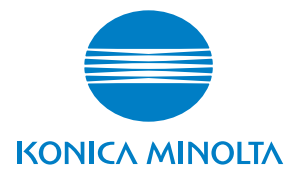

# **SERVICE MANUAL**

FIELD SERVICE

# **bizhub** 200 / 250 / 350

The **bizhub** 200 is available only for Inch area.

2005.08 KONICA MINOLTA BUSINESS TECHNOLOGIES, INC. Ver. 1.0

# FIELD SERVICE TOTAL CONTENTS

| SAFETY AND IMPORTANT WARNING ITEMS                | S-1  |
|---------------------------------------------------|------|
| IMPORTANT NOTICE                                  | S-1  |
| DESCRIPTION ITEMS FOR DANGER, WARNING AND CAUTION | S-1  |
| SAFETY WARNINGS                                   | S-2  |
| WARNING INDICATIONS ON THE MACHINE                | S-17 |
| MEASURES TO TAKE IN CASE OF AN ACCIDENT           | S-20 |
| Composition of the service manual                 | C-1  |
| Notation of the service manual                    | C-2  |

# bizhub 200/250/350 Main Unit

| General            | 1 |
|--------------------|---|
| Maintenance        | 7 |
| Adjustment/Setting |   |
| Troubleshooting    |   |
| Appendix           |   |

# Duplex Unit/Switchback Unit

| General            | 1 |
|--------------------|---|
| Maintenance        |   |
| Adjustment/Setting | 7 |
| Troubleshooting    |   |

# Standard Controller

| General         | . 1 |
|-----------------|-----|
| Maintenance     | . 3 |
| Troubleshooting | 5   |

## FK-503

| General            | 1  |
|--------------------|----|
| Maintenance        | 5  |
| Adjustment/Setting | 11 |
| Troubleshooting    |    |

## DF-605

| General            | 1  |
|--------------------|----|
| Maintenance        | 5  |
| Adjustment/Setting |    |
| Troubleshooting    | 27 |

# PC-102/PC-202

| General            | 1 |
|--------------------|---|
| Maintenance        |   |
| Adjustment/Setting |   |
| Troubleshooting    |   |

# PC-402

| General            | 1 |
|--------------------|---|
| Maintenance        |   |
| Adjustment/Setting |   |
| Troubleshooting    |   |

# JS-502

| General            | . 1 |
|--------------------|-----|
| Maintenance        | 3   |
| Adjustment/Setting | 5   |

# FS-508/PU-501/OT-601

| General            | 1  |
|--------------------|----|
| Maintenance        |    |
| Adjustment/Setting | 23 |
| Troubleshooting    | 35 |
| 5                  |    |

# MT-501

| General            |    |
|--------------------|----|
| Maintenance        |    |
| Adjustment/Setting | 7  |
| Troubleshooting    | 11 |

# SD-502

| 1  |
|----|
| 3  |
| 19 |
| 27 |
|    |

# SAFETY AND IMPORTANT WARNING ITEMS

Read carefully the Safety and Important Warning Items described below to understand them before doing service work.

## **IMPORTANT NOTICE**

Because of possible hazards to an inexperienced person servicing this product as well as the risk of damage to the product, KONICA MINOLTA BUSINESS TECHNOLOGIES, INC. (hereafter called the KMBT) strongly recommends that all servicing be performed only by KMBT-trained service technicians.

Changes may have been made to this product to improve its performance after this Service Manual was printed. Accordingly, KMBT does not warrant, either explicitly or implicitly, that the information contained in this Service Manual is complete and accurate.

The user of this Service Manual must assume all risks of personal injury and/or damage to the product while servicing the product for which this Service Manual is intended.

Therefore, this Service Manual must be carefully read before doing service work both in the course of technical training and even after that, for performing maintenance and control of the product properly.

Keep this Service Manual also for future service.

# DESCRIPTION ITEMS FOR DANGER, WARNING AND CAUTION

In this Service Manual, each of three expressions " $\triangle$  DANGER", " $\triangle$  WARNING", and " $\triangle$  CAUTION" is defined as follows together with a symbol mark to be used in a limited meaning.

When servicing the product, the relevant works (disassembling, reassembling, adjustment, repair, maintenance, etc.) need to be conducted with utmost care.

DANGER: Action having a high possibility of suffering death or serious injury

WARNING: Action having a possibility of suffering death or serious injury

CAUTION: Action having a possibility of suffering a slight wound, medium trouble, and property damage

Symbols used for safety and important warning items are defined as follows:

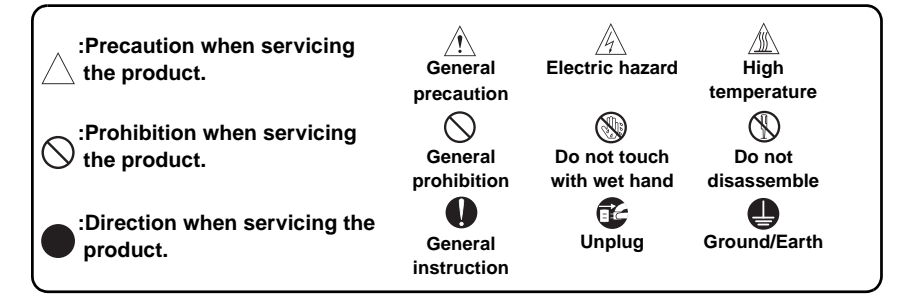

## SAFETY WARNINGS

#### [1] MODIFICATIONS NOT AUTHORIZED BY KONICA MINOLTA BUSINESS TECHNOLOGIES, INC.

KONICA MINOLTA brand products are renowned for their high reliability. This reliability is achieved through high-quality design and a solid service network.

Product design is a highly complicated and delicate process where numerous mechanical, physical, and electrical aspects have to be taken into consideration, with the aim of arriving at proper tolerances and safety factors. For this reason, unauthorized modifications involve a high risk of degradation in performance and safety. Such modifications are therefore strictly prohibited. the points listed below are not exhaustive, but they illustrate the reasoning behind this policy.

| Prohibited Actions                                                                                                    |            |                             |
|----------------------------------------------------------------------------------------------------|------------|-----------------------------|
|                                                                                                    |            |                             |
| <ul> <li>Using any cables or power cord not specified by KMBT.</li> </ul>                                                                                    | $\bigcirc$ |                             |
| <ul> <li>Using any fuse or thermostat not specified by KMBT.</li> <li>Safety will not be assured, leading to a risk of fire and injury.</li> </ul>           | $\bigcirc$ |                             |
| <ul> <li>Disabling fuse functions or bridging fuse terminals with<br/>wire, metal clips, solder or similar object.</li> </ul>                                | $\bigcirc$ | Ø,                          |
| <ul> <li>Disabling relay functions (such as wedging paper between relay contacts)</li> </ul>                                                                 | $\bigcirc$ |                             |
| <ul> <li>Disabling safety functions (interlocks, safety circuits, etc.)<br/>Safety will not be assured, leading to a risk of fire and<br/>injury.</li> </ul> | $\bigcirc$ | A Contraction of the second |
| <ul> <li>Making any modification to the product unless instructed<br/>by KMBT</li> </ul>                                                                     | $\bigcirc$ |                             |
| Using parts not specified by KMBT                                                                                                    | $\bigcirc$ |                             |

### [2] POWER PLUG SELECTION

In some countries or areas, the power plug provided with the product may not fit wall outlet used in the area. In that case, it is obligation of customer engineer (hereafter called the CE) to attach appropriate power plug or power cord set in order to connect the product to the supply.

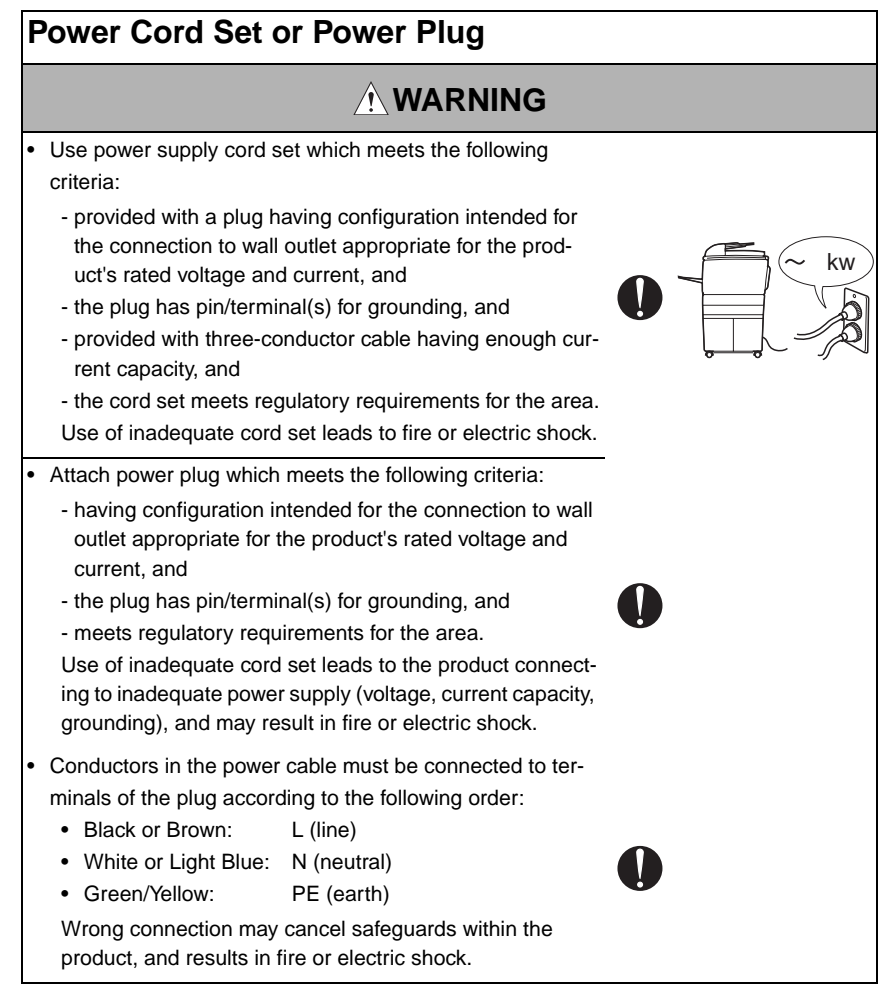

### [3] CHECKPOINTS WHEN PERFORMING ON-SITE SERVICE

KONICA MINOLTA brand products are extensively tested before shipping, to ensure that all applicable safety standards are met, in order to protect the customer and customer engineer (hereafter called the CE) from the risk of injury. However, in daily use, any electrical equipment may be subject to parts wear and eventual failure. In order to maintain safety and reliability, the CE must perform regular safety checks.

1. Power Supply

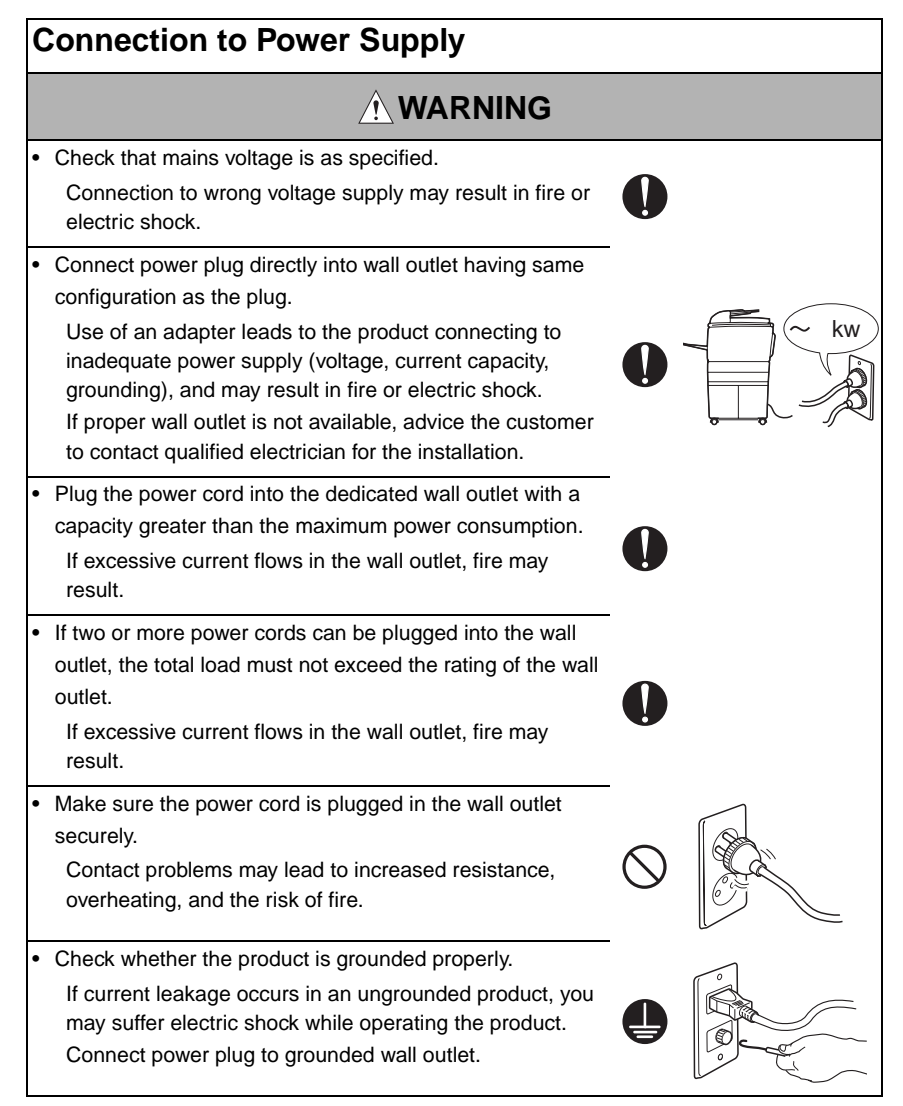

| Power Plug and Cord                                                                                                    |            |   |
|----------------------------------------------------------------------------------------------------|------------|---|
|                                                                                                    |            |   |
| <ul> <li>When using the power cord set (inlet type) that came with this product, make sure the connector is securely inserted in the inlet of the product.</li> <li>When securing measure is provided, secure the cord with the fixture properly.</li> <li>If the power cord (inlet type) is not connected to the product securely, a contact problem may lead to increased resistance, overheating, and risk of fire.</li> </ul> | 0          |   |
| <ul> <li>Check whether the power cord is not stepped on or<br/>pinched by a table and so on.</li> <li>Overheating may occur there, leading to a risk of fire.</li> </ul>                                                                                                    | $\bigcirc$ |   |
| <ul> <li>Check whether the power cord is damaged. Check<br/>whether the sheath is damaged.</li> <li>If the power plug, cord, or sheath is damaged, replace<br/>with a new power cord (with plug and connector on each<br/>end) specified by KMBT. Using the damaged power cord<br/>may result in fire or electric shock.</li> </ul>                                                                                               | 0          | 0 |
| <ul> <li>Do not bundle or tie the power cord.</li> <li>Overheating may occur there, leading to a risk of fire.</li> </ul>                                                                                                    | $\bigcirc$ |   |
| <ul> <li>Check whether dust is collected around the power plug<br/>and wall outlet.</li> <li>Using the power plug and wall outlet without removing<br/>dust may result in fire.</li> </ul>                                                                                                    | 0          |   |
| <ul> <li>Do not insert the power plug into the wall outlet with a wet<br/>hand.</li> <li>The risk of electric shock exists.</li> </ul>                                                                                                    |            |   |
| <ul> <li>When unplugging the power cord, grasp the plug, not the cable.</li> <li>The cable may be broken, leading to a risk of fire and electric shock.</li> </ul>                                                                                                    | 0          |   |

## Wiring

# 

• Never use multi-plug adapters to plug multiple power cords in the same outlet.

If used, the risk of fire exists.

 When an extension cord is required, use a specified one. Current that can flow in the extension cord is limited, so using a too long extension cord may result in fire.
 Do not use an extension cable reel with the cable taken up. Fire may result.

2. Installation Requirements

## **Prohibited Installation Places**

# 

• Do not place the product near flammable materials or volatile materials that may catch fire.

A risk of fire exists.

- Do not place the product in a place exposed to water such as rain.
  - A risk of fire and electric shock exists.

# When not Using the Product for a long time

## 

• When the product is not used over an extended period of time (holidays, etc.), switch it off and unplug the power cord.

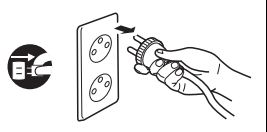

Dust collected around the power plug and outlet may cause fire.

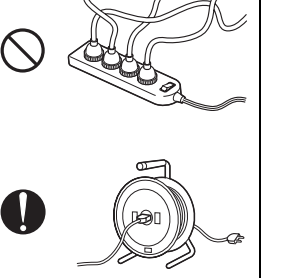

## Ventilation

# 

 The product generates ozone gas during operation, but it will not be harmful to the human body.

If a bad smell of ozone is present in the following cases,

- ventilate the room. a. When the product is used in a poorly ventilated room
- b. When taking a lot of copies
- c. When using multiple products at the same time

## Stability

# 

 Be sure to lock the caster stoppers.
 In the case of an earthquake and so on, the product may slide, leading to a injury.

# Inspection before Servicing

# 

Before conducting an inspection, read all relevant documentation (service manual, technical notices, etc.) and proceed with the inspection following the prescribed procedure, using only the prescribed tools. Do not make any adjustment not described in the documentation.

If the prescribed procedure or tool is not used, the product may break and a risk of injury or fire exists.

• Before conducting an inspection, be sure to disconnect the power plugs from the product and options.

When the power plug is inserted in the wall outlet, some units are still powered even if the POWER switch is turned OFF. A risk of electric shock exists.

 The area around the fixing unit is hot. You may get burnt.

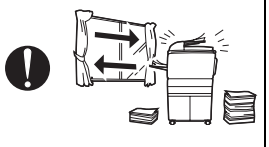

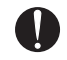

## Work Performed with the Product Powered On

## 

Take every care when making adjustments or performing an operation check with the product powered. If you make adjustments or perform an operation check with the external cover detached, you may touch live or high-voltage parts or you may be caught in moving gears or the timing belt, leading to a risk of injury.
Take every care when servicing with the external cover detached. High-voltage exists around the drum unit. A risk of electric shock exists.

| Safety Checkpoints |                                                                                                    |            |    |
|--------------------|----------------------------------------------------------------------------------------------------|------------|----|
|                    |                                                                                                    |            |    |
| •                  | Check the exterior and frame for edges, burrs, and other damage.<br>The user or CE may be injured.                                                                                                   | 0          |    |
| •                  | Do not allow any metal parts such as clips, staples, and<br>screws to fall into the product.<br>They can short internal circuits and cause electric shock<br>or fire.                                | $\bigcirc$ | Ø, |
| •                  | Check wiring for squeezing and any other damage.<br>Current can leak, leading to a risk of electric shock or<br>fire.                                                                                | 0          |    |
| •                  | Carefully remove all toner remnants and dust from electri-<br>cal parts and electrode units such as a charging corona<br>unit.<br>Current can leak, leading to a risk of product trouble or<br>fire. | 0          |    |
| •                  | Check high-voltage cables and sheaths for any damage.<br>Current can leak, leading to a risk of electric shock or<br>fire.                                                                           |            |    |

| Safety Checkpoints                                                                                                    |           |  |
|----------------------------------------------------------------------------------------------------|-----------|--|
| ∕                                                                                                    |           |  |
| <ul> <li>Check electrode units such as a charging corona unit for<br/>deterioration and sign of leakage.</li> <li>Current can leak, leading to a risk of trouble or fire.</li> </ul>                                                                                                    | 0         |  |
| <ul> <li>Before disassembling or adjusting the write unit (P/H unit) incorporating a laser, make sure that the power cord has been disconnected.</li> <li>The laser light can enter your eye, leading to a risk of loss of eyesight.</li> </ul>                                                                 |           |  |
| <ul> <li>Do not remove the cover of the write unit. Do not supply<br/>power with the write unit shifted from the specified mount-<br/>ing position.</li> <li>The laser light can enter your eye, leading to a risk of<br/>loss of eyesight.</li> </ul>                                                          | $\otimes$ |  |
| <ul> <li>When replacing a lithium battery, replace it with a new lith-<br/>ium battery specified in the Parts Guide Manual. Dispose<br/>of the used lithium battery using the method specified by<br/>local authority.</li> <li>Improper replacement can cause explosion.</li> </ul>                            |           |  |
| <ul> <li>After replacing a part to which AC voltage is applied (e.g., optical lamp and fixing lamp), be sure to check the installation state.</li> <li>A risk of fire exists.</li> </ul>                                                                                                    | 0         |  |
| <ul> <li>Check the interlock switch and actuator for loosening and<br/>check whether the interlock functions properly.</li> <li>If the interlock does not function, you may receive an<br/>electric shock or be injured when you insert your hand in<br/>the product (e.g., for clearing paper jam).</li> </ul> |           |  |
| <ul> <li>Make sure the wiring cannot come into contact with sharp<br/>edges, burrs, or other pointed parts.</li> <li>Current can leak, leading to a risk of electric shock or<br/>fire.</li> </ul>                                                                                                    |           |  |

## Safety Checkpoints

# 

 Make sure that all screws, components, wiring, connectors, etc. that were removed for safety check and maintenance have been reinstalled in the original location. (Pay special attention to forgotten connectors, pinched cables, forgotten screws, etc.)

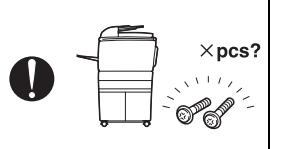

A risk of product trouble, electric shock, and fire exists.

# Handling of Consumables

# 

 Toner and developer are not harmful substances, but care must be taken not to breathe excessive amounts or let the substances come into contact with eyes, etc. It may be stimulative.

If the substances get in the eye, rinse with plenty of water immediately. When symptoms are noticeable, consult a physician.

• Never throw the used cartridge and toner into fire. You may be burned due to dust explosion.

# Handling of Service Materials

# 

• Unplug the power cord from the wall outlet.

Drum cleaner (isopropyl alcohol) and roller cleaner (acetone-based) are highly flammable and must be handled with care. A risk of fire exists.

 Do not replace the cover or turn the product ON before any solvent remnants on the cleaned parts have fully evaporated.

A risk of fire exists.

## Handling of Service Materials

discomfort.

# $\underline{\wedge}\,\text{CAUTION}$

Use only a small amount of cleaner at a time and take care not to spill any liquid. If this happens, immediately wipe it off. A risk of fire exists.
When using any solvent, ventilate the room well. Breathing large quantities of organic solvents can lead to

#### [4] Used Batteries Precautions

ALL Areas

#### CAUTION

Danger of explosion if battery is incorrectly replaced. Replace only with the same or equivalent type recommended by the manufacturer. Dispose of used batteries according to the manufacturer's instructions.

Germany

#### VORSICHT!

Explosionsgefahr bei unsachgemäßem Austausch der Batterie. Ersatz nur durch denselben oder einen vom Hersteller empfohlenen gleichwertigen Typ. Entsorgung gebrauchter Batterien nach Angaben des Herstellers.

France

#### ATTENTION

Il y a danger d'explosion s'il y a remplacement incorrect de la batterie. Remplacer uniquement avec une batterie du même type ou d'un type équivalent recommandé par le constructeur.

Mettre au rebut les batteries usagées conformément aux instructions du fabricant.

Denmark

#### ADVARSEL!

Lithiumbatteri - Eksplosionsfare ved fejlagtig håndtering. Udskiftning må kun ske med batteri af samme fabrikat og type. Levér det brugte batteri tilbage til leverandøren.

Finland, Sweden

#### VAROITUS

Paristo voi räjähtää, jos se on virheellisesti asennettu. Vaihda paristo ainoastaan laitevalmistajan suosittelemaan tyyppiin. Hävitä käytetty paristo valmistajan ohjeiden mukaisesti.

#### VARNING

Explosionsfara vid felaktigt batteribyte.

Använd samma batterityp eller en ekvivalent typ som rekommenderas av apparattillverkaren.

Kassera använt batteri enligt fabrikantens instruktion.

Norway

#### ADVARSEL

Eksplosjonsfare ved feilaktig skifte av batteri.

Benytt samme batteritype eller en tilsvarende type anbefalt av apparatfabrikanten. Brukte batterier kasseres i henhold til fabrikantens instruksjoner.

#### [5] Laser Safety

• This is a digital machine certified as a class 1 laser product. There is no possibility of danger from a laser, provided the machine is serviced according to the instruction in this manual.

#### 5.1 Internal Laser Radiation

| Semiconductor laser                |            |
|------------------------------------|------------|
| Maximum average radiation power(*) | 28.9 µW    |
| Wavelength                         | 770-795 nm |

\*:Laser Aperture of the Print Head Unit

- This product employs a Class 3b laser diode that emits an invisible laser beam. The laser diode and the scanning polygon mirror are incorporated in the print head unit.
- The print head unit is NOT A FIELD SERVICE ITEM. Therefore, the print head unit should not be opened under any circumstances.

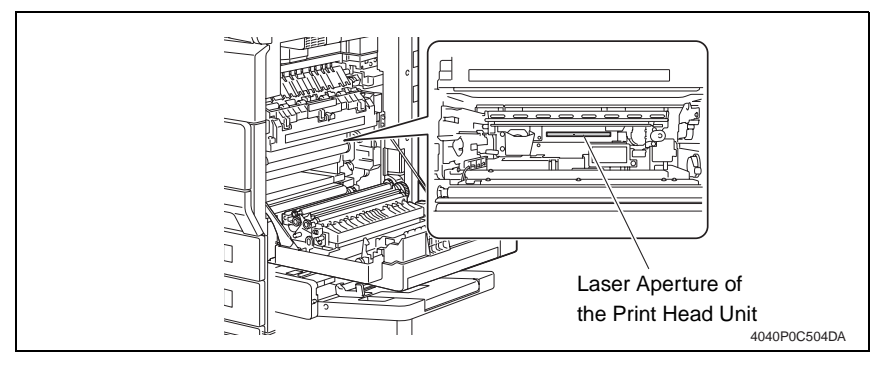

#### the U.S.A., Canada (CDRH Regulation)

- This machine is certified as a Class I Laser product under Radiation Performance Standard according to the Food, Drug and Cosmetic Act of 1990. Compliance is mandatory for Laser products marketed in the United States and is reported to the Center for Devices and Radiological Health (CDRH) of the U.S. Food and Drug Administration of the U.S. Department of Health and Human Services (DHHS). This means that the device does not produce hazardous laser radiation.
- The label shown to page S-16 indicates compliance with the CDRH regulations and must be attached to laser products marketed in the United States.

#### 

• Use of controls, adjustments or performance of procedures other than those specified in this manual may result in hazardous radiation exposure.

| Semiconductor laser              |            |
|----------------------------------|------------|
| Maximum power of the laser diode | 5 mW       |
| Wavelength                       | 770-795 nm |

#### All Areas

#### 

• Use of controls, adjustments or performance of procedures other than those specified in this manual may result in hazardous radiation exposure.

| Semiconductor lase               | r          |
|----------------------------------|------------|
| Maximum power of the laser diode | 5 mW       |
| Wavelength                       | 770-795 nm |

#### Denmark

#### 

 Usynlig Laserstråling ved åbning, når sikkerhedsafbrydere er ude af funktion. Undgå udsættelse for stråling. Klasse 1 laser produkt der opfylder IEC60825 sikkerheds kravene.

| Halvlederlaser              |            |
|-----------------------------|------------|
| Laserdiodens højeste styrke | 5 mW       |
| Bølgelængden                | 770-795 nm |

#### Finland, Sweden

#### ∕ NARO!

 Avattaessa ja suojalukitus ohitettaessa olet alttiina näkymättömälle lasersäteilylle. Älä katso säteeseen.

#### LOUKAN 1 LASERLAITE KLASS 1 LASER APPARAT

#### A VAROITUS!

 Laitteen Käyttäminen muulla kuin tässä käyttöohjeessa mainitulla tavalla saattaa altistaa käyttäjän turvallisuusluokan 1 ylittävälle näkymättömälle lasersäteilylle.

| Puolijohdelaser         |            |
|-------------------------|------------|
| Laserdiodin suurin teho | 5 mW       |
| Aallonpituus            | 770-795 nm |

#### A VARNING!

 Om apparaten används på annat sätt än i denna bruksanvisning specificerats, kan användaren utsättas för osynlig laserstrålning, som överskrider gränsen för laserklass 1.

| Halvledarlaser                        |            |
|---------------------------------------|------------|
| Den maximala effekten för laserdioden | 5 mW       |
| Våglängden                            | 770-795 nm |

#### NARNING!

 Osynlig laserstrålning när denna del är öppnad och spärren är urkopplad. Betrakta ej strålen.

#### Norway

#### 

 Dersom apparatet brukes på annen måte enn spesifisert i denne bruksanvisning, kan brukeren utsettes for unsynlig laserstråling som overskrider grensen for laser klass 1.

| Halvleder laser                 |            |
|---------------------------------|------------|
| Maksimal effekt till laserdiode | 5 mW       |
| Bølgelengde                     | 770-795 nm |

#### 5.2 Laser Safety Label

• A laser safety labels is attached to the outside of the machine as shown below.

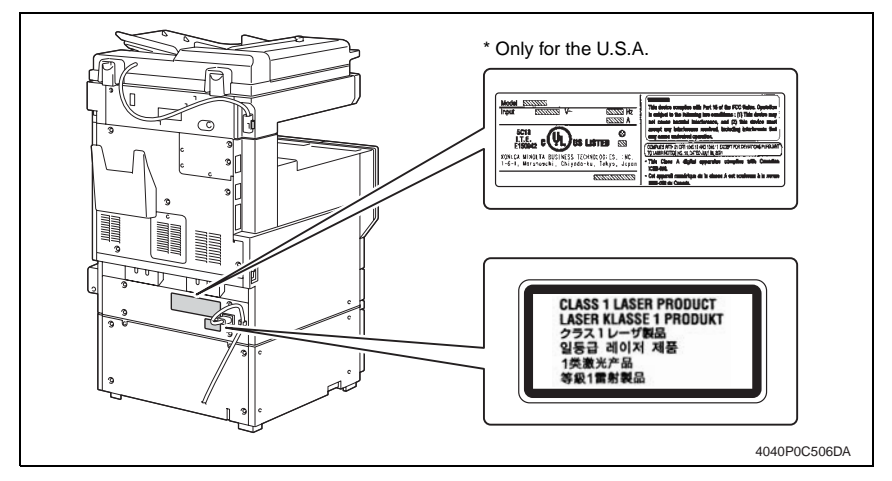

#### 5.3 Laser Caution Label

• A laser caution label is attached to the inside of the machine as shown below.

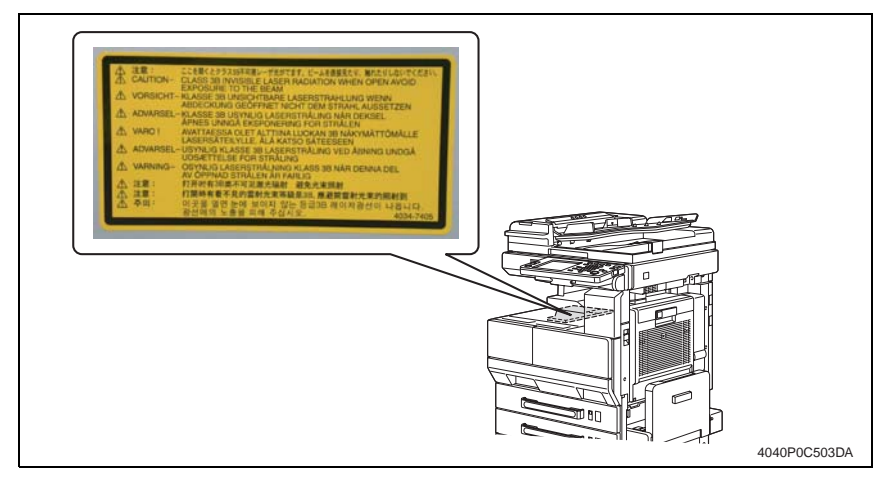

#### 5.4 Precautions For Handling The Laser Equipment

- When laser protective goggles are to be used, select ones with a lens conforming to the above specifications.
- When a disassembly job needs to be performed in the laser beam path, such as when working around the printerhead and PC Drum, be sure first to turn the copier OFF.
- If the job requires that the copier be left ON, take off your watch and ring and wear laser protective goggles.
- A highly reflective tool can be dangerous if it is brought into the laser beam path. Use utmost care when handling tools on the user's premises.

# WARNING INDICATIONS ON THE MACHINE

Caution labels shown are attached in some areas on/in the machine.

When accessing these areas for maintenance, repair, or adjustment, special care should be taken to avoid burns and electric shock.

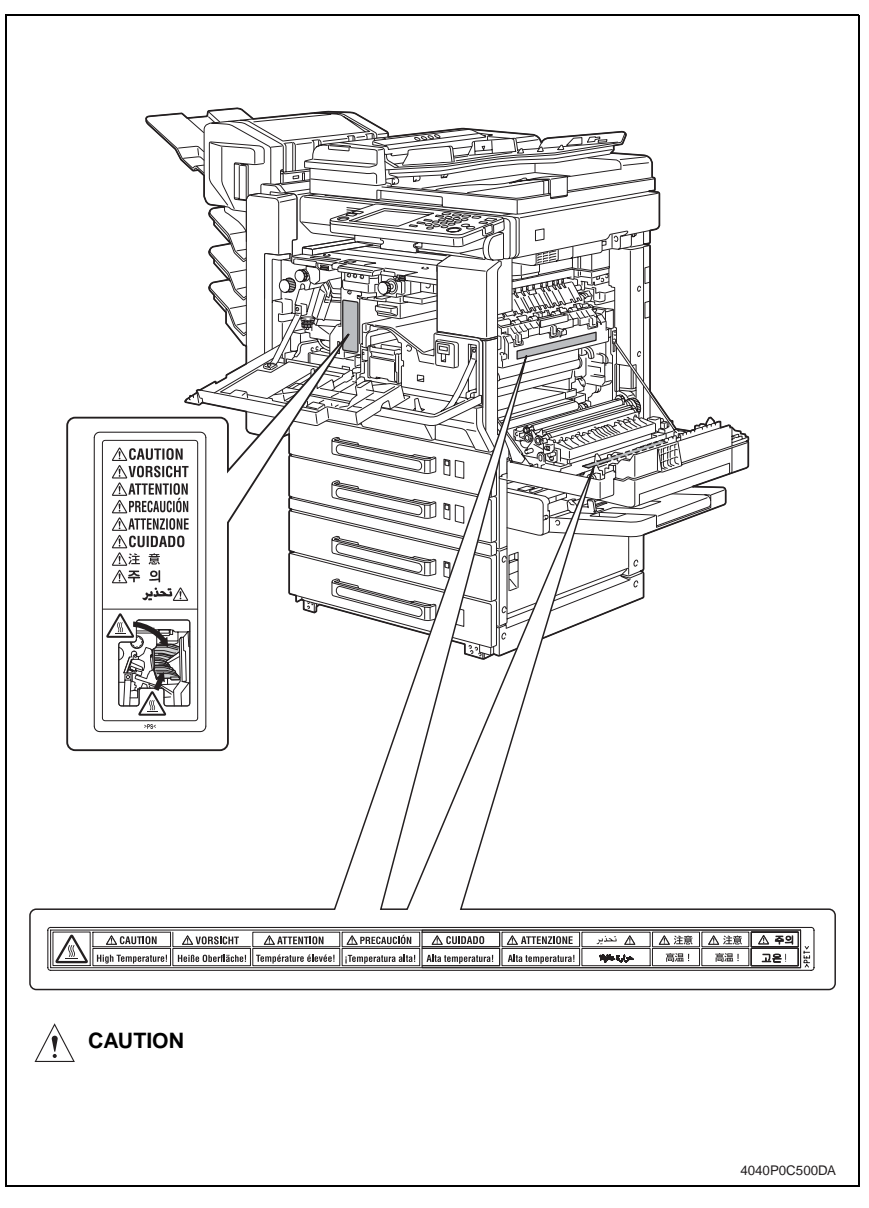

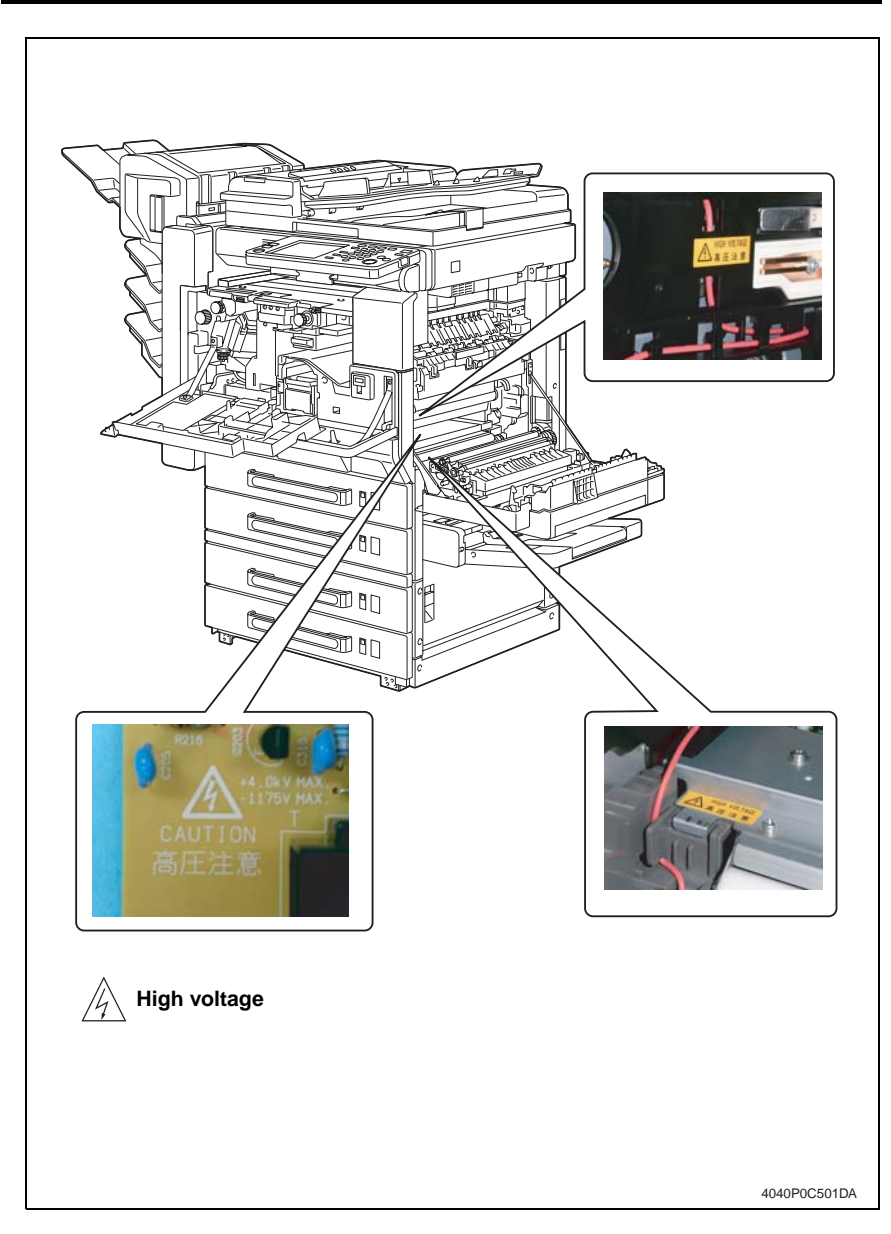

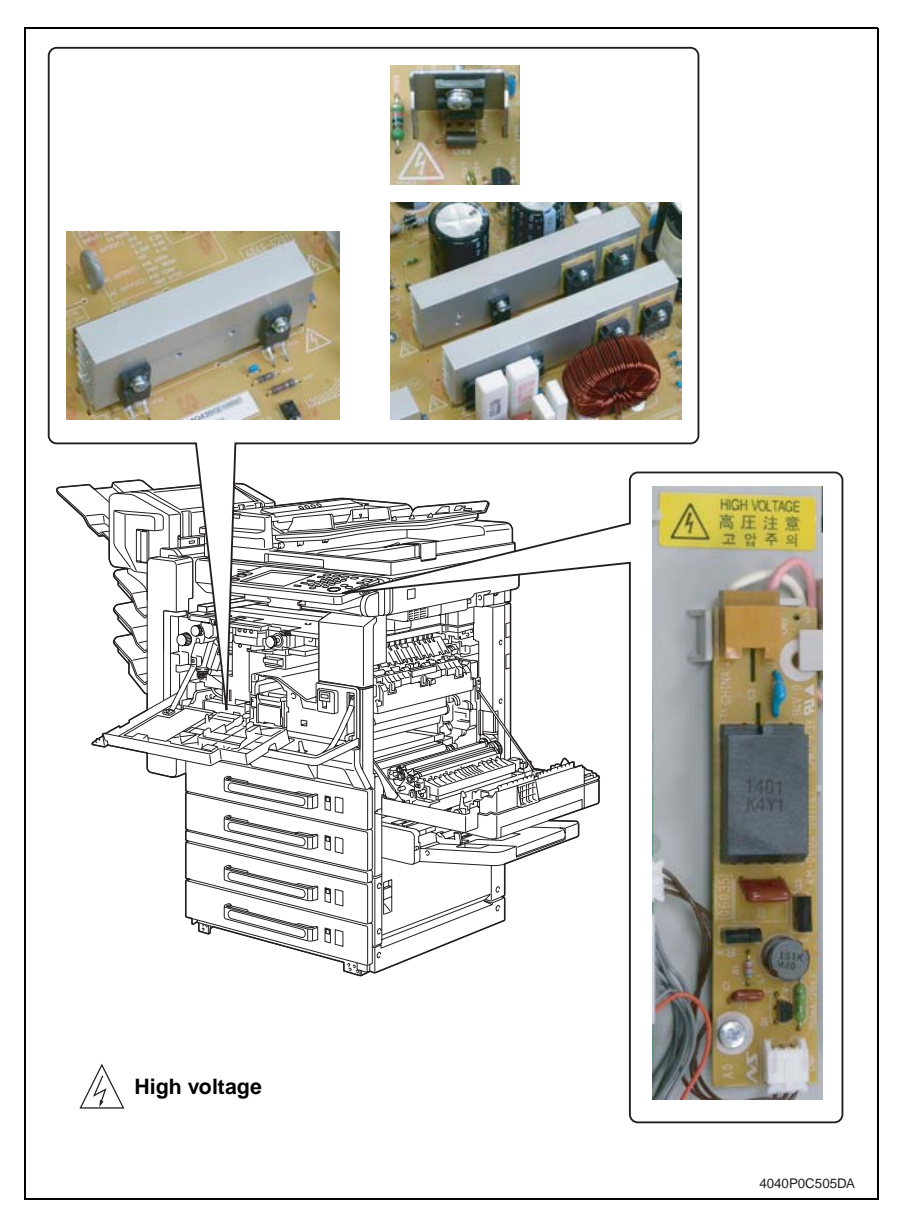

#### $\underline{\land}$ CAUTION:

 You may be burned or injured if you touch any area that you are advised not to touch by any caution label. Do not remove caution labels. If any caution label has come off or soiled and therefore the caution cannot be read, contact our Service Office.

# MEASURES TO TAKE IN CASE OF AN ACCIDENT

- If an accident has occurred, the distributor who has been notified first must immediately take emergency measures to provide relief to affected persons and to prevent further damage.
- 2. If a report of a serious accident has been received from a customer, an on-site evaluation must be carried out quickly and KMBT must be notified.
- 3. To determine the cause of the accident, conditions and materials must be recorded through direct on-site checks, in accordance with instructions issued by KMBT.
- 4. For reports and measures concerning serious accidents, follow the regulations specified by every distributor.

# Composition of the service manual

This service manual consists of Theory of Operation section and Field Service section to explain the main machine and its corresponding options.

Theory of Operation section gives, as information for the CE to get a full understanding of the product, a rough outline of the object and role of each function, the relationship between the electrical system and the mechanical system, and the timing of operation of each part.

Field Service section gives, as information required by the CE at the site (or at the customer's premise), a rough outline of the service schedule and its details, maintenance steps, the object and role of each adjustment, error codes and supplementary information.

The basic configuration of each section is as follows. However some options may not be applied to the following configuration.

#### <Theory of Operation section>

| OUTLINE:                              | Explanation of system configuration, product specifications, unit configuration, and paper path                                                       |
|---------------------------------------|----------------------------------------------------------------------------------------------------|
| COMPOSITION/OPERATION:                | Explanation of configuration of each unit, operating system, and control system                                                                       |
| <field section="" service=""></field> |                                                                                                    |
| GENERAL:                              | Explanation of system configuration, and product specifications                                                                                       |
| MAINTENANCE:                          | Explanation of service schedule, maintenance steps, service tools, removal/reinstallation methods of major parts, and firmware version up method etc. |
| ADJUSTMENT/SETTING:                   | Explanation of utility mode, service mode, and mechanical adjustment etc.                                                                             |
| TROUBLESHOOTING:                      | Explanation of lists of jam codes and error codes, and their countermeasures etc.                                                                     |
| APPENDIX:                             | Parts layout drawings, connector layout drawings, timing chart, overall layout drawing are attached.                                                  |

# Notation of the service manual

#### A. Product name

In this manual, each of the products is described as follows:

| (1) | IC board:                              | Standard printer                    |  |  |
|-----|----------------------------------------|-------------------------------------|--|--|
| (2) | bizhub 200/250/350:                    | Main body                           |  |  |
| (3) | Microsoft Windows 95:                  | Windows 95                          |  |  |
|     | Microsoft Windows 98:                  | Windows 98                          |  |  |
|     | Microsoft Windows Me:                  | Windows Me                          |  |  |
|     | Microsoft Windows NT 4.0:              | Windows NT 4.0 or Windows NT        |  |  |
|     | Microsoft Windows 2000:                | Windows 2000                        |  |  |
|     | Microsoft Windows XP:                  | Windows XP                          |  |  |
|     | When the description is made in combin | nation of the OS's mentioned above: |  |  |
|     |                                        | Windows 95/98/Me                    |  |  |
|     |                                        | Windows NT 4.0/2000                 |  |  |
|     |                                        | Windows NT/2000/XP                  |  |  |
|     |                                        | Windows 95/98/Me/ NT/2000/XP        |  |  |

#### B. Brand name

The company names and product names mentioned in this manual are the brand name or the registered trademark of each company.

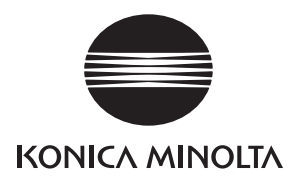

# SERVICE MANUAL

FIELD SERVICE

# **bizhub** Main Unit 200 / 250 / 350

2005.08 KONICA MINOLTA BUSINESS TECHNOLOGIES, INC. Ver. 1.0

# **Revision history**

After publication of this service manual, the parts and mechanism may be subject to change for improvement of their performance.

Therefore, the descriptions given in this service manual may not coincide with the actual machine.

When any change has been made to the descriptions in the service manual, a revised version will be issued with a revision mark added as required.

Revision mark:

- To indicate clearly a section revised, show  $\underline{\land}$  to the left of the revised section. A number within  $\underline{\land}$  represents the number of times the revision has been made.
- To indicate clearly a section revised, show **(** in the lower outside section of the corresponding page.

A number within **A** represents the number of times the revision has been made.

#### NOTE

Revision marks shown in a page are restricted only to the latest ones with the old ones deleted.

- When a page revised in Ver. 2.0 has been changed in Ver. 3.0: The revision marks for Ver. 3.0 only are shown with those for Ver. 2.0 deleted.
- When a page revised in Ver. 2.0 has not been changed in Ver. 3.0: The revision marks for Ver. 2.0 are left as they are.

| 2005/08 | 1.0                 | —             | Issue of the first edition |
|---------|---------------------|---------------|----------------------------|
| Date    | Service manual Ver. | Revision mark | Descriptions of revision   |

# CONTENTS

# bizhub 200/250/350 Main Unit

## General

| 1. | System configuration   | 1 |
|----|------------------------|---|
| 2. | Product specifications | 3 |
| 3. | Built-in Controllers   | 5 |

## Maintenance

| 4. F  | Periodical check                                                                      | 7  |
|-------|---------------------------------------------------------------------------------------|----|
| 4.1   | Service schedule                                                                      | 7  |
| 4.1.1 | 1 bizhub 350                                                                          | 7  |
| 4.1.2 | 2 bizhub 250                                                                          | .7 |
| 4.1.3 | 3 bizhub 200                                                                          | .7 |
| 4.1.4 | 4 Option                                                                              | 8  |
| 4.2   | Maintenance items                                                                     | 8  |
| 4.2.7 | 1 bizhub 350                                                                          | 8  |
| 4.2.2 | 2 bizhub 250                                                                          | 10 |
| 4.2.3 | 3 bizhub 200                                                                          | 13 |
| 4.3   | Maintenance parts                                                                     | 15 |
| 4.3.1 | 1 Replacement parts                                                                   | 15 |
| 4.3.2 | 2 Cleaning parts                                                                      | 16 |
| 4.4   | Concept of parts life                                                                 | 17 |
| 4.5   | Maintenance procedure (Periodical check parts)                                        | 8  |
| 4.5.´ | 1 Replacing the Bypass Tray Feed Roller                                               | 8  |
| 4.5.2 | 2 Replacing the Bypass Tray Separation Roller Assy                                    | 9  |
| 4.5.3 | 3 Replacing the Tray 1 Feed Roller                                                    | 20 |
| 4.5.4 | 4 Replacing the Tray 1 Pick-up Roller                                                 | 21 |
| 4.5.8 | 5 Replacing the Tray 1 Separation Roller Assy                                         | 23 |
| 4.5.6 | 6 Replacing the Tray 2 Feed Roller                                                    | 25 |
| 4.5.7 | 7 Replacing the Tray 2 Pick-up Roller                                                 | 26 |
| 4.5.8 | 8 Replacing the Tray 2 Separation Roller                                              | 28 |
| 4.5.9 | 9 Replacing of the Registration Roller Bearings and<br>Registration Roller Gears 1, 2 | 30 |
| 4.5.′ | 10 Cleaning of the Paper Dust Remover                                                 | 31 |
| 4.5.1 | 11 Replacing of the Toner Filter (Developing Unit)                                    | 32 |
| 4.5.1 | 12 Replacing of the Toner Filter (Main Unit)                                          | 33 |

i

| 4.5.13  | Replacement of the Ozone Filter                                          | 33 |
|---------|--------------------------------------------------------------------------|----|
| 4.5.14  | Replacement of the Developer                                             | 34 |
| 4.6 R   | eplacing the unit                                                        | 37 |
| 4.6.1   | Replacement of the Fusing Unit                                           | 37 |
| 4.6.2   | Replacement of the Transfer Roller Unit                                  | 38 |
| 4.6.3   | Replacement of the Photo Conductor Unit                                  | 39 |
| 4.6.4   | Replacement of the Developing Unit                                       | 40 |
| 5. Sei  | rvice tool                                                               | 41 |
| 5.1 C   | E Tool list                                                              | 41 |
| 5.2 C   | opy materials                                                            | 41 |
| 5.2.1   | Developer                                                                | 41 |
| 5.2.2   | Photo Conductor Unit                                                     | 41 |
| 5.2.3   | Toner Bottle                                                             | 41 |
| 6. Firr | mware upgrade                                                            | 42 |
| 6.1 P   | reparations for Firmware rewriting                                       | 42 |
| 6.1.1   | Service environment                                                      | 42 |
| 6.1.2   | Writing into the Compact flash                                           | 42 |
| 6.1.3   | Checking ROM version                                                     | 42 |
| 6.2 F   | irmware rewriting                                                        | 42 |
| 6.2.1   | MSC                                                                      | 42 |
| 6.2.2   | Engine                                                                   | 44 |
| 7. Oth  | ner                                                                      | 46 |
| 7.1 D   | isassembly/Adjustment prohibited items                                   | 46 |
| 7.2 D   | isassembly/Assembly/Cleaning list (Other parts)                          | 47 |
| 7.2.1   | Disassembly/Assembly parts list                                          | 47 |
| 7.2.2   | Cleaning parts list                                                      | 48 |
| 7.3 D   | isassembly/Assembly procedure                                            | 49 |
| 7.3.1   | IR Upper Left Cover/Original Scanning Glass/Front Holding Bracket/       |    |
|         | Original Glass                                                           | 49 |
| 7.3.2   | Lower Rear Cover/Lower Right Rear Cover/Iray Rear Cover                  | 49 |
| 7.3.3   | Upper Rear Cover                                                         | 50 |
| 7.3.4   | Rear Right Cover/Front Right Cover                                       | 50 |
| 7.3.5   | IR Right Cover/Rear Cover                                                | 51 |
| 7.3.6   | Front Door                                                               | 51 |
| 7.3.7   | Paper Output Cover/Lower Front Cover                                     | 52 |
| 7.3.8   | Upper Front Cover/Front Cover                                            | 53 |
| 7.3.9   | IR Left Cover/Rear Left Cover/Left Cover                                 | 54 |
| 7.3.10  | Rear Manual Bypass Cover/Front Manual Bypass Cover/<br>Lower Right Cover | 55 |

| 7.3.11  | Control Panel                     |
|---------|-----------------------------------|
| 7.3.12  | Tray 1                            |
| 7.3.13  | Tray 2                            |
| 7.3.14  | Mechanical Control Board Cover57  |
| 7.3.15  | FD Paper Size Board 158           |
| 7.3.16  | FD Paper Size Board 2 59          |
| 7.3.17  | Power Supply Unit                 |
| 7.3.18  | High Voltage Unit61               |
| 7.3.19  | MFBS Board62                      |
| 7.3.20  | Inverter Board63                  |
| 7.3.21  | BCRS Board64                      |
| 7.3.22  | CCD Unit                          |
| 7.3.23  | Operation Board69                 |
| 7.3.24  | Manual Bypass Unit71              |
| 7.3.25  | PH Unit71                         |
| 7.3.26  | Toner Hopper Unit74               |
| 7.3.27  | Toner Replenishing Drive Unit74   |
| 7.3.28  | Duplex Unit76                     |
| 7.3.29  | Switch Back Unit76                |
| 7.3.30  | Scanner Motor77                   |
| 7.3.31  | Exposure Unit                     |
| 7.3.32  | Exposure Lamp                     |
| 7.3.33  | Scanner Drive Cables              |
| 7.3.34  | Main Motor                        |
| 7.3.35  | IU Motor                          |
| 7.3.36  | Fusing Unit Cooling Fan Motor     |
| 7.3.37  | Toner Suction Fan Motor           |
| 7.3.38  | Temperature/humidity Sensor       |
| 7.3.39  | ATDC Sensor                       |
| 7.3.40  | Thermistor                        |
| 7.3.41  | Paper Exit Roll 191               |
| 7.3.42  | Paper Exit Roll 291               |
| 7.3.43  | Separation Claw92                 |
| 7.4 Cle | aning procedure94                 |
| 7.4.1   | Manual Bypass Feed Roller         |
| 7.4.2   | Manual Bypass Separation Roller94 |
| 7.4.3   | Tray 1 Feed Roller 95             |

| 7.4 | 4.4  | Tray 1 Pick-up Roller                                    |     |
|-----|------|----------------------------------------------------------|-----|
| 7.4 | 4.5  | Tray 1 Separation Roller                                 |     |
| 7.4 | 4.6  | Tray 2 Feed Roller                                       |     |
| 7.4 | 4.7  | Tray 2 Pick-up Roller                                    |     |
| 7.4 | 4.8  | Tray 2 Separation Roller                                 |     |
| 7.4 | 4.9  | Registration Roller                                      | 100 |
| 7.4 | 4.10 | Paper Dust Remover                                       | 100 |
| 7.4 | 4.11 | Transport Roller                                         | 100 |
| 7.4 | 4.12 | Scanner Rails                                            | 101 |
| 7.4 | 4.13 | Bushings                                                 | 101 |
| 7.4 | 4.14 | Mirrors                                                  | 101 |
| 7.4 | 4.15 | Lens                                                     | 102 |
| 7.4 | 4.16 | Original Scanning Glass                                  | 102 |
| 7.4 | 4.17 | Original Glass                                           | 102 |
| 7.4 | 4.18 | Charge Neutralizing Plate                                | 103 |
| 7.4 | 4.19 | Ds Collar                                                | 103 |
| 7.5 | Μοι  | Int Kit MK-709                                           | 105 |
| 7.6 | Opti | on counter                                               | 106 |
| 7.0 | 5.1  | Installation method for the Key Counter                  | 106 |
| 7.7 | Orig | inal Size Detecting Sensors                              | 108 |
| 7.  | 7.1  | Original Size Detecting Sensor Layout                    | 108 |
| 7.  | 7.2  | Mounting of the Original Size Detecting Sensors (Option) | 109 |
| 7.8 | EEF  | PROM                                                     | 110 |
| 7.8 | 3.1  | Remounting of the EEPROM                                 | 110 |

# Adjustment/Setting

| 8.  | How t   | to use the adjustment section                        | 111 |
|-----|---------|------------------------------------------------------|-----|
| 9.  | Utility | /Counter Mode                                        | 112 |
| 9.1 | Utili   | ty/Counter Mode function tree                        | 112 |
| 9.2 | Utili   | ty/Counter Mode function setting procedure           | 116 |
| 9.2 | 2.1     | Procedure                                            | 116 |
| 9.2 | 2.2     | Exiting                                              | 116 |
| 9.2 | 2.3     | Changing the setting value in Utility Mode functions | 116 |
| 9.3 | Sett    | ings in the User Setting                             | 117 |
| 9.3 | 3.1     | User's Choice 1/6                                    | 117 |
| 9.3 | 3.2     | User's Choice 2/6                                    | 118 |
| 9.3 | 3.3     | User's Choice 3/6                                    | 119 |
| 9.3 | 3.4     | User's Choice 4/6                                    | 120 |
|     |         |                                                      |     |

Troubleshooting

| 9.3.5     | User's Choice 5/6                          |
|-----------|--------------------------------------------|
| 9.3.6     | User's Choice 6/6                          |
| 9.3.7     | Store Overlay                              |
| 9.4 Set   | tings in the User Management               |
| 9.4.1     | Confirmation Beep 125                      |
| 9.4.2     | Alarm Volume                               |
| 9.4.3     | Job Complete Beep 125                      |
| 9.4.4     | Panel Cleaning                             |
| 9.4.5     | Dehumidify125                              |
| 9.4.6     | Toner Supply                               |
| 9.5 Set   | tings in the Admin. Management127          |
| 9.5.1     | Initial Setting                            |
| 9.5.2     | Admin. Set                                 |
| 9.5.3     | Account/User Auth                          |
| 9.5.4     | Call Remote Center                         |
| 9.5.5     | Network Setting                            |
| 9.5.6     | LDAP Setting                               |
| 9.5.7     | Frame Type Set                             |
| 9.5.8     | Prefix/Suffix Settings                     |
| 9.5.9     | Printer Setting                            |
| 9.5.10    | Software SW                                |
| 9.5.11    | Ping                                       |
| 9.5.12    | Delete Job                                 |
| 9.5.13    | SSL/TLS                                    |
| 9.6 Rep   | ports                                      |
| 9.6.1     | TX Report140                               |
| 9.6.2     | RX Report                                  |
| 9.6.3     | One-Touch List                             |
| 9.6.4     | Mail Program List                          |
| 9.7 Set   | tings in the Printer Setting141            |
| 9.7.1     | MFP Set                                    |
| 9.7.2     | Default Set                                |
| 9.7.3     | PDL Set                                    |
| 9.7.4     | Test Print                                 |
| 9.8 Che   | eck Detail                                 |
| 10. Adjus | stment item list                           |
| 11. Tech  | Rep. Mode                                  |
| 11.1 Tec  | h. Rep. Mode function setting procedure148 |

| Tec  | h. Rep. Mode function tree                                                                                                    | 149                           |
|------|----------------------------------------------------------------------------------------------------|-------------------------------|
| Sett | tings in the Tech. Rep. Choice                                                                                                    | 151                           |
| 3.1  | System Set                                                                                                    | 151                           |
| 3.2  | Printer                                                                                                    | 153                           |
| 3.3  | Sheet-through-ADF                                                                                                    | 155                           |
| 3.4  | The amount of Center Erase                                                                                                    | 156                           |
| 3.5  | Orientation Change                                                                                                    | 156                           |
| 3.6  | Finisher                                                                                                    | 156                           |
| 3.7  | Trail Erase (Dup)                                                                                                    | 156                           |
| Tab  | le of Temperatures for Adjusting the Fusing Temperature                                                                                                    | 157                           |
| 4.1  | Standard paper                                                                                                    | 157                           |
| 4.2  | Special Paper                                                                                                    | 158                           |
| 4.3  | OHP                                                                                                    | 158                           |
| 4.4  | Thin Paper                                                                                                    | 158                           |
| Sett | tings in the System Input                                                                                                    | 159                           |
| 5.1  | LCT Paper Size                                                                                                    | 159                           |
| 5.2  | Change Fixed Zoom                                                                                                    | 159                           |
| 5.3  | Machine Configuration                                                                                                    | 159                           |
| 5.4  | Technical Memo                                                                                                    | 159                           |
| 5.5  | Hard Disk                                                                                                    | 159                           |
| 5.6  | Original Size Detecting Option                                                                                                    | 160                           |
| Sett | tings in the Administrator # Initialize                                                                                                    | 160                           |
| Sett | tings in the Counter                                                                                                    | 160                           |
| 7.1  | Checking the counter reading                                                                                                    | 160                           |
| 7.2  | Clearing readings of all counters at once                                                                                                    | 160                           |
| 7.3  | Clearing the reading of a specific counter                                                                                                    | 160                           |
| 7.4  | Paper                                                                                                    | 160                           |
| 7.5  | Jam Counter                                                                                                    | 161                           |
| 7.6  | Special Parts Counter                                                                                                    | 161                           |
| 7.7  | Service Call Counter                                                                                                    | 161                           |
| 7.8  | Application Counter                                                                                                    | 162                           |
| 7.9  | Maintenance Counter                                                                                                    | 162                           |
| Sett | tings in the Function                                                                                                    | 162                           |
| 8.1  | F1                                                                                                    | 162                           |
| 8.2  | F2                                                                                                    | 162                           |
| 8.3  | F7-1                                                                                                    | 162                           |
| 8.4  | F7-2                                                                                                    | 163                           |
| 8.5  | F8                                                                                                    | 163                           |
|      | Tec<br>Set<br>3.1<br>3.2<br>3.3<br>3.4<br>3.5<br>3.6<br>3.7<br>Tab<br>4.2<br>4.3<br>4.2<br>4.3<br>4.4<br>5.1<br>5.6<br>5.6<br>5.6<br>5.6<br>5.6<br>5.6<br>5.6<br>5.6<br>5.7<br>7.2<br>7.3<br>7.4<br>7.5<br>7.6<br>7.7<br>7.8<br>7.9<br>5.1<br>3.2<br>3.3<br>3.4<br>3.5<br>5.4<br>5.5<br>5.6<br>5.6<br>5.6<br>5.6<br>5.6<br>5.7<br>7.2<br>7.8<br>7.9<br>5.2<br>5.3<br>7.1<br>7.2<br>7.3<br>7.4<br>7.5<br>7.6<br>7.7<br>7.8<br>7.3<br>7.4<br>7.5<br>7.6<br>7.7<br>7.8<br>7.9<br>5.1<br>8.1<br>7.2<br>7.3<br>7.4<br>7.5<br>7.5<br>7.6<br>7.7<br>7.8<br>7.7<br>8.1<br>7.5<br>7.6<br>7.7<br>7.8<br>7.7<br>8.1<br>7.5<br>7.6<br>7.7<br>7.8<br>7.7<br>8.1<br>7.7<br>7.8<br>7.7<br>7.8 | Tech. Rep. Mode function tree |

| 11.8.6     | F12                                                                |
|------------|--------------------------------------------------------------------|
| 11.8.7     | Hard Disk Format                                                   |
| 11.8.8     | FD                                                                 |
| 11.8.9     | FC                                                                 |
| 11.8.10    | Org. Width Detect Adjust                                           |
| 11.8.11    | FW Download                                                        |
| 11.9 I/O   | Check                                                              |
| 11.9.1     | Electrical Components Check Procedure Through Input Data Check 165 |
| 11.9.2     | I/O Check Screens                                                  |
| 11.9.3     | I/O Check List                                                     |
| 11.10 Sett | tings in the Operation Check                                       |
| 11.10.1    | ADF                                                                |
| 11.10.2    | Exp. Lamp Check                                                    |
| 11.10.3    | Scanner                                                            |
| 11.11 CS   | Remote Care                                                        |
| 11.11.1    | Outlines                                                           |
| 11.11.2    | Setting Up the CS Remote Care                                      |
| 11.11.3    | Software SW setting for CS Remote Care 180                         |
| 11.11.4    | Setup confirmation                                                 |
| 11.11.5    | Calling the Maintenance                                            |
| 11.11.6    | Calling the Center from the Administrator                          |
| 11.11.7    | Checking the transmission log                                      |
| 11.11.8    | Detail on settings                                                 |
| 11.11.9    | List of the CS Remote Care error code 191                          |
| 11.11.10   | Troubleshooting for CS Remote Care 195                             |
| 11.12 ROI  | M Version                                                          |
| 11.13 Leve | el History196                                                      |
| 12. Coun   | ters                                                               |
| 12.1 Cou   | Inters Function Setting Procedure                                  |
| 12.1.1     | Procedure                                                          |
| 12.1.2     | Exiting                                                            |
| 12.2 Cou   | Inters Function Tree                                               |
| 12.3 Sett  | ings in the Counters                                               |
| 12.3.1     | Iotal Counter                                                      |
| 12.3.2     | Large Size Counter                                                 |
| 12.3.3     | Copy Kit Counter                                                   |
| 12.3.4     | Copy Kit                                                           |
| 12.3.5     | Plug-In Counter                                                    |

| 12.3.6      | Key Counter                                               | 199 |
|-------------|-----------------------------------------------------------|-----|
| 12.3.7      | Vendor Mode                                               | 199 |
| 13. Servi   | ce Security Mode                                          | 200 |
| 13.1 Ser    | vice Security Mode Function Setting Procedure             | 200 |
| 13.1.1      | Procedure                                                 | 200 |
| 13.1.2      | Exiting                                                   | 200 |
| 13.2 Ser    | vice Security Mode Function Tree                          | 200 |
| 13.3 Set    | tings in the Service Security Mode                        | 200 |
| 13.3.1      | Service Code Change                                       | 200 |
| 14. Adjus   | st Mode                                                   | 201 |
| 14.1 Adj    | ust Mode Function Setting Procedure                       | 201 |
| 14.1.1      | Procedure                                                 | 201 |
| 14.1.2      | Exiting                                                   | 201 |
| 14.2 Adj    | ust Mode Function Tree                                    | 201 |
| 14.3 Set    | tings in the Adjust Mode                                  | 202 |
| 14.3.1      | Printer                                                   | 202 |
| 14.3.2      | Scanner                                                   | 204 |
| 15. Initial | Mode                                                      | 208 |
| 15.1 Initi  | al Mode Function Setting Procedure                        | 208 |
| 15.1.1      | Exiting                                                   | 208 |
| 15.2 Initi  | al Mode Function Tree                                     | 209 |
| 15.3 Set    | tings in the Initial Mode                                 | 209 |
| 15.3.1      | Total Clear                                               | 209 |
| 15.3.2      | Touch Panel Adjustment                                    | 210 |
| 15.3.3      | Marketing Area                                            | 210 |
| 15.3.4      | Image Data Clear                                          | 210 |
| 15.3.5      | Clear FAX Setting                                         | 211 |
| 15.3.6      | Date/Time Setting                                         | 211 |
| 15.3.7      | Trouble Reset                                             | 211 |
| 16. Mech    | nanical adjustment                                        | 212 |
| 16.1 Me     | chanical adjustment of the scanner section                | 212 |
| 16.1.1      | Scanner Position Adjustment                               | 212 |
| 16.2 Me     | chanical adjustment of the bypass tray section            | 213 |
| 16.2.1      | Adjustment of the Bypass Paper Size Unit                  | 213 |
| 16.2.2      | Manual Bypass Unit Installation Check                     | 214 |
| 16.2.3      | Adjustment of the Manual Bypass Take-up Mechanical Clutch | 215 |
| 17. Func    | tions of switches and parts on PWBs                       | 217 |
| 17.1 Tes    | t Print Switch (S1)                                       | 217 |
| 17.1.1      | Procedure                                                 | 217 |
|             |                                                           |     |

| 17.2 Read white reference position adjustment |  |
|-----------------------------------------------|--|
| 17.2.1 Jumper switch setting                  |  |
| 17.3 Sub Power Switch (SW49)                  |  |
| 17.4 Warm Restart Switch                      |  |
| 17.4.1 Procedure                              |  |

# Troubleshooting

| 18. Jam [ | Display                                                       |
|-----------|---------------------------------------------------------------|
| 18.1 Mist | eed Display                                                   |
| 18.1.1    | Misfeed Display Resetting Procedure                           |
| 18.2 Sen  | sor layout                                                    |
| 18.2.1    | System Mounted with PC-102/PC-202                             |
| 18.2.2    | System Mounted with PC-402                                    |
| 18.3 Solu | ution                                                         |
| 18.3.1    | Initial Check Items                                           |
| 18.3.2    | Misfeed at Tray 1 take-up section                             |
| 18.3.3    | Misfeed at Image Transfer section                             |
| 18.3.4    | Misfeed at Fusing/Paper Exit section                          |
| 18.3.5    | Misfeed at Switch Back Unit/Duplex Unit transport section     |
| 18.3.6    | Misfeed at Duplex Unit take-up section                        |
| 18.3.7    | Misfeed at Tray 2 take-up/Vertical Transport section          |
| 18.3.8    | Misfeed at Manual Bypass take-up section                      |
| 18.3.9    | Misfeed at Tray 3 take-up/Vertical Transport section (PC-202) |
| 18.3.10   | Misfeed at Tray 4 take-up/Vertical Transport section (PC-202) |
| 18.3.11   | Misfeed at LCT take-up/Vertical Transport section (PC-402)    |
| 19. Malfu | nction code                                                   |
| 19.1 Trou | ıble code                                                     |
| 19.1.1    | Trouble code list                                             |
| 19.2 How  | / to reset                                                    |
| 19.3 Solu | ution                                                         |
| 19.3.1    | C0202: Tray 1 Elevator Failure                                |
| 19.3.2    | C0204: Tray 2 Elevator Failure                                |
| 19.3.3    | C0206: Tray 3 Elevator Failure                                |
| 19.3.4    | C0208: Tray 4 Elevator Failure                                |
| 19.3.5    | C0211: Bypass Lifting Motion Failure                          |
| 19.3.6    | C0701: Manual Paper Size Detection Adjustment Failure         |
| 19.3.7    | C1080: Exit Option Communication Failure                      |
| 19.3.8    | C2211: IU Motor Failure                                       |
| C2351: Toner Suction Fan Motor Failure               |                                                                                               |
|------------------------------------------------------|-----------------------------------------------------------------------------------------------|
| 0 C2557: ATDC Sensor Failure                         |                                                                                               |
| 1 C255C: ATDC Adjustment Failure                     |                                                                                               |
| 2 C2654: EEPROM Failure                              |                                                                                               |
| 3 C2702: Abnormal Image Transfer Voltage             |                                                                                               |
| 4 C3451: Fusing Warm-Up Failure (Main)               |                                                                                               |
| 5 C3452: Fusing Warm-Up Failure (Sub)                |                                                                                               |
| 6 C3751: High Fuser Temperature Failure (Main)       |                                                                                               |
| 7 C3752: High Fuser Temperature Failure (Sub)        |                                                                                               |
| 8 C3851: Low Fuser Temperature Failure (Main)        |                                                                                               |
| 9 C3852: Low Fuser Temperature Failure (Sub)         |                                                                                               |
| 0 C4001: Main Unit Communication Failure             | 245                                                                                           |
| 1 C4002: HSYNC Detection Failure                     |                                                                                               |
| 2 C4101: Polygon Motor Failure                       | 246                                                                                           |
| 3 C4721: Main Unit G/A Communication Failure         |                                                                                               |
| 4 C5102: Main Motor Failure                          | 246                                                                                           |
| 5 C5351: Power Supply Cooling Fan Motor Failure      |                                                                                               |
| 6 C5352: Cooling Fan Motor Failure                   |                                                                                               |
| 7 C5353: IU Cooling Fan Motor Failure                |                                                                                               |
| 8 CA052: MIO Device Failure                          |                                                                                               |
| 9 CC153: Flash ROM Failure                           |                                                                                               |
| ver supply trouble                                   |                                                                                               |
| achine is not Energized at All (PU1 Operation Check) | 249                                                                                           |
| nly the Power Supply Cooling Fan Motor turns         |                                                                                               |
| ne Start key (LED) on the control panel blinks green |                                                                                               |
| ge quality problem                                   |                                                                                               |
| ow to identify problematic part                      |                                                                                               |
| itial Check Items                                    |                                                                                               |
| Initial Check Items 1                                |                                                                                               |
| Initial Check Items 2                                |                                                                                               |
| olution                                              |                                                                                               |
| Scanner System: Blank copy or black copy             |                                                                                               |
| Scanner System: Low image density or rough image     |                                                                                               |
| Scanner System: Foggy background                     | 255                                                                                           |
| Scanner System: Black streaks or bands               | 256                                                                                           |
| Scanner System: Black spots                          |                                                                                               |
| Scanner System: White streaks or bands               |                                                                                               |
| Scanner System: Uneven pitch                         | 259                                                                                           |
|                                                      | <ul> <li>C2351: Toner Suction Fan Motor Failure</li> <li>C2557: ATDC Sensor Failure</li></ul> |

Troubleshooting

|    | 21.3.8   | Printer System: Blank copy or black copy         | 260 |
|----|----------|--------------------------------------------------|-----|
|    | 21.3.9   | Printer System: Low image density or rough image | 261 |
|    | 21.3.10  | Printer System: Foggy background                 | 262 |
|    | 21.3.11  | Printer System: Black streaks or bands           | 263 |
|    | 21.3.12  | Printer System: Black spots                      | 264 |
|    | 21.3.13  | Printer System: White streaks or bands           | 265 |
|    | 21.3.14  | Printer System: Void areas                       | 266 |
|    | 21.3.15  | Printer System: Smears on back of paper          | 267 |
|    | 21.3.16  | Printer System: Uneven image density             | 268 |
|    | 21.3.17  | Printer System: Gradation reproduction failure   | 269 |
|    | 21.3.18  | Printer System: Uneven pitch                     | 270 |
| 22 | . Abort  | codes                                            | 271 |
| 2  | 2.1 List | of Abort Codes                                   | 271 |

# Appendix

| 23. Pa  | arts layout drawing                                       |
|---------|-----------------------------------------------------------|
| 23.1 I  | Main unit                                                 |
| 23.2 I  | Duplex Unit                                               |
| 23.3    | Switch Back Unit                                          |
| 23.4 I  | DF-605                                                    |
| 23.5 I  | PC-102/PC-202 (Option)                                    |
| 23.6 I  | PC-402 (Option)                                           |
| 23.7    | JS-502 (Option)                                           |
| 23.8 I  | FS-508 (Option)                                           |
| 23.9 I  | PU-501 (Option)                                           |
| 23.10 I | MT-501 (Option)                                           |
| 23.11   | SD-502 (Option)                                           |
| 24. Co  | onnector layout drawing                                   |
| 25. Ti  | ming chart                                                |
| 25.1 I  | Main unit                                                 |
| 25.2 I  | DF-605                                                    |
| 25.2.   | 1 1-Sided Mode (A4 two sheets feeding)                    |
| 25.2.   | 2 2-Sided Mode (A4 two sheets feeding)                    |
| 25.2.   | 3 Fax Fine mode (A4 two sheets feeding)                   |
| 25.2.   | 4 Fax real-time transmission mode (A4 two sheets feeding) |
|         |                                                           |

Blank Page

# General

# 1. System configuration

1/2 System Front View

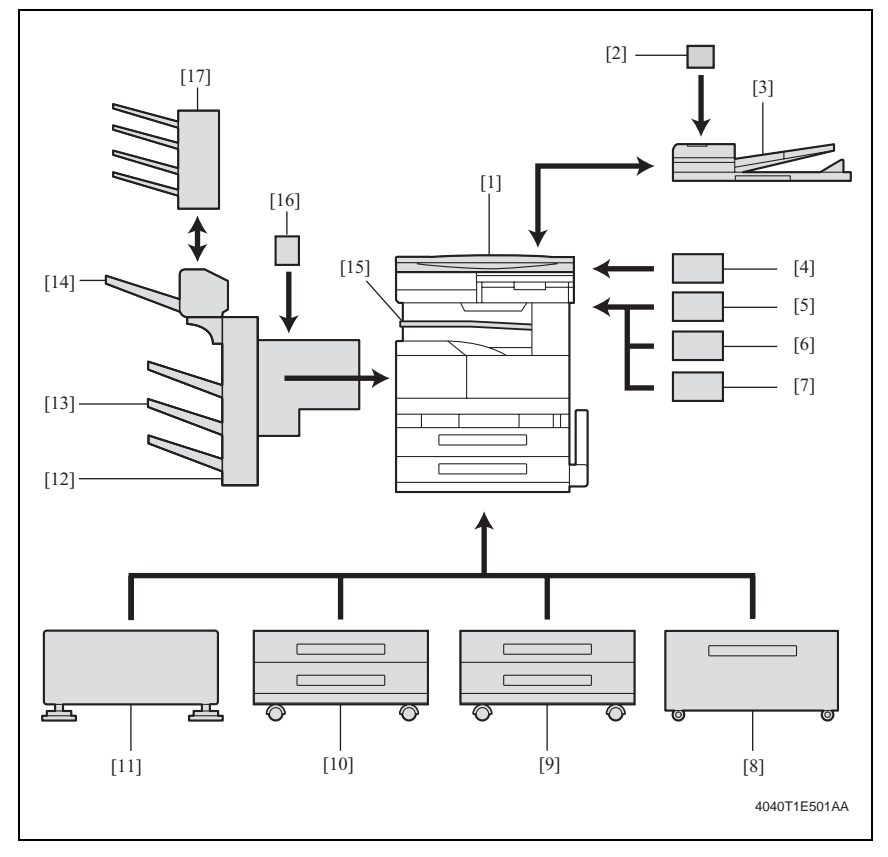

- [1] Original Cover (OC-502)
- [2] Stamp Unit (SP-501)
- [3] Reverse Automatic Document Feeder (DF-605)
- [4] Data Controller (D-103)
- [5] Key Counter Kit 4
- [6] Key Counter \*1
- [7] Key Counter Mount Kit \*2
- [8] Paper Feed Cabinet (PC-402)
- [9] Paper Feed Cabinet (PC-202)
- \*1:Key Counter Only
- \*2:Mount Pleate Only

- [10] Paper Feed Cabinet (PC-102)
- [11] Desk (DK-501)
- [12] Finisher (FS-508)
- [13] Output Tray (OT-601)
- [14] Saddle Sticher (SD-502)
- [15] Job Separator (JS-502)
- [16] Punch Unit (PU-501)
- [17] Mailbin Kit (MT-501)

#### 2/2 System Rear View

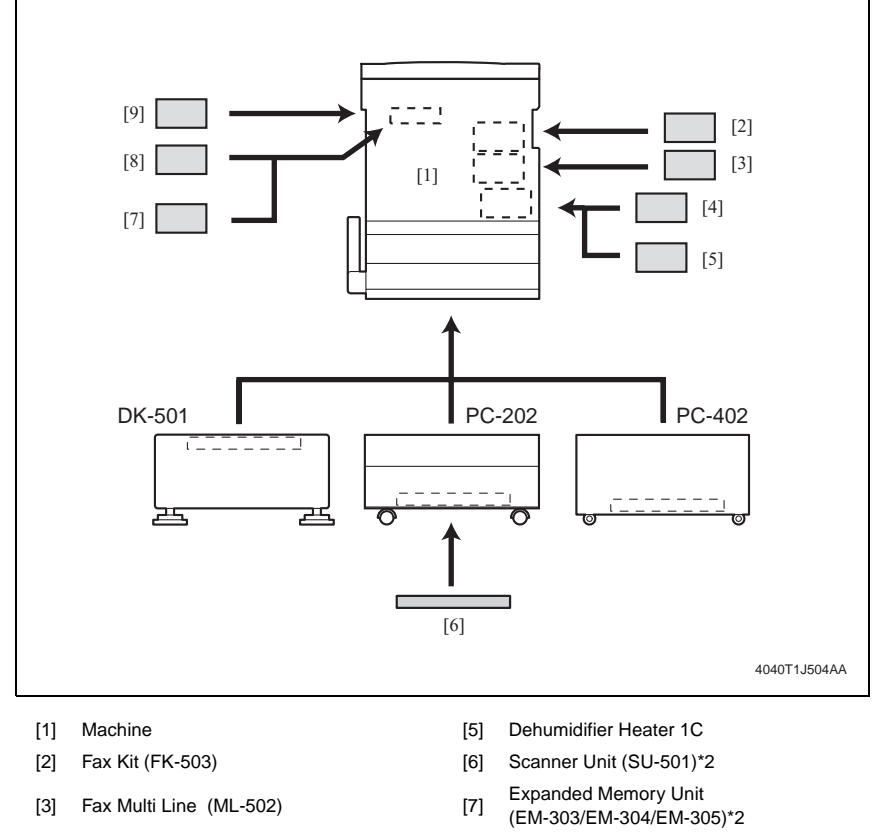

- [4] Local Interface kit (EK-502)
- [8] Hard Disk (HD-504)

\*1:The Expanded Memory Unit and Scanner Unit cannot be mounted at the same time.

# 2. Product specifications

## A. Type

| Туре                                                   | Desktop/Console (dedicated cabinet or dedicated table)                |
|--------------------------------------------------------|-----------------------------------------------------------------------|
| Copying System                                         | Electrostatic dry powdered image transfer to plain paper              |
| PC Drum Type                                           | OPC (organic photo conductor)                                         |
| Scanning Density                                       | Equivalent to 600 dpi                                                 |
| Exposure Lamp                                          | cold-cathode tube                                                     |
| Print Density                                          | Main scan: 600 dpi; sub-scan: 600 dpi                                 |
| Platen                                                 | Stationary (mirror scan)                                              |
| Original Scanning                                      | Scanning in main scanning direction with a CCD                        |
| Registration                                           | Rear left edge                                                        |
| Paper Feeding System<br>(Standard)<br>Three-way system | Multiple Bypass: 150 sheets<br>Tray1: 500 sheets<br>Tray2: 500 sheets |
| Exposure System                                        | Electrostatic dry powdered image transfer to plain paper with a laser |
| Developing System                                      | HMT developing system                                                 |
| Charging System                                        | Comb electrode with scorotron system                                  |
| Image Transfer System                                  | Image transfer roller system                                          |
| Paper Separating System                                | Separator fingers                                                     |
| Fusing System                                          | Heat roller                                                           |

## B. Functions

| Types of Original    | Sheets, books, and three-dimensional objects                                                                                                    |                                                                                                  |  |  |  |  |  |  |  |  |
|----------------------|----------------------------------------------------------------------------------------------------|--------------------------------------------------------------------------------------------------|--|--|--|--|--|--|--|--|
| Max. Original Size   | A3 or 11 × 17                                                                                                    |                                                                                                  |  |  |  |  |  |  |  |  |
| Multiple Copies      | 1 to 999                                                                                                    | l to 999                                                                                         |  |  |  |  |  |  |  |  |
| Warming-up Time      | 14 sec. or less<br>(when the Auxiliary Power Switch is turned ON from a stabilized state, in which<br>the Main Power Switch is ON and Auxiliary Power Switch is OFF, with the rated<br>power source voltage and at a room temperature of 23°C) |                                                                                                  |  |  |  |  |  |  |  |  |
| Image Loss           | Leading edge: 4 mm (1/4 inch), Trailing edge: 4 mm (1/4 inch),<br>Rear edge: 4 mm (1/4 inch), Front edge: 4 mm (1/4 inch)                                                                                                    |                                                                                                  |  |  |  |  |  |  |  |  |
| Fi t Q Fi            | 4.8 sec. or less (bizhub 350)                                                                                                    |                                                                                                  |  |  |  |  |  |  |  |  |
| (Trav1 A4 full size) | 5.3 sec. or less (bizhub 250)                                                                                                    |                                                                                                  |  |  |  |  |  |  |  |  |
| (                    | 5.3 sec. or less (bizhub 200)                                                                                                    |                                                                                                  |  |  |  |  |  |  |  |  |
| System Speed         | 160 m/s (bizhub 350)                                                                                                    |                                                                                                  |  |  |  |  |  |  |  |  |
| System Speed         | 140 m/s (bizhub 250, bizhub 200)                                                                                                    |                                                                                                  |  |  |  |  |  |  |  |  |
| Copying Speed for    | 35 copies/min (bizhub 350)                                                                                                    |                                                                                                  |  |  |  |  |  |  |  |  |
| Multi-copy Cycle     | 25 copies/min (bizhub 250)                                                                                                    |                                                                                                  |  |  |  |  |  |  |  |  |
| (A4, 8-1/2 × 11)     | 20 copies/min (bizhub 200)                                                                                                    |                                                                                                  |  |  |  |  |  |  |  |  |
|                      | Full size                                                                                                    | x1.000                                                                                           |  |  |  |  |  |  |  |  |
| Fixed Zoom Ratios    | Reduction                                                                                                    | Metric Area: x0.500, x0.707, x0.816, x0.930<br>Inch Area: x0.500, x0.647, x0.733, x0.785, x0.930 |  |  |  |  |  |  |  |  |
|                      | Enlargement                                                                                                    | Metric Area: x1.154, x1.414, x2.000<br>Inch Area: x1.214, x1.294, x1.545, x2.000                 |  |  |  |  |  |  |  |  |
| Variable Zoom Ratios | ×0.250 to ×4.000                                                                                                    | in 0.001 increments                                                                              |  |  |  |  |  |  |  |  |
|                      |                                                                                                    |                                                                                                  |  |  |  |  |  |  |  |  |

#### C. Types of Paper

|                             | Dopor Sourco                                          | Paper Source           |                                  |                 |  |  |  |  |  |  |  |
|-----------------------------|-------------------------------------------------------|------------------------|----------------------------------|-----------------|--|--|--|--|--|--|--|
|                             | Faper Source                                          | Tray1                  | Tray2                            | Multiple Bypass |  |  |  |  |  |  |  |
|                             | Plain paper<br>(56 to 90 g/m²<br>/ 15 to 24 lb)       | О                      | О                                | О               |  |  |  |  |  |  |  |
|                             | Translucent paper                                     | -                      | -                                | -               |  |  |  |  |  |  |  |
|                             | OHP transparencies                                    | -                      | -                                | 0               |  |  |  |  |  |  |  |
| Copy<br>paper type          | Thick paper (91 to 210 g/m²<br>/ 24-1/4 to 55-3/4 lb) | -                      | -                                | О               |  |  |  |  |  |  |  |
|                             | Postcards                                             | -                      | -                                | О               |  |  |  |  |  |  |  |
|                             | Envelopes                                             | -                      | -                                | О               |  |  |  |  |  |  |  |
|                             | Labels                                                | -                      | -                                | О               |  |  |  |  |  |  |  |
|                             | Thin Paper (50 to 55 g/m²<br>/ 13-1/4 to 14-3/4 lb)   | -                      | -                                | О               |  |  |  |  |  |  |  |
| Copy<br>paper<br>dimensions | Max. (width $\times$ length)                          | 297 to 4<br>11.5 x 16  | 297 to 432 mm<br>11 × 17 inches  |                 |  |  |  |  |  |  |  |
|                             | Min. (width × length)                                 | 148 to 2<br>5.75 x 8.2 | 90 to 140 mm<br>3.5 x 5.5 inches |                 |  |  |  |  |  |  |  |

O: Reliably fed -: Feeding prohibited

#### D. Maintenance

|                    | 1200,000 prints or 5 years, whichever is earlier (bizhub 350) |
|--------------------|---------------------------------------------------------------|
| Machine Durability | 800,000 prints or 5 years, whichever is earlier (bizhub 250)  |
|                    | 500,000 prints or 5 years, whichever is earlier (bizhub 200)  |

#### E. Machine Specifications

| Power Requirements         | Voltage                                                              | AC 120 V, 220 - 240 V          |  |  |  |  |  |  |
|----------------------------|----------------------------------------------------------------------|--------------------------------|--|--|--|--|--|--|
| Tower Requirements         | Frequency                                                            | 50/60 Hz                       |  |  |  |  |  |  |
| Max Power Consump-<br>tion | 120 V: 1380 W ± 10 %<br>200 V: 1300 - 1470 W ± 10                    | 9%                             |  |  |  |  |  |  |
| Dimensions                 | 677 (W) x 710 (D) x 718 (H                                           | 577 (W) x 710 (D) x 718 (H) mm |  |  |  |  |  |  |
| Space Requirements         | 687 (W) x 710 (D) mm *1                                              | 687 (W) x 710 (D) mm *1        |  |  |  |  |  |  |
| Mass                       | 74 kg (including the Duplex Unit, Switchback Unit, and Imaging Unit) |                                |  |  |  |  |  |  |

\*1: Space requirements represent the dimensions of the machine when the Multi Bypass Tray is lowered.

#### F. Operating Environmen

| Temperature | 10 to 32 $^\circ\text{C}$ / 50 to 89.6° F (with a fluctuation of 10° C / 18° F or less per hour) |
|-------------|--------------------------------------------------------------------------------------------------|
| Humidity    | 15 to 85 % (with a fluctuation of 20 %/h)                                                        |

# 3. Built-in Controllers

| _                |                                                                                                    |                                 |  |  |  |  |  |  |  |  |
|------------------|----------------------------------------------------------------------------------------------------|---------------------------------|--|--|--|--|--|--|--|--|
| Туре             | Built-in type controller                                                                                                    | Built-in type controller        |  |  |  |  |  |  |  |  |
| CPU              | RM5231                                                                                                    | R5231                           |  |  |  |  |  |  |  |  |
| Printer Driver   | PCL5e Emulation<br>PCL6 (XL Ver. 2.1)Emulation<br>PostScript3 Emulation (3011.xx.xx)                                                       |                                 |  |  |  |  |  |  |  |  |
| Scan Driver      | TWAIN driver                                                                                                    |                                 |  |  |  |  |  |  |  |  |
|                  | Server                                                                                                    | Windows NT4.0 sp6 / 2000 / 2003 |  |  |  |  |  |  |  |  |
| OS Compatibility | Client Windows 98SE / Me<br>Windows 2000 / XP<br>Windows NT4.0 sp6<br>Linux (2nd-compliant)<br>Macintosh OS 9.2 or later / OS X 10.2 or la |                                 |  |  |  |  |  |  |  |  |
| Interface        | Ethernet (10 Base-T/100 E<br>USB 2.0/1.1                                                                                                   | ase-TX)                         |  |  |  |  |  |  |  |  |

# NOTE

• These specifications are subject to change without notice.

Blank Page

# Maintenance

# 4. Periodical check

# 4.1 Service schedule

## 4.1.1 bizhub 350

Guarantee period (5-year or 1,200,000 prints)

|      | Per cycle × print |    | ×10,000-print |    |    |    |    |    |    |    |    |    |    |     |     |     | Number |          |
|------|-------------------|----|---------------|----|----|----|----|----|----|----|----|----|----|-----|-----|-----|--------|----------|
|      | number            | 10 | 15            | 20 | 30 | 40 | 45 | 50 | 60 | 70 | 75 | 80 | 90 | 100 | 105 | 110 | 120    | of times |
|      | 100,000           | •  |               | •  |    | ٠  |    | ٠  |    | ٠  |    | •  |    | ٠   |     | ٠   | ٠      | 9        |
|      | 150,000           |    | •             |    | ٠  |    | ٠  |    | •  |    | •  |    | •  |     | •   |     | ٠      | 8        |
| Main | 300,000           |    |               |    | ٠  |    |    |    | •  |    |    |    | •  |     |     |     | ٠      | 4        |
| body | 400,000           |    |               |    |    | ٠  |    |    |    |    |    | •  |    |     |     |     | ٠      | 3        |
|      | 450,000           |    |               |    |    |    | ٠  |    |    |    |    |    | •  |     |     |     |        | 2        |
|      | 900,000           |    |               |    |    |    |    |    |    |    |    |    | •  |     |     |     |        | 1        |

#### 4.1.2 bizhub 250

Guarantee period (5-year or 800,000 prints)

|              | Per cycle × print | ×10,000-print |    |    |    |    |    |    |    |    |    |    |    |    |    | Number |          |
|--------------|-------------------|---------------|----|----|----|----|----|----|----|----|----|----|----|----|----|--------|----------|
|              | number            | 8             | 15 | 16 | 24 | 30 | 32 | 40 | 45 | 48 | 56 | 60 | 64 | 72 | 75 | 80     | of times |
|              | 80,000            | •             |    | •  | •  |    | •  | •  |    | •  | •  |    | •  | •  |    | •      | 10       |
| Main<br>body | 150,000           |               | ٠  |    |    | •  |    |    | •  |    |    | ٠  |    |    | •  |        | 5        |
|              | 300,000           |               |    |    |    | •  |    |    |    |    |    | ٠  |    |    |    |        | 2        |
|              | 320,000           |               |    |    |    |    | •  |    |    |    |    |    | ٠  |    |    |        | 2        |
|              | 450,000           |               |    |    |    |    |    |    | •  |    |    |    |    |    |    |        | 1        |

#### 4.1.3 bizhub 200

Guarantee period (5-year or 500,000 prints)

|      | Per cycle × print |     |    |    |      | ×10,00 | 0-print | t    |    |    |      | Number   |  |
|------|-------------------|-----|----|----|------|--------|---------|------|----|----|------|----------|--|
|      | number            | 6.5 | 13 | 15 | 19.5 | 26     | 30      | 32.5 | 39 | 45 | 45.5 | of times |  |
|      | 65,000            | •   | ٠  |    | •    | ٠      |         | •    | ٠  |    | •    | 7        |  |
|      | 150,000           |     |    | •  |      |        | ٠       |      |    | ٠  |      | 3        |  |
| body | 260,000           |     |    |    |      | ٠      |         |      |    |    |      | 1        |  |
| 20u) | 300,000           |     |    |    |      |        | ٠       |      |    |    |      | 1        |  |
|      | 450,000           |     |    |    |      |        |         |      |    | •  |      | 1        |  |

#### 4.1.4 Option

#### Guarantee period (5-year or 1,200,000 prints)

|                            | Per cvcle         |   |    |    |    |    |    |    |    | ×  | 10,0 | 00- | print | t  |    |    |    |    |    |    |     | Num                |
|----------------------------|-------------------|---|----|----|----|----|----|----|----|----|------|-----|-------|----|----|----|----|----|----|----|-----|--------------------|
|                            | × print<br>number | 5 | 10 | 15 | 20 | 25 | 30 | 35 | 40 | 45 | 50   | 55  | 60    | 65 | 70 | 75 | 80 | 85 | 90 | 95 | 100 | ber<br>of<br>times |
| PC-102<br>PC-202<br>PC-402 | 300,000           |   |    |    |    |    | •  |    |    |    |      |     | •     |    |    |    |    |    | •  |    |     | 3                  |
|                            | 50,000            | • | ٠  | •  | ٠  | ٠  | ٠  | ٠  | •  | ٠  | •    | ٠   | ٠     | •  | ٠  | ٠  | ٠  | ٠  | ٠  | ٠  | ٠   | 20                 |
| DI -005                    | 200,000           |   |    |    | ٠  |    |    |    | •  |    |      |     | ٠     |    |    |    | ٠  |    |    |    | ٠   | 5                  |
| FS-508<br>MT-501<br>SD-502 | 300,000           |   |    |    |    |    | •  |    |    |    |      |     | •     |    |    |    |    |    | •  |    |     | 3                  |

# 4.2 Maintenance items

#### 4.2.1 bizhub 350

#### A. Periodical parts replacement 1 (per 50,000-print)

| No | Class   | Parts to be replaced               | Number of personnel | Check | Clean | Replace | Lubri-<br>cation | Descrip-<br>tions |
|----|---------|------------------------------------|---------------------|-------|-------|---------|------------------|-------------------|
| 1  | Overall | Paper take-up and image conditions |                     | •     |       |         |                  |                   |
| 2  |         | Appearance                         |                     | •     | •     |         |                  |                   |
| 3  |         | Pick-up Roller                     | 2                   |       | •     |         |                  |                   |
| 4  |         | Feed Roller                        | 1                   |       | •     |         |                  |                   |
| 5  | DE 605  | Separation Roller                  | 1                   |       | •     |         |                  |                   |
| 6  | DI -005 | Rollers and rolls                  |                     |       | •     |         |                  |                   |
| 7  |         | Scanning Guide                     | 1                   |       | ٠     |         |                  |                   |
| 8  |         | Reflective Sensor section          | 1                   |       | ٠     |         |                  |                   |

#### B. Periodical parts replacement 2 (per 100,000-print)

| No | Class      | Parts to be replaced                  | Number of<br>personnel | Check | Clean | Replace | Lubri-<br>cation | Descrip-<br>tions |
|----|------------|---------------------------------------|------------------------|-------|-------|---------|------------------|-------------------|
| 1  | Overall    | Paper take-up and<br>image conditions |                        | •     |       |         |                  |                   |
| 2  |            | Appearance                            |                        | •     | ٠     |         |                  |                   |
| 3  | Processing | Photo Conductor Unit                  | 1                      |       |       | ٠       |                  |                   |
| 4  | section    | Toner Filter (Developing Unit)        | 1                      |       |       | •       |                  |                   |

| No | Class                        | Parts to be replaced                  | Number of<br>personnel | Check | Clean | Replace | Lubri-<br>cation | Descrip-<br>tions |
|----|------------------------------|---------------------------------------|------------------------|-------|-------|---------|------------------|-------------------|
| 1  | Overall                      | Paper take-up and image<br>conditions |                        | •     |       |         |                  |                   |
| 2  |                              | Appearance                            |                        | •     | •     |         |                  |                   |
| 3  | Transport section            | Paper Dust Remover                    | 1                      |       |       | •       |                  |                   |
| 4  | Image<br>Transfer<br>Section | Transfer Roller Unit                  | 1                      |       |       | •       |                  |                   |

#### C. Periodical parts replacement 3 (per 150,000-print)

#### D. Periodical parts replacement 4 (per 200,000-print)

| No | Class   | Parts to be replaced                  | Number of personnel | Check | Clean | Replace | Lubri-<br>cation | Descrip<br>tions |
|----|---------|---------------------------------------|---------------------|-------|-------|---------|------------------|------------------|
| 1  | Overall | Paper take-up and image<br>conditions |                     | •     |       |         |                  |                  |
| 2  |         | Appearance                            |                     | •     | ٠     |         |                  |                  |
| 3  |         | Pick-up Roller                        | 2                   |       |       | •       |                  |                  |
| 4  | DF-605  | Feed Roller                           | 1                   |       |       | •       |                  |                  |
| 5  |         | Separation Roller                     | 1                   |       |       | •       |                  |                  |

#### E. Periodical parts replacement 5 (per 300,000-print)

| Class   | Parts to be replaced                                                                                                 | Number of personnel                                                                                                    | Check                                                                                                    | Clean                                                                                                    | Replace                                                                                                    | Lubri-<br>cation                                                                                                    | Descrip-<br>tions                                                                                                    |
|---------|----------------------------------------------------------------------------------------------------|----------------------------------------------------------------------------------------------------|----------------------------------------------------------------------------------------------------|----------------------------------------------------------------------------------------------------|----------------------------------------------------------------------------------------------------|----------------------------------------------------------------------------------------------------|----------------------------------------------------------------------------------------------------|
| Overall | Paper take-up and<br>image conditions                                                                                |                                                                                                    | •                                                                                                    |                                                                                                    |                                                                                                    |                                                                                                    |                                                                                                    |
|         | Appearance                                                                                                    |                                                                                                    | •                                                                                                    | •                                                                                                    |                                                                                                    |                                                                                                    |                                                                                                    |
| Bypacc  | Feed Roller                                                                                                    | 1                                                                                                    |                                                                                                    |                                                                                                    | •                                                                                                    |                                                                                                    |                                                                                                    |
| Буразэ  | Separation Roller Assy                                                                                               | 1                                                                                                    |                                                                                                    |                                                                                                    | •                                                                                                    |                                                                                                    |                                                                                                    |
|         | Feed Roller                                                                                                    | 1                                                                                                    |                                                                                                    |                                                                                                    | •                                                                                                    |                                                                                                    |                                                                                                    |
| Tray 1  | Pick-up Roller                                                                                                    | 1                                                                                                    |                                                                                                    |                                                                                                    | •                                                                                                    |                                                                                                    |                                                                                                    |
|         | Separation Roller Assy                                                                                               | 1                                                                                                    |                                                                                                    |                                                                                                    | •                                                                                                    |                                                                                                    |                                                                                                    |
|         | Feed Roller                                                                                                    | 1                                                                                                    |                                                                                                    |                                                                                                    | •                                                                                                    |                                                                                                    |                                                                                                    |
| Tray 2  | Pick-up Roller                                                                                                    | 1                                                                                                    |                                                                                                    |                                                                                                    | •                                                                                                    |                                                                                                    |                                                                                                    |
|         | Separation Roller Assy                                                                                               | 1                                                                                                    |                                                                                                    |                                                                                                    | •                                                                                                    |                                                                                                    |                                                                                                    |
| PC-102  | Pick-up Roller                                                                                                    | 1                                                                                                    |                                                                                                    |                                                                                                    | •                                                                                                    |                                                                                                    |                                                                                                    |
| PC-202  | Feed Roller                                                                                                    | 1                                                                                                    |                                                                                                    |                                                                                                    | •                                                                                                    |                                                                                                    |                                                                                                    |
| PC-402  | Separation Roller Assy                                                                                               | 1                                                                                                    |                                                                                                    |                                                                                                    | •                                                                                                    |                                                                                                    |                                                                                                    |
| FS-508  | Rollers and rolls                                                                                                    |                                                                                                    |                                                                                                    | •                                                                                                    |                                                                                                    |                                                                                                    |                                                                                                    |
| MT-501  | Rollers and rolls                                                                                                    |                                                                                                    |                                                                                                    | ٠                                                                                                    |                                                                                                    |                                                                                                    |                                                                                                    |
| SD-502  | Rollers and rolls                                                                                                    |                                                                                                    |                                                                                                    | •                                                                                                    |                                                                                                    |                                                                                                    |                                                                                                    |
|         | Class<br>Overall<br>Bypass<br>Tray 1<br>Tray 2<br>PC-102<br>PC-202<br>PC-202<br>PC-402<br>FS-508<br>MT-501<br>SD-502 | ClassParts to be replacedOverallPaper take-up and<br>image conditionsAppearanceBypassFeed RollerBypassFeed RollerTray 1Pick-up RollerSeparation Roller AssyTray 2Feed RollerPick-up RollerSeparation Roller AssyPC-102Pick-up RollerPC-402Feed RollerFS-508Rollers and rollsMT-501Rollers and rollsSD-502Rollers and rolls | ClassParts to be replacedNumber of personnelOverallPaper take-up and image conditionsPaper take-up and image conditionsAppearancePaper take-up and image conditionsPaper take-up and image conditionsBypassFeed Roller1BypassFeed Roller Assy1Tray 1Feed Roller1Pick-up Roller1Tray 2Feed Roller1Pick-up Roller1Pc-102Pick-up Roller1PC-102Pick-up Roller1PC-402Separation Roller Assy1FS-508Rollers and rolls1MT-501Rollers and rollsSSD-502Rollers and rolls1 | ClassParts to be replacedNumber of<br>personnelCheckOverallPaper take-up and<br>image conditions•Appearance•BypassFeed Roller1BypassFeed Roller Assy1Tray 1Feed Roller1Pick-up Roller1Tray 2Feed Roller1Pick-up Roller1Tray 2Feed Roller1PC-102Pick-up Roller Assy1PC-202Feed Roller1PC-402Separation Roller Assy1FS-508Rollers and rolls1MT-501Rollers and rolls1 | ClassParts to be replacedNumber of<br>personnelCheckCleanOverallPaper take-up and<br>image conditions•••Appearance•••BypassFeed Roller1·BypassFeed Roller Assy1·Tray 1Feed Roller1·Pick-up Roller1··Tray 2Feed Roller1·Pick-up Roller1··Tray 2Feed Roller1·Pc-102Pick-up Roller1·PC-102Pick-up Roller1·PC-402Separation Roller Assy1·FS-508Rollers and rolls··MT-501Rollers and rolls··SD-502Rollers and rolls·· | ClassParts to be replacedNumber of<br>personnelCheckCleanReplaceOverallPaper take-up and<br>image conditions••••Appearance•••••BypassFeed Roller1•••BypassFeed Roller Assy1•••Tray 1Feed Roller1•••Pick-up Roller1••••Tray 2Feed Roller1•••Pray 2Feed Roller1•••Pray 3Feed Roller1•••Tray 4Feed Roller1•••Pray 5Feed Roller1•••PC-102<br>PC-402Pick-up Roller1•••PC-102<br>PC-402Pick-up Roller1•••Fs-508Rollers and rolls••••SD-502Rollers and rolls•••• | ClassParts to be replacedNumber of<br>personnelCheckCleanReplaceLubri-<br>cationOverallPaper take-up and<br>image conditionsAppearanceBypassFeed Roller1BypassFeed Roller1Tray 1Feed Roller1 </td |

bizhub 200/250/350

## F. Periodical parts replacement 6 (per 400,000-print)

| No | Class      | Parts to be replaced                  | Number of<br>personnel | Check | Clean | Replace | Lubri-<br>cation | Descrip-<br>tions |
|----|------------|---------------------------------------|------------------------|-------|-------|---------|------------------|-------------------|
| 1  | Overall    | Paper take-up and<br>image conditions |                        | •     |       |         |                  |                   |
| 2  |            | Appearance                            |                        | •     | ٠     |         |                  |                   |
| 3  | Processing | Developing Unit                       | 1                      |       |       | •       |                  |                   |
| 4  | section    | Toner Filter (Main Unit)              | 1                      |       |       | •       |                  |                   |

#### G. Periodical parts replacement 7 (per 450,000-print)

| No | Class          | Parts to be replaced                  | Number of<br>personnel | Check | Clean | Replace | Lubri-<br>cation | Descrip-<br>tions |
|----|----------------|---------------------------------------|------------------------|-------|-------|---------|------------------|-------------------|
| 1  | Overall        | Paper take-up and<br>image conditions |                        | •     |       |         |                  |                   |
| 2  |                | Appearance                            |                        | •     | •     |         |                  |                   |
| 3  | Fusing section | Fusing Unit                           | 1                      |       |       | •       |                  |                   |

#### H. Periodical parts replacement 8 (per 900,000-print)

| No | Class     | Parts to be replaced                  | Number of<br>personnel | Check | Clean | Replace | Lubri-<br>cation | Descrip-<br>tions |
|----|-----------|---------------------------------------|------------------------|-------|-------|---------|------------------|-------------------|
| 1  | Overall   | Paper take-up and<br>image conditions |                        | •     |       |         |                  |                   |
| 2  |           | Appearance                            |                        | •     | ٠     |         |                  |                   |
| 3  | Transport | Registration Roller Bearing           |                        |       |       | •       |                  |                   |
| 4  | section   | Registration Roller Gear              |                        |       |       | •       |                  |                   |

#### 4.2.2 bizhub 250

#### A. Periodical parts replacement 1 (per 50,000-print)

| No | Class   | Parts to be replaced                  | Number of personnel | Check | Clean | Replace | Lubri-<br>cation | Descrip-<br>tions |
|----|---------|---------------------------------------|---------------------|-------|-------|---------|------------------|-------------------|
| 1  | Overall | Paper take-up and<br>image conditions |                     | •     |       |         |                  |                   |
| 2  |         | Appearance                            |                     | •     | ٠     |         |                  |                   |
| 3  |         | Pick-up Roller                        | 2                   |       | ٠     |         |                  |                   |
| 4  |         | Feed Roller                           | 1                   |       | •     |         |                  |                   |
| 5  |         | Separation Roller                     | 1                   |       | ٠     |         |                  |                   |
| 6  | DF-005  | Rollers and rolls                     |                     |       | ٠     |         |                  |                   |
| 7  |         | Scanning Guide                        | 1                   |       | ٠     |         |                  |                   |
| 8  |         | Reflective Sensor section             | 1                   |       | •     |         |                  |                   |

#### B. Periodical parts replacement 2 (per 80,000-print)

| No | Class      | Parts to be replaced                  | Number of personnel | Check | Clean | Replace | Lubri-<br>cation | Descrip-<br>tions |
|----|------------|---------------------------------------|---------------------|-------|-------|---------|------------------|-------------------|
| 1  | Overall    | Paper take-up and<br>image conditions |                     | •     |       |         |                  |                   |
| 2  |            | Appearance                            |                     | •     | •     |         |                  |                   |
| 3  | Processing | Photo Conductor Unit                  | 1                   |       |       | •       |                  |                   |
| 4  | section    | Toner Filter (Developing Unit)        | 1                   |       |       | •       |                  |                   |

#### C. Periodical parts replacement 3 (per 150,000-print)

| No | Class                        | Parts to be replaced                  | Number of personnel | Check | Clean | Replace | Lubri-<br>cation | Descrip-<br>tions |
|----|------------------------------|---------------------------------------|---------------------|-------|-------|---------|------------------|-------------------|
| 1  | Overall                      | Paper take-up and image<br>conditions |                     | •     |       |         |                  |                   |
| 2  |                              | Appearance                            |                     | •     | •     |         |                  |                   |
| 3  | Transport section            | Paper Dust Remover                    | 1                   |       |       | •       |                  |                   |
| 4  | Image<br>Transfer<br>Section | Transfer Roller Unit                  | 1                   |       |       | •       |                  |                   |

#### D. Periodical parts replacement 4 (per 200,000-print)

| No | Class   | Parts to be replaced                  | Number of<br>personnel | Check | Clean | Replace | Lubri-<br>cation | Descrip<br>tions |
|----|---------|---------------------------------------|------------------------|-------|-------|---------|------------------|------------------|
| 1  | Overall | Paper take-up and image<br>conditions |                        | •     |       |         |                  |                  |
| 2  |         | Appearance                            |                        | •     | •     |         |                  |                  |
| 3  |         | Pick-up Roller                        | 2                      |       |       | •       |                  |                  |
| 4  | DF-605  | Feed Roller                           | 1                      |       |       | •       |                  |                  |
| 5  | 1       | Separation Roller                     | 1                      |       |       | •       |                  |                  |

| 5      |
|--------|
| 3      |
| 0      |
| 5      |
| 2      |
| 0      |
| 0      |
| $\sim$ |
| Ω      |
|        |
| ÷      |
| .⊵     |
| 2      |
|        |

0

#### E. Periodical parts replacement 5 (per 300,000-print)

| No | Class   | Parts to be replaced                  | Number of<br>personnel | Check | Clean | Replace | Lubri-<br>cation | Descrip-<br>tions |
|----|---------|---------------------------------------|------------------------|-------|-------|---------|------------------|-------------------|
| 1  | Overall | Paper take-up and<br>image conditions |                        | •     |       |         |                  |                   |
| 2  |         | Appearance                            |                        | ٠     | ٠     |         |                  |                   |
| 3  | Bypass  | Feed Roller                           | 1                      |       |       | •       |                  |                   |
| 4  | Dypuoo  | Separation Roller Assy                | 1                      |       |       | •       |                  |                   |
| 5  |         | Feed Roller                           | 1                      |       |       | •       |                  |                   |
| 6  | Tray 1  | Pick-up Roller                        | 1                      |       |       | •       |                  |                   |
| 7  |         | Separation Roller Assy                | 1                      |       |       | •       |                  |                   |
| 8  |         | Feed Roller                           | 1                      |       |       | •       |                  |                   |
| 9  | Tray 2  | Pick-up Roller                        | 1                      |       |       | •       |                  |                   |
| 10 |         | Separation Roller Assy                | 1                      |       |       | ٠       |                  |                   |
| 11 | PC-102  | Pick-up Roller                        | 1                      |       |       | •       |                  |                   |
| 12 | PC-202  | Feed Roller                           | 1                      |       |       | •       |                  |                   |
| 13 | PC-402  | Separation Roller Assy                | 1                      |       |       | •       |                  |                   |
| 14 | FS-508  | Rollers and rolls                     |                        |       | ٠     |         |                  |                   |
| 15 | MT-501  | Rollers and rolls                     |                        |       | •     |         |                  |                   |
| 16 | SD-502  | Rollers and rolls                     |                        |       | •     |         |                  |                   |

#### F. Periodical parts replacement 6 (per 320,000-print)

| No | Class      | Parts to be replaced                  | Number of personnel | Check | Clean | Replace | Lubri-<br>cation | Descrip-<br>tions |
|----|------------|---------------------------------------|---------------------|-------|-------|---------|------------------|-------------------|
| 1  | Overall    | Paper take-up and<br>image conditions |                     | •     |       |         |                  |                   |
| 2  |            | Appearance                            |                     | •     | ٠     |         |                  |                   |
| 3  | Processing | Developing Unit                       | 1                   |       |       | •       |                  |                   |
| 4  | section    | Toner Filter (Main Unit)              | 1                   |       |       | •       |                  |                   |

# G. Periodical parts replacement 7 (per 450,000-print)

| No | Class          | Parts to be replaced                  | Number of<br>personnel | Check | Clean | Replace | Lubri-<br>cation | Descrip-<br>tions |
|----|----------------|---------------------------------------|------------------------|-------|-------|---------|------------------|-------------------|
| 1  | Overall        | Paper take-up and<br>image conditions |                        | •     |       |         |                  |                   |
| 2  |                | Appearance                            |                        | •     | ٠     |         |                  |                   |
| 3  | Fusing section | Fusing Unit                           | 1                      |       |       | •       |                  |                   |

#### 4.2.3 bizhub 200

# A. Periodical parts replacement 1 (per 50,000-print)

| No | Class   | Parts to be replaced                  | Number of personnel | Check | Clean | Replace | Lubri-<br>cation | Descrip-<br>tions |
|----|---------|---------------------------------------|---------------------|-------|-------|---------|------------------|-------------------|
| 1  | Overall | Paper take-up and<br>image conditions |                     | •     |       |         |                  |                   |
| 2  |         | Appearance                            |                     | •     | •     |         |                  |                   |
| 3  |         | Pick-up Roller                        | 2                   |       | ٠     |         |                  |                   |
| 4  |         | Feed Roller                           | 1                   |       | ٠     |         |                  |                   |
| 5  | DE 605  | Separation Roller                     | 1                   |       | ٠     |         |                  |                   |
| 6  | -       | Rollers and rolls                     |                     |       | ٠     |         |                  |                   |
| 7  |         | Scanning Guide                        | 1                   |       | •     |         |                  |                   |
| 8  |         | Reflective Sensor section             | 1                   |       | ٠     |         |                  |                   |

#### B. Periodical parts replacement 2 (per 65,000-print)

| No | Class      | Parts to be replaced                  | Number of personnel | Check | Clean | Replace | Lubri-<br>cation | Descrip-<br>tions |
|----|------------|---------------------------------------|---------------------|-------|-------|---------|------------------|-------------------|
| 1  | Overall    | Paper take-up and<br>image conditions |                     | •     |       |         |                  |                   |
| 2  |            | Appearance                            |                     | •     | •     |         |                  |                   |
| 3  | Processing | Photo Conductor Unit                  | 1                   |       |       | •       |                  |                   |
| 4  | 4 section  | Toner Filter (Developing Unit)        | 1                   |       |       | •       |                  |                   |

#### C. Periodical parts replacement 3 (per 150,000-print)

| No | Class                        | Parts to be replaced                  | Number of<br>personnel | Check | Clean | Replace | Lubri-<br>cation | Descrip-<br>tions |
|----|------------------------------|---------------------------------------|------------------------|-------|-------|---------|------------------|-------------------|
| 1  | Overall                      | Paper take-up and image<br>conditions |                        | •     |       |         |                  |                   |
| 2  |                              | Appearance                            |                        | •     | •     |         |                  |                   |
| 3  | Transport section            | Paper Dust Remover                    | 1                      |       |       | •       |                  |                   |
| 4  | Image<br>Transfer<br>Section | Transfer Roller Unit                  | 1                      |       |       | •       |                  |                   |

#### D. Periodical parts replacement 4 (per 200,000-print)

| No | Class   | Parts to be replaced                  | Number of<br>personnel | Check | Clean | Replace | Lubri-<br>cation | Descrip<br>tions |
|----|---------|---------------------------------------|------------------------|-------|-------|---------|------------------|------------------|
| 1  | Overall | Paper take-up and image<br>conditions |                        | •     |       |         |                  |                  |
| 2  |         | Appearance                            |                        | •     | •     |         |                  |                  |
| 3  |         | Pick-up Roller                        | 2                      |       |       | •       |                  |                  |
| 4  | DF-605  | Feed Roller                           | 1                      |       |       | •       |                  |                  |
| 5  | 1       | Separation Roller                     | 1                      |       |       | •       |                  |                  |

bizhub 200/250/350

## E. Periodical parts replacement 5 (per 260,000-print)

| No | Class      | Parts to be replaced                  | Number of<br>personnel | Check | Clean | Replace | Lubri-<br>cation | Descrip-<br>tions |
|----|------------|---------------------------------------|------------------------|-------|-------|---------|------------------|-------------------|
| 1  | Overall    | Paper take-up and<br>image conditions |                        | •     |       |         |                  |                   |
| 2  |            | Appearance                            |                        | •     | •     |         |                  |                   |
| 3  | Processing | Developing Unit                       | 1                      |       |       | •       |                  |                   |
| 4  | section    | Toner Filter (Main Unit)              | 1                      |       |       | •       |                  |                   |

## F. Periodical parts replacement 6 (per 300,000-print)

| No | Class   | Parts to be replaced                  | Number of personnel | Check | Clean | Replace | Lubri-<br>cation | Descrip-<br>tions |
|----|---------|---------------------------------------|---------------------|-------|-------|---------|------------------|-------------------|
| 1  | Overall | Paper take-up and<br>image conditions |                     | •     |       |         |                  |                   |
| 2  |         | Appearance                            |                     | •     | ٠     |         |                  |                   |
| 3  | Bypacc  | Feed Roller                           | 1                   |       |       | •       |                  |                   |
| 4  | Буразз  | Separation Roller Assy                | 1                   |       |       | •       |                  |                   |
| 5  |         | Feed Roller                           | 1                   |       |       | •       |                  |                   |
| 6  | Tray 1  | Pick-up Roller                        | 1                   |       |       | •       |                  |                   |
| 7  |         | Separation Roller Assy                | 1                   |       |       | •       |                  |                   |
| 8  |         | Feed Roller                           | 1                   |       |       | •       |                  |                   |
| 9  | Tray 2  | Pick-up Roller                        | 1                   |       |       | •       |                  |                   |
| 10 |         | Separation Roller Assy                | 1                   |       |       | •       |                  |                   |
| 11 | PC-102  | Pick-up Roller                        | 1                   |       |       | •       |                  |                   |
| 12 | PC-202  | Feed Roller                           | 1                   |       |       | •       |                  |                   |
| 13 | PC-402  | Separation Roller Assy                | 1                   |       |       | •       |                  |                   |
| 14 | FS-508  | Rollers and rolls                     |                     |       | ٠     |         |                  |                   |
| 15 | MT-501  | Rollers and rolls                     |                     |       | •     |         |                  |                   |
| 16 | SD-502  | Rollers and rolls                     |                     |       | •     |         |                  |                   |

#### G. Periodical parts replacement 7 (per 450,000-print)

| No | Class          | Parts to be replaced                  | Number of<br>personnel | Check | Clean | Replace | Lubri-<br>cation | Descrip-<br>tions |
|----|----------------|---------------------------------------|------------------------|-------|-------|---------|------------------|-------------------|
| 1  | Overall        | Paper take-up and<br>image conditions |                        | •     |       |         |                  |                   |
| 2  |                | Appearance                            |                        | •     | •     |         |                  |                   |
| 3  | Fusing section | Fusing Unit                           | 1                      |       |       | •       |                  |                   |

## 4.3 Maintenance parts

- To ensure that the machine produces good copies and to extend its service life, it is recommended that the maintenance jobs described in this schedule be carried out as instructed.
- Replace with reference to the numeric values displayed on the Life counter.
- The conditions are: A4 or 8-1/2x11, standard mode, and no Sleep.

#### 4.3.1 Replacement parts

#### A. Main unit

| No | Classification      | Parts n                | ame           | Qua<br>ntity | Actual<br>durable<br>cycle *1 | Parts No.            | Descriptions               | Ref<br>in<br>ma | Page<br>this<br>anual |
|----|---------------------|------------------------|---------------|--------------|-------------------------------|----------------------|----------------------------|-----------------|-----------------------|
| 1  | Bynass              | Feed Roller            |               | 1            | 300 K                         | 4131-3001-XX         |                            | b               | 18                    |
| 2  | Dypaco              | Separation Roller Assy |               | 1            | 300 K                         | 4034-0151-XX         |                            | ł               | 19                    |
| 3  |                     | Feed Roller            |               | 1            | 300 K                         | 4030-3005-XX         | Replace                    | ł               | 20                    |
| 4  | Tray 1              | Pick-up Roller         |               | 1            | 300 K                         | 4030-3005-XX         | those three                | ł               | 21                    |
| 5  |                     | Separation Rol         | ller Assy     | 1            | 300 K                         | 4030-0151-XX         | same time.                 | Ð               | 23                    |
| 6  |                     | Feed Roller            |               | 1            | 300 K                         | 4030-3005-XX         | Replace                    | ł               | 25                    |
| 7  | Tray 2              | Pick-up Roller         |               | 1            | 300 K                         | 4030-3005-XX         | those three                | ł               | 26                    |
| 8  |                     | Separation Rol         | ler Assy      | 1            | 300 K                         | 4030-0151-XX         | i1-XX same time.           |                 | 28                    |
| 9  |                     | Registration Re        | oller Bearing | 4            | 900 K                         | 1164-3549-XX         |                            | ł               | 30                    |
| 10 | Transport           | Registration Ro        | oller Gear 1  | 1            | 900 K                         | 1164-3508-XX         |                            | ł               | 30                    |
|    | section             | Registration Re        | oller Gear 2  | 1            | 900 K                         | 1164-3515-XX         |                            | ł               | 30                    |
| 11 |                     | Paper Dust Re          | mover         | 1            | 150 K                         | 4040-0778-XX         |                            | łł,             | 31                    |
| 12 | Fusing section      | Fusing Unit            |               | 1            | 450 K                         | 4040-0765-XX         | 120 V/127 V<br>areas only. | Ą               | 37                    |
|    |                     |                        |               |              |                               | 4040-0766-XX         | 220 - 240 V<br>areas only. |                 |                       |
|    |                     |                        |               | 4040-0767-XX |                               | 110 V areas<br>only. |                            |                 |                       |
| 13 | Transfer<br>section | Transfer Roller Unit   |               | 1            | 150 K                         | 4040-0760-XX         |                            | ł               | 38                    |
| 14 |                     | Photo                  | bizhub 350    | 1            | 100 K                         |                      |                            | łł,             | 39                    |
| 15 |                     | Conductor              | bizhub 250    | 1            | 80 K                          | -                    | *2                         |                 |                       |
| 16 |                     | Unit                   | bizhub 200    | 1            | 65 K                          |                      |                            |                 |                       |
| 17 |                     |                        | bizhub 350    | 1            | 100 K                         |                      |                            | łł,             | 34                    |
| 18 |                     | Developer              | bizhub 250    | 1            | 80 K                          | -                    |                            |                 |                       |
| 19 | Processing          |                        | bizhub 200    | 1            | 65 K                          |                      |                            |                 |                       |
| 20 | section             | <b>D I I</b>           | bizhub 350    | 1            | 400 K                         | 4040-0752-XX         |                            | łł,             | 40                    |
| 21 |                     | Developing<br>Unit     | bizhub 250    | 1            | 320 K                         | 4040-0752-XX         | *3                         |                 |                       |
| 22 |                     | bizhub 20              |               | 1            | 260 K                         | 4040-0752-XX         |                            |                 |                       |
| 23 |                     | Toner Filter           | bizhub 350    | 1            | 100 K                         | 4040-5217-XX         |                            | 9               | 32                    |
| 24 |                     | (Developing            | bizhub 250    | 1            | 80 K                          | 4040-5217-XX         | *2                         |                 |                       |
| 25 |                     | Unit)                  | bizhub 200    | 1            | 65 K                          | 4040-5217-XX         |                            |                 |                       |

| -  |                |              |            |              |                               |              |              |                               |
|----|----------------|--------------|------------|--------------|-------------------------------|--------------|--------------|-------------------------------|
| No | Classification | Parts n      | ame        | Qua<br>ntity | Actual<br>durable<br>cycle *1 | Parts No.    | Descriptions | Ref.Page<br>in this<br>manual |
| 26 | Dracasing      | Tonor Filtor | bizhub 350 | 1            | 400 K                         | 4040-2093-XX |              | e 33                          |
| 27 | section        | (Main Unit)  | bizhub 250 | 1            | 320 K                         | 4040-2093-XX | *3           |                               |
| 28 |                | (            | bizhub 200 | 1            | 260 K                         | 4040-2093-XX |              |                               |
| 29 |                | Ozone Filter |            | 1            | 300 K                         | 4011-2031-XX |              | e 33                          |

\*1: Actual durable cycle is the Special Parts Counter value.

\*2: The Photo Conductor Unit and Toner Filter (Developing Unit) should be replaced with new ones at the same time.

\*3: The Developing Unit and Toner Filter (Main Unit) should be replaced with new ones at the same time.

#### B. Option

| No | Classification | Parts name                 | Qua<br>ntity | Actual<br>durable<br>cycle *1 | Parts No.    | Descriptions       | Ref.Page<br>in this<br>manual |
|----|----------------|----------------------------|--------------|-------------------------------|--------------|--------------------|-------------------------------|
| 1  | PC-102         | Pick-up Roller             | 1            | 300 K                         | 4030-3005-XX | Replace those      |                               |
| 2  | PC-202         | Feed Roller                | 1            | 300 K                         | 4030-3005-XX | three parts at the | *2                            |
| 3  | PC-402         | Separation Roller Assy     | 1            | 300 K                         | 4030-0151-XX | same time.         |                               |
| 4  |                | Pick-up Roller             | 1            | 200 K                         | 4344-5003-XX | Replace those      |                               |
| 5  | DF-605         | Feed Roller                | 1            | 200 K                         | 4582-3014-XX | three parts at the |                               |
| 6  |                | Separation Roller          | 1            | 200 K                         | 4582-3047-XX | same time.         |                               |
| 7  | SP-501         | Spare TX Marker<br>Stamp 2 | 1            | As<br>required                | -            | Ink running out    |                               |

\*1: Actual durable cycle is the Special Parts Counter value.

\*2: See each Option Service Manual.

#### 4.3.2 Cleaning parts

| No | Classification | Parts name                | Actual durable cycle *1 | Descriptions | Ref.Page<br>in this<br>manual |
|----|----------------|---------------------------|-------------------------|--------------|-------------------------------|
| 1  |                | Pick-up Roller            | 50 K                    |              |                               |
| 2  | DF-605         | Feed Roller               | 50 K                    |              | *0                            |
| 3  |                | Separation Roller         | 50 K                    |              |                               |
| 4  |                | Misc. rollers and rolls   | 50 K                    |              | 2                             |
| 5  |                | Scanning Guide            | 50 K                    |              |                               |
| 6  |                | Reflective Sensor section | 50 K                    |              |                               |
| 7  | FS-508         | Rollers and rolls         | 300 K                   |              | *3                            |
| 8  | MT-501         | Rollers and rolls         | 300 K                   |              | *4                            |
| 9  | SD-502         | Rollers and rolls         | 300 K                   |              | *5                            |

\*1: Actual durable cycle is the Special Parts Counter value.

\*2: See DF-605 Service manual.

\*3: See FS-508 Service manual.

\*4: See MT-501 Service manual.

\*5: See SD-502 Service manual.

# 4.4 Concept of parts life

|                      | Description                                                                                                    | Life value<br>(Specification<br>value) | Lift stop         |  |
|----------------------|----------------------------------------------------------------------------------------------------|----------------------------------------|-------------------|--|
| Photo Conductor Unit | The distance through which the Photo Conduc-                                                                                                    | 100 <sup>*1</sup>                      |                   |  |
| Developer            | Developer tor has been rotated is converted to a corre-<br>sponding number of printed pages produced<br>on A4 paper at 4P/J and the life condition is<br>detected when a predetermined value is<br>reached. |                                        | Not stopped<br>*2 |  |
| Developing Unit      | Photo Conductor Unit × 4 times                                                                                                    | 400 <sup>*1</sup>                      | Not stopped<br>*2 |  |
| Fusing Unit          | Count the number of times paper is fed out.                                                                                                    | 450 <sup>*1</sup>                      | Not stopped       |  |

#### \*1: On the bizhub 350

\*2: The setting can be changed to "stopped" by using the soft switch of the Tech. Rep. mode.

#### A. Conditions for Life Specifications Values

 The life specification values represent the number of copies made or figures equivalent to it when given conditions (see the Table given below) are met. They can be more or less depending on the machine operating conditions of each individual user.

| Item                                  | Description    |                       |            |  |  |
|---------------------------------------|----------------|-----------------------|------------|--|--|
|                                       | bizhub 350     | bizhub 250            | bizhub 200 |  |  |
| Job Type                              | 4 page/Job     | 4 page/Job 3 page/Job |            |  |  |
| Paper Size                            | A4             |                       |            |  |  |
| Original Density                      | B/W ratio: 6 % |                       |            |  |  |
| Average Copy Volume<br>(copies/month) | 7,000          | 4,000                 | 2,500      |  |  |

bizhub 200/250/350

# 4.5 Maintenance procedure (Periodical check parts)

#### 4.5.1 Replacing the Bypass Tray Feed Roller

- 1. Remove the Multi Bypass Unit.
- e 71

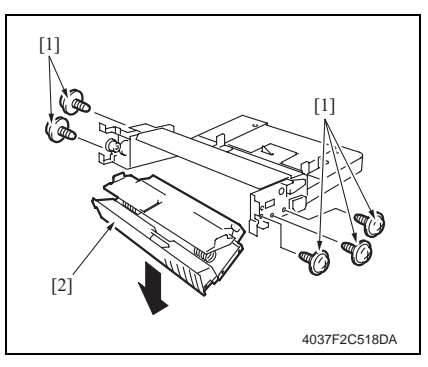

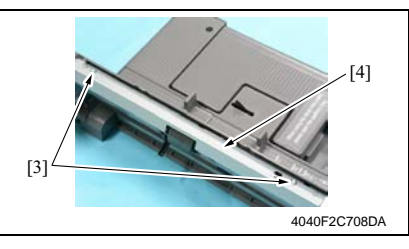

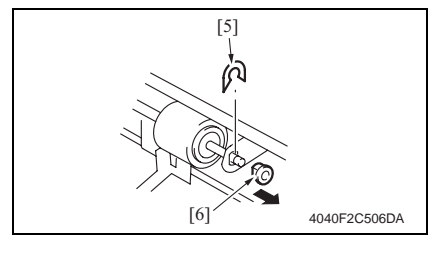

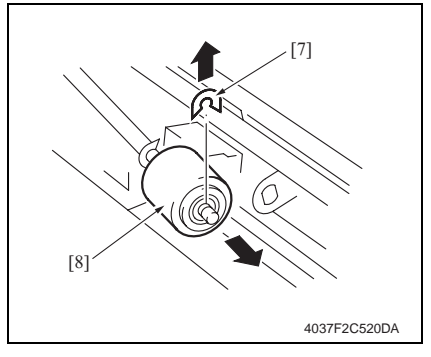

2. Remove five screws [1] and the Manual Bypass Unit Lower Frame [2].

3. Remove two screws [3] and the Feed Roller Cover [4].

4. Snap off the C-clip [5] for the Feed Roller, and remove the bearing. [6].

- 5. Snap off the C-clip [7], and remove the Bypass Feed Roller [8].
- 6. To reinstall, reverse the order of removal.
- Select [Tech. Rep. Mode] → [Counter] → [Special Parts Counter] → [Bypass] and clear the counter.

#### NOTE

• Replace the Bypass Feed Roller and the Bypass Separation Roller Assy at the same time.

# bizhub 200/250/350

## 4.5.2 Replacing the Bypass Tray Separation Roller Assy

- 1. Remove the Multi Bypass Unit.
- *s* 71

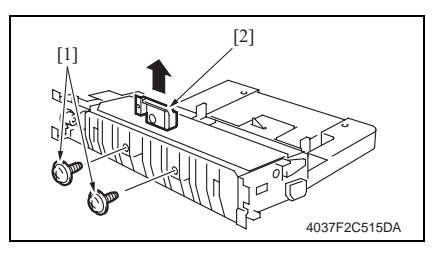

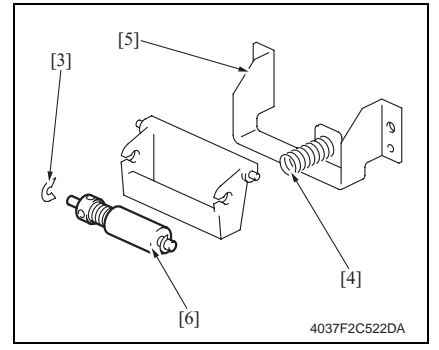

 Remove two screws [1], and remove Bypass Paper Separation Roller fixing bracket Assy [2].

- 3. Snap off the C-clip [3], and remove the spring [4] and the guide plate [5]. Remove the Bypass Paper Separation Roller Assy [6].
- 4. To reinstall, reverse the order of removal.
- Select [Tech. Rep. Mode] → [Counter] → [Special Parts Counter] → [Bypass] and clear the counter.

#### NOTE

• Replace the Bypass Feed Roller and the Bypass Separation Roller Assy at the same time.

## 4.5.3 Replacing the Tray 1 Feed Roller

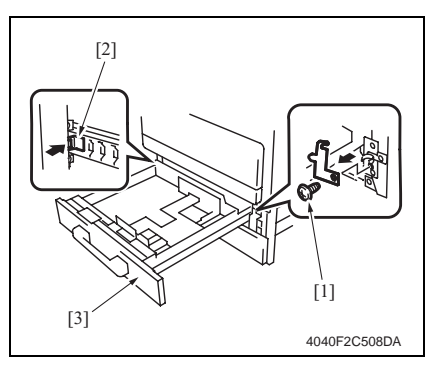

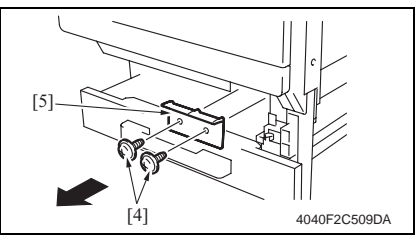

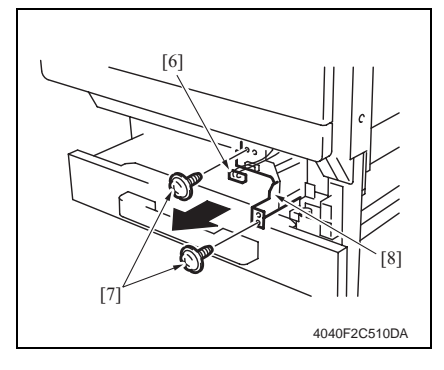

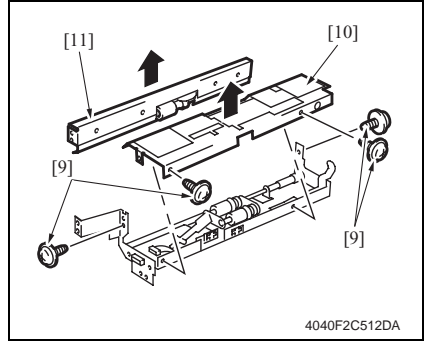

1. Remove the screw [1] and, holding the stopper [2], remove Tray 1 [3].

2. Remove two screws [4] and the Connector Cover [5].

- 3. Remove the Connector [6].
- 4. Remove two screws [7] and the Tray 1 Feed Roller Assy [8].

5. Remove four screws [9] and the Tray 1 Feed Roller Assy Cover [10] and the Tray 1 Separator Roll Assy [11].

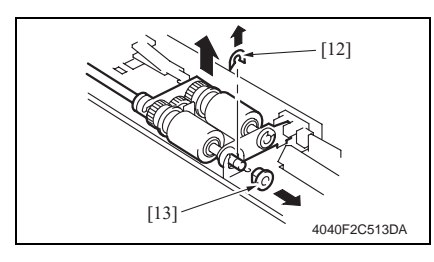

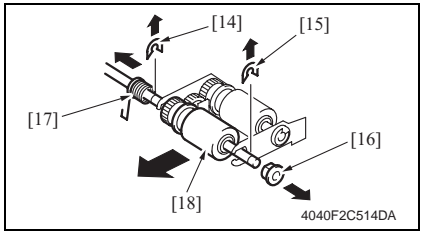

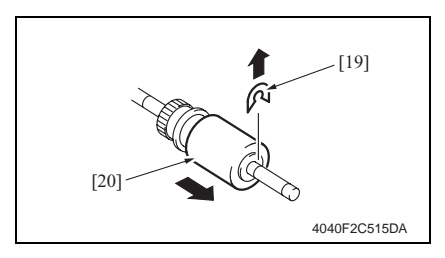

# 6. Remove the C-clip [12] and the bearing [13].

- 7. Remove the C-clip [14], E-ring [15], bearing [16] and spring [17] to remove the Tray 1 Feed Roller Assy [18].
- 8. Remove the C-clip [19] and the Tray 1 Feed Roller [20].
- 9. To reinstall, reverse the order of removal.
- 10. Select [Tech. Rep. Mode]  $\rightarrow$ [Counter] → [Special Parts Counter]  $\rightarrow$  [Tray 1] and clear the counter.

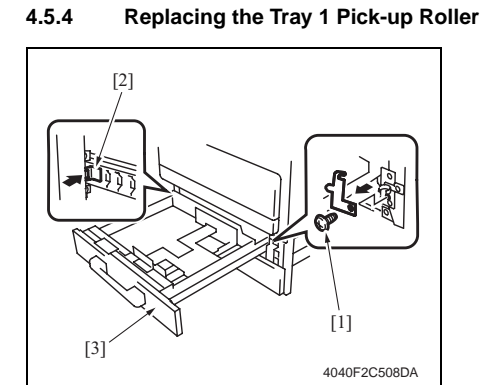

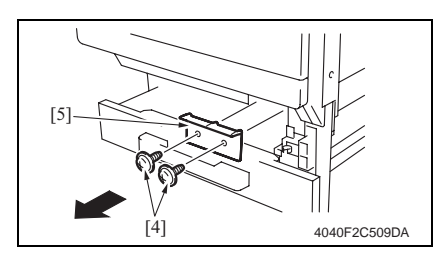

4. Periodical check

1. Remove the screw [1] and, holding the stopper [2], remove Tray 1 [3].

2. Remove two screws [4] and the Connector Cover [5].

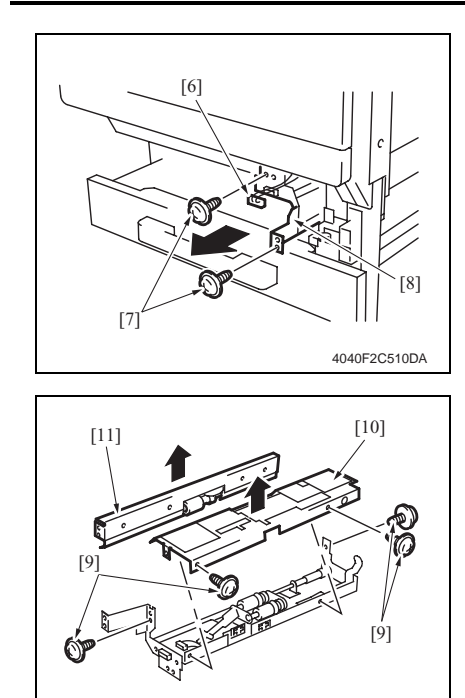

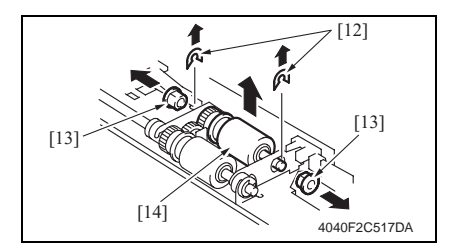

4040F2C512DA

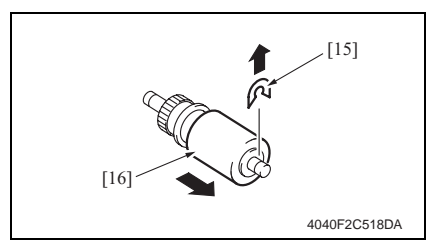

- 3. Remove the Connector [6].
- Remove two screws [7] and the Tray 1 Feed Roller Assy [8].

5. Remove four screws [9] and the Tray 1 Feed Roller Assy Cover [10] and the Tray 1 Separator Roll Assy [11].

 Remove two C-clips [12] and two bearings [13]. Then, remove the Pick-up Roller Assy [14].

- 7. Remove one C-clip [15] and the Tray 1 Pick-up Roller [16].
- 8. To reinstall, reverse the order of removal.
- Select [Tech. Rep. Mode] → [Counter] → [Special Parts Counter] → [Tray 1] and clear the counter.

oizhub 200/250/350

## 4.5.5 Replacing the Tray 1 Separation Roller Assy

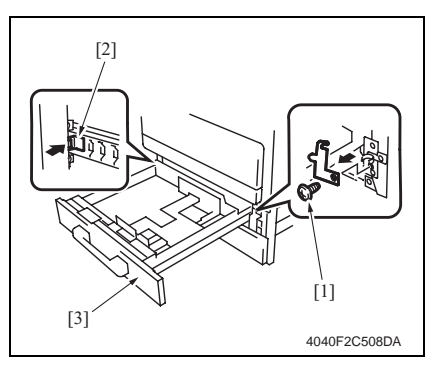

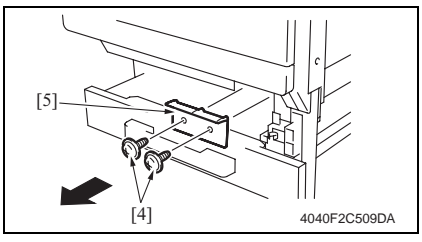

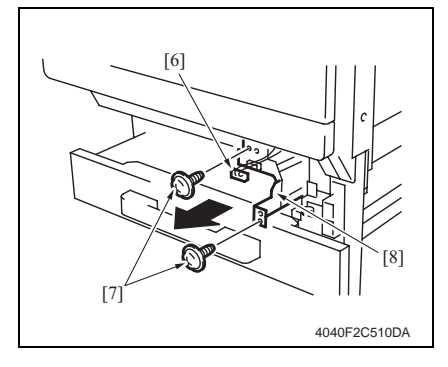

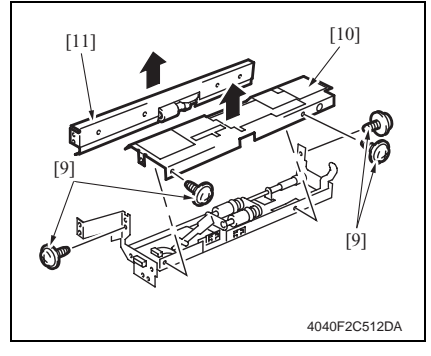

1. Remove the screw [1] and, holding the stopper [2], remove Tray 1 [3].

4. Periodical check

2. Remove two screws [4] and the Connector Cover [5].

- 3. Remove the Connector [6].
- 4. Remove two screws [7] and the Tray 1 Feed Roller Assy [8].

5. Remove four screws [9] and the Tray 1 Feed Roller Assy Cover [10] and the Tray 1 Separator Roll Assy [11].

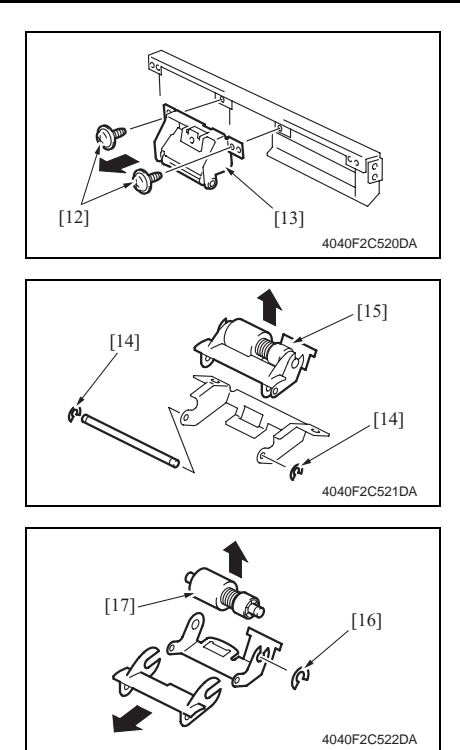

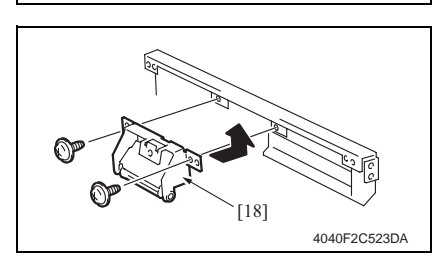

6. Remove two Screws [12] and the Tray 1 Separation Roller installation plate Assy [13].

7. Remove two C-clips [14] and the Tray 1 Separation Roller installation plate [15].

- Remove the C-clip [16] and the Tray 1 Separation Roller Assy [17].
- 9. To reinstall, reverse the order of removal.
- Select [Tech. Rep. Mode] →
   [Counter] → [Special Parts Counter]
   → [Tray 1] and clear the counter.

#### NOTE

 Install the Tray 1 Separation Roller Mounting Bracket Assy [18] while pressing the holder up so that it coheres to the metal bracket of the copier.

#### 4.5.6 Replacing the Tray 2 Feed Roller

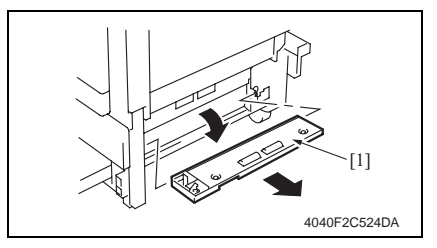

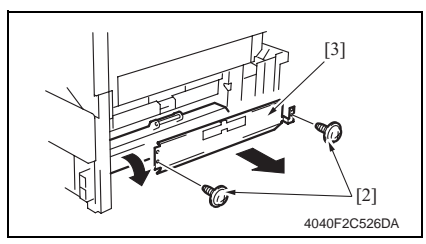

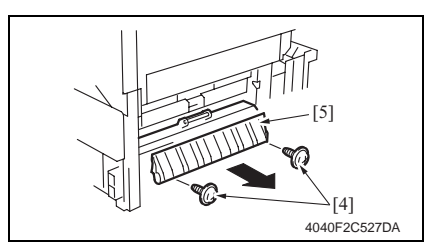

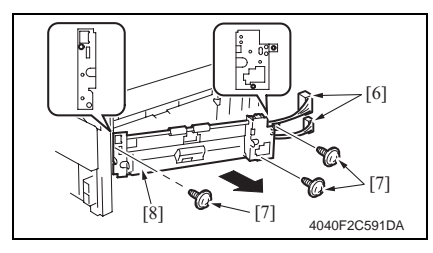

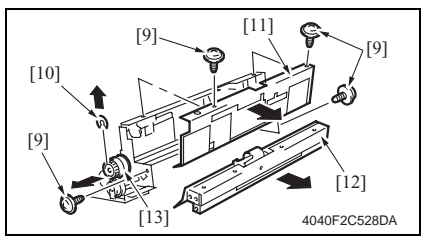

- 1. Slide out the Tray 2.
- 2. Remove the Multi Bypass Unit.
- e 71
- 3. Remove the Lower Right Cover [1].
- 4. Remove two screws [2] and the Transport Roller Cover [3].

5. Remove two screws [2] and the Misfeed Clearing Cover [5].

- 6. Unplug two connectors [6].
- 7. Remove three screws [7] and the Tray 2 Feed Roller Assy [8].

 Remove four screws [9] and the Cclip [10]. Then, remove the Tray 2 Feed Roller Cover [11], the Tray 2 Separation Roller Assy [12], and the Tray 2 Feed Roller Clutch [13].

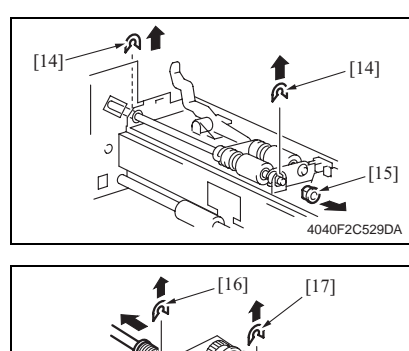

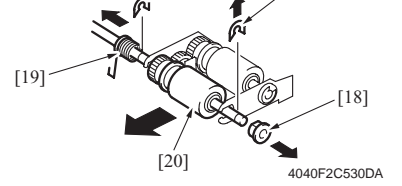

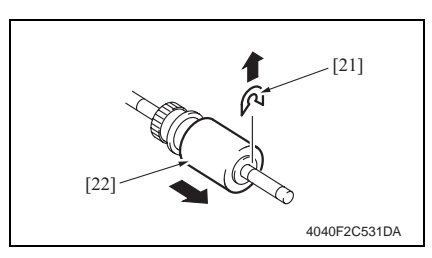

# 4.5.7 Replacing the Tray 2 Pick-up Roller

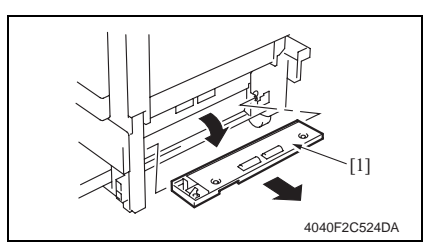

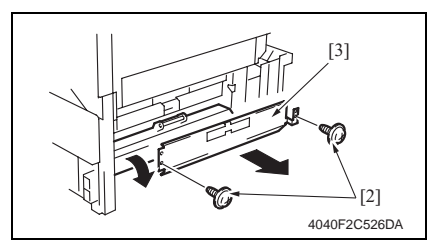

9. Remove two C-clips [14] and the bearing [15].

- 10. Remove the C-clip [16], E-ring [17], bearing [18] and spring [19] to remove the Tray 2 Feed Roller Assy [20].
- 11. Remove the C-clip [21] and the Tray 2 Feed Roller [22].
- 12. To reinstall, reverse the order of removal.
- Select [Tech. Rep. Mode] →
   [Counter] → [Special Parts Counter]
   → [Tray 2] and clear the counter.
- 1. Slide out the Tray 2.
- 2. Remove the Multi Bypass Unit.
- *s* 71
- 3. Remove the Lower Right Cover [1].
- 4. Remove two screws [2] and the Transport Roller Cover [3].

oizhub 200/250/350

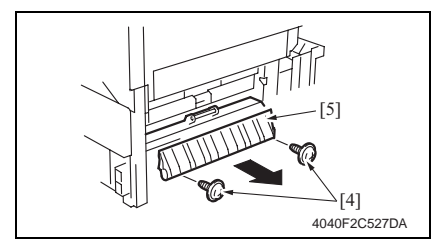

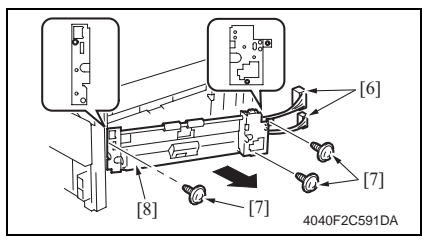

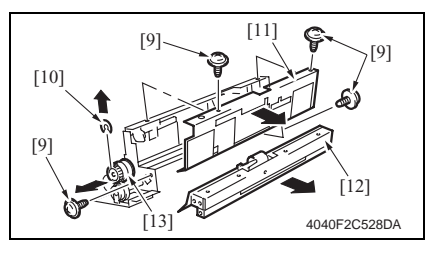

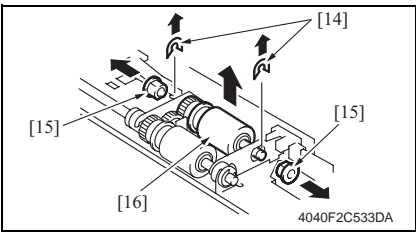

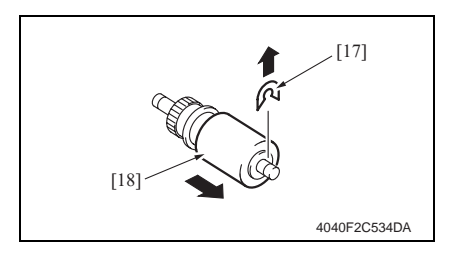

5. Remove two screws [2] and the Misfeed Clearing Cover [5].

- 6. Unplug two connectors [6].
- 7. Remove three screws [7] and the Tray 2 Feed Roller Assy [8].

- Remove four screws [9] and the Cclip [10]. Then, remove the Tray 2 Feed Roller Cover [11], the Tray 2 Separation Roller Assy [12], and the Tray 2 Feed Roller Clutch [13].
- Remove two C-clips [14] and two bearings [15]. Then, remove the Tray 2 Pick-up Roller Assy [16].

- 10. Remove the C-clip [17] and the Tray 2 Pick-up Roller [18].
- 11. To reinstall, reverse the order of removal.
- 12. Select [Tech. Rep. Mode] →
   [Counter] → [Special Parts Counter]
   → [Tray 2] and clear the counter.

bizhub 200/250/350

#### 4.5.8 Replacing the Tray 2 Separation Roller

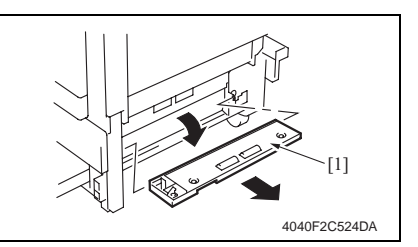

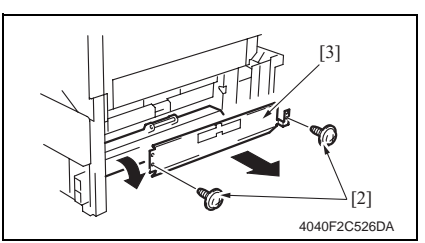

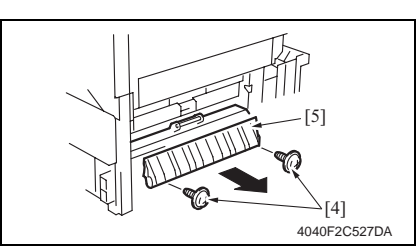

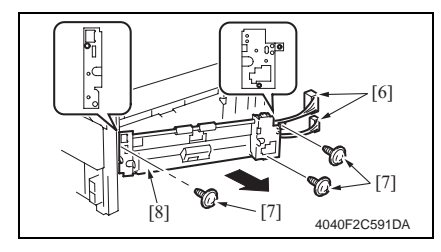

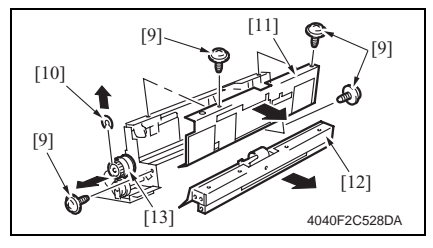

- 1. Slide out the Tray 2.
- 2. Remove the Multi Bypass Unit.
- *s* 71
- 3. Remove the Lower Right Cover [1].
- 4. Remove two screws [2] and the Transport Roller Cover [3].

5. Remove two screws [2] and the Misfeed Clearing Cover [5].

- 6. Unplug two connectors [6].
- 7. Remove three screws [7] and the Tray 2 Feed Roller Assy [8].

 Remove four screws [9] and the Cclip [10]. Then, remove the Tray 2 Feed Roller Cover [11], the Tray 2 Separation Roller Assy [12], and the Tray 2 Feed Roller Clutch [13].

bizhub 200/250/350

- Remove two Screws [14] and the Tray 2 Separation Roller installation plate Assy [15].
  - 10. Remove two C-clips [16] and the Tray 2 Separation Roller installation plate [17].

- 11. Remove the C-clip [18] and the Tray 2 Separation Roller Assy [19].
- 12. To reinstall, reverse the order of removal.
- Select [Tech. Rep. Mode] →
   [Counter] → [Special Parts Counter]
   → [Tray 2] and clear the counter.

#### NOTE

 Install the Tray 2 Separation Roller Mounting Bracket Assy [20] while pressing the holder up so that it coheres to the metal bracket of the copier.

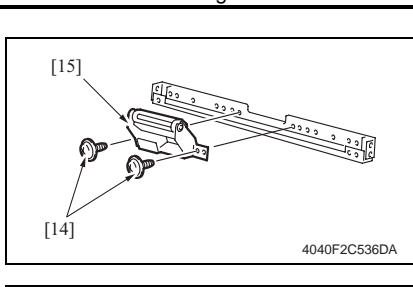

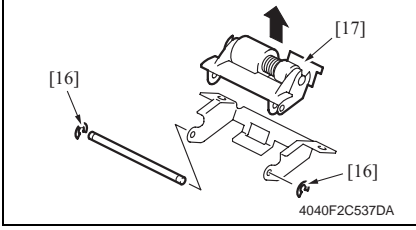

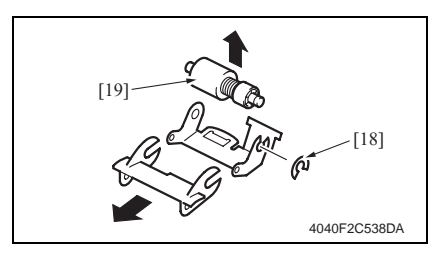

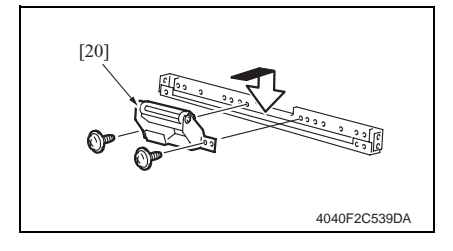

#### 4.5.9 Replacing of the Registration Roller Bearings and Registration Roller Gears 1, 2

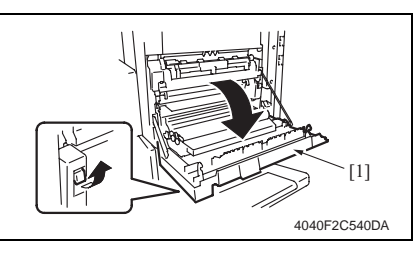

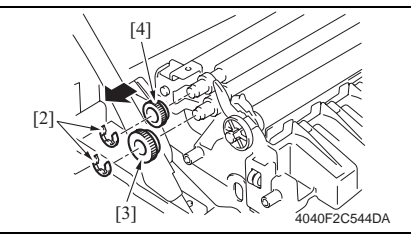

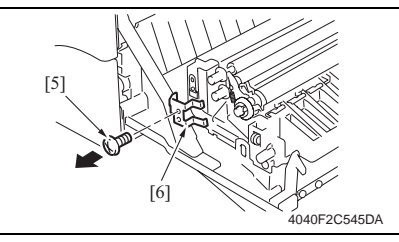

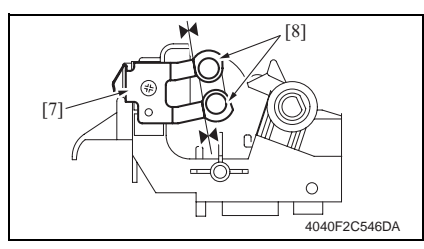

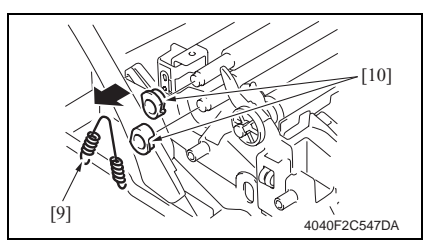

1. Open the Right Door [1].

 Remove two E-rings [2], Registration Roller Gears 1 [3] and Registration Roller Gears 2 [4].

3. Remove the screw [5] and the ground plate [6].

- When reinstalling the ground plate, make sure that the ground plate [7] is in contact with the side faces of the bushings [8].
- 4. Remove the spring [9] and two Registration Roller Bearings [10].

#### NOTE

• When reinstalling the bearings, make sure that the flanges of the bearings are on the outside.

oizhub 200/250/350

[14]

[18]

[15]

- 5. Remove the E-ring [11] and unplug the connector [12]. Then, remove the Registration Roller Clutch [13].
- 6. Remove the washer [14] and two wave washers [15].

 Remove the spring [16], two E-rings [17], and two Registration Roller Bearings [18].

#### NOTE

[12] \_\_\_[13]

4040F2C548DA

[17]

4040F2C549DA

[11]

• When reinstalling the bearings, make sure that the flanges of the bearings are on the outside.

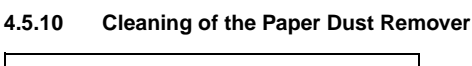

[16]

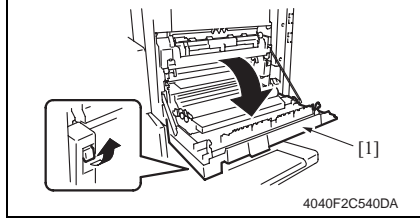

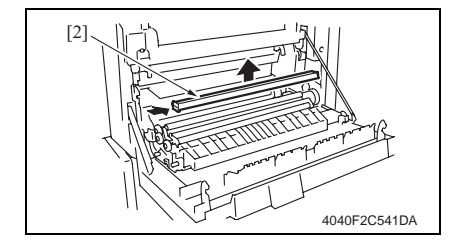

1. Open the Right Door [1].

2. Remove the Paper Dust Removal [2].

bizhub 200/250/350

## 4.5.11 Replacing of the Toner Filter (Developing Unit)

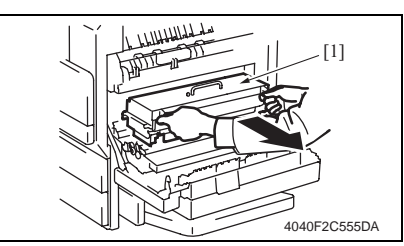

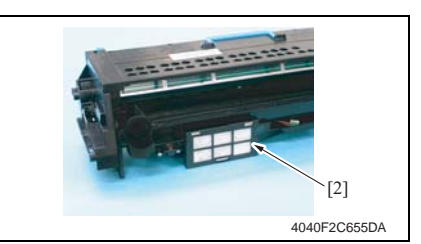

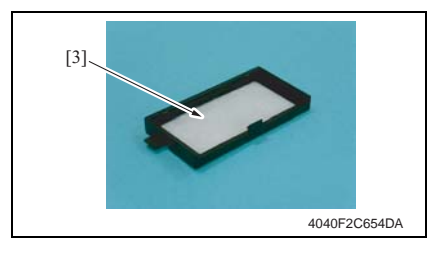

- 1. Open the Right Door.
- 2. Remove the IU [1].

3. Remove the Toner Filter Cover [2].

4. Remove the Toner Filter (Developing Unit) [3].

#### NOTE

• Replace the Photo Conductor Unit with a new one at the same time.

# 4.5.12 Replacing of the Toner Filter (Main Unit)

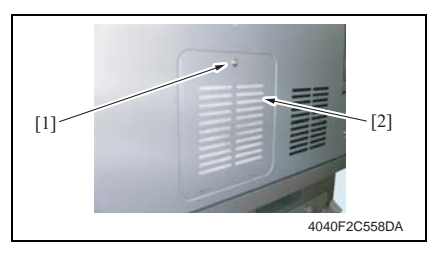

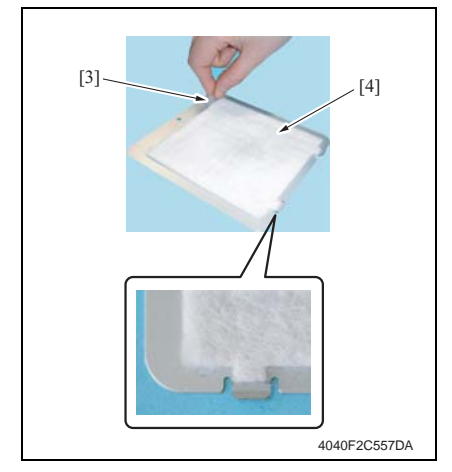

#### 4.5.13 Replacement of the Ozone Filter

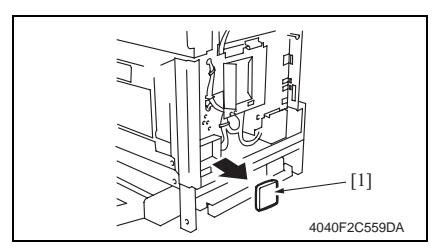

1. Remove the screw [1] and the Toner Filter Rear Cover [2].

2. Pull on the tape portion [3] and peel off the Toner Filter (Main Unit) [4].

#### NOTE

- When mounting the filter, not the correct mounting position that is shown on the left.
- Replace the Developing Unit with a new one at the same time.

- 1. Remove the Upper Rear Cover.
- e 50
- 2. Remove the Rear Cover.
- e 51
- 3. Remove the Ozone Filter [1].
#### 4.5.14 Replacement of the Developer

- 1. Select Tech. Rep. Mode  $\rightarrow$  [Counter]  $\rightarrow$  [Special Parts Counter]  $\rightarrow$  [PC Life].
- 2. Press the Clear key to clear the counter value.
- 3. Turn OFF the main power switch.

#### NOTE

- Clear the PC Life counter before removing the IU.
- After clearing the PC Life counter, be sure to turn OFF the main power switch.

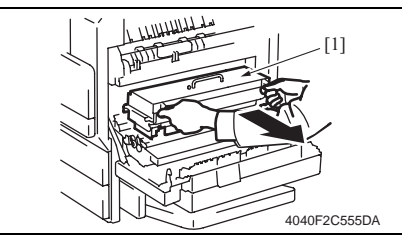

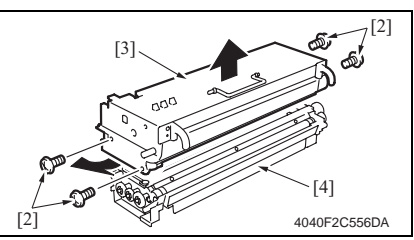

 Remove four screws (silver) [2] and disassemble the Photo Conductor Unit [3] and the Developing Unit [4].

4. Open the Right Door.

5. Remove the IU [1].

[6] [5] [5] [5] [6] [5] [5] [5] [5]

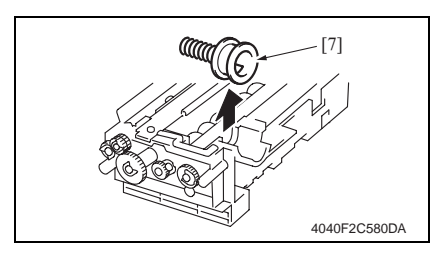

7. Remove three screws [5] and the Developer Scattering Prevention Plate [6].

8. Remove the Toner Supply Port [7].

bizhub 200/250/350

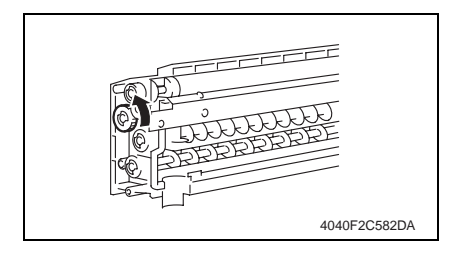

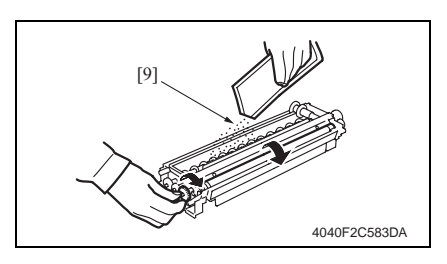

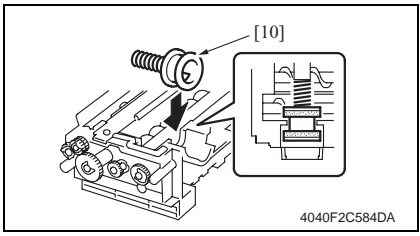

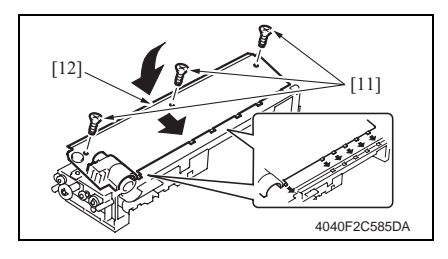

**Removal of the Developer** 

9. Remove the developer [8].

- Dump the developer on the Sleeve Roller by rotating the gear in the direction of the arrow.
- If you rotate the gear in reverse, mylar for cleaning the ATDC Sensor.
- Dump developer until almost no developer sticks to the Sleeve Roller.
- 10. Set the developer [9] while rotating the gear in the direction of the arrow.

11. Reinstall the Toner Supply Port [10].

12. Using three screws [11], secure the Developer Scattering Prevention Plate [12].

#### 4. Periodical check

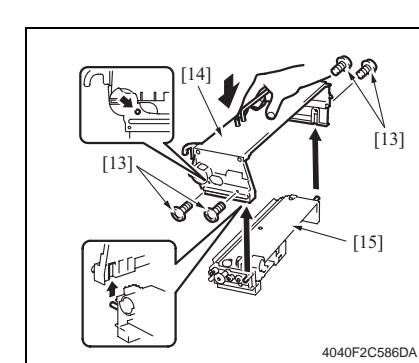

- 13. Install the four screws [13] to secure the Photo Conductor Unit [14] and Developing Unit [15].
- 14. Install the IU in the copier.

15. Turn ON the main power switch.

16. Select Tech. Rep. Mode  $\rightarrow$  [Function]  $\rightarrow$  [F8] and press the Start key. NOTE

[13]

- After replacing the developer, be sure to execute F8 under Function of Tech. Rep. Mode.
- When the main power switch is turned ON, execute F8 quickly.

Replacing the unit

**Replacement of the Fusing Unit** 

replaced as an individual part with a new one.

4.6

4.6.1

A CAUTION

[2]

Maintenance

## [1] 4040F2C560DA

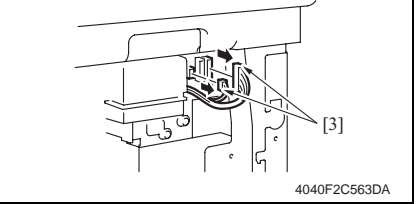

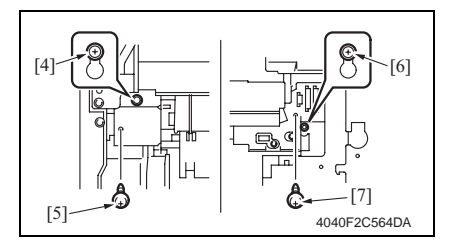

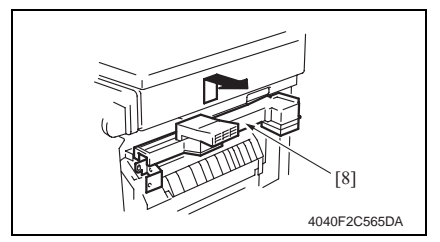

- 1. Open the Right Door.
- 2. Remove the Rear Right Cover.
- e 50

 From the safety viewpoint, the Fusing Unit is replaced as a unit. No parts intended for other models should be used for the Fusing Unit of this machine. Note, however, that the thermistor and several other parts mentioned in this machine may be

- 3. Remove the screw [1] and the Front Right Cover [2].
- 4. Unplug two connectors [3] of the Switch Back Unit.

- 5. Loosen the screw [4] in front.
- 6. Remove the screw [5] in front.
- 7. Loosen the screw [6] in the back.
- 8. Remove the screw [7] in the back.
- 9. Remove the Switch Back Unit [8].

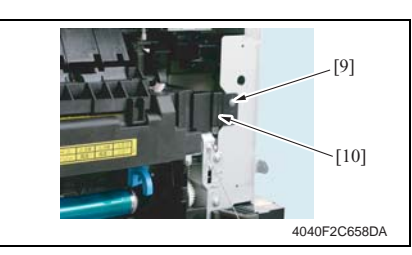

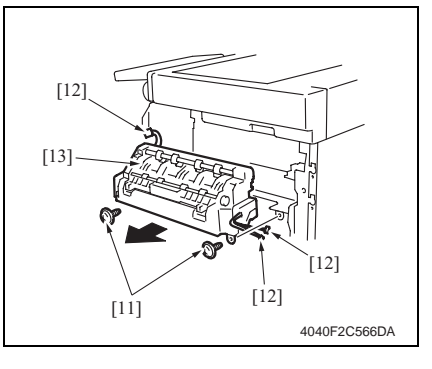

10. Remove the screw [9] and the Connector Cover [10].

11. Remove two screws [11] and unplug three connectors [12]. Then, remove the Fusing Unit [13].

#### 4.6.2 Replacement of the Transfer Roller Unit

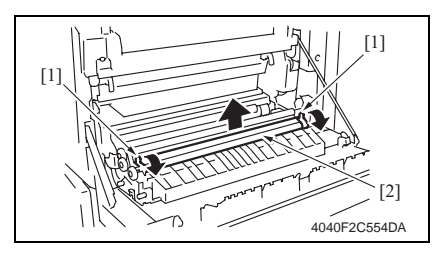

- 1. Open the Right Door.
- 2. Pull down the knobs [1] forward and remove the Transfer Roller [2].

#### 4.6.3 Replacement of the Photo Conductor Unit

- 1. Select Tech. Rep. Mode  $\rightarrow$  [Counter]  $\rightarrow$  [Special Parts Counter]  $\rightarrow$  [PC Life].
- 2. Press the Clear key to clear the counter value.
- 3. Turn OFF the main power switch.

#### NOTE

- Clear the PC Life counter before removing the IU.
- After clearing the PC Life counter, be sure to turn OFF the main power switch.

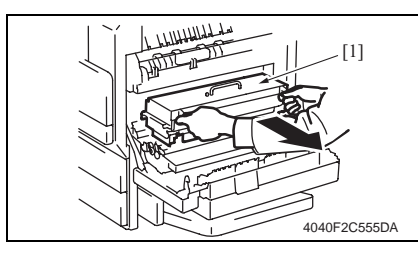

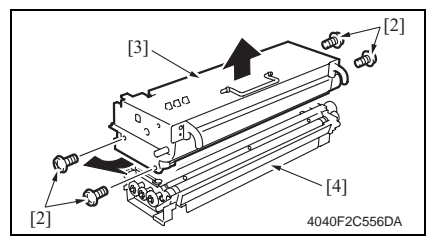

- 4. Open the Right Door.
- 5. Remove the IU [1].

- Remove four screws (silver) [2] and disassemble the Photo Conductor Unit [3] and the Developing Unit [4].
- 7. Replace the Photo Conductor Unit [3].
- 8. To reinstall, reverse the order of removal.

#### NOTE

• Replace the Toner Filter (Developing Unit) with a new one at the same time. bizhub 200/250/350

#### 4.6.4 Replacement of the Developing Unit

- 1. Select Tech. Rep. Mode  $\rightarrow$  [Counter]  $\rightarrow$  [Special Parts Counter]  $\rightarrow$  [Developer].
- 2. Press the Clear key to clear the counter value.
- 3. Turn OFF the main power switch.

#### NOTE

- Clear the Developer counter before removing the IU.
- After clearing the Developer counter, be sure to turn OFF the main power switch.

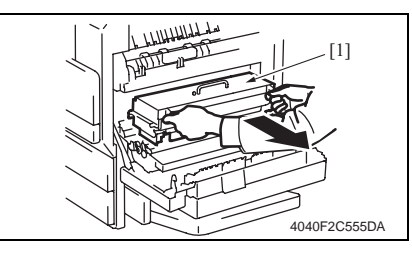

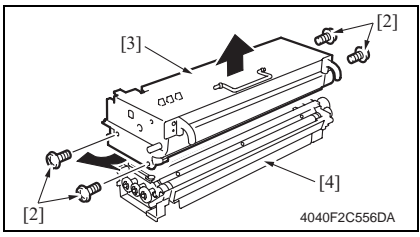

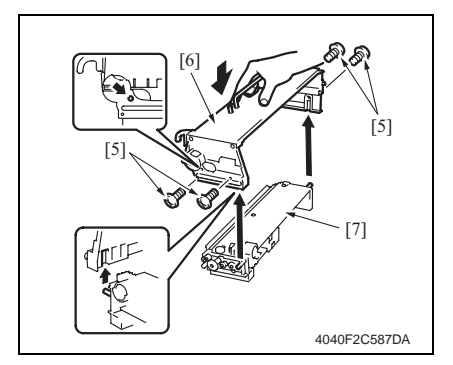

- 4. Open the Right Door.
- 5. Remove the IU [1].

- Remove four screws (silver) [2] and disassemble the Photo Conductor Unit [3] and the Developing Unit [4].
- 7. Replace the Developing Unit [4].
- 8. Supply new developer to the new Developing Unit.
- e 34
- Install the four screws [5] to secure the Photo Conductor Unit [6] and Developing Unit [7].
- 10. Install the IU in the copier.

11. Turn ON the main power switch.

12. Select Tech. Rep. Mode  $\rightarrow$  [Function]  $\rightarrow$  [F8] and press the Start key. **NOTE** 

- After replacing the developer, be sure to execute F8 under Function of Tech. Rep. Mode.
- When the main power switch is turned ON, execute F8 quickly.

#### 5. Service tool

#### 5.1 CE Tool list

| Tool name                       | Shape        | Personnel | Parts No.    | Remarks |
|---------------------------------|--------------|-----------|--------------|---------|
| Thermistor Holding/Check<br>Jig | 4040F2C728DA | 1         | 4040-7901-01 |         |

#### 5.2 Copy materials

#### 5.2.1 Developer

| Parts name | Replacing period |
|------------|------------------|
| bizhub 350 | 100,000 copies   |
| bizhub 250 | 80,000 copies    |
| bizhub 200 | 65,000 copies    |

#### 5.2.2 Photo Conductor Unit

| Parts name | Replacing period |
|------------|------------------|
| bizhub 350 | 100,000 copies   |
| bizhub 250 | 80,000 copies    |
| bizhub 200 | 65,000 copies    |

#### 5.2.3 Toner Bottle

| Parts name  |                       | Replacing period |  |
|-------------|-----------------------|------------------|--|
| hizhuh 350  | 5,000-copy Copy Kit   | 5,000 copies     |  |
| DIZITUD 330 | 15,000-copy Toner Kit | 15,000 copies    |  |
| bizhub 250  | 5,000-copy Copy Kit   | 5,000 copies     |  |
| bizhub 200  | 10,000-copy Toner Kit | 10,000 copies    |  |

#### 6. Firmware upgrade

#### 6.1 Preparations for Firmware rewriting

#### 6.1.1 Service environment

- Drive which enables writing/reading of Compact flash
- Compact flash (with 32 MB or more)

#### 6.1.2 Writing into the Compact flash

· Copy the firmware files using the computer.

#### NOTE

- The copying operation should be performed on the files contained in the folder, instead of the folder.
- Copy only those files to be upgraded to the compact flash.
- If wrong firmware is copied, no control panel display is given and thus no firmware can be downloaded.

#### 6.1.3 Checking ROM version

- Before attempting to upgrade the firmware, check the current ROM version.
- e 196

#### 6.2 Firmware rewriting

#### NOTE

• NEVER attempt to remove or insert the compact flash with the machine power turned ON.

#### 6.2.1 MSC

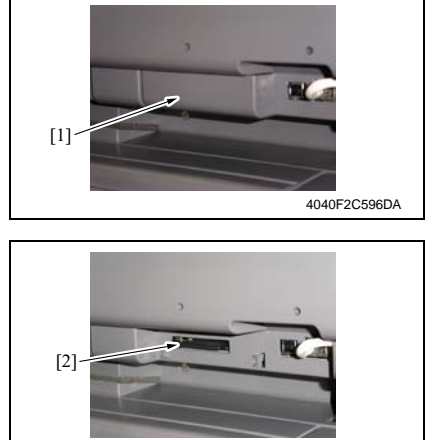

- 1. Turn OFF the main power switch.
- Remove the Compact flash Cover [1].

 Insert the compact flash card [2], in which only the MSC upgrading files have been written, into the slot.

#### NOTE

• Make sure that this compact flash card contains only the upgrading firmware of the MSC, and not that of the engine or Finisher.

# bizhub 200/250/350

#### NOTE

- Be sure to turn ON the sub power switch first before turning ON the main power switch.
- 4. Turn ON the main power switch.

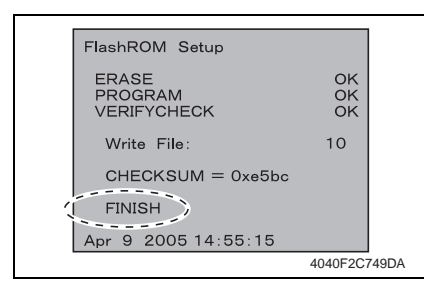

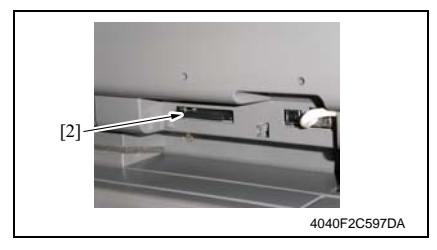

- 8. Turn ON the main power switch.
- 9. Call the Tech. Rep. Mode to the screen.
- e 148
- 10. Select [ROM Version].
- 11. Make sure if the version of Firmware is updated.

- 5. The firmware upgrading sequence will start.
- When the upgrading sequence is completed, which is notified by the message "FINISH" appearing on the screen, turn OFF the main power switch.

#### NOTE

- NEVER turn OFF the main power switch until the message "FINISH" appears on the screen.
- 7. Remove the Compact Flash [2] card from the slot.

#### 6.2.2 Engine

#### NOTE

- Make sure that the MSC firmware has not been copied to the compact flash card.
- To upgrade both the engine firmware and Finisher firmware at the same time, they must first be copied onto a single compact flash.
- Tor the Finisher firmware upgrading procedures, see FS-508 Service Manual.
- If the files copied to the compact flash card are those of either the engine or Finisher, or wrong, no screen display is given and thus no firmware can be downloaded.

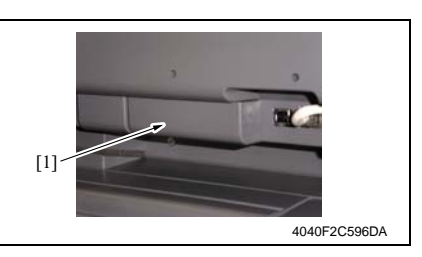

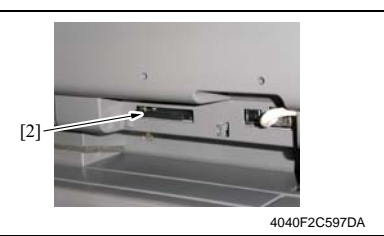

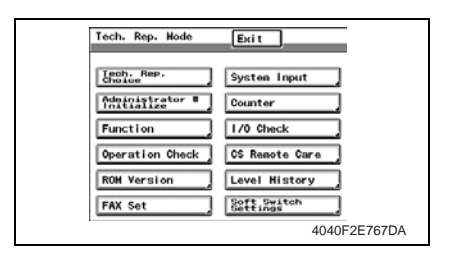

| Function         | END           |
|------------------|---------------|
| F1               | F2            |
| F7-1             | F12           |
| Hard Disk Format | FD            |
| FN Download      | Detect Adjust |
|                  | 4040F2E766DA  |

- 1. Turn OFF the main power switch.
- 2. Remove the Compact flash Cover [1].

 Insert the compact flash card [2], to which the engine upgrading files have been copied, into the slot.

- 4. Open the Right Door. **NOTE**
- Be sure to open the Right Door before turning ON the main power switch.
- 5. Turn ON the main power switch.
- 6. Call the Tech. Rep. Mode to the screen.
- e 148
- 7. Touch [Function].
- 8. Touch [FW Download].

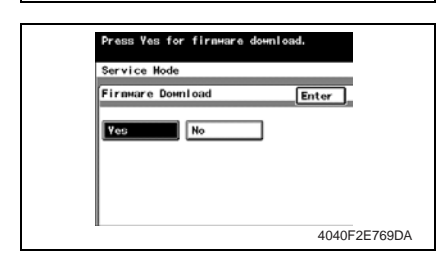

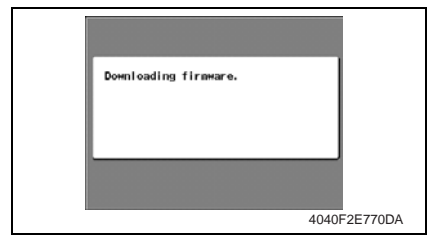

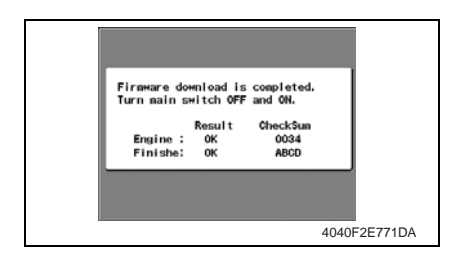

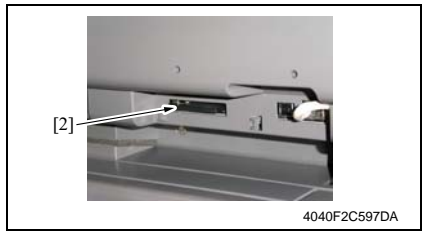

- 14. Call the Tech. Rep. Mode to the screen.
- e 148
- 15. Select [ROM Version].
- 16. Make sure if the version of Firmware is updated.

9. Select [Engine] and touch [Enter]. **NOTE** 

- Touch [Finisher] also if the Finisher firmware is to be upgraded at the same time.
- 10. Select [Yes] and touch [Enter].

bizhub 200/250/350

11. The firmware upgrading sequence will start.

#### NOTE

- The firmware upgrading sequence will last for 5 to 6 min. During this period, NEVER turn off the machine power.
- If the Finisher firmware is also upgraded, the entire sequence will take about 10 to 11 min.
- 12. When the upgrading sequence is completed, turn OFF the main power switch.

13. Remove the compact flash card [2] from the slot. After some while thereafter, turn ON the main power switch.

#### 7. Other

#### 7.1 Disassembly/Adjustment prohibited items

- A. Screws to which blue paint or green paint is applied
- Blue paint or green paint is applied to some screws to prevent them from coming loose.
- As a general rule, screws to which blue paint or green paint is applied should not be removed or loosened.
- B. Red-painted screws
- Do not remove or loosen any of the red-painted screws in the field. It should also be noted that, when two or more screws are used for a single part, only one representative screw may be marked with the red paint.
- C. Variable Resistors on Board

#### NOTE

• Do not turn the variable resistors on boards for which no adjusting instructions are given in Adjustment/Setting.

#### D. Removal of PWBs

#### 

- When removing a circuit board or other electrical component, refer to "SAFETY AND IMPORTANT WARNING ITEMS" and follow the corresponding removal procedures.
- The removal procedures given in the following omit the removal of connectors and screws securing the circuit board support or circuit board.
- Where it is absolutely necessary to touch the ICs and other electrical components on the board, be sure to ground your body.

#### 7.2 Disassembly/Assembly/Cleaning list (Other parts)

#### 7.2.1 Disassembly/Assembly parts list

| No | Section          | Part name                      | Re | f.Page |
|----|------------------|--------------------------------|----|--------|
| 1  | 1<br>2<br>3<br>4 | Original Scanning Glass        | ł  | 49     |
| 2  |                  | Original Glass                 | Ą  | 49     |
| 3  |                  | Front Holding Bracket          | Ą  | 49     |
| 4  |                  | Control Panel                  | Ą  | 56     |
| 5  |                  | Upper Front Cover              | Ą  | 53     |
| 6  |                  | Front Cover                    | Ą  | 53     |
| 7  |                  | Front Door                     | ł  | 51     |
| 8  |                  | Lower Front Cover              | ł  | 52     |
| 9  |                  | Paper Output Cover             | ł  | 52     |
| 10 |                  | Left Cover                     | ł  | 54     |
| 11 |                  | Rear Left Cover                | ł  | 54     |
| 12 |                  | Front Right Cover              | ł  | 50     |
| 13 | Exterior porto   | Rear Right Cover               | ł  | 50     |
| 14 | Exterior parts   | Lower Right Rear Cover         | ł  | 49     |
| 15 |                  | Lower Right Cover              | ł  | 55     |
| 16 |                  | Rear Cover                     | Ą  | 51     |
| 17 |                  | Upper Rear Cover               | ł  | 50     |
| 18 |                  | Lower Rear Cover               | Ą  | 49     |
| 19 |                  | Tray 1                         | Ą  | 56     |
| 20 |                  | Tray 2                         | Ą  | 57     |
| 21 |                  | Tray Rear Cover                | Ą  | 49     |
| 22 |                  | Front Manual Bypass Cover      | Ą  | 55     |
| 23 |                  | Rear Manual Bypass Cover       | Ą  | 55     |
| 24 |                  | IR Right Cover                 | Ą  | 51     |
| 25 |                  | IR Left Cover                  | Ą  | 54     |
| 26 |                  | IR Upper Left Cover            | Ą  | 49     |
| 27 |                  | Mechanical Control Board Cover | Ą  | 57     |
| 28 |                  | MFBS Board                     | Ą  | 62     |
| 29 |                  | Inverter Board                 | Ą  | 63     |
| 30 |                  | BCRS Board                     | Ą  | 64     |
| 31 | 1 Boord and ata  | CCD Unit                       | Ą  | 65     |
| 32 | board and etc.   | FD Paper Size Board 1          | ł  | 58     |
| 33 |                  | FD Paper Size Board 2          | ł  | 59     |
| 34 |                  | High Voltage Unit              | æ  | 61     |
| 35 |                  | Power Supply Unit              | æ  | 60     |
| 36 | 3                | Operation Board                | ł  | 69     |

| No | Section      | Part name                     | Ref.Pag | je |
|----|--------------|-------------------------------|---------|----|
| 37 | -            | Manual Bypass Unit            | e 71    |    |
| 38 |              | PH Unit                       | e 71    |    |
| 39 |              | Toner Hopper Unit             | e 74    |    |
| 40 | Onit         | Toner Replenishing Drive Unit | e 74    |    |
| 41 |              | Duplex Unit                   | e 76    |    |
| 42 |              | Switch Back Unit              | a 76    |    |
| 43 |              | Scanner Motor                 | e 77    |    |
| 44 | ID           | Exposure Lamp                 | a 79    |    |
| 45 |              | Exposure Unit                 | a 78 a  |    |
| 46 |              | Scanner Drive Cables          | @ 80    |    |
| 47 |              | Main Motor                    | er 85   |    |
| 48 |              | IU Motor                      | 85 🖉    |    |
| 49 | Othors       | Fusing Unit Cooling Fan Motor | 86 👻    |    |
| 50 | Others       | Toner Suction Fan Motor       | e 86    |    |
| 51 |              | Temperature/humidity Sensor   | e 87    |    |
| 52 |              | ATDC Sensor                   | e 87    |    |
| 53 | Eucing Linit | Thermistor                    | 89 🕗    |    |
| 54 |              | Paper Exit Roll 1             | e 91 🖉  |    |
| 55 |              | Paper Exit Roll 2             | e 91 🖉  |    |
| 56 | 3            | Separation Claw               | e 92 🖉  |    |

#### 7.2.2 Cleaning parts list

| No | Section               | Part name                 | Re | f.Page |
|----|-----------------------|---------------------------|----|--------|
| 1  | Bypass                | Feed Roller               | Ą  | 94     |
| 2  |                       | Separation Roller         | Ą  | 94     |
| 3  |                       | Feed Roller               | Ą  | 95     |
| 4  | Tray1                 | Pick-up Roller            | Ą  | 96     |
| 5  |                       | Separation Roller         | ę, | 97     |
| 6  |                       | Feed Roller               | 4  | 98     |
| 7  | Tray 2                | Pick-up Roller            | ę, | 98     |
| 8  |                       | Separation Roller         | ę, | 99     |
| 9  |                       | Registration Roller       | 4  | 100    |
| 10 | ) Transport           | Paper Dust Remover        | 4  | 100    |
| 11 |                       | Transport Roller          | 4  | 100    |
| 12 |                       | Scanner rails             | ł  | 101    |
| 13 | 3<br>4<br>5<br>6<br>7 | Bushings                  | 4  | 101    |
| 14 |                       | Mirrors                   | 4  | 101    |
| 15 |                       | Lens                      | 4  | 102    |
| 16 |                       | Original Scanning Glass   | 4  | 102    |
| 17 |                       | Original Glass            | ł  | 102    |
| 18 | Others                | Charge Neutralizing Plate | ł  | 103    |
| 19 | 9                     | Ds Collar                 | Ð  | 103    |

#### 7.3 Disassembly/Assembly procedure

### 7.3.1 IR Upper Left Cover/Original Scanning Glass/Front Holding Bracket/Original Glass

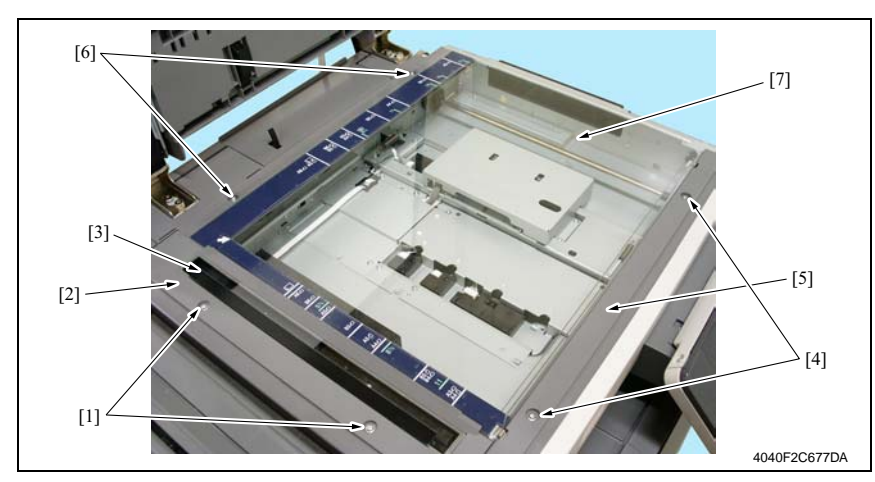

- 1. Remove two Screws [1], and remove the IR Upper Left Cover [2].
- 2. Remove the Original Scanning Glass [3].
- 3. Remove two Screws [4], and remove the Front Holding Bracket [5].
- 4. Remove two Screws [6], and remove the Original Glass [7].

## 

#### 7.3.2 Lower Rear Cover/Lower Right Rear Cover/Tray Rear Cover

- 1. Remove four Screws [1], and remove the Lower Rear Cover [2].
- 2. Remove two Screws [3], and remove the Lower Right Rear Cover [4].

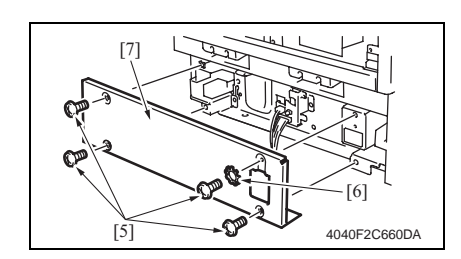

#### 7.3.3 Upper Rear Cover

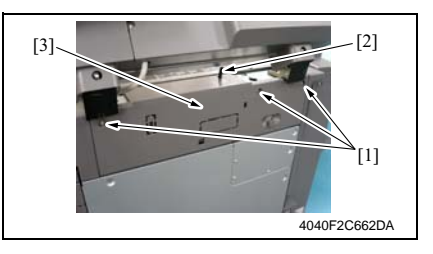

**Rear Right Cover/Front Right Cover** 

### Field Service Ver. 1.0 Aug. 2005

3. Remove the four screws [5], one wave washer [6], and the Tray Rear Cover [7].

#### 

- Make sure that the wave washer is installed at the correct position.
- 1. Remove three screws [1] and, pushing down the actuator [2], remove the Upper Rear Cover [3].

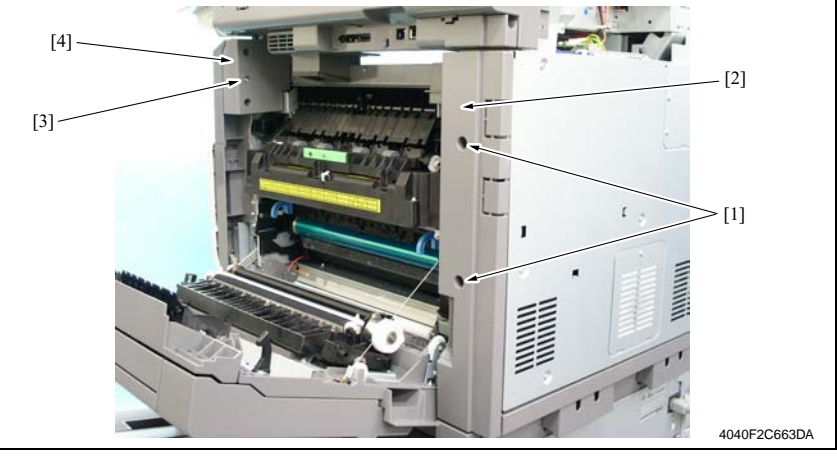

- 1. Open the Right Door.
- 2. Remove two Screws [1], and remove the Rear Right Cover [2].
- 3. Remove the Screws [3], and remove the Front Right Cover [4].

7.3.4

bizhub 200/250/350

#### 7.3.5 IR Right Cover/Rear Cover

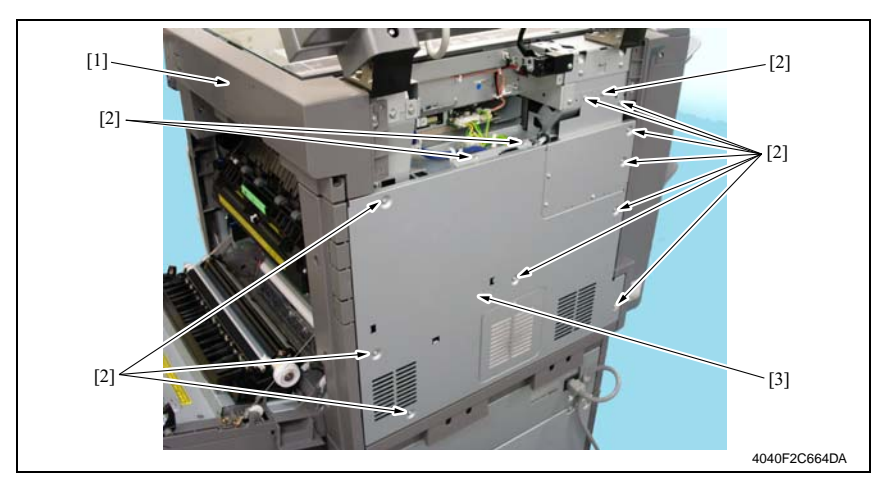

- 1. Open the Right Door.
- 2. Remove the Upper Rear Cover.
- e 50
- 3. Remove the IR Right Cover [1].
- 4. Remove thirteen Screws [2], and remove the Rear Cover [3].

#### 7.3.6 Front Door

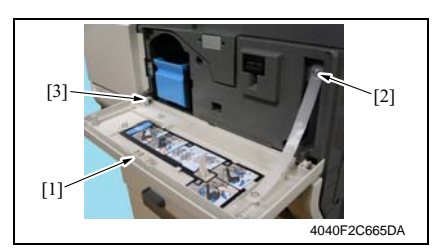

- 1. Open the Front Door [1].
- 2. Remove the screw [2], C-clip [3], and the Front Door [1].

#### 7.3.7 Paper Output Cover/Lower Front Cover

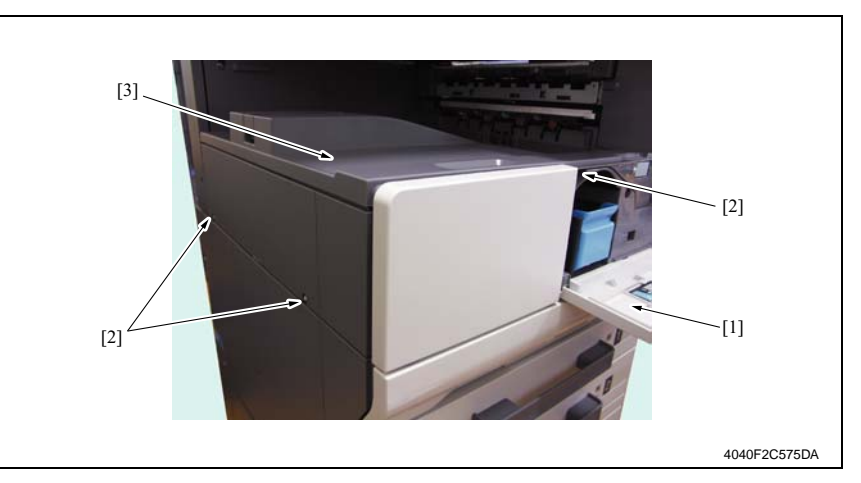

- 1. Open the Front Door [1].
- 2. Remove three screws [2] and the Paper Output Cover [3].

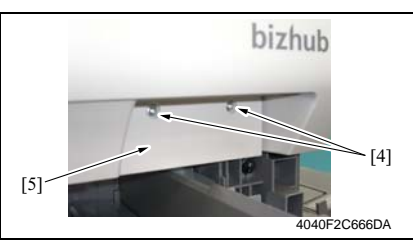

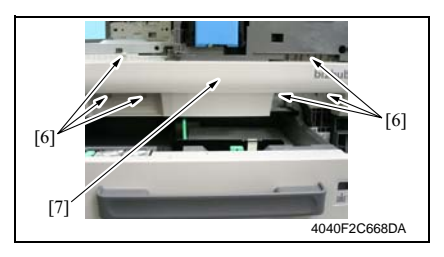

- 3. Slide out the Tray 1.
- 4. Remove two screws [4] and the Connector Cover [5].

- 5. Remove the Front Door.
- æ 51
- 6. Remove six screws [6] and the Lower Front Cover [7].

#### 7.3.8 Upper Front Cover/Front Cover

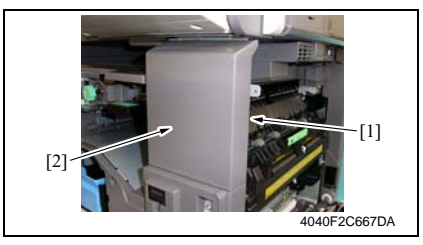

- 4. Remove the Toner Hopper Unit.
- æ 74
- 5. Remove the Paper Output Cover.
- e 52
- 6. Remove the Front Door.
- æ 51
- 7. Remove the Lower Front Cover.
- æ 52

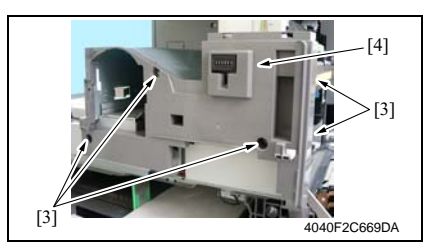

- 1. Open the Right Door.
- 2. Remove the Front Right Cover.
- e 50
- 3. Remove the screw [1] and the Upper Front Cover [2].

8. Remove five screws [3] and the Front Cover [4].

bizhub 200/250/350

#### 7.3.9 IR Left Cover/Rear Left Cover/Left Cover

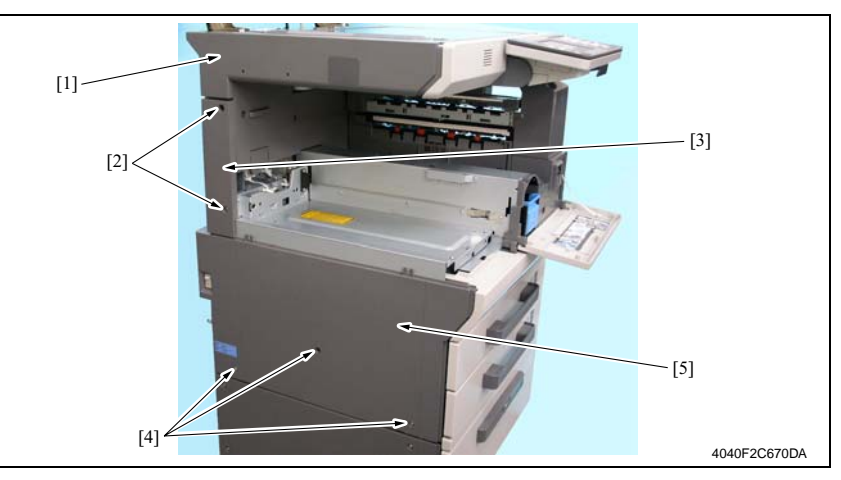

1. Remove the Upper Rear Cover.

#### e 50

- 2. Remove the IR Left Cover [1].
- 3. Remove two screws [2] and the Rear Left Cover [3].
- 4. Remove the Rear Cover.
- e 51
- 5. Remove the Paper Output Cover.
- æ 52
- 6. Remove three screws [4] and the Left Cover [5].

#### 7.3.10 Rear Manual Bypass Cover/Front Manual Bypass Cover/Lower Right Cover

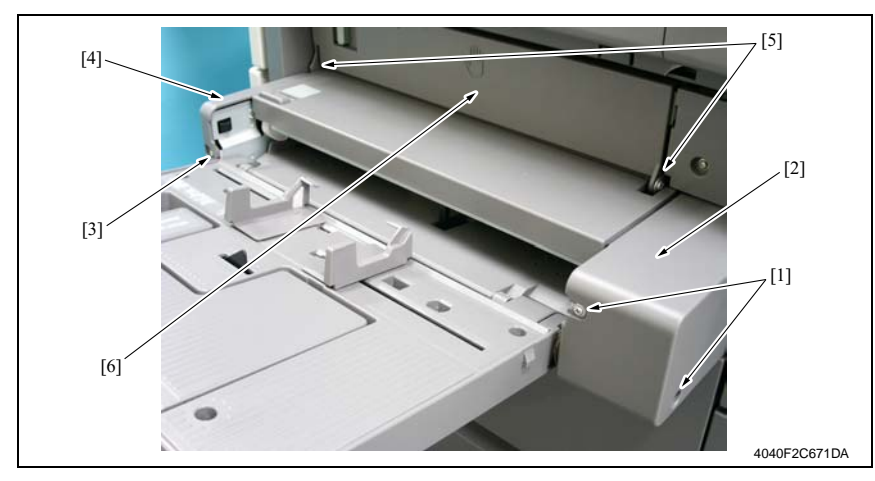

- 1. Remove two screws [1] and the Rear Manual Bypass Cover [2].
- 2. Remove the screw [3] and the Front Manual Bypass Cover [4].
- 3. Remove the Manual Bypass Unit.
- æ 71
- 4. Remove two tabs [5] and the Lower Right Door Cover [6].

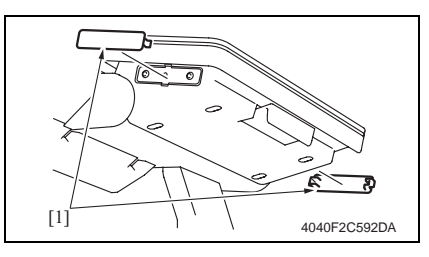

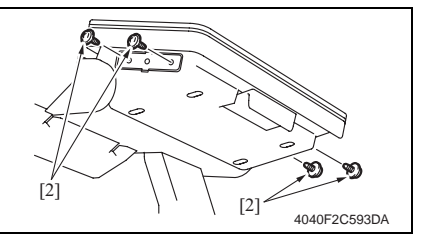

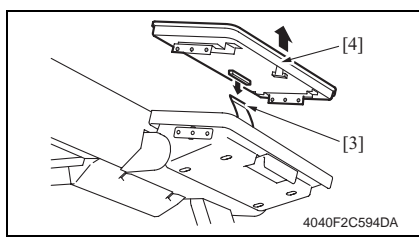

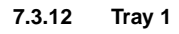

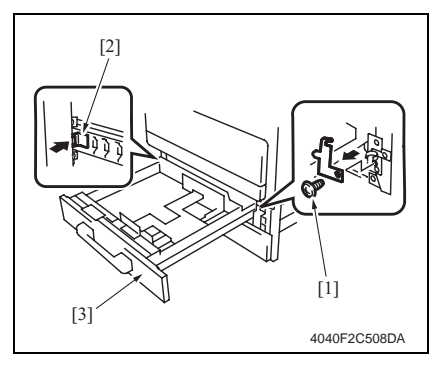

1. Remove two screw covers [1].

2. Remove the four screws [2] on the sides of the Control Panel.

3. Disconnect the connector [3] and remove the Control Panel [4].

- 1. Slide out the Tray 1 [3].
- Remove the screw [1] and, holding the stopper [2], remove the Tray 1 [3].

#### 7.3.13 Tray 2

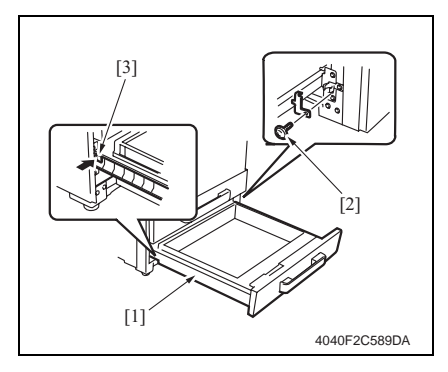

#### 7.3.14 Mechanical Control Board Cover

- 1. Remove the Upper Rear Cover.
- e 50
- 2. Remove the Rear Cover.
- e 51

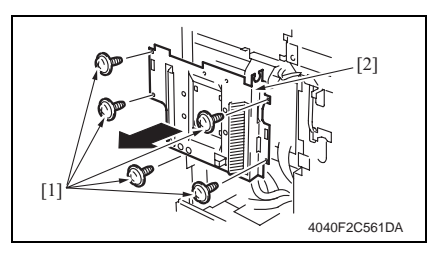

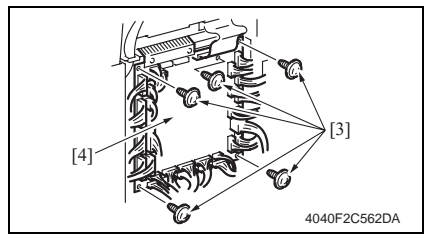

3. Remove five screws [1] and the Mechanical Control Board Cover [2].

4. Unplug the all connectors.

1. Slide out the Tray 2 [1].

[1].

2. Remove the screw [2] and, holding the stopper [3], remove the Tray 2

5. Remove five screws [3] and the Mechanical Control Board [4].

#### NOTE

• When replacing the Mechanical Control Board, be sure to replace the EEPROM.

#### e 110

• When the Mechanical Control Board has been replaced with a new one, check the ROM version and upgrade the firmware to the latest version.

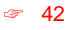

#### 7.3.15 FD Paper Size Board 1

- 1. Remove the Upper Rear Cover.
- æ 50
- 2. Remove the Rear Cover.
- æ 51

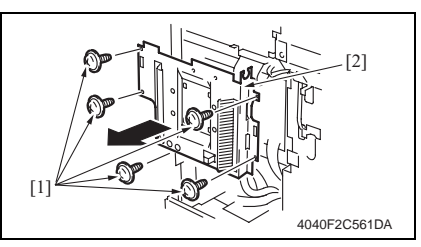

- 4. Remove the Tray 1.
- e 56

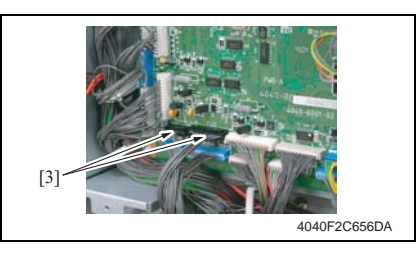

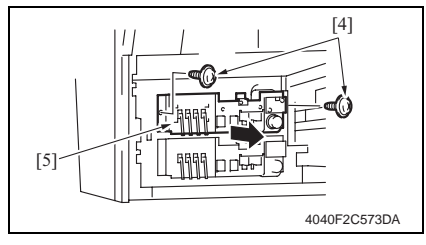

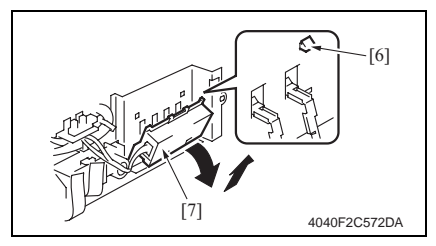

3. Remove five screws [1] and the Mechanical Control Board Cover [2].

 Disconnect two connectors (PJ23, PJ24) [3] from the Mechanical Control Board.

6. Remove two screws [4] and the Lift-Up Assy [5].

7. Remove four tabs [6] and the FD Paper Size Board Assy [7].

Maintenance

#### 7.3.16 FD Paper Size Board 2

- 1. Remove the Upper Rear Cover.
- æ 50
- 2. Remove the Rear Cover.
- æ 51

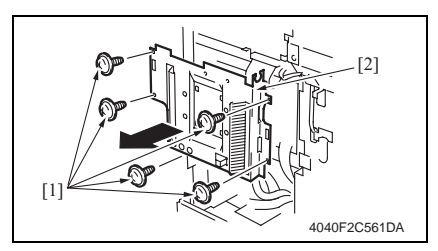

- 4. Remove the Tray Rear Cover.
- æ 49
- 5. Remove the Lower Rear Cover.
- e 49
- 6. Remove the Tray 2.
- e 57

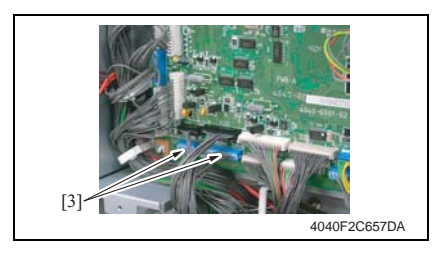

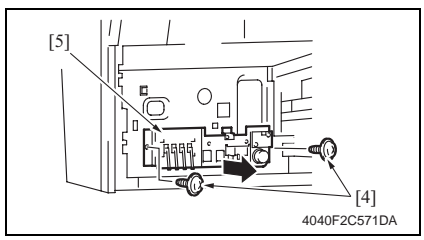

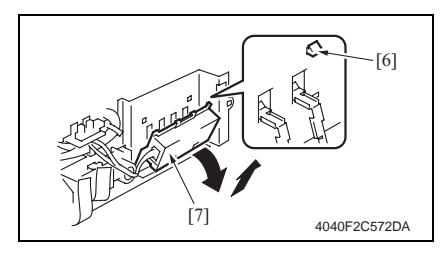

 Remove five screws [1] and the Mechanical Control Board Cover [2].

 Disconnect two connectors (PJ25, PJ26) [3] from the Mechanical Control Board.

8. Remove two screws [4] and the Lift-Up Assy [5].

9. Remove four tabs [6] and the FD Paper Size Board Assy [7].

## bizhub 200/250/350

- 7.3.17 **Power Supply Unit**
- 1. Remove the Paper Output Cover.
- 52 Ŧ
- 2. Remove the Upper Rear Cover.
- 50 æ
- 3. Remove the Rear Cover.
- 51 æ
- 4. Remove the Rear Left Cover.
- Ŧ 54
- 5. Remove the Left Cover.
- 54 æ

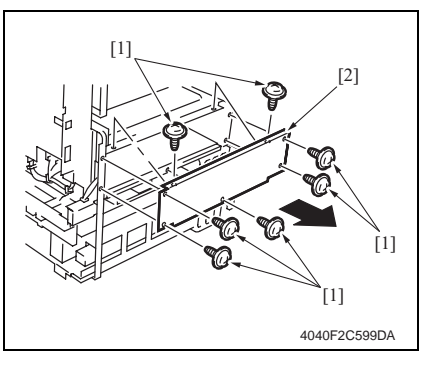

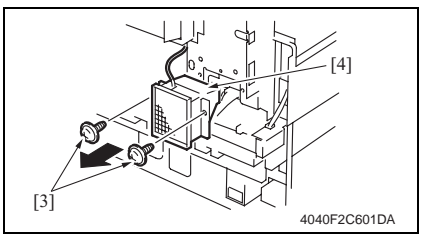

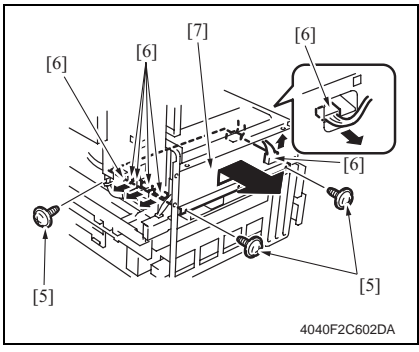

6. Remove seven screws [1] and the Power Supply Unit Cover [2].

7. Remove two screws [2] and the Power Supply Cooling Fan Motor [4].

- 8. Unplug seven connectors [5] and remove three screws [6] and the Power Supply Unit Assy [7].
- At reinstallation, make sure that the harness is not slack.

#### 7.3.18 High Voltage Unit

- 1. Open the Right Door.
- 2. Remove the Imaging Unit.
- 3. Remove the Upper Rear Cover.
- e 50
- 4. Remove the Rear Cover.
- æ 51
- 5. Remove the Toner Suction Fan Motor.
- æ 86

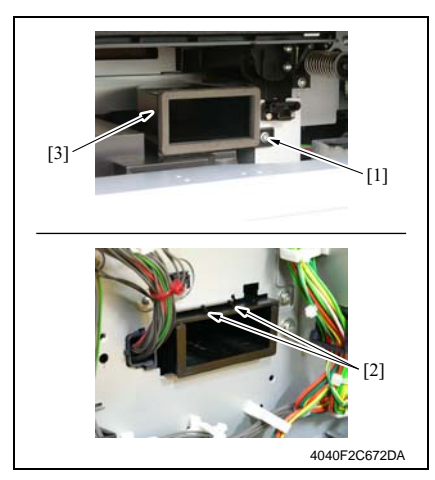

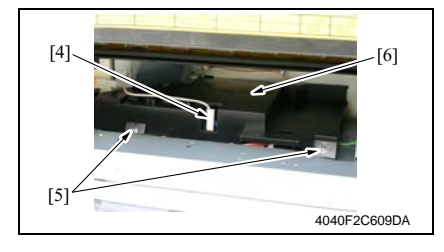

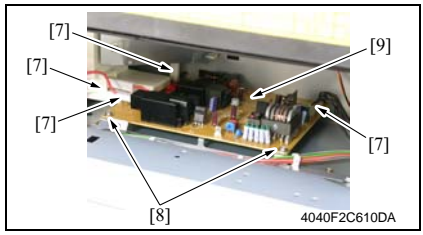

 Remove the screw [1] and unhook two tabs [2] on the rear side surface. Then, remove the Toner Suction Duct [3].

 Unplug the connector [4] and remove two screws [5] and the High Voltage Unit Cover [6].

8. Unplug four connectors [7] and remove two screws [8] and the High Voltage Unit [9].

#### 7.3.19 MFBS Board

- 1. Remove the Upper Rear Cover.
- e 50
- 2. Remove the IR Right Cover.
- æ 51

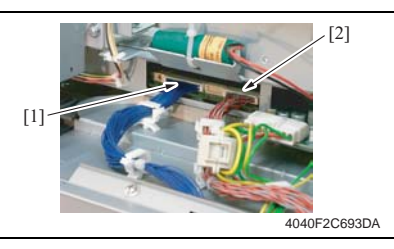

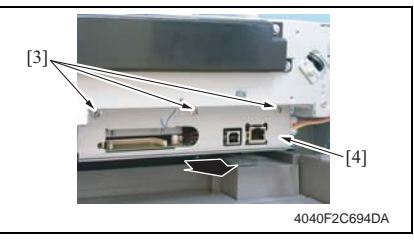

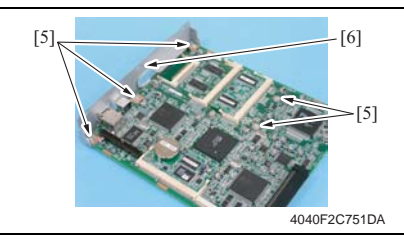

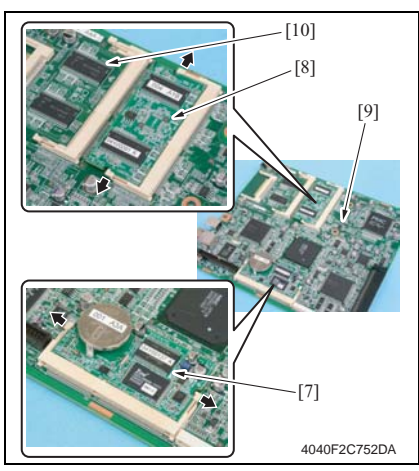

3. Unplug the connector (CN7) [1].

#### NOTE

- If the Fax Kit is mounted, disconnect the two connectors (CN7 [1], CN6 [2]).
- 4. Remove three screws [3] and the MFBS Board Assy [4].

- Remove five screws [5] and the MFBS Board mounting bracket [6].
  NOTE
- Remove the Hard Disk if one is mounted.
- Remove the stopper, RAMS Board [7], and MEMS Board [8].
- 7. Remove the MFBS Board [9].

#### NOTE

 Remove the MEM Board [10] if mounted in the expansion slot.

#### 7.3.20 Inverter Board

- 1. Remove the IR Upper Left Cover.
- æ 49
- 2. Remove the Front Holding Bracket.
- æ 49
- 3. Remove the Original Glass.
- æ 49

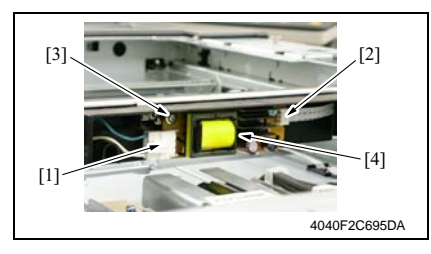

 Disconnect the connector [1] and remove the flat cable [2], screw [3], and the Inverter Board [4].

#### 7.3.21 BCRS Board

- 1. Remove the Upper Rear Cover.
- æ 50
- 2. Remove the IR Upper Left Cover.
- æ 49
- 3. Remove the Front Holding Bracket.
- e 49
- 4. Remove the Original Glass.
- æ 49

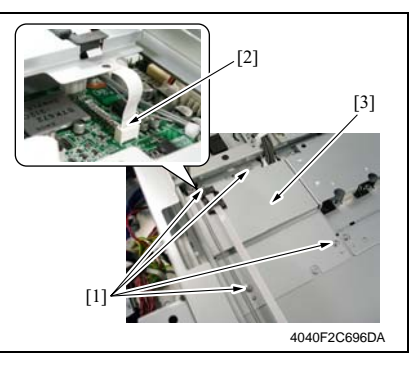

[3] The second second s

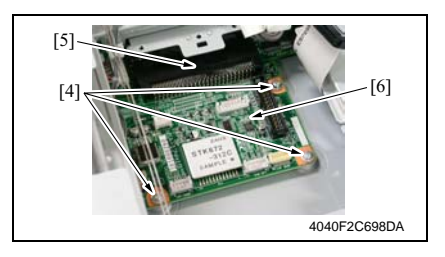

5. Remove four screws [1], flat cable [2], and the BCRS Board cover [3].

6. Unplug eight connectors [3].

7. Remove three screws [4], disconnect the connector [5], and remove the BCRS Board [6].

#### A. Replacing Procedure

- 1. Remove the IR Upper Left Cover.
- æ 49
- 2. Remove the Front Holding Bracket.
- e 49
- 3. Remove the Original Glass.
- æ 49

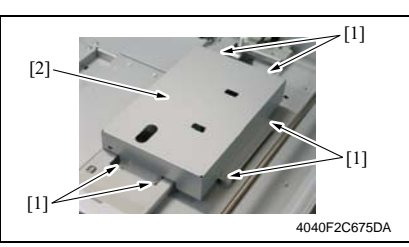

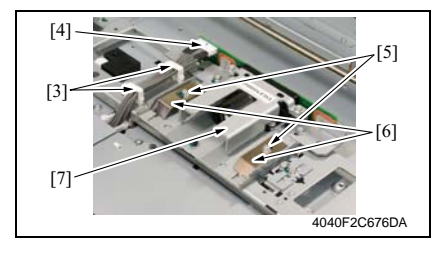

4. Remove six screws [1] and the CCD Unit Cover [2].

- Move the Exposure Unit, remove the wiring saddle [3], and disconnect the connector [4].
- Remove two screws [5] and two flat springs [6]. Then, remove the CCD Unit [7].

#### NOTE

When the CCD Unit has been replaced with a new one, make the installation adjustment that must be made when the CCD Unit is replaced.

B. Installation Adjustment to be Made when CCD Unit is Replaced NOTE

- Make this adjustment only when the CCD Unit has been replaced with a new one.
- Before attempting to make this adjustment, make sure that registration and erase adjustments for the printer have been completed.
- Do not loosen or remove the screws shown below.

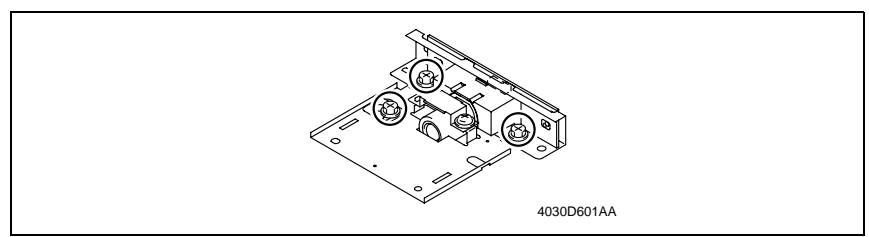

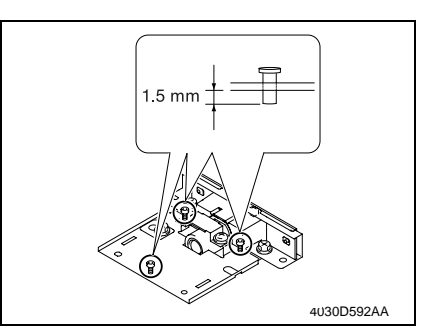

 Screw the three adjusting screws [2] into the CCD Unit [1] only to half the thread length of each screw.

 From the bottom side of the CCD Unit, adjust the dimension of the screw thread protrusion to 1.5 mm (at three places).

- 3. Using two screws and a flat spring, install the CCD Unit in position.
- 4. Fit two cables to the CCD Unit.
- 5. Using six screws, install the CCD Unit cover.
- 6. Install the Original Glass, Front Holding Bracket and IR Upper Left Cover.

#### NOTE

• The CCD Unit is to be adjusted through the subsequent procedures and there is no need to tighten the screws of the Original Glass, Front Holding Bracket, and IR Upper Left Cover.

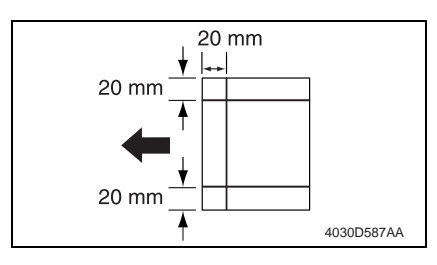

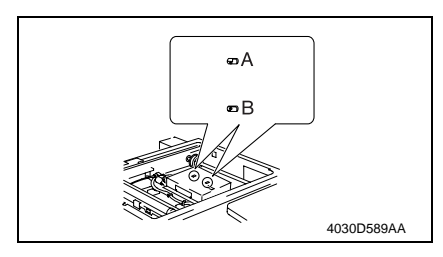

- 7. Turn ON the main power switch.
- If the setting in Scanner Registration or Scanner Zoom Adjust available from the Adjust mode has been changed, set the function to 0 (zero) or 1.000 (zoom ratio).
- 9. Prepare a test chart as shown on the left and make a copy of it.
- 10. Measure tilt and deviation in the FD direction of the produced copy as compared with reference to the reference line in the FD direction of the test chart.
- 11. If there is any tilt or deviation in the FD direction, follow the steps given below to make an adjustment using screws A and B.

oizhub 200/250/350

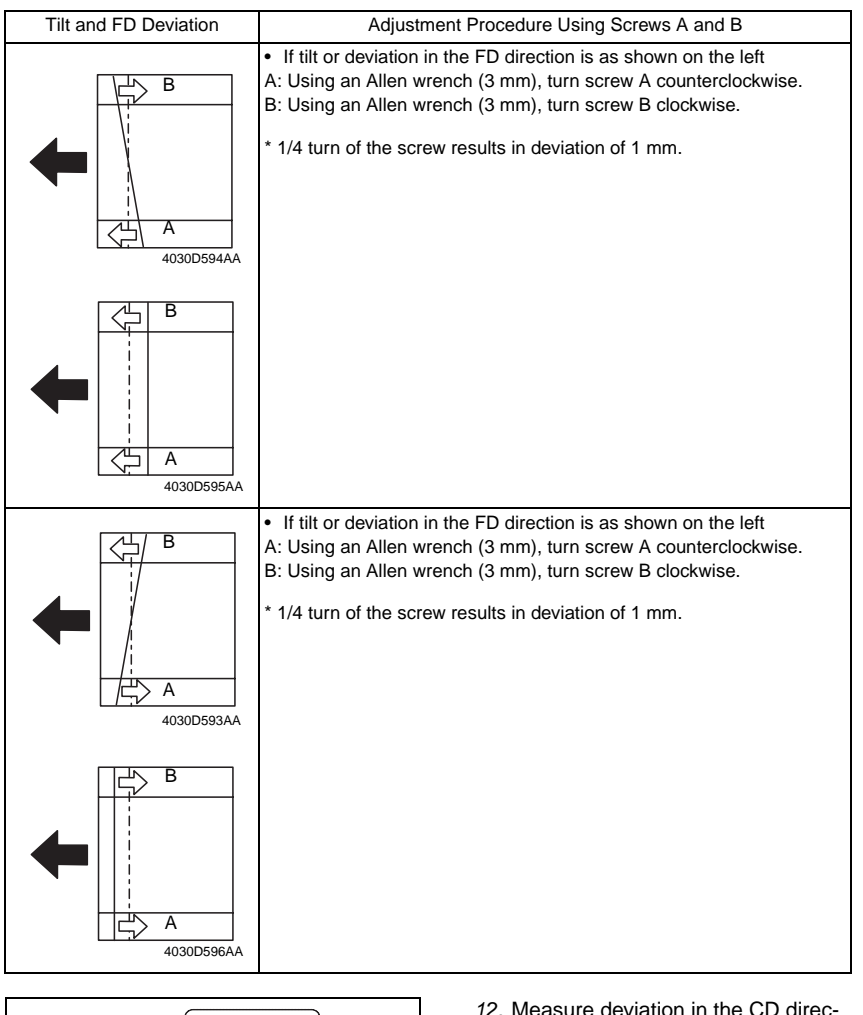

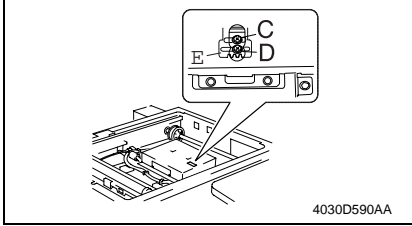

- 12. Measure deviation in the CD direction of the produced copy as compared with reference to the reference line in the CD direction of the test chart.
- 13. If there is any deviation in the CD direction, loosen screws C and D and follow these steps to make an adjustment using adjustment plate E.

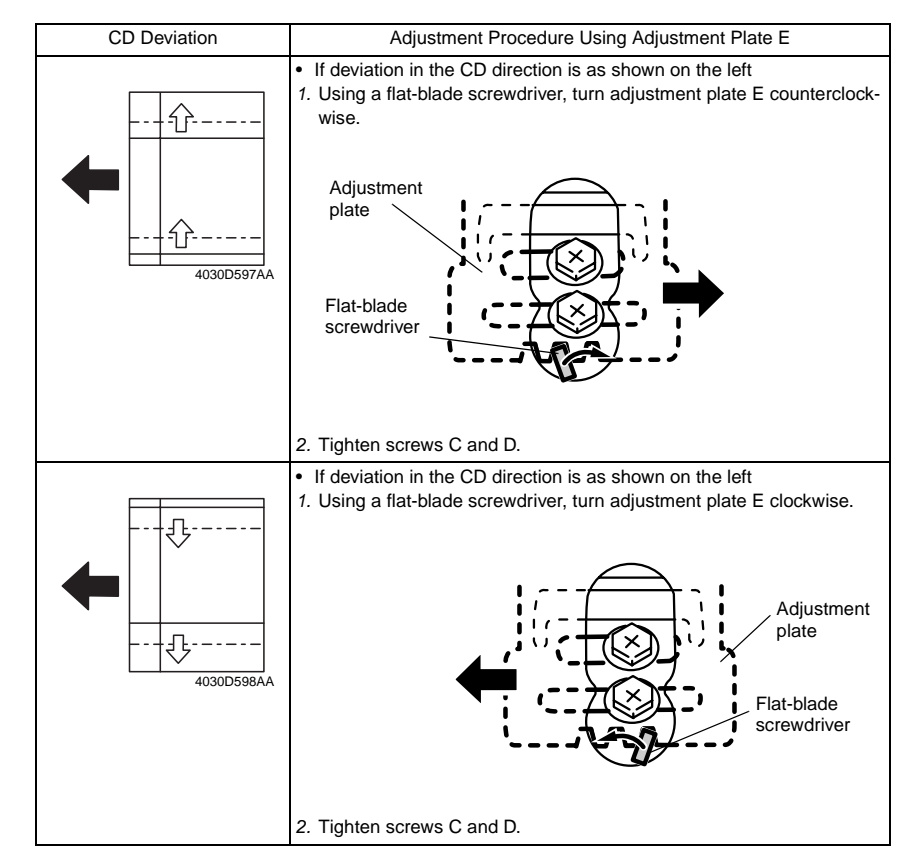

- 14. Remove the CCD Unit cover.
- 15. Apply lock paint to adjusting screws A, B, C, and D.
- 16. Reinstall the CCD Unit cover.
- 17. Reinstall the Original Glass, Front Holding Bracket and IR Upper Left Cover.
- 18. Reinstall all covers that have been removed.

#### 7.3.23 Operation Board

- 1. Remove the Operation Panel.
- e 56

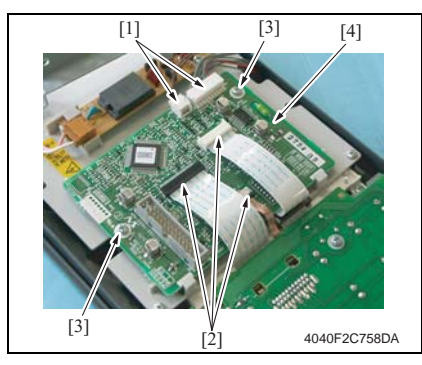

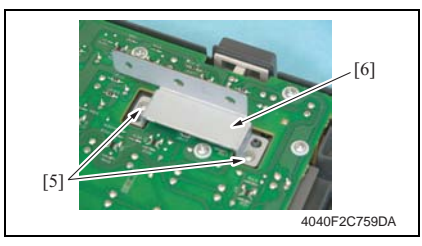

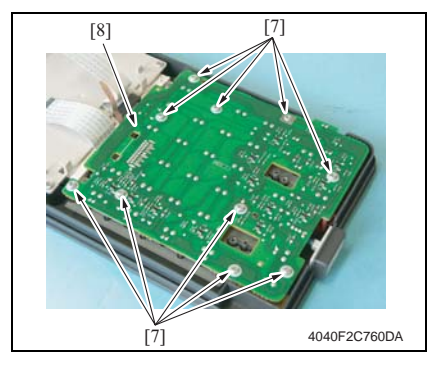

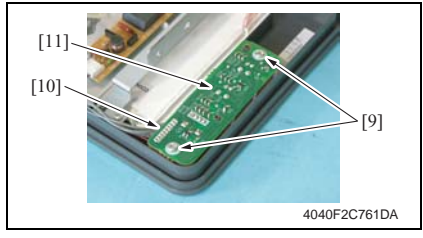

- 2. Disconnect two connectors [1] and remove three flat cables [2]
- 3. Remove two screws [3] and the Operation Board 1 [4].

4. Remove two screws [5] and the Bracket [6].

5. Remove ten screws [7] and the Operation Key Board 1 [8].

 Remove two screws [9], connector [10], and the Operation Key Board 2 [11].
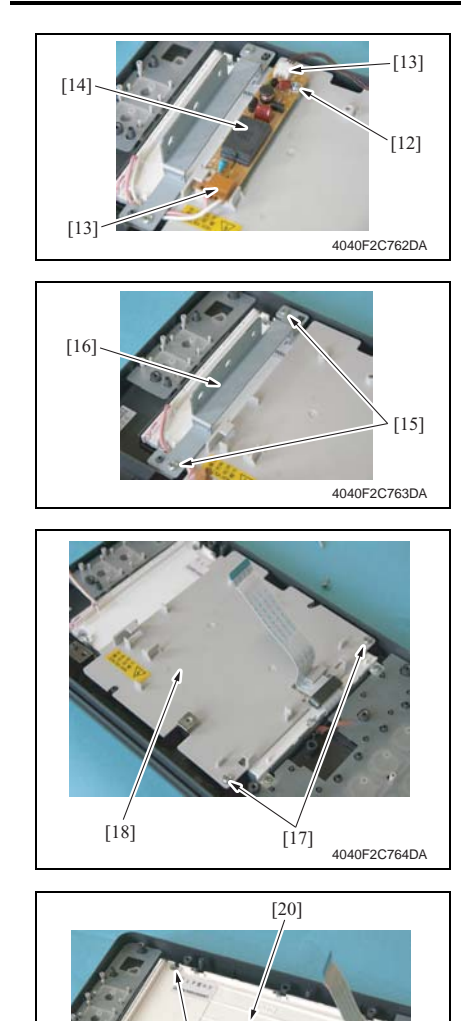

[19]

4040F2C765DA

 Remove the screw [12], two connectors [13], and the Operation Board 2 [14].

8. Remove two screws [15] and the Bracket [16].

9. Remove two screws [17] and the LCD Board Cover [18].

10. Remove four screws [19] and the LCD Board [20].

#### 7.3.24 Manual Bypass Unit

- 1. Remove the Rear Right Cover.
- e 50
- 2. Remove the Lower Right Rear Cover.
- æ 49
- 3. Remove the Front Manual Bypass Cover.
- æ 55
- 4. Remove the Rear Manual Bypass Cover.
- e 55

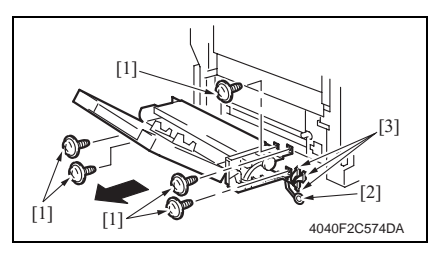

#### 7.3.25 PH Unit

- 1. Remove the Upper Rear Cover.
- e 50
- 2. Remove the Rear Cover.
- æ 51
- 3. Open the Front Door.
- 4. Remove the Paper Output Cover.
- e 52

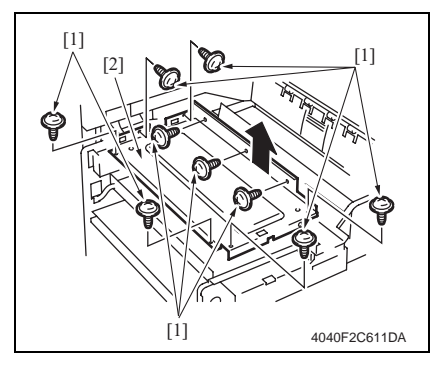

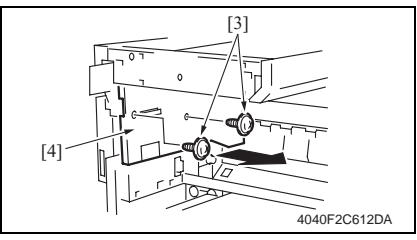

 Remove five screws [1] and ground wire [2], disconnect the three connectors [3], and remove the Manual Bypass Unit [4].

#### NOTE

• When the Manual Bypass Unit has been mounted, be sure to perform the Manual Bypass Unit Installation Check procedures.

e 214

bizhub 200/250/350

5. Remove nine screws [1] and the PH protective metal bracket [2].

 Remove two screws [3] and the Paper Output Tray Rear Cover [4].

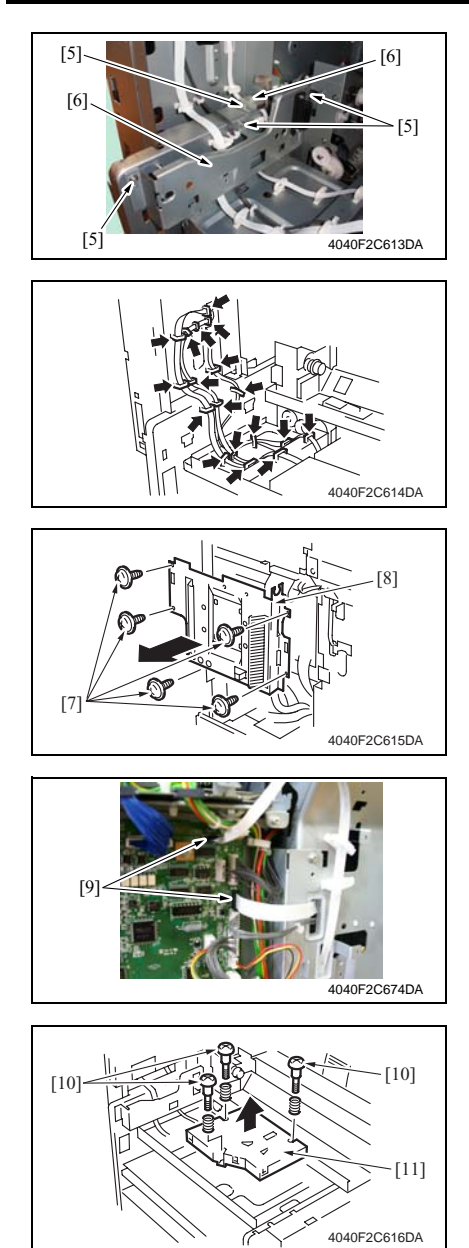

7. Remove four screws [5] and two harness protective metal brackets [6].

8. Remove the harness from the cord holder.

9. Remove five screws [7] and the Mechanical Control Board Cover [8].

10. Remove two flat cables (PJ3, PJ35) [9].

11. Remove three screws [10] and the PH Unit [11].

• When replacing the PH, install spacers according to the color of the labels affixed to the PH.

|                | Screw Position |               |               |
|----------------|----------------|---------------|---------------|
| PH label color | A              | В             | С             |
| Green label    | No spacer      | No spacer     | No spacer     |
| Blue label     | No spacer      | 0.1 mm spacer | 0.2 mm spacer |
| Yellow label   | 0.2 mm spacer  | 0.1 mm spacer | No spacer     |

Spacers Used

|               | Part No.     | Spacer Color |
|---------------|--------------|--------------|
| 0.1 mm spacer | 4030-2053-01 | Black        |
| 0.2 mm spacer | 4030-2054-01 | White        |

Should be screw installation position

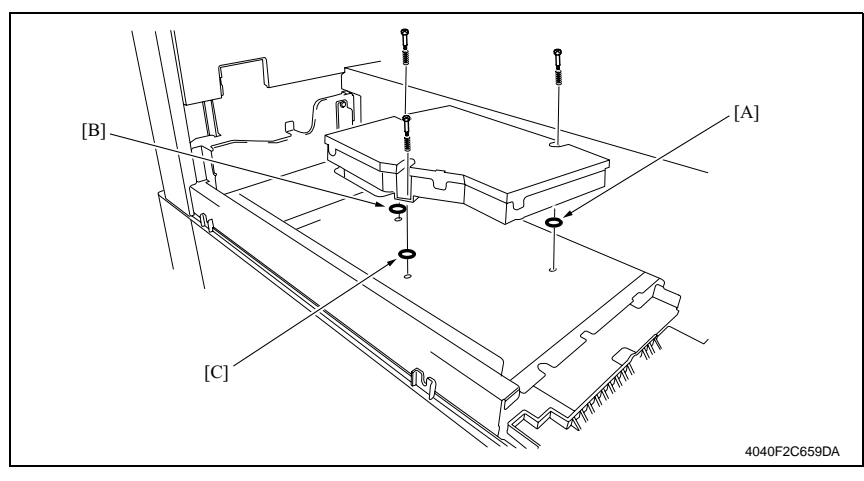

#### 7.3.26 Toner Hopper Unit

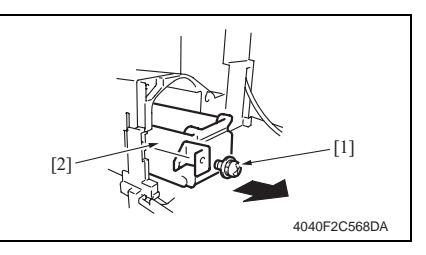

#### 7.3.27 Toner Replenishing Drive Unit

- 1. Remove the Imaging Unit.
- 2. Remove the Front Door.
- æ 51
- 3. Remove the Paper Output Cover.
- e 52
- 4. Open the Right Door.
- 5. Remove the Front Cover.
- æ 53
- 6. Remove the Lower Front Cover.
- æ 52

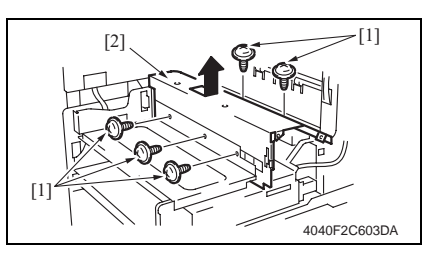

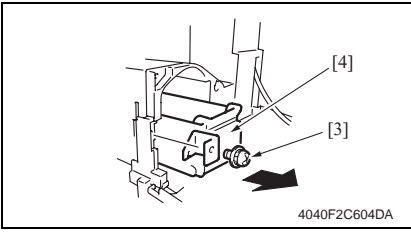

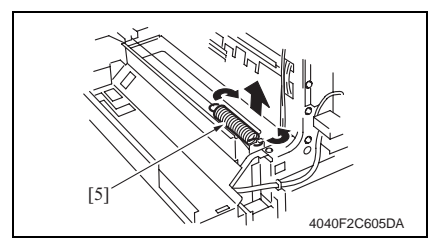

- 1. Open the Front Door.
- 2. Remove the screw [1] and the Toner Hopper Unit [2].

7. Remove five screws [1] and the toner hopper protective metal bracket [2].

8. Remove the screw [3] and the Toner Hopper Unit [4].

9. Close the right door and remove the pressure spring [5].

#### NOTE

• Make sure that the right door is kept closed.

[6]

[7]

Maintenance

- 10. Remove four screws [6] and the imaging unit protective metal bracket [7].
  - Unplug two connectors [8] and remove four screws [9] and the Toner Hopper Assy [10].

12. Remove the two screws [11] and disconnect the connector [12] from the rear side surface.

13. Remove two screws [13] and the Toner Replenishing Drive Unit [14].

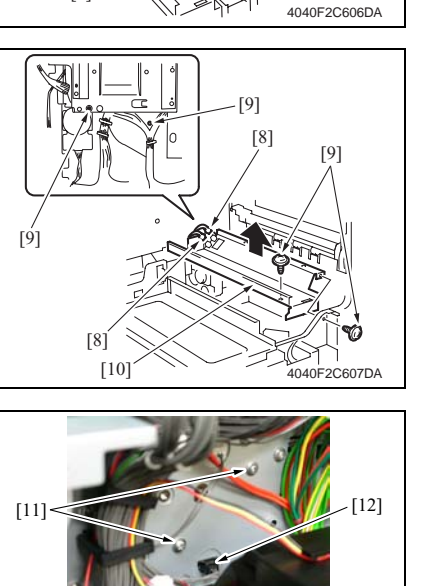

[6]

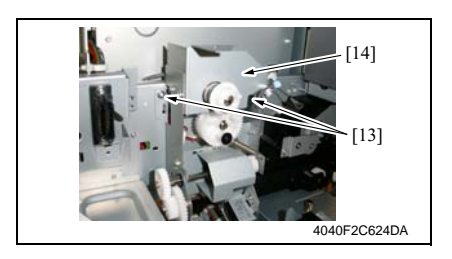

4040F2C673DA

#### 7.3.28 Duplex Unit

1. Remove the Lower Right Rear Cover.

#### er 49

### [3] [2] 4040F2C569DA

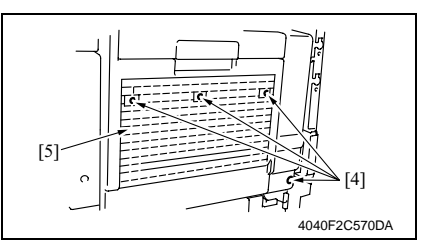

#### 7.3.29 Switch Back Unit

- 1. Open the Right Door.
- 2. Remove the Rear Right Cover.
- e 50

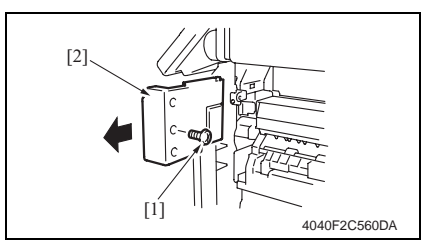

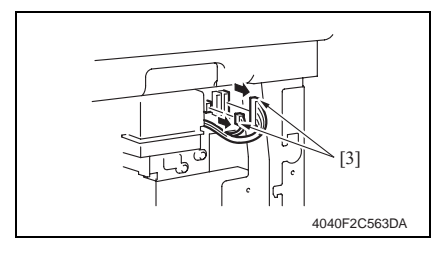

2. Disconnect the connector [1] and remove the screw [2] and ground wire [3].

3. Remove four screws [4] and the Duplex Unit [5].

3. Remove the screw [1] and the Front Right Cover [2].

 Unplug two connectors [3] of the Switch Back Unit.

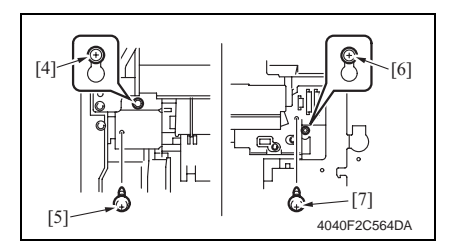

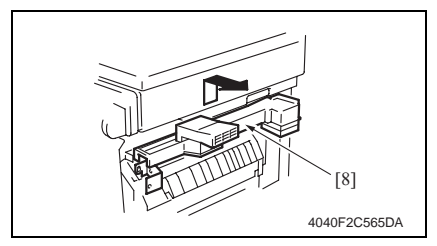

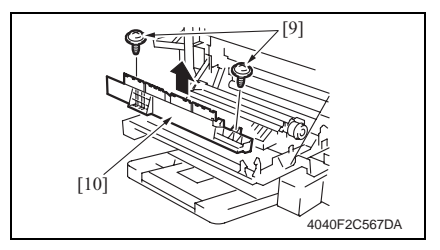

#### 7.3.30 Scanner Motor

- 1. Remove the Upper Rear Cover.
- e 50
- 2. Remove the IR Right Cover.
- æ 51

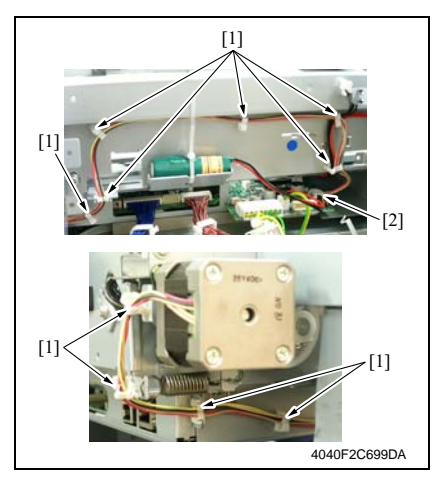

- 5. Loosen the screw [4] in front.
- 6. Remove the screw [5] in front.
- 7. Loosen the screw [6] in the back.
- 8. Remove the screw [7] in the back.
- 9. Remove the Switch Back Unit [8].

10. Remove two screws [9] and the lower Switch Back Unit [10].

Maintenance

bizhub 200/250/350

the

3. Remove ten wiring saddles [1] and disconnect the connector [2].

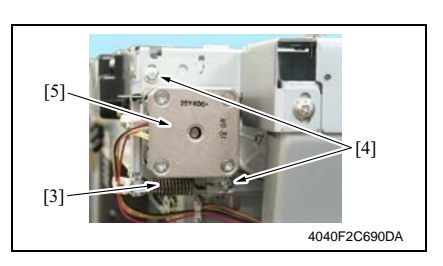

#### 7.3.31 Exposure Unit

- 1. Remove the IR Upper Left Cover.
- æ **4**9
- 2. Remove the Front Holding Bracket.
- æ 49
- 3. Remove the Original Glass.

æ 49

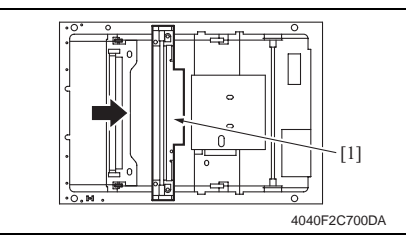

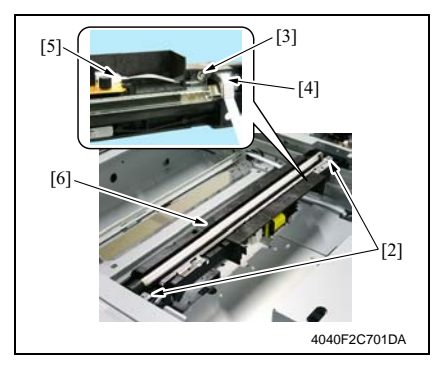

4. Remove the spring [3], two screws[4] and the scanner motor [5].

4. Slide the Exposure Unit [1] to the removal position.

- 5. Remove two screws [2].
- 6. Remove the screw [3] and the flat cable [4].
- 7. Remove the flat cable [5] and the Exposure Unit [6].
- 8. To reinstall, reverse the order of removal.

#### NOTE

- If the Exposure Unit has been removed, be sure to make the Scanner positioning adjustment.
- e 212

#### 7.3.32 Exposure Lamp

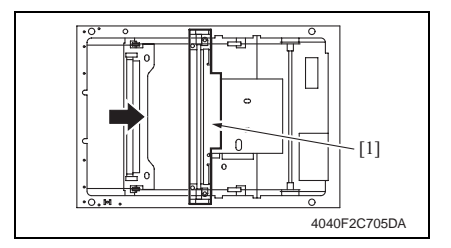

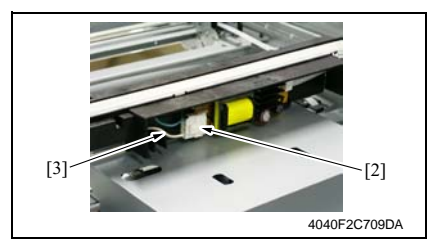

- 1. Remove the IR Upper Left Cover.
- æ 49
- Remove the Front Holding Bracket.
   49
- Remove the Original Glass.
- æ 49
- 4. Move the Exposure Unit [1] to the removal position.
- Disconnect the connector [2] and remove the Exposure Lamp harness [3].

• Reinstall the Exposure Lamp harness as follows.

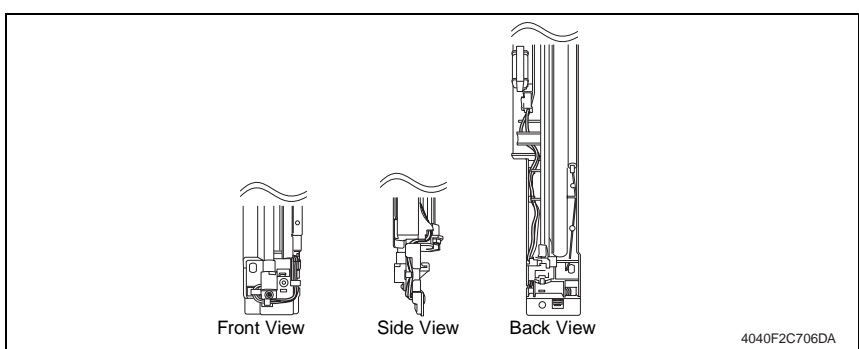

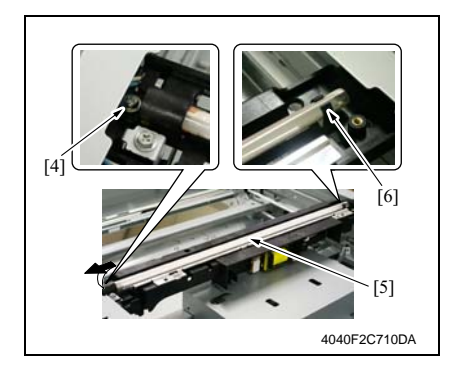

- 6. Remove the screw [4].
- 7. Slide the Exposure Lamp [5] to the front and pull it off the holder [6].

#### 7.3.33 Scanner Drive Cables

#### A. Removal Procedure

- 1. Remove the Upper Rear Cover.
- 50
  2 Re
- 2. Remove the IR Upper Left Cover.
- æ 49
- 3. Remove the Front Holding Bracket.
- æ **4**9
- 4. Remove the Original Glass.
- æ 49
- 5. Remove the Exposure Unit.
- *s* 78
- 6. Remove the Scanner Motor.
- æ 77

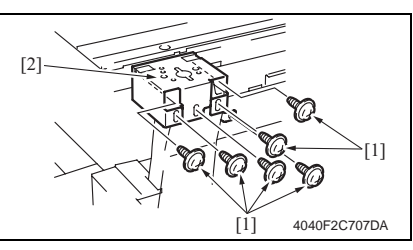

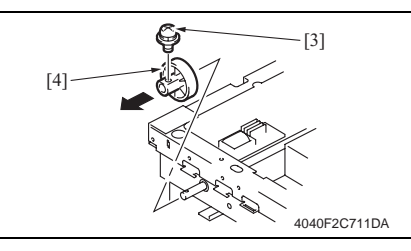

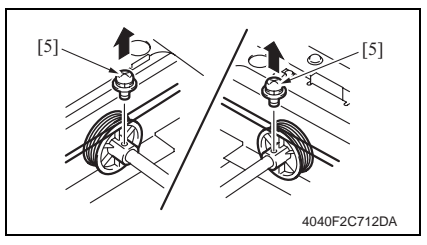

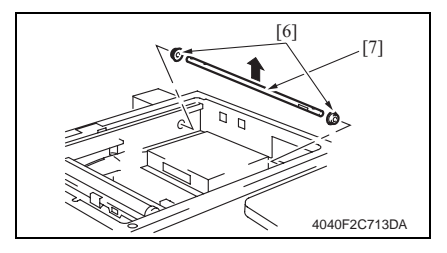

7. Remove six screws [1] and the Original Cover hinge support [2].

8. Remove the screw [3] and the Scanner Drive Gear [4] from the shaft.

9. Remove two screws [5] and the front and rear pulleys.

- 10. Remove the bearing [6] and shaft [7].
- *11.* Remove the Scanner Drive Cables from each hook.

bizhub 200/250/350

Maintenance

#### **B. Reinstallation Procedure**

<General View>

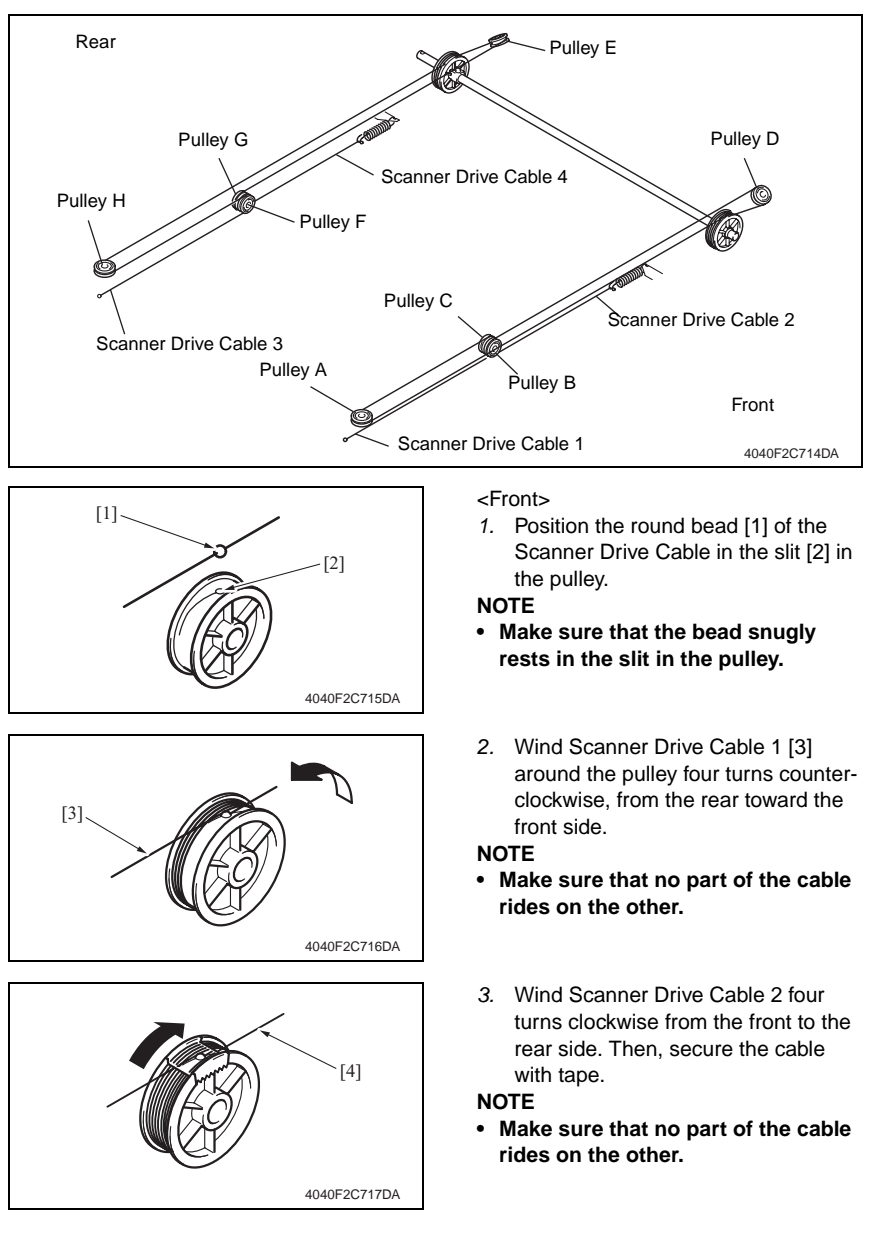

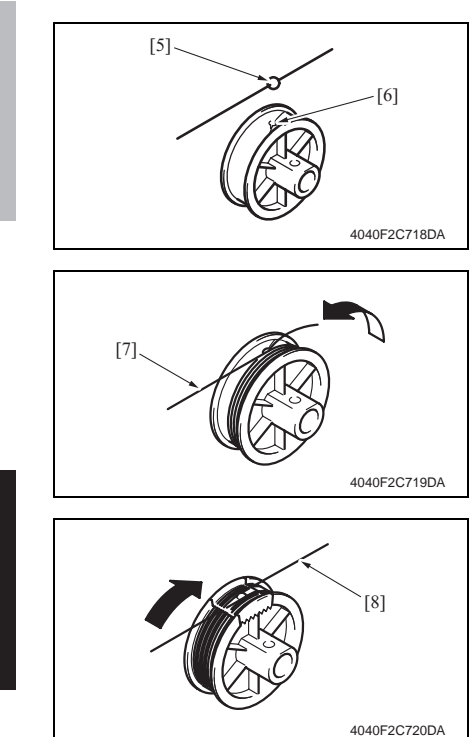

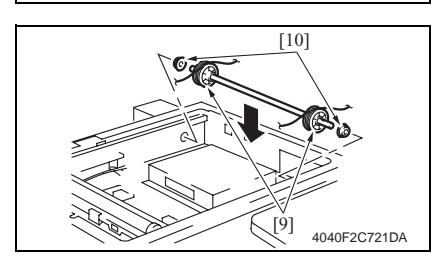

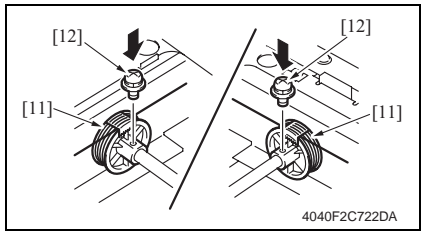

<Rear>

 Position the round bead [5] of the Scanner Drive Cable in the slit [6] in the pulley.

#### NOTE

- Make sure that the bead snugly rests in the slit in the pulley.
- 5. Wind Scanner Drive Cable 3 [7] around the pulley four turns counterclockwise, from the rear toward the front side.

#### NOTE

- Make sure that no part of the cable rides on the other.
- Wind Scanner Drive Cable 4 [8] four turns clockwise from the rear to the front side. Then, secure the cable with tape.

#### NOTE

- Make sure that no part of the cable rides on the other.
- 7. Install two pulleys (front and rear) [9] to the shaft.
- 8. Attach two bushings [10] to the shaft.

9. Secure the front and rear pulleys [11] using one screw each [12].

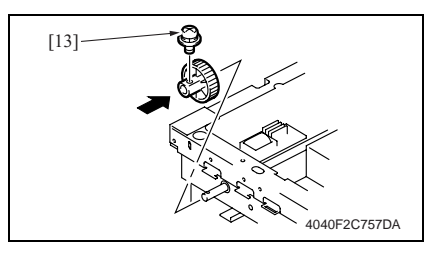

*11.* Mount the Scanner Motor Assy.77

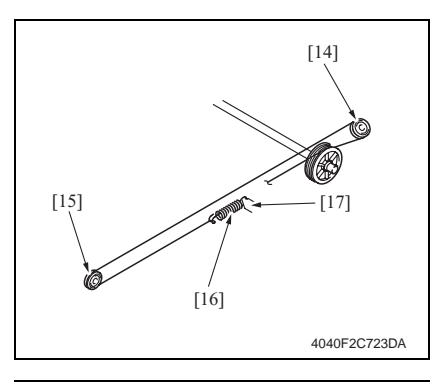

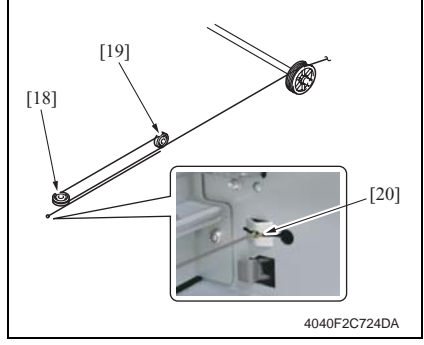

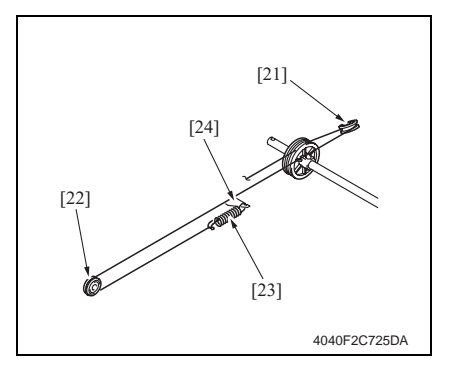

10. Attach the Drive Gear [13] using one screw.

#### NOTE

 Allow a clearance of about 0.1 mm between the Drive Gear and bushing.

#### <Front>

12. Wind Scanner Drive Cable 2 around pulley D [14] and pulley B [15], hook the fixing bead to the fixing spring [16], and then hook the spring to the catch [17] in the frame.

 Wind Scanner Drive Cable 1 around pulley A [18] and pulley C [19] and hook the bead to the side surface [20] of the Scanner Frame.

#### <Rear>

14. Wind Scanner Drive Cable 4 around pulley E [21] and pulley G [22] and hook the fixing bead to the fixing spring [23], and then hook the spring to the catch [24] in the frame.

7. Other

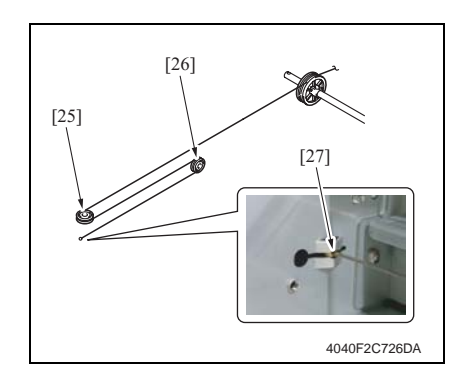

16. Remove the pulley tape.

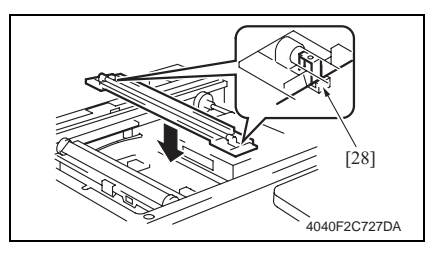

18. Readjust the position of the Exposure Unit.212

 Wind Scanner Drive Cable 3 around pulley H [25] and pulley F [26] and hook the bead to the side surface [27] of the Scanner Frame.

17. Mount the cable to the Exposure Unit [28].

- 1. Remove the Upper Rear Cover.
- e 50
- 2. Remove the Rear Cover.
- e 51
- 3. Remove the Rear Right Cover.
- e 50

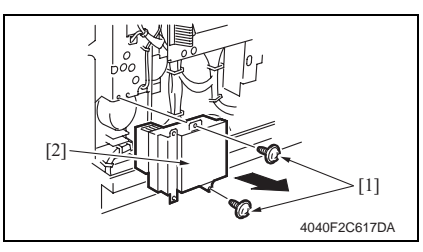

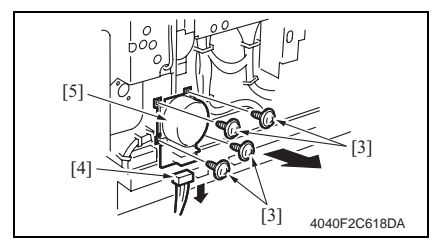

4. Remove two screws [1] and the Ozone Filter Assy [2].

 Remove four screws [3], disconnect the connector [4], and remove the Main Motor [5].

#### 7.3.35 IU Motor

- 1. Remove the Upper Rear Cover.
- e 50
- 2. Remove the Rear Cover.
- æ 51

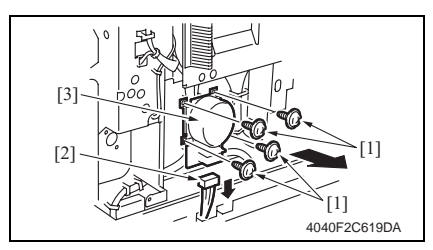

3. Remove four screws [1], disconnect the connector [2], and remove the IU Motor [3].

#### 7.3.36 Fusing Unit Cooling Fan Motor

- 1. Remove the Upper Rear Cover.
- e 50
- 2. Remove the Rear Cover.
- æ 51

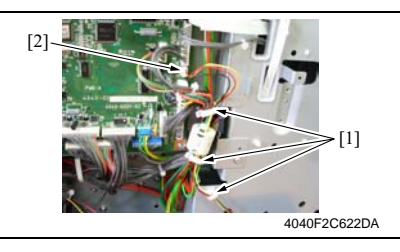

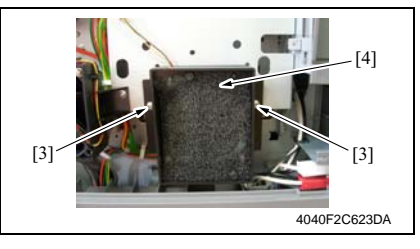

#### 7.3.37 Toner Suction Fan Motor

- 1. Remove the Upper Rear Cover.
- e 50
- 2. Remove the Rear Cover.
- æ 51

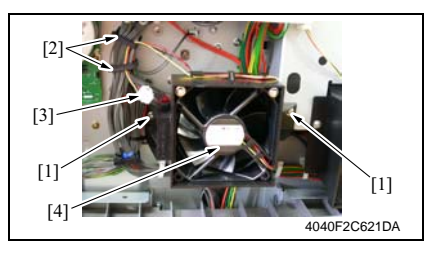

3. Remove three wiring saddles [1] and disconnect the connector (PJ33) [2].

4. Remove two screws [3] and the Fusing Unit Cooling Fan Motor [4].

 Remove two screws [1] and two wiring saddles [2], disconnect the connector [3], and remove the Toner Suction Fan Motor [4].

- 1. Remove the Upper Rear Cover.
- e 50
- 2. Remove the Rear Cover.
- æ 51

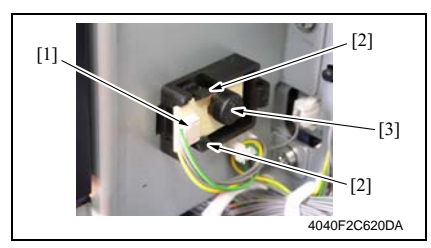

 Disconnect the connector [1], widen the two tabs [2], and remove the Temperature/humidity Sensor [3].

#### 7.3.39 ATDC Sensor

- 1. Select Tech. Rep. Mode  $\rightarrow$  [Counter]  $\rightarrow$  [Special Parts Counter]  $\rightarrow$  [Developer] and clear the counter.
- 2. Turn OFF the main power switch.

#### NOTE

- Clear the counter before removing the IU.
- After clearing the counter, be sure to turn OFF the Main Power Switch.

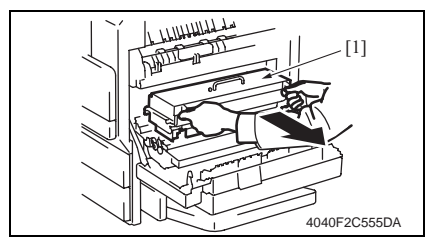

[2] [2] [2] [2] [3] [4] [4] [4] [4]

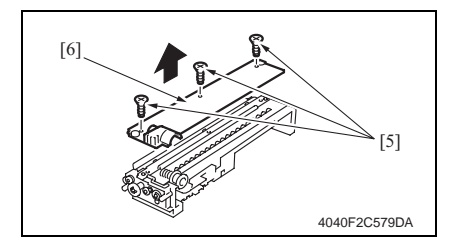

- 3. Open the Right Door.
- 4. Remove the Imaging Unit [1].

 Remove four screws (silver) [2] and disassemble the Photo Conductor Unit [3] and the Developing Unit [4].

 Remove three screws [5] and the Developer Scattering Prevention Plate [6].

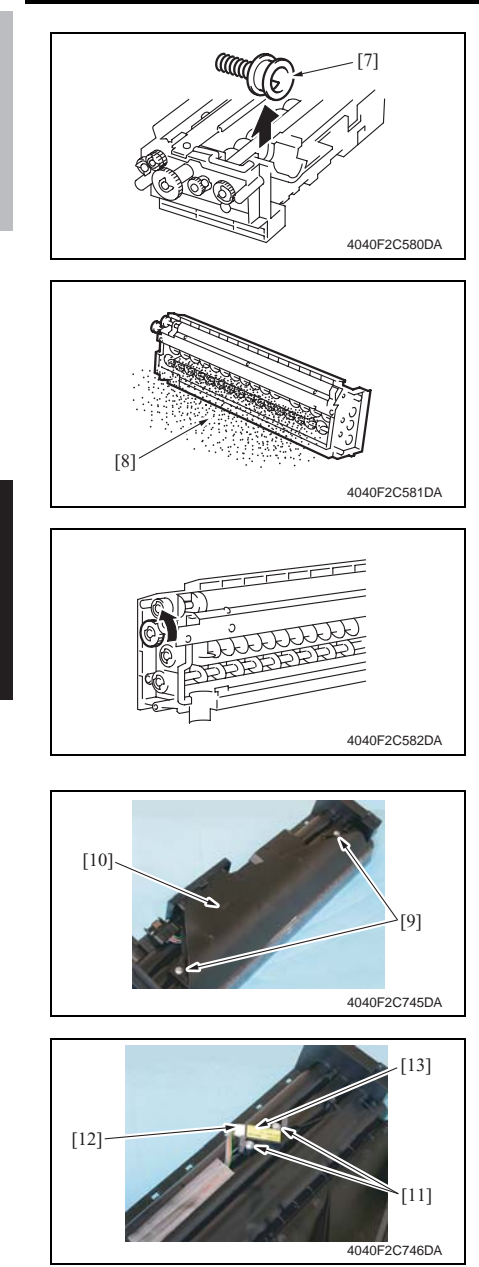

7. Remove the Toner Supply Port [7].

8. Remove the developer [8].

**Removal of the Developer** 

- Dump the developer on the Sleeve Roller by rotating the gear in the direction of the arrow.
- If you rotate the gear in reverse, mylar for cleaning the ATDC Sensor
- Dump developer until almost no developer sticks to the Sleeve Roller.
- 9. Remove two screws [9] and open the Cover [10].

- 10. Remove two screws [11], disconnect the connector [12], and remove the ATDC Sensor [13].
- 11. Add developer.
- e 34

#### 7.3.40 Thermistor

- 1. Remove the Fusing Unit.
- er 37

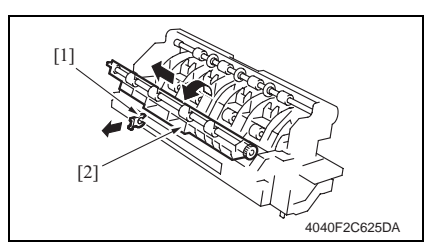

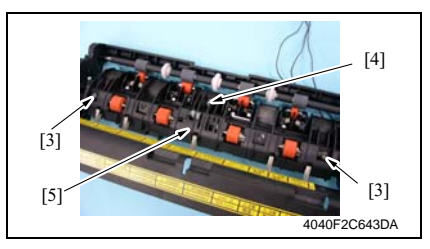

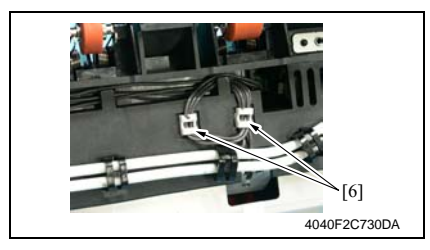

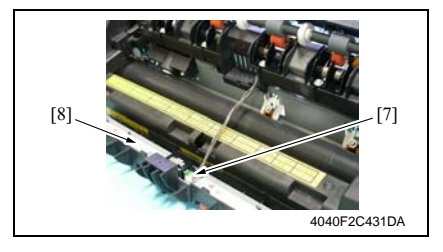

2. Snap off the C-clip [1] and remove the Fusing Entrance Guide Plate [2].

3. Remove two shoulder screws [3], the screw [4], and the Exit Rolls 2 Assy [5].

4. Remove the wiring saddle [6] and the harness.

 Disconnect the connector [7] of the Exit Sensor and remove the Exit Rolls 2 Assy [8].

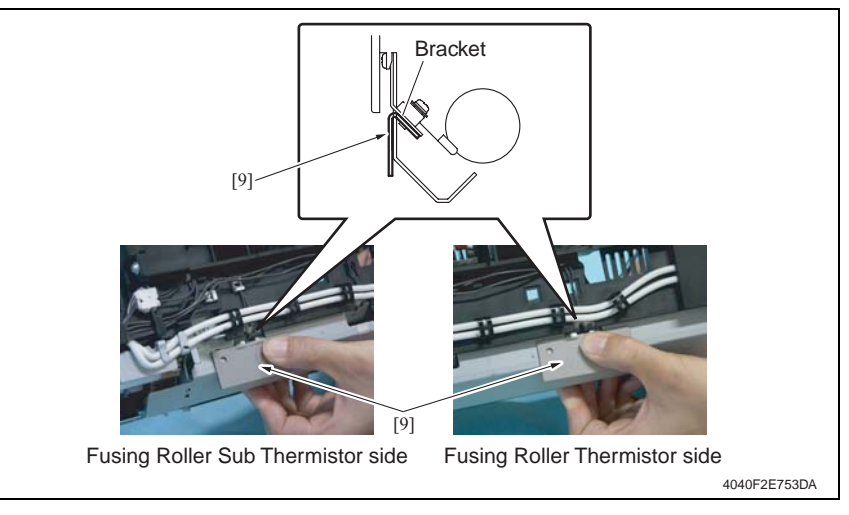

6. Press the Thermistor Holding/Check Jig [9] up against the bracket and fix it in position.

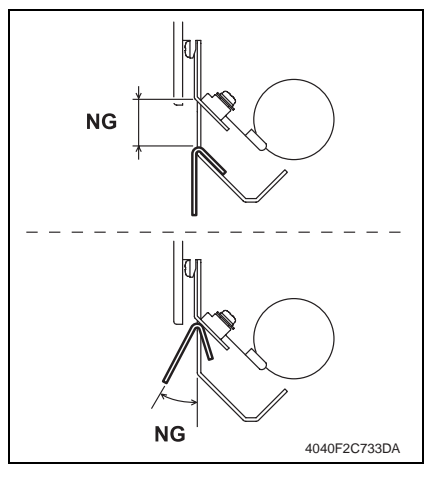

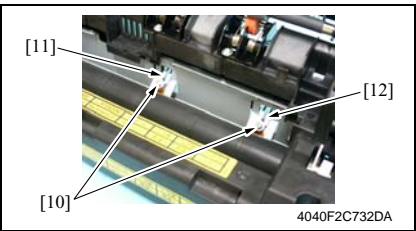

#### $\underline{\land}$ CAUTION

 Press the Thermistor Holding/ Check Jig squarely so as to eliminate no gap between the bracket that supports the thermistor and the jig.

7. Remove two screws [10], the Fusing Roller Thermistor [11], and Fusing Roller Sub Thermistor [12].

#### Precautions for mounting the thermistors

- When reinstalling the thermistors, use the Thermistor Holding/Check Jig.
- After installation, use the jig to make sure that the bracket is not bent.

- 1. Remove the Fusing Unit.
- er 37

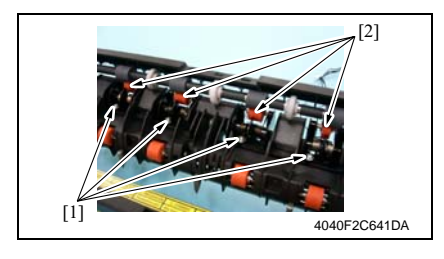

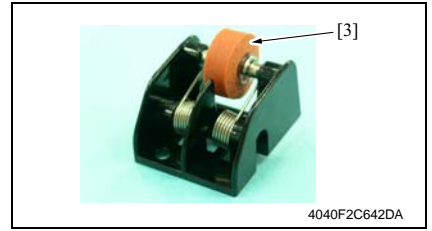

#### 7.3.42 Paper Exit Roll 2

- 1. Remove the Fusing Unit.
- er 37

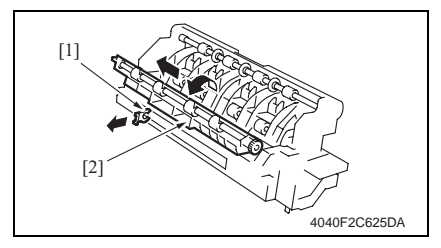

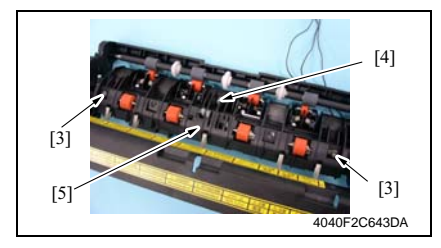

2. Remove four screws [1] and four Exit Rolls 1 Assy [2].

3. Remove the Exit Roll 1 [3].

bizhub 200/250/350

2. Snap off the C-clip [1] and remove the Fusing Entrance Guide Plate [2].

3. Remove two shoulder screws [3], the screw [4], and the Exit Rolls 2 Assy [5].

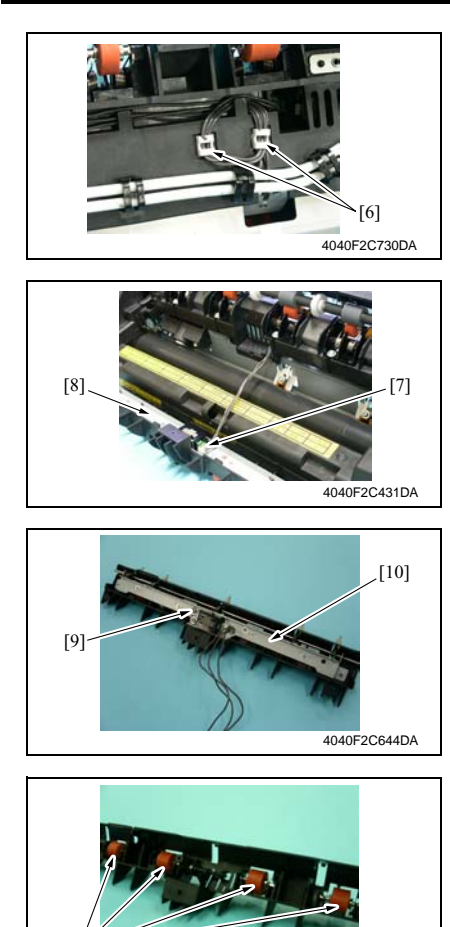

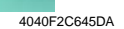

#### 7.3.43 Separation Claw

1. Remove the Fusing Unit.

e 37

[11]

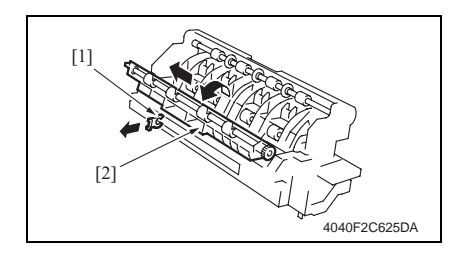

4. Remove the wiring saddle [6] and the harness.

 Disconnect the connector [7] of the Exit Sensor and remove the Exit Rolls 2 Assy [8].

6. Remove the screw [9] and the Separation Claw Assy [10].

7. Remove the Exit Roll 2 [11].

2. Snap off the C-clip [1] and remove the Fusing Entrance Guide Plate [2].

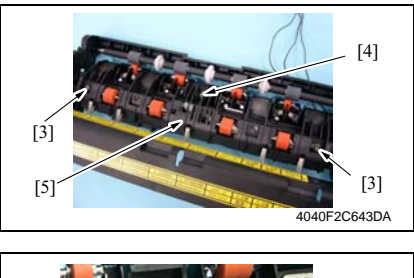

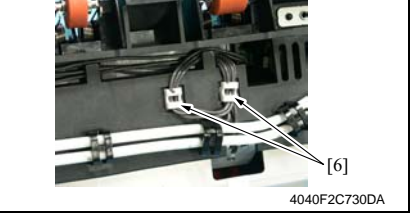

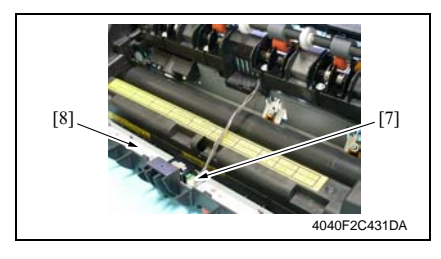

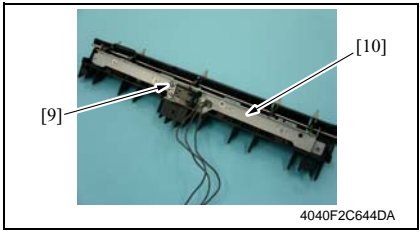

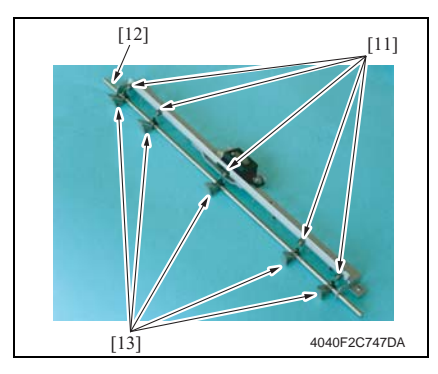

3. Remove two shoulder screws [3], the screw [4], and the Exit Rolls 2 Assy [5].

4. Remove the wiring saddle [6] and the harness.

 Disconnect the connector [7] of the Exit Sensor and remove the Exit Rolls 2 Assy [8].

6. Remove the screw [9] and the Separation Claw Assy [10].

7. Remove four springs [11], the shaft [12], and four Separation Claws [13].

#### 7.4 **Cleaning procedure**

#### NOTE

#### The alcohol described in the cleaning procedure represents the isopropyl alcohol.

#### 7.4.1 Manual Bypass Feed Roller

1. Remove the Manual Bypass Unit.

æ 71

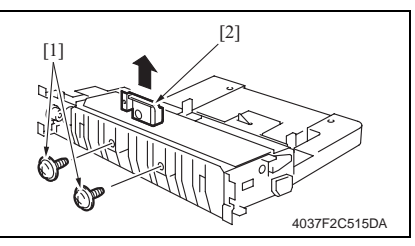

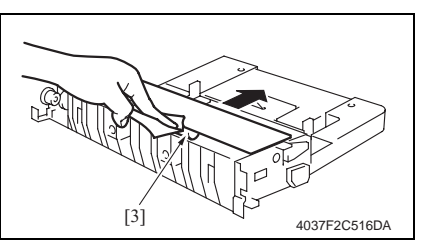

- 7.4.2 Manual Bypass Separation Roller
- 1. Remove the Manual Bypass Unit.

æ 71

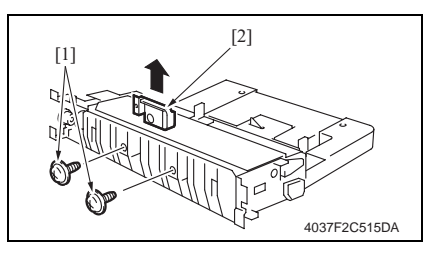

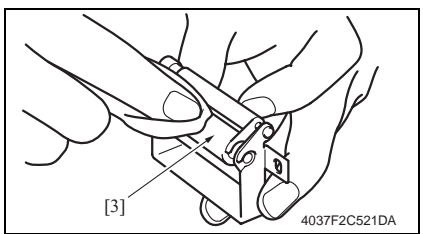

Remove two screws [1] and the Man-2. ual Bypass Separation Fixing Bracket Assy [2].

Using a soft cloth dampened with 3. alcohol, wipe the Manual Bypass Feed Roller [3] clean of dirt.

2. Remove two screws [1] and the Manual Bypass Separation Fixing Bracket Assy [2].

3. Using a soft cloth dampened with alcohol, wipe the Manual Bypass Separation Roller [3] clean of dirt.

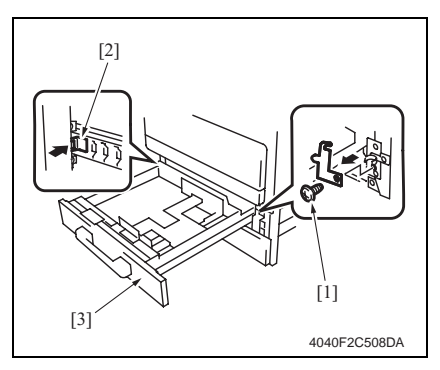

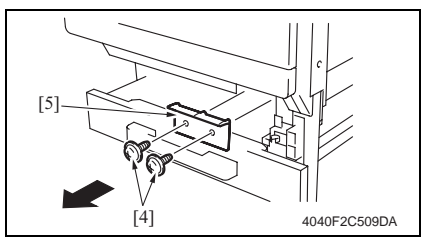

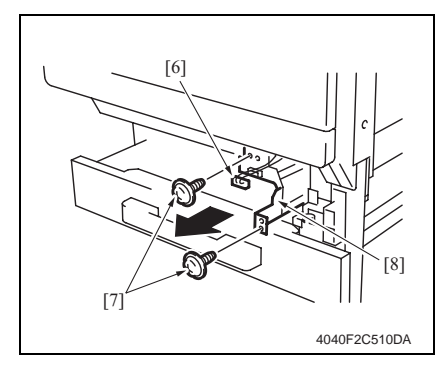

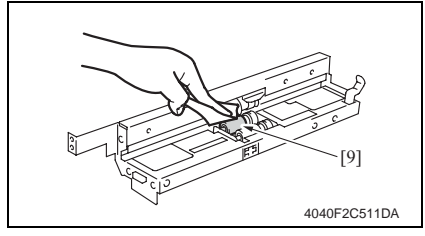

 Remove the screw [1] and, holding the stopper [2], remove the Tray 1 [3].

2. Remove two screws [4] and the Connector Cover [5].

- 3. Unplug the connector [6].
- 4. Remove two screws [7] and the Tray 1 Feed Roller Assy [8].

 Using a soft cloth dampened with alcohol, wipe the Tray 1 Feed Roller
 [9] clean of dirt.

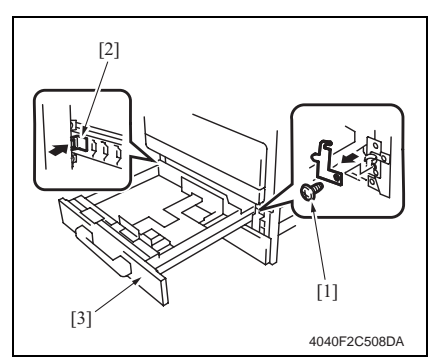

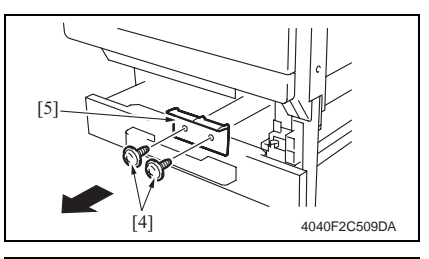

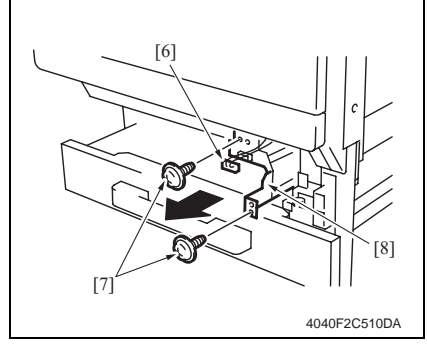

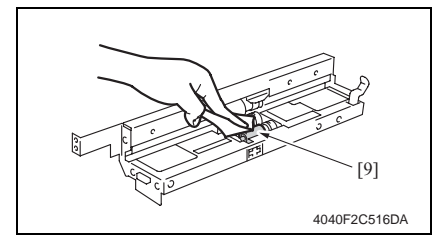

 Remove the screw [1] and, holding the stopper [2], remove the Tray 1 [3].

2. Remove two screws [4] and the Connector Cover [5].

- 3. Remove the connector [6].
- 4. Remove two screws [7] and the Tray 1 Feed Roller Assy [8].

 Using a soft cloth dampened with alcohol, wipe the Tray 1 Pick-up Roller [9] clean of dirt.

#### 7.4.5 Tray 1 Separation Roller

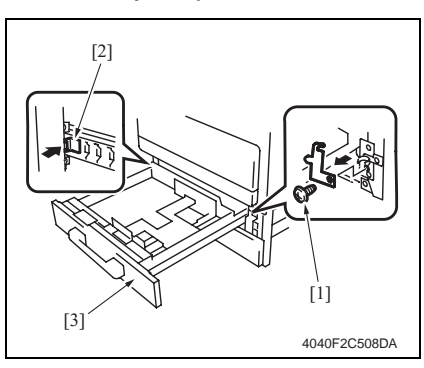

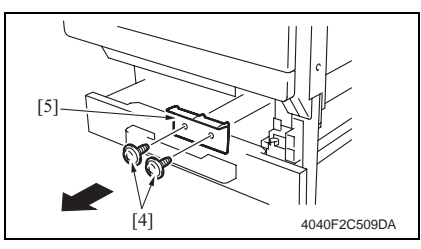

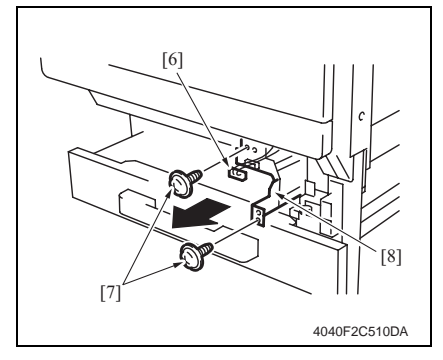

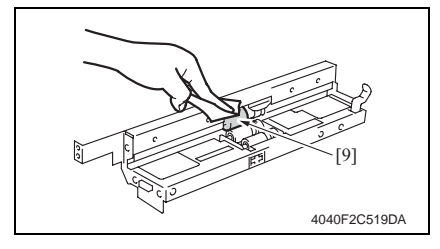

 Remove the screw [1] and, holding the stopper [2], remove the Tray 1 [3].

2. Remove two screws [4] and the Connector Cover [5].

- 3. Remove the connector [6].
- 4. Remove two screws [7] and the Tray 1 Feed Roller Assy [8].

 Using a soft cloth dampened with alcohol, wipe the Tray 1 Separation Roller [9] clean of dirt.

#### 7.4.6 Tray 2 Feed Roller

- 1. Slide out the Tray 2.
- 2. Remove the Manual Bypass Unit.

#### *s* 71

# 4040F2C524DA

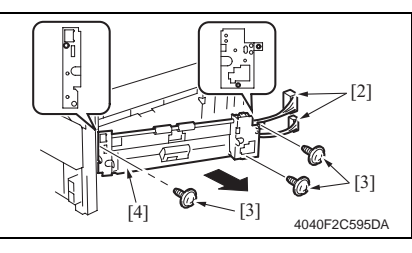

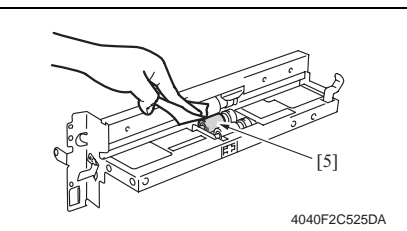

#### 7.4.7 Tray 2 Pick-up Roller

- 1. Slide out the Tray 2.
- 2. Remove the Manual Bypass Unit.
- æ 71

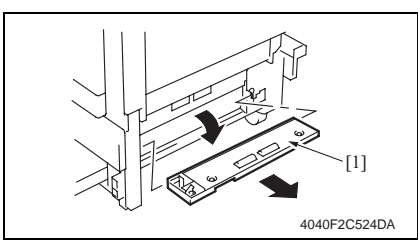

3. Remove the Lower Right Cover [1].

- 4. Remove two connectors [2].
- 5. Remove three screws [3] and the Tray 2 Feed Roller Assy [4].
- Using a soft cloth dampened with alcohol, wipe the Tray 2 Feed Roller
   [5] clean of dirt.

3. Remove the Lower Right Cover [1].

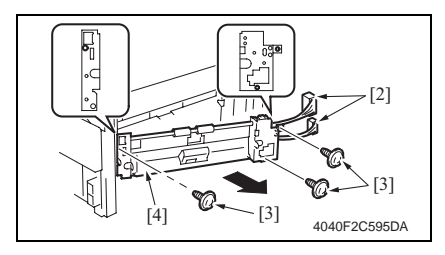

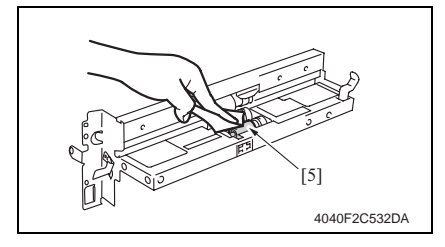

#### 7.4.8 Tray 2 Separation Roller

- 1. Slide out the Tray 2.
- 2. Remove the Manual Bypass Unit.
- æ 71

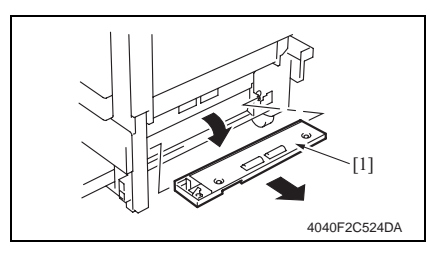

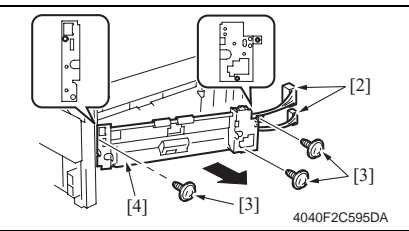

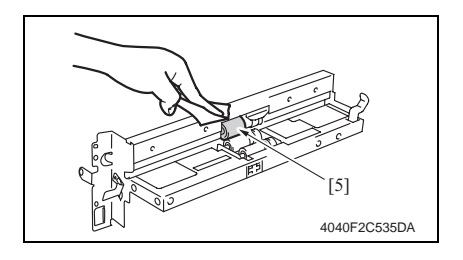

- 4. Remove two connectors [2].
- 5. Remove three screws [3] and the Tray 2 Feed Roller Assy [4].

 Using a soft cloth dampened with alcohol, wipe the Tray 2 Pick-up Roller [5] clean of dirt. bizhub 200/250/350

3. Remove the Lower Right Cover [1].

- 4. Remove two connectors [2].
- 5. Remove three screws [3] and the Tray 2 Feed Roller Assy [4].

6. Using a soft cloth dampened with alcohol, wipe the Tray 2 Separation Roller [5] clean of dirt.

#### 7.4.9 Registration Roller

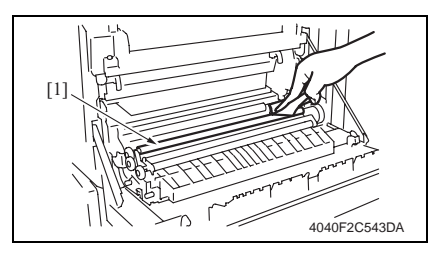

#### 7.4.10 Paper Dust Remover

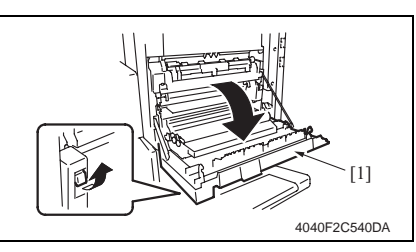

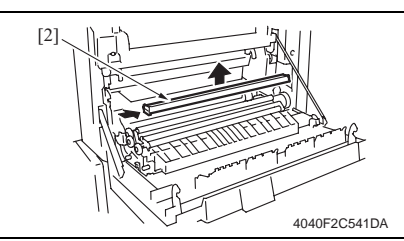

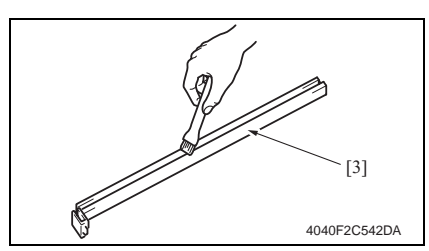

#### 7.4.11 Transport Roller

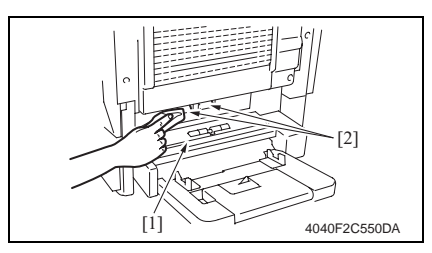

- 1. Remove the Paper Dust Remover
- @ 31
- Using a soft cloth dampened with alcohol, wipe the Registration Roller
   [5] clean of dirt.

1. Open the Right Door [1].

2. Remove the Paper Dust Remover [2].

3. Using a brush, whisk dust and dirt off the Paper Dust Remover [3].

- 1. Open the Lower Right Door [1].
- 2. Using a brush, whisk dust and dirt off the Transport Roller [2].

#### 7.4.12 Scanner Rails

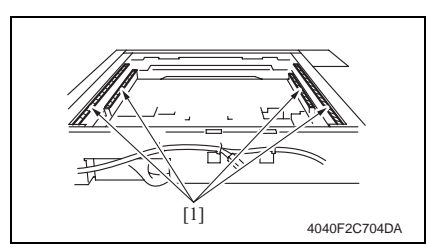

#### 7.4.13 Bushings

- 1. Remove the IR Upper Left Cover.
- æ 49
- 2. Remove the Front Holding Bracket.
- æ 49
- 3. Remove the Original Glass.
- e 49
- 4. Remove the Exposure Unit.
- e 78

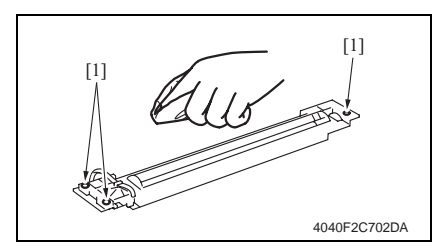

#### 7.4.14 Mirrors

- 1. Remove the IR Upper Left Cover.
- æ 49
- 2. Remove the Front Holding Bracket.
- æ 49
- 3. Remove the Original Glass.
- æ 49

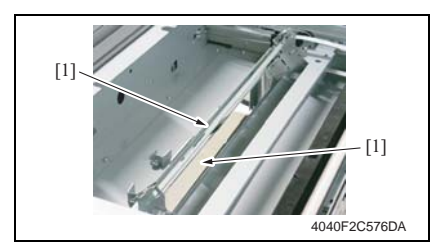

1. Remove the IR Upper Left Cover.

#### æ 49

- Remove the Front Holding Bracket.
   49
- Remove the Original Glass.
- æ 49
- 4. Using a soft cloth dampened with alcohol, wipe the Scanner Rails [1] clean of dirt.

 Using a soft cloth dampened with alcohol, wipe the Bushings [1] clean of dirt.

#### NOTE

• When installing the Exposure Unit, be sure to perform scanner position adjustment.

e 212 🖉

 Using a soft cloth dampened with alcohol, wipe the Mirrors [1] clean of dirt.

## bizhub 200/250/350

- 1. Remove the IR Upper Left Cover.
- 49 Ŧ 2. Remove the Front Holding Bracket.
- 49 æ
- 3. Remove the Original Glass.
- æ 49

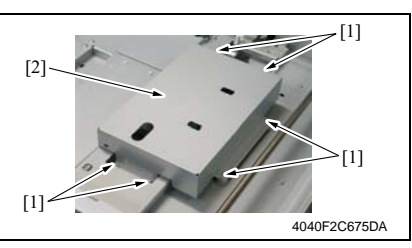

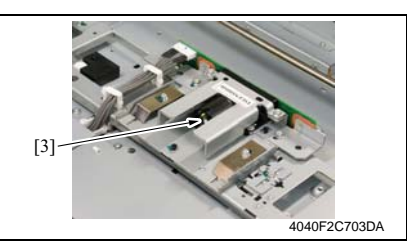

**Original Scanning Glass** 7.4.16

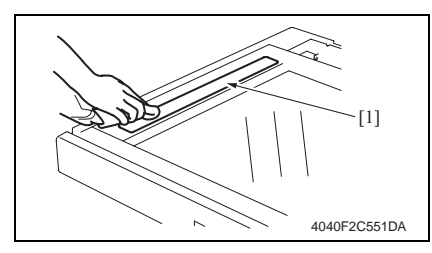

1. Using a soft cloth dampened with alcohol, wipe the Original Scanning Glass [1] clean of dirt.

#### 7.4.17 **Original Glass**

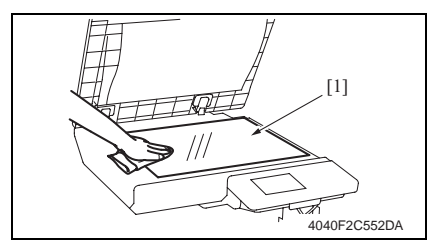

1. Using a soft cloth dampened with alcohol, wipe the Original Glass [1] clean of dirt.

4. Remove six screws [1] and the CCD Unit Cover [2].

5. Using a soft cloth dampened with alcohol, wipe the Lens [3] clean of dirt.

#### 7.4.18 Charge Neutralizing Plate

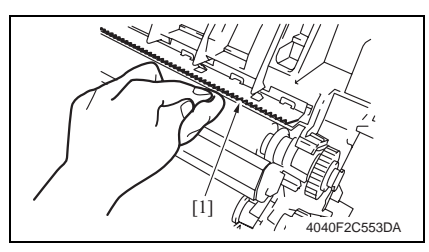

#### 7.4.19 Ds Collar

1. Turn OFF the main power switch.

NOTE

- Clear the PC Life counter before removing the IU.
- After clearing the PC counter, be sure to turn OFF the Main Power Switch.

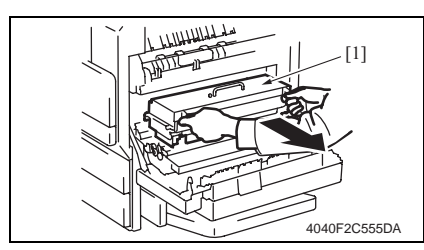

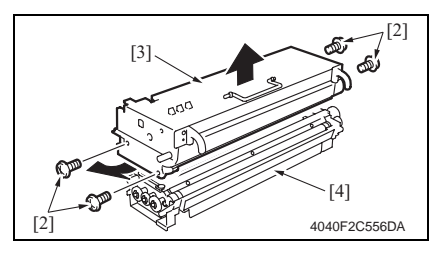

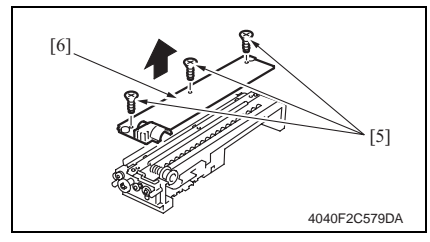

2. Open the Right Door.

1. Open the Right Door.

2. Wipe the Charge Neutralizing Plate [1] clean of dirt with a cloth.

3. Remove the Imaging Unit [1].

 Remove four screws (silver) [2] and disassemble the Photo Conductor Unit [3] and the Developing Unit [4].

5. Remove three screws [5] and the Developer Scattering Prevention Plate [6].

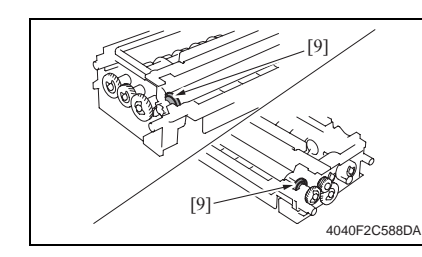

7. Turn ON the main power switch.

6. Using a soft cloth dampened with alcohol, wipe the Ds Collar [9] clean of dirt.

#### NOTE

• Make sure the alcohol does not touch the Developer Roller.

Maintenance

#### 7.5 Mount Kit MK-709

- 1. Remove the Upper Rear Cover.
- e 50
- 2. Remove the Rear Cover.
- æ 51

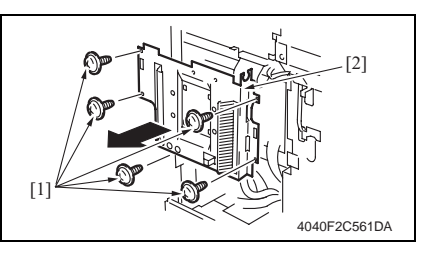

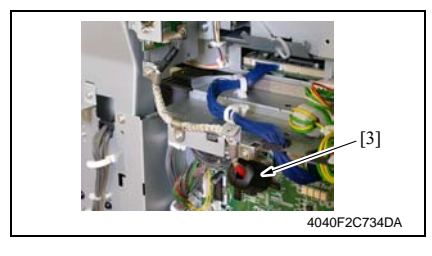

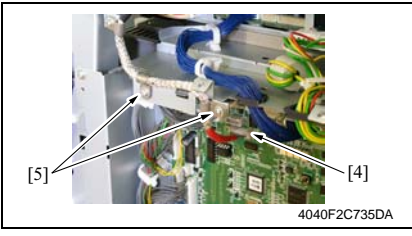

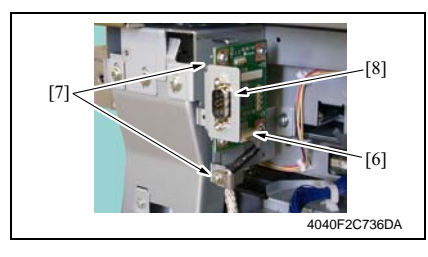

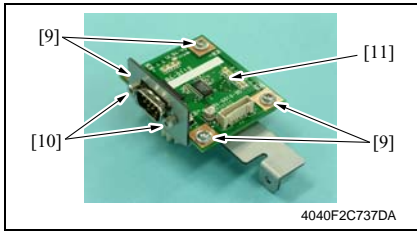

3. Remove five screws [1] and Mechanical Control Board Cover [2].

4. Remove the ferrite core (black) [3].

- 5. Remove the Connector [4].
- 6. Remove two screws [5], shield clamp, and harness.

#### NOTE

- When the connector is to be connected, plug the side of the harness, around which red tape is wound, in the connector (PJ38) of the Mechanical Control Board.
- 7. Remove the Connector [6].
- 8. Remove two screws [7] and the Mount Kit Assy [8].

9. Remove four screws [9], two shoulder screws [10], and the Mount Kit Board [11].
#### 7. Other

# 7.6 Option counter

# 7.6.1 Installation method for the Key Counter

- 1. Remove the Upper Rear Cover.
- e 50
- 2. Remove the IR Right Cover.
- æ 51

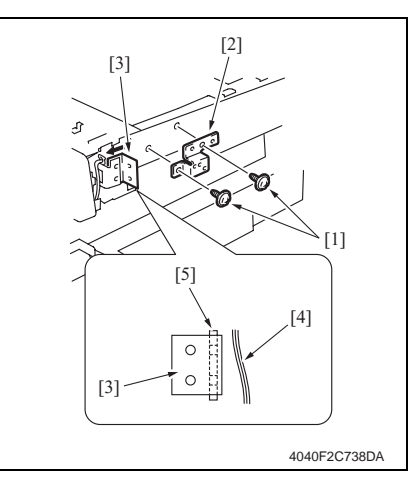

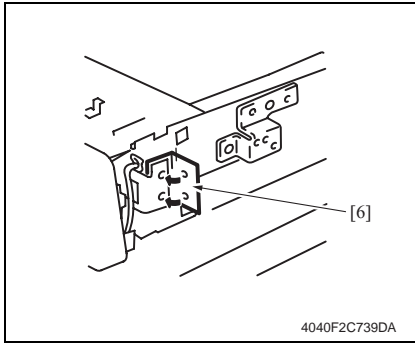

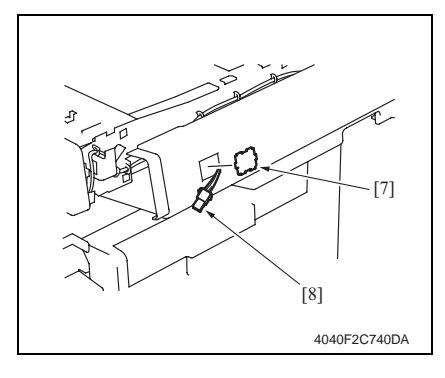

- Install the spacer [2] using two screws [1].
- 4. Fold the sheet [3] in half.
- Insert the edge of the sheet having no holes between the harness [4] and the Key Counter Mounting Bracket [5].

- 6. Peel off the tape [6] from the sheet.
- Align threaded holes in the sheet with those in the Key Counter Mounting Bracket. Then, affix the folded halves together so as to sandwich the Mounting Bracket.

- 8. Remove the knockout [7] from the IR Right Cover.
- 9. Pass the Key Counter Harness [8] through the IR Right Cover.
- 10. Reinstall the IR Right Cover.

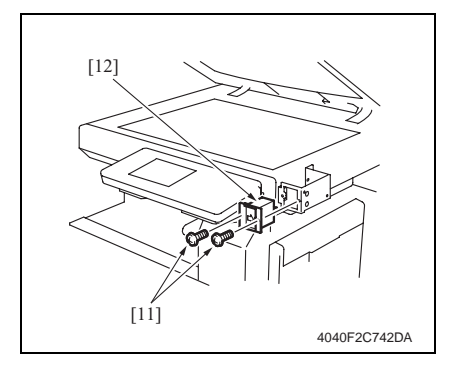

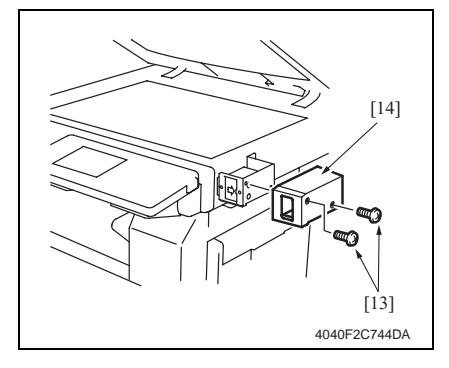

11. Using three screws [9], secure the Counter Mounting Bracket [10].

- 12. Connect the Key Counter Socket connector.
- 13. Using two screws [11], secure the counter socket [12].

14. Using two screws [13], secure the Key Counter Cover [14].

7. Other

# 7.7 Original Size Detecting Sensors

#### 7.7.1 Original Size Detecting Sensor Layout

### A. For U.S.

7. Other

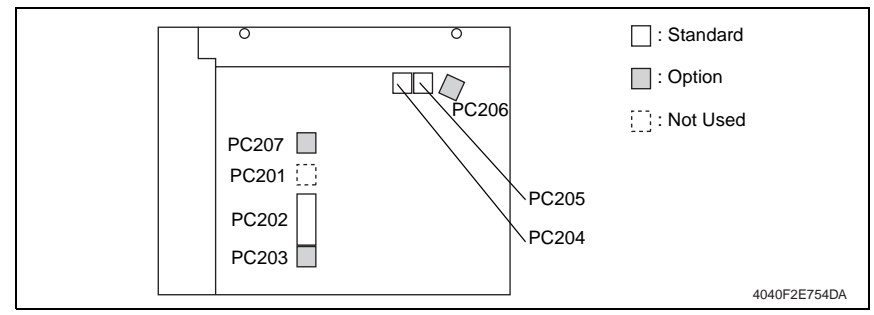

#### B. For Europe and Others

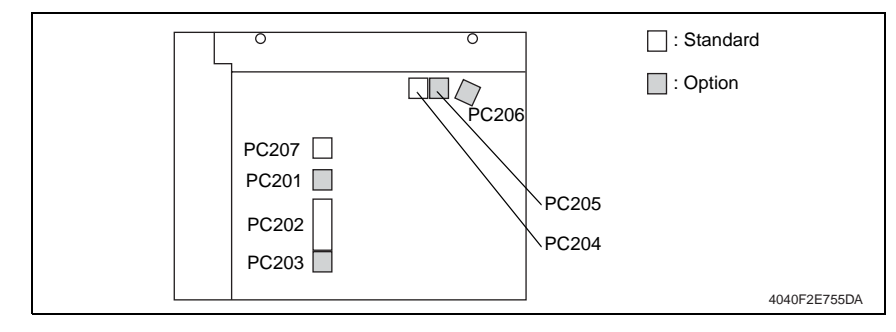

7. Other

### 7.7.2 Mounting of the Original Size Detecting Sensors (Option)

- 1. Remove the IR Upper Left Cover.
- æ 49
- 2. Remove the Front Holding Bracket.
- æ 49
- 3. Remove the Original Glass.
- æ 49
- 4. Mount the Original Size Detecting Sensor (option).
- 5. Reinstall all parts which have been removed.
- Select the functions as follows: Tech. Rep. Mode → [System Input] → [Original Size Detecting Option]. Then, change the setting for Original Size Detecting Option from [No] to [Yes].
- 7. Select the Tech. Rep. Mode  $\rightarrow$  [Function]  $\rightarrow$  [F7-1].

#### NOTE

- Select [F7-2] if the Fax Kit is mounted.
- 8. Stack five sheets of blank A3 paper on the Original Glass.
- 9. Press the Start key to perform automatic adjustment by the Original Size Detecting Sensor
- 10. Turn OFF the Main Power Switch, wait for 10 sec., then turn the switch ON.

#### NOTE

• The Start key remains lit up orange while this function is being run and lights up green as soon as the sequence is completed.

# 7.8 EEPROM

#### 7.8.1 Remounting of the EEPROM

#### NOTE

- When the Mechanical Control Board is replaced with a new one, be sure to demount the EEPROM (IC3A) from the old Mechanical Control Board and mount it on the new Mechanical Control Board.
- 1. Remove the Upper Rear Cover.
- e 50
- 2. Remove the Rear Cover.
- æ 51

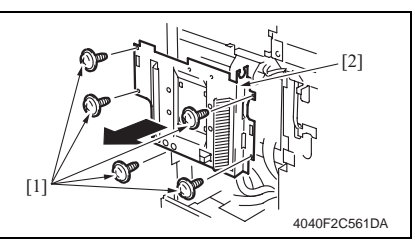

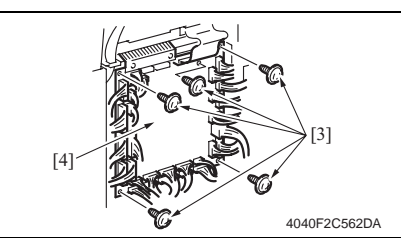

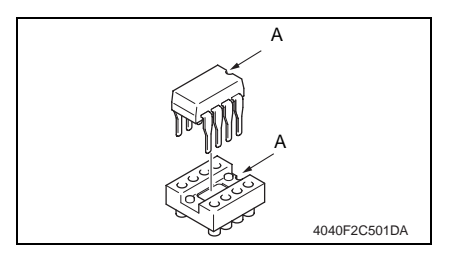

3. Remove five screws [1] and Mechanical Control Board Cover [2].

- 4. Unplug the all connectors.
- Remove five screws [3] and Mechanical Control Board [4].

- 6. Demount the EEPROM (IC3A) from the new Mechanical Control Board.
- Mount the EEPROM (IC3A) from the old Mechanical Control Board to the new Mechanical Control Board.

#### NOTE

• Note the alignment notch on the EEPROM (IC3A) when mounting the IC.

# Adjustment/Setting

# 8. How to use the adjustment section

- "Adjustment/Setting" contains detailed information on the adjustment items and procedures for this machine.
- Throughout this "Adjustment/Setting," the default settings are indicated by " ".

# Advance Checks

Before attempting to solve the customer problem, the following advance checks must be made. Check to see if:

- The power supply voltage meets the specifications.
- The power supply is properly grounded.
- The machine shares the power supply with any other machine that draws large current intermittently (e.g., elevator and air conditioner that generate electric noise).
- The installation site is environmentally appropriate: high temperature, high humidity, direct sunlight, ventilation, etc.; levelness of the installation site.
- The original has a problem that may cause a defective image.
- The density is properly selected.
- The Original Glass, slit glass, or related part is dirty.
- Correct paper is being used for printing.
- The units, parts, and supplies used for printing (developer, PC Drum, etc.) are properly replenished and replaced when they reach the end of their useful service life.
- Toner is not running out.

# 

- To unplug the power cord of the machine before starting the service job procedures.
- If it is unavoidably necessary to service the machine with its power turned ON, use utmost care not to be caught in the Scanner Cables or gears of the Exposure Unit.
- Special care should be used when handling the Fusing Unit which can be extremely hot.
- The Developing Unit has a strong magnetic field. Keep watches and measuring instruments away from it.
- Take care not to damage the PC Drum with a tool or similar device.
- Do not touch IC pins with bare hands.

# 9. Utility/Counter Mode

# 9.1 Utility/Counter Mode function tree

• The function tree is shown to comply with the format displayed on the screen.

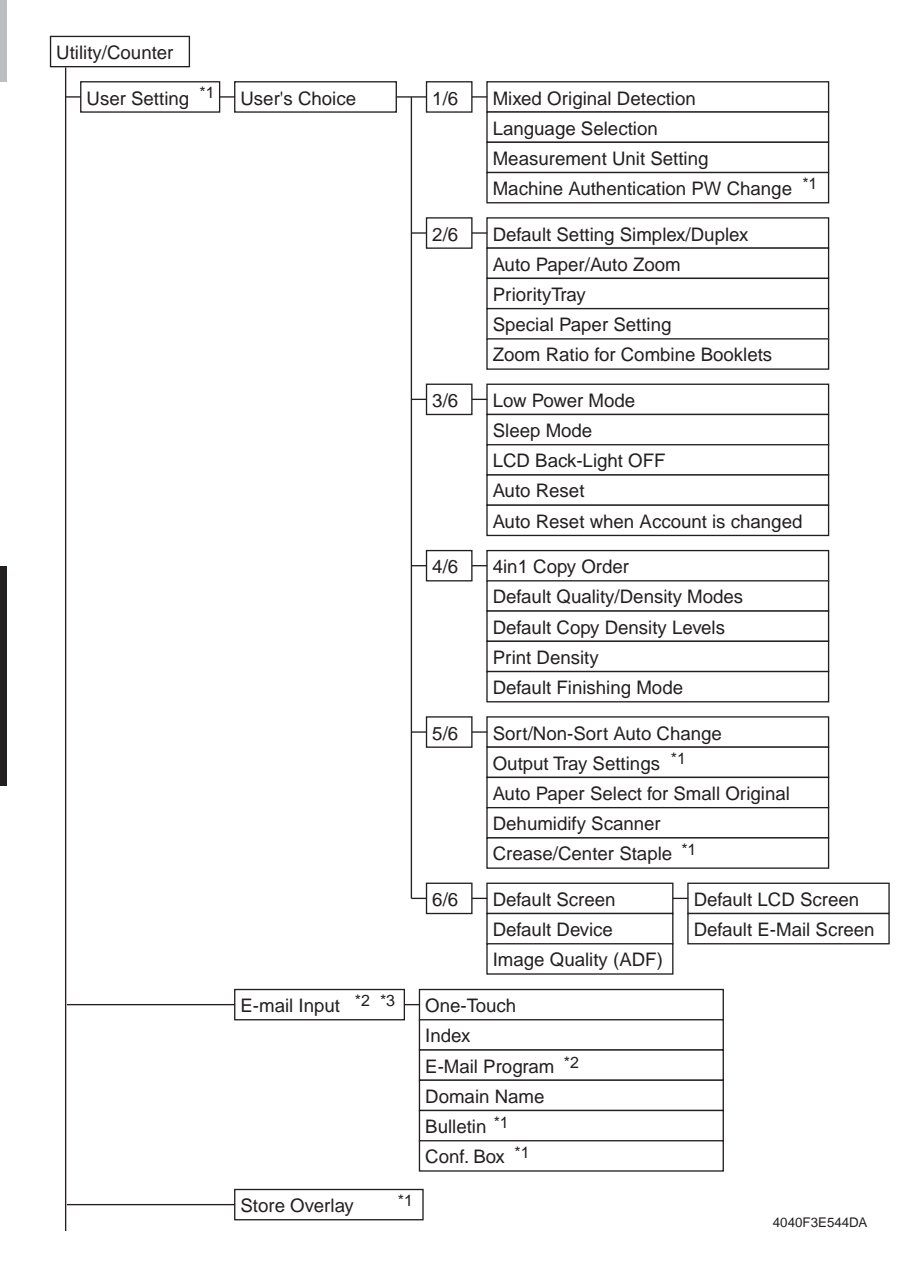

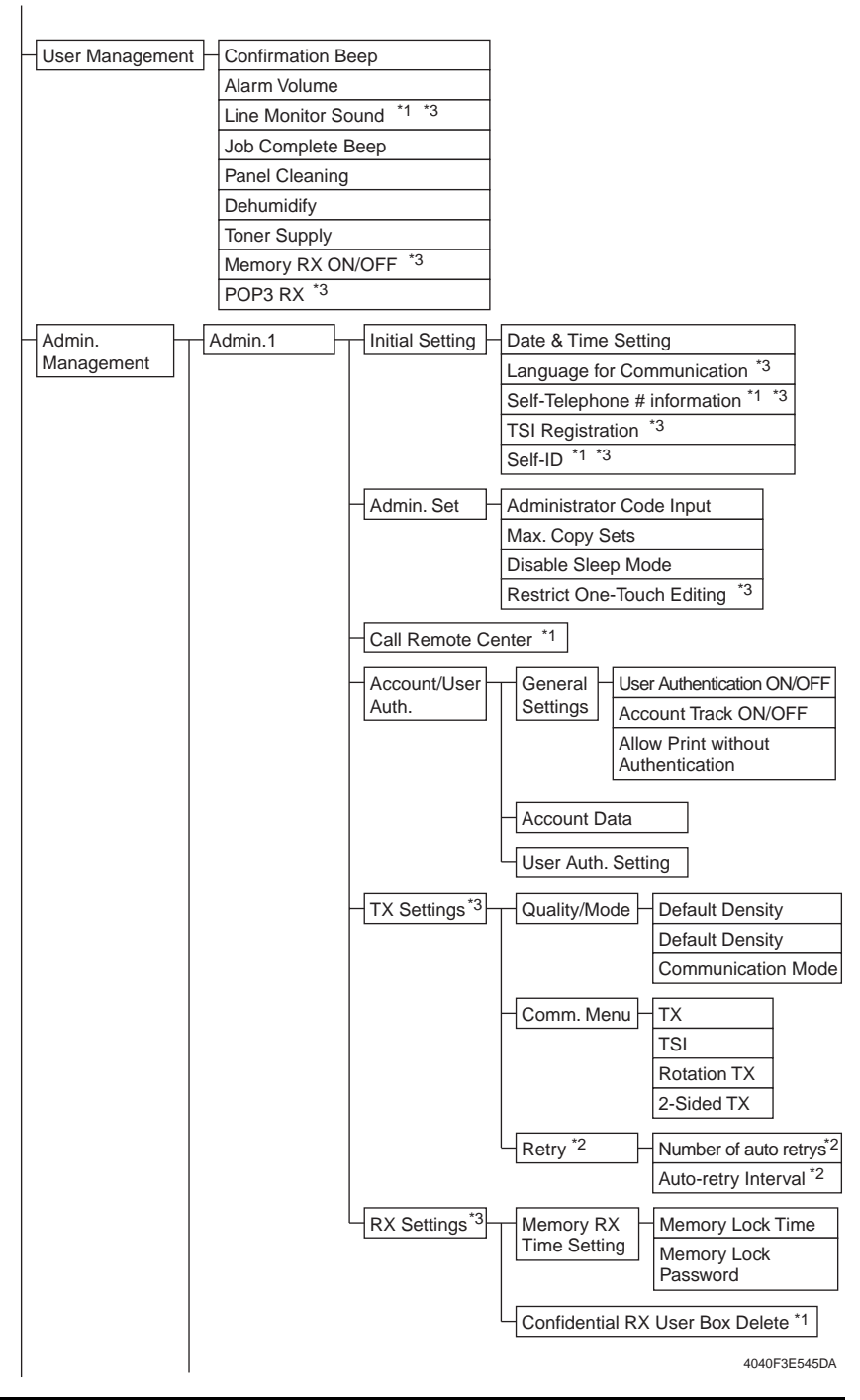

bizhub 200/250/350

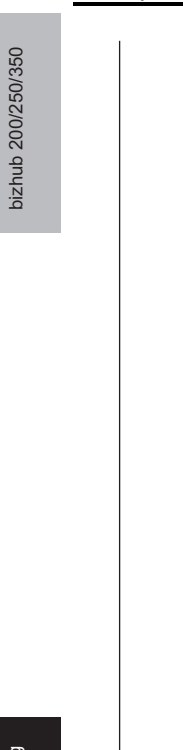

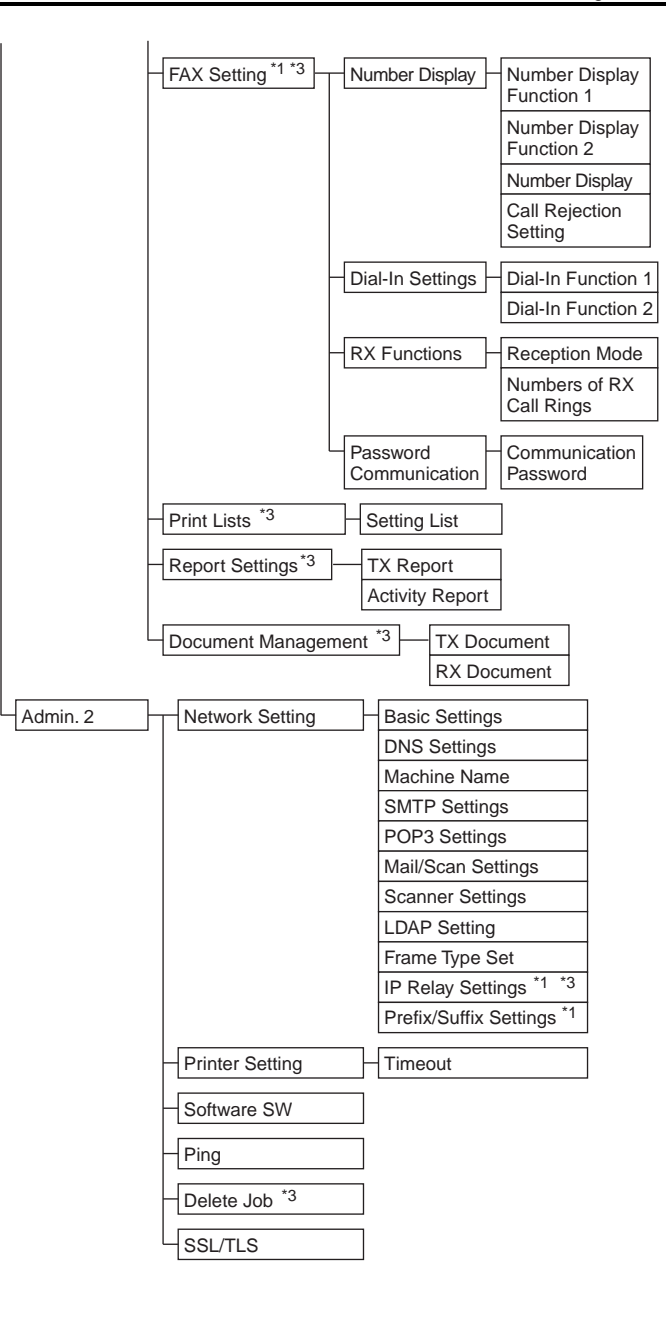

Adjustment / Setting

4040F3E546DA

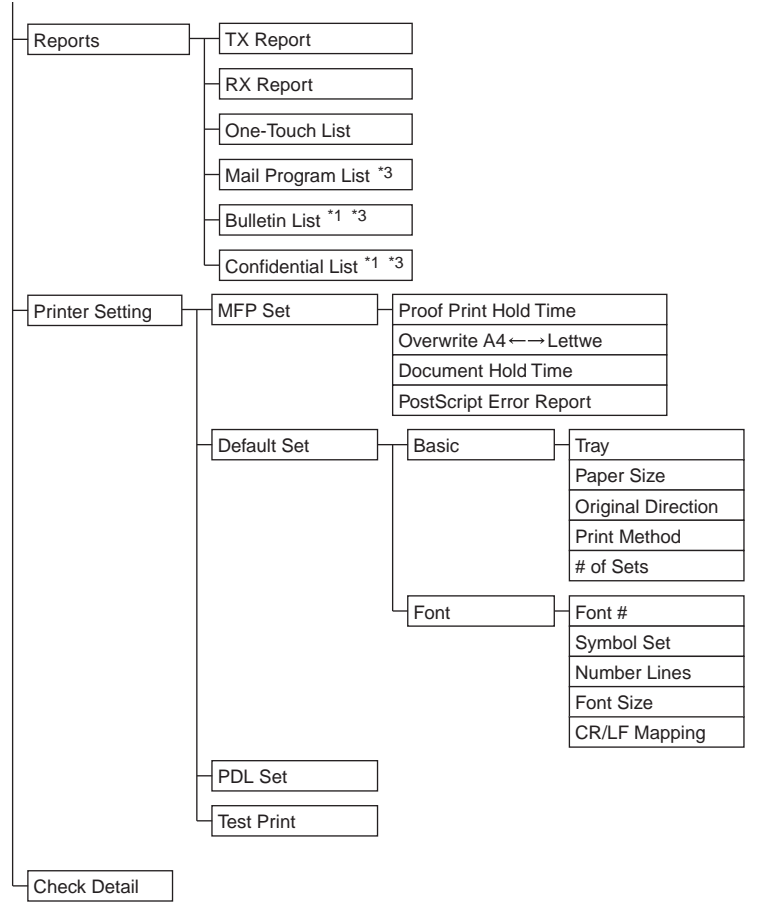

4040F3E547DA

#### NOTE

- Keys displayed on screens are different depending on the setting.
- \*1: Become available on the screen if a corresponding option is mounted or depending on the setting made.
- \*2: Key names are different if the Fax Kit FK-503 is mounted.
- \*3: For more details, see the FK-503 manual.
- If HD-504 is not mounted, [User's Choice] is directly shown.

# 9.2 Utility/Counter Mode function setting procedure

#### 9.2.1 Procedure

- 1. Press the Utility/Counter key.
- 2. The Utility/Counter mode screen will appear.

| Utility/Counter Enter                                        |              |
|--------------------------------------------------------------|--------------|
| Setting User Total<br>Management Counter<br>333333<br>Admin. |              |
| Brinter Jotal<br>Setting                                     |              |
| Check1                                                       |              |
|                                                              | 4040F3E540DA |

#### 9.2.2 Exiting

• Touch the [Enter] key.

#### 9.2.3 Changing the setting value in Utility Mode functions

- Use the +/- key to enter or change the setting value.
- Use the 10-Key Pad to enter the setting value. (To change the setting value, first press the Clear key before making an entry.)

c

# 9.3 Settings in the User Setting

#### 9.3.1 User's Choice 1/6

#### A. Mixed Original Detection

| Functions | • To set whether or not the Mixed Original Detection function is selected when the screen shifts to the initial one. |  |  |
|-----------|----------------------------------------------------------------------------------------------------|--|--|
| Use       | To set Mixed Original Detection as the default.                                                                      |  |  |
| Setting/  | The default setting is "OFF".                                                                                        |  |  |
| Procedure | ON "OFF"                                                                                                    |  |  |

#### B. Language Selection

| Functions             | <ul> <li>To select the language of the Touch Panel messages.</li> </ul>                                                       |                                                         |                                           |                            |
|-----------------------|----------------------------------------------------------------------------------------------------|---------------------------------------------------------|-------------------------------------------|----------------------------|
| Use                   | To change the language of the control panel display to the corresponding language.                                            |                                                         |                                           |                            |
| Setting/<br>Procedure | <ul> <li>Select the language, a</li> <li>For U.S.&gt;<br/>Japanese</li> <li>For Europe&gt;<br/>Japanese<br/>German</li> </ul> | nd then touch [Ent<br>"English"<br>"English"<br>Italian | er] to set the langua<br>French<br>French | age.<br>Spanish<br>Spanish |

#### C. Measurement Unit Setting

| Functions | <ul> <li>To select the unit displayed on the LCD display.</li> <li>Available only in machines for U.S.</li> </ul> |  |
|-----------|----------------------------------------------------------------------------------------------------|--|
| Use       | <ul> <li>To change the unit displayed on the control panel.</li> </ul>                                            |  |
| Setting/  | The default setting is "Inch (Fraction)".                                                                         |  |
| Procedure | "Inch (Num. Value)" Inch (Fraction)                                                                               |  |

#### D. Machine Authentication PW Change

| Functions             | The password entered for machine authentication with user authentication can be                                                                                                    |
|-----------------------|----------------------------------------------------------------------------------------------------|
| Use                   | <ul><li>changed.</li><li>Available only when the machine authentication setting is made.</li></ul>                                                                                                    |
| Setting/<br>Procedure | [Current Password]: Type in the currently specified machine authentication password.<br>[New Password]: Type in the new machine authentication password.<br>[Confirm New Password]: Type in the new machine authentication password again for<br>confirmation. |

#### 9.3.2 User's Choice 2/6

#### A. Default Setting Simplex/Duplex

| Functions | To set the default copy mode selected when the screen shifts to the initial one.                                                                                                    |  |  |  |
|-----------|----------------------------------------------------------------------------------------------------|--|--|--|
| Use       | To change the default copy mode selected when the screen shifts to the initial one.                                                                                                    |  |  |  |
|           | <ul> <li>The default setting is "1 → 1" if "Simplex/Duplex" is "Simplex &amp; Duplex" that is accessed<br/>by the following: Tech. Rep. Mode → [Tech. Rep. Choice] → [System Set] → Simplex/<br/>Duplex.</li> </ul> |  |  |  |
| Setting/  | $1 \rightarrow 2$ $2 \rightarrow 2$ $1 \rightarrow 1$                                                                                                    |  |  |  |
| Procedure | <ul> <li>The default setting is "1 → 2" if "Simplex/Duplex" is "Duplex Only" that is accessed by<br/>the following: Tech. Rep. Mode → [Tech. Rep. Choice] → [System Set] → Simplex/<br/>Duplex.</li> </ul>          |  |  |  |
|           | 1→2 2→2                                                                                                    |  |  |  |

#### B. Auto Paper/Auto Zoom

| Functions | To set the default Auto mode selected when the screen shifts to the initial one.    |  |  |
|-----------|-------------------------------------------------------------------------------------|--|--|
| Use       | To change the default Auto mode selected when the screen shifts to the initial one. |  |  |
| Setting/  | The default setting is "Auto Paper Select".                                         |  |  |
| Procedure | "Auto Paper Select" Auto Zoom Manual                                                |  |  |

#### C. Priority Tray

| Functions | <ul> <li>To select the priority paper source that is selected when the copier is set to [Auto Size]<br/>or [Manual].</li> </ul> |  |  |
|-----------|----------------------------------------------------------------------------------------------------|--|--|
| Use       | To set a priority paper source.                                                                                                 |  |  |
| Setting/  | The default setting is "Tray 1".                                                                                                |  |  |
| Procedure | "Tray 1" Tray 2 Tray 3 Tray 4                                                                                                   |  |  |

#### D. Special Paper Setting

| Functions | <ul> <li>To specify the type of</li> </ul> | f paper used in each | paper Tray. |               |
|-----------|--------------------------------------------|----------------------|-------------|---------------|
| Use       | <ul> <li>To set the type of par</li> </ul> | per used in each pap | oer Tray.   |               |
| Setting/  | <ul> <li>The default setting is</li> </ul> | "Normal".            |             |               |
| Procedure | "Normal"                                   | 1-Sided only         | Recycled    | Special Paper |

#### E. Zoom Ratio for Combine Booklets

| Functions             | • To select whether or not to call up an optimum zoom ratio automatically when the 2in1, 4in1, or Booklet function is selected.                                                                        |
|-----------------------|----------------------------------------------------------------------------------------------------|
| Use                   | <ul> <li>To set so as to call up an optimum zoom ratio automatically when the 2in1, 4in1, or<br/>Booklet function is selected.</li> </ul>                                                              |
| Setting/<br>Procedure | <ul> <li>The default setting is "Recall".<br/>"Recall" Do Not Recall</li> <li>4in1: ×0.500</li> <li>2in1/Booklet: ×0.647 <for u.s.=""><br/>2in1/Booklet: ×0.707 <for europe=""></for></for></li> </ul> |

#### 9.3.3 User's Choice 3/6

#### A. Low Power Mode

| Functions             | <ul> <li>To set the time until Low Power starts operating after the last key operation has been completed.</li> <li>Low Power: To turn LED and LCD OFF, and lower the power consumption.</li> </ul> |
|-----------------------|----------------------------------------------------------------------------------------------------|
| Use                   | To change the time until Low Power starts.                                                                                                    |
| Setting/<br>Procedure | <ul> <li>Use the 10-Key Pad for setting.</li> <li>The default setting is "15 min."</li> <li>"15 min." (10 to 240)</li> </ul>                                                                        |

#### B. Sleep Mode

| Functions             | <ul> <li>To set the time until Sleep Mode starts operating after the last key operation has been completed.</li> <li>Turn all lines OFF except 3.3 V line for Control.</li> <li>"OFF" will only be displayed when "Disable Sleep Mode" in Admin. Management is set.</li> </ul> |
|-----------------------|----------------------------------------------------------------------------------------------------|
| Use                   | <ul> <li>To change the time until the Sleep Mode starts.</li> </ul>                                                                                                    |
| Setting/<br>Procedure | <ul> <li>Use the 10-Key Pad for setting.</li> <li>The default setting is "15 min."</li> <li>"15 min" (1 to 240) OFF</li> </ul>                                                                                                    |

#### C. LCD Back-Light OFF

| Functions             | <ul> <li>To set the time until LCD Back-Light OFF starts operating after the last key operation<br/>has been completed.</li> </ul>      |
|-----------------------|----------------------------------------------------------------------------------------------------|
| Use                   | <ul> <li>To change the time until LCD Back-Light OFF starts operating after the last key opera-<br/>tion has been completed.</li> </ul> |
| Setting/<br>Procedure | <ul> <li>Use the 10-Key Pad for setting.</li> <li>The default setting is "1 min."</li> <li>"1 min" (1 to 240)</li> </ul>                |

#### D. Auto Reset

| Functions             | <ul> <li>To set the time until Auto Reset starts operating after the last key operation has been completed.</li> <li>Auto Reset: Resets the panel to the default settings.</li> </ul> |  |  |
|-----------------------|----------------------------------------------------------------------------------------------------|--|--|
| Use                   | <ul> <li>To change the time until Auto Reset starts operating after the last key operation has<br/>been completed.</li> </ul>                                                         |  |  |
| Setting/<br>Procedure | The default setting is "1 min."     30 seconds "1 min" 2 min     3 min 5 min OFF                                                                                                    |  |  |

#### E. Auto Reset when Account is changed

| Functions             | <ul> <li>To set so that the screen changes to the initial one when the Plug-in Counter is<br/>removed, a Data Controller card is removed, or the administrator access code is<br/>entered to access the Admin. Management mode.</li> </ul> |  |  |
|-----------------------|----------------------------------------------------------------------------------------------------|--|--|
| Use                   | <ul> <li>To select not to allow the screen to change to the initial one even when the users are<br/>changed as they use a machine for account management.</li> </ul>                                                                       |  |  |
| Setting/<br>Procedure | The default setting is "ON"     "ON" OFF                                                                                                    |  |  |

#### 9.3.4 User's Choice 4/6

#### A. 4in1 Copy Order

| Functions             | <ul> <li>To select the layout of copied images when a 4in1 Copy setting is selected.</li> </ul>    |  |  |
|-----------------------|----------------------------------------------------------------------------------------------------|--|--|
| Use                   | <ul> <li>To change the layout of copied images when a 4in1 Copy setting is selected.</li> </ul>    |  |  |
| Setting/<br>Procedure | The default setting is the following layout of copied images.      1     2     3     4     Default |  |  |

#### B. Default Quality/Density Modes

| Functions             | • To set the default image density and image quality selected when the screen shifts to the initial one.                          |                                  |              |  |
|-----------------------|----------------------------------------------------------------------------------------------------|----------------------------------|--------------|--|
| Use                   | <ul> <li>To change the default image density and image quality selected when the screen shifts<br/>to the initial one.</li> </ul> |                                  |              |  |
| Setting/<br>Procedure | <pre><density> • The default setting is "A</density></pre>                                                                        | uto".<br>Manual<br>ext"<br>Photo | Text & Photo |  |

#### C. Default Copy Density Levels

| Functions             | To set the default image density level when the Auto or Manual Exposure is selected.                                                                                                    |  |  |
|-----------------------|----------------------------------------------------------------------------------------------------|--|--|
| Use                   | <ul> <li>To change the default image density level when the Auto or Manual Exposure is<br/>selected.</li> </ul>                                                                           |  |  |
| Setting/<br>Procedure | When "Auto" is selected:<br>• The default setting is "Std."<br>Lighter "Std." Darker<br>When "Manual" is selected:<br>• The default setting is "EXP5"<br>EXP1 (Light) through EXP9 (Dark) |  |  |

#### D. Print Density

| Functions | • To | To specify the default print density. |            |          |        |   |  |  |
|-----------|------|---------------------------------------|------------|----------|--------|---|--|--|
| Use       | • To | change th                             | ne default | print de | nsity. |   |  |  |
| Setting/  | • TI | ne default :                          | setting is | "0".     |        |   |  |  |
| Procedure |      | -2                                    | -1         | 0        | 1      | 2 |  |  |

#### E. Default Finishing Mode

| Functions             | <ul> <li>To set the default finishing mode selected when the screen shifts to the initial one.</li> <li>The contents of the display vary depending on the types of finishing options mounted on the machine.</li> </ul> |  |  |  |
|-----------------------|----------------------------------------------------------------------------------------------------|--|--|--|
| Use                   | To change the default finishing mode selected when the screen shifts to the initial one.                                                                                                    |  |  |  |
| Setting/<br>Procedure | The default setting is "Non-Sort".     "Non-Sort" Sort Group     Corner Staple 2 Staples                                                                                                    |  |  |  |

#### 9.3.5 User's Choice 5/6

#### A. Sort/Non-Sort Auto Change

| Functions             | <ul> <li>To select whether to enable or disable the function that automatically switches between<br/>[Sort] and [Non- Sort] according to the number of originals and the number of copy sets<br/>to be made.</li> </ul> |  |  |  |
|-----------------------|----------------------------------------------------------------------------------------------------|--|--|--|
| Use                   | <ul> <li>To set so as to enable the function that automatically switches between [Sort] and<br/>[Non-Sort] according to the number of originals and the number of copy sets to be<br/>made.</li> </ul>                  |  |  |  |
| Setting/<br>Procedure | The default setting is "ON".     "ON" OFF                                                                                                    |  |  |  |

#### B. Output Tray Settings

#### (1) Copier/Printer

| Functions             | <ul> <li>To specify the output tray for copies and computer printouts when output options are mounted on the copier.</li> <li>The screen that appears differs depending on the options that are mounted on the copier.</li> </ul> |                                               |                               |
|-----------------------|----------------------------------------------------------------------------------------------------|-----------------------------------------------|-------------------------------|
| Use                   | To change the output tray                                                                                                    | / for copies and co                           | omputer printouts.            |
| Setting/<br>Procedure | <printer>     The default setting is "1".     "1"     <copies>     The default setting is "2";     ("1")     * ( ): when the Mailbin Kit is</copies></printer>                                                                    | 2<br>or "1" if the Mailbi<br>"2"<br>s mounted | (3)<br>n Kin is mounted.<br>3 |

bizhub 200/250/350

## C. Auto Paper Select for Small Original

| Functions             | <ul> <li>To set whether or not to specify the paper tray when an original, whose size falls out-<br/>side the detectable range, is loaded or no originals are loaded at all with the [Auto<br/>Paper Select] setting selected.</li> </ul> |  |  |
|-----------------------|----------------------------------------------------------------------------------------------------|--|--|
| Use                   | <ul><li>[Copy]: Enables copying by using the priority paper source.</li><li>[Prohibit Copy]: Displays a screen prompting the user to select the paper source.</li></ul>                                                                   |  |  |
|                       | The default setting is "Copy".                                                                                                    |  |  |
| Setting/<br>Procedure | "Copy" Prohibit Copy                                                                                                    |  |  |
|                       | <ul> <li>If "Copy" is selected, the copy can be made after a paper source is selected.</li> </ul>                                                                                                    |  |  |

#### D. Dehumidify Scanner

| Functions             | <ul> <li>To set the time at which the Scanner is dehumidified in order to prevent dew condensations from being formed on the Scanner.</li> <li>Becomes available when the corresponding Tech. Rep. Mode function is set.</li> </ul> |  |  |
|-----------------------|----------------------------------------------------------------------------------------------------|--|--|
| Use                   | <ul> <li>To change the time at which the Scanner is dehumidified.</li> </ul>                                                                                                    |  |  |
| Setting/<br>Procedure | The 10-Key Pad is used for setting the time.     Hour: 00 to 24 Minute: 00 to 59                                                                                                    |  |  |

#### E. Crease/Center Staple

| Functions             | <ul> <li>To specify the folding position when the [Crease] setting is selected.</li> <li>To specify the binding position when the [Corner Staple] setting is selected.</li> <li>Available only when the options mounted.</li> </ul> |
|-----------------------|----------------------------------------------------------------------------------------------------|
| Use                   | <ul> <li>To adjust the folding position of the [Crease] function and the binding position of the<br/>[Center Staple] function.</li> </ul>                                                                                           |
| Setting/<br>Procedure | <ol> <li>Select [Crease/Center Staple].</li> <li>Select the paper size.</li> <li>Adjust the position of crease and center staple.</li> <li><crease> <ul> <li>The default setting is "0"</li></ul></crease></li></ol>                |

#### 9.3.6 User's Choice 6/6

#### A. Default Screen

#### (1) Default LCD Screen

| Functions | <ul> <li>To set the default screen selected when the screen shifts to the initial one.</li> </ul>    |
|-----------|----------------------------------------------------------------------------------------------------|
| Use       | <ul> <li>To change the default screen selected when the screen shifts to the initial one.</li> </ul> |
| Setting/  | The default setting is "Copy"                                                                        |
| Procedure | "Copy" E-mail                                                                                        |

#### (2) Default E-Mail Screen

| Functions | To set the default screen selected when the Scanner is selected.                        |
|-----------|-----------------------------------------------------------------------------------------|
| Use       | <ul> <li>To change the default screen selected when the Scanner is selected.</li> </ul> |
| Setting/  | The default setting is "One-Touch"                                                      |
| Procedure | "One-Touch" Search Address Input Index                                                  |

#### B. Default Device

| Functions             | To set the mainly used function.                        |
|-----------------------|---------------------------------------------------------|
| Use                   | <ul> <li>To change the mainly used function.</li> </ul> |
| Setting/<br>Procedure | The default setting is "Copy"                           |
|                       | "Copy" Printer                                          |

#### C. Image Quality (ADF)

| Functions             | <ul> <li>To adjust the copy image density level when the ADF is being used.</li> <li>Mode 1: When a standard original (text, etc.) is used</li> <li>Mode 2: To improve the reproduction of a faint original.</li> </ul> |
|-----------------------|----------------------------------------------------------------------------------------------------|
| Use                   | <ul> <li>To change the copy image density level when the ADF is being used.</li> </ul>                                                                                                    |
| Setting/<br>Procedure | The default setting is "Mode 1" Mode1 (for black lines): "     Mode2 (standard):                                                                                                    |

bizhub 200/250/350

#### 9.3.7 Store Overlay

#### NOTE

#### • Available only when the HD-504 is mounted.

#### A. Set

| Functions             | <ul> <li>To store an image to be called up in overlay.</li> </ul>                                                                                                    |
|-----------------------|----------------------------------------------------------------------------------------------------|
| Use                   | To store image in the Hard Disk.                                                                                                    |
| Setting/<br>Procedure | <ol> <li>Place the original to be stored for overlay.</li> <li>Press the Utility/Counter key.</li> <li>Touch [User Setting] and then [Store Overlay].</li> <li>Touch [Set] and select the number key, in which the image is to be stored.</li> <li>Select the size of the range to be read.</li> <li>Touch [Auto Detect] to let the machine automatically detect the reading range according to the image of the original.</li> <li>Touch [Custom Size]. Then, a screen that prompts the user to enter an irregular size will appear. Touch [X] or [Y], enter the value from the 10-Key Pad, and touch [Enter].</li> <li>Select the orientation of the original.</li> <li>Portrait: " []</li></ol> |

#### B. Delete

| Functions             | <ul> <li>To delete an image that has previously been stored.</li> </ul>                                                                                                    |
|-----------------------|----------------------------------------------------------------------------------------------------|
| Use                   | <ul> <li>To delete an image that has previously been stored in the Hard Disk.</li> </ul>                                                                                                    |
| Setting/<br>Procedure | <ol> <li>Press the Utility/Counter key.</li> <li>Touch [User Setting] and then [Store Overlay].</li> <li>Touch [Delete] and select the number key, in which the image to be deleted is stored.</li> </ol> |

# C. Check

| Functions             | <ul> <li>To check the image that has previously been stored by having it printed.</li> </ul>                                                                                                    |
|-----------------------|----------------------------------------------------------------------------------------------------|
| Use                   | <ul> <li>To check the image that has previously been stored in the Hard Disk.</li> </ul>                                                                                                    |
| Setting/<br>Procedure | <ol> <li>Press the Utility/Counter key.</li> <li>Touch [User Setting] and then [Store Overlay].</li> <li>Touch [Set] and select the number key, in which the image to be checked is stored.</li> <li>Select paper and press the Start key.</li> </ol> |

# 9.4 Settings in the User Management

#### 9.4.1 Confirmation Beep

| Functions | <ul> <li>To set whether or not to produce a sound when a key in the Keypad is pressed.</li> </ul>    |
|-----------|----------------------------------------------------------------------------------------------------|
| Use       | <ul> <li>To change whether or not to produce a sound when a key in the Keypad is pressed.</li> </ul> |
| Setting/  | The default setting is "3".                                                                          |
| Procedure | 0 to 5                                                                                               |

#### 9.4.2 Alarm Volume

| Functions             | <ul> <li>To specify the volume of the alarm that sounds when an error occurs or an incorrect<br/>operation is specified.</li> </ul> |
|-----------------------|----------------------------------------------------------------------------------------------------|
| Use                   | <ul> <li>To change the volume of the alarm that sounds when an error occurs or an incorrect<br/>operation is specified.</li> </ul>  |
| Setting/<br>Procedure | The default setting is "3".                                                                                                    |
|                       | 0 to 5                                                                                                    |

#### 9.4.3 Job Complete Beep

| Functions | To set the volume of the beep that sounds when a job is completed.                        |
|-----------|-------------------------------------------------------------------------------------------|
| Use       | <ul> <li>To change the volume of the beep that sounds when a job is completed.</li> </ul> |
| Setting/  | The default setting is "3".                                                               |
| Procedure | 0 to 5                                                                                    |

#### 9.4.4 Panel Cleaning

| Functions             | To disable control panel key operations.                                                            |
|-----------------------|----------------------------------------------------------------------------------------------------|
| Use                   | <ul> <li>To disable control panel keys before cleaning the display on the control panel.</li> </ul> |
| Setting/<br>Procedure | To cancel this function, press the Panel Reset key to display the Basics screen.                    |

#### 9.4.5 Dehumidify

| Functions             | • | To dehumidify the Scanner when dew condensations are formed on the Scanner because of sudden changes in temperature or high humidity.                                                             |
|-----------------------|---|----------------------------------------------------------------------------------------------------|
| Use                   | • | To prevent dew condensations from being formed on the Photo Conductor during<br>changes in ambient conditions.                                                                                    |
| Setting/<br>Procedure | • | When [Dehumidify] is touched, the Photo Conductor or Exposure Lamp is operated for a predetermined period of time and then stops in the mode set by the corresponding Tech. Rep. Choice function. |

Adjustment / Setting

# 9.4.6 Toner Supply

| Functions             | <ul> <li>To adjust the set toner-to-carrier level by providing an auxiliary supply of toner when a<br/>low image density occurs due to a lowered toner-to-carrier ratio after large numbers of<br/>copies have been made of originals having a high image density.</li> </ul>                                                                                              |
|-----------------------|----------------------------------------------------------------------------------------------------|
| Use                   | <ul> <li>To replenish the supply of toner in an auxiliary manner.</li> </ul>                                                                                                    |
| Setting/<br>Procedure | <ul> <li>Touch [Toner Supply] for the copier to detect the current toner density and, if the den-<br/>sity is lower than the standard value, a toner-replenishing sequence, then a developer<br/>agitation sequence are performed. If the toner density is detected to be higher than the<br/>standard value, only a developer agitation sequence is performed.</li> </ul> |

# 9.5 Settings in the Admin. Management

• The Admin. Management will be available by entering the administrator password (8 digits) set by the Admin. Set. (The administrator password is initially set to "0000000")

#### 9.5.1 Initial Setting

#### A. Date & Time Setting

#### (1) Date & Time Setting

| Functions             | To set the date and time of day.                                                                                                    |
|-----------------------|----------------------------------------------------------------------------------------------------|
| Use                   | <ul> <li>To set or change the date and time of day.</li> </ul>                                                                                     |
| Setting/<br>Procedure | <ul> <li>Use the Keypad to type in the date (Month, Day, and Year) and time of the day.</li> <li>Touching [Enter] will start the clock.</li> </ul> |

#### (2) Time Zone

| Functions             | To set the time difference from the standard time appended to the mail header when sending e-mail. |
|-----------------------|----------------------------------------------------------------------------------------------------|
| Use                   | <ul> <li>To change the time difference from the standard time.</li> </ul>                          |
| Setting/<br>Procedure | The default setting is "-05:00".                                                                   |
|                       | -12:00 to +12:00                                                                                   |

#### (3) Day Light Saving Time

| Functions             | To adjust daylight saving time automatically. |
|-----------------------|-----------------------------------------------|
| Use                   | To set daylight saving time.                  |
| Setting/<br>Procedure | The default setting is "Auto".                |
|                       | "Auto" OFF                                    |

#### 9.5.2 Admin. Set

#### A. Administrator Code Input

| Functions             | To change the administrator access code.                                                                                                    |
|-----------------------|----------------------------------------------------------------------------------------------------|
| Use                   | <ul> <li>To change the administrator access code.</li> </ul>                                                                                                    |
| Setting/<br>Procedure | <ul> <li>Setting range: 0000000 to 99999999</li> <li>[Current Code]: Enter the current administrator access code.</li> <li>[New Code]: Enter the new administrator access code.</li> <li>[Retype New Code]: Enter the new administrator access code again for confirmation.</li> </ul> |

#### B. Max. Copy Sets

| Functions             | To set whether or not to limit the number of copies to be made at one time. |
|-----------------------|-----------------------------------------------------------------------------|
| Use                   | <ul> <li>To limit the number of copies to be made at one time.</li> </ul>   |
| Setting/<br>Procedure | The default setting is "OFF".                                               |
|                       | 1 to 99 OFF                                                                 |

bizhub 200/250/350

#### C. Disable Sleep Mode

| Functions             | <ul> <li>To display the setting [OFF] in the Sleep Mode Setting screen, available from the User's<br/>Choice screen.</li> </ul>  |  |
|-----------------------|----------------------------------------------------------------------------------------------------|--|
| Use                   | <ul> <li>To enable the setting of [OFF] in the Sleep Mode Setting screen available from the<br/>User's Choice screen.</li> </ul> |  |
| Setting/<br>Procedure | The default setting is "NO".                                                                                                    |  |
|                       | Yes "No"                                                                                                    |  |

#### 9.5.3 Account/User Auth.

#### A. General Settings

#### (1) User Authentication ON/OFF

| Functions | To set whether or not to make user authentication.                                  |             |
|-----------|-------------------------------------------------------------------------------------|-------------|
| Use       | To select the scheme of user authentication, whether it is made by an external MFP. | l server or |
| Setting/  | The default setting is "OFF".                                                       |             |
| Procedure | ON (External Server) ON (MFP) "OFF"                                                 |             |

#### (2) Account Track ON/OFF

| Functions             | To set whether or not to enable the account track function. |  |
|-----------------------|-------------------------------------------------------------|--|
| Use                   | To enable the account track function.                       |  |
| Setting/<br>Procedure | The default setting is "OFF".                               |  |
|                       | ON "OFF"                                                    |  |

#### (3) Allow Print without Authentication

| Functions             | <ul> <li>To set whether or not to authorize printing of data, which is specified for computer printouts and for which no accounts are specified, when the account track function is enabled.</li> <li>* Available only when [Account Track ON/OFF] is set to [ON].</li> </ul> |  |
|-----------------------|----------------------------------------------------------------------------------------------------|--|
| Use                   | <ul> <li>To authorize printing of data, which is specified for computer printouts and for which no accounts are specified, when the account track function is enabled.</li> </ul>                                                                                             |  |
| Setting/<br>Procedure | The default setting is "OFF".                                                                                                    |  |
|                       | ON "OFF"                                                                                                    |  |

#### B. Account Data

| Functions             | <ul> <li>To control the Total Counter by setting a password and the upper limit for the output<br/>pages for each account.</li> <li>* Available only when [Account Track ON/OFF] is set to [ON].</li> </ul>                                                                                                    |
|-----------------------|----------------------------------------------------------------------------------------------------|
| Use                   | To set, control, or delete account data.                                                                                                    |
| Setting/<br>Procedure | <set> 1. Select an unused account number (000 to 999). 2. Enter the Account Name and Password. 3. Set the Max. Print Allowance (0 to 999999). 4. Touch [Enter]. <control> 1. Select the account number to be controlled. 2. Select [Counter].: Each of different counters of the selected account will be displayed. 3. Select [General Settings].: Change the settings made for the selected account. 4. Select [Clear Counter].: The counter of the selected account is cleared. 5. Touch [Enter]. <delete> 1. Select the account number to be deleted. 2. Select [Delete Account]. 3. Select [Pers] and touch [Enter]. </delete></control></set> |

#### C. User Auth. Setting

| Functions             | <ul> <li>To control the Total Counter by setting a password for each user.</li> <li>Available only when [User Authentication ON/OFF] is set to [ON (External Server)] or [ON (MFP)].</li> </ul>                                                                                                    |
|-----------------------|----------------------------------------------------------------------------------------------------|
| Use                   | To set authentication by external server or by MFP.                                                                                                    |
|                       | <set authentication="" external="" of="" server=""> <ol> <li>Touch [General Settings] and select the authentication scheme.</li> <li>The default setting is "Active Directory".</li> </ol></set>                                                                                                    |
|                       | "Active Directory" NTLM NDS                                                                                                    |
|                       | 2. Touch [Domain Name] and enter the domain name (up to 64 en-size characters).                                                                                                    |
| Setting/<br>Procedure | NOTE If [NDS] is selected, enter [Tree Name] and [Context Name].                                                                                                    |
|                       | <set authentication="" mfp="" of=""><br/>1. Touch [User Registration] and select an unused user number key.<br/>2. Touch [User Information] and enter the User Name and User Password.<br/>3. Touch [Enter].</set>                                                                                                    |
|                       | <control authentication="" mfp="" of=""> <ol> <li>Select the user number key to be controlled.</li> <li>Select [Counter].: The counter of the selected account is cleared.</li> <li>Select [General Settings].: Change the settings made for the selected user.</li> <li>Select [Clear Counter].: Each of different counters of the selected account will be displayed.</li> <li>Touch [Enter].</li> </ol></control> |
|                       | <delete authentication="" mfp="" of=""><br/>1. Select the user number key to be deleted.<br/>2. Select [Delete User].<br/>3. Select [Yes] and touch [Enter].</delete>                                                                                                    |

#### 9.5.4 Call Remote Center

| Functions             | • To call the CS Remote Care Center from the Administrator, When the CS Remote Care                                                                  |
|-----------------------|----------------------------------------------------------------------------------------------------|
| Use                   | setup is complete.                                                                                                    |
| Setting/<br>Procedure | <ol> <li>Touch and highlight [Call Remote Center].</li> <li>The highlight display is cancels as soon as the function terminates normally.</li> </ol> |

#### 9.5.5 Network Setting

#### A. Basic Settings

#### (1) DHCP

| Functions             | To set DHCP for the network.       |
|-----------------------|------------------------------------|
| Use                   | To use DHCP.                       |
| Setting/<br>Procedure | The default setting is "IP Input". |
|                       | Auto-Obtain IP Input               |

#### (2) IP Address Setting

| Functions             | To set the IP address of the device used in the network.                                                                       |
|-----------------------|----------------------------------------------------------------------------------------------------|
| Use                   | <ul> <li>To enter the IP address of the machine.</li> <li>Use this function when [IP Input] is selected for [DHCP].</li> </ul> |
| Setting/<br>Procedure | <ul> <li>IP address Version 4 format</li> <li>[0 to 255] . [0 to 255] . [0 to 255] . [0 to 255]</li> </ul>                     |

#### (3) Subnet Mask

| Functions             | <ul> <li>To set the subnet mask of the device used in the network.</li> </ul>                                                   |
|-----------------------|----------------------------------------------------------------------------------------------------|
| Use                   | <ul> <li>To enter the subnet mask of the machine.</li> <li>Use this function when [IP Input] is selected for [DHCP].</li> </ul> |
| Setting/<br>Procedure | <ul> <li>IP address Version 4 format</li> <li>[0 to 255]. [0 to 255]. [0 to 255]. [0 to 255]</li> </ul>                         |

#### (4) Gateway

| Functions             | <ul> <li>To set the gateway address of the device used in the network.</li> </ul>                                                   |
|-----------------------|----------------------------------------------------------------------------------------------------|
| Use                   | <ul> <li>To enter the gateway address of the machine.</li> <li>Use this function when [IP Input] is selected for [DHCP].</li> </ul> |
| Setting/<br>Procedure | <ul> <li>IP address Version 4 format</li> <li>[0 to 255] . [0 to 255] . [0 to 255] . [0 to 255]</li> </ul>                          |

#### (5) Self-Domain Name

| Functions             | To set the domain name of the local machine.                                                                                                    |
|-----------------------|----------------------------------------------------------------------------------------------------|
| Use                   | <ul> <li>To enter the domain name of the local machine.</li> </ul>                                                                                                    |
| Setting/<br>Procedure | <ol> <li>Touch the [Self-Domain Name].</li> <li>Enter the domain name of the local machine from the 10-Key Pad or the keyboard on<br/>the screen and then touch [Enter].</li> </ol> |

# bizhub 200/250/350

# (6) Network Board Set

<Network Board Speed>

| Functions             | <ul> <li>To set the data transfer rate of the Network Board.</li> </ul>                                                                                                    |
|-----------------------|----------------------------------------------------------------------------------------------------|
| Use                   | <ul> <li>To set a specific network data transfer rate.</li> </ul>                                                                                                    |
|                       | The default setting is "Auto".                                                                                                    |
|                       | "Auto" 100M 10M                                                                                                    |
| Setting/<br>Procedure | <ul> <li>NOTE</li> <li>Be sure to set the correct transfer rate so as to ensure that communications are carried out correctly.</li> <li>If the network data transfer rate has been changed, be sure to turn OFF the Main Power Switch of the machine, wait for 10 sec. or more, and then turn the switch ON again.</li> </ul> |

#### <Duplex>

| Functions             | To set the packet transmission/reception mode when the switching hub is connected.                                                                                                    |
|-----------------------|----------------------------------------------------------------------------------------------------|
| Use                   | <ul> <li>To change the setting between Full Duplex and Half Duplex.</li> <li>Use this function when Network Board Speed has been set to [100M] or [10M].</li> </ul>                                                                                                    |
| Setting/<br>Procedure | <ul> <li>The default setting is "Half Duplex".<br/>"Half Duplex" Full Duplex</li> <li>NOTE</li> <li>If the Duplex setting has been changed, be sure to turn OFF the Main Power<br/>Switch of the machine, wait for 10 sec. or more, and then turn the switch ON</li> </ul> |

#### B. DNS Settings

| Functions             | To set the DNS Server.                                                                                                    |
|-----------------------|----------------------------------------------------------------------------------------------------|
| Use                   | To enter DNS Server.                                                                                                    |
|                       | The default setting is "NO".                                                                                                    |
| Setting/<br>Procedure | <ul> <li><host name=""></host></li> <li>1. Touch the [Host Name].</li> <li>2. Enter the host name of the local machine from the 10-Key Pad or the keyboard on the screen and then touch [Enter].</li> <li><domain name=""></domain></li> <li>1. Touch the [Domain Name].</li> <li>2. Enter the domain name of the local machine from the 10-Key Pad or the keyboard on the screen and then touch [Enter].</li> <li><dns address="" server=""></dns></li> <li>IP address Version 4 format [0 to 255]. [0 to 255]. [0 to 255].</li> <li>* Up to three places can be set.</li> </ul> |

#### C. Machine Name

| Functions             | To set the name of the machine.                                                                                                    |
|-----------------------|----------------------------------------------------------------------------------------------------|
| Use                   | <ul> <li>To enter the name of the machine.</li> </ul>                                                                                                    |
| Setting/<br>Procedure | <ol> <li>Touch the [Machine Name].</li> <li>Enter the machine name of the local machine from the 10-Key Pad or the keyboard on<br/>the screen and then touch [Enter].</li> </ol> |

# D. SMTP Settings(1) SMTP Server Address

| Functions             | <ul> <li>To set the SMTP server address.</li> </ul>                                                     |
|-----------------------|----------------------------------------------------------------------------------------------------|
| Use                   | To set the SMTP server address required for performing Scan to E-Mail and Internet<br>Fax.              |
| Setting/<br>Procedure | <ul> <li>IP address Version 4 format</li> <li>[0 to 255]. [0 to 255]. [0 to 255]. [0 to 255]</li> </ul> |

#### (2) E-Mail Address

| Functions             | To set the e-mail address of the machine.                                                                                                    |
|-----------------------|----------------------------------------------------------------------------------------------------|
| Use                   | <ul> <li>To enter the e-mail address of the machine.</li> </ul>                                                                                                    |
| Setting/<br>Procedure | <ol> <li>Touch the [E-Mail Address].</li> <li>Enter the e-Mail address of the local machine from the 10-Key Pad or the keyboard on<br/>the screen and then touch [Enter].</li> </ol> |

#### (3) SMTP Authentication User Name

| Functions             | To set the user name for SMTP authentication.                                                                                                    |  |  |
|-----------------------|----------------------------------------------------------------------------------------------------|--|--|
| Use                   | <ul> <li>To enter the user name when the mail transfer authentication (SMTP authentication)<br/>function is used.</li> </ul>                                                                                       |  |  |
| Setting/<br>Procedure | <ol> <li>Touch the [SMTP Authentication User Name].</li> <li>Enter the SMTP Authentication User Name of the local machine from the 10-Key Pad<br/>or the keyboard on the screen and then touch [Enter].</li> </ol> |  |  |

#### (4) SMTP Authentication Password

| Functions             | To set the password for SMTP authentication.                                                                                                    |
|-----------------------|----------------------------------------------------------------------------------------------------|
| Use                   | <ul> <li>To enter the password when the mail transfer authentication (SMTP authentication)<br/>function is used.</li> </ul>                                                                                                    |
| Setting/<br>Procedure | <ol> <li>Touch the [SMTP Authentication Password].</li> <li>Touch [New Password], enter the password, and then touch [Enter].</li> <li>Touch [Confirm New Password], enter the password once again, and then touch [Enter].</li> </ol> |

#### E. POP3 Settings

#### (1) POP3 Server Address

| Functions             | To set the POP3 server address.                                                                         |
|-----------------------|----------------------------------------------------------------------------------------------------|
| Use                   | <ul> <li>To enter the POP3 server address required for receiving Internet Fax.</li> </ul>               |
| Setting/<br>Procedure | <ul> <li>IP address Version 4 format</li> <li>[0 to 255]. [0 to 255]. [0 to 255]. [0 to 255]</li> </ul> |

#### (2) POP3 User Name

| Functions             | To set the POP3 server user name.                                                                                                    |
|-----------------------|----------------------------------------------------------------------------------------------------|
| Use                   | <ul> <li>To enter the POP3 server user name required for receiving Internet Fax.</li> </ul>                                                                                          |
| Setting/<br>Procedure | <ol> <li>Touch the [POP3 User Name].</li> <li>Enter the POP3 User Name of the local machine from the 10-Key Pad or the keyboard<br/>on the screen and then touch [Enter].</li> </ol> |

#### (3) POP3 Password

| Functions             | <ul> <li>To set the POP3 password.</li> </ul>                                                                                                    |
|-----------------------|----------------------------------------------------------------------------------------------------|
| Use                   | To enter the POP3 password.                                                                                                    |
| Setting/<br>Procedure | <ol> <li>Touch the [POP3 Password].</li> <li>Touch [New Password], enter the password, and then touch [Enter].</li> <li>Touch [Confirm New Password], enter the password once again, and then touch [Enter].</li> </ol> |

#### (4) Auto-RX Check

| Functions             | <ul> <li>To set intervals, at which a check is made by connecting to the POP3 server.</li> </ul>                                                                                                    |  |  |  |
|-----------------------|----------------------------------------------------------------------------------------------------|--|--|--|
| Use                   | • To change the intervals, at which a check is made by connecting to the POP3 server.                                                                                                    |  |  |  |
| Setting/<br>Procedure | <ul> <li>The default setting is "Check OFF".</li> <li>Setting range: 1 to 99 M</li> <li>Touch the [Auto-RX Check].</li> <li>Enter the value from the 10-Key Pad and touch [Enter].</li> <li>Select [Check OFF] to select not to make the auto check.</li> </ul> |  |  |  |

#### F. Mail/Scan Settings

#### (1) E-Mail Mode

<TX Size (Max.)>

| Functions             | To set the upper limit of the size of the document to be sent.                                   |  |  |  |
|-----------------------|--------------------------------------------------------------------------------------------------|--|--|--|
| Use                   | <ul> <li>To set the default upper limit of the size of the document for Internet Fax.</li> </ul> |  |  |  |
| Setting/<br>Procedure | The default setting is "11x17".                                                                  |  |  |  |
|                       | Letter/Legal "11x17"                                                                             |  |  |  |

#### <TX Quality (Max.)>

| Functions             | <ul> <li>To set the upper limit of the image quality to be sent.</li> </ul> |            |           |  |
|-----------------------|-----------------------------------------------------------------------------|------------|-----------|--|
| Use                   | <ul> <li>To set the upper limit of the image quality to be sent.</li> </ul> |            |           |  |
| Setting/<br>Procedure | The default setting is                                                      | "600 dpi". |           |  |
|                       | 200 dpi                                                                     | 400 dpi    | "600 dpi" |  |

#### <Coding Method>

| Functions | To set the coding method for the data to be sent. |          |     |  |
|-----------|---------------------------------------------------|----------|-----|--|
| Use       | To set the coding method for the data to be sent. |          |     |  |
| Setting/  | The default setting                               | is "MH". |     |  |
| Procedure | "MH"                                              | MR       | MMR |  |

#### (2) Scan Mode

<File Type>

| Functions             | To set the file type of the data to be sent.                     |  |  |  |
|-----------------------|------------------------------------------------------------------|--|--|--|
| Use                   | <ul> <li>To set the file type of the data to be sent.</li> </ul> |  |  |  |
| Setting/<br>Procedure | The default setting is "TIFF".                                   |  |  |  |
|                       | "TIFF" PDF                                                       |  |  |  |

bizhub 200/250/350

#### <Coding Method>

| Functions             | <ul> <li>To set the coding method for the selected file type.</li> </ul> |  |  |
|-----------------------|--------------------------------------------------------------------------|--|--|
| Use                   | <ul> <li>To set the coding method for the selected file type.</li> </ul> |  |  |
| Setting/<br>Procedure | The default setting is "MH".                                             |  |  |
|                       | "MH" MMR                                                                 |  |  |

#### G. Scanner Settings

#### (1) Activity Report

| Functions             | To set whether or not to give an activity report.                                                    |  |
|-----------------------|----------------------------------------------------------------------------------------------------|--|
| Use                   | <ul> <li>To set whether or not to return an activity report to the sending end of e-mail.</li> </ul> |  |
| Setting/<br>Procedure | The default setting is "ON".                                                                         |  |
|                       | "ON" OFF                                                                                             |  |

#### (2) RX Doc. Header Print

| Functions             | <ul> <li>To set whether or not to print header in a received document.</li> </ul>                              |  |
|-----------------------|----------------------------------------------------------------------------------------------------|--|
| Use                   | <ul> <li>To set whether or not to print the e-mail header on the first page of a received document.</li> </ul> |  |
| Setting/<br>Procedure | The default setting is "OFF".                                                                                  |  |
|                       | ON "OFF"                                                                                                    |  |

#### (3) E-Mail Header Text

| Functions             | To set whether or not to insert text in a transmitted document.                                     |
|-----------------------|----------------------------------------------------------------------------------------------------|
| Use                   | <ul> <li>To set the insertion method of text to be inserted in the transmitted document.</li> </ul> |
| Setting/<br>Procedure | The default setting is "Fixed Text".                                                                |
|                       | "Fixed Text" Custom Text OFF                                                                        |

#### (4) Gateway TX

| Functions             | To set whether to enable           | or disable transmission of e-mail during fax transfer in gate- |
|-----------------------|------------------------------------|----------------------------------------------------------------|
| Use                   | way communications.                |                                                                |
| Setting/<br>Procedure | The default setting is "Restrict". |                                                                |
|                       | Allow                              | "Restrict"                                                     |

#### (5) Subject Registration

| Functions             | To set the subject during transmission.                                                       |
|-----------------------|-----------------------------------------------------------------------------------------------|
| Use                   | <ul> <li>To enter the subject during transmission.</li> </ul>                                 |
| Setting/<br>Procedure | The maximum number of characters to be registered is 40 en-size (20 em-size) charac-<br>ters. |

# (6) Division Settings <Page Division>

| Functions             | <ul> <li>To set whether or not to make page division during transmission.</li> </ul> |                        |
|-----------------------|--------------------------------------------------------------------------------------|------------------------|
| Use                   | <ul> <li>To transmit data by div</li> </ul>                                          | viding it by the page. |
| Setting/<br>Procedure | The default setting is "OFF".                                                        |                        |
|                       | ON                                                                                   | "OFF"                  |

<Binary Division>

| Functions             | <ul> <li>To set whether or not to make binary division during transmission.</li> </ul> |  |
|-----------------------|----------------------------------------------------------------------------------------|--|
| Use                   | <ul> <li>To transmit data through binary division.</li> </ul>                          |  |
| Setting/<br>Procedure | The default setting is "OFF".                                                          |  |
|                       | ON "OFF"                                                                               |  |

#### <Binary Division Size>

| Functions             | To set the binary division size.                                                                                                    |
|-----------------------|----------------------------------------------------------------------------------------------------|
| Use                   | <ul> <li>To set the binary division size when Binary Division is set to [ON].</li> </ul>                                                                   |
| Setting/<br>Procedure | <ul> <li>The default setting is "500 KB".</li> <li>Setting range: 16 to 2000 KB</li> <li>Enter the value from the 10-Key Pad and touch [Enter].</li> </ul> |

#### LDAP Setting 9.5.6

#### A. LDAP Search

| Functions             | <ul> <li>To enable or disable address search using the LDAP server.</li> </ul> |
|-----------------------|--------------------------------------------------------------------------------|
| Use                   | <ul> <li>To enable address search using the LDAP server.</li> </ul>            |
| Setting/<br>Procedure | The default setting is "No".                                                   |
|                       | Yes "No"                                                                       |

#### B. LDAP Server Setting

#### (1) LDAP Server Name

| Functions             | To set the LDAP server name.                                                                                                    |  |
|-----------------------|----------------------------------------------------------------------------------------------------|--|
| Use                   | To enter the LDAP server name.                                                                                                    |  |
| Setting/<br>Procedure | <ol> <li>Touch the [LDAP Server Setting].</li> <li>Touch the LDAP server key to be registered or changed.</li> <li>Touch the [LDAP Server Name].</li> <li>Enter the LDAP Server Name of the local machine from the 10-Key Pad or the keyboard on the screen and then touch [Enter].</li> </ol> |  |

#### (2) Server Address

| Functions             | To set the IP address of the LDAP server.                                                               |
|-----------------------|----------------------------------------------------------------------------------------------------|
| Use                   | <ul> <li>To enter the IP address of the LDAP server.</li> </ul>                                         |
| Setting/<br>Procedure | <ul> <li>IP address Version 4 format</li> <li>[0 to 255]. [0 to 255]. [0 to 255]. [0 to 255]</li> </ul> |

bizhub 200/250/350

#### (3) Search Base

| Functions             | To set the starting point of LDAP search.                                                                                                    |  |
|-----------------------|----------------------------------------------------------------------------------------------------|--|
| Use                   | <ul> <li>To enter the starting point of LDAP search.</li> </ul>                                                                                              |  |
| Setting/<br>Procedure | <ol> <li>Touch the [Search Base].</li> <li>Enter the starting point from the 10-Key Pad or the keyboard on the screen and then<br/>touch [Enter].</li> </ol> |  |

#### (4) Authentication Setting

| Functions             | To make settings for authentication.                                                                                                    |
|-----------------------|----------------------------------------------------------------------------------------------------|
| Use                   | <ul> <li>General Settings: Use to select the LDAP authentication method.</li> <li>Login name: Use to set the logon name for authentication.</li> <li>Password: Use to set the password for authentication.</li> <li>Domain Name: Use to set the domain name for authentication by GSS-SPNEGO.</li> </ul> |
|                       | <general settings=""> • The default setting is "Anonymous".</general>                                                                                                    |
| Setting/<br>Procedure | "Anonymous" Simple Digest-MD5/CRAM-MD5<br>GSS-SPNEGO                                                                                                    |
|                       | <login name=""><br/>1. Touch the [Login name].<br/>2. Enter the logon name from the 10-Key Pad or the keyboard on the screen and then<br/>touch [Enter].</login>                                                                                                    |
|                       | <password> 1. Touch the [Password]. 2. Touch [New Password], enter the password, and then touch [Enter]. 3. Touch [Confirm New Password], enter the password once again, and then touch [Enter].</password>                                                                                              |
|                       | <domain name=""> <ol> <li>Touch the [Domain Name].</li> <li>Enter the domain name from the 10-Key Pad or the keyboard on the screen and then touch [Enter].</li> </ol></domain>                                                                                                    |

#### (5) Maximum number of search

| Functions | To change the maximum number of search items for LDAP search. |
|-----------|---------------------------------------------------------------|
| Use       |                                                               |
| Setting/  | The default setting is "100".                                 |
| Procedure | 5 to 100                                                      |

#### (6) Connection time out

| Functions | To change the connection timeout for the LDAP server. |
|-----------|-------------------------------------------------------|
| Use       |                                                       |
| Setting/  | The default setting is "60 sec".                      |
| Procedure | 5 to 300                                              |

#### (7) SSL/TLS

| Functions | <ul> <li>To set whether or not to use SSL/TLS during communications carried out with the<br/>LDAP server.</li> </ul> |
|-----------|----------------------------------------------------------------------------------------------------|
| Use       | <ul> <li>To use SSL/TLS during communications carried out with the LDAP server.</li> </ul>                           |
| Setting/  | The default setting is "OFF".                                                                                        |
| Procedure | ON "OFF"                                                                                                    |

#### (8) Port Number

| Functions             | • To abange the part number used for communications with the LDAD server  |
|-----------------------|---------------------------------------------------------------------------|
| Use                   | • To change the port number used for communications with the LDAF server. |
| Setting/<br>Procedure | The default setting is "389".                                             |
|                       | 1 to 65535                                                                |

#### (9) Initialize Setting

| Functions             | To format all pattings made in LDAD Service Setting                                          |
|-----------------------|----------------------------------------------------------------------------------------------|
| Use                   |                                                                                              |
| Setting/<br>Procedure | <ol> <li>Touch the [Initialize Setting].</li> <li>Select [Yes] and touch [Enter].</li> </ol> |

#### (10) Check Connection

| Functions             | To check connection to the LDAP server.                                                                                                    |
|-----------------------|----------------------------------------------------------------------------------------------------|
| Use                   |                                                                                                    |
| Setting/<br>Procedure | <ol> <li>Touch the [Check Connection].</li> <li>When the message indicating the completion of connection check appears, touch<br/>[Enter].</li> </ol> |

#### 9.5.7 Frame Type Set

| Functions             | To set the frame type for NetWare settings of NIC.                                       |
|-----------------------|------------------------------------------------------------------------------------------|
| Use                   | <ul> <li>To specify the frame type used for communications.</li> </ul>                   |
| Setting/<br>Procedure | The default setting is "Auto Detect".     "Auto Detect" Ethernet-II 802.2     802.3 SNAP |

#### 9.5.8 Prefix/Suffix Settings

#### A. ON/OFF Setting

| Functions | <ul> <li>To set whether to add Prefix or Suffix to the address when calling or entering an<br/>address.</li> </ul> |
|-----------|----------------------------------------------------------------------------------------------------|
| Use       | To add Prefix or Suffix to the address.                                                                            |
| Setting/  | The default setting is "OFF".                                                                                      |
| Procedure | ON "OFF"                                                                                                    |

#### (1) Key Name

| Functions             | <ul> <li>To set the Key Name for Prefix/Suffix Settings.</li> </ul>                                                                                                    |
|-----------------------|----------------------------------------------------------------------------------------------------|
| Use                   | <ul> <li>To enter the Key Name for Prefix/Suffix Settings.</li> </ul>                                                                                                    |
| Setting/<br>Procedure | <ol> <li>Touch the [Key Name].</li> <li>Enter the Key Name (consisting of up to eight en-size characters) from the 10-Key Pad<br/>or the keyboard on the screen and then touch [Enter].</li> </ol> |

#### (2) Fixed File Format

| Functions | To set whether or not to fix the file format. |
|-----------|-----------------------------------------------|
| Use       | To select not to fix the file format.         |
| Setting/  | The default setting is "ON".                  |
| Procedure | "ON" OFF                                      |

### (3) Prefix Setting

| Functions             | To register or change the Prefix.                                           |
|-----------------------|-----------------------------------------------------------------------------|
| Use                   | <ul> <li>To register or change the address displayed for Prefix.</li> </ul> |
| Setting/<br>Procedure | Up to ten en-size characters can be used.                                   |

#### (4) Suffix Setting

| Functions             | To register or change the Suffix.                                           |  |
|-----------------------|-----------------------------------------------------------------------------|--|
| Use                   | <ul> <li>To register or change the address displayed for Suffix.</li> </ul> |  |
| Setting/<br>Procedure | Up to 30 en-size characters can be used.                                    |  |

#### 9.5.9 Printer Setting

#### A. Timeout

| Functions             | To set the timeout for reception of print data.                                                                                                    |  |  |
|-----------------------|----------------------------------------------------------------------------------------------------|--|--|
| Use                   | <ul> <li>To change the timeout for reception of print data.</li> </ul>                                                                                    |  |  |
| Setting/<br>Procedure | <ol> <li>Touch the [Timeout].</li> <li>Press the Clear key and enter the value from the 10-Key Pad.</li> <li>The default setting is "300 sec".</li> </ol> |  |  |
|                       | 10 to 1000                                                                                                    |  |  |

#### 9.5.10 Software SW

| Functions             | <ul> <li>To set the status of each function according to the use using the software switch.</li> </ul>                                                                                                    |  |  |
|-----------------------|----------------------------------------------------------------------------------------------------|--|--|
| Use                   | <ul> <li>To change the status of each function using the software switch.</li> </ul>                                                                                                    |  |  |
| Setting/<br>Procedure | <ol> <li>Call Admin. 2 to the screen and touch [Software SW].</li> <li>Touch [Mode Selection] and enter the mode number (a 3-digit numeral) using the 10-<br/>Key Pad.</li> <li>Touch [Bit Selection].</li> <li>Align the cursor using [←] or [→] key and define the bit with 0 or 1 of the 10-Key Pad.<br/>(To define the value in hexadecimal, touch [HEX Selection] and enter the value using<br/>the 10-Key Pad and A to F keys.)</li> <li>Touch the [Enter].</li> </ol> |  |  |

#### 9.5.11 Ping

| Functions             | To execute Ping.                                                                                              |  |
|-----------------------|----------------------------------------------------------------------------------------------------|--|
| Use                   | To check the TCP/IP network for condition.                                                                    |  |
| Setting/<br>Procedure | <ol> <li>Touch the [Ping].</li> <li>Select the address key to be executed and press the Start key.</li> </ol> |  |

#### 9.5.12 Delete Job

| Functions             | To delate all confidential print jobs                                                |  |
|-----------------------|--------------------------------------------------------------------------------------|--|
| Use                   |                                                                                      |  |
| Setting/<br>Procedure | <ol> <li>Touch the [Delete Job].</li> <li>Select [Yes] and touch [Enter].</li> </ol> |  |

#### 9.5.13 SSL/TLS

| Functions             | To set whether or not to use SSL/TLS for communications. |       |  |
|-----------------------|----------------------------------------------------------|-------|--|
| Use                   | To use SSL/TLS for communications.                       |       |  |
| Setting/<br>Procedure | The default setting is "OFF".                            |       |  |
|                       | ON                                                       | "OFF" |  |

# 9.6 Reports

#### 9.6.1 TX Report

| Functions<br>Use      | To print the TX report.                                                                                |  |
|-----------------------|----------------------------------------------------------------------------------------------------|--|
| Setting/<br>Procedure | <ol> <li>Press the Utility/Counter key and touch [Reports].</li> <li>Touch the [TX Report].</li> </ol> |  |

#### 9.6.2 RX Report

| Functions             | To print the RY report                                                                                 |  |
|-----------------------|----------------------------------------------------------------------------------------------------|--|
| Use                   |                                                                                                    |  |
| Setting/<br>Procedure | <ol> <li>Press the Utility/Counter key and touch [Reports].</li> <li>Touch the [RX Report].</li> </ol> |  |

#### 9.6.3 One-Touch List

| Functions             | To print the one-touch list                                                                                 |  |
|-----------------------|----------------------------------------------------------------------------------------------------|--|
| Use                   |                                                                                                    |  |
| Setting/<br>Procedure | <ol> <li>Press the Utility/Counter key and touch [Reports].</li> <li>Touch the [One-Touch List].</li> </ol> |  |

#### 9.6.4 Mail Program List

| Functions             | To print the mail program list.                                                                                                    |  |
|-----------------------|----------------------------------------------------------------------------------------------------|--|
| Use                   |                                                                                                    |  |
| Setting/<br>Procedure | <ol> <li>Press the Utility/Counter key and touch [Reports].</li> <li>Touch the [Mail Program List].</li> <li>Select the mail program to be printed.</li> </ol> |  |

# 9.7 Settings in the Printer Setting

#### 9.7.1 MFP Set

#### A. Proof Print Hold Time

| Functions | • To change the hold time of the proof print job |
|-----------|--------------------------------------------------|
| Use       |                                                  |
| Setting/  | The default setting is "10 min."                 |
| Procedure | "10 min." 20 min. 30 min.                        |

#### B. Overwrite A4 $\leftarrow$ →Letter

| Functions             | <ul> <li>To set whether to enable or disable the override function of A4 and Letter.</li> </ul>                          |       |  |
|-----------------------|----------------------------------------------------------------------------------------------------|-------|--|
| Use                   | <ul> <li>To enable the function that allows Letter to be used instead of A4, or vice versa, for<br/>printout.</li> </ul> |       |  |
| Setting/<br>Procedure | The default setting is "OFF".                                                                                            |       |  |
|                       | ON                                                                                                    | "OFF" |  |

#### C. Document Hold Time

| Functions             | <ul> <li>To change the hold time of print data invoked when a condition, in which memory</li></ul> |
|-----------------------|----------------------------------------------------------------------------------------------------|
| Use                   | capacity has exceeded, at the expiration of which the print data is discarded.                     |
| Setting/<br>Procedure | <ul><li>The default setting is "5Min".</li><li>Setting range: 0 to 30</li></ul>                    |

#### D. PostScript Error Report

| Functions             | • To set whether or not to print error information when an error occurs during computer printing. |
|-----------------------|---------------------------------------------------------------------------------------------------|
| Use                   | <ul> <li>To print error information when an error occurs during computer printing.</li> </ul>     |
| Setting/<br>Procedure | The default setting is "OFF".                                                                     |
|                       | ON "OFF"                                                                                          |

#### 9.7.2 Default Set

- A. Basic
- (1) Tray

| Functions             | <ul> <li>To set a paper source when none is specified by the printer driver during computer<br/>printing.</li> </ul>                                        |
|-----------------------|----------------------------------------------------------------------------------------------------|
| Use                   | <ul> <li>To specify a paper source when one cannot be specified by the printer driver during<br/>printing from Windows DOS or in a similar case.</li> </ul> |
| Setting/<br>Procedure | The default setting is "Auto Paper Select".                                                                                                    |
# (2) Paper Size

| Functions             | • To set a paper size when none is specified by the printer driver during computer print-<br>ing.                                                           |
|-----------------------|----------------------------------------------------------------------------------------------------|
| Use                   | <ul> <li>To specify a paper size when one cannot be specified by the printer driver during print-<br/>ing from Windows DOS or in a similar case.</li> </ul> |
| Setting/<br>Procedure | <for u.s.=""> • The default setting is "Letter". <for europe=""> • The default setting is "A4".</for></for>                                                 |

# (3) Original Direction

| Functions             | <ul> <li>To set orientation of the image when none is specified by the printer driver during com-<br/>puter printing.</li> </ul>                                      |
|-----------------------|----------------------------------------------------------------------------------------------------|
| Use                   | <ul> <li>To specify orientation of the image when one cannot be specified by the printer driver<br/>during printing from Windows DOS or in a similar case.</li> </ul> |
| Setting/<br>Procedure | The default setting is "Portrait".                                                                                                    |

### (4) Print Method

| Functions             | <ul> <li>To set a print method when none is specified by the printer driver during computer<br/>printing.</li> </ul>                                        |                                    |  |
|-----------------------|----------------------------------------------------------------------------------------------------|------------------------------------|--|
| Use                   | <ul> <li>To specify a print method when one cannot be specified by the printer driver during<br/>printing from Windows DOS or in a similar case.</li> </ul> |                                    |  |
| Setting/<br>Procedure | [Print Method]<br>• The default setting is "Simple<br>"Simplex" 2-Si<br>[Binding Method]<br>• The default setting is "left bind"                            | r".<br>ied Print<br>".<br>Top bind |  |

# (5) # of Sets

| Functions             | <ul> <li>To set the number of copy sets when none is specified by the printer driver during com-<br/>puter printing.</li> </ul>                                      |
|-----------------------|----------------------------------------------------------------------------------------------------|
| Use                   | <ul> <li>To specify the number of copy sets when one cannot be specified by the printer driver<br/>during printing from Windows DOS or in a similar case.</li> </ul> |
| Setting/<br>Procedure | <ul><li>The default setting is "1 Set".</li><li>Setting range: 1 to 999</li></ul>                                                                                    |

# B. Font

# (1) Font #

| Functions             | <ul> <li>To set the font when not specified by the printer driver during PC printing.</li> </ul>                      |
|-----------------------|----------------------------------------------------------------------------------------------------|
| Use                   | <ul> <li>To use when the printer driver cannot specify the font during printing from Windows<br/>DOS, etc.</li> </ul> |
| Setting/<br>Procedure | <ul><li>The default setting is "0" (Courier).</li><li>Setting range: 0 to 80</li></ul>                                |

# (2) Symbol Set

| Functions             | • To set the Font Symbol Set when not specified by the printer driver during PC printing.                                                                                                    |
|-----------------------|----------------------------------------------------------------------------------------------------|
| Use                   | <ul> <li>To use when the Font Symbol Set cannot be specified by the printer driver during print-<br/>ing from Windows DOS, etc.</li> </ul>                                                                          |
| Setting/<br>Procedure | <ul> <li>Setting range: 0 to 35</li> <li><for u.s.=""></for></li> <li>The default setting is "29" (Window 3.1 Latin2).</li> <li><for europe=""></for></li> <li>The default setting is "35" (ISO8859-10).</li> </ul> |

# (3) Number Lines

| Functions             | <ul> <li>To set the number of lines per page for printing the text data.</li> </ul>                                                                                   |  |  |
|-----------------------|----------------------------------------------------------------------------------------------------|--|--|
| Use                   | <ul> <li>To change the number of lines per page for printing the text data.</li> </ul>                                                                                |  |  |
| Setting/<br>Procedure | <ul> <li>Setting range: 5 to 128</li> <li>For U.S.&gt;</li> <li>The default setting is "60".</li> <li>For Europe&gt;</li> <li>The default setting is "64".</li> </ul> |  |  |

# (4) Font Size

| Functions             | To set the font size when not specified by the printer driver during PC printing.                                                                                                    |
|-----------------------|----------------------------------------------------------------------------------------------------|
| Use                   | • To set the font size when it cannot be specified by the printer driver during printing from Windows DOS, etc.                                                                                             |
| Setting/<br>Procedure | <ul> <li>The default setting is "Bit Map Font Size" (10.00 Pitch).</li> <li>Setting range: Scalable font (4.00 to 999.75 points)</li> <li>Setting range: Bit map font size (0.44 to 99.00 pitch)</li> </ul> |

# (5) CR/LF Mapping

| Functions             | <ul> <li>To set the mode for replacing data when printing the text data.</li> </ul>                                                                                                    |  |
|-----------------------|----------------------------------------------------------------------------------------------------|--|
| Use                   | <ul> <li>To change the mode for replacing data when printing the text data.</li> <li>OFF: Does not replace</li> <li>Mode 1: Replacing CR with CR-LF</li> <li>Mode 2: Replacing LF with CR-LF</li> <li>Mode 3: Replacing CR and LF with CR-LF, and FF with CR-FF</li> </ul> |  |
| Setting/<br>Procedure | The default setting is "OFF".     "OFF" Mode 1 Mode 2 Mode 3                                                                                                    |  |

# 9.7.3 PDL Set

| Functions | <ul> <li>To set the PDL (Page)</li> </ul> | ge Description La | nguage) for PC printing.   |  |
|-----------|-------------------------------------------|-------------------|----------------------------|--|
| Use       | <ul> <li>To fix the PDL as r</li> </ul>   | ecessary. It usua | ly switches automatically. |  |
| Setting/  | <ul> <li>The default setting</li> </ul>   | is "Auto".        |                            |  |
| Procedure | Auto                                      | PCL               | PostScript                 |  |

# 9.7.4 Test Print

| Functions             | <ul> <li>To output the report or Demo Page concerning the print setting.</li> </ul>                                                                                                    |  |  |
|-----------------------|----------------------------------------------------------------------------------------------------|--|--|
|                       | <ul> <li>To check the setting concerning the printer.</li> <li>The types of report available for output are as follows.</li> </ul>                                                                           |  |  |
| Use                   | Check Job Details: The list of printer setting will be output.<br>PCL Demo Page: PCL Demo page will be output.<br>PS Font List: PS Font List will be output.<br>PCL Font List: PCL Font List will be output. |  |  |
| Setting/<br>Procedure | <ol> <li>Press the Utility/Counter key, and then touch [Printer Setting] and [Test Print] in that<br/>order.</li> <li>Touch the test print key, for which test print is to be produced.</li> </ol>           |  |  |

# 9.8 Check Detail

| Functions             | To check the counter reading or display a list of counters                            |  |
|-----------------------|---------------------------------------------------------------------------------------|--|
| Use                   | · To check the counter reading of display a list of counters.                         |  |
| Setting/<br>Procedure | <ol> <li>Press the Utility/Counter key.</li> <li>Touch the [Check Detail].</li> </ol> |  |

Blank Page

# 10. Adjustment item list

| Adj     | justment/Setting                                     | Replacer           | nent Part/Service Job              | NO | Replace Feed Roller | Replace Separation Roller | Replace Pick-up Roller | Replace Registration Roller Bearing | Replace Registration Roller Gear | Replace Transfer Roller Unit | <b>Replace Photo Conductor Unit</b> | Replace Developer | Replace Developing Unit | Replace Fusing Unit |
|---------|------------------------------------------------------|--------------------|------------------------------------|----|---------------------|---------------------------|------------------------|-------------------------------------|----------------------------------|------------------------------|-------------------------------------|-------------------|-------------------------|---------------------|
| -       | <b>D</b> : /                                         | Registrati         | ion (CD)                           | 1  |                     |                           |                        |                                     |                                  |                              |                                     |                   |                         | _                   |
| e<br>Fe | Printer                                              | Registrati         | ion (FD)                           | 2  |                     |                           |                        |                                     |                                  |                              |                                     |                   |                         |                     |
| Moc     |                                                      | Registrati         | ion (CD)                           | 3  |                     |                           |                        |                                     |                                  |                              |                                     |                   |                         |                     |
| ust     | 0                                                    | Registrati         | ion (FD)                           | 4  |                     |                           |                        |                                     |                                  |                              |                                     |                   |                         |                     |
| Adj     | Scanner                                              | Zoom (CI           | D)                                 | 5  |                     |                           |                        |                                     |                                  |                              |                                     |                   |                         |                     |
|         |                                                      | Zoom (FE           | Zoom (FD)                          |    |                     |                           |                        |                                     |                                  |                              |                                     |                   |                         |                     |
|         |                                                      | F7-1               | Document detec-<br>tion adjustment | 7  |                     |                           |                        |                                     |                                  |                              |                                     |                   |                         |                     |
|         | Function                                             | F8                 | ATDC Sensor adjustment             | 8  |                     |                           |                        |                                     |                                  |                              | (4)                                 | (4)               | (5)                     |                     |
|         |                                                      | F1                 | Paper passage test                 | 9  | (2)                 | (2)                       | (2)                    | (1)                                 | (1)                              |                              |                                     |                   |                         |                     |
|         |                                                      | FD                 | Bypass paper max/<br>min set       | 10 |                     |                           |                        |                                     |                                  |                              |                                     |                   |                         |                     |
|         |                                                      | HDD For            | HDD Format                         |    |                     |                           |                        |                                     |                                  |                              |                                     |                   |                         |                     |
|         |                                                      |                    | PC Life Clear                      | 12 |                     |                           |                        |                                     |                                  |                              | (1)                                 | (1)               | (1)                     |                     |
| ¢۵      | Counter                                              | Special<br>Parts   | I/C Life Clear                     | 13 |                     |                           |                        |                                     |                                  |                              | (2)                                 | (2)               | (2)                     |                     |
| lode    | Counter                                              | Counter            | Developer Clear                    | 14 |                     |                           |                        |                                     |                                  |                              |                                     |                   | (3)                     |                     |
| ₽.<br>Z |                                                      |                    | Counter clear                      | 15 | (1)                 | (1)                       | (1)                    |                                     |                                  | (1)                          |                                     |                   |                         | (1)                 |
| . Re    |                                                      | Ohaat              | Registration Loop                  | 16 |                     |                           |                        |                                     |                                  |                              |                                     |                   |                         |                     |
| ech     |                                                      | Sheet-<br>through- | Zoom                               | 17 |                     |                           |                        |                                     |                                  |                              |                                     |                   |                         |                     |
| Γ       |                                                      | ADF                | Feed (CD)                          | 18 |                     |                           |                        |                                     |                                  |                              |                                     |                   |                         |                     |
|         | Tech. Rep.                                           |                    | Feed (FD)                          | 19 |                     |                           |                        |                                     |                                  |                              |                                     |                   |                         |                     |
|         | Choice                                               |                    | Leading Edge Erase                 | 20 |                     |                           |                        |                                     |                                  |                              |                                     |                   |                         |                     |
|         |                                                      | Printer            | Trailing Edge Erase                | 21 |                     |                           |                        |                                     |                                  |                              |                                     |                   |                         |                     |
|         |                                                      |                    | Right/Left Edge Erase              | 22 |                     |                           |                        |                                     |                                  |                              |                                     |                   |                         |                     |
|         |                                                      |                    | Loop Adjustment                    | 23 |                     |                           |                        | (2)                                 | (2)                              |                              |                                     |                   |                         |                     |
|         |                                                      | HDD sele           | ection                             | 24 |                     | <u> </u>                  | <u> </u>               | <u> </u>                            | <u> </u>                         | <u> </u>                     |                                     |                   |                         | <u> </u>            |
|         | System Input Optional Original Size Sensor selection |                    | 25                                 |    |                     |                           |                        |                                     |                                  |                              |                                     |                   |                         |                     |
| Sca     | anner Position A                                     | djustment          |                                    | 26 |                     |                           |                        |                                     |                                  |                              |                                     |                   |                         |                     |
| Re      | mounting of the                                      | EEPROM             |                                    | 27 |                     |                           |                        |                                     |                                  |                              |                                     |                   |                         |                     |
| Ins     | tall I/U in machin                                   | ne                 |                                    | 28 |                     |                           |                        |                                     |                                  |                              | (3)                                 | (3)               | (4)                     |                     |
| Re      | place Developer                                      |                    |                                    | 29 |                     |                           |                        |                                     |                                  |                              |                                     |                   |                         |                     |
| F/V     | V upgrading                                          |                    |                                    | 30 |                     |                           |                        |                                     |                                  |                              |                                     |                   |                         |                     |

• This table shows the adjustment items that are required when a part of the machine has been replaced. Priority order, if applicable, during the adjustment procedures is indicated by the corresponding number in the parentheses.

| N0 | Replace ATDC Sensor | Replace Mechanical Control Board | Replace PH Unit | Replace CCD Unit | Wind Scanner Drive Cables | Install Scanner Unit | Replace Multi Bypass Unit | Install Hard Disk | Install Optional Original Size Sensors |
|----|---------------------|----------------------------------|-----------------|------------------|---------------------------|----------------------|---------------------------|-------------------|----------------------------------------|
| 1  |                     |                                  | (1)             |                  |                           |                      |                           |                   |                                        |
| 2  |                     |                                  | (2)             |                  |                           |                      |                           |                   |                                        |
| 3  |                     |                                  | (8)             | (2)              |                           |                      |                           |                   |                                        |
| 4  |                     |                                  | (9)             |                  | (3)                       |                      |                           |                   |                                        |
| 5  |                     |                                  | (6)             | (1)              | (-)                       |                      |                           |                   |                                        |
| 6  |                     |                                  | (7)             |                  | (2)                       |                      |                           |                   |                                        |
| 7  |                     |                                  |                 |                  |                           |                      |                           |                   | (2)                                    |
| 8  | (5)                 |                                  |                 |                  |                           |                      |                           |                   |                                        |
| 9  |                     |                                  |                 |                  |                           |                      | 0                         |                   |                                        |
| 10 |                     |                                  |                 |                  |                           |                      |                           |                   |                                        |
| 11 |                     |                                  |                 |                  |                           |                      |                           | (2)               |                                        |
| 12 | (1)                 |                                  |                 |                  |                           |                      |                           |                   |                                        |
| 13 | (2)                 |                                  |                 |                  |                           |                      |                           |                   |                                        |
| 14 |                     |                                  |                 |                  |                           |                      |                           |                   |                                        |
| 15 |                     |                                  |                 |                  |                           |                      |                           |                   |                                        |
| 16 |                     |                                  |                 |                  |                           |                      |                           |                   |                                        |
| 17 |                     |                                  |                 |                  |                           |                      |                           |                   |                                        |
| 18 |                     |                                  |                 |                  |                           |                      |                           |                   |                                        |
| 19 |                     |                                  |                 |                  |                           |                      |                           |                   |                                        |
| 20 |                     |                                  |                 |                  |                           |                      |                           |                   |                                        |
| 21 | <u> </u>            |                                  | (3)             |                  |                           |                      |                           |                   |                                        |
| 22 |                     |                                  | (4)             |                  |                           |                      |                           |                   |                                        |
| 23 |                     |                                  | (5)             |                  |                           |                      |                           |                   |                                        |
| 24 |                     |                                  |                 |                  |                           |                      |                           | (1)               |                                        |
| 25 |                     |                                  |                 |                  |                           |                      |                           |                   | (1)                                    |
| 26 |                     |                                  |                 |                  | (1)                       | 0                    |                           |                   |                                        |
| 27 |                     | (1)                              |                 |                  |                           |                      |                           |                   |                                        |
| 28 | (4)                 |                                  |                 |                  |                           |                      |                           |                   |                                        |
| 29 | (3)                 |                                  |                 |                  |                           |                      |                           |                   |                                        |
| 30 |                     | (2)                              |                 |                  |                           |                      |                           |                   |                                        |

# 11.1 Tech. Rep. Mode function setting procedure

#### NOTE

 Ensure appropriate security for Service mode function setting procedures. They should NEVER be shown to any unauthorized person not involved with service iobs.

#### A. Procedure

- 1. Press the Utility/Counter key.
- 2. Touch [Check Detail].
- 3. Press the following keys in this order. Stop  $\rightarrow 0 \rightarrow 0 \rightarrow$  Stop  $\rightarrow 0 \rightarrow 1$

5. The Tech. Rep. Mode menu will appear.

4. Enter the 8-digit service code and touch [END]. (Default value: 00000000)

#### NOTE

- When [END] is touched after a wrong service code has been entered, the Basic screen reappears.
- At the fourth access after entries of three wrong access codes, [END] is not available on the screen. It is therefore necessary to turn OFF and ON the Main Power Switch.
- If you forget the service code, it becomes necessary to replace the RAMS Board with a new one. Take necessary steps not to forget the service code.
- The RAMS Board is not available as a replacement part. If it requires replacement, contact Office Printing Support Division by way of CSES.

|  | Tech. | Rep. | Mode | Exit |
|--|-------|------|------|------|
|  |       |      |      | J    |

| Tech. Rep. Mode | Exit                    |             |
|-----------------|-------------------------|-------------|
| Tech. Rep.      | System Input            |             |
| Administrator # | Counter                 |             |
| Function        | I/O Check               |             |
| Operation Check | CS Remote Care          |             |
| ROM Version     | Level History           |             |
| FAX Set         | Soft Switch<br>Settings |             |
|                 |                         | 4040E3E543F |

# NOTE

- To change the service code, see "Service Security Mode."
- 200

#### B. Exiting

· Touch the [Exit] key.

#### C. Changing the Setting Value in Service Mode Functions

- Use the +/- key to enter or change the setting value.
- Use the 10-Key Pad to enter the setting value. (To change the setting value, first press the Clear key before making an entry.)

# 11.2 Tech. Rep. Mode function tree

• The function tree is shown to comply with the format displayed on the screen.

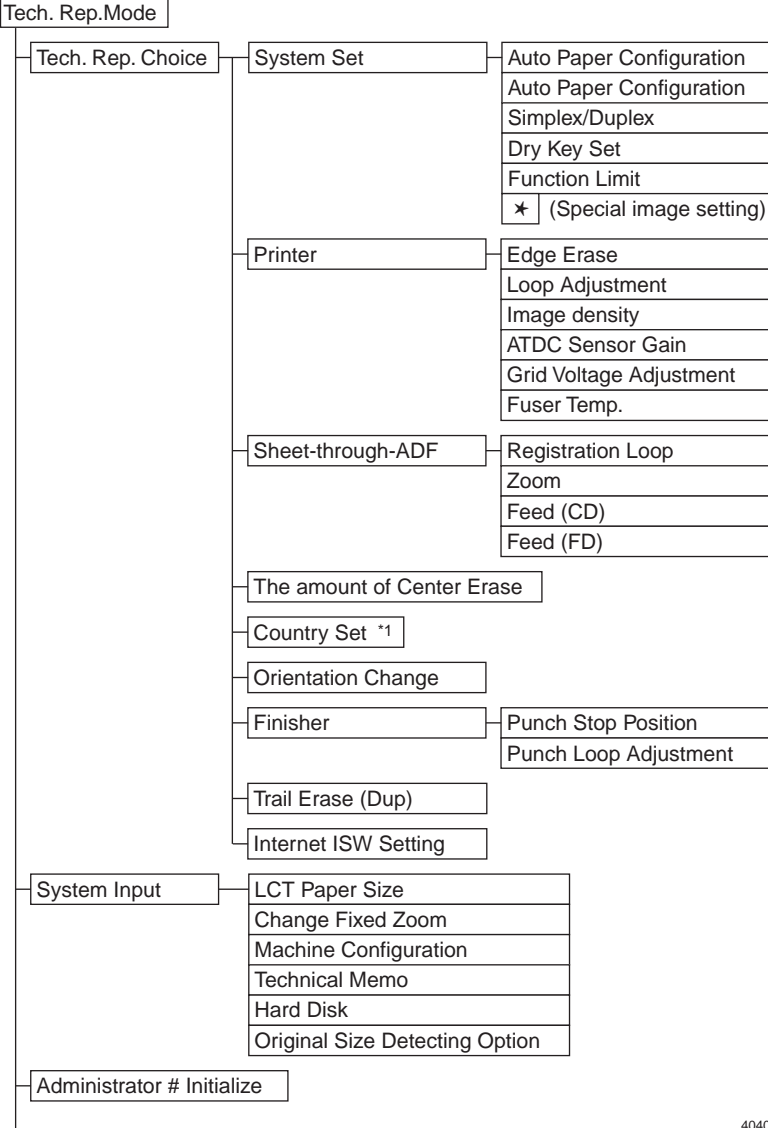

4040F3E541DA

bizhub 200/250/350

|                 |                             | 7                          |
|-----------------|-----------------------------|----------------------------|
| Counter         | Paper                       | _                          |
|                 | Jam Counter                 | _                          |
|                 | Special Parts Counter       |                            |
|                 | Service Call Counter        |                            |
|                 | Application Counter         |                            |
|                 | Maintenance Counter         | -                          |
|                 | Fax Connection Counter *1   | ]                          |
| Function        |                             | ]                          |
|                 | F2                          |                            |
|                 | F7-1                        |                            |
|                 | F7-2                        | ]                          |
|                 | F8                          | -                          |
|                 | F12                         | 1                          |
|                 | Hard Disk Format            | 1                          |
|                 | FD                          | -                          |
|                 | FC                          | -                          |
|                 | Ora Width Dotoot Adjust     | -                          |
|                 | Cig. Width Delect Adjust    | -                          |
|                 | FW Download                 |                            |
| I/O Check       | Printer                     | - Bypass/Duplex            |
|                 | Scanner                     | Tray 1                     |
|                 |                             | Tray 2                     |
|                 | Job Tray                    | Tray 3                     |
|                 | Shoot through ADE (2 sided) | Tray 4                     |
|                 | Sheet-through-ADF (2-sided) | Toner/Side Cover           |
|                 | Finisher                    | Drive Motor Detect         |
|                 |                             | LCT                        |
|                 |                             | Engine                     |
|                 |                             |                            |
| Operation Check | ADF                         | Paper Passage              |
|                 |                             | ADF Sencor Adjust          |
|                 |                             | Backup Data Initialization |
|                 | Exp. Lamp Check             | ]                          |
|                 |                             | 7                          |
|                 |                             |                            |
| CS Remote Care  |                             |                            |
| ROM Version     |                             |                            |
| Lovel History   |                             |                            |
| Lever History   |                             |                            |
| FAX Set *1      |                             |                            |

4040F3E542DA

\*1: For more details, see FK-503 Service Manual.

# 11.3 Settings in the Tech. Rep. Choice

# 11.3.1 System Set

# A. Auto Paper Configuration

| Functions             | <ul> <li>To select whether the paper source is selected according to the results of the original<br/>size detection or whether the nearest larger size is selected according to the marketing<br/>region.</li> </ul>                       |
|-----------------------|----------------------------------------------------------------------------------------------------|
| Use                   | <inch metric=""> <ul> <li><inch metric=""> or <inch> is displayed according to the applicable marketing area.</inch></inch></li> <li><inches></inches></li> <li>All original sizes detected are corrected to ones in mm.</li> </ul></inch> |
| Setting/<br>Procedure | The default setting is "Inch/Metric". <for u.s.=""> <ul> <li>"Inch/Metric" Inches</li> <li><for and="" europe="" others=""></for></li></ul></for>                                                                                          |

### B. Priority Foolscap

| Functions | <ul> <li>To set the paper size for foolscap.</li> </ul>                                                                                   |  |  |  |
|-----------|----------------------------------------------------------------------------------------------------|--|--|--|
| Use       | To change the paper size for foolscap.                                                                                                    |  |  |  |
| Setting/  | <ul> <li>Select the foolscap paper size from among the following four.</li> <li>The default setting is "F: 330 mm, C: 210 mm".</li> </ul> |  |  |  |
| Procedure | F: 330 mm                                                                                                    |  |  |  |

# C. Simplex/Duplex

| Functions             | • To select whether or not the [1→1] setting is available for the [Default Setting Simplex/<br>Duplex] function in User's Choice.                                                                                                    |
|-----------------------|----------------------------------------------------------------------------------------------------|
| Use                   | <ul> <li><simplex &="" duplex=""></simplex></li> <li>To display all modes in [Default Setting Simplex/Duplex] of User's Choice.</li> <li><duplex only=""></duplex></li> <li>To display Duplex only in [Default Setting Simplex/Duplex] of User's Choice.</li> </ul> |
| Setting/<br>Procedure | The default setting is "Inch/Metric".     "Simplex & Duplex" Duplex Only                                                                                                    |

# D. Dry Key Set

| Functions | <ul> <li>To select whether or not t<br/>screen of the Utility/Count</li> </ul>                                                                                                    | the [Dehumidify] button is available of the mode.                                                          | on the User Management                                |
|-----------|----------------------------------------------------------------------------------------------------|----------------------------------------------------------------------------------------------------|-------------------------------------------------------|
| Use       | <ul> <li>When the image density i</li> <li>Scanner&gt;</li> <li>The [Dehumidify] button a</li> <li>Scanner/Drum&gt;</li> <li>The [Dehumidify] button a<br/>and the PC Drum.</li> <li>Disable&gt;</li> <li>The [Dehumidify] button of</li> </ul> | is low<br>appears and the operation is perforn<br>appears and the operation is perforn<br>does not appear. | ned only for the scanner.<br>ned for both the scanner |
| Setting/  | <ul> <li>The default setting is "Sca</li> </ul>                                                                                                    | anner/Drum".                                                                                               |                                                       |
| Procedure | Scanner                                                                                                    | "Scanner/Drum"                                                                                             | Disable                                               |

# E. Function Limit

| Functions | To select whether or                     | r not access to some of the copy functions is restricted. |
|-----------|------------------------------------------|-----------------------------------------------------------|
| Use       | <ul> <li>To disable some of t</li> </ul> | the copy functions.                                       |
| Setting/  | The default setting is                   | s "OFF".                                                  |
| Procedure | ON                                       | "OFF"                                                     |

# F. [\*] (Special image setting)

| Functions             | <ul> <li>To select whether or not to display the special image [*] key on the Density screen.</li> </ul>                                                                                                    |
|-----------------------|----------------------------------------------------------------------------------------------------|
| Use                   | <ul> <li>Highlight the [*] key on the Density screen and then select the appropriate mode to produce a special image output.</li> <li>When Photo mode is selected: Low density mode</li> <li>When Text mode is selected: The image density level is increased two steps higher than in the ordinary Text mode.</li> <li>When Text/Photo mode is selected: The image density level is increased one step higher than in the ordinary Text mode.</li> </ul> |
| Setting/<br>Procedure | <[*] highlighted> • The special image key is displayed on the Density screen. <[*] not highlighted> • The special image key is not displayed on the Density screen.                                                                                                    |

# 11.3.2 Printer

# A. Edge Erase

| Functions                        | • To change the laser emission timing to adjust the width of the image area that is erased at the leading edge, trailing edge and top and bottom.                                                                                                    |  |  |  |
|----------------------------------|----------------------------------------------------------------------------------------------------|--|--|--|
| Use                              | When the PH unit is replaced                                                                                                    |  |  |  |
| Adjustment<br>Specifica-<br>tion | Width A<br>Width B<br>Adjust the following erase width values so that<br>each falls within the following adjustment range:<br>Width A (Leading Edge); Width B (Trailing<br>Edge); and Width C (Top/Bottom).<br>Default setting: 4 mm<br>Adjustment range: 0 to 5 mm (in 1-mm incre-<br>ments)<br>The default setting for 2-sided trailing edge |  |  |  |
| Adjustment                       | To make the erase width (Width A, B, or C) smaller, decrease the setting value.                                                                                                    |  |  |  |
| Instructions                     | To make the erase width (Width A, B, or C) greater, increase the setting value.                                                                                                    |  |  |  |
| Adjustment<br>Procedure          | <ol> <li>Call the Tech. Rep. Mode to the screen.</li> <li>Touch the keys in this order: [Tech. Rep. Choice] → [Printer] → [Edge Erase].</li> <li>Select the specific edge to be adjusted.</li> <li>Press the Clear key and change the setting value using the 10-Key Pad.</li> <li>Touch [END] to validate the new setting value.</li> </ol>   |  |  |  |

# B. Loop Adjustment

| Functions               | <ul> <li>To adjust the length of the loop formed in the paper before the Regist Rollers.</li> </ul>                                                                                                    |
|-------------------------|----------------------------------------------------------------------------------------------------|
| Use                     | <ul><li>When a paper skew occurs.</li><li>When a paper jam occurs.</li></ul>                                                                                                    |
| Adjustment<br>Range     | <ul> <li>The default setting is "0".</li> <li>The adjustment range is -5 mm to +5 mm. (in 1 mm increments)</li> </ul>                                                                                                    |
| Adjustment<br>Procedure | <ol> <li>Call the Tech. Rep. Mode to the screen.</li> <li>Touch the keys in this order: [Tech. Rep. Choice] → [Printer] → [Loop Adjustment].</li> <li>Select the paper source, for which the adjustment is made.</li> <li>Press the Clear key and change the setting value using the 10-Key Pad.</li> <li>Change the + or - sign using the Access key or * key.</li> <li>Touch [END] to validate the new setting value.</li> </ol> |

# C. Image density

| Functions                  | <ul> <li>To change the Vg and Vb of the engine to select the image density.</li> </ul>                                                                                                    |
|----------------------------|----------------------------------------------------------------------------------------------------|
| Use                        | <ul> <li>When the image density is high or low:</li> <li>With the Printing Density setting specified in User's Choice as a reference point, the density can be set to one of seven settings.</li> </ul>                                                                                                    |
| Adjustment<br>Range        | <ul> <li>The default setting is "0".</li> <li>The adjustment range is -3 mm to +3 mm. (in 1 mm increments)</li> </ul>                                                                                                    |
| Adjustment<br>Instructions | If the image density is high, decrease the setting value.<br>If the image density is low, increase the setting value.                                                                                                    |
| Adjustment<br>Procedure    | <ol> <li>Call the Tech. Rep. Mode to the screen.</li> <li>Touch the keys in this order: [Tech. Rep. Choice] → [Printer] → [Image density].</li> <li>Press the Clear key and change the setting value using the 10-Key Pad.</li> <li>Change the + or - sign using the Access key or * key.</li> <li>Touch [END] to validate the new setting value.</li> </ol> |

#### D. ATDC Sensor Gain

| Functions               | <ul> <li>To display the value automatically adjusted using function F8 and to change that value.</li> </ul>                                                                                                    |
|-------------------------|----------------------------------------------------------------------------------------------------|
| Use                     | <ul> <li>When the spare Developing Unit or the Imaging Unit has been temporarily used</li> <li>Current&gt;</li> <li>ATDC control voltage automatically adjusted using function F8</li> <li>Job Setting&gt;</li> <li>Normally, the value displayed here is the same as that displayed for Current.</li> </ul> NOTE <ul> <li>If a Developing Unit other than a new one is installed, type in the setting for the installed product.</li> </ul> |
| Adjustment<br>Range     | The adjustment range is 0 to 255.                                                                                                    |
| Adjustment<br>Procedure | <ol> <li>Call the Tech. Rep. Mode to the screen.</li> <li>Touch the keys in this order: [Tech. Rep. Choice] → [Printer] → [ATDC Sensor Gain].</li> <li>Press the Clear key and change the setting value using the 10-Key Pad</li> <li>Touch [END] to validate the new setting value.</li> </ol>                                                                                                    |

# E. Grid Voltage Adjustment

| Functions               | <ul> <li>To change the Vg setting for sensitivity variations due to the durability of the PC Drum<br/>and adjust the image density.</li> </ul>                                                                                                    |
|-------------------------|----------------------------------------------------------------------------------------------------|
| Use                     | <ul> <li>When the PC Drum Unit is replaced</li> <li>If a foggy background occurs, increase the setting value.</li> </ul>                                                                                                    |
| Adjustment<br>Range     | <ul> <li>The default setting is "0".</li> <li>The adjustment range is -2 to +2.</li> </ul>                                                                                                    |
| Adjustment<br>Procedure | <ol> <li>Call the Tech. Rep. Mode to the screen.</li> <li>Touch the keys in this order: [Tech. Rep. Choice] → [Printer] → [Grid Voltage Adjustment].</li> <li>Press the Clear key and change the setting value using the 10-Key Pad</li> <li>Touch [END] to validate the new setting value.</li> </ol> |

# F. Fuser Temp.

| Functions               | <ul> <li>To adjust the temperature of the Fusing Roller for each paper type in order to change<br/>the fusing performance according to the operating environment and paper type.</li> </ul>                                                                                                    |
|-------------------------|----------------------------------------------------------------------------------------------------|
| Use                     | <ul><li>To adjust the fusing temperature for each type of paper.</li><li>When a fusing failure occurs.</li><li>When the paper type is changed.</li></ul>                                                                                                    |
| Adjustment<br>Range     | <ul> <li>The default setting is "1".</li> <li>Setting Range: 1 to 4 (Normal) 1 to 3 (Thick Paper) 1 to 3 (OHP)<br/>1 to 3 (Thin Paper)</li> </ul>                                                                                                    |
| Adjustment<br>Procedure | <ol> <li>Call the Tech. Rep. Mode to the screen.</li> <li>Touch the keys in this order: [Tech. Rep. Choice] → [Printer] → [Fuser Temp.].</li> <li>Select the paper, for which the adjustment is made.</li> <li>Press the Clear key and change the setting value using the 10-Key Pad</li> <li>Touch [END] to validate the new setting value.</li> <li>For more details, see the temperature table for fusing temperature adjustment.</li> <li>157</li> </ol> |

# 11.3.3 Sheet-through-ADF

### A. Registration Loop

| Functions             | To adjust the length of the loop formed in the paper before the Registration Rollers.                                                                                                    |
|-----------------------|----------------------------------------------------------------------------------------------------|
| Use                   | <ul> <li>If slippage occurs due to a worn Document Take-Up Roller, which sometimes results in<br/>misfeeds, the loop length may be increased as a temporary measure until the part can<br/>be replaced with a new one.</li> </ul> |
| Setting/<br>Procedure | For details on adjustment, see the Service Manual for Option DF-605.                                                                                                    |

#### B. Zoom

| Functions             | <ul> <li>To set the scanning zoom ratio in the main and sub scanning directions of the Sheet-<br/>through-ADF.</li> </ul> |
|-----------------------|----------------------------------------------------------------------------------------------------|
| Use                   | Upon setup of the Automatic Document Feeder                                                                               |
| Setting/<br>Procedure | For details on adjustment, see the Service Manual for Option DF-605.                                                      |

# C. Feed (CD)

| Functions             | <ul> <li>To adjust the scan start position in the main scanning direction (CD) of the Sheet-<br/>through-ADF.</li> </ul> |
|-----------------------|----------------------------------------------------------------------------------------------------|
| Use                   | <ul> <li>Upon setup of the Automatic Document Feeder</li> </ul>                                                          |
| Setting/<br>Procedure | For details on adjustment, see the Service Manual for Option DF-605.                                                     |

# D. Feed (FD)

| Functions             | <ul> <li>To adjust the scan start position in the sub scanning direction (FD) of the Sheet-<br/>through-ADF.</li> </ul> |
|-----------------------|----------------------------------------------------------------------------------------------------|
| Use                   | Upon setup of the Automatic Document Feeder                                                                             |
| Setting/<br>Procedure | For details on adjustment, see the Service Manual for Option DF-605.                                                    |

#### 11.3.4 The amount of Center Erase

| Functions             | <ul> <li>To set the amount of center erase for bound originals.</li> </ul>                    |
|-----------------------|-----------------------------------------------------------------------------------------------|
| Use                   | <ul> <li>To change the amount of center erase for bound originals.</li> </ul>                 |
| Setting/<br>Procedure | <ul><li>The default setting is "12 mm".</li><li>The adjustment range is 2 to 20 mm.</li></ul> |

# 11.3.5 Orientation Change

| Functions             | <ul> <li>To set whether or not to match the orientation of the image when paper is fed out<br/>between the normal mode and Staple and Punch mode.</li> </ul>               |
|-----------------------|----------------------------------------------------------------------------------------------------|
| Use                   | <on> <ul> <li>Turn ON the function if the orientation of the image when paper is fed out is matched<br/>between the normal mode and Staple and Punch mode.</li> </ul></on> |
|                       | <off> <li>Turn OFF the function if the orientation of the image when paper is fed out is not matched between the normal mode and Staple and Punch mode.</li> </off>        |
| Setting/<br>Procedure | The default setting is "OFF".     ON "OFF"                                                                                                    |

#### 11.3.6 Finisher

#### A. Punch Stop Position

| Functions             | <ul> <li>To adjust the paper stop position for punching.</li> </ul>  |
|-----------------------|----------------------------------------------------------------------|
| Use                   | To adjust the punch position.                                        |
| Setting/<br>Procedure | For details on adjustment, see the Service Manual for Option FS-508. |

# B. Punch Loop Adjustment

| Functions             | <ul> <li>To adjust the length of the loop for correcting skew during punching.</li> </ul> |
|-----------------------|-------------------------------------------------------------------------------------------|
| Use                   | <ul> <li>To correct any skew in the punch position.</li> </ul>                            |
| Setting/<br>Procedure | For details on adjustment, see the Service Manual for Option FS-508.                      |

### 11.3.7 Trail Erase (Dup)

| Functions             | <ul> <li>To set the adjustment value for the amount of erase on the trailing edge for 2-sided<br/>printing.</li> </ul>                                                         |
|-----------------------|----------------------------------------------------------------------------------------------------|
| Use                   | <ul> <li>The amount erased at the trailing edge of the second side of a 2-sided print is the Trail-<br/>ing setting for Edge Erase + Duplex Trailing Erase setting.</li> </ul> |
| Setting/<br>Procedure | <ul><li>The default setting is "2 mm".</li><li>The adjustment range is 0 to 5 mm.</li></ul>                                                                                    |

# 11.4 Table of Temperatures for Adjusting the Fusing Temperature

# 11.4.1 Standard paper

| Touch Panel Setting |                          |                                               | Marketing<br>region | Tech. Rep. C   | hoice Setting   |
|---------------------|--------------------------|-----------------------------------------------|---------------------|----------------|-----------------|
|                     |                          | Paper width                                   |                     | Mode 1         | Mode 3          |
|                     |                          |                                               |                     | Heater tempera | ture (main/sub) |
|                     |                          | 221 or more<br>220 mm or                      | U.S.                | 180 °C         |                 |
|                     | bizbub 350               |                                               | Europe              | 200 °C         | 190 °C          |
|                     | DIZTIUD 330              |                                               | U.S.                | 170            | 0°C             |
| 1                   |                          | less                                          | Europe              | 180 °C         |                 |
|                     |                          | 221 or more                                   | U.S.                | 180            | .°C             |
|                     | bizhub 250               | 221 01 11016                                  | Europe              | 180 °C         |                 |
|                     | bizhub 200               | 220 mm or                                     | U.S.                | 160            | 0°C             |
|                     |                          | less                                          | Europe              | 180            | 0°C             |
|                     |                          | 221 or more                                   | U.S.                | 190 °C         |                 |
|                     | bizbub 350               | 221 01 11016                                  | Europe              | 200            | 0°C             |
|                     | DIZTIUD 330              | 220 mm or                                     | U.S.                | 180 °C         |                 |
| 2                   |                          | less                                          | Europe              | 190            | 0°C             |
| 2                   |                          | 221 or more                                   | U.S.                | 190 °C         |                 |
|                     | bizhub 250<br>bizhub 200 | 221 of more                                   | Europe              |                |                 |
|                     |                          | 220 mm or<br>less                             | U.S.                | 170 °C         |                 |
|                     |                          |                                               | Europe              | 190            | 0°C             |
|                     | bizhub 350               | 221 or more<br>220 mm or<br>less              | U.S.                | 200            | 0°C             |
|                     |                          |                                               | Europe              | 190            | 0°C             |
|                     |                          |                                               | U.S.                | 190            | 0°C             |
| 2                   |                          |                                               | Europe              | 170            | 0°C             |
| 5                   | bizhub 250<br>bizhub 200 | 221 or more                                   | U.S.                | 200            | • <b>C</b>      |
|                     |                          |                                               | Europe              | 200            |                 |
|                     |                          | 220 mm or<br>less                             | U.S.                | 180            | 0°C             |
|                     |                          |                                               | Europe              | 200            | 0°C             |
|                     | bizhub 350               | 221 or more<br>220 mm or<br>less              | U.S.                | 170            | 0°C             |
|                     |                          |                                               | Europe              | 180            | 0°C             |
| 4                   |                          |                                               | U.S.                | 160 °C         | .°C             |
|                     |                          |                                               | Europe              |                | 0               |
| 4                   |                          | bizhub 250<br>bizhub 200<br>220 mm or<br>less | U.S.                | 170            | °C              |
|                     | bizhub 250               |                                               | Europe              | 170 -C         |                 |
|                     | bizhub 200               |                                               | U.S.                | 160            | °C              |
|                     |                          |                                               | Europe              | 170            | 0°C             |

# 11.4.2 Special Paper

|                     | Tech. Rep. Choice Setting     |        |  |
|---------------------|-------------------------------|--------|--|
| Touch Panel Setting | Mode 1                        | Mode 3 |  |
|                     | Heater temperature (main/sub) |        |  |
| 1                   | 200                           | O° (   |  |
| 2                   | 190                           | O° (   |  |
| 3                   | 180                           | D° (   |  |

#### 11.4.3 OHP

| Touch Panel Setting |                          | Tech. Rep. Choice Setting |                  |
|---------------------|--------------------------|---------------------------|------------------|
|                     |                          | Mode 1                    | Mode 3           |
|                     |                          | Heater tempera            | iture (main/sub) |
|                     | bizhub 350               | 165                       | j °C             |
| 1                   | bizhub 250<br>bizhub 200 | 160 °C                    |                  |
|                     | bizhub 350               | 170 °C                    |                  |
| 2                   | bizhub 250<br>bizhub 200 | 170 °C                    |                  |
|                     | bizhub 350               | 155 °C                    |                  |
| 3                   | bizhub 250<br>bizhub 200 | 150 °C                    |                  |

# 11.4.4 Thin Paper

|                     | Tech. Rep. Choice Setting |                 |  |
|---------------------|---------------------------|-----------------|--|
| Touch Panel Setting | Mode 1                    | Mode 3          |  |
|                     | Heater tempera            | ture (main/sub) |  |
| 1                   | 170                       | 0°C             |  |
| 2                   | 180                       | 0°C             |  |
| 3                   | 160                       | 0°C             |  |

# 11.5 Settings in the System Input

# 11.5.1 LCT Paper Size

| Functions<br>Use      | <ul><li>To enter the paper size when the LCT is installed.</li><li>The function can be set only when the LCT is mounted on the machine.</li></ul> |  |  |
|-----------------------|----------------------------------------------------------------------------------------------------|--|--|
| Setting/<br>Procedure | The default setting is "Letter". <for u.s.="">         A4 "Letter"     <for and="" europe="" others="">         "A4" Letter</for></for>           |  |  |

# 11.5.2 Change Fixed Zoom

| Functions             | • To obange the fixed zoom ratio                                                                                                    |
|-----------------------|----------------------------------------------------------------------------------------------------|
| Use                   | • To change the fixed zoon ratio.                                                                                                    |
| Adjustment<br>Range   | x0.250 to x4.000 (common to all zoom keys)                                                                                                    |
| Setting/<br>Procedure | <ol> <li>Call the Tech. Rep. Mode to the screen.</li> <li>Touch [System Input] and [Change Fixed Zoom] in that order.</li> <li>Select the specific zoom ratio to be changed.</li> <li>Press the Clear key and change the setting value using the 10-Key Pad.</li> <li>Touch [Set] to validate the setting value.</li> </ol> |

# 11.5.3 Machine Configuration

| Functions             | Displays the machine configuration.                                                                                                  |
|-----------------------|----------------------------------------------------------------------------------------------------|
| Use                   | <ul> <li>[Yes] or [No] indicates whether or not the option is installed.</li> </ul>                                                  |
| Setting/<br>Procedure | <ol> <li>Call the Tech. Rep. Mode to the screen.</li> <li>Touch [System Input] and [Machine Configuration] in that order.</li> </ol> |

# 11.5.4 Technical Memo

| Functions             | Enter the serial number and other data.                                                                                                    |
|-----------------------|----------------------------------------------------------------------------------------------------|
| Use                   |                                                                                                    |
| Setting/<br>Procedure | <ol> <li>Call the Tech. Rep. Mode to the screen.</li> <li>Touch [System Input] and [Technical Memo] in that order.</li> <li>Enter the Password from the 10-Key Pad or the keyboard on the screen and touch<br/>[Enter].</li> </ol> |

#### 11.5.5 Hard Disk

| Functions             | To set whether or not the HDD is mounted.                                                                                      |
|-----------------------|----------------------------------------------------------------------------------------------------|
| Use                   | <ul> <li>Select [Yes] if the HDD is mounted.</li> <li>[Yes] is automatically set when Hard Disk Format is executed.</li> </ul> |
| Setting/<br>Procedure | The default setting is "No".                                                                                                   |
|                       | Yes "No"                                                                                                    |

#### 11.5.6 Original Size Detecting Option

| Functions | <ul> <li>To set whether or not the optional Original Size Sensors are mounted.</li> </ul> |
|-----------|-------------------------------------------------------------------------------------------|
| Use       | <ul> <li>Select [Yes] when the optional Original Size Sensors are mounted.</li> </ul>     |
| Setting/  | The default setting is "No".                                                              |
| Procedure | Yes "No"                                                                                  |

# 11.6 Settings in the Administrator # Initialize

| Functions             | To initialize the administrator number.                                                                                                    |
|-----------------------|----------------------------------------------------------------------------------------------------|
| Use                   | To initialize the administrator number (00000000).                                                                                                    |
| Setting/<br>Procedure | <ol> <li>Call the Tech. Rep. Mode to the screen.</li> <li>Touch the [Administrator # Initialize].</li> <li>Select [Yes] and touch [Enter].</li> </ol> |

# 11.7 Settings in the Counter

#### 11.7.1 Checking the counter reading

- 1. Call the Tech. Rep. Mode to the screen.
- 2. Touch the [Counter].
- 3. Touch [Check] and the specific counter key whose reading is to be checked.

#### 11.7.2 Clearing readings of all counters at once

- 1. Call the Tech. Rep. Mode to the screen.
- 2. Touch the [Counter].
- 3. Touch the [Counter Reset].
- 4. Touch the counter keys to be cleared and then touch [OK].

#### 11.7.3 Clearing the reading of a specific counter

- 1. Call the Tech. Rep. Mode to the screen.
- 2. Touch the [Counter].
- Touch the specific counter key to be cleared and press the Clear key. If the reading of a wrong counter key has been cleared, press the Interrupt key to undo the clearing operation.

#### 11.7.4 Paper

| Functions             | • To display the number of sheets used for each paper size and each paper type.                                                                                                    |
|-----------------------|----------------------------------------------------------------------------------------------------|
| Use                   | To clear the data for any counter.                                                                                                    |
| Setting/<br>Procedure | Checking the counter reading<br>The function of the counter reading (all and a specific one)<br>The function of the counter reading (all and a specific one)<br>The function of the counter reading (all and a specific one) |

Adjustment / Setting

# 11.7.5 Jam Counter

| Functions             | <ul> <li>To display the number and frequency of misfeeds.</li> </ul>                                                                |
|-----------------------|----------------------------------------------------------------------------------------------------|
| Use                   | To clear the data for any counter.                                                                                                  |
| Setting/<br>Procedure | Checking the counter reading<br><ul> <li>160</li> <li>Clearing the counter reading (all and a specific one)</li> <li>160</li> </ul> |

### 11.7.6 Special Parts Counter

| Functions             | <ul> <li>To display the number of times that each PM part is used.</li> <li>To clear the data for any counter.</li> </ul>                                                                                                    |
|-----------------------|----------------------------------------------------------------------------------------------------|
| Use                   | <ul> <li>When any maintenance part is replaced.</li> <li>PC Life: Is the ratio of the PC Drum rotation compared to PC Drum Life.<br/>Clear this counter when the PC Drum Unit or developer has been replaced.</li> <li>I/C Life: Displays the number of prints according to the length of the paper.</li> <li>Developer: Number of times that the Developing Unit is replaced.<br/>Automatically counts up when the PC Life counter is cleared.</li> <li>Bypass: Number of sheets of paper fed from the Manual Feed Tray.</li> <li>Tray 1: Number of sheets of paper fed from the Tray 1.</li> <li>Tray 2: Number of sheets of paper fed from the Tray 3.</li> <li>Tray 3: Number of sheets of paper fed from the Tray 4.</li> <li>LCT Parts 1: Number of sheets of paper fed from the LCT.</li> <li>Other PM Parts 1: Number of sheets of paper fed.</li> <li>Other PM Parts 3: Number of sheets of paper fed.</li> <li>ADF Take-Up: Number of document pages fed through the take-up section of the ADF.</li> <li>ADF Take-Up: Number of IR scans.</li> <li>IR 1: Number of IR scans.</li> <li>Toner Pages: Number of pages equivalent to the number of black dots on A4 original with B/W 5%</li> <li>Fusing Unit: Number of pages fed out.</li> </ul> |
| Setting/<br>Procedure | Checking the counter reading<br><ul> <li>160</li> <li>Clearing the counter reading (all and a specific one)</li> <li>160</li> </ul>                                                                                                    |

#### 11.7.7 Service Call Counter

| Functions             | <ul> <li>To check the number of malfunctions that have occurred for each type of malfunction.</li> <li>To clear the data for the counter.</li> </ul>                                                                         |
|-----------------------|----------------------------------------------------------------------------------------------------|
| Use                   |                                                                                                    |
| Setting/<br>Procedure | Checking the counter reading<br>The function of the counter reading (all and a specific one)<br>The function of the counter reading (all and a specific one)<br>The function of the counter reading (all and a specific one) |

### 11.7.8 Application Counter

| Functions             | To display or clear the readings of application counters.                                                                                                    |
|-----------------------|----------------------------------------------------------------------------------------------------|
| Use                   | <ul> <li>Copy: Number of copies made</li> <li>Printer: Number of printed pages produced via computer</li> <li>List Print: Number of printed pages of lists</li> <li>Fax Print: Number of printed pages received as fax and mail</li> <li>Fax Transmission: Number of pages of fax transmitted</li> <li>Mail Transmission: Number of pages transmitted by fax/scanner</li> </ul> |
| Setting/<br>Procedure | Checking the counter reading<br>160<br>Clearing the counter reading (all and a specific one)<br>160                                                                                                    |

#### 11.7.9 Maintenance Counter

| Functions             | <ul> <li>To set the counter value at which maintenance should be performed for any given part.</li> </ul>                                                                                                    |
|-----------------------|----------------------------------------------------------------------------------------------------|
| Use                   | <maintenance (set)="" counter=""> <ul> <li>Use the Keypad to type in the maintenance counter value.</li> <li>When the reading reaction a predatormined value.</li> </ul></maintenance>                                                      |
|                       | <ul> <li>When the reading reaches a predetermined value, appears in the sub-message display area.</li> <li><maintenance (count)="" counter=""></maintenance></li> <li>Counts up when a sheet of paper is fed through the copier.</li> </ul> |
| Setting/<br>Procedure | Checking the counter reading<br>160<br>Clearing the counter reading (all and a specific one)<br>160                                                                                                    |

# 11.8 Settings in the Function

# 11.8.1 F1

| Functions             | <ul> <li>To check the paper feeding in the paper take-up/transport sections without printing on<br/>the paper with the engine unit.</li> </ul>                                                                                                    |
|-----------------------|----------------------------------------------------------------------------------------------------|
| Use                   | When a paper misfeed occurs.                                                                                                    |
| Setting/<br>Procedure | <ol> <li>From the Tech. Rep. Mode screen, touch [Function] → [F1] in that order.</li> <li>Select the paper source, and then press the Start key.<br/>Touch [Duplex] to feed out the paper along the paper path for 2-sided copying.</li> <li>The sequence is halted when the Stop key is pressed or there is no paper.<br/>These pages are not counted with the counters.</li> </ol> |

#### 11.8.2 F2

• This test is for factory adjustment only and should NOT be used.

# 11.8.3 F7-1

| Functions             | <ul> <li>To automatically adjust the Original Size Detecting Sensor.</li> </ul>                                     |
|-----------------------|----------------------------------------------------------------------------------------------------|
| Use                   | <ul> <li>When the Original Size Detecting Sensor is replaced</li> <li>When an optional sensor is mounted</li> </ul> |
| Setting/<br>Procedure | <ol> <li>From the Tech. Rep. Mode screen, touch [Function] → [F7-1] in that order.</li> <li>✓ 109</li> </ol>        |

# 11.8.4 F7-2

| Functions             | <ul> <li>To automatically adjust the Original Size Detecting Sensor. (only for a FAX)</li> </ul>                 |
|-----------------------|----------------------------------------------------------------------------------------------------|
| Use                   | <ul><li>When the Original Size Detecting Sensor is replaced</li><li>When an optional sensor is mounted</li></ul> |
| Setting/<br>Procedure | For details on adjustment, see the Service Manual for Option FK-503.                                             |

# 11.8.5 F8

| Functions             | <ul> <li>To automatically adjust the ATDC sensor.</li> </ul>                                                                                                    |
|-----------------------|----------------------------------------------------------------------------------------------------|
| Use                   | When developer is replaced                                                                                                    |
| Setting/<br>Procedure | <ol> <li>From the Tech. Rep. Mode screen, touch [Function] → [F8] in that order.</li> <li>Press the Start key to perform the ATDC sensor gain adjustment.</li> <li>After the adjustment is finished, the operation stops automatically.</li> <li>The adjusted setting overwrites the current setting for ATDC Sensor Gain in Printer of Tech. Rep. Mode.</li> </ol> |

# 11.8.6 F12

| Functions             | • To print on paper with the engine unit and check the printing and paper feeding in the                                                                                                    |
|-----------------------|----------------------------------------------------------------------------------------------------|
| Use                   | paper take-up/transport sections.                                                                                                    |
| Setting/<br>Procedure | <ol> <li>From the Tech. Rep. Mode screen, touch [Function] → [F12] in that order.</li> <li>Select the paper source, and then press the Start key.<br/>Touch [Duplex] to feed out the paper along the paper path for 2-sided copying.</li> <li>The sequence is halted when the Stop key is pressed or there is no paper.</li> </ol> |

#### 11.8.7 Hard Disk Format

| Functions             | To format the hard disk.                                                                                                    |
|-----------------------|----------------------------------------------------------------------------------------------------|
| Use                   | <ul><li>When a hard disk drive is installed.</li><li>When the hard disk is initialized.</li></ul>                                                                                                    |
| Setting/<br>Procedure | <ol> <li>From the Tech. Rep. Mode screen, touch [Function] → [Hard Disk Format] in that order.</li> <li>Press the Start key to start the HDD formatting sequence.</li> <li>NOTE</li> <li>NEVER turn OFF the power while the formatting sequence is in progress.</li> <li>Turn OFF the Main Power Switch, wait for 10 sec. or more, and turn ON the Main</li> </ol> |
|                       | Power Switch again.                                                                                                    |

#### 11.8.8 FD

| Functions             | To set the maximum and minimum sizes for manually fed paper.                                                                                                    |
|-----------------------|----------------------------------------------------------------------------------------------------|
| Use                   | When the Manual Feed Unit is replaced.                                                                                                    |
| Setting/<br>Procedure | <maximum size=""> <ol> <li>From the Tech. Rep. Mode screen, touch [Function] → [FD] in that order.</li> <li>Load paper with a maximum size of 301 mm into the Manual Feed Tray.</li> <li>In the Touch Panel, touch [Maximum Size], and then press the Start key to automatically adjust the setting.</li> <li>Minimum Size&gt;</li> <li>From the Tech. Rep. Mode screen, touch [Function] → [FD] in that order.</li> <li>Load paper with a minimum size of 89 mm into the Manual Feed Tray.</li> <li>In the Touch Panel, touch [Minimum Size], and then press the Start key to automatically adjust the setting.</li> </ol></maximum> |

#### 11.8.9 FC

| Functions             | To check the Finisher operations.                                                                                                    |
|-----------------------|----------------------------------------------------------------------------------------------------|
| Use                   | Mode 1: Performs the move operation for the Stapling Unit.<br>Mode 2: Performs the move operation for the Aligning Plate.<br>Mode 3: Performs the ascent operation for the Elevator Tray.<br>Mode 4: Performs the descent operation for the Elevator Tray.<br>Mode 5 '': Performs the Punch drive operation.<br>Mode 6 '': Performs the Punch drive operation. (2 holes)<br>Mode 7: Performs the open/close operations for the Exit.<br>Mode 8 '2: Performs the open/close operations for the Saddle Exit.<br>Mode 9 '2: Performs the open/close operations.<br>Mode 10: Drives the transport section.<br>Mode 11: Performs the open/close operations for the Shutter.<br>Mode 12 '3: Drives the Mail Bin Solenoid.<br>Mode 13: Performs the single rotate operation for the Storage Paddle.<br>Mode 14: Performs the single rotate operation for the Exit Paddle. |
| Setting/<br>Procedure | 1. From the Tech. Rep. Mode screen, touch [Function] $\rightarrow$ [FC] in that order.<br>2. Select an operation, and then press the Start key to begin the operation.                                                                                                    |

\*1: appears only when the Punch Kit PU-5016 is installed.

\*2: appears only when the Saddle Kit SD-502 is installed.

\*3: appears only when the Mail Bin Kit MT-501 is installed.

#### 11.8.10 Org. Width Detect Adjust

| Functions             | To set the maximum and minimum sizes of the original for the ADE     |
|-----------------------|----------------------------------------------------------------------|
| Use                   |                                                                      |
| Setting/<br>Procedure | For details on adjustment, see the Service Manual for Option DF-605. |

#### 11.8.11 FW Download

| Functions             | To upgrade the firmware of the engine or Finisher.                                                                                                    |  |  |  |
|-----------------------|----------------------------------------------------------------------------------------------------|--|--|--|
| Use                   |                                                                                                    |  |  |  |
| Setting/<br>Procedure | <ul> <li>For details of upgrading of engine firmware, see p. 44.</li> <li>For details of upgrading of Finisher firmware, see FS-508 (Option) Service Manual.</li> </ul> |  |  |  |

Adjustment / Setting

# 11.9 I/O Check

| Functions             | <ul> <li>To display the states of the input ports of sensors and switches when the machine<br/>remains stationary.</li> </ul>                                                                                 |
|-----------------------|----------------------------------------------------------------------------------------------------|
| Use                   | <ul> <li>Used for troubleshooting when a malfunction or a misfeed occurs.</li> </ul>                                                                                                    |
| Setting/<br>Procedure | <ul> <li>The operation of each of the switches and sensors can be checked on a real-time basis.</li> <li>It can be checked as long as the 5-V power line remains intact even when a cover is open.</li> </ul> |

#### 11.9.1 Electrical Components Check Procedure Through Input Data Check

#### <Example>

- When a paper misfeed occurs in the paper take-up section of the machine, the Vertical Conveyance Sensor is considered to be responsible for it.
- 1. Remove the sheet of paper misfeed.
- From the Sensor Check List that follows, check the panel display of the Vertical Conveyance Sensor. For the Vertical Conveyance Sensor, you check the data of "2nd Paper Feed".
- 3. Call the Service mode to the screen.
- Touch [I/O Check] → [Printer] → [Bypass/Duplex] in that order and call to the screen the sensor check screen that contains 2nd Paper Feed.
- 5. Check that the data for 2nd Paper Feed is [0] (sensor blocked).
- 6. Move the actuator to unblock the Vertical Conveyance Sensor.
- 7. Check that the data for 2nd Paper Feed changes from [0] to [1] on the screen.
- 8. If the input data is [0] change the sensor.

#### 11.9.2 I/O Check Screens

• These are only typical screens which may be different from what are shown on each individual machine.

| Bypass/Duplex  |   | END                          |   |
|----------------|---|------------------------------|---|
| Paper Passage  |   | FD Size 3                    | 0 |
| Timing Roller  | 0 | FD Size 4                    | 0 |
| Exit           | 0 | Bypass Tray<br>Pick Vp       | 0 |
| 2nd Paper Feed | 0 | Duplex                       |   |
| 3rd Paper Feed | 0 | Duplex Paper<br>Passage 1    | 0 |
| 4th Paper Feed | 0 | Duplex Paper<br>Passage 2    | 0 |
| Bypass         |   | Reverse                      | 0 |
| Bypass Tray    | 0 | Duplex Set                   | 0 |
| Paper Empty    | 0 | Duplex Cover                 | 0 |
| FD Size 1      | 0 | Bypass Paper<br>Width Detect |   |
| FD Size 2      | 0 | Bypass Paper<br>Width Detect | 0 |

| Tray 1               |    | END | ] |
|----------------------|----|-----|---|
| Tray Set             | 01 |     |   |
| Paper<br>Near Empty  | 0  |     |   |
| Paper Empty          | 0  |     |   |
| Upper Side<br>Detect | o  |     |   |
| CD Size 1            | 0  |     |   |
| CD Size2             | 0  |     |   |
| FD Size 1            | 0  |     |   |
| FD Size 2            | 0  |     |   |
| FD Size 3            | 0  |     |   |
| FD Size 4            | 0  |     |   |
|                      |    |     |   |

| Tray 2               |   | END |
|----------------------|---|-----|
|                      |   |     |
| Tray Set             | 0 |     |
| Paper<br>Near Empty  | 0 |     |
| Paper Empty          | 0 |     |
| Vpper Side<br>Detect | 0 |     |
| CD Size 1            | 0 |     |
| CD Size2             | 0 |     |
| FD Size 1            | 0 |     |
| FD Size 2            | 0 |     |
| FD Size 3            | 0 |     |
| FD Size 4            | 0 |     |
| 2nd Take-up          | 0 |     |
|                      |   |     |

| Tray 3               |   | [      | END |
|----------------------|---|--------|-----|
| Tray Set             | 0 | Pickup | 0   |
| Paper<br>Near Empty  | 0 |        |     |
| Paper Empty          | 0 |        |     |
| Vpper Side<br>Detect | 0 |        |     |
| CD Size 1            | 0 |        |     |
| CD Size2             | 0 |        |     |
| FD Size 1            | 0 |        |     |
| FD Size 2            | 0 |        |     |
| FD Size 3            | 0 |        |     |
| FD Size 4            | 0 |        |     |
| Take-up Lower        | 0 |        |     |

| Tray 4               |    | END |
|----------------------|----|-----|
| Tray Set             | 01 |     |
| Paper<br>Near Empty  | 0  |     |
| Paper Empty          | 0  |     |
| Upper Side<br>Detect | 0  |     |
| CD Size 1            | 0  |     |
| CD Size2             | 0  |     |
| FD Size 1            | 0  |     |
| FD Size 2            | 0  |     |
| FD Size 3            | 0  |     |
| FD Size 4            | 0  |     |
| Pickup               | 0  |     |

| Toner/Side Cove                                  | er          | ( | END |
|--------------------------------------------------|-------------|---|-----|
| Side Cover<br>Front Cover<br>Sub Hopper<br>Empty | 0<br>0<br>0 |   |     |

| Drive Motor<br>Detect           |   | END |
|---------------------------------|---|-----|
| Main Motor                      | 0 | 1   |
| 1/U Motor                       | 0 |     |
| Polygon Motor                   | 0 |     |
| Cooling Fan<br>(Power Supply)   | 0 |     |
| Cooling Fan                     | 0 |     |
| IU Cooling Fan<br>Ioner Suction | 0 |     |
| (Ventilation)                   | 0 |     |
|                                 |   |     |
|                                 |   |     |
|                                 |   |     |

| LCT                   |   | END                         |   |
|-----------------------|---|-----------------------------|---|
| LCT1                  |   | LCT2                        |   |
| Vertical<br>Transport | 0 | Raised(Lift-Up)             | 0 |
| Feed                  | 0 | Lowered<br>(Lift up)        | 0 |
| Shift Tray            |   | Home(Shift)                 | 0 |
| Paper Empty           | 0 | Shift Tray<br>Stop Position | 0 |
| Main Tray             |   | Elev. Mtr Pulse             | 0 |
| Paper Empty           | 0 | Shift Mtr Pulse             | 0 |
| Paper Empty           | 0 | Dividing<br>Position        | 0 |
| Lower Overrun         | 0 | Right Door Open             | 0 |
| Manual Button<br>Down | 0 |                             |   |
| Tray Open             | 0 |                             |   |

4040F3E548DA

| Engine END                                                                                                    |   | Scanner END                                                                                                    |
|----------------------------------------------------------------------------------------------------|---|----------------------------------------------------------------------------------------------------|
| Fusing<br>Fusing<br>Fusing | 0 | Scanner(HP) 0<br>Size reset S 0<br>Orig. cover<br>detecting S 0                                                                                                    |
| Job Tray                                                                                                    |   | Sheet-through-<br>BDF(2-sided)-                                                                                                    |
| Upper Tray Full 0<br>Turn Over Unit 0<br>Job Tray 0                                                                                                    |   | Empty0000000000000000000000000000000000000000000000000000000000000000000000000000000000000000000000000000000000000000000000000000000000000000000000000000000000000000000000000000000000000000000000000000000000                                                                                                    |
| Finisher Fwd END                                                                                                    |   | Finisher Back Fwd END<br>Finisher Tray I Staple Home 0                                                                                                    |
| Sensor     Liter, I       Paper Passage (HOddSurface(Elev,))       Paper Passage (FOedOptional Tray       Tray     (Elevate)       Elevate Tray     Elevate Tray       Upper/Lowered     0       Shutter Status     0       Pront Door Set     0                                                                                                    | 0 | Align Home     Otaple Induct     Otaple Induct       Align Home     0     Punch     Punch       Align Home     0     Punch Pos.     1     0       Padelle Home     0     Punch Pos.     0     0       Padelle Home     0     Punch Pos.     0     0       Exit R Home     0     Punch Soraps     0       Empty(Finisher)     0     Middle Guide     0       Staple     Staple Home(CD)     0     Staple Empty                                                                           |
| Finisher Back Fwd END                                                                                                    |   | Finisher Back END                                                                                                    |
| Saddle Haveling Guide<br>Exit(Saddle) 0<br>Saddle Empty 0<br>Saddle Empty 0<br>Saddle Reset 0<br>Saddle Meset 0<br>Saddle Meset 0<br>Saddle Meset 0<br>Saddle Meset 0<br>Saddle Meset 0<br>Staplate Mome 1<br>Staplate Home 2<br>Staplate Home 2<br>Staplate Empty 2<br>Staple Empty 2<br>Staple Empty 2<br>Staple Meset 0<br>Staple Meset 0<br>Staple Me                                                                                                    | 0 | Mail Bins     3rd Mail Bin       Paper Passage     0       (Mail Bins)     2rd Mail Bin       Paper Passage     0       Paper Passage     0       Paper Passage     0       Paper Passage     0       Paper Passage     0       Paper Passage     0       Paper Passage     0       Part Mail Bin     0       Hail Bin Denpty     0       Empty     0       Full Mail Bin     0       Jond Mail Bin     0       Full Mail Bin     0       Pard Mail Bin     0       Pard Mail Bin     0 |
|                                                                                                    | - | 4040F3E549                                                                                                    |

# 11.9.3 I/O Check List

# A. Printer (Main Unit, PC-102, PC-202, PC-402)

| Symbol   |         | Panel Display                | Part/Signal Name                   | Operation Characteris-<br>tics/ Panel Display |                      |  |
|----------|---------|------------------------------|------------------------------------|-----------------------------------------------|----------------------|--|
|          |         |                              |                                    | 1                                             | 0                    |  |
| PC1      |         | Timing Roller                | Synchronizing Roller Sensor        | Paper<br>present                              | Paper not<br>present |  |
| PC4      |         | Exit                         | Paper Exit Sensor                  | Paper<br>present                              | Paper not<br>present |  |
| PC2      |         | 2nd Paper Feed               | Vertical Conveyance Sensor         | Paper<br>present                              | Paper not<br>present |  |
| PC117-PF |         | 3rd Paper Feed               | Tray3 Vertical Conveyance Sensor   | Paper<br>present                              | Paper not<br>present |  |
| PC126-PF |         | 4th Paper Feed               | Tray4 Vertical Conveyance Sensor   | Paper<br>present                              | Paper not<br>present |  |
| -        | 1       | Bypass Tray                  | Manual Bypass Tray Set signal      | Not set                                       | Set                  |  |
| PC18     |         | Paper Empty                  | Bypass Paper Empty Sensor          | Paper not<br>present                          | Paper<br>present     |  |
| PC19     |         | FD Size 1                    | Bypass FD Paper Size Sensor/1      | Paper<br>present                              | Paper not<br>present |  |
| PC20     | (Duple) | FD Size 2                    | Bypass FD Paper Size Sensor/2      | Paper<br>present                              | Paper not<br>present |  |
| PC21     | sypass/ | FD Size 3                    | Bypass FD Paper Size Sensor/3      | Paper<br>present                              | Paper not<br>present |  |
| PC22     | ш       | FD Size 4                    | Bypass FD Paper Size Sensor/4      | Paper<br>present                              | Paper not<br>present |  |
| PC29     |         | Bypass Tray Pick<br>Up       | Bypass Lift Sensor                 | Unblocked                                     | Blocked              |  |
| PC24     |         | Duplex Paper<br>Passage 1    | Duplex Unit Upper Transport Sensor | Paper<br>present                              | Paper not<br>present |  |
| PC25     |         | Duplex Paper<br>Passage 2    | Duplex Unit Lower Transport Sensor | Paper<br>present                              | Paper not<br>present |  |
| PC26     |         | Reverse                      | Switch Back Unit Sensor            | Paper<br>present                              | Paper not<br>present |  |
| -        |         | Duplex Set                   | Duplex Unit Set signal             | Out of<br>position                            | Set                  |  |
| PC23     | 1       | Duplex Cover                 | Duplex Unit Door Sensor            | Open                                          | Close                |  |
| VR1      |         | Bypass Paper<br>Width Detect | Bypass Paper Size Detection Unit   | Analo                                         | g value              |  |

| Symbol  | Symbol Panel Display |                      | Part/Signal Name              | Operation Characteris-<br>tics/ Panel Display |                           |
|---------|----------------------|----------------------|-------------------------------|-----------------------------------------------|---------------------------|
|         |                      |                      | _                             | 1                                             | 0                         |
| PC7     |                      | Tray Set             | Tray1 Set Sensor              | Set                                           | Out of<br>position        |
| PC8     |                      | Paper Near<br>Empty  | Tray1 Paper Near-Empty Sensor | Unblocked                                     | Blocked                   |
| PC9     |                      | Paper Empty          | Tray1 Paper Empty Sensor      | Paper not<br>present                          | Paper<br>present          |
| PC6     |                      | Upper Side<br>Detect | Tray1 Paper Lift Sensor       | At upper<br>limit                             | Not at<br>upper limit     |
| PC11    | y 1                  | CD Size 1            | Tray1 CD Paper Size Sensor 1  | Maximum<br>value                              | Not at max-<br>imum value |
| PC10    | Tra                  | CD Size 2            | Tray1 CD Paper Size Sensor 2  | Maximum<br>value                              | Not at max-<br>imum value |
|         |                      | FD Size 1            |                               | Maximum<br>value                              | Not at max-<br>imum value |
|         |                      | FD Size 2            |                               | Maximum<br>value                              | Not at max-<br>imum value |
| PWB-II  |                      | FD Size 3            | rd raper Size Board I         | Maximum<br>value                              | Not at max-<br>imum value |
|         |                      | FD Size 4            |                               | Maximum<br>value                              | Not at max-<br>imum value |
| PC13    |                      | Tray Set             | Tray2 Set Sensor              | Set                                           | Out of<br>position        |
| PC14    |                      | Paper Near<br>Empty  | Tray2 Paper Near-Empty Sensor | Unblocked                                     | Blocked                   |
| PC15    |                      | Paper Empty          | Tray2 Paper Empty Sensor      | Paper not<br>present                          | Paper<br>present          |
| PC12    |                      | Upper Side<br>Detect | Tray2 Paper Lift Sensor       | At upper<br>limit                             | Not at<br>upper limit     |
| PC17    |                      | CD Size 1            | Tray2 CD Paper Size Sensor 1  | Maximum<br>value                              | Not at max-<br>imum value |
| PC16    | Tray 2               | CD Size 2            | Tray2 CD Paper Size Sensor 2  | Maximum<br>value                              | Not at max-<br>imum value |
|         |                      | FD Size 1            |                               | Maximum<br>value                              | Not at max-<br>imum value |
|         |                      | FD Size 2            |                               | Maximum<br>value                              | Not at max-<br>imum value |
| PVVB-I2 |                      | FD Size 3            | PD Paper Size Board 2         | Maximum<br>value                              | Not at max-<br>imum value |
|         |                      | FD Size 4            |                               | Maximum<br>value                              | Not at max-<br>imum value |
| PC3     |                      | 2nd Take-up          | Right Lower Door Sensor       | Out of position                               | Set                       |

|           |                  |                      |                                     | Operation            | Characteria               |
|-----------|------------------|----------------------|-------------------------------------|----------------------|---------------------------|
| Symbol    | ol Panel Display |                      | Part/Signal Name                    | tics/ Panel Display  |                           |
|           |                  |                      |                                     | 1                    | 0                         |
| PC112-PF  |                  | Tray Set             | Tray3 Set Sensor                    | Set                  | Out of position           |
| PC113-PF  |                  | Paper Near<br>Empty  | Tray3 Paper Near-Empty Sensor       | Unblocked            | Blocked                   |
| PC115-PF  |                  | Paper Empty          | Tray3 Paper Empty Sensor            | Paper not<br>present | Paper<br>present          |
| PC114-PF  |                  | Upper Side<br>Detect | Tray3 Lift Sensor                   | At upper<br>limit    | Not at<br>upper limit     |
| PC118-PF  |                  | CD Size 1            | Tray3 CD Paper Size Sensor 1        | Maximum<br>value     | Not at max-<br>imum value |
| PC119-PF  | ay 3             | CD Size 2            | Tray3 CD Paper Size Sensor 2        | Maximum<br>value     | Not at max-<br>imum value |
|           | 1                | FD Size 1            |                                     | Maximum<br>value     | Not at max-<br>imum value |
|           |                  | FD Size 2            | Trav& ED Paper Size Detection Reard | Maximum<br>value     | Not at max-<br>imum value |
|           |                  | FD Size 3            | Iray3 FD Paper Size Detection Board | Maximum<br>value     | Not at max-<br>imum value |
|           |                  | FD Size 4            |                                     | Maximum<br>value     | Not at max-<br>imum value |
| PC111-PF  | 1                | Take-up Lower        | Door Sensor                         | Open                 | Close                     |
| PC116-PF  |                  | Pickup               | Tray3 Paper Take-Up Sensor          | Paper<br>present     | Paper not<br>present      |
| PC121-PF  |                  | Tray Set             | Tray4 Set Sensor                    | Set                  | Out of<br>position        |
| PC122-PF  |                  | Paper Near<br>Empty  | Tray4 Paper Near-Empty Sensor       | Unblocked            | Blocked                   |
| PC124-PF  |                  | Paper Empty          | Tray4 Paper Empty Sensor            | Paper not<br>present | Paper<br>present          |
| PC123-PF  |                  | Upper Side<br>Detect | Tray4 Lift Sensor                   | At upper<br>limit    | Not at<br>upper limit     |
| PC127-PF  |                  | CD Size 1            | Tray4 CD Paper Size Sensor 1        | Maximum<br>value     | Not at max-<br>imum value |
| PC128-PF  | Tray 4           | CD Size 2            | Tray4 CD Paper Size Sensor 2        | Maximum<br>value     | Not at max-<br>imum value |
|           |                  | FD Size 1            |                                     | Maximum<br>value     | Not at max-<br>imum value |
| PWB-14 PF |                  | FD Size 2            | Trav4 FD Paper Size Detection Board | Maximum<br>value     | Not at max-<br>imum value |
|           |                  | FD Size 3            | Hay4 FU Paper Size Detection Board  | Maximum<br>value     | Not at max-<br>imum value |
|           |                  | FD Size 4            |                                     | Maximum<br>value     | Not at max-<br>imum value |
| PC125-PF  |                  | Pickup               | Tray4 Paper Take-Up Sensor          | Maximum<br>value     | Not at max-<br>imum value |

| Symbol |          | Panel Display                      | Part/Signal Name                   | Operation Characteris-<br>tics/ Panel Display          |                                          |  |
|--------|----------|------------------------------------|------------------------------------|--------------------------------------------------------|------------------------------------------|--|
|        |          |                                    |                                    | 1                                                      | 0                                        |  |
| SW2    | 'er      | Side Cover                         | Right Side Door Interlock Switch 1 | Out of position                                        | Set                                      |  |
| PC5    | de Cov   | Front Cover                        | Front Door Sensor                  | Out of position                                        | Set                                      |  |
| SW4    | Toner/Si | Sub Hopper<br>Empty                | Sub Hopper Empty Switch            | Toner not lo<br>0 alternately<br>Toner loade<br>played | aded: 1 and<br>/ displayed.<br>d: 0 dis- |  |
| M1     |          | Main Motor                         | Main Motor                         | When<br>turning                                        | When<br>stopped                          |  |
| M2     |          | I/U Motor                          | IU Motor                           | When<br>turning                                        | When<br>stopped                          |  |
| M9     | Detect   | Polygon Motor                      | Polygon Motor                      | When<br>turning                                        | When<br>stopped                          |  |
| M4     | Motor [  | Cooling Fan<br>(Power Supply)      | Power Supply Cooling Fan Motor     | When<br>turning                                        | When<br>stopped                          |  |
| M5     | Drive I  | Cooling Fan                        | Cooling Fan Motor                  | When<br>turning                                        | When<br>stopped                          |  |
| M6     |          | IU Cooling Fan                     | IU Cooling Fan Motor               | When<br>turning                                        | When<br>stopped                          |  |
| M11    |          | Toner Suction Fan<br>(Ventilation) | Toner Suction Fan Motor            | When<br>turning                                        | When<br>stopped                          |  |

| Symbol    |      | Panel Display               | Part/Signal Name                | Operation (<br>tics/ Pan- | Operation Characteris-<br>tics/ Panel Display |  |  |
|-----------|------|-----------------------------|---------------------------------|---------------------------|-----------------------------------------------|--|--|
|           |      |                             |                                 | 1                         | 0                                             |  |  |
| PC2-LCT   |      | Vertical Transport          | Vertical Conveyance Sensor      | Paper<br>present          | Paper not<br>present                          |  |  |
| PC1-LCT   |      | Feed                        | Paper Feed Sensor               | Paper<br>present          | Paper not<br>present                          |  |  |
| PC9-LCT   |      | Shift Tray Paper<br>Empty   | Shift Tray Paper Empty Sensor   | Paper<br>present          | Paper not<br>present                          |  |  |
| PC3-LCT   |      | Main Tray Paper<br>Empty    | Upper Paper Empty Sensor        | Paper<br>present          | Paper not<br>present                          |  |  |
| PWB-E LCT |      | Paper Empty                 | Paper Empty Board               | Paper<br>present          | Paper not<br>present                          |  |  |
| PC7-LCT   |      | Lower Overrun               | Lower Limit Sensor              | Malfunc-<br>tion          | Operational                                   |  |  |
| UN1-LCT   | L    | Manual Button<br>Down       | Paper Descent Key               | ON                        | OFF                                           |  |  |
| PC6-LCT   | Ľ    | Tray Open                   | Tray Set Sensor                 | Open                      | Close                                         |  |  |
| PC4-LCT   |      | Raised (Lift-Up)            | Tray Upper Limit Sensor         | At upper<br>limit         | Not at<br>upper limit                         |  |  |
| PC13-LCT  |      | Lowered (Lift up)           | Tray Lower Position Sensor      | At lower<br>limit         | Not at<br>lower limit                         |  |  |
| PC12-LCT  |      | Home (Shift)                | Shifter Home Position Sensor    | At home                   | Out of<br>home                                |  |  |
| PC11-LCT  |      | Shift Tray Stop<br>Position | Shifter Return Position Sensor  | At stop<br>position       | Not at stop<br>position                       |  |  |
| PC10-LCT  |      | Elev. Mtr Pulse             | Elevator Motor Pulse Sensor     | Blocked                   | Unblocked                                     |  |  |
| PC8-LCT   |      | Shift Mtr Pulse             | Shift Motor Pulse Sensor        | Blocked                   | Unblocked                                     |  |  |
| PC14-LCT  |      | Dividing Position           | Shift Gate Home Position Sensor | At home                   | Out of<br>home                                |  |  |
| PC5-LCT   |      | Right Door Open             | Right Lower Door Sensor         | Open                      | Close                                         |  |  |
| TH1       |      | Fusing<br>Thermistor 1      | Fusing Roller Thermistor        | Analog                    | g value                                       |  |  |
| TH2       | gine | Fusing<br>Thermistor 2      | Fusing Roller Sub Thermistor    | Analog                    | g value                                       |  |  |
| UN2       |      | ATDC Sensor                 | ATDC Sensor                     | Analog                    | g value                                       |  |  |
| TH4       | ш    | Drum Thermistor             | Drum Thermistor                 | Analog                    | g value                                       |  |  |
| тнз       |      | Temperature                 | Temperature/humidity Sensor     | Analog                    | g value                                       |  |  |
| 1115      |      | Humidity                    |                                 | Analog value              |                                               |  |  |
|           |      | I/C Discrimination          | I/C Type Detection signal       | Analog                    | g value                                       |  |  |

#### B. Scanner

| Symbol | Panel Display |                            | Part/Signal Name            | Operation Characteris-<br>tics/ Panel Display |                |
|--------|---------------|----------------------------|-----------------------------|-----------------------------------------------|----------------|
|        |               |                            |                             | 1                                             | 0              |
| PC208  | er            | Scanner (HP)               | Scanner Home Sensor         | At home                                       | Out of<br>home |
| SW201  | ann           | Size reset S               | Size Reset Switch           | Lowered                                       | Raised         |
| PC209  | Š             | Orig. cover<br>detecting S | Original Cover Angle Sensor | Less than<br>15°                              | 15° or<br>more |

# C. Job Tray

| Symbol  |      | Panel Display   | Part/Signal Name            | Operation Characteris-<br>tics/ Panel Display |           |
|---------|------|-----------------|-----------------------------|-----------------------------------------------|-----------|
|         |      |                 |                             | 1                                             | 0         |
| PC1-JOB | ay   | Upper Tray Full | Paper Full Detection Sensor | Blocked                                       | Unblocked |
| —       | h Tn | Turn Over Unit  | Switch Back Unit Set signal | Set                                           | Not set   |
| _       | ٥ſ   | Job Tray        | Job Tray Set signal         | Set                                           | Not set   |

# D. Sheet-through-ADF (2-sided)

| Symbol   |         | Panel Display          | Part/Signal Name                  | Operation Characteris-<br>tics/ Panel Display |                      |
|----------|---------|------------------------|-----------------------------------|-----------------------------------------------|----------------------|
|          |         |                        |                                   | 1                                             | 0                    |
| PC5-ADF  |         | Empty                  | Empty Sensor                      | Paper<br>present                              | Paper not<br>present |
| PC9-ADF  |         | Registration           | Registration Sensor               | Paper<br>present                              | Paper not<br>present |
| PC8-ADF  |         | Before Scanning        | Original Detection Sensor         | Paper<br>present                              | Paper not<br>present |
| PC10-ADF |         | Exit and Turn Over     | Exit/Turnover Sensor              | Paper<br>present                              | Paper not<br>present |
| PC1-ADF  | -sided) | Orig. Length 1         | FD Paper Size Detection Sensor 1  | Paper<br>present                              | Paper not<br>present |
| PC2-ADF  | F (2    | Orig. Length 2         | FD Paper Size Detection Sensor 2  | Blocked                                       | Unblocked            |
| PC3-ADF  | gh-ADI  | Orig. Length 3         | FD Paper Size Detection Sensor 3  | Paper<br>present                              | Paper not<br>present |
| PC4-ADF  | t-throu | Orig. Length 4         | FD Paper Size Detection Sensor 4  | Paper<br>present                              | Paper not<br>present |
| PC6-ADF  | shee    | Behind Separator       | Separator Sensor                  | Blocked                                       | Unblocked            |
|          | 0)      | Org. Width Detect<br>0 |                                   | Paper<br>present                              | Paper not<br>present |
| PWB-SIZE |         | Org. Width Detect<br>1 | Mix Document Size Detection Board | Paper<br>present                              | Paper not<br>present |
|          |         | Org. Width Detect 2    |                                   | Paper<br>present                              | Paper not<br>present |
| PC7-ADF  |         | Side Cover             | Upper Door Open/Close Sensor      | Open                                          | Close                |
| PBA-VR   |         | Orig. Width Vol.       | Variable Resistor                 | Analog                                        | g value              |

# E. Finisher

| Symbol  |       | Panel Display                 | Part/Signal Name                   | Operation Characteris-<br>tics/ Panel Display |                       |  |
|---------|-------|-------------------------------|------------------------------------|-----------------------------------------------|-----------------------|--|
|         |       |                               |                                    | 1                                             | 0                     |  |
| PC5-FN  |       | Paper Passage<br>(Middle)     | Transport Sensor                   | Paper<br>present                              | Paper not<br>present  |  |
| PC4-FN  |       | Paper Passage<br>(Feed in)    | Entrance Sensor                    | Paper<br>present                              | Paper not<br>present  |  |
| PC3-FN  |       | Elevate Tray<br>Upper/Lowered | Elevator Tray Home Position Sensor | At upper<br>limit                             | Not at<br>upper limit |  |
| S2-FN   |       | Shutter Status                | Shutter Detection Switch           | Close                                         | Open                  |  |
| S1-FN   |       | Front Door Set                | Front Cover Detection Switch       | Close                                         | Open                  |  |
| PC2-PK  |       | Punch Pulse                   | Punch Motor Pulse Sensor           | Blocked                                       | Unblocked             |  |
| PC14-FN |       | Lower (Elev.)                 | Elevator Tray Lower Limit Sensor   | Blocked                                       | Unblocked             |  |
| PC15-FN |       | Surface (Elev.)               | Top Face Detection Sensor          | Blocked                                       | Unblocked             |  |
| _       |       | Optional Tray<br>(Elevate)    | _                                  | Set                                           | Not set               |  |
| PC3-FN  |       | Elevate Tray<br>position      | Elevator Tray Home Position Sensor | Blocked                                       | Unblocked             |  |
| PC6-FN  | isher | Align Home 1                  | Alignment Home Position Sensor 1   | At home                                       | Out of<br>home        |  |
| PC7-FN  | Ē     | Align Home 2                  | Alignment Home Position Sensor 2   | At home                                       | Out of<br>home        |  |
| PC16-FN |       | Home (Shutter)                | Shutter Home Position Sensor       | At home                                       | Out of<br>home        |  |
| PC11-FN |       | Paddle home (Exit)            | Exit Paddle Home Position Sensor   | At home                                       | Out of<br>home        |  |
| PC12-FN |       | Exit R Home                   | Exit Roller Home Position Sensor   | At home                                       | Out of<br>home        |  |
| PC8-FN  |       | Empty (Finisher)              | Storage Tray Detecting Sensor      | Paper<br>present                              | Paper not<br>present  |  |
| PC10-FN |       | Staple Home (CD)              | Staple Home Position Sensor        | Blocked                                       | Unblocked             |  |
|         |       | Self Priming                  | Self-Priming Sensor                | Blocked                                       | Unblocked             |  |
| —       | 1     | Staple Empty                  | Staple Empty Detection Sensor      | Blocked                                       | Unblocked             |  |
| —       | 1     | Staple Home                   | Staple Home Position Sensor        | Blocked                                       | Unblocked             |  |
| PC3-PK  | 1     | Punch Pos. 1                  | Punch Positioning Sensor 1         | Unblocked                                     | Blocked               |  |
| PC4-PK  | 1     | Punch Pos. 2                  | Punch Positioning Sensor 2         | Unblocked                                     | Blocked               |  |

| Symbol  |       | Panel Display                   | Part/Signal Name                   | Operation Characteris-<br>tics/ Panel Display |                      |
|---------|-------|---------------------------------|------------------------------------|-----------------------------------------------|----------------------|
|         |       |                                 |                                    | 1                                             | 0                    |
| PC1-PK  |       | Punch Scraps Full<br>Detect     | Punch Trash Full                   | Blocked                                       | Unblocked            |
| PC22-SK |       | Home (Paper Hold<br>R)          | Crease Roller Home Position Sensor | Blocked                                       | Unblocked            |
| S4-FN   |       | Middle Guide                    | Transport Jam Detection Switch     | Close                                         | Open                 |
| PC20-SK |       | Exit (Saddle)                   | Saddle Exit Sensor                 | Paper<br>present                              | Paper not<br>present |
| PC21-SK |       | Saddle Empty                    | Saddle Tray Empty Sensor           | Paper<br>present                              | Paper not<br>present |
| S4-SK   |       | Saddle Reset                    | Saddle Interlock Switch            | Open                                          | Close                |
| _       |       | Staple Home 1<br>(Saddle)       | Staple Home Position Sensor 1      | Blocked                                       | Unblocked            |
| _       |       | Self Priming 1<br>(Saddle)      | Self-Priming Sensor 1              | Blocked                                       | Unblocked            |
| _       |       | Staple Empty 1<br>(Saddle)      | Staple Empty Detection Sensor 1    | Blocked                                       | Unblocked            |
| _       |       | Staple Home 2<br>(Saddle)       | Staple Home Position Sensor 2      | Blocked                                       | Unblocked            |
| _       |       | Self Priming 2<br>(Saddle)      | Self-Priming Sensor 2              | Blocked                                       | Unblocked            |
| _       | isher | Staple Empty 2<br>(Saddle)      | Staple Empty Detection Sensor 2    | Blocked                                       | Unblocked            |
| PC23-SK | Fin   | Home (Saddle In &<br>Out Guide) | In & Out Guide Home Sensor         | Blocked                                       | Unblocked            |
| PC26-SK |       | Layable Guide<br>Home (Saddle)  | Layable Guide Home Sensor          | Blocked                                       | Unblocked            |
| PC10-MK |       | Paper Passage 1<br>(Mail Bins)  | Lower Transport Sensor             | Paper<br>present                              | Paper not<br>present |
| PC9-MK  |       | Paper Passage 2<br>(Mail Bins)  | Upper Transport Sensor             | Paper<br>present                              | Paper not<br>present |
| PC11-MK |       | Mail Bin Door                   | Cover Open/Close Sensor            | Open                                          | Close                |
| PC1-MK  |       | 1st Mail Bin Empty              | Paper Detection Sensor 1           | Paper not<br>present                          | Paper<br>present     |
| PC5-MK  |       | 1st Mail Bin Full               | Paper Full Detection Sensor 1      | Blocked                                       | Unblocked            |
| PC2-MK  |       | 2nd Mail Bin Empty              | Paper Detection Sensor 2           | Paper not<br>present                          | Paper<br>present     |
| PC6-MK  |       | 2nd Mail Bin Full               | Paper Full Detection Sensor 2      | Blocked                                       | Unblocked            |
| PC3-MK  |       | 3rd Mail Bin Empty              | Paper Detection Sensor 3           | Paper not<br>present                          | Paper<br>present     |
| PC7-MK  |       | 3rd Mail Bin Full               | Paper Full Detection Sensor 3      | Blocked                                       | Unblocked            |
| PC4-MK  |       | 4th Mail Bin Empty              | Paper Detection Sensor 4           | Paper not<br>present                          | Paper<br>present     |
| PC8-MK  |       | 4th Mail Bin Full               | Paper Full Detection Sensor 4      | Blocked                                       | Unblocked            |

# 11.10 Settings in the Operation Check

#### 11.10.1 ADF

### A. Paper Passage

| Functions             | To let the document loaded in the ADF be fed through under the specified mode.                                                                                                    |  |
|-----------------------|----------------------------------------------------------------------------------------------------|--|
| Use                   | <ul><li>1-sided No Detect</li><li>Double-Sided</li></ul>                                                                                                    |  |
| Setting/<br>Procedure | <ol> <li>From the Tech. Rep. Mode screen, touch [Operation Check] → [ADF] → [Paper Passage] in that order.</li> <li>Select the mode.</li> <li>Load the document in the ADF and press the Start key.</li> <li>When the Start key is then pressed, the paper passage operation is temporarily halted. Pressing the Stop key brings the paper passage operation to an immediate stop. The operation is stopped as soon as all pages of the document have been fed through.</li> </ol> |  |

# B. ADF Sensor Adjust

| Functions             | To carry out automatic adjustments of the ADF sensor.                                                                                                    |  |
|-----------------------|----------------------------------------------------------------------------------------------------|--|
| Use                   |                                                                                                    |  |
| Setting/<br>Procedure | <ol> <li>From the Tech. Rep. Mode screen, touch [Operation Check] → [ADF] → [ADF Sensor<br/>Adjust] in that order.</li> <li>Press the Start key to begins the automatic adjustment of the sensors.</li> </ol> |  |

#### C. Backup Data Initialization

| Functions             | Resets the settings specified with Sensor Auto Adjust                                                                                                    |  |
|-----------------------|----------------------------------------------------------------------------------------------------|--|
| Use                   | resets the settings specified with Sensor Auto Aujust.                                                                                                    |  |
| Setting/<br>Procedure | <ol> <li>From the Tech. Rep. Mode screen, touch [Operation Check] → [ADF] → [Backup Da<br/>Initialization] in that order.</li> <li>Select [Yes] and touch [Enter] to initialize the backup data.</li> </ol> |  |

#### 11.10.2 Exp. Lamp Check

| Functions             | To check the intensity of the Exposure Lamp in the Image Reading Section                                            |
|-----------------------|----------------------------------------------------------------------------------------------------|
| Use                   | - To check the intensity of the Exposure Early III the intage reading Section.                                      |
| Setting/<br>Procedure | <ol> <li>From the Tech. Rep. Mode screen, touch [Operation Check] → [Exp. Lamp Check] in<br/>that order.</li> </ol> |

#### 11.10.3 Scanner

| Functions             | To check the operation of the Scanner.                                                                                                    |  |
|-----------------------|----------------------------------------------------------------------------------------------------|--|
| Use                   | <ul><li>Turns on the Exposure Lamp.</li><li>Moves the Scanner.</li></ul>                                                                                                    |  |
| Setting/<br>Procedure | 1. From the Tech. Rep. Mode screen, touch [Operation Check] $\rightarrow$ [Scanner] in that order.<br>2. Use the Keypad to type in the amount to move, and then touch [Set]. |  |

# 11.11 CS Remote Care

#### 11.11.1 Outlines

- CS Remote Care enables the machine and the computer at CS Remote Care center to exchange data through telephone line or E-Mail in order to control the machine.
- CS Remote Care enables the machine to call the computer at the center when trouble occurs. It also enables the computer at the center to contact the machine for the necessary data.
- Data which CS Remote Care handles can be divided into the following groups.
  - a. Data which show the status of use of the machine such as Total count, PM count.
  - b. Data which show the abnormal situation on the machine such as where and how often errors occur.
  - c. Data on adjustment
  - d. Data on setting

#### 11.11.2 Setting Up the CS Remote Care

#### NOTE

- For resetting up the machine which CS Remote Care has already been set up, clear the RAM for CS Remote Care before resetting.
- For clearing the RAM, see 187 Page.
- When using the telephone line for connection, use the recommended modem. (For recommended modem, contact responsible person of KONICA MINOLTA.)

| Stop | Procedure                                                                                                    |                                                                                                    |  |  |
|------|----------------------------------------------------------------------------------------------------|----------------------------------------------------------------------------------------------------|--|--|
| Step | Using the telephone line modem                                                                                                    | Using E-mail                                                                                                    |  |  |
| 0    | Register the device ID to the application at CS Remote Care Center.<br>The initial connection is not available unless the device ID is registered.                                                                                                    |                                                                                                    |  |  |
| 1    | Connecting the modem<br>Turn the power for the modem OFF. Connect<br>the machine and the modem with a modem<br>cable. Connect the modem and the wall jack<br>with a modular cable.<br>* For connecting the modular cable, see the<br>manual for the modem. | Be sure to remove the telephone line modem when e-mail is used.                                                                                       |  |  |
| 2    | Clearing the RAM<br>1. Select [Tech. Rep. Mode] → [CS Remove Care], and touch [Detail Setting].<br>2. Touch [RAM Clear].<br>3. Select [Yes], and touch [END].<br>☞ 187                                                                                     |                                                                                                    |  |  |
| 3    | Selecting the CS Remote Care function<br>Select [Tech. Rep. Mode] $\rightarrow$ [CS Remove Care]<br>$\rightarrow$ [System Input], and touch [Modem].                                                                                                    | Selecting the CS Remote Care function<br>Select [Tech. Rep. Mode] $\rightarrow$ [CS Remove Care]<br>$\rightarrow$ [System Input], and touch [E-Mail]. |  |  |
| 4    | Inputting the ID Code<br>1. Select [Tech. Rep. Mode] → [CS Remote Care] → [ID Code].<br>2. Input the seven digits ID of the service person, and touch [ID Code] again.<br>7 186                                                                            |                                                                                                    |  |  |
| 5    | titing the date and time for CS Remote Care<br>Select [Tech. Rep. Mode] → [CS Remote Care], and touch [Detail Setting].<br>Touch [Date & Time Setting].<br>Input the date, time and the time zone using the 10-Key Pad, and touch [Job Start].<br>187      |                                                                                                    |  |  |

Adjustment / Setting
#### 11. Tech. Rep. Mode

| 0        |
|----------|
| ŝ        |
| $\sim$   |
| ~        |
| 0        |
| i Õ      |
| 21       |
| 51       |
| $\geq$   |
| 9        |
| 0        |
| $\sim$   |
|          |
| <u> </u> |
| -        |
| 2        |
| ÷        |
| N        |
| 0        |
|          |
|          |

| Step | Proce                                                                                                    | edure                                                                                                    |
|------|----------------------------------------------------------------------------------------------------|----------------------------------------------------------------------------------------------------|
| otop | Using the telephone line modem                                                                                                    | Using E-mail                                                                                                    |
| 6    | <ul> <li>Setting the Center ID and telephone number of the Center</li> <li>1. Select [Tech. Rep. Mode] → [CS Remote Care], and touch [Detail Setting].</li> <li>2. Touch [Basic] → [Center ID], and input the Center ID (five digits).</li> <li> 186 3. Touch [Center Phone No]. </li> <li>4. Input the telephone number of the Center using the 10-Keys Pad and [P], [T], [W], [-] keys. </li> <li> 186</li></ul>            | <ul> <li>Setting the Center ID</li> <li>Select [Tech. Rep. Mode] → [CS Remote Care], and touch [Detail Setting].</li> <li>Touch [Basic] → [Center ID], and input the Center ID (five digits).</li> <li>186</li> </ul>                                                                                                    |
| 7    | <ul> <li>Setting the Device ID</li> <li>3. Touch [[Fwd] → [Device ID], and input Device ID (nine digits).</li> <li>✓ 186</li> </ul>                                                                                                    | <ul> <li>Setting the Device ID</li> <li>4. Touch [Device ID], and input Device ID (nine digits).</li> <li>7 186</li> </ul>                                                                                                    |
| 8    | <ul> <li>Inputting the Device telephone number</li> <li>5. Touch [Device Phone No].</li> <li>6. Input the Device telephone number using the<br/>10-Key Pad and [P], [T], [W], [-] keys.</li> <li>186</li> </ul>                                                                                                    | <ul> <li>Setting the Respond Timeout</li> <li>1. Select [Tech. Rep. Mode] → [CS Remote Care], and touch [Detail Setting].</li> <li>2. Touch [Respond Timeout] and enter the response timeout using the 10-Key Pad.</li> <li>NOTE</li> <li>Under normal conditions, there is no need to change the default setting.</li> <li>✓ 187</li> </ul>                                                                                                    |
| 9    | <ul> <li>Inputting the AT command for initializing the modem</li> <li>Select [Tech. Rep. Mode] → [CS Remote Care] → and touch [Detail Setting].</li> <li>Touch [AT Command].</li> <li>Input AT Command.</li> <li>NOTE</li> <li>Change this Command only when it is necessary. (They do not need to be changed in normal condition.)</li> <li>For details on AT Command, see the manual for the modem.</li> <li>188</li> </ul> | <ul> <li>Setting the E-mail address</li> <li>1. Select [Tech. Rep. Mode] → [CS Remote Care] → and touch [Server Setting].</li> <li>2. Touch [Initial data].</li> <li>3. Select [Yes] and touch [Enter] to perform initialization.</li> <li>4. Touch [Server for RX] and set POP3 Server Address, POP3 User Name, POP3 Password, and POP3 Port Number.</li> <li>* 188</li> <li>5. Touch [RX Settings] and set E-Mail Address, Auto-RX Check, Connection Timeout, and APOP Authentication.</li> <li>* 188</li> <li>6. Touch [TX Settings] and set SMTP Server Address, SMTP Port Number, Connection Timeout, and APOP Authentication.</li> <li>* 189</li> <li>7. Touch [TX/RX Test] and press the Start key to carry out the transmission/reception test. Make sure that data is correctly transmitted and received and then proceed to the next step. If the test fails, make checks again by following the instructions given as the error message; then, carry out the transmission/ reception test once again.</li> <li>* 190</li> </ul> |

| Stop | Proce                                                                                                    | edure                                                                                                    |
|------|----------------------------------------------------------------------------------------------------|----------------------------------------------------------------------------------------------------|
| Step | Using the telephone line modem                                                                                                    | Using E-mail                                                                                                    |
| 10   | Setting the DIPSW for CS Remote Care<br>NOTE<br>• This setting is not normally necessary.<br>Take this step only when necessary in a<br>specific connecting condition.                                                                                                    | To step 11                                                                                                    |
| 11   | <ul> <li>Executing the initial transmission</li> <li>1. Select [Tech. Rep. Mode] → [CS Remote Care], and touch [Detail Setting].</li> <li>2. Touch [initial transmission] on the right bottom of the screen to start initial transmission.</li> <li>3. When the machine is properly connected with the Center, CS Remote Care setting screen will be displayed.</li> <li>NOTE</li> <li>The initial transmission key at the right bottom of the screen will be displayed only when the Center ID, the Device ID, Telephone number of the Center and the Device telephone number have been input.</li> <li>✓ 186</li> </ul> | <ul> <li>Executing initial connection mail reception</li> <li>The initial connection mail reception is performed from the Center side to the e-mail address of the local machine.</li> <li>NOTE</li> <li>If a CS Remote Care-related screen is open during reception of the initial connection mail from the center, the data being set up is discarded and the CS Remote Care setting screen appears.</li> <li>For the initial connection mail transmission procedure, see the CS Remote Care center manual.</li> <li>Transmission and reception of e-mail is possible only between the center and the machine which are initially connected.</li> <li>The initial connection is made from the center, at which time the center mail address is stored in the machine.</li> <li>After the initial registration has been completed, the center mail address which is accessed as follows: Tech. Rep. Mode → [CS Remote Care] → [Detail Setting] → [Basic] → E-Mail address.</li> </ul> |

bizhub 200/250/350

#### 11.11.3 Software SW setting for CS Remote Care

#### NOTE

• In case you changed bit data by accident, be sure to restore the previous state.

#### A. Input procedure

- Select [Tech. Rep. Mode] → [CS Remote Care] → [Detail Setting], and touch [Software Switch Setting].
- 2. Touch [Mode Selection], and input the SW number (two digits) using the 10-Key Pad.
- Touch [Bit Selection], and select SW bit number using the arrow keys, and input 0 or 1 using the 10-Key Pad. (For setting by hexadecimal numbers, touch [HEX Selection], and input using the 10-Key Pad or A to F keys.)
- 4. Touch [Enter].

#### NOTE

 About functions of each switch, see to "B. List of software SW for CS Remote Care."

#### B. List of software SW for CS Remote Care

#### NOTE

#### • Do not change any bit not described on this table.

| SW No. | Bit    | Functions                    | 0           | 1    | Default |
|--------|--------|------------------------------|-------------|------|---------|
| SW 01  | 0      | Dial Mode                    | Pulse       | Tone | 1       |
|        | 1      | Reservation                  | —           | _    | 0       |
|        | 2      | Reservation                  | —           | _    | 0       |
|        | 3      | Reservation                  | —           | _    | 0       |
|        | 4      | Baud rate                    | *1          | *1   | 0       |
|        | 5      |                              | *1          | *1   | 0       |
|        | 6      |                              | *1          | *1   | 0       |
|        | 7      |                              | *1          | *1   | 1       |
| SW 02  | 0      | Emergency transmission       | Do not call | Call | 1       |
|        | 1      | Date specified transmission  | Do not call | Call | 1       |
|        | 2      | Reservation                  | —           | _    | 0       |
|        | 3      | Reservation                  | —           | _    | 0       |
|        | 4      | Reservation                  | —           | -    | 0       |
|        | 5      | Auto call on the IC Life     | Do not call | Call | 1       |
|        | 6      | Reservation                  | Do not call | Call | 1       |
|        | 7      | Reservation                  | —           | -    | 0       |
| SW 03  | 0      | Reservation                  | —           | -    | 0       |
|        | 1      | Auto call on the toner empty | Do not call | Call | 1       |
|        | 2      | Reservation                  | —           | -    | 0       |
|        | 3      | Reservation                  | Do not call | Call | 1       |
|        | 4 to 7 | Reservation                  | —           | _    | 0       |
| SW 04  | 0 to 7 | Reservation                  | —           | —    | 0       |

| SW No. | Bit    | Functions                                | 0             | 1      | Default |
|--------|--------|------------------------------------------|---------------|--------|---------|
| SW 05  | 0      | Modem redial interval                    | *2            | *2     | 1       |
|        | 1      |                                          | *2            | *2     | 1       |
|        | 2      |                                          | *2            | *2     | 0       |
|        | 3      |                                          | *2            | *2     | 0       |
|        | 4 to 7 | Reservation                              | —             |        | 0       |
| SW 06  | 0      | Modem redial times                       | *3            | *3     | 0       |
|        | 1      |                                          | *3            | *3     | 1       |
|        | 2      |                                          | *3            | *3     | 0       |
|        | 3      |                                          | *3            | *3     | 1       |
|        | 4      |                                          | *3            | *3     | 0       |
|        | 5      |                                          | *3            | *3     | 0       |
|        | 6      |                                          | *3            | *3     | 0       |
|        | 7      | Reservation                              | —             | _      | 0       |
| SW 07  | 0      | Redial for response time out             | Do not redial | Redial | 1       |
|        | 1 to 7 | Reserved                                 | _             | _      | 0       |
| SW 08  | 0      | Retransmission interval on E-Mail deliv- | *4            | *4     | 0       |
|        | 1      | ery error                                | *4            | *4     | 1       |
|        | 2      |                                          | *4            | *4     | 1       |
|        | 3      |                                          | *4            | *4     | 0       |
|        | 4 to 7 | Reservation                              | —             |        | 0       |
| SW 09  | 0      | Retransmission times on E-Mail           | *5            | *5     | 0       |
|        | 1      | delivery error                           | *5            | *5     | 1       |
|        | 2      |                                          | *5            | *5     | 0       |
|        | 3      |                                          | *5            | *5     | 1       |
|        | 4      |                                          | *5            | *5     | 0       |
|        | 5      |                                          | *5            | *5     | 0       |
|        | 6      |                                          | *5            | *5     | 0       |
|        | 7      | Reservation                              | —             | _      | 0       |
| SW 10  | 0 to 7 | Reservation                              | —             | _      | 0       |
| SW 11  | 0      | Timer 1                                  | *6            | *6     | 0       |
|        | 1      | RING reception $\rightarrow$ CONNECT     | *6            | *6     | 0       |
|        | 2      | reception                                | *6            | *6     | 0       |
|        | 3      |                                          | *6            | *6     | 0       |
|        | 4      |                                          | *6            | *6     | 0       |
|        | 5      |                                          | *6            | *6     | 1       |
|        | 6      |                                          | *6            | *6     | 0       |
|        | 7      |                                          | *6            | *6     | 0       |

| SW No.            | Bit    | Functions                                                                                                    | 0           | 1    | Default |
|-------------------|--------|----------------------------------------------------------------------------------------------------|-------------|------|---------|
| SW 12             | 0      | Timer 2                                                                                                    | *7          | *7   | 0       |
|                   | 1      | Dial request completed $\rightarrow$ CONNECT                                                                                 | *7          | *7   | 0       |
|                   | 2      | reception                                                                                                    | *7          | *7   | 0       |
|                   | 3      |                                                                                                    | *7          | *7   | 0       |
|                   | 4      |                                                                                                    | *7          | *7   | 0       |
|                   | 5      |                                                                                                    | *7          | *7   | 0       |
|                   | 6      |                                                                                                    | *7          | *7   | 1       |
|                   | 7      |                                                                                                    | *7          | *7   | 0       |
| SW 13             | 0 to 7 | Reservation                                                                                                    | —           | _    | 0       |
| SW 14             | 0      | Timer 4                                                                                                    | *8          | *8   | 0       |
|                   | 1      | Line connection $\rightarrow$ Start request                                                                                  | *8          | *8   | 0       |
|                   | 2      |                                                                                                    | *8          | *8   | 0       |
|                   | 3      |                                                                                                    | *8          | *8   | 0       |
|                   | 4      |                                                                                                    | *8          | *8   | 0       |
|                   | 5      |                                                                                                    | *8          | *8   | 1       |
|                   | 6      |                                                                                                    | *8          | *8   | 0       |
|                   | 7      |                                                                                                    | *8          | *8   | 0       |
| SW 15             | 0      | Timer 5                                                                                                    | *9          | *9   | 0       |
|                   | 1      | Wait time for other side's response                                                                                          | *9          | *9   | 1       |
|                   | 2      |                                                                                                    | *9          | *9   | 1       |
|                   | 3      |                                                                                                    | *9          | *9   | 1       |
|                   | 4      |                                                                                                    | *9          | *9   | 1       |
|                   | 5      |                                                                                                    | *9          | *9   | 0       |
|                   | 6      |                                                                                                    | *9          | *9   | 0       |
|                   | 7      |                                                                                                    | *9          | *9   | 0       |
| SW 16             | 0 to 7 | Reservation                                                                                                    | _           | _    | 0       |
| SW 17             | 0 to 7 | Reservation                                                                                                    | _           | _    | 0       |
| SW 18             | 0      | Attention display<br>To set weather to give the alarm display<br>when using the modem but the power<br>for the modem is OFF. | Do not call | Call | 1       |
|                   | 1 to 7 | Reservation                                                                                                    | _           | _    | 0       |
| SW 19 to<br>SW 40 | 0 to 7 | Reservation                                                                                                    | _           | _    | 0       |

#### \*1: Baud rate

| Mode       | 01-7 | 01-6 | 01-5 | 01-4 |
|------------|------|------|------|------|
| "9600 bps" | 0    | 1    | 1    | 0    |
| 19200 bps  | 0    | 1    | 1    | 1    |
| 38400 bps  | 1    | 0    | 0    | 0    |

#### \*2: Modem redial interval

| Mode        | 05-3 | 05-2 | 05-1 | 05-0 |
|-------------|------|------|------|------|
| 1 minute    | 0    | 0    | 0    | 1    |
| 2 minutes   | 0    | 0    | 1    | 0    |
| "3 minutes" | 0    | 0    | 1    | 1    |
| 4 minutes   | 0    | 1    | 0    | 0    |
| 5 minutes   | 0    | 1    | 0    | 1    |
| 6 minutes   | 0    | 1    | 1    | 0    |
| 7 minutes   | 0    | 1    | 1    | 1    |
| 8 minutes   | 1    | 0    | 0    | 0    |
| 9 minutes   | 1    | 0    | 0    | 1    |
| 10 minutes  | 1    | 0    | 1    | 0    |

#### \*3: Modem redial times

| Mode           | 06-6                 | 06-5 | 06-4 | 06-3 | 06-2 | 06-1 | 06-0 |
|----------------|----------------------|------|------|------|------|------|------|
| 0 to 9 times   | 000 0000 to 000 1001 |      |      |      |      |      |      |
| "10 times"     | 0                    | 0    | 0    | 1    | 0    | 1    | 0    |
| 11 to 99 times | 000 1011 to 110 0011 |      |      |      |      |      |      |

#### \*4: Retransmission interval on E-Mail delivery error

| Mode         | 08-3 | 08-2 | 08-1 | 08-0 |
|--------------|------|------|------|------|
| 0 minute     | 0    | 0    | 0    | 0    |
| 10 minutes   | 0    | 0    | 0    | 1    |
| 20 minutes   | 0    | 0    | 1    | 0    |
| 30 minutes   | 0    | 0    | 1    | 1    |
| 40 minutes   | 0    | 1    | 0    | 0    |
| 50 minutes   | 0    | 1    | 0    | 1    |
| "60 minutes" | 0    | 1    | 1    | 0    |
| 70 minutes   | 0    | 1    | 1    | 1    |
| 80 minutes   | 1    | 0    | 0    | 0    |
| 90 minutes   | 1    | 0    | 0    | 1    |
| 100 minutes  | 1    | 0    | 1    | 0    |
| 110 minutes  | 1    | 0    | 1    | 1    |
| 120 minutes  | 1    | 1    | 0    | 0    |

#### \*5: Retransmission times on E-Mail delivery error

| Mode           | 09-6                 | 09-5 | 09-4 | 09-3 | 09-2 | 09-1 | 09-0 |
|----------------|----------------------|------|------|------|------|------|------|
| 0 to 9 times   | 000 0000 to 000 1001 |      |      |      |      |      |      |
| "10 times"     | 0                    | 0    | 0    | 1    | 0    | 1    | 0    |
| 11 to 99 times | 000 1011 to 110 0011 |      |      |      |      |      |      |

#### \*6: Timer 1 (RING reception $\rightarrow$ CONNECT reception)

| Mode          | 11-7                   | 11-6 | 11-5 | 11-4 | 11-3 | 11-2 | 11-1 | 11-0 |
|---------------|------------------------|------|------|------|------|------|------|------|
| 0 to 31 sec   | 0000 0000 to 0001 1111 |      |      |      |      |      |      |      |
| "32 sec"      | 0                      | 0    | 1    | 0    | 0    | 0    | 0    | 0    |
| 33 to 255 sec | 0010 0001 to 1111 1111 |      |      |      |      |      |      |      |

#### \*7: Timer 2 (Dial request completed $\rightarrow$ CONNECT reception)

| Mode                              | 12-7                   | 12-6 | 12-5 | 12-4 | 12-3 | 12-2 | 12-1 | 12-0 |
|-----------------------------------|------------------------|------|------|------|------|------|------|------|
| 0 to 63 sec 0000 0000 to 0011 111 |                        | 111  |      |      |      |      |      |      |
| "64 sec"                          | 0                      | 1    | 0    | 0    | 0    | 0    | 0    | 0    |
| 65 to 255 sec                     | 0100 0001 to 1111 1111 |      |      |      |      |      |      |      |

#### \*8: Timer 4 (Line connection $\rightarrow$ Start request telegram delivery)

| Mode                   | 14-7                   | 14-6 | 14-5 | 14-4 | 14-3 | 14-2 | 14-1 | 14-0 |
|------------------------|------------------------|------|------|------|------|------|------|------|
| 0 to 31 (x 100 msec)   | 0000 0000 to 0001 1111 |      |      |      |      |      |      |      |
| "32 (x 100 msec)"      | 0                      | 0    | 1    | 0    | 0    | 0    | 0    | 0    |
| 33 to 255 (x 100 msec) | 0010 0001 to 1111 1111 |      |      |      |      |      |      |      |

#### \*9: Timer 5 (Wait time for other side's response)

| Mode          | 15-7                   | 15-6 | 15-5 | 15-4 | 15-3 | 15-2 | 15-1 | 15-0 |
|---------------|------------------------|------|------|------|------|------|------|------|
| 0 to 29 sec   | 0000 0000 to 0001 1101 |      |      |      |      |      |      |      |
| "30 sec"      | 0                      | 0    | 0    | 1    | 1    | 1    | 1    | 0    |
| 31 to 255 sec | 0001 1111 to 1111 1111 |      |      |      |      |      |      |      |

#### 11.11.4 Setup confirmation

- Follow the steps below to make sure that CS Remote Care has been properly set up.
- 1. Call the Tech. Rep. Mode to the screen.
- 2. Touch [CS Remote Care].
- 3. Make sure that either [E-Mail] or [Modem], whichever has been selected, is displayed on the screen.

#### 11.11.5 Calling the Maintenance

 When CE starts maintenance, inputting the ID code of CE (seven digits: numbers which CE can identify. They are controlled by the distributor.) will transmit the information to the Center side and tells that the maintenance has started. When the maintenance is finished, touching [Maintenance is completed.] key will transmit the information to the Center and tells that it is finished.

#### A. When starting the Maintenance

- 1. Select Tech. Rep. Mode and touch [CS Remote Care].
- 2. Touch [ID Code], and input ID Code.
- 3. Touch [ID Coke].

\* The Start key blinks while maintenance is being carried out.

#### B. When finishing the Maintenance

- 1. Select Tech. Rep. Mode and touch [CS Remote Care].
- 2. Touch [Maintenance is completed.]

#### 11.11.6 Calling the Center from the Administrator

- When the CS Remote Care setup is complete, the administrator can call the CS Remote Care center.
- From the setting menu, touch the keys in this order: [Admin. Management] → [Admin.
   1] → [Call Remote Center].
- 2. Touch [Call Remote Center].
- Press the Start key. When the setup is not complete or another transmission is being carried out, the Admin. transmission key will not be displayed, and the transmission is not available.

#### NOTE

• For transmitting data of the machine by calling the center on the specified date and time, refer to the manual for CS Remote Care Center.

#### 11.11.7 Checking the transmission log

- The transmission log list will be output to be checked.
- 1. Select [Tech. Rep. Mode] → [CS Remote Care], and touch [Detail setting].
- 2. Touch [Communication Log Print].
- 3. Load Tray 1 or Bypass tray with A4R paper.
- When the Basic screen reappears after the Tech. Rep. mode has been exited, an output of the communication log is produced.

Adjustment / Setting

#### 11.11.8 Detail on settings

#### A. System Input

| Functions             | To select the system type for remote diagnosis.                                       |  |  |
|-----------------------|---------------------------------------------------------------------------------------|--|--|
| Use                   | Use to newly build or change the system.                                              |  |  |
| Setting/<br>Procedure | <ul> <li>Select E-Mail or Modem.</li> <li>The default setting is "E-Mail".</li> </ul> |  |  |
|                       | "E-Mail" Modem                                                                        |  |  |

#### B. ID Code

| Functions             | To register the Service ID.                                                                                                    |
|-----------------------|----------------------------------------------------------------------------------------------------|
| Use                   | <ul> <li>Use when registering and changing Service ID.</li> </ul>                                                                                                    |
| Setting/<br>Procedure | <ul> <li>Enter a 7-digit code from the 10-Key Pad. (0000001 to 9999999)</li> <li>Registration</li> <li>Touch [ID Code] and enter the Service ID.</li> <li>Touch [ID code] to register the ID.</li> <li>The [Detail Setting] will appear when the ID has been registered.</li> </ul> |

# C. Detail Setting (1) Basic

| Functions             | Execute the primary setting.                                                                                                    |
|-----------------------|----------------------------------------------------------------------------------------------------|
| Use                   | <ul><li>Use to change the set contents.</li><li>Use to register the machine to the CS Remote Care Center.</li></ul>                                                                                                    |
| Setting/<br>Procedure | <ol> <li>Call the Tech. Rep. Mode to the screen.</li> <li>Touch [CS Remote Care].</li> <li>Touching the [Detail Setting] will display the primary setting.</li> <li>Primary Setting</li> <li>Set the Center ID, Device ID, and the phone No.</li> <li>When e-mail is selected for system and all setup procedures are completed, E-mail address of the Center is displayed.</li> <li>* When entering the phone No, 10-Keys and keys on the screen have following meanings.         <ul> <li>[-] Pose</li> <li>: Waits to start transmitting after dialing</li> <li>[W] Wait</li> <li>: Detects the dial tone of the other end</li> <li>[T] Tone dial</li> <li>: Carry out pulse dialing</li> <li>[P] Pulse dial : Carry out pulse dialing</li> <li>[*],[#]</li> <li>: To be used as necessary</li> </ul> </li> </ol> |
|                       | <ul> <li>Touching the Initial Transmission key will sent the information to the CS Remote Care<br/>Center to register the machine.</li> <li>(Only when the Modem is selected on the system Input.)</li> </ul>                                                                                                    |

#### (2) Date & Time Setting

| Functions             | To set the data and time-of-day                                                                                                    |
|-----------------------|----------------------------------------------------------------------------------------------------|
| Use                   | <ul> <li>Use to set or change the date and time-of-day.</li> </ul>                                                                                                    |
| Setting/<br>Procedure | <ol> <li>Call the Tech. Rep. Mode to the screen.</li> <li>Touch [CS Remote Care].</li> <li>Touch [Detail Setting] to access Date &amp; Time Setting.</li> <li>Enter the date (month, day and year), time-of-day, and the time zone from the 10-Key Pad.</li> <li>Touch [Job Start] to start the clock.</li> </ol> |

#### (3) RAM Clear

| Functions             | To clear the following data at the Center<br>ID Code, Primary Setting, Date/Time Inp<br>Command.                                                                                                    | ut (Time Zone), Software SW Setting and AT                                                                  |
|-----------------------|----------------------------------------------------------------------------------------------------|----------------------------------------------------------------------------------------------------|
| Use                   | <ul> <li>To be used for setting CS Remote Care.</li> <li>To be used for reset the every data of the NOTE</li> <li>If RAM Clear is selected during trans implemented at the time the transmiss is done properly or not.</li> </ul> | e Center to default.<br>mission, RAM clear processing will be<br>sion is completed regardless of whether it |
| Setting/<br>Procedure | The default setting is "NO"     YES                                                                                                    | "NO"                                                                                                    |

#### (4) Communication Log Print

| Functions             | To print out the Communication Log.                                                                                                    |
|-----------------------|----------------------------------------------------------------------------------------------------|
| Use                   | Use to output and use the Communication Log.                                                                                                    |
| Setting/<br>Procedure | <ol> <li>Call the Tech. Rep. Mode to the screen.</li> <li>Touch [CS Remote Care].</li> <li>Touch [Detail Setting] to access Communication Log Print.</li> <li>Load Tray 1 or Bypass Tray with A4R or 81/2 x 11 paper.</li> <li>When the Basic screen reappears after the Tech. Rep. mode has been exited, an output of the communication log is produced.</li> </ol> |

#### (5) Software Switch Setting

| Functions             | To change the CS Remote Care settings.                                      |
|-----------------------|-----------------------------------------------------------------------------|
| Use                   | <ul> <li>To change the settings for CS Remote Care as necessary.</li> </ul> |
| Setting/<br>Procedure | For procedures on settings, see 180.                                        |

#### (6) Respond Timeout

| Functions | <ul> <li>To set retry intervals for an e-mail transmission error.</li> <li>This setting can be made only when [E-Mail] is selected in System Input.</li> </ul> |
|-----------|----------------------------------------------------------------------------------------------------|
| Use       | <ul> <li>To change the retry intervals for an e-mail transmission error.</li> </ul>                                                                            |
| Setting/  | The default setting is "30 min."                                                                                                    |
| Procedure | 10 to 1440 min.                                                                                                    |

bizhub 200/250/350

#### (7) AT Command

| Functions             | <ul> <li>To set the command to be issued at the time of Modem Initialization.</li> <li>This setting is available only when [Modem] is selected for the system setting.</li> </ul> |
|-----------------------|----------------------------------------------------------------------------------------------------|
| Use                   | <ul> <li>To set the command to be issued at the time of Modem Initialization.</li> </ul>                                                                                          |
| Setting/<br>Procedure | Enter the command and touch [Enter] to register.                                                                                                    |

#### D. Server Setting

• Server Setting can be set only when [E-Mail] is selected in System Input.

#### (1) Server for RX

<POP3 Server Address>

| Functions             | <ul> <li>To set the POP3 server address used for CS Remote Care.</li> </ul>                                                                                                    |
|-----------------------|----------------------------------------------------------------------------------------------------|
| Use                   | <ul> <li>To set the address of the POP3 server.</li> <li>The POP3 server address can be set as an IP address or domain name.</li> </ul>                                               |
| Setting/<br>Procedure | <ip address=""> <ul> <li>IP address Version 4 format</li> <li>[0 to 255]. [0 to 255]. [0 to 255]. [0 to 255]</li> </ul> <fqdn> <ul> <li>Enter the domain name.</li> </ul></fqdn></ip> |

#### <POP3 User Name>

| Functions             | <ul> <li>To set the logon name for the POP3 server used for CS Remote Care.</li> </ul> |
|-----------------------|----------------------------------------------------------------------------------------|
| Use                   | <ul> <li>To set the logon name for the POP3 server.</li> </ul>                         |
| Setting/<br>Procedure | Up to 63 characters (alphanumeric characters and symbols) can be used.                 |

#### <POP3 Password>

| Functions             | <ul> <li>To set the logon password for the POP3 server used for CS Remote Care.</li> </ul> |
|-----------------------|--------------------------------------------------------------------------------------------|
| Use                   | <ul> <li>To set the logon password for the POP3 server.</li> </ul>                         |
| Setting/<br>Procedure | Up to 15 characters (alphanumeric characters and symbols) can be used.                     |

#### <POP3 Port Number>

| Functions             | <ul> <li>To set the POP3 port number used for CS Remote Care.</li> </ul> |
|-----------------------|--------------------------------------------------------------------------|
| Use                   | <ul> <li>To set the port number for the POP3 server.</li> </ul>          |
| Setting/<br>Procedure | The default setting is "110"                                             |
|                       | "110" (1 to 65535)                                                       |

# (2) RX Settings

#### <E-Mail Address>

| Functions             | To set the e-mail address used for CS Remote Care.                      |
|-----------------------|-------------------------------------------------------------------------|
| Use                   | <ul> <li>To set the e-mail address.</li> </ul>                          |
| Setting/<br>Procedure | Up to 129 characters (alphanumeric characters and symbols) can be used. |

Adjustment / Setting

#### <Auto-RX Check>

| Functions             | <ul> <li>To set whether or not to use Auto-RX Check and the time interval for the POP3 server<br/>used for CS Remote Care.</li> </ul> |
|-----------------------|----------------------------------------------------------------------------------------------------|
| Use                   | <ul><li>To select not to use Auto-RX Check.</li><li>To change the time interval for Auto-RX Check.</li></ul>                          |
| Setting/<br>Procedure | The default setting is "OFF"     "OFF" (1 to 120)                                                                                     |

#### <Connection Timeout>

| Functions             | To set the timeout period for connection during reception.                        |
|-----------------------|-----------------------------------------------------------------------------------|
| Use                   | <ul> <li>To change the timeout period for connection during reception.</li> </ul> |
| Setting/<br>Procedure | The default setting is "60 sec"                                                   |
|                       | "60 sec" (30 to 300)                                                              |

#### <APOP Authentication>

| Functions             | To set whether or not to enable APOP authentication during reception. |       |
|-----------------------|-----------------------------------------------------------------------|-------|
| Use                   | To enable APOP authentication during reception.                       |       |
| Setting/<br>Procedure | The default setting is "OFF"                                          |       |
|                       | ON                                                                    | "OFF" |

#### (3) TX Settings

<SMTP Server Address>

| Functions             | <ul> <li>To set the SMTP server address for transmission used for CS Remote Care.</li> </ul>                                                                                          |
|-----------------------|----------------------------------------------------------------------------------------------------|
| Use                   | <ul> <li>To set the address of the SMTP Server.</li> <li>The SMTP server address can be set as an IP address or domain name.</li> </ul>                                               |
| Setting/<br>Procedure | <ip address=""> <ul> <li>IP address Version 4 format</li> <li>[0 to 255]. [0 to 255]. [0 to 255]. [0 to 255]</li> </ul> <fqdn> <ul> <li>Enter the domain name.</li> </ul></fqdn></ip> |

#### <SMTP Port Number>

| Functions             | To set the SMTP port number for transmission used for CS Remote Care. |
|-----------------------|-----------------------------------------------------------------------|
| Use                   | <ul> <li>To set the port number of the SMTP Server.</li> </ul>        |
| Setting/<br>Procedure | The default setting is "25"                                           |
|                       | "25" (1 to 65535)                                                     |

#### <Connection Timeout>

| Functions             | To set the timeout period for transmission.                                          |
|-----------------------|--------------------------------------------------------------------------------------|
| Use                   | <ul> <li>To change the timeout period for connection during transmission.</li> </ul> |
| Setting/<br>Procedure | The default setting is "60 sec"                                                      |
|                       | "60 sec" (30 to 300)                                                                 |

bizhub 200/250/350

#### <Authentication Setting>

| Functions             | To set whether or not to enable authentication during transmission via the SMTP server.                                                                                                    |  |
|-----------------------|----------------------------------------------------------------------------------------------------|--|
| Use                   | <ul> <li>Use to enable authentication during transmission.</li> <li>Types of authentication to be set: POP Before SMTP, SMTP authentication</li> </ul>                                                                                                    |  |
| Setting/<br>Procedure | <ul> <li>The default setting is "OFF"<br/>ON "OFF"</li> <li>If POP Before SMTP is set, make the setting for POP Before SMTP.</li> <li>The default setting is "60 sec"<br/>"60 sec" (0 to 60)</li> <li>If SMTP authentication is set, make the following settings.<br/>User ID: Enter the user ID for SMTP authentication.<br/>Password: Enter the password for SMTP authentication.</li> </ul> |  |

#### (4) TX/RX Test

| Functions             | To carry out the transmission/reception tests for CS Remote Care.                                                               |
|-----------------------|----------------------------------------------------------------------------------------------------|
| Use                   | <ul> <li>To carry out the transmission/reception tests for CS Remote Care.</li> </ul>                                           |
| Setting/<br>Procedure | <ul><li>Press the Start key to start transmission.</li><li>The test progress and results are displayed on the screen.</li></ul> |

#### (5) Initial data

| Functions | To initialize server settings. |
|-----------|--------------------------------|
| Use       | To initialize server settings. |
| Setting/  | The default setting is "NO"    |
| Procedure | YES "NO"                       |

#### 11.11.9 List of the CS Remote Care error code

#### A. For telephone line modem

| Error code | Error                                                                                                    | Solution                                                                                                    |
|------------|----------------------------------------------------------------------------------------------------|----------------------------------------------------------------------------------------------------|
| 0001       | The line is busy (Busy detection)                                                                                                | <ul> <li>Transmit again manually.</li> </ul>                                                                                                    |
| 0002       | Failure of the Modem default setting at transmit-<br>ting (When the transmission completes with<br>modem initial setting failed) | <ul> <li>Check if the power of the<br/>modem is ON.</li> <li>Check the connecting condition<br/>between the modem and the<br/>main unit.</li> </ul>                                  |
| 0003       | Timeout of CONNECT at transmitting<br>(No response to ATD)                                                                       | <ul> <li>Transmit again manually</li> <li>Check if the power of the<br/>modem is ON.</li> <li>Check the connecting condition<br/>between the modem and the<br/>main unit.</li> </ul> |
| 0004       | Timeout of Incoming request response<br>(No response to incoming (starting) request<br>MSG)                                      | Contact responsible person of<br>KONICA MINOLTA.                                                                                                    |
| 0005       | Timeout of CONNECT at receiving (No response to ATA)                                                                             | <ul> <li>Check if the power of the modem is ON.</li> <li>Check the connecting condition between the modem and the main unit.</li> </ul>                                              |
| 0006       | Shut down of the data modem line (Host)<br>(Carrier OFF is detected)                                                             | • No solution, because the line is shut down at the host side.                                                                                                    |
| 0007       | Shut down of the data modem line (Main unit)<br>(Line is shut down forcibly due to event)                                        | Contact responsible person of<br>KONICA MINOLTA.                                                                                                    |
| 0008       | Timeout of start request telegram delivery<br>(Start request telegram is not delivered after line<br>connection)                 | Transmit again manually.                                                                                                    |
| 0009       | Timeout of finish request telegram delivery<br>(Finish request telegram is not delivered (Start of<br>shut down).)               | Transmit again manually.                                                                                                    |
| 000A       | Receiving rejection<br>(Receiving is made when the main unit is set to<br>reject receiving.)                                     | <ul> <li>Check the setting condition of<br/>the host side.</li> <li>Check the setting condition of<br/>the main unit side.</li> </ul>                                                |
| 000B       | RS232C Driver Over Run<br>(When the modem detects Over Run.)                                                                     | • If the same error is detected several times, turn the modem power OFF and ON.                                                                                                    |
| 000C       | If the same error is detected several times, turn the modem power OFF and ON.                                                    | • If the same error is detected several times, turn the modem power OFF and ON.                                                                                                    |
| 000D       | Break Interrupt (BI) Indicator<br>(When the modem detects Break Interrupt (BI)<br>Indicator.)                                    | • If the same error is detected several times, turn the modem power OFF and ON.                                                                                                    |
| 000E       | Receiving RING Buffer Full<br>(When the Receiving RING Buffer is full.)                                                          | Contact responsible person of KONICA MINOLTA.                                                                                                    |
| 000F       | Transmitting RING Buffer Full<br>(When the Transmitting RING Buffer is full.)                                                    | Contact responsible person of<br>KONICA MINOLTA.                                                                                                    |

| Error code | Error                                                                                                    | Solution                                                                                                    |
|------------|----------------------------------------------------------------------------------------------------|----------------------------------------------------------------------------------------------------|
| 0010       | RX FIF0 ERROR<br>(when Read / Write error occurs at RX FIF0)                                                                                                    | Contact responsible person of<br>KONICA MINOLTA.                                                                           |
| 0011       | Baud Rate ERROR<br>(When selected Baud Rate is out of the specifica-<br>tion (9600 bps to 38400 bps).)                                                             | <ul> <li>Check the Baud rate of the<br/>software DipSW.</li> </ul>                                                         |
| 0012       | TX FIF0 Level Error<br>(When the threshold of the selected TX FIF0 is<br>not error value (1, 3, 9, 13).)                                                           | <ul> <li>Contact responsible person of<br/>KONICA MINOLTA.</li> </ul>                                                      |
| 0013       | RX FIF0 Level Error<br>(When the threshold of the selected RX FIF0 is<br>not error value (0, 4, 8, 14).)                                                           | Contact responsible person of<br>KONICA MINOLTA.                                                                           |
| 0014       | Receiving Data Over Error<br>(When the data whose size exceeds the transmit-<br>ting RING buffer is requested.)                                                    | Contact responsible person of<br>KONICA MINOLTA.                                                                           |
| 0015       | Status Error<br>(During modem operation is being confirmed)                                                                                                    | Contact responsible person of<br>KONICA MINOLTA.                                                                           |
| 0016       | Status Error (During receiving)                                                                                                    | Contact responsible person of<br>KONICA MINOLTA.                                                                           |
| 0017       | Status Error<br>(During line is being shut down)                                                                                                    | Contact responsible person of<br>KONICA MINOLTA.                                                                           |
| 0018       | Machine ID has already been registered<br>(Request telegram 2 (SET-UP) comes from the<br>main unit that has already registered Machine<br>ID.)                     | <ul> <li>Set the initial registrations<br/>again for all including the host<br/>side.</li> </ul>                           |
| 0019       | Center ID Error<br>(Center ID of the host is not identical with the one<br>of start request telegram.)                                                             | <ul> <li>Check Center ID setting of the main unit side.</li> <li>Check Center ID setting of the main unit side.</li> </ul> |
| 001A       | Device ID inconsistency<br>(Device ID of the host is not identical with the one<br>of start request telegram.)                                                     | <ul> <li>Check Device ID setting of the main unit side.</li> <li>Check the setting of the host side.</li> </ul>            |
| 001B       | Device ID Unregistered<br>(Request telegram 2 (Constant data transmitting,<br>Emergency call) comes from the main unit that<br>has not registered Machine ID yet.) | <ul> <li>Check Device ID setting of the main unit side.</li> <li>Check the setting of the host side.</li> </ul>            |
| 001C       | Grammar Error<br>(Received response telegram is unregulated for-<br>mat.)                                                                                          | Contact responsible person of<br>KONICA MINOLTA.                                                                           |
| 001D       | Impossible to change (Unchangeable items)<br>(Host requests to change the setting of items<br>which are not allowed to change.)                                    | Contact responsible person of<br>KONICA MINOLTA.                                                                           |
| 001E       | Impossible to change (During printing)<br>(Setting cannot be changed because the setting<br>change is made during the machine is printing or<br>starts printing.)  | <ul> <li>Try again when the machine is<br/>not printing.</li> </ul>                                                        |
| 001F       | Impossible to change (Unread items)<br>(The host tries to make writing on the items the<br>current value has not been read.)                                       | <ul> <li>Contact responsible person of<br/>KONICA MINOLTA.</li> </ul>                                                      |

| Error code | Error                                                                                                    | Solution                                         |
|------------|----------------------------------------------------------------------------------------------------|--------------------------------------------------|
| 0020       | Timeout of Telegram Delivery<br>(At waiting mode of telegram delivery the<br>machine fails to receive the telegram in a given<br>time.)                   | <ul> <li>Try communication again.</li> </ul>     |
| 0021       | Telegram Size Over<br>(The machine receives the telegram whose size<br>exceeds the specification.)                                                        | Contact responsible person of<br>KONICA MINOLTA. |
| 0022       | Transmitting Phase Response NG<br>(Transmitting phase response MSG is not appro-<br>priate.)                                                              | Contact responsible person of<br>KONICA MINOLTA. |
| 0023       | Timeout of Transmitting Phase Response MSG (Transmitting phase response MSG is timeout.)                                                                  | Contact responsible person of<br>KONICA MINOLTA. |
| 0024       | Event Data Acquisition Function Error<br>(Although the transmitting phase response MSG<br>is OK, the function for Data acquisition shows<br>"No event,".) | Contact responsible person of<br>KONICA MINOLTA. |
| 0025       | Timeout of Driver transmitting check MSG<br>(Transmitting check MSG from the driver task is<br>timeout.)                                                  | Contact responsible person of<br>KONICA MINOLTA. |
| 0026       | Detection of Internal Contradiction<br>(Unknown event is detected. Condition value is<br>not correct or so on.)                                           | Contact responsible person of<br>KONICA MINOLTA. |
| 0027       | Transmission / Receiving collision<br>(Receiving is detecting during transmitting pro-<br>cessing)                                                        | <ul> <li>Try communication again.</li> </ul>     |

#### B. For e-mail

| Error code | Error                                                                                                    | Solution                                                                                           |
|------------|----------------------------------------------------------------------------------------------------|----------------------------------------------------------------------------------------------------|
| 0001       | Connection timeout during transmission                                                                                                    | Check SMTP server on the<br>user side.                                                             |
| 0***       | Failure in transmission<br>***: SMTP response code (hexadecimal form)                                                                      | Check SMTP server on the<br>user side.                                                             |
| 0003       | Connection timeout during reception                                                                                                    | <ul> <li>Check POP3 server on the<br/>user side.</li> </ul>                                        |
| 0005       | Failure in reception                                                                                                    | <ul> <li>Check POP3 server on the<br/>user side.</li> </ul>                                        |
| 1030       | Machine ID mismatch<br>(Mail with a machine ID different from that of the<br>local machine has been received.)                             | <ul><li>Check machine ID setting.</li><li>Check machine ID setting on<br/>the host side.</li></ul> |
| 1050       | Grammatical error<br>(Mail with undefined CS Remote Care command<br>portion (2 digits) has been received.)                                 | _                                                                                                  |
| 1061       | Rewrite disabled<br>(Mail requesting rewriting for data item that is dis-<br>abled for setting change has been received from<br>the host.) | _                                                                                                  |
| 1062       | Rewrite disabled during copy cycle<br>(To return rewrite disabled during copy cycle to<br>the host)                                        | Have the host send another rewrite request mail.                                                   |

| Error code | Error                                                                                                    | Solution                                                                                                    |
|------------|----------------------------------------------------------------------------------------------------|----------------------------------------------------------------------------------------------------|
| 1080       | Data length error<br>(LEN value of TEXT data does not coincide with<br>actual data length.)                                                  | —                                                                                                    |
| 1081       | Frame number error<br>(Last frame not received) (Some digits of frame<br>number missing)                                                     | Check the host side for<br>machine registration status.                                                                                                    |
| 1082       | Subject Type error<br>(Code with Subject Type undefined has been<br>received.)                                                               | _                                                                                                    |
| 1084       | Validity period exceeded<br>(Validity period of data rewrite command is<br>exceeded.)                                                        | <ul> <li>Have the host send another rewrite request mail.</li> </ul>                                                                                                  |
| 1091       | Command size over<br>(Attached file that exceeds the size of the recep-<br>tion buffer the copier is equipped with has been<br>received.)    | _                                                                                                    |
| 1092       | Faulty mail has been received when the machine is yet to be registered.                                                                      | <ul> <li>Check the host side for<br/>machine registration status.</li> </ul>                                                                                          |
| 2039       | Socket is not connected (LAN cable on the server side is loose.)                                                                             | <ul> <li>Check the SMTP server and<br/>POP3 server on the user side.</li> </ul>                                                                                       |
| 203C       | Connection timeout                                                                                                    |                                                                                                    |
| 203E       | Network is down<br>(LAN cable on the copier side is loose.)                                                                                  | <ul> <li>Check the network connector<br/>for connection to the copier on<br/>the user side.</li> <li>Check the network environ-<br/>ment on the user side.</li> </ul> |
| 3000       | POP3_AUTHORIZATION_ERR                                                                                                    | <ul> <li>Check the POP3 server envi-<br/>ronment on the user side.</li> </ul>                                                                                         |
| 3001       | POP3_TRANSACTION_ERR                                                                                                    | <ul> <li>Check the POP3 server envi-<br/>ronment on the user side.</li> </ul>                                                                                         |
| 3002       | POP3_CONNECT_ERR                                                                                                    | <ul> <li>Check the POP3 server envi-<br/>ronment on the user side.</li> </ul>                                                                                         |
| 3003       | POP3_TIMEOUT_ERR                                                                                                    | <ul> <li>Check the POP3 server envi-<br/>ronment on the user side.</li> </ul>                                                                                         |
| 3004       | POP3_FORMAT_ERR                                                                                                    | Check the POP3 server envi-<br>ronment on the user side.                                                                                                    |
| 3005       | POP3_MEMORY_ERR                                                                                                    | <ul> <li>Check the POP3 server envi-<br/>ronment on the user side.</li> </ul>                                                                                         |
| 3006       | POP3_JOBID_ERR                                                                                                    | <ul> <li>Check the POP3 server envi-<br/>ronment on the user side.</li> </ul>                                                                                         |
| 3007       | POP3_NO_DATA_ERR                                                                                                    | Check the POP3 server envi-<br>ronment on the user side.                                                                                                    |
| 3008       | POP3_DELETE_FAIL_ERR                                                                                                    | Check the POP3 server envi-<br>ronment on the user side.                                                                                                    |
| 3009       | POP3_MAILBOX_FULL                                                                                                    | Check the POP3 server envi-<br>ronment on the user side.                                                                                                    |
| 4103       | Not ready (MIO)<br>(An attempt is made to send or receive mail when<br>e-mail reception is not ready yet after power has<br>been turned ON.) | <ul> <li>Wait for some while and then<br/>retry.</li> </ul>                                                                                                    |

| Error code | Error                                                                                                    | Solution                                                |
|------------|----------------------------------------------------------------------------------------------------|---------------------------------------------------------|
| 4104       | SMTP channel not ready                                                                                               | <ul> <li>Wait for some while and then retry.</li> </ul> |
| 4105       | POP3 channel not ready                                                                                               | <ul> <li>Wait for some while and then retry.</li> </ul> |
| 4106       | Not ready in conditions other than above                                                                             | <ul> <li>Wait for some while and then retry.</li> </ul> |
| 5***       | MIO has detected an error while transmission of attached file is being processed.<br>***: Error code detected by MIO | _                                                       |
| 6***       | MIO has detected an error during main transmis-<br>sion sequence.<br>***: Error code detected by MIO                 | _                                                       |

#### 11.11.10 Troubleshooting for CS Remote Care

If communication is not done properly during use of the modem, check the condition by following the procedures shown below.

Shift the screen in the order of [Tech. Rep. Mode] → [CS Remote Care] → [Detail Setting].

At this time, in the cases of initial transmission / Call Remote Center / Maintenance Start transmitting / Maintenance is completed., the communication result will be displayed at the top of the screen.

\* For the communication result, the following message will be displayed based on its success or failure.

| Display of<br>Communication result    | Cause                                                                                                    | Solution                                                                                                    |
|---------------------------------------|----------------------------------------------------------------------------------------------------|----------------------------------------------------------------------------------------------------|
| Communicating                         |                                                                                                    |                                                                                                    |
| Communication trouble with the Center | Although the machine tries to com-<br>municate with the Center, there is<br>any trouble and the communica-<br>tion completes unsuccessfully. | <ul> <li>See the list of error message and confirm the corresponding point.</li> <li>261</li> </ul>                                              |
| Complete successfully                 | —                                                                                                    | —                                                                                                    |
| Modem trouble                         | Although the machine tries to com-<br>municate with the Center, there is<br>any trouble in the modem.                                        | <ul> <li>Check if the Power of modem in ON.</li> <li>Check if there is any problem in connection between the modem and the main unit.</li> </ul> |
| Busy line                             | Although the machine tries to com-<br>municate with the Center, the line<br>to the Center is busy.                                           | Communicate with the Center again.                                                                                                    |
| No response                           | Although the machine tries to com-<br>municate with the Center, there is<br>no response from the Center.                                     | <ul> <li>Communicate with the Center again.</li> <li>Check the communication environment of the Center side.</li> </ul>                          |

bizhub 200/250/350

# 11.12 ROM Version

| Functions             | To check the ROM version.                                                                                                    |
|-----------------------|----------------------------------------------------------------------------------------------------|
| Use                   | <ul> <li>To check the ROM version when firmware is upgraded.</li> <li>To check the ROM version when the board is replaced with a new one.</li> </ul>                                                                                              |
| Setting/<br>Procedure | <ol> <li>Touch [ROM Version] from the Tech. Rep. mode.</li> <li>MSC: MFBS</li> <li>Printer: PWB-A</li> <li>ADF: PWB-A AF</li> <li>LCT: PWB-C1 LCT</li> <li>Finisher: PWB-A FN</li> <li>If the option is not installed, [None] appears.</li> </ol> |

# 11.13 Level History

| Functions             | <ul> <li>To display the various level histories.</li> </ul>                                                                                                    |  |
|-----------------------|----------------------------------------------------------------------------------------------------|--|
| Use                   | <ul> <li>Used for troubleshooting of image problems.</li> </ul>                                                                                                    |  |
| Setting/<br>Procedure | <ol> <li>Touch [Level History] from the Tech. Rep. mode.</li> <li>ATDC Set: Displays the voltage set with the automatic ATDC sensor adjustment.</li> <li>ATDC Current: Displays the T/C ratio for the ATDC sensor.</li> <li>Vg Current: Displays the current value of the grid voltage.</li> <li>Vb Current: Displays the current value of the developing bias voltage.</li> </ol> |  |

# 12. Counters

# 12.1 Counters Function Setting Procedure

#### 12.1.1 Procedure

- 1. Call the Tech. Rep. Mode to the screen.
- 2. Press the following keys in this order. Stop  $\rightarrow$  9
- 3. Select a function.

г

#### 12.1.2 Exiting

• Press the Reset Key.

# 12.2 Counters Function Tree

Tech. Rep. Mode

| Counters | - Total Counter    |
|----------|--------------------|
|          | Large Size Counter |
|          | Copy Kit Counter   |
|          | Copy Kit           |
|          | Plug-In Counter    |
|          | Key Counter        |
|          | Vendoer Mode       |
|          |                    |

4040F3E551DA

4040F3E550DA

# 12.3 Settings in the Counters

#### 12.3.1 Total Counter

| Functions<br>Use | To set the counting method for the Total Counter.                                      |  |  |  |  |  |  |  |
|------------------|----------------------------------------------------------------------------------------|--|--|--|--|--|--|--|
| Sotting/         | The default setting is "Mode 1".     "Mode 1".     Mode 2.     Mode 2.                 |  |  |  |  |  |  |  |
| Procedure        | Mode 1 Mode 2 Mode 3     Mode 3     Mode 3     Mode 3     Mode 3     Mode 3     Mode 3 |  |  |  |  |  |  |  |

#### 12.3.2 Large Size Counter

| Functions | To set the counting method for the Size Counter                          |  |  |  |  |  |  |
|-----------|--------------------------------------------------------------------------|--|--|--|--|--|--|
| Use       | · To set the counting method for the size counter.                       |  |  |  |  |  |  |
| Settina/  | The default setting is "A3/11x17".                                       |  |  |  |  |  |  |
| Procedure | No Count A3/11x17<br>A3/B4/11x17/Legal A3/11x17/B4/11x14/Foolscape/Legal |  |  |  |  |  |  |

#### <Count Table for the Total Counter and Size Counter>

| Copy Mode |                       |                      | For 1-sided copies |               |   |   |                      |   | For 2-sided copies |               |   |   |   |
|-----------|-----------------------|----------------------|--------------------|---------------|---|---|----------------------|---|--------------------|---------------|---|---|---|
| ing       | Large Size Counter    | Non-standard<br>size |                    | Standard size |   |   | Non-standard<br>size |   |                    | Standard size |   |   |   |
| Sett      | Total Countar         | Mode                 |                    | Mode Mode     |   |   | Mode                 |   |                    | Mode          |   |   |   |
|           | Iotal Counter         | 1                    | 2                  | 3             | 1 | 2 | 3                    | 1 | 2                  | 3             | 1 | 2 | 3 |
|           | Total Counter         | 1                    |                    | 1             | 2 | 2 |                      | 2 |                    | 2             | 4 | 4 |   |
| t         | Large Size Counter    | 0                    |                    | 1             | 1 | 2 |                      | 0 |                    | 2             | 2 | 0 |   |
| uno       | 2-Sided Total Counter | 0                    |                    |               | 0 |   | 1                    | 1 | 2                  | 1             | 1 | 4 |   |
| 0         | Total by Account      | 1                    |                    | 1             | 2 | 2 |                      | 2 |                    | 2             | 4 | 4 |   |
|           | Large Size by Account |                      | 0                  |               | 1 | 1 | 2                    | 0 |                    | 2             | 2 | 0 |   |

#### 12.3.3 Copy Kit Counter

| Functions | To select whether to enable or disable the Copy Kit Counter.                                                                                                    |  |  |  |  |  |  |  |
|-----------|----------------------------------------------------------------------------------------------------|--|--|--|--|--|--|--|
| Use       |                                                                                                    |  |  |  |  |  |  |  |
|           | The default setting is "Mode 1".                                                                                                    |  |  |  |  |  |  |  |
| Setting/  | "Mode 1" Mode 2 Mode 3                                                                                                    |  |  |  |  |  |  |  |
| Procedure | <ul> <li>Mode 1: The Copy Kit Counter is disabled.</li> <li>Mode 2: Copying continues even after the set value is reached.</li> <li>Mode 3: Copying is prohibited after the set value is reached.</li> </ul> |  |  |  |  |  |  |  |

#### 12.3.4 Copy Kit

| Functions   | To enter a value for the Copy Kit Counter                                                                        |
|-------------|----------------------------------------------------------------------------------------------------|
| Use         |                                                                                                    |
|             | <ul> <li>When the current value reaches the set value, the following appears.</li> </ul>                         |
| O attine of | <ul> <li>Mode 2: The icon A appears in the Additional Message Display.</li> </ul>                                |
| Procedure   | Mode 3: The maintenance call reminder "M4" appears and copying is prohibited.                                    |
|             | <ul><li> Press the Clear key to clear the set value.</li><li> Use the Keypad to type in the set value.</li></ul> |

#### 12.3.5 Plug-In Counter

| Functions | To solect the counting method                                                                                                    |  |  |  |  |  |
|-----------|----------------------------------------------------------------------------------------------------|--|--|--|--|--|
| Use       | - To select the counting method.                                                                                                    |  |  |  |  |  |
|           | The default setting is "No. of Prints".                                                                                                    |  |  |  |  |  |
| Setting/  | "No. of Prints" Copy Cycle                                                                                                    |  |  |  |  |  |
| Flocedule | <ul><li>No. of Prints: The count increments according to the number of pages that is outputted.</li><li>Copy Cycle: The count increments according to the number of copies.</li></ul> |  |  |  |  |  |

#### <Count Table for the Plug-In Counter>

|      | Copy Mode For 1-sided copies     |                      |   | For 2-sided copies |   |                      |   |   |               |   |   |   |   |
|------|----------------------------------|----------------------|---|--------------------|---|----------------------|---|---|---------------|---|---|---|---|
| ing  | Large Size Counter               | Non-standard<br>size |   | Standard size      |   | Non-standard<br>size |   |   | Standard size |   |   |   |   |
| Sett | Total Counter                    | Mode                 |   | Mode               |   | Mode                 |   |   | Mode          |   |   |   |   |
|      | Total Counter                    |                      | 2 | 3                  | 1 | 2                    | 3 | 1 | 2             | 3 | 1 | 2 | 3 |
| ount | With "No. of Prints"<br>selected | 1                    |   | 1                  | 2 | 2                    | 1 | 2 | 2             | 1 | 4 | 4 |   |
| с    | With "Copy Cycle" selected       |                      | 1 |                    | 1 | 2                    | 2 |   | 2             |   | 2 | 4 | 4 |

#### 12.3.6 Key Counter

| Functions             | To solact whether to enable or disable the Key Counter             |  |  |  |  |  |
|-----------------------|--------------------------------------------------------------------|--|--|--|--|--|
| Use                   | to select whether to enable or disable the Key Counter.            |  |  |  |  |  |
|                       | The default setting is "OFF".                                      |  |  |  |  |  |
| Setting/<br>Procedure | Yes "OFF"                                                          |  |  |  |  |  |
|                       | <ul> <li>If the Key Counter is installed, select "Yes".</li> </ul> |  |  |  |  |  |

#### 12.3.7 Vendor Mode

| Functions | <ul> <li>When the Key Counter, Coin Vendor or Data Controller is installed, select the appropri-<br/>ate option.</li> </ul> |      |      |  |  |  |
|-----------|----------------------------------------------------------------------------------------------------|------|------|--|--|--|
| Use       | To select the mounted option.                                                                                               |      |      |  |  |  |
| Setting/  | The default setting is "OFF".                                                                                               |      |      |  |  |  |
| Procedure | "OFF"                                                                                                    | Coin | Card |  |  |  |

bizhub 200/250/350

# 13. Service Security Mode

# 13.1 Service Security Mode Function Setting Procedure

#### 13.1.1 Procedure

- 1. Call the Tech. Rep. Mode to the screen.
- 2. Press the following keys in this order. Stop  $\rightarrow 0 \rightarrow$  Clear Key
- 3. Select a function.

| Service Security<br>Mode |              |
|--------------------------|--------------|
| Service Code<br>Change   |              |
|                          |              |
|                          |              |
|                          |              |
|                          |              |
|                          | 4040F3E552DA |

#### 13.1.2 Exiting

· Press the Reset Key.

# 13.2 Service Security Mode Function Tree

| Tech. Rep. Mode  |      |                     |
|------------------|------|---------------------|
| Service Securuty | Mode | Service Code Change |

4040F3E553DA

# 13.3 Settings in the Service Security Mode

#### 13.3.1 Service Code Change

| Functions             | <ul> <li>To change the service code used to access the Tech. Rep. mode, Initial mode, and<br/>Maintenance mode.</li> </ul>                                                                                                    |
|-----------------------|----------------------------------------------------------------------------------------------------|
| Setting/<br>Procedure | <ol> <li>Call the Service Security mode from the Tech. Rep. mode and then touch [Service<br/>Code Change].</li> <li>Touch [Current Code] and enter the currently set 8-digit service code.</li> <li>Touch [New Code] and enter a new 8-digit service code.</li> <li>Touch [Retype New Code] and enter the new 8-digit service code once again.</li> <li>The "#" and "*" keys may be used in combination with the 10-Key Pad for entry of the<br/>service code.</li> </ol> |

# 14. Adjust Mode

# 14.1 Adjust Mode Function Setting Procedure

#### 14.1.1 Procedure

- 1. Call the Tech. Rep. Mode to the screen.
- 2. Press the following keys in this order. Stop  $\rightarrow$  Start Key
- 3. Select a function.

| Adjust  | END     |  |
|---------|---------|--|
| Printer | Scanner |  |
|         |         |  |
|         |         |  |
|         |         |  |
|         |         |  |

14.1.2 Exiting

• Press the Reset Key.

# 14.2 Adjust Mode Function Tree

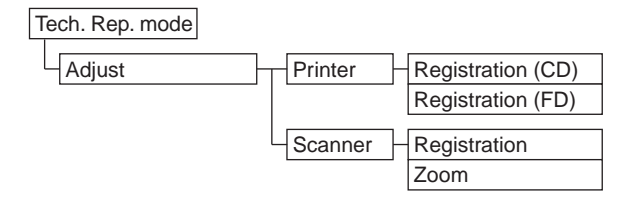

4040F3E555DA

# 14.3 Settings in the Adjust Mode

# 14.3.1 Printer

# A. Registration (CD)

| Functions                        | <ul> <li>To vary and adjust the image start position in the main scanning direction for each<br/>paper source.</li> </ul>                                                                                                    |  |  |
|----------------------------------|----------------------------------------------------------------------------------------------------|--|--|
| Use                              | <ul> <li>The PH Unit has been replaced.</li> <li>The image on the copy deviates in the main scan direction.</li> <li>A faint image occurs on the leading edge of the image.</li> </ul>                                                                                                    |  |  |
| Adjustment<br>Specifica-<br>tion | Width A on the test pattern produced should fall<br>within the following range.<br>Specifications: 10 mm ± 2.0 mm<br>Setting Range: -4.0 mm to +4.0 mm<br>(in 0.1 mm increments)                                                                                                    |  |  |
| Adjustment<br>Instructions       | If width A on the test pattern is wider than specifications.<br>Longer than the actual scale: decrease the setting value.<br>Shorter than the actual scale: increase the setting value.                                                                                                    |  |  |
| Setting/<br>Procedure            | <ol> <li>Enter the Adjust Mode.</li> <li>Touch [Printer] and [Registration (CD)] in that order.</li> <li>Touch the [Test Print].</li> <li>Select the paper source and press the Start key.</li> <li>Check the dimension of width A on the test pattern.</li> <li>If it fails to meet the specifications, change the setting and redo the check.</li> <li>If it meets the specifications, touch [END].</li> <li>Following the same procedure, adjust for all other paper sources.</li> </ol> |  |  |

#### B. Registration (FD)

| Functions                        | <ul> <li>To vary and adjust the image start position in the sub scanning direction for each paper<br/>source.</li> </ul>                                                                                                    |                                                                                                    |  |
|----------------------------------|----------------------------------------------------------------------------------------------------|----------------------------------------------------------------------------------------------------|--|
| Use                              | <ul><li>The PH Unit has been replaced.</li><li>The image on the copy deviates in the sub scan direction.</li></ul>                                                                                                    |                                                                                                    |  |
| Adjustment<br>Specifica-<br>tion | Width B                                                                                                    | Width B on the test pattern produced should fall<br>within the following range.<br>Specifications: 11.3 mm ± 1.5 mm<br>Setting Range:<br><bizhub 350=""><br/>-19 (-6.08 mm) to +19 (+6.08 mm)<br/>(in 0.32 mm increments)<br/><bizhub 200="" 250="" bizhub=""><br/>-21 (-5.88 mm) to +21 (+5.88 mm)<br/>(in 0.28 mm increments)</bizhub></bizhub> |  |
| Adjustment<br>Instructions       | If width B on the test pattern is wider than specifications.<br>Longer than the actual scale: decrease the setting value.<br>Shorter than the actual scale: increase the setting value.                                                                                                    |                                                                                                    |  |
| Setting/<br>Procedure            | <ol> <li>Enter the Adjust Mode.</li> <li>Touch [Printer] and [Registration (FD)] in that order.</li> <li>Touch the [Test Print].</li> <li>Select the paper source and press the Start key.</li> <li>Check the dimension of width B on the test pattern.</li> <li>If it fails to meet the specifications, change the setting and redo the check.</li> <li>If it meets the specifications, touch [END].</li> <li>Following the same procedure, adjust for all other paper sources.</li> </ol> |                                                                                                    |  |

#### 14.3.2 Scanner

- Use the following Test Chart for the adjustment of the Scanner Section.
- If the Test Chart is not available, a scale may be used instead.

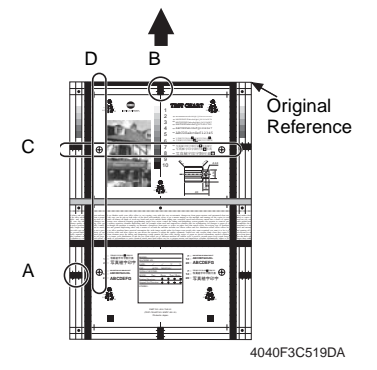

- A: Scan image position: CD adjustment
- B: Scan image position: FD adjustment
- C: Scanner CD zoom ratio adjustment
- D: Scanner FD zoom ratio adjustment

# A. Registration (CD)

| Functions                        | <ul> <li>To adjust for variations in the accuracy of IR parts and their mounting accuracy by vary-<br/>ing the scan start position in the main scanning direction.</li> </ul>                                                                                                    |  |  |
|----------------------------------|----------------------------------------------------------------------------------------------------|--|--|
| Use                              | <ul><li>When the Original Glass is replaced.</li><li>When the CCD Unit is with a new one.</li></ul>                                                                                                    |  |  |
| Adjustment<br>Specifica-<br>tion | <ul> <li>A djust so that width A on the sample copy made falls within the following range.</li> <li>It is required that Registration (CD) of Printer be adjusted so as to meet the specifications.</li> <li>Specifications: 20 mm ± 1.0 mm Setting Range: -72 to +72 (1 mm = 24 dot)</li> </ul>                                                                                                    |  |  |
| Adjustment<br>Instructions       | If width A of the output copy falls outside the specified range and<br>if width A is 19 mm or less: increase the setting value.<br>if width A is 21 mm or greater: decrease the setting value.                                                                                                    |  |  |
| Setting/<br>Procedure            | <ol> <li>Position the Test Chart correctly so that the original reference point is aligned with the scale.</li> <li>Press the Start key to make a copy.</li> <li>Check point A on the image of the copy.</li> <li>If width A on the copy falls outside the specified range, enter the Adjust mode.</li> <li>Touch [Scanner] → [Registration] → [CD] in that order.</li> <li>Press the Clear key and enter the value from the 10-Key Pad.</li> <li>Make adjustments until the specifications are met.</li> </ol> |  |  |

#### B. Registration (FD)

| Functions                        | <ul> <li>To adjust for variations in the accuracy of IR parts and their mounting accuracy by vary-<br/>ing the scan start position in the sub scanning direction.</li> </ul>                                                                                                    |  |  |
|----------------------------------|----------------------------------------------------------------------------------------------------|--|--|
| Use                              | <ul><li>When the Original Glass is replaced.</li><li>When the CCD Unit is with a new one.</li></ul>                                                                                                    |  |  |
| Adjustment<br>Specifica-<br>tion | <ul> <li>Adjust so that width B on the sample copy made falls within the following range.</li> <li>It is required that Registration (FD) of Printer be adjusted so as to meet the specifications.</li> <li>Specifications: 20 mm ± 1.0 mm Setting Range: -24 to +72 (1 mm = 24 dot)</li> </ul>                                                                                                    |  |  |
| Adjustment<br>Instructions       | If width B of the output copy falls outside the specified range and<br>if width B is 19 mm or less: decrease the setting value.<br>if width B is 21 mm or greater: increase the setting value.                                                                                                    |  |  |
| Setting/<br>Procedure            | <ol> <li>Position the Test Chart correctly so that the original reference point is aligned with the scale.</li> <li>Press the Start key to make a copy.</li> <li>Check point B on the image of the copy.</li> <li>If width B on the copy falls outside the specified range, enter the Adjust mode.</li> <li>Touch [Scanner] → [Registration] → [FD] in that order.</li> <li>Press the Clear key and enter the value from the 10-Key Pad.</li> <li>Make adjustments until the specifications are met.</li> </ol> |  |  |

# 14. Adjust Mode

# C. Zoom (CD)

| Functions                        | <ul> <li>To adjust the zoom ratio in the main scan direction for the Scanner Section</li> </ul>                                                                                                    |  |  |  |
|----------------------------------|----------------------------------------------------------------------------------------------------|--|--|--|
| Use                              | When the CCD Unit is with a new one.                                                                                                    |  |  |  |
| Adjustment<br>Specifica-<br>tion | <ul> <li>Measure C width on the test chart and on the sample copy, and adjust the gap to be within the following specification.</li> <li>It is required that Registration (CD) of Printer b adjusted so as to meet the specifications.</li> <li>Specifications: ± 2.0 mm Setting Range: 0.990 to 1.010 (in 0.001 mm increments)</li> </ul>                                                                                                    |  |  |  |
| Adjustment<br>Instructions       | If width C on the sample copy made is wider than that on the test chart, decrease the set-<br>ting value.<br>If width C on the sample copy made is narrower than that on the test chart, increase the<br>setting value.                                                                                                    |  |  |  |
| Setting/<br>Procedure            | <ol> <li>Call the Adjust Mode to the screen.</li> <li>Touch [Scanner] → [Zoom] in that order.</li> <li>Position the test Chart correctly so that the original reference point is aligned with the scale.</li> <li>Touch [Test Print] to make a copy.</li> <li>Check the C width on the image of the copy.</li> <li>If width C on the sample copy made falls outside the specified range, touch CD: [Copy].</li> <li>Press the Clear key and enter the value from the 10-Key Pad.</li> <li>Touch [Test Print] again to make a copy.</li> <li>Make adjustments until the specifications are met.</li> </ol> |  |  |  |

#### D. Zoom (FD)

| Functions                        | <ul> <li>To adjust the zoom ratio in the sub scan direction for the Scanner Section</li> </ul>                                                                                                    |  |  |  |
|----------------------------------|----------------------------------------------------------------------------------------------------|--|--|--|
| Use                              | When the CCD Unit is with a new one.                                                                                                    |  |  |  |
| Adjustment<br>Specifica-<br>tion | <ul> <li>Measure D width on the test chart and on the sample copy, and adjust the gap to be within the following specification.</li> <li>It is required that Registration (FD) of Printer be adjusted so as to meet the specifications.</li> <li>Specifications: ± 2.0 mm Setting Range: 0.990 to 1.010 (in 0.001 mm increments)</li> </ul>                                                                                                    |  |  |  |
| Adjustment<br>Instructions       | If width D on the sample copy made is wider than that on the test chart, decrease the set-<br>ting value.<br>If width D on the sample copy made is narrower than that on the test chart, increase the<br>setting value.                                                                                                    |  |  |  |
| Setting/<br>Procedure            | <ol> <li>Call the Adjust Mode to the screen.</li> <li>Touch [Scanner] → [Zoom] in that order.</li> <li>Position the test Chart correctly so that the original reference point is aligned with the scale.</li> <li>Touch [Test Print] to make a copy.</li> <li>Check the D width on the image of the copy.</li> <li>If width D on the sample copy made falls outside the specified range, touch FD: [Copy].</li> <li>Press the Clear key and enter the value from the 10-Key Pad.</li> <li>Touch [Test Print] again to make a copy.</li> <li>Make adjustments until the specifications are met.</li> </ol> |  |  |  |

# 15. Initial Mode

# 15.1 Initial Mode Function Setting Procedure

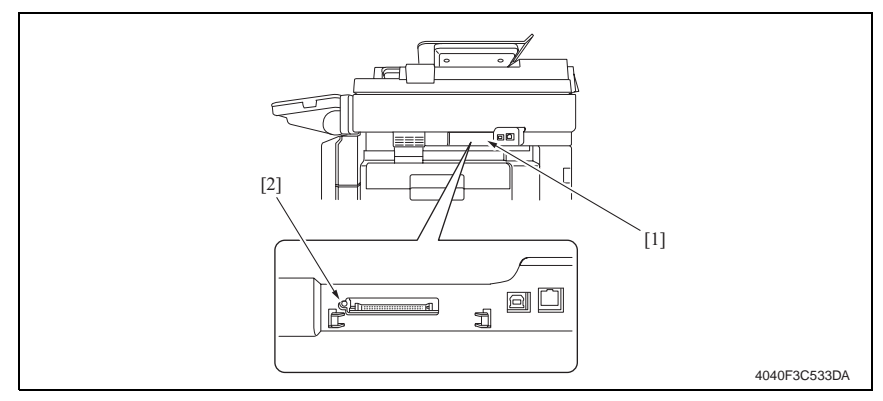

- 1. Remove the Compact Flash Cover [1].
- 2. Press the Warm Restart switch [2].

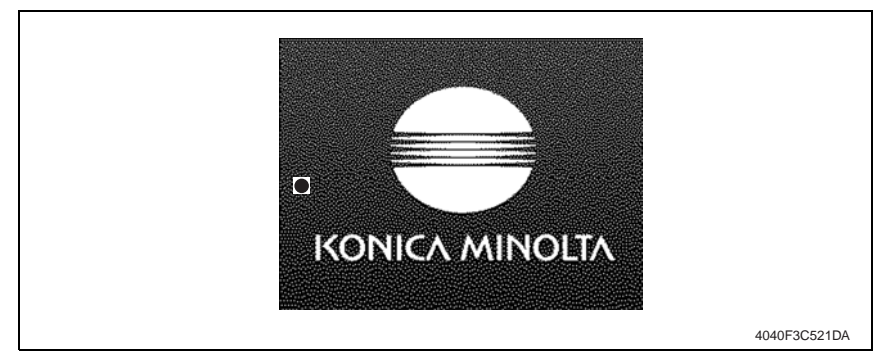

- 3. When "●" appears at the center on the left-hand side of the screen, enter "3" from the 10-Key Pad.
- 4. Enter the 8-digit service code and touch [END]. (Default value: 00000000)

# NOTE

- When [END] is touched after a wrong service code has been entered, the Basic screen reappears.
- At the fourth access after entries of three wrong access codes, [END] is not available on the screen. It is therefore necessary to turn OFF and ON the Main Power Switch.
- If you forget the service code, it becomes necessary to replace the RAMS Board with a new one. Take necessary steps not to forget the service code.
- The RAMS Board is not available as a replacement part. If it requires replacement, contact Office Printing Support Division by way of CSES.

#### 5. Select a function.

#### 15.1.1 Exiting

• Touch [Exit].

# 15.2 Initial Mode Function Tree

| Ini | tial | Mod |
|-----|------|-----|
|     |      |     |

| /lode | - Total Clear          |  |  |
|-------|------------------------|--|--|
|       | Touch Panel Adjustment |  |  |
|       | Marketing Area         |  |  |
|       | Image Data Clear       |  |  |
|       | Clear FAX Setting      |  |  |
|       | Date/Time Setting *1   |  |  |
|       | Trouble Reset          |  |  |
|       | 5.                     |  |  |

4040F3E556DA

15. Initial Mode

\*1: For details, see FK-503 Service Manual.

# 15.3 Settings in the Initial Mode

#### NOTE

• Be sure to turn the main power switch OFF and ON after the Initial mode has been completed.

#### 15.3.1 Total Clear

| Functions             | To clear all data.                                                                                                    |  |  |
|-----------------------|----------------------------------------------------------------------------------------------------|--|--|
| Use                   | The following settings are cleared.  Fax-related setting information Bulletin board setting information Transmission/reception log information Image data Network setting information Destination information Soft switch information Management-by-account setting information User authentication setting information Account/user counter Remote maintenance setting information FW download setting information Copy setting information (zoom ratio, paper size, erase width, paper source detailed information, copy job program, bypass free size registration, etc.) CSRC setting information |  |  |
| Setting/<br>Procedure | <ol> <li>Touch [Total Clear] from the Initial mode screen.</li> <li>Select [Yes] and touch [Enter] to start the clearing sequence.</li> <li>When the message indicating completion of the clearing sequence appears, touch [OK].</li> </ol>                                                                                                    |  |  |

#### 15.3.2 Touch Panel Adjustment

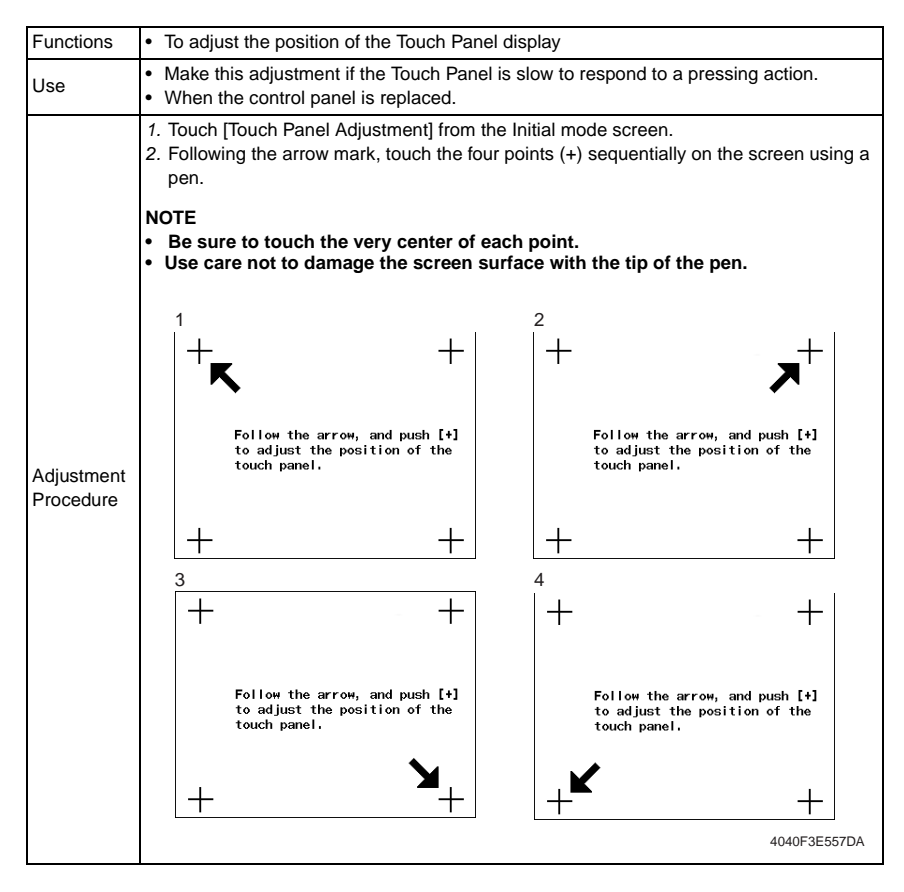

#### 15.3.3 Marketing Area

| Functions             | To specify the marketing region.                                                                                                    |      |        |        |  |
|-----------------------|----------------------------------------------------------------------------------------------------|------|--------|--------|--|
| Use                   | <ul> <li>When the marketing area is changed.</li> <li>Fixed zoom ratios shown on the screen, the default values for Total Clear, and related items are changed according to the setting.</li> </ul> |      |        |        |  |
| Setting/<br>Procedure | <ol> <li>Touch [Marketing Area] from the Initial mode screen.</li> <li>Select the appropriate marketing area and touch [END].</li> </ol>                                                            |      |        |        |  |
|                       | Japan                                                                                                    | 0.8. | Europe | Others |  |

#### 15.3.4 Image Data Clear

| Functions             | To clear all image data stored on the memory of the MFBS Board.                                                     |
|-----------------------|----------------------------------------------------------------------------------------------------|
| Use                   |                                                                                                    |
| Setting/<br>Procedure | <ol> <li>Touch [Image Data Clear] from the Initial mode screen.</li> <li>Select [Yes] and touch [Enter].</li> </ol> |

#### 15.3.5 Clear FAX Setting

| Functions             | To clear all fax settings.                                                                                                    |
|-----------------------|----------------------------------------------------------------------------------------------------|
| Use                   | <ul> <li>To clear all settings of the local machine, remote machine, communication control, and<br/>soft switches.</li> </ul> |
| Setting/<br>Procedure | For details, see FK-503 Service Manual.                                                                                       |

#### 15.3.6 Date/Time Setting

| Functions             | To specify the date and time                                                                                                    |
|-----------------------|----------------------------------------------------------------------------------------------------|
| Use                   | • To specify the date and time.                                                                                                    |
| Setting/<br>Procedure | <ul> <li>Touch [Date/Time Setting] from the Initial mode screen.</li> <li>Enter the data from the 10-Key Pad and touch [END].</li> </ul> |

#### 15.3.7 Trouble Reset

| Functions             | <ul> <li>To clear all malfunctions, including fusing errors (C3XXX).</li> </ul>                                                                                                    |
|-----------------------|----------------------------------------------------------------------------------------------------|
| Use                   | <ul> <li>To reset fusing-related malfunctions.</li> <li>Malfunctions relating to units other than fusing can be reset by turning OFF and ON the Main Power Switch and opening and closing the side cover.</li> </ul> |
| Setting/<br>Procedure | <ul> <li>Touching [Trouble Reset] on the Initial mode screen will reset the malfunctions.</li> </ul>                                                                                                    |

bizhub 200/250/350

# 16. Mechanical adjustment

# 16.1 Mechanical adjustment of the scanner section

#### 16.1.1 Scanner Position Adjustment

# Make this adjustment after any of the following procedures has been performed:

After the Scanner Drive Cables have been replaced.

- When the Scanner has been removed.
- 1. Remove the IR Upper Left Cover.
- e 49
- 2. Remove the Front Holding Bracket.
- æ 49
- 3. Remove the Original Glass.
- æ 49
- 4. Remove the Exposure Unit.
- e 78

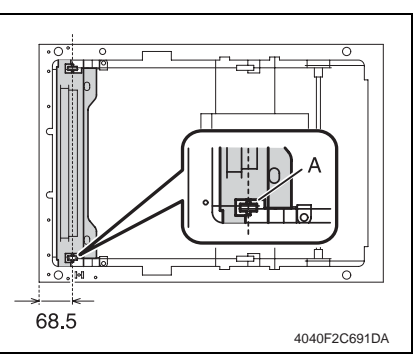

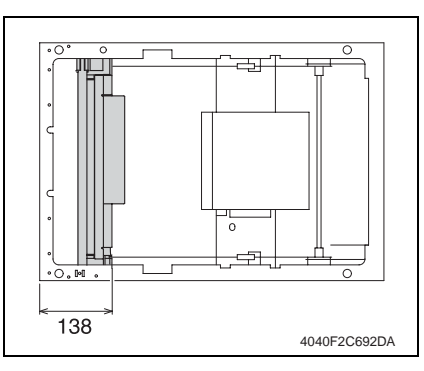

- 5. Move the Mirror Unit to the position shown on the left.
- Distance of part A from the IR left side surface: 68.5 mm

- 6. Wind the cables on the Exposure Unit.
- 7. 7. Mount the Exposure Unit at the location shown on the left.
- Distance of the right side surface of the Exposure Unit from the IR left side surface: 138 mm

# 16.2 Mechanical adjustment of the bypass tray section

#### 16.2.1 Adjustment of the Bypass Paper Size Unit

This adjustment must be made in the following case:

# • The Bypass Paper Size Unit has been removed.

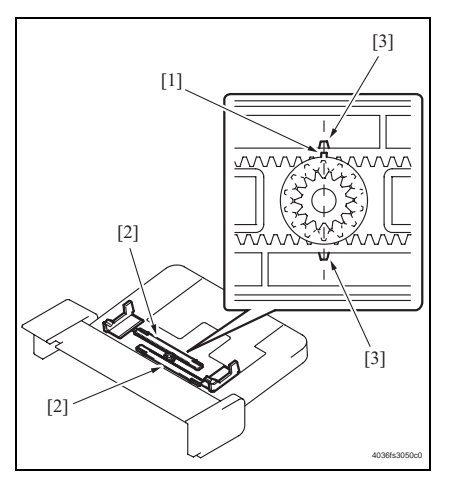

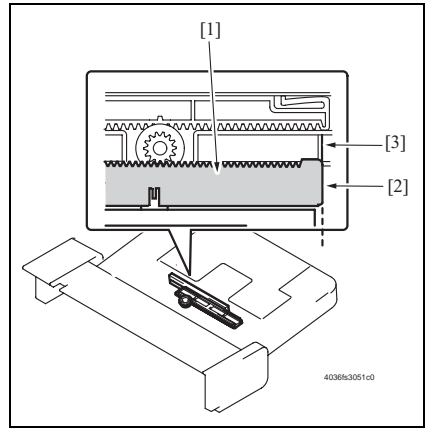

 Install the gear so that the protrusion of the gear [1] and the mark [3] on the Bypass Guide Rack Gear [2] are aligned in a straight line.

 Install the Bypass Unit Cover so that part A (edge) [2] of the Rack Gear [1] for the Bypass Paper Size Unit and part B [3] of the Bypass Unit Cover are aligned in a straight line.
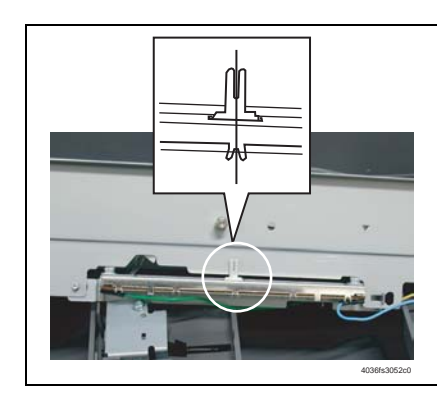

3. When the Bypass Paper Size Unit base is mounted, align the lever position of the Bypass Paper Size Unit with the tab at the center in a straight line.

- After the Bypass Paper Size Unit base has been mounted, check that the lever of the Bypass Paper Size Unit moves smoothly in a manner operatively connected to the Bypass Guide.
- 5. Select [Function] from the Tech. Rep. mode and run [FD].
- e 164

#### 16.2.2 Manual Bypass Unit Installation Check

- 1. Remove the Rear Right Cover.
- e 50
- 2. Remove the Lower Right Rear Cover.
- e 49
- 3. Remove the Front Manual Bypass Cover.
- æ 55
- 4. Remove the Rear Manual Bypass Cover.
- e 55
- Check the Tray 2 Paper Feed Guide [1] and Manual Bypass Guide [2] for correct operation.

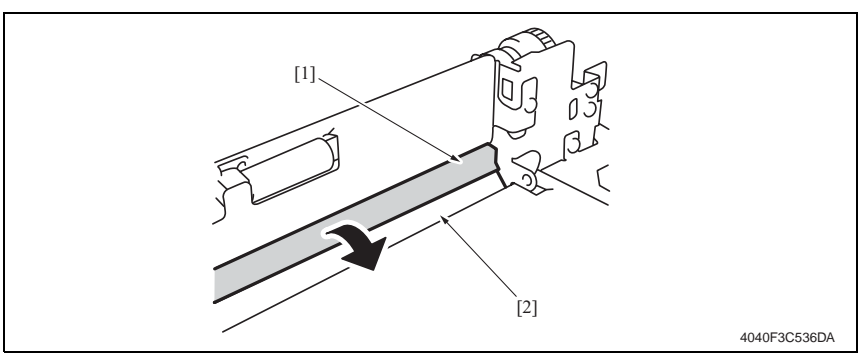

#### NOTE

- Pull open the Tray 2 Paper Fed Door in the direction of the arrow and check that it opens smoothly without binding.
- If the door binds, perform the installation procedures again for the Tray 2 Feed Roll Assy and Manual Bypass Unit.

#### 16.2.3 Adjustment of the Manual Bypass Take-up Mechanical Clutch

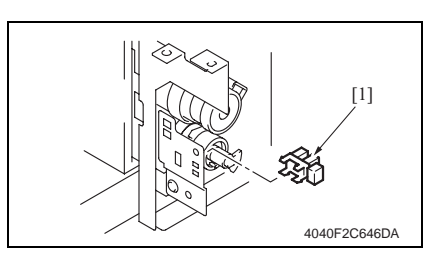

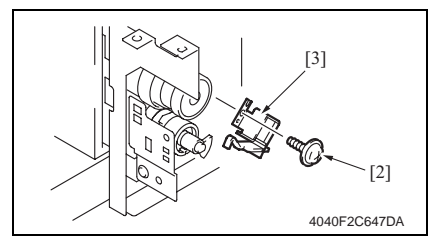

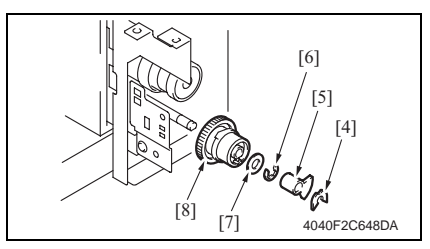

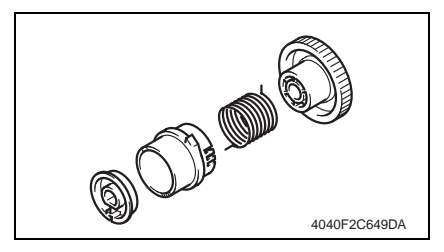

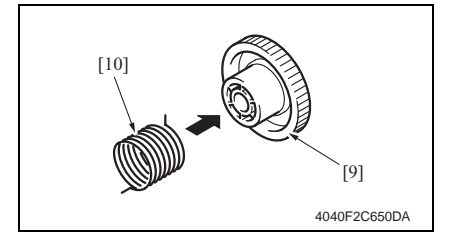

- 1. Remove the Manual Bypass Unit.
- e 71
- 2. Remove the Manual Feed Tray Liftup Sensor (PC29) [1].
- Remove the screw [2] and the Manual Paper Feed Pick-up Solenoid (SL3) [3].

- Remove the C-clip [4], actuator [5], C-ring [6], and washer [7]. Then, remove the manual bypass take-up mechanical clutch [8].
- 5. Disassemble the Manual Bypass Take-up Mechanical Clutch.

6. Mount the torque limiter [10] to the gear [9].

bizhub 200/250/350

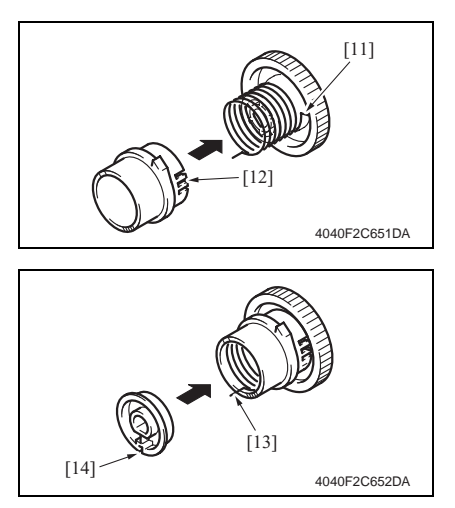

 Fit hook 1 of the torque limiter [11] into stopper B of the coupling [12].

8. Fit hook 2 of the torque limiter [13] in a slit in the collar [14].

9. Holding the tab [15] of the coupling, rotate the gear several turns in the direction of the arrow so that hook 2 is located at the center of portion P [17] of the coupling. If hook 2 [16] cannot be brought to the center, fit hook 1 of the torque limiter in stopper A [18] or stopper C [19] of the coupling; then turn the gear again as necessary. Bring hook 2 [16] into a point nearest the center of portion P [17].

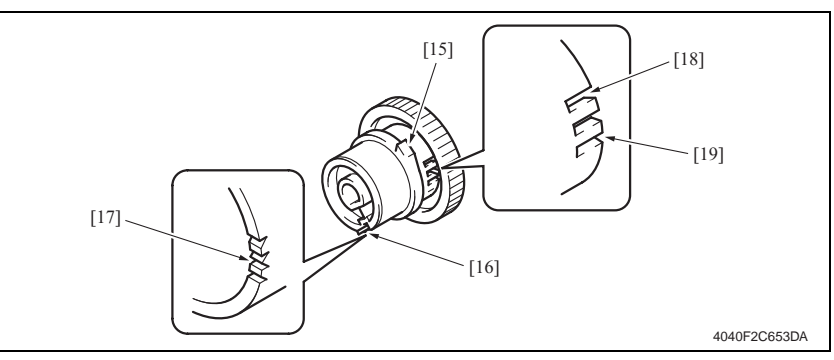

# 17. Functions of switches and parts on PWBs

# 17.1 Test Print Switch (S1)

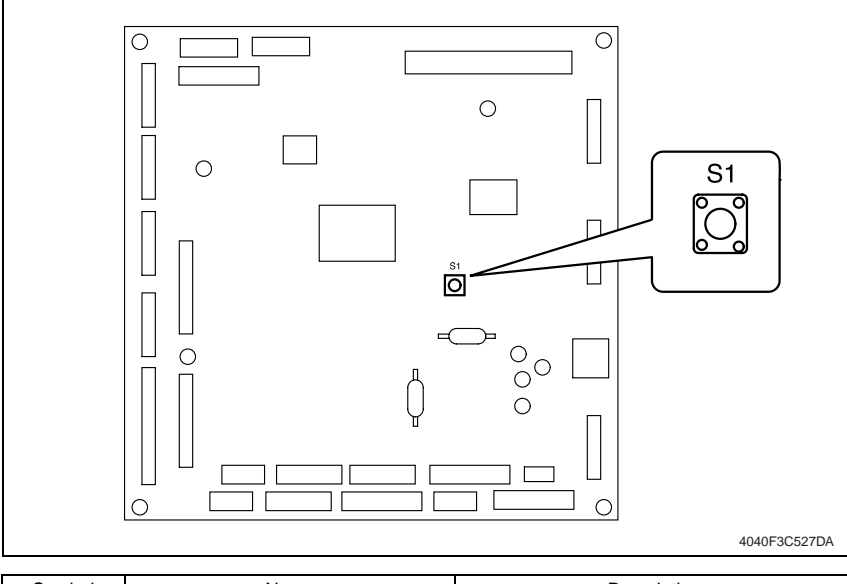

| Symbol | Name              | Description                                 |
|--------|-------------------|---------------------------------------------|
| S1     | Test Print Switch | Produces the test pattern for Function F12. |

#### 17.1.1 Procedure

- 1. Remove the Upper Rear Cover.
- e 50
- 2. Remove the Rear Cover.
- e 51

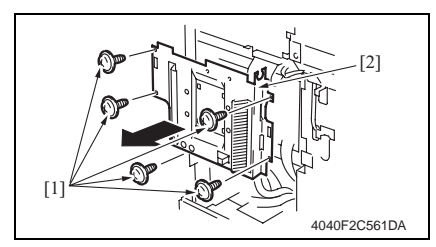

- 4. Press S1 to start the feed operation.
- 5. Press S1 a second time to stop the feed operation.

3. Remove the five [1] and the Mechanical Control Board Cover [2].

### 17.2 Read white reference position adjustment

#### 17.2.1 Jumper switch setting

 If fine black lines occur on the copy, adjust the position of the read white reference position of the Shading Sheet by using jumper switches.

#### NOTE

• NEVER make any settings other than the following for the jumper switch.

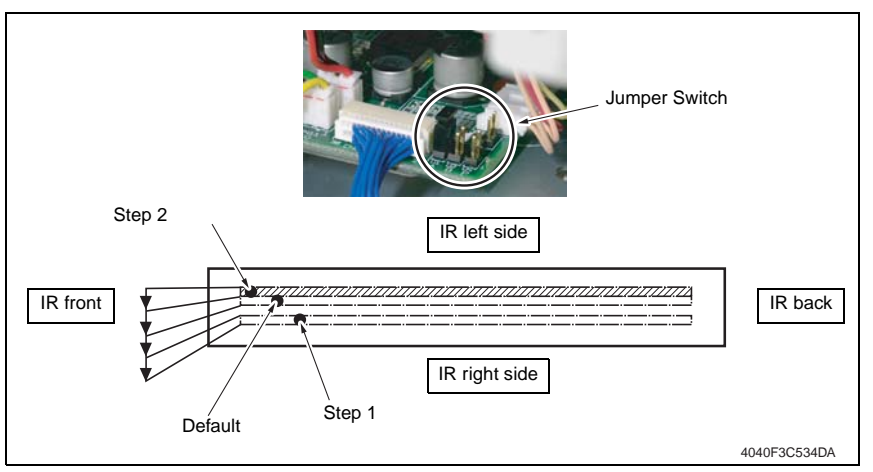

- 1. Turn OFF the Main Power Switch.
- 2. Remove the Upper Rear Cover.
- er 50
- 3. Make the appropriate settings of the jumper switches on the BCRS Board.

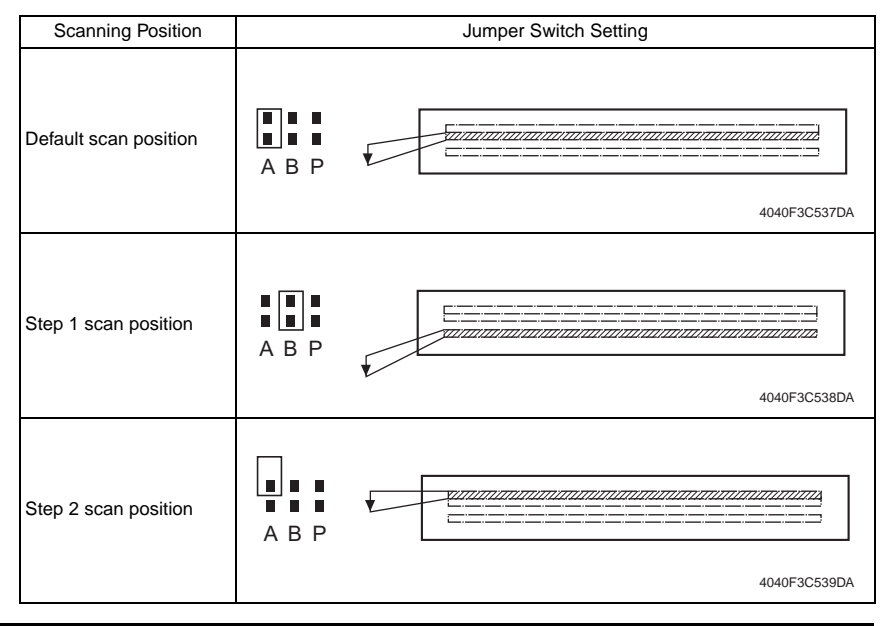

# 17.3 Sub Power Switch (SW49)

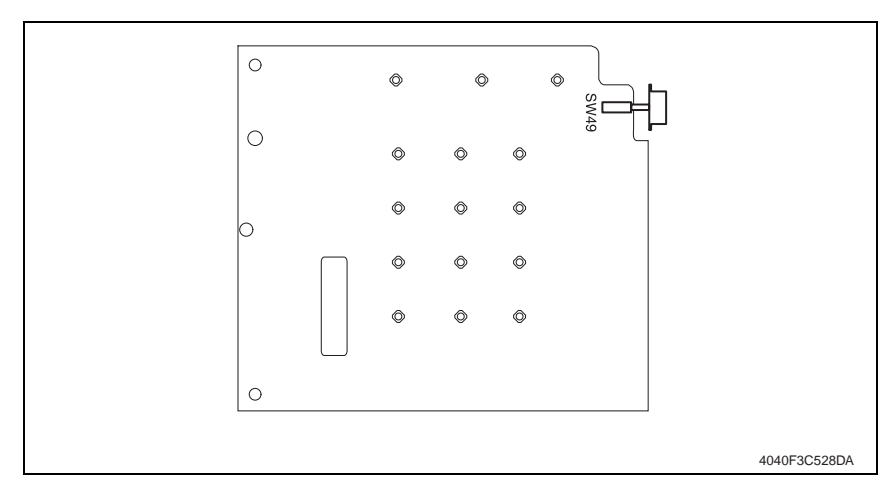

| Symbol | Name             | Description                                                                                                    |
|--------|------------------|----------------------------------------------------------------------------------------------------|
| SW49   | Sub Power Switch | Turning OFF the Sub Power switch sets the machine in<br>the same state as in the Sleep mode, in which the control<br>panel gives no indication.<br>No copy can be made with the Sub Power switch turned<br>OFF. |

# 17.4 Warm Restart Switch

• Used to enter the initial mode.

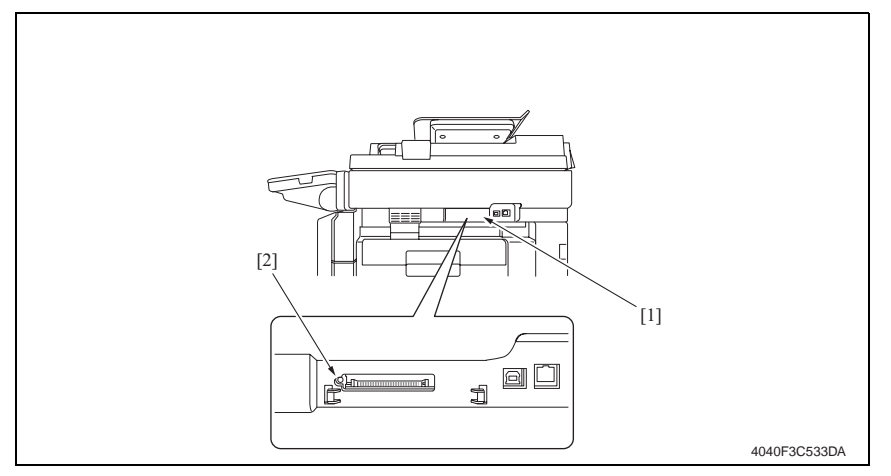

#### 17.4.1 Procedure

- 1. Remove the Compact Flash Cover [1].
- 2. Press the Warm Restart switch [2].

Blank Page

# Troubleshooting

# 18. Jam Display

# 18.1 Misfeed Display

• When a paper misfeed occurs, the misfeed message, misfeed location, and paper location are displayed on the Touch Panel of the machine.

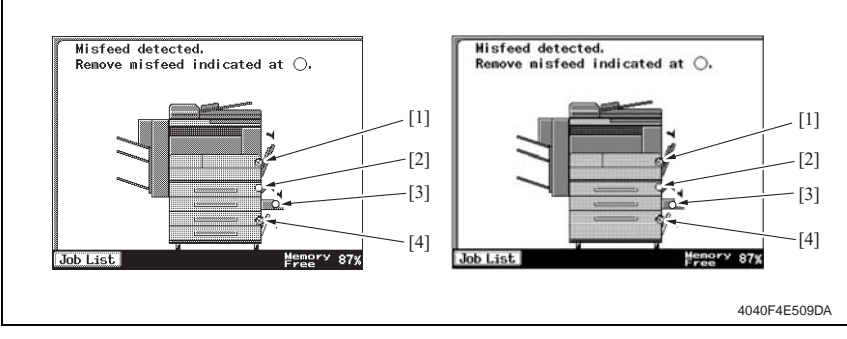

| Display | Misfeed Location                          | Misfeed Processing Location | Action |
|---------|-------------------------------------------|-----------------------------|--------|
|         | Tray 1 take-up section                    | Right Lower Door            | e 225  |
|         | Image Transfer section                    | Right Door                  | e 226  |
| [1]     | Fusing/Paper Exit section                 | Right Door                  | e 227  |
|         | Duplex Unit transport section             | Duplex Unit Right Door      | e 228  |
|         | Duplex Unit take-up section               | Duplex Unit Right Door      | e 229  |
| [2]     | Tray 2 take-up/Vertical Transport section | Right Lower Door            | e 230  |
| [3]     | Manual Bypass take-up section             | Manual Bypass Slide Board   | e 231  |
|         | Tray 3 take-up section                    | Paper Feed Unit Right Door  | e 232  |
| [4]     | Tray 4 take-up section                    | Paper Feed Unit Right Door  | e 233  |
|         | LCT take-up section                       | LCT Right Door              | e 234  |

#### 18.1.1 Misfeed Display Resetting Procedure

• Open the corresponding door, clear the sheet of paper misfeed, and close the door.

### 18.2 Sensor layout

#### System Mounted with PC-102/PC-202 18.2.1

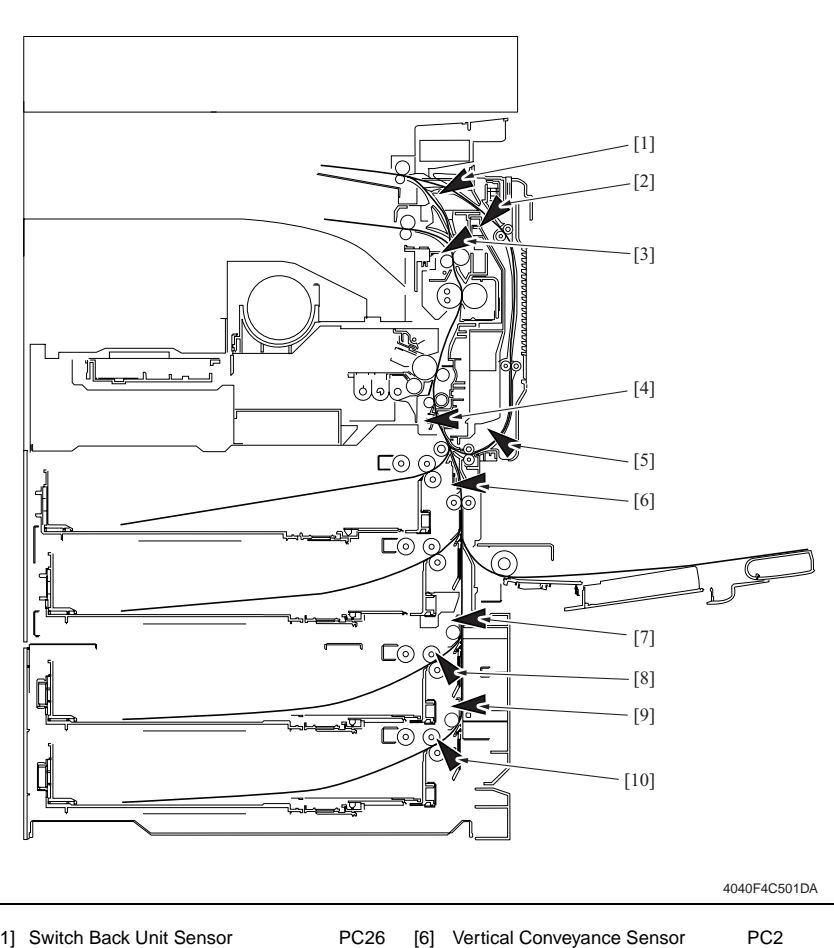

- Troubleshooting
- [1] Switch Back Unit Sensor PC26
- [2] Duplex Unit Upper Transport Sensor PC24 PC4
- [3] Paper Exit Sensor
- [4] Synchronizing Roller Sensor PC1
- [5] Duplex Unit Lower Transport Sensor PC25

| [6]  | Vertical Conveyance Sensor       | PC2      |
|------|----------------------------------|----------|
| [7]  | Tray3 Vertical Conveyance Sensor | PC117-PF |
| [8]  | Tray3 Paper Take-Up Sensor       | PC116-PF |
| [9]  | Tray4 Vertical Conveyance Sensor | PC126-PF |
| [10] | Tray4 Paper Take-Up Sensor       | PC125-PF |

bizhub 200/250/350

#### 18.2.2 System Mounted with PC-402

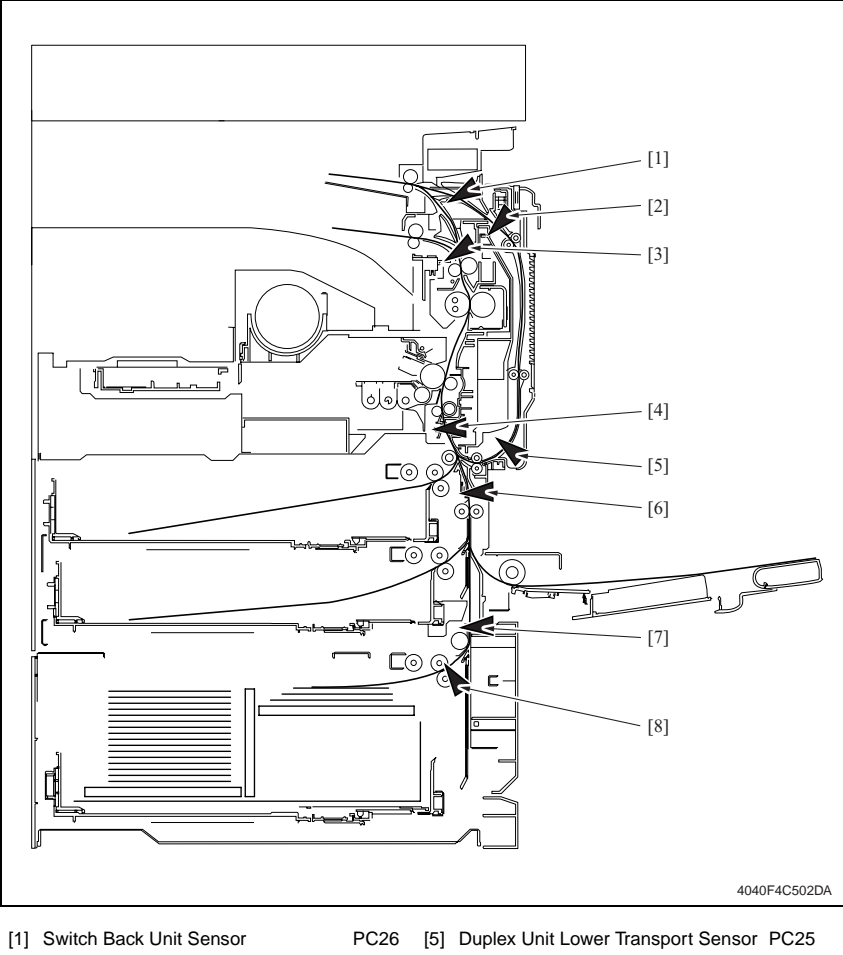

PC4

PC1

- [2] Duplex Unit Upper Transport Sensor PC24
- [3] Paper Exit Sensor
- [4] Synchronizing Roller Sensor

| [5] | Duplex Unit Lower Transport Sensor | PC25    |
|-----|------------------------------------|---------|
| [6] | Vertical Conveyance Sensor         | PC2     |
| [7] | Vertical Conveyance Sensor         | PC2-LCT |
| [8] | Paper Feed Sensor                  | PC1-LCT |

### 18.3 Solution

#### 18.3.1 Initial Check Items

• When a paper misfeed occurs, first make checks of the following initial check items.

| Check Item                                                                               | Action                                                   |
|------------------------------------------------------------------------------------------|----------------------------------------------------------|
| Does paper meet product specifications?                                                  | Change paper.                                            |
| Is paper curled, wavy, or damp.                                                          | Change paper.<br>Instruct user in correct paper storage. |
| Is a foreign object present along the paper path, or is the paper path deformed or worn? | Clean or change the paper path.                          |
| Are the Paper Separator Fingers dirty, deformed, or worn?                                | Clean or change the defective Paper Separator<br>Finger. |
| Are rolls/rollers dirty, deformed, or worn?                                              | Clean or change the defective roll/roller.               |
| Are the Edge Guide and Trailing Edge Stop at correct position to accommodate paper?      | Set as necessary.                                        |
| Are actuators found operational as checked for cor-<br>rect operation?                   | Correct or change the defective actuator.                |

bizhub 200/250/350

#### 18.3.2 Misfeed at Tray 1 take-up section

#### A. Detection Timing

| Туре                                              | Description                                                                                                    |
|---------------------------------------------------|----------------------------------------------------------------------------------------------------|
| Detection of misfeed at<br>Tray 1 take-up section | The leading edge of the paper does not block the Synchronizing Roller<br>Sensor (PC1) even after the set period of time has elapsed after the 1st<br>Drawer Paper Feed Clutch (CL3) has been energized.                                |
| Size error detection                              | The Synchronizing Roller Sensor (PC1) is not unblocked even after the set period of time has elapsed after the sensor has been blocked by the paper. The Synchronizing Roller Sensor (PC1) is unblocked before the set period of time. |

| Relevant Electrical Parts                                               |                                  |  |
|-------------------------------------------------------------------------|----------------------------------|--|
| Synchronizing Roller Sensor (PC1)<br>1st Drawer Paper Feed Clutch (CL3) | Mechanical Control Board (PWB-A) |  |

|      | Action              | WIRING DIAGRAM      |                                       |
|------|---------------------|---------------------|---------------------------------------|
| Step |                     | Control Signal      | Location<br>(Electrical<br>Component) |
| 1    | Initial check items | -                   | -                                     |
| 2    | PC1 I/O check       | PWB-A PJ11A-5 (ON)  | M-8                                   |
| 3    | CL3 operation check | PWB-A PJ22A-14 (ON) | D-7                                   |
| 4    | Change PWB-A        | -                   | -                                     |

## 18.3.3 Misfeed at Image Transfer section

### A. Detection Timing

| Туре                                                 | Description                                                                                                    |
|------------------------------------------------------|----------------------------------------------------------------------------------------------------|
| Detection of misfood at                              | The Paper Exit Sensor (PC4) is not blocked even after the set period of time has elapsed after the Synchronizing Roller Clutch (CL1) is set to OFF.                         |
| Image Transfer section                               | The Synchronizing Roller Sensor (PC1) is not blocked even after the set period of time has elapsed after the sensor has been unblocked by the paper.                        |
| Detection of paper left in<br>Image Transfer section | The Synchronizing Roller Sensor (PC1) is blocked when the Main Power<br>Switch is set to ON, a door or cover is opened and closed, or a misfeed or<br>malfunction is reset. |

| Relevant Electrical Parts                                                                         |                                  |  |
|---------------------------------------------------------------------------------------------------|----------------------------------|--|
| Synchronizing Roller Sensor (PC1)<br>Paper Exit Sensor (PC4)<br>Synchronizing Roller Clutch (CL1) | Mechanical Control Board (PWB-A) |  |

| Step | Action              | WIRING DIAGRAM      |                                       |
|------|---------------------|---------------------|---------------------------------------|
|      |                     | Control Signal      | Location<br>(Electrical<br>Component) |
| 1    | Initial check items | -                   | -                                     |
| 2    | PC1 I/O check       | PWB-A PJ11A-5 (ON)  | M-8                                   |
| 3    | PC4 I/O check       | PWB-A PJ18A-11 (ON) | M-12                                  |
| 4    | CL1 operation check | PWB-A PJ11A-2 (ON)  | M-9                                   |
| 5    | Change PWB-A        | -                   | -                                     |

#### 18.3.4 Misfeed at Fusing/Paper Exit section

#### A. Detection Timing

| Туре                                                    | Description                                                                                                    |
|---------------------------------------------------------|----------------------------------------------------------------------------------------------------|
| Detection of misfeed at<br>Fusing/Paper Exit section    | The Paper Exit Sensor (PC4) is not unblocked even after the set period of time has elapsed after the Synchronizing Roller Sensor (PC1) has been blocked by the paper.      |
|                                                         | The Switch Back Unit Sensor (PC26) is not unblocked even after the set<br>period of time has elapsed after the Paper Exit Sensor (PC4) has been<br>unblocked by the paper. |
| Detection of paper left in<br>Fusing/Paper Exit section | The Paper Exit Sensor (PC4) is blocked when the Main Power Switch is set to ON, a door or cover is opened and closed, or a misfeed or malfunction is reset.                |

| Relevant Electrical Parts                                                                      |                                  |  |
|------------------------------------------------------------------------------------------------|----------------------------------|--|
| Synchronizing Roller Sensor (PC1)<br>Paper Exit Sensor (PC4)<br>Switch Back Unit Sensor (PC26) | Mechanical Control Board (PWB-A) |  |

|             |                     | WIRING DIAGRAM      |                                       |
|-------------|---------------------|---------------------|---------------------------------------|
| Step Action | Action              | Control Signal      | Location<br>(Electrical<br>Component) |
| 1           | Initial check items | -                   | -                                     |
| 2           | PC1 I/O check       | PWB-A PJ11A-5 (ON)  | M-8                                   |
| 3           | PC4 I/O check       | PWB-A PJ18A-11 (ON) | M-12                                  |
| 4           | PC26 I/O check      | PWB-A PJ19A-9 (ON)  | M-5                                   |
| 5           | Change PWB-A        | -                   | -                                     |

# 18.3.5 Misfeed at Switch Back Unit/Duplex Unit transport section

### A. Detection Timing

| Туре                                                                         | Description                                                                                                    |
|------------------------------------------------------------------------------|----------------------------------------------------------------------------------------------------|
|                                                                              | The Switch Back Unit Sensor (PC26) is not blocked even after the set<br>period of time has elapsed after the Paper Exit Sensor (PC4) has been<br>unblocked by the paper.           |
| Detection of misfeed at<br>Switch Back Unit/Duplex<br>Unit transport section | The Duplex Unit Upper Transport Sensor (PC24) is not blocked even after<br>the set period of time has elapsed after the Switch Back Unit Sensor<br>(PC26) is blocked by the paper. |
|                                                                              | The Switch Back Unit Sensor (PC26) is not blocked even after the set<br>period of time has elapsed after the Duplex Unit Upper Transport Sensor<br>(PC24) is blocked by the paper. |
| Detection of paper left in                                                   | The Switch Back Unit Sensor (PC26) is blocked when the Main Power<br>Switch is set to ON, a door or cover is opened and closed, or a misfeed or<br>malfunction is reset.           |
| Unit transport section                                                       | The Duplex Unit Upper Transport Sensor (PC24) is blocked when the Main Power Switch is set to ON, a door or cover is opened and closed, or a misfeed or malfunction is reset.      |

| Relevant Electrical Parts                                                                              |                                  |  |
|----------------------------------------------------------------------------------------------------|----------------------------------|--|
| Paper Exit Sensor (PC4)<br>Switch Back Unit Sensor (PC26)<br>Duplex Unit Upper Transport Sensor (PC24) | Mechanical Control Board (PWB-A) |  |

| Step |                     | WIRING DIAGRAM      |                                       |
|------|---------------------|---------------------|---------------------------------------|
|      | Action              | Control Signal      | Location<br>(Electrical<br>Component) |
| 1    | Initial check items | -                   | -                                     |
| 2    | PC4 I/O check       | PWB-A PJ18A-11 (ON) | M-12                                  |
| 3    | PC26 I/O check      | PWB-A PJ19A-9 (ON)  | M-5                                   |
| 4    | PC24 I/O check      | PWB-A PJ20A-5 (ON)  | M-16                                  |
| 5    | PC25 I/O check      | PWB-A PJ20A-8 (ON)  | M-16                                  |
| 6    | Change PWB-A        | -                   | -                                     |

bizhub 200/250/350

#### 18.3.6 Misfeed at Duplex Unit take-up section

#### A. Detection Timing

| Туре                                                         | Description                                                                                                    |
|--------------------------------------------------------------|----------------------------------------------------------------------------------------------------|
| Detection of misfeed at<br>Duplex Unit take-up<br>section    | The Synchronizing Roller Sensor (PC1) is not blocked even after the set period of time has elapsed after the Duplex Unit Lower Transport Sensor (PC25) has been blocked by the paper. |
| Detection of paper left in<br>Duplex Unit take-up<br>section | The Duplex Unit Lower Transport Sensor (PC25) is blocked when the Main Power Switch is set to ON, a door or cover is opened and closed, or a misfeed or malfunction is reset.         |

| Relevant Electrical Parts                 |                                  |  |
|-------------------------------------------|----------------------------------|--|
| Synchronizing Roller Sensor (PC1)         | Mechanical Control Board (PWB-A) |  |
| Duplex Unit Lower Transport Sensor (PC25) |                                  |  |

|      | Step Action         | WIRING DIAGRAM     |                                       |
|------|---------------------|--------------------|---------------------------------------|
| Step |                     | Control Signal     | Location<br>(Electrical<br>Component) |
| 1    | Initial check items | -                  | -                                     |
| 2    | PC1 I/O check       | PWB-A PJ11A-5 (ON) | M-8                                   |
| 3    | PC25 I/O check      | PWB-A PJ20A-8 (ON) | M-16                                  |
| 4    | Change PWB-A        | -                  | -                                     |

# 18.3.7 Misfeed at Tray 2 take-up/Vertical Transport section

### A. Detection Timing

| Туре                                                                       | Description                                                                                                    |
|----------------------------------------------------------------------------|----------------------------------------------------------------------------------------------------|
| Detection of misfeed at<br>Tray 2 take-up/Vertical<br>Transport section    | The leading edge of the paper does not block the Vertical Conveyance Sen-<br>sor (PC2) even after the set period of time has elapsed after the 2nd<br>Drawer Paper Feed Clutch (CL4) has been energized. |
|                                                                            | The Synchronizing Roller Sensor (PC1) is not blocked even after the set period of time has elapsed after the leading edge of the paper has blocked the Vertical Conveyance Sensor (PC2).                 |
| Detection of paper left in<br>Tray 2 take-up/Vertical<br>Transport section | The Vertical Conveyance Sensor (PC2) is blocked when the Main Power<br>Switch is set to ON, a door or cover is opened and closed, or a misfeed or<br>malfunction is reset.                               |

| Relevant Electrical Parts                                                                                   |                                  |  |
|----------------------------------------------------------------------------------------------------|----------------------------------|--|
| Synchronizing Roller Sensor (PC1)<br>Vertical Conveyance Sensor (PC2)<br>2nd Drawer Paper Feed Clutch (CL4) | Mechanical Control Board (PWB-A) |  |

|      | Step Action         | WIRING DIAGRAM      |                                       |
|------|---------------------|---------------------|---------------------------------------|
| Step |                     | Control Signal      | Location<br>(Electrical<br>Component) |
| 1    | Initial check items | -                   | -                                     |
| 2    | PC1 I/O check       | PWB-A PJ11A-5 (ON)  | M-8                                   |
| 3    | PC2 I/O check       | PWB-A PJ22A-9 (ON)  | D-7                                   |
| 4    | CL4 operation check | PWB-A PJ21A-10 (ON) | D-10                                  |
| 5    | Change PWB-A        | -                   | -                                     |

bizhub 200/250/350

#### 18.3.8 Misfeed at Manual Bypass take-up section

#### A. Detection Timing

| Туре                       | Description                                                                |
|----------------------------|----------------------------------------------------------------------------|
| Detection of misfeed at    | The leading edge of the paper does not block the Vertical Conveyance Sen-  |
| Manual Bypass take-up      | sor (PC2) even after the set period of time has elapsed after the Bypass   |
| section                    | Paper Feed Clutch (CL5) has been energized.                                |
| Detection of paper left in | The Vertical Conveyance Sensor (PC2) is blocked when the Main Power        |
| Manual Bypass take-up      | Switch is set to ON, a door or cover is opened and closed, or a misfeed or |
| section                    | malfunction is reset.                                                      |

| Relevant Electrical Parts                                          |                                  |  |
|--------------------------------------------------------------------|----------------------------------|--|
| Vertical Conveyance Sensor (PC2)<br>Bypass Paper Feed Clutch (CL5) | Mechanical Control Board (PWB-A) |  |

|      |                     | WIRING DIAGRAM      |                                       |  |
|------|---------------------|---------------------|---------------------------------------|--|
| Step | Action              | Control Signal      | Location<br>(Electrical<br>Component) |  |
| 1    | Initial check items | -                   | -                                     |  |
| 2    | PC2 I/O check       | PWB-A PJ22A-9 (ON)  | D-7                                   |  |
| 3    | CL5 operation check | PWB-A PJ13A-14 (ON) | M-11                                  |  |
| 4    | Change PWB-A        | -                   | -                                     |  |

# 18.3.9 Misfeed at Tray 3 take-up/Vertical Transport section (PC-202)

### A. Detection Timing

| Туре                                                                    | Description                                                                                                    |  |
|-------------------------------------------------------------------------|----------------------------------------------------------------------------------------------------|--|
|                                                                         | The leading edge of the paper does not block the Tray3 Vertical Convey-<br>ance Sensor (PC117-PF) even after the set period of time has elapsed<br>after the Tray3 Paper Feed Motor (M122-PF) has been energized. |  |
| Detection of misfeed at<br>Tray 3 take-up/Vertical<br>Transport section | The Vertical Conveyance Sensor (PC2) is not blocked even after the set period of time has elapsed after the Tray3 Vertical Conveyance Sensor (PC117-PF) is blocked by the paper.                                  |  |
|                                                                         | The Tray3 Vertical Conveyance Sensor (PC117-PF) is not unblocked even after the set period of time has elapsed after the Tray3 Vertical Conveyance Sensor (PC117-PF) has been blocked by the paper.               |  |
| Detection of paper left in                                              | The Tray3 Vertical Conveyance Sensor (PC117-PF) is blocked when the<br>Main Power Switch is set to ON, a door or cover is opened and closed, or a<br>misfeed or malfunction is reset.                             |  |
| Transport section                                                       | The Tray3 Paper Take-Up Sensor (PC116-PF) is blocked when the Main Power Switch is set to ON, a door or cover is opened and closed, or a misfeed or malfunction is reset.                                         |  |

| Relevant Electrical Parts                                                                                                    |                                |  |  |
|----------------------------------------------------------------------------------------------------|--------------------------------|--|--|
| Tray3 Paper Take-Up Sensor (PC116-PF)<br>Tray3 Vertical Conveyance Sensor (PC117-PF)<br>Vertical Conveyance Sensor (PC2)<br>Tray3 Paper Feed Motor (M122-PF) | Main Control Board (PWB-C2 PF) |  |  |

| Step | Action                  | WIRING DIAGRAM |                                      |                                       |  |
|------|-------------------------|----------------|--------------------------------------|---------------------------------------|--|
|      |                         |                | Control Signal                       | Location<br>(Electrical<br>Component) |  |
| 1    | Initial check items     |                | -                                    | -                                     |  |
| 2    | PC116-PF I/O check      |                |                                      |                                       |  |
| 3    | PC117-PF I/O check      | æ              | See PC-102/PC-202 Service<br>Manual. |                                       |  |
| 4    | PC2 I/O check           |                |                                      |                                       |  |
| 5    | M122-PF operation check |                |                                      |                                       |  |
| 6    | Change PWB-C2 PF        |                | -                                    | -                                     |  |

bizhub 200/250/350

#### 18.3.10 Misfeed at Tray 4 take-up/Vertical Transport section (PC-202)

#### A. Detection Timing

| Туре                                                                    | Description                                                                                                    |
|-------------------------------------------------------------------------|----------------------------------------------------------------------------------------------------|
|                                                                         | The leading edge of the paper does not block the Tray4 Vertical Convey-<br>ance Sensor (PC126-PF) even after the set period of time has elapsed<br>after the Tray4 Paper Feed Motor (M123-PF) has been energized. |
| Detection of misfeed at<br>Tray 4 take-up/Vertical<br>Transport section | The Tray3 Vertical Conveyance Sensor (PC117-PF) is not blocked even after the set period of time has elapsed after the Tray4 Vertical Conveyance Sensor (PC126-PF) is blocked by the paper.                       |
|                                                                         | The Tray4 Vertical Conveyance Sensor (PC126-PF) is not unblocked even after the set period of time has elapsed after the Tray4 Vertical Conveyance Sensor (PC126-PF) has been blocked by the paper.               |
| Detection of paper left in                                              | The Tray4 Vertical Conveyance Sensor (PC126-PF) is blocked when the Main Power Switch is set to ON, a door or cover is opened and closed, or a misfeed or malfunction is reset.                                   |
| Transport section                                                       | The Tray4 Paper Take-Up Sensor (PC125-PF) is blocked when the Main Power Switch is set to ON, a door or cover is opened and closed, or a misfeed or malfunction is reset.                                         |

| Relevant Electrical Parts                                                                                                    |                                |  |  |
|----------------------------------------------------------------------------------------------------|--------------------------------|--|--|
| Tray4 Paper Take-Up Sensor (PC125-PF)<br>Tray4 Vertical Conveyance Sensor (PC126-PF)<br>Tray3 Vertical Conveyance Sensor (PC117-PF)<br>Tray4 Paper Feed Motor (M123-PF) | Main Control Board (PWB-C2 PF) |  |  |

| Step |                         | WIRING DIAGRAM |                                      |                                       |
|------|-------------------------|----------------|--------------------------------------|---------------------------------------|
|      | Action                  |                | Control Signal                       | Location<br>(Electrical<br>Component) |
| 1    | Initial check items     |                | -                                    | -                                     |
| 2    | PC125-PF I/O check      |                |                                      |                                       |
| 3    | PC126-PF I/O check      | æ              | See PC-102/PC-202 Service<br>Manual. |                                       |
| 4    | PC117-PF I/O check      |                |                                      |                                       |
| 5    | M123-PF operation check | -              |                                      |                                       |
| 6    | Change PWB-C2 PF        |                | -                                    | -                                     |

### 18.3.11 Misfeed at LCT take-up/Vertical Transport section (PC-402)

### A. Detection Timing

| Туре                                                                    | Description                                                                                                    |
|-------------------------------------------------------------------------|----------------------------------------------------------------------------------------------------|
|                                                                         | The leading edge of the paper does not block the Paper Feed Sensor (PC1-LCT) or Vertical Conveyance Sensor (PC2-LCT) even after the set period of time has elapsed after the Paper Feed Motor (M1-LCT) has been energized. |
| Detection of misfeed at<br>LCT take-up/Vertical                         | The Vertical Conveyance Sensor (PC2) is not blocked even after the set period of time has elapsed after the Vertical Conveyance Sensor (PC2-LCT) is blocked by the paper.                                                  |
| Transport section                                                       | The Paper Feed Sensor (PC1-LCT) is not unblocked even after the set<br>period of time has elapsed after the Paper Feed Sensor (PC1-LCT) has<br>been blocked by the paper.                                                  |
|                                                                         | The Vertical Conveyance Sensor (PC2-LCT) is not unblocked even after<br>the set period of time has elapsed after the Vertical Conveyance Sensor<br>(PC2-LCT) has been blocked by the paper.                                |
| Detection of paper left in<br>LCT take-up/Vertical<br>Transport section | The Vertical Conveyance Sensor (PC2-LCT) is blocked when the Main<br>Power Switch is set to ON, a door or cover is opened and closed, or a mis-<br>feed or malfunction is reset.                                           |
|                                                                         | The Paper Feed Sensor (PC1-LCT) is blocked when the Main Power<br>Switch is set to ON, a door or cover is opened and closed, or a misfeed or<br>malfunction is reset.                                                      |

| Relevant Electrical Parts            |                                 |  |  |
|--------------------------------------|---------------------------------|--|--|
| Paper Feed Sensor (PC1-LCT)          | Main Control Board (PWB-C1 LCT) |  |  |
| Vertical Conveyance Sensor (PC2-LCT) |                                 |  |  |
| Vertical Conveyance Sensor (PC2)     |                                 |  |  |
| Paper Feed Motor (M1-LCT)            |                                 |  |  |

| Step | Action                 | WIRING DIAGRAM             |                                       |  |
|------|------------------------|----------------------------|---------------------------------------|--|
|      |                        | Control Signal             | Location<br>(Electrical<br>Component) |  |
| 1    | Initial check items    | -                          | -                                     |  |
| 2    | PC1-LCT I/O check      | · · ·                      |                                       |  |
| 3    | PC2-LCT I/O check      | See PC-402 Service Manual. |                                       |  |
| 4    | PC2 I/O check          |                            |                                       |  |
| 5    | M1-LCT operation check |                            |                                       |  |
| 6    | Change PWB-C1 LCT      | -                          | -                                     |  |

# 19. Malfunction code

## 19.1 Trouble code

 The machine's CPU performs a self-diagnostics function that, on detecting a malfunction, gives the corresponding malfunction code and maintenance call mark on the Touch Panel.

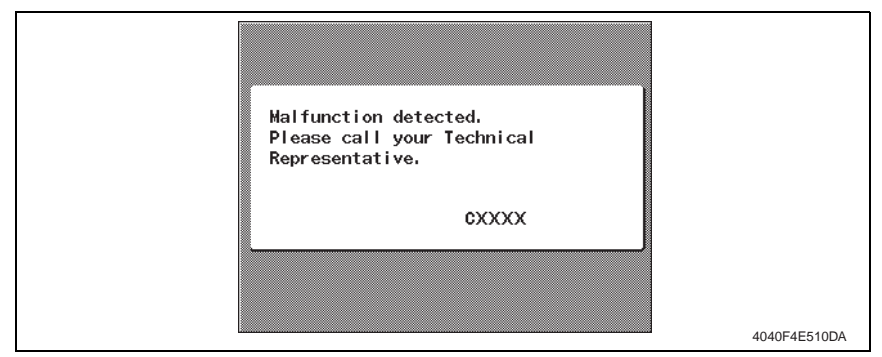

#### 19.1.1 Trouble code list

• For the details of the malfunction codes of the options, see the Service Manual for the corresponding option.

| Code  | Item                                              | Description                                                                                                    |   |
|-------|---------------------------------------------------|----------------------------------------------------------------------------------------------------|---|
| C0001 | LCT Communication Failure                         | See PC-402 Service Manual.                                                                                                    |   |
| C0202 | Tray 1 Elevator Failure                           | <ul> <li>The Lift-Up Sensor is not unblocked even after<br/>the set period of time has elapsed after the<br/>paper lift up operation for the drawer has begun.</li> </ul>                                                                                 |   |
| C0204 | Tray 2 Elevator Failure                           |                                                                                                    |   |
| C0206 | Tray 3 Elevator Failure                           |                                                                                                    |   |
| C0208 | Tray 4 Elevator Failure                           |                                                                                                    | В |
| C0209 | LCT Elevator Motor Failure                        | 🧟 Sao DC 402 Satuiga Manual                                                                                                    | В |
| C0210 | LCT Lift Failure                                  |                                                                                                    | В |
| C0211 | Bypass Lifting Motion Failure                     | <ul> <li>The Bypass Lift Sensor (PC29) is not blocked or<br/>unblocked even after the set period of time has<br/>elapsed after the Bypass Pick-Up Solenoid (SL3)<br/>is energized after the manual feed paper take-up<br/>operation has begun.</li> </ul> |   |
| C0212 | LCT Ejection Failure                              | 🧟 See DC 402 Service Manual                                                                                                    |   |
| C0213 | LCT Shift Gate Malfunction                        |                                                                                                    |   |
| C0214 | LCT Shifting Failure                              |                                                                                                    | В |
| C0215 | LCT Shift Motor Malfunction                       | 1                                                                                                    |   |
| C0701 | Manual Paper Size Detection<br>Adjustment Failure | The control value of the Manual Paper Size<br>Detection Unit does not fall within the specified<br>range when an adjustment is made of manual<br>paper size detection.                                                                                    | В |
| C1080 | Exit Option Communication<br>Failure              | • The connection status of a finishing option is changed after the copier has been turned on.                                                                                                    | В |

| Code  | Item                                               | Description                                                                                                    | Rank |
|-------|----------------------------------------------------|----------------------------------------------------------------------------------------------------|------|
| C1183 | Elevator Motor Ascent/Descent<br>Drive Failure     |                                                                                                    | В    |
| C1190 | Aligning Plate 1 Drive Failure                     |                                                                                                    | В    |
| C1191 | Aligning Plate 2 Drive Failure                     |                                                                                                    | В    |
| C11A0 | Paper-Lifter Drive Failure                         |                                                                                                    | В    |
| C11A1 | Exit Roller Pressure/Retraction<br>Failure         |                                                                                                    | в    |
| C11A2 | Saddle Exit Roller Pressure/<br>Retraction Failure |                                                                                                    | В    |
| C11A3 | Shutter Drive Failure                              |                                                                                                    | В    |
| C11A4 | Saddle Exit Motor Failure                          | See FS-508 or SD-502 Service Manual.                                                                                                    | В    |
| C11A5 | Saddle In & Out Guide Motor<br>Failure             |                                                                                                    | В    |
| C11A6 | Saddle Layable Guide Motor<br>Drive Failure        |                                                                                                    | В    |
| C11B0 | Staple Unit CD Drive Failure                       |                                                                                                    | В    |
| C11B2 | Staple Drive Failure                               |                                                                                                    | В    |
| C11B5 | Saddle Staple 1 Drive Failure                      |                                                                                                    | В    |
| C11B6 | Saddle Staple 2 Drive Failure                      |                                                                                                    | В    |
| C11C0 | Punch Cam Motor Unit Failure                       |                                                                                                    | В    |
| C11D0 | Crease Motor Drive Failure                         |                                                                                                    | В    |
| C2211 | IU Motor Failure                                   | <ul> <li>The IU Motor Lock signal remains set to H for a set period of time while the IU Motor is turning.</li> <li>The IU Motor Lock signal remains set to L for a set period of time while the IU Motor remains stopped.</li> </ul>                                                                             | В    |
| C2351 | Toner Suction Fan Motor<br>Failure                 | <ul> <li>The Toner Suction Fan Motor Lock signal<br/>remains set to H for a set period of time while the<br/>Toner Suction Fan Motor is turning.</li> <li>The Toner Suction Fan Motor Lock signal<br/>remains set to L for a set period of time while the<br/>Toner Suction Fan Motor remains stopped.</li> </ul> | С    |
| C2431 | IU Fuse Blowing Failure (*1)                       | <ul> <li>The fuse is not blown even after the lapse of a<br/>predetermined period of time.</li> </ul>                                                                                                    | В    |
| C2557 | ATDC Sensor Failure                                | <ul> <li>The scanning value of the ATDC Sensor is less<br/>than 7 % while the IU Motor is turning.</li> <li>The scanning value of the ATDC Sensor is more<br/>than 19 % while the IU Motor is turning.</li> </ul>                                                                                                 | В    |
| C255C | ATDC Adjustment Failure                            | <ul> <li>The adjustment of the ATDC control voltage could not be completed in the set period of time when function F8 is run.</li> <li>The ATDC control voltage was not within the range of 5.39 V to 8.15 V when function F8 is run.</li> </ul>                                                                  | в    |
| C2654 | EEPROM Failure                                     | <ul> <li>An EEPROM where no initial data is written is<br/>detected.</li> </ul>                                                                                                    | В    |
| C2702 | Abnormal Image Transfer<br>Voltage                 | <ul> <li>The image transfer voltage exceeds 100 V for<br/>the set period of time while the IU Motor remains<br/>stopped.</li> </ul>                                                                                                    | В    |

| Code  | Item                                     | Description                                                                                                    |   |
|-------|------------------------------------------|----------------------------------------------------------------------------------------------------|---|
| C3451 | Fusing Warm-Up Failure (Main)            | <ul> <li>The Fusing Roller Thermistor does not detect<br/>the required temperature within 30 sec. after a<br/>warmup cycle has begun; therefore, the copier<br/>does not complete the warm-up cycle.</li> <li>The temperature of the Fusing Rollers does not<br/>reach the required level even after the set period<br/>of time has elapsed during a warm-up cycle.</li> </ul>                                                                                                    | A |
| C3452 | Fusing Warm-Up Failure (Sub)             | <ul> <li>The Fusing Roller Sub Thermistor does not<br/>detect the required temperature within 30 sec.<br/>after a warm-up cycle has begun; therefore, the<br/>copier does not complete the warm-up cycle.</li> <li>The temperature of the Fusing Rollers does not<br/>reach the required level even after the set period<br/>of time has elapsed during a warm-up cycle.</li> </ul>                                                                                                    | A |
| C3751 | High Fuser Temperature Failure<br>(Main) | The Fusing Roller Thermistor and Fusing Roller<br>Sub Thermistor are detected to be at a tempera-<br>ture above 300 °C when the Main David Suitch                                                                                                    | А |
| C3752 | High Fuser Temperature Failure (Sub)     | is set to ON.                                                                                                    | А |
| C3851 | Low Fuser Temperature Failure (Main)     | The Fusing Roller Thermistor and Fusing Roller<br>Sub Thermistor are detected to be at a tempera-<br>ture below 405 00 during standburg                                                                                                    | А |
| C3852 | Low Fuser Temperature Failure<br>(Sub)   | <ul> <li>The Fusing Roller Thermistor and Fusing Roller<br/>Sub Thermistor are detected to be at a tempera-<br/>ture below 105 °C during printing.</li> </ul>                                                                                                    | A |
| C4001 | Main Unit Communication<br>Failure       | Communications with the Mechanical Control<br>Board and the MFBS Board fail.                                                                                                    | В |
| C4002 | HSYNC Detection Failure                  | <ul> <li>No SOS falling edges are detected within the set<br/>period of time after laser emission began while<br/>the Polygon Motor is turning.</li> <li>No SOS falling edges are detected while VIA<br/>remains ON.</li> </ul>                                                                                                    | В |
| C4101 | Polygon Motor Failure                    | <ul> <li>The Polygon Motor Lock signal could not be detected within the set period of time after the Polygon Motor is energized. (Faulty start detection)</li> <li>No First Lock signals are detected during the 1-second period that starts 1 second after a First Lock signal. (Faulty lock signal detection)</li> <li>The Polygon Motor Lock signal could not be detected after the set period of time has elapsed while the Polygon Motor Lock signal is set to ON for longer than the set period of time while the Polygon Motor Lock signal is set to ON for longer than the set period of time while the Polygon Motor remains stopped. (Abnormal lock detection)</li> <li>Communications with the gate array for expan-</li> </ul> | В |
| C4721 | Main Unit G/A Communication<br>Failure   | sion I/O (the IC mounted on the Mechanical Con-<br>trol Board) fail.                                                                                                    | В |
| C5102 | Main Motor Failure                       | <ul> <li>The Transport Motor Lock signal remains set to<br/>H for a set period of time while the Transport<br/>Motor is turning.</li> </ul>                                                                                                    | В |

| Code  | Item                                      | Description                                                                                                    | Rank |
|-------|-------------------------------------------|----------------------------------------------------------------------------------------------------|------|
| C5351 | Power Supply Cooling Fan<br>Motor Failure | <ul> <li>The Power Supply Cooling Fan Motor Lock signal remains set to H for a set period of time while the Power Supply Cooling Fan Motor is turning.</li> <li>The Power Supply Cooling Fan Motor Lock signal remains set to L for a set period of time while the Power Supply Cooling Fan Motor remains stopped.</li> </ul> | В    |
| C5352 | Cooling Fan Motor Failure                 | <ul> <li>The Cooling Fan Motor Lock signal remains set<br/>to H for a set period of time while the Cooling<br/>Fan Motor is turning.</li> <li>The Cooling Fan Motor Lock signal remains set<br/>to L for a set period of time while the Cooling Fan<br/>Motor remains stopped.</li> </ul>                                     |      |
| C5353 | IU Cooling Fan Motor Failure              | <ul> <li>The IU Cooling Fan Motor Lock signal remains<br/>set to H for a set period of time while the IU Cool-<br/>ing Fan Motor is turning.</li> <li>The IU Cooling Fan Motor Lock signal remains<br/>set to L for a set period of time while the IU Cool-<br/>ing Fan Motor remains stopped.</li> </ul>                     |      |
| C8301 | EDH Fan Motor Failure                     | See DF-605 Service Manual.                                                                                                    | С    |
| CA052 | MIO Device Failure                        | The MIO device does not operate properly.                                                                                                    | С    |
| CC153 | Flash ROM Failure                         | • The Flash ROM data was determined to be faulty when the unit was turned on.                                                                                                    | В    |
| CC155 | Exit Option Flash ROM Failure             | See FS-508 Service Manual.                                                                                                    | В    |

\*1: Not supported by this machine

## 19.2 How to reset

- Different malfunction resetting procedures apply depending on the rank of the trouble code.
- \* List of Malfunction Resetting Procedures

| Trouble Code Rank | Resetting Procedures                                                                                                 |
|-------------------|----------------------------------------------------------------------------------------------------|
| Rank A            | <ul> <li>Trouble Reset</li> <li>For details, see Adjustment/Setting.</li> </ul>                                      |
| Rank B            | <ul> <li>Opening/Closing the front door</li> </ul>                                                                   |
| Rank C            | <ul> <li>Turn OFF the Main Power Switch, wait for 10 sec. or<br/>more, and turn ON the Main Power Switch.</li> </ul> |

### 19.3 Solution

- 19.3.1 C0202: Tray 1 Elevator Failure
- 19.3.2 C0204: Tray 2 Elevator Failure
- 19.3.3 C0206: Tray 3 Elevator Failure
- 19.3.4 C0208: Tray 4 Elevator Failure

| Relevant Electrical Parts      |                                  |  |
|--------------------------------|----------------------------------|--|
| Tray1 Paper Lift Motor (M7)    | Mechanical Control Board (PWB-A) |  |
| Tray2 Paper Lift Motor (M8)    | Power Supply Unit (PU1)          |  |
| Tray3 Lift Motor (M124-PF)     | Main Control Board (PWB-C2 PF)   |  |
| Tray4 Lift Motor (M125-PF)     |                                  |  |
| Tray1 Paper Lift Sensor (PC6)  |                                  |  |
| Tray2 Paper Lift Sensor (PC12) |                                  |  |
| Tray3 Lift Sensor (PC114-PF)   |                                  |  |
| Tray4 Lift Sensor (PC123-PF)   |                                  |  |

|      |                                                                                        | WIRING DIAGRAM       |                                       |
|------|----------------------------------------------------------------------------------------|----------------------|---------------------------------------|
| Step | Action                                                                                 | Control Signal       | Location<br>(Electrical<br>Component) |
| 1    | Check the motor and sensor connectors for proper connection, and correct as necessary. | -                    | -                                     |
| 2    | Check the connector of each motor for proper drive coupling, and correct as necessary. | -                    | -                                     |
| 3    | Check the PU1 connector for proper connection and correct as necessary.                | -                    | -                                     |
| 4    | PC6 I/O check                                                                          | PWB-A PJ15A-11 (ON)  | D-17                                  |
| 5    | PC12 I/O check                                                                         | PWB-A PJ22A-6 (ON)   | D-6                                   |
| 6    | PC114-PF I/O check                                                                     | See PC-102/PC-202 \$ | Service                               |
| 7    | PC123-PF I/O check                                                                     | Manual.              |                                       |
| 8    | M7 operation check                                                                     | -                    | D-23                                  |
| 9    | M8 operation check                                                                     | -                    | D-19                                  |
| 10   | M124-PF operation check                                                                | See PC-102/PC-202 \$ | Service                               |
| 11   | M125-PF operation check                                                                | Manual.              |                                       |
| 12   | Change PWB-A                                                                           | -                    | -                                     |
| 13   | Change PWB-C2 PF                                                                       | -                    | -                                     |
| 14   | Change PU1                                                                             | -                    | -                                     |

# 19.3.5 C0211: Bypass Lifting Motion Failure

| Relevant Electrical Parts     |                                  |
|-------------------------------|----------------------------------|
| Bypass Pick-Up Solenoid (SL3) | Mechanical Control Board (PWB-A) |
| Bypass Lift Sensor (PC29)     | Power Supply Unit (PU1)          |

|      |                                                                            | WIRING DIAGRAM      |                                       |
|------|----------------------------------------------------------------------------|---------------------|---------------------------------------|
| Step | Action                                                                     | Control Signal      | Location<br>(Electrical<br>Component) |
| 1    | Check the SL3 connector for proper connection and<br>correct as necessary. | -                   | -                                     |
| 2    | Check cam position.                                                        | -                   | -                                     |
| 3    | PC29 I/O check                                                             | PWB-A PJ12A-11 (ON) | M-14                                  |
| 4    | SL3 operation check                                                        | PWB-A PJ12A-5 (ON)  | M-13                                  |
| 5    | Change PWB-A                                                               | -                   | -                                     |

### 19.3.6 C0701: Manual Paper Size Detection Adjustment Failure

| Relevant Electrical Parts              |                                  |  |
|----------------------------------------|----------------------------------|--|
| Bypass Paper Size Detection Unit (VR1) | Mechanical Control Board (PWB-A) |  |

|      |                                                                            | WIRING DIAGRAM |                                       |
|------|----------------------------------------------------------------------------|----------------|---------------------------------------|
| Step | Action                                                                     | Control Signal | Location<br>(Electrical<br>Component) |
| 1    | Check the VR1 connector for proper connection and<br>correct as necessary. | -              | -                                     |
| 2    | Readjust the VR1.                                                          | -              | -                                     |
| 3    | Replace VR1                                                                | -              | -                                     |
| 4    | Change PWB-A                                                               | -              | -                                     |

# 19.3.7 C1080: Exit Option Communication Failure

| Relevant Electrical Parts     |                                  |
|-------------------------------|----------------------------------|
| Main Control Board (PWB-A FN) | Mechanical Control Board (PWB-A) |

|      | Step Action                                                                                  | WIRING DIAGRAM |                                       |
|------|----------------------------------------------------------------------------------------------|----------------|---------------------------------------|
| Step |                                                                                              | Control Signal | Location<br>(Electrical<br>Component) |
| 1    | Turn OFF the Main Power Switch, wait for 10 sec. or more, and turn ON the Main Power Switch. | -              | -                                     |
| 2    | Check the PWB-A FN and the PWB-A for proper<br>connection, and correct as necessary.         | -              | -                                     |
| 3    | Change PWB-A FN                                                                              | -              | -                                     |
| 4    | Change PWB-A                                                                                 | -              | -                                     |

#### 19.3.8 C2211: IU Motor Failure

| Relevant Electrical Parts |                                                             |
|---------------------------|-------------------------------------------------------------|
| IU Motor (M2)             | Mechanical Control Board (PWB-A)<br>Power Supply Unit (PU1) |

|      |                                                                           | WIRING DIAGRAM       |                                       |
|------|---------------------------------------------------------------------------|----------------------|---------------------------------------|
| Step | Step Action                                                               | Control Signal       | Location<br>(Electrical<br>Component) |
| 1    | Check the M2 connector for proper connection and<br>correct as necessary. | -                    | -                                     |
| 2    | Check the M2 for proper drive coupling, and correct as necessary.         | -                    | -                                     |
| 3    | Check the PWB-A connector for proper connection and correct as necessary. | -                    | -                                     |
| 4    | M2 operation check                                                        | PWB-A PJ28A-11 (REM) | M-4                                   |
| 5    | Change PWB-A                                                              | -                    | -                                     |
| 6    | Change PU1                                                                | -                    | -                                     |

#### 19.3.9 C2351: Toner Suction Fan Motor Failure

| Relevant Electrical Parts     |                                                             |
|-------------------------------|-------------------------------------------------------------|
| Toner Suction Fan Motor (M11) | Mechanical Control Board (PWB-A)<br>Power Supply Unit (PU1) |

|      |                                                                           | WIRING DIAGRAM      |                                       |
|------|---------------------------------------------------------------------------|---------------------|---------------------------------------|
| Step | Step Action                                                               | Control Signal      | Location<br>(Electrical<br>Component) |
| 1    | Check the M11 connector for proper connection and correct as necessary.   | -                   | -                                     |
| 2    | Check the fan for possible overload, and correct as necessary.            | -                   | -                                     |
| 3    | Check the PWB-A connector for proper connection and correct as necessary. | -                   | -                                     |
| 4    | M11 operation check                                                       | PWB-A PJ5A-13 (REM) | D-14                                  |
| 5    | Change PWB-A                                                              | -                   | -                                     |
| 6    | Change PU1                                                                | -                   | -                                     |

bizhub 200/250/350

#### 19.3.10 C2557: ATDC Sensor Failure

### 19.3.11 C255C: ATDC Adjustment Failure

| Relevant Electrical Parts |                                                             |
|---------------------------|-------------------------------------------------------------|
| ATDC Sensor (UN2)         | Mechanical Control Board (PWB-A)<br>Power Supply Unit (PU1) |

|      |                                                                         | WIRING DIAGRAM |                                       |
|------|-------------------------------------------------------------------------|----------------|---------------------------------------|
| Step | Step Action                                                             | Control Signal | Location<br>(Electrical<br>Component) |
| 1    | Check the UN2 connector for proper connection and correct as necessary. | -              | -                                     |
| 2    | Remove the Developing Unit from the IU, and then replace UN2.           | -              | -                                     |
| 3    | Run F8.                                                                 | -              | -                                     |
| 4    | Change PWB-A                                                            | -              | -                                     |
| 5    | Change PU1                                                              | -              | -                                     |

### 19.3.12 C2654: EEPROM Failure

|                                  | Relevant Ele | ectrical Parts |
|----------------------------------|--------------|----------------|
| Mechanical Control Board (PWB-A) |              |                |

|             |                                                                                                    | WIRING DIAGRAM |                                       |
|-------------|----------------------------------------------------------------------------------------------------|----------------|---------------------------------------|
| Step Action | Action                                                                                                    | Control Signal | Location<br>(Electrical<br>Component) |
| 1           | Disconnect and then connect the power cord. Turn<br>OFF the Main Power Switch, wait for 10 sec. or<br>more, and turn ON the Main Power Switch. | -              | -                                     |
| 2           | Check the EEPROM on the Mechanical Control<br>Board for proper connection, and correct as neces-<br>sary.                                      | -              | -                                     |
| 3           | Change PWB-A                                                                                                    | -              | -                                     |
| 4           | Change EEPROM                                                                                                    | -              | -                                     |

### 19.3.13 C2702: Abnormal Image Transfer Voltage

| Relevant Electrical Parts |                         |
|---------------------------|-------------------------|
| Transfer Roller           | High Voltage Unit (HV1) |

|      | Action                                         | WIRING DIAGRAM |                                       |
|------|------------------------------------------------|----------------|---------------------------------------|
| Step |                                                | Control Signal | Location<br>(Electrical<br>Component) |
| 1    | Check the installation of the Transfer Roller. | -              | -                                     |
| 2    | Change HV1                                     | -              | -                                     |

- 19.3.14 C3451: Fusing Warm-Up Failure (Main)
- 19.3.15 C3452: Fusing Warm-Up Failure (Sub)
- 19.3.16 C3751: High Fuser Temperature Failure (Main)

#### 19.3.17 C3752: High Fuser Temperature Failure (Sub)

| Relevant Electrical Parts          |                                  |  |
|------------------------------------|----------------------------------|--|
| Fusing Roller Heater Lamp (H1)     | Mechanical Control Board (PWB-A) |  |
| Fusing Roller Sub Heater Lamp (H2) | Power Supply Unit (PU1)          |  |
| Fusing Roller Thermistor (TH1)     |                                  |  |
| Fusing Roller Sub Thermistor (TH2) |                                  |  |

|      |                                                                                                    | WIRING DIAGRAM |                                       |
|------|----------------------------------------------------------------------------------------------------|----------------|---------------------------------------|
| Step | Action                                                                                                    | Control Signal | Location<br>(Electrical<br>Component) |
| 1    | Check that the H1 comes on when the Main Power<br>Switch is set to ON, and correct or replace as nec-<br>essary.                                    | -              | -                                     |
| 2    | Check that the H2 comes on when the Main Power<br>Switch is set to ON, and correct or replace as nec-<br>essary.                                    | -              | -                                     |
| 3    | Check the installation of the TH1 and the TH2, and correct or clean as necessary.                                                                   | -              | -                                     |
| 4    | Check the operation of the TH1.<br>Remove CN80 (4P), and then check that the resis-<br>tance across CN80-2 and -3 on the Thermistor is<br>infinity. | -              | -                                     |
| 5    | Check the operation of the TH2.<br>Remove CN81 (4P), and then check that the resis-<br>tance across CN81-2 and -3 on the Thermistor is<br>infinity. | -              | -                                     |
| 6    | Check the continuity of the H1.<br>Correct or replace as necessary.                                                                                 | -              | -                                     |
| 7    | Check the continuity of the H2.<br>Correct or replace as necessary.                                                                                 | -              | -                                     |
| 8    | Change PU1                                                                                                    | -              | -                                     |
| 9    | Change PWB-A                                                                                                    | -              | -                                     |

bizhub 200/250/350

#### 19.3.18 C3851: Low Fuser Temperature Failure (Main)

#### 19.3.19 C3852: Low Fuser Temperature Failure (Sub)

| Relevant Electrical Parts          |                                  |  |
|------------------------------------|----------------------------------|--|
| Fusing Roller Heater Lamp (H1)     | Mechanical Control Board (PWB-A) |  |
| Fusing Roller Sub Heater Lamp (H2) | Power Supply Unit (PU1)          |  |
| Fusing Roller Thermistor (TH1)     |                                  |  |
| Fusing Roller Sub Thermistor (TH2) |                                  |  |

|             |                                                                                                    | WIRING DIAGRAM |                                       |
|-------------|----------------------------------------------------------------------------------------------------|----------------|---------------------------------------|
| Step Action |                                                                                                    | Control Signal | Location<br>(Electrical<br>Component) |
| 1           | Check that the H1 comes on when the Right-Side<br>Door is opened, then closed, and correct or replace<br>as necessary.                              | -              | -                                     |
| 2           | Check that the H2 comes on when the Right-Side<br>Door is opened, then closed, and correct or replace<br>as necessary.                              | -              | -                                     |
| 3           | Check the installation of the TH1 and the TH2, and correct or clean as necessary.                                                                   | -              | -                                     |
| 4           | Check the operation of the TH1.<br>Remove CN80 (4P), and then check that the resis-<br>tance across CN80-2 and -3 on the Thermistor is<br>infinity. | -              | -                                     |
| 5           | Check the operation of the TH2.<br>Remove CN81 (4P), and then check that the resis-<br>tance across CN81-2 and -3 on the Thermistor is<br>infinity. | -              | -                                     |
| 6           | Check the continuity of the H1.<br>Correct or replace as necessary.                                                                                 | -              | -                                     |
| 7           | Check the continuity of the H2.<br>Correct or replace as necessary.                                                                                 | -              | -                                     |
| 8           | Change PU1                                                                                                    | -              | -                                     |
| 9           | Change PWB-A                                                                                                    | -              | -                                     |

### 19.3.20 C4001: Main Unit Communication Failure

| Relevant Electrical Parts |                                  |
|---------------------------|----------------------------------|
| MFBS Board (MFBS)         | Mechanical Control Board (PWB-A) |

|      |                                                                                              | WIRING DIAGRAM |                                       |
|------|----------------------------------------------------------------------------------------------|----------------|---------------------------------------|
| Step | Action                                                                                       | Control Signal | Location<br>(Electrical<br>Component) |
| 1    | Check the MFBS connector for proper connection,<br>and correct as necessary.                 | -              | -                                     |
| 2    | Check the PWB-A connector for proper connection, and correct as necessary.                   | -              | -                                     |
| 3    | Check the flat cable between MFBS and PWB-A for proper connection, and correct as necessary. | -              | -                                     |
| 4    | Turn OFF the Main Power Switch, wait for 10 sec. or more, and turn ON the Main Power Switch. | -              | -                                     |
| 5    | Change MFBS                                                                                  | -              | -                                     |
| 6    | Change PWB-A                                                                                 | -              | -                                     |

#### 19.3.21 C4002: HSYNC Detection Failure

| Relevant Electrical Parts |                                  |
|---------------------------|----------------------------------|
| PH Unit (PH)              | Mechanical Control Board (PWB-A) |

|      |                                                                                              | WIRING DIAGRAM |                                       |
|------|----------------------------------------------------------------------------------------------|----------------|---------------------------------------|
| Step | p Action                                                                                     | Control Signal | Location<br>(Electrical<br>Component) |
| 1    | Turn OFF the Main Power Switch, wait for 10 sec. or more, and turn ON the Main Power Switch. | -              | -                                     |
| 2    | Check the PH and the PWB-A connectors for proper connection, and correct as necessary.       | -              | -                                     |
| 3    | Change PH                                                                                    | -              | -                                     |
| 4    | Change PWB-A                                                                                 | -              | -                                     |

bizhub 200/250/350

#### 19.3.22 C4101: Polygon Motor Failure

| Relevant Electrical Parts |                   |
|---------------------------|-------------------|
| PH Unit (PH)              | MFBS Board (MFBS) |

|      |                                                                         | WIRING DIAGRAM |                                       |
|------|-------------------------------------------------------------------------|----------------|---------------------------------------|
| Step | Action                                                                  | Control Signal | Location<br>(Electrical<br>Component) |
| 1    | Check the PH connector for proper connection, and correct as necessary. | -              | -                                     |
| 2    | Change PH                                                               | -              | -                                     |
| 3    | Change PWB-A                                                            | -              | -                                     |

#### 19.3.23 C4721: Main Unit G/A Communication Failure

|                                  | Relevant Ele | ectrical Parts |
|----------------------------------|--------------|----------------|
| Mechanical Control Board (PWB-A) |              |                |

|      |                                                                                              | WIRING DIAGRAM |                                       |
|------|----------------------------------------------------------------------------------------------|----------------|---------------------------------------|
| Step | Action                                                                                       | Control Signal | Location<br>(Electrical<br>Component) |
| 1    | Turn OFF the Main Power Switch, wait for 10 sec. or more, and turn ON the Main Power Switch. | -              | -                                     |
| 2    | Check each control board and the PWB-A for proper connection, and correct as necessary.      | -              | -                                     |
| 3    | Change PWB-A                                                                                 | -              | -                                     |

### 19.3.24 C5102: Main Motor Failure

| Relevant Electrical Parts |                                                             |
|---------------------------|-------------------------------------------------------------|
| Main Motor (M1)           | Mechanical Control Board (PWB-A)<br>Power Supply Unit (PU1) |

|      |                                                                              | WIRING DIAGRAM      |                                       |
|------|------------------------------------------------------------------------------|---------------------|---------------------------------------|
| Step | Action                                                                       | Control Signal      | Location<br>(Electrical<br>Component) |
| 1    | Check the M1 connector for proper connection, and correct as necessary.      | -                   | -                                     |
| 2    | Check the M1 for proper drive coupling, and correct<br>as necessary.         | -                   | -                                     |
| 3    | Check the PWB-A connector for proper connection<br>and correct as necessary. | -                   | -                                     |
| 4    | M1 operation check                                                           | PWB-A PJ28A-4 (REM) | M-4                                   |
| 5    | Change PWB-A                                                                 | -                   | -                                     |
| 6    | Change PU1                                                                   | -                   | -                                     |

#### 19.3.25 C5351: Power Supply Cooling Fan Motor Failure

| Relevant Electrical Parts           |                         |
|-------------------------------------|-------------------------|
| Power Supply Cooling Fan Motor (M4) | Power Supply Unit (PU1) |

|      |                                                                          | WIRING DIAGRAM      |                                       |
|------|--------------------------------------------------------------------------|---------------------|---------------------------------------|
| Step | Action                                                                   | Control Signal      | Location<br>(Electrical<br>Component) |
| 1    | Check the M4 connectors for proper connection, and correct as necessary. | -                   | -                                     |
| 2    | Check the fan for possible overload, and correct as necessary.           | -                   | -                                     |
| 3    | M4 operation check                                                       | PWB-A PJ33A-1 (REM) | D-5                                   |
| 4    | Change PU1                                                               | -                   | -                                     |

#### 19.3.26 C5352: Cooling Fan Motor Failure

| Relevant Electrical Parts |                                  |
|---------------------------|----------------------------------|
| Cooling Fan Motor (M5)    | Mechanical Control Board (PWB-A) |

|      |                                                                          | WIRING DIAGRAM      |                                       |
|------|--------------------------------------------------------------------------|---------------------|---------------------------------------|
| Step | Action                                                                   | Control Signal      | Location<br>(Electrical<br>Component) |
| 1    | Check the M5 connectors for proper connection, and correct as necessary. | -                   | -                                     |
| 2    | Check the fan for possible overload, and correct as necessary.           | -                   | -                                     |
| 3    | M5 operation check                                                       | PWB-A PJ11A-6 (REM) | M-8                                   |
| 4    | Change PWB-A                                                             | -                   | -                                     |

#### 19.3.27 C5353: IU Cooling Fan Motor Failure

| Relevant Electrical Parts |                                  |
|---------------------------|----------------------------------|
| IU Cooling Fan Motor (M6) | Mechanical Control Board (PWB-A) |

|      |                                                                             | WIRING DIAGRAM      |                                       |
|------|-----------------------------------------------------------------------------|---------------------|---------------------------------------|
| Step | Action                                                                      | Control Signal      | Location<br>(Electrical<br>Component) |
| 1    | Check the M6 connectors for proper connection,<br>and correct as necessary. | -                   | -                                     |
| 2    | Check the fan for possible overload, and correct as necessary.              | -                   | -                                     |
| 3    | M6 operation check                                                          | PWB-A PJ15A-1 (REM) | D-16                                  |
| 4    | Change PWB-A                                                                | -                   | -                                     |

#### 19.3.28 CA052: MIO Device Failure

| Relevant Electrical Parts |  |  |
|---------------------------|--|--|
| BCRS Board (BCRS)         |  |  |

|      |                                                                                              | WIRING DIAGRAM |                                       |
|------|----------------------------------------------------------------------------------------------|----------------|---------------------------------------|
| Step | Action                                                                                       | Control Signal | Location<br>(Electrical<br>Component) |
| 1    | Turn OFF the Main Power Switch, wait for 10 sec. or more, and turn ON the Main Power Switch. | -              | -                                     |
| 2    | Check the BCRS connectors for proper connection, and correct as necessary.                   | -              | -                                     |
| 3    | Change BCRS                                                                                  | -              | -                                     |

#### 19.3.29 CC153: Flash ROM Failure

|                                  | Relevant Ele | ectrical Parts |
|----------------------------------|--------------|----------------|
| Mechanical Control Board (PWB-A) |              |                |

|      |                                                                                                    | WIRING DIAGRAM |                                       |
|------|----------------------------------------------------------------------------------------------------|----------------|---------------------------------------|
| Step | Action                                                                                                    | Control Signal | Location<br>(Electrical<br>Component) |
| 1    | Disconnect and then connect the power cord. Turn<br>OFF the Main Power Switch, wait for 10 sec. or<br>more, and turn ON the Main Power Switch. | -              | -                                     |
| 2    | The firmware data is overwritten.                                                                                                    | -              | -                                     |
| 3    | Change PWB-A                                                                                                    | -              | -                                     |

# 20. Power supply trouble

# 20.1 Machine is not Energized at All (PU1 Operation Check)

| Relevant Electrical Parts |                                  |  |
|---------------------------|----------------------------------|--|
| Main Power Switch (S1)    | Mechanical Control Board (PWB-A) |  |
| Power Supply Unit (PU1)   | MFBS Board (MFBS)                |  |

| Step | Check Item                                                                             | Location<br>(Electrical<br>Component) | Result | Action                  |
|------|----------------------------------------------------------------------------------------|---------------------------------------|--------|-------------------------|
| 1    | Is a voltage being applied to the electrical outlet?                                   | -                                     | NO     | Provide a power supply. |
| 2    | Is the wiring to terminal S1 correct?                                                  | W-22                                  | NO     | Rewire                  |
| 3    | Is there continuity across the fuse (F101) on PU1?                                     | -                                     | NO     | Change the fuse.        |
| 4    | Is there continuity across the fuse (F103) on PU1?                                     | -                                     | NO     | Change the fuse.        |
| 5    | Is the wiring between the MFBS Board and Mechanical Control Board correct?             | -                                     | NO     | Rewire                  |
| 6    | Is the wiring between the Mechanical Con-<br>trol Board and Power Supply Unit correct? | -                                     | NO     | Rewire                  |
| 7    | Is DC 5 V being output from PJ8A-2 on the PWB-A?                                       | -                                     | NO     | Change PWB-A            |
|      |                                                                                        |                                       | YES    | Change PU1              |

# 20.2 Only the Power Supply Cooling Fan Motor turns

| Relevant Electrical Parts                      |                                  |  |  |  |  |
|------------------------------------------------|----------------------------------|--|--|--|--|
| Power Supply Unit (PU1)<br>Control Panel (UN1) | Mechanical Control Board (PWB-A) |  |  |  |  |

| Step | Check Item                                         | Location<br>(Electrical<br>Component) | Result | Action       |
|------|----------------------------------------------------|---------------------------------------|--------|--------------|
| 1    | Is DC 4.5 V being output from PJ8A-3 on the PWB-A? | -                                     | NO     | Change PWB-A |
| 2    | Is DC 5 V being output from PJ9PU1-1 on PU1?       | -                                     | NO     | Change PU1   |
|      |                                                    |                                       | YES    | Change UN1   |

bizhub 200/250/350
# 20.3 The Start key (LED) on the control panel blinks green

| Relevant Electrical Parts |                                           |                                       |        |                                                                                                    |  |  |
|---------------------------|-------------------------------------------|---------------------------------------|--------|----------------------------------------------------------------------------------------------------|--|--|
| Total C                   | Counter                                   | Control Panel (UN1)                   |        |                                                                                                    |  |  |
|                           |                                           |                                       |        |                                                                                                    |  |  |
| Step                      | Check Item                                | Location<br>(Electrical<br>Component) | Result | Action                                                                                                |  |  |
| 1                         | Is the Total Counter connector connected? | -                                     | NO     | Connect                                                                                               |  |  |
| 2                         | Is the machine in the Initial mode?       | -                                     | YES    | Turn OFF the Main Power<br>Switch, wait for 10 sec. or<br>more, and turn ON the<br>Main Power Switch. |  |  |

# 21. Image quality problem

#### 21.1 How to identify problematic part

- This chapter is divided into two parts: "Initial Check Items" and "Troubleshooting Procedure by a Particular Image Quality Problem."
- When an image quality problem occurs, first go through the "Initial Check Items" and, if the cause is yet to be identified, go to "Troubleshooting Procedure by a Particular Image Quality Problem."

### 21.2 Initial Check Items

#### 21.2.1 Initial Check Items 1

• Determine if the failure is attributable to a basic cause or causes.

| Section             | Step | Check Item                                                                                | Result | Action                                                      |
|---------------------|------|-------------------------------------------------------------------------------------------|--------|-------------------------------------------------------------|
|                     | 1    | Recommended paper is used.                                                                | NO     | Instruct user.                                              |
| Paper               | 2    | Paper is damp.                                                                            | YES    | Replace paper.<br>Instruct user on<br>proper paper storage. |
|                     | 3    | Original not flat.                                                                        | YES    | Correct                                                     |
|                     | 4    | Faint original (light pencil, etc.)                                                       | YES    | Instruct user.                                              |
| Original            | 5    | Highly transparent original (OHP transparencies, etc.)                                    | YES    | Instruct user.                                              |
|                     | 6    | Dirty or scratched Original Glass.                                                        | YES    | Clean or Replace.                                           |
| PM parts            | 7    | PM parts relating to image formation have reached the end of cleaning/replacement cycles. | YES    | Clean or Replace.                                           |
| Adjustment<br>items | 8    | There are settings that can be readjusted to rem-<br>edy the image failure.               | YES    | Readjust.                                                   |

#### 21.2.2 Initial Check Items 2

• Determine if the failure is attributable to the Scanner system or the Printer system.

| Check Item                            | Result              | Cause          |
|---------------------------------------|---------------------|----------------|
| Make copies at different zoom ratios. | Full size Reduction | Scanner system |
| A                                     | Full size Reduction | Printer system |

# bizhub 200/250/350

#### 21.3 Solution

#### 21.3.1 Scanner System: Blank copy or black copy

#### A. Typical Faulty Images

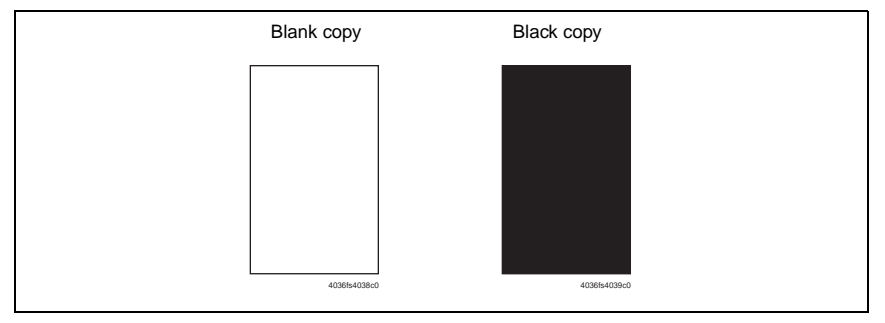

| Step | Section                         | Check Item                                                                                          | Result | Action                                         |
|------|---------------------------------|----------------------------------------------------------------------------------------------------|--------|------------------------------------------------|
| 1    | PWBs and Con-<br>nection Cables | Connectors are securely connected with<br>no bent pins and no breaks in the con-<br>nection cables. | NO     | Reconnect.<br>Replace the connection cable.    |
| 2    | Exposure Unit                   | The Exposure Lamp comes on.                                                                         | NO     | Change Exposure Lamp.<br>Change Exposure Unit. |
| 3    | Inverter Board                  | Connectors on the Inverter Board are<br>connected properly.                                         | NO     | Reconnect.                                     |
| 4    |                                 | The problem has been eliminated after performing step 3.                                            | NO     | Change Inverter Board.                         |
| 5    | BCRS Board                      | Connectors on the BCRS Board are<br>connected properly.                                             | NO     | Reconnect.                                     |
| 6    |                                 | The problem has been eliminated after performing step 5.                                            | NO     | Change BCRS Board.                             |
| 7    | MFBS Board                      | Connectors on the MFBS Board are<br>connected properly.                                             | NO     | Reconnect.                                     |
| 8    |                                 | The problem has been eliminated after performing step 7.                                            | NO     | Change MFBS Board.                             |
| 9    | CCD Unit                        | Connectors on the CCD Unit Board are<br>connected properly.                                         | NO     | Reconnect.                                     |
| 10   |                                 | The problem has been eliminated after performing step 9.                                            | NO     | Change CCD Unit.                               |

#### 21.3.2 Scanner System: Low image density or rough image

#### A. Typical Faulty Images

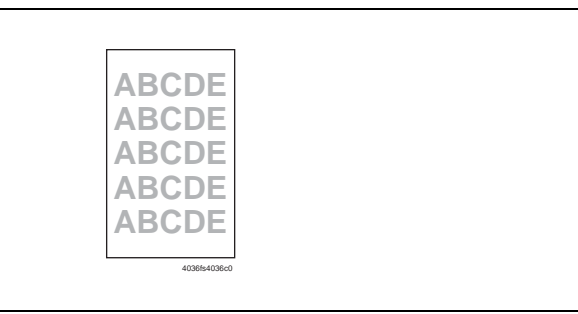

| Step | Section                         | Check Item                                                                                          | Result | Action                                      |
|------|---------------------------------|----------------------------------------------------------------------------------------------------|--------|---------------------------------------------|
| 1    | Shading Sheet                   | Shading sheet is dirty.                                                                             | YES    | Clean.                                      |
| 2    | Mirrors/Lens/<br>Original Glass | Mirrors, lens and/or Original Glass are dirty.                                                      | YES    | Clean.                                      |
| 3    | Exposure Lamp                   | Exposure Lamp is dirty.                                                                             | YES    | Clean.<br>Change Exposure Lamp.             |
| 4    | PWBs and Con-<br>nection Cables | Connectors are securely connected with<br>no bent pins and no breaks in the con-<br>nection cables. | NO     | Reconnect.<br>Replace the connection cable. |
| 5    | MFBS Board                      | Connectors on the MFBS Board are<br>connected properly.                                             | NO     | Reconnect.                                  |
| 6    |                                 | The problem has been eliminated after performing step 5.                                            | NO     | Change MFBS Board.                          |
| 7    | CCD Unit                        | Connectors on the CCD Unit Board are<br>connected properly.                                         | NO     | Reconnect.                                  |
| 8    |                                 | The problem has been eliminated after performing step 7.                                            | NO     | Change CCD Unit.                            |

#### 21.3.3 Scanner System: Foggy background

#### A. Typical Faulty Images

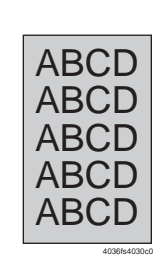

| Step | Section                                        | Check Item                                                                                          | Result | Action                                                             |
|------|------------------------------------------------|----------------------------------------------------------------------------------------------------|--------|--------------------------------------------------------------------|
| 1    | -                                              | Sunlight or any other extraneous light enters the machine.                                          | YES    | Protect the copier from extraneous light.                          |
| 2    | Original                                       | Original is damaged or dirty.                                                                       | YES    | Change original.                                                   |
| 3    | Original Cover                                 | Original Pad is dirty.                                                                              | YES    | Clean.                                                             |
| 4    |                                                | Original Cover does not lie flat.                                                                   | YES    | Replace Original Cover if it is deformed or the hinges are broken. |
| 5    | Shading Sheet                                  | Shading sheet is dirty.                                                                             | YES    | Clean.                                                             |
| 6    | Mirrors/Lens/<br>Original Glass/<br>Reflectors | Mirrors, lens, Original Glass and/or<br>reflectors are dirty.                                       | YES    | Clean.                                                             |
| 7    | Exposure Lamp                                  | Exposure Lamp is dirty.                                                                             | YES    | Clean.<br>Change Exposure Lamp.                                    |
| 8    | PWBs and Con-<br>nection Cables                | Connectors are securely connected with<br>no bent pins and no breaks in the con-<br>nection cables. | NO     | Reconnect.<br>Replace the connection cable.                        |
| 9    | MFBS Board                                     | Connectors on the MFBS Board are<br>connected properly.                                             | NO     | Reconnect.                                                         |
| 10   |                                                | The problem has been eliminated after performing step 9.                                            | NO     | Change MFBS Board.                                                 |
| 11   | CCD Unit                                       | Connectors on the CCD Unit Board are connected properly.                                            | NO     | Reconnect.                                                         |
| 12   |                                                | The problem has been eliminated after performing step 11.                                           | NO     | Change CCD Unit.                                                   |

#### 21.3.4 Scanner System: Black streaks or bands

#### A. Typical Faulty Images

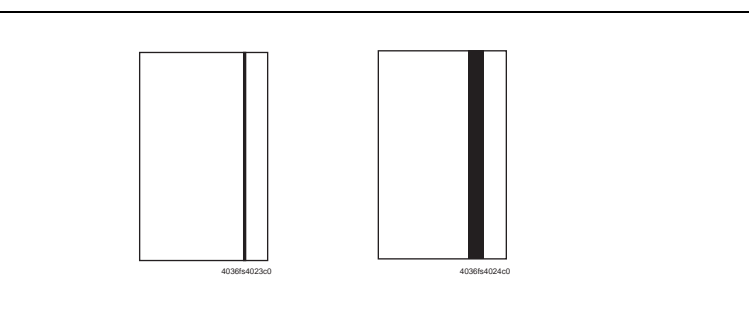

| Step | Section                                        | Check Item                                                                                          | Result | Action                                                                   |
|------|------------------------------------------------|----------------------------------------------------------------------------------------------------|--------|--------------------------------------------------------------------------|
| 1    | Original                                       | Original is damaged or dirty.                                                                       | YES    | Change original.                                                         |
| 2    | Original Cover                                 | Original Pad is dirty.                                                                              | YES    | Clean.                                                                   |
| 3    |                                                | Original Cover does not lie flat.                                                                   | YES    | Replace Original Cover if<br>it is deformed or the<br>hinges are broken. |
| 4    | Shading Sheet                                  | Shading sheet is dirty.                                                                             | YES    | Clean.                                                                   |
| 5    | Mirrors/Lens/<br>Original Glass/<br>Reflectors | Mirrors, lens, Original Glass and/or<br>reflectors are dirty.                                       | YES    | Clean.                                                                   |
| 6    | Exposure Lamp                                  | Exposure Lamp is dirty.                                                                             | YES    | Clean.<br>Change Exposure Lamp.                                          |
| 7    | BCRS Board                                     | The problem has been eliminated after performing step 6.                                            | NO     | Change the Jumper<br>Switch Setting on the<br>BCRS Board.<br>218         |
| 8    | PWBs and Con-<br>nection Cables                | Connectors are securely connected with<br>no bent pins and no breaks in the con-<br>nection cables. | NO     | Reconnect.<br>Replace the connection cable.                              |
| 9    | MFBS Board                                     | Connectors on the MFBS Board are<br>connected properly.                                             | NO     | Reconnect.                                                               |
| 10   |                                                | The problem has been eliminated after performing step 9.                                            | NO     | Change MFBS Board.                                                       |
| 11   | CCD Unit                                       | Connectors on the CCD Unit Board are<br>connected properly.                                         | NO     | Reconnect.                                                               |
| 12   |                                                | The problem has been eliminated after performing step 11.                                           | NO     | Change CCD Unit.                                                         |

#### 21.3.5 Scanner System: Black spots

#### A. Typical Faulty Images

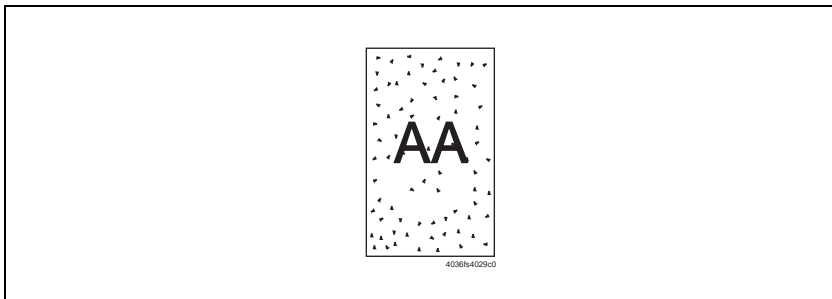

| Step | Section        | Check Item                                               | Result | Action                                    |
|------|----------------|----------------------------------------------------------|--------|-------------------------------------------|
| 1    | Original       | Original is damaged or dirty.                            | YES    | Change original.                          |
| 2    | Original Cover | Original Pad is dirty.                                   | YES    | Clean.                                    |
| 3    | Original Glass | Original Glass is dirty.                                 | YES    | Clean.                                    |
| 4    | -              | The problem has been eliminated after performing step 3. | NO     | Change Exposure Unit.<br>Change CCD Unit. |

#### 21.3.6 Scanner System: White streaks or bands

#### A. Typical Faulty Images

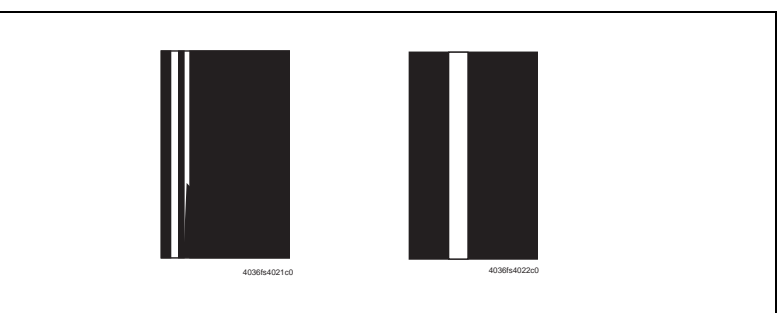

| Step | Section                                        | Check Item                                                    | Result | Action                                                                   |
|------|------------------------------------------------|---------------------------------------------------------------|--------|--------------------------------------------------------------------------|
| 1    | Original                                       | Original is damaged or dirty.                                 | YES    | Change original.                                                         |
| 2    | Original Cover                                 | Original Pad is dirty.                                        | YES    | Clean.                                                                   |
| 3    |                                                | Original Cover does not lie flat.                             | YES    | Replace Original Cover if<br>it is deformed or the<br>hinges are broken. |
| 4    | Shading Sheet                                  | Shading sheet is dirty.                                       | YES    | Clean.                                                                   |
| 5    | Mirrors/Lens/<br>Original Glass/<br>Reflectors | Mirrors, lens, Original Glass and/or<br>reflectors are dirty. | YES    | Clean.                                                                   |
| 6    | Exposure Lamp                                  | Exposure Lamp is dirty.                                       | YES    | Clean.<br>Change Exposure Lamp.                                          |
| 7    | BCRS Board                                     | The problem has been eliminated after performing step 6.      | NO     | Change the Jumper<br>Switch Setting on the<br>BCRS Board.<br>218         |
| 8    |                                                | The white lines or bands are blurry or opaque.                | YES    | Change Exposure Unit.<br>Change CCD Unit.                                |

#### 21.3.7 Scanner System: Uneven pitch

#### A. Typical Faulty Images

#### B. Troubleshooting Procedure

| Step | Section                         | Check Item                                                                                          | Result | Action                                         |
|------|---------------------------------|----------------------------------------------------------------------------------------------------|--------|------------------------------------------------|
| 1    | Scanner Motor                   | Scanner Motor drive is being transmit-<br>ted.                                                      | NO     | Correct or change drive<br>coupling mechanism. |
| 2    | Exposure Lamp                   | Exposure Lamp harness is not hooked.                                                                | NO     | Correct.                                       |
| 3    | Scanner Drive<br>Cable          | Scanner Drive Cable is taut.                                                                        | NO     | Correct the wiring or replace the cable.       |
| 4    | Scanner Rails                   | Scanner Rails are scratched or dirty.                                                               | NO     | Clean or Change.                               |
| 5    | PWBs and Con-<br>nection Cables | Connectors are securely connected with<br>no bent pins and no breaks in the con-<br>nection cables. | NO     | Reconnect.<br>Replace the connection<br>cable. |
| 6    | MFBS Board                      | Connectors on the MFBS Board are<br>connected properly.                                             | NO     | Reconnect.                                     |
| 7    |                                 | The problem has been eliminated after performing step 6.                                            | NO     | Change MFBS Board.                             |
| 8    | CCD Unit                        | Connectors on the CCD Unit Board are<br>connected properly.                                         | NO     | Reconnect.                                     |
| 9    |                                 | The problem has been eliminated after performing step 8.                                            | NO     | Change CCD Unit.                               |

bizhub 200/250/350

#### 21.3.8 Printer System: Blank copy or black copy

#### A. Typical Faulty Images

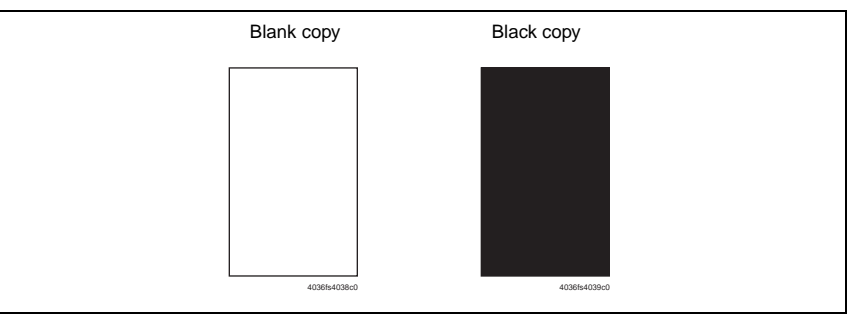

| Step | Section      | Check Item                                                                                                    | Result | Action                                                                                                    |
|------|--------------|----------------------------------------------------------------------------------------------------|--------|----------------------------------------------------------------------------------------------------|
| 1    | Imaging Unit | Developing Unit drive is being transmit-<br>ted.                                                                               | NO     | Correct or change drive coupling mechanism.                                                                                 |
| 2    |              | Image transfer current contact terminal<br>is dirty or deformed.                                                               | YES    | Clean.<br>Change Photo Conductor<br>Unit.                                                                                   |
| 3    |              | Developing bias contact terminal is dirty or deformed.                                                                         | YES    | Clean.<br>Change Photo Conductor<br>Unit.                                                                                   |
| 4    | PH Unit      | PH Shutter (shutter in the path of the<br>laser beam from the PH Unit to the<br>Photo Conductor) opens and closes<br>properly. | NO     | Correct.                                                                                                    |
| 5    | PWBs         | Connectors are securely connected with<br>no bent pins on the Mechanical Control<br>Board or PH Unit.                          | NO     | Correct.                                                                                                    |
| 6    | -            | The problem has been eliminated after performing step 5.                                                                       | NO     | Change Photo Conductor<br>Unit.<br>Change PH Unit.<br>Change High Voltage<br>Unit.<br>Change Mechanical Con-<br>trol Board. |

#### 21.3.9 Printer System: Low image density or rough image

#### A. Typical Faulty Images

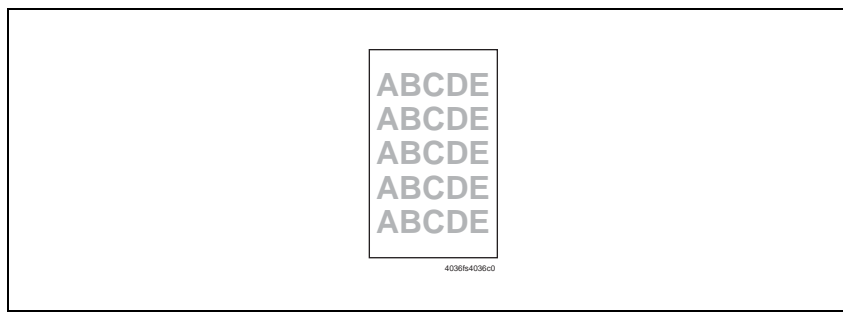

| Step | Section                                         | Check Item                                                                                                    | Result | Action                                                                                                    |
|------|-------------------------------------------------|----------------------------------------------------------------------------------------------------|--------|----------------------------------------------------------------------------------------------------|
| 1    | Imaging Unit                                    | Image transfer current contact terminal<br>is dirty or deformed.                                                                                                    | YES    | Clean.<br>Change Photo Conductor<br>Unit.                                                                                   |
| 2    |                                                 | Developing bias contact terminal is dirty or deformed.                                                                                                    | YES    | Clean.<br>Change Photo Conductor<br>Unit.                                                                                   |
| 3    | Tech. Rep. Mode<br>→ Image Den-<br>sity         | Select Tech. Rep. Mode $\rightarrow$ [Tech. Rep.<br>Choice] $\rightarrow$ [Printer] $\rightarrow$ [Image Density].<br>The image problem can be corrected by<br>selecting an Image Density setting<br>toward the + end.          | YES    | Make setting again.                                                                                                    |
| 4    | Tech. Rep. Mode<br>→ Grid Voltage<br>Adjustment | Select Tech. Rep. Mode $\rightarrow$ [Tech. Rep.<br>Choice] $\rightarrow$ [Printer] $\rightarrow$ [Grid Voltage<br>Adjustment].<br>The image problem can be corrected by<br>selecting an VG Adjust setting toward<br>the + end. | YES    | Make setting again.                                                                                                    |
| 5    | -                                               | The problem has been eliminated after performing step 4.                                                                                                    | NO     | Change Photo Conductor<br>Unit.<br>Change PH Unit.<br>Change High Voltage<br>Unit.<br>Change Mechanical Con-<br>trol Board. |

#### 21.3.10 Printer System: Foggy background

#### A. Typical Faulty Images

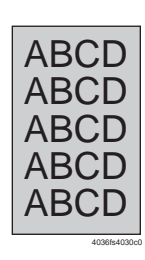

| Step | Section                                         | Check Item                                                                                                    | Result | Action                                                                                                    |
|------|-------------------------------------------------|----------------------------------------------------------------------------------------------------|--------|----------------------------------------------------------------------------------------------------|
| 1    | -                                               | Sunlight or any other extraneous light enters the machine.                                                                                                    | YES    | Protect the copier from extraneous light.                                                                                                    |
| 2    | Imaging Unit                                    | Photo Conductor is dirty.                                                                                                    | YES    | Change Photo Conductor<br>Unit.                                                                                                    |
| 3    |                                                 | Comb Electrode contact terminal is dirty<br>or deformed.                                                                                                    | YES    | Clean.<br>Change Photo Conductor<br>Unit.                                                                                                    |
| 4    |                                                 | Grid voltage contact terminal is dirty or<br>deformed.                                                                                                    | YES    | Clean.<br>Change Photo Conductor<br>Unit.                                                                                                    |
| 5    |                                                 | Charge Neutralizing Sheet contact ter-<br>minal is dirty or deformed.                                                                                                    | YES    | Clean.<br>Change Photo Conductor<br>Unit.                                                                                                    |
| 6    | Erase Lamp                                      | Erase Lamp is dirty.                                                                                                    | YES    | Clean.                                                                                                    |
| 7    |                                                 | Is there continuity across the Erase Lamp?                                                                                                    | NO     | Change Erase Lamp.                                                                                                    |
| 8    | Tech. Rep. Mode<br>→ Image Den-<br>sity         | Select Tech. Rep. Mode $\rightarrow$ [Tech. Rep.<br>Choice] $\rightarrow$ [Printer] $\rightarrow$ [Image Density].<br>The image problem can be corrected by<br>selecting an Image Density setting<br>toward the - end.          | YES    | Make setting again.                                                                                                    |
| 9    | Tech. Rep. Mode<br>→ Grid Voltage<br>Adjustment | Select Tech. Rep. Mode $\rightarrow$ [Tech. Rep.<br>Choice] $\rightarrow$ [Printer] $\rightarrow$ [Grid Voltage<br>Adjustment].<br>The image problem can be corrected by<br>selecting an VG Adjust setting toward<br>the - end. | YES    | Make setting again.                                                                                                    |
| 10   | -                                               | The problem has been eliminated after performing step 9.                                                                                                    | NO     | Change Photo Conductor<br>Unit.<br>Change Developing Unit.<br>Change PH Unit.<br>Change High Voltage<br>Unit.<br>Change Mechanical Con-<br>trol Board. |

#### 21.3.11 Printer System: Black streaks or bands

#### A. Typical Faulty Images

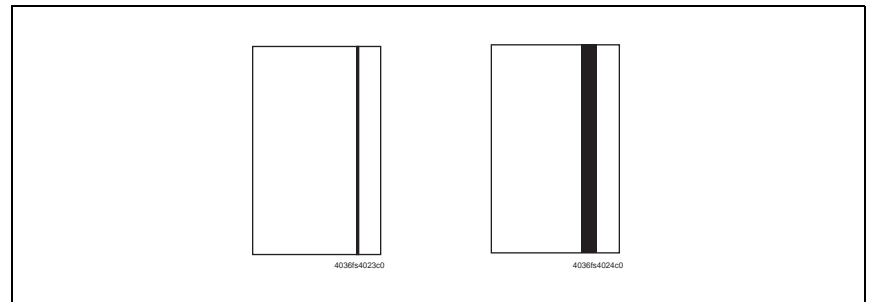

| Step | Section      | Check Item                                               | Result | Action                                                                                              |
|------|--------------|----------------------------------------------------------|--------|----------------------------------------------------------------------------------------------------|
| 1    | Paper Path   | Toner is on the paper path.                              | YES    | Clean.                                                                                              |
| 2    | Imaging Unit | Photo Conductor is dirty.                                | YES    | Change Photo Conductor<br>Unit.                                                                     |
| 3    | Fusing Unit  | Fusing Rollers are dirty or scratched.                   | YES    | Change Photo Conductor<br>Unit.                                                                     |
| 4    | -            | The problem has been eliminated after performing step 3. | NO     | Change Photo Conductor<br>Unit.<br>Change Developing Unit.<br>Change Mechanical Con-<br>trol Board. |

#### 21.3.12 Printer System: Black spots

#### A. Typical Faulty Images

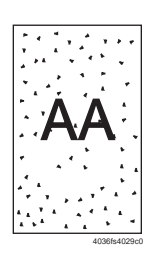

| Step | Section      | Check Item                                                            | Result | Action                                                                                                    |
|------|--------------|-----------------------------------------------------------------------|--------|----------------------------------------------------------------------------------------------------|
| 1    | Paper Path   | Toner is on the paper path.                                           | YES    | Clean.                                                                                                    |
| 2    | Imaging Unit | Photo Conductor is dirty.                                             | YES    | Change Photo Conductor<br>Unit.                                                                                                    |
| 3    | Fusing Unit  | Fusing Rollers are dirty or scratched.                                | YES    | Change Fusing Unit.                                                                                                    |
| 4    | Imaging Unit | Comb Electrode contact terminal is dirty<br>or deformed.              | YES    | Clean.<br>Change Photo Conductor<br>Unit.                                                                                           |
| 5    |              | Grid voltage contact terminal is dirty or deformed.                   | YES    | Clean.<br>Change Photo Conductor<br>Unit.                                                                                           |
| 6    |              | Charge Neutralizing Sheet contact ter-<br>minal is dirty or deformed. | YES    | Clean.<br>Change Photo Conductor<br>Unit.                                                                                           |
| 7    | Erase Lamp   | Erase Lamp is dirty.                                                  | YES    | Clean.                                                                                                    |
| 8    |              | Is there continuity across the Erase Lamp?                            | NO     | Change Erase Lamp.                                                                                                    |
| 9    | -            | The problem has been eliminated after performing step 8.              | NO     | Change Photo Conductor<br>Unit.<br>Change Developing Unit.<br>Change High Voltage<br>Unit.<br>Change Mechanical Con-<br>trol Board. |

#### 21.3.13 Printer System: White streaks or bands

#### A. Typical Faulty Images

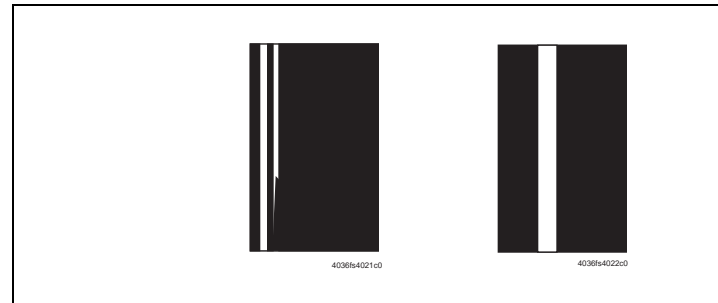

| Step | Section         | Check Item                                               | Result | Action                                                                                              |
|------|-----------------|----------------------------------------------------------|--------|----------------------------------------------------------------------------------------------------|
| 1    | Transfer Roller | Transfer Roller is dented or scratched.                  | YES    | Change Transfer Roller<br>Unit.                                                                     |
| 2    | Imaging Unit    | Photo Conductor is dirty.                                | YES    | Change Photo Conductor<br>Unit.                                                                     |
| 3    | Fusing Unit     | Fusing Rollers are dirty or scratched.                   | YES    | Change Fusing Unit.                                                                                 |
| 4    | PH Unit         | Window glass of the PH Unit is dirty.                    | YES    | Clean.                                                                                              |
| 5    | -               | The problem has been eliminated after performing step 4. | NO     | Change Photo Conductor<br>Unit.<br>Change Developing Unit.<br>Change Mechanical Con-<br>trol Board. |

#### 21.3.14 Printer System: Void areas

#### A. Typical Faulty Images

| ۲. | סטר | θE |
|----|-----|----|
| 4  | BCD | Ξ  |
| A  | BCD | )E |
| A  | BUD | Ε  |
| 4  | 300 | θE |

| Step | Section         | Check Item                                               | Result | Action                                                                                              |
|------|-----------------|----------------------------------------------------------|--------|----------------------------------------------------------------------------------------------------|
| 1    | Imaging Unit    | Photo Conductor is dirty.                                | YES    | Change Photo Conductor<br>Unit.                                                                     |
| 2    | Transfer Roller | Transfer Roller is dented or scratched.                  | NO     | Change Transfer Roller<br>Unit.                                                                     |
| 3    | Fusing Unit     | Fusing Rollers are scratched or<br>deformed.             | YES    | Change Fusing Unit.                                                                                 |
| 4    | -               | The problem has been eliminated after performing step 3. | NO     | Change Photo Conductor<br>Unit.<br>Change Developing Unit.<br>Change Mechanical Con-<br>trol Board. |

#### 21.3.15 Printer System: Smears on back of paper

#### A. Typical Faulty Images

E.

| Step | Section         | Check Item                  | Result | Action                          |
|------|-----------------|-----------------------------|--------|---------------------------------|
| 1    | Paper Path      | Toner is on the paper path. | YES    | Clean.                          |
| 2    | Transfer Roller | Transfer Roller is dirty.   | YES    | Change Transfer Roller<br>Unit. |
| 3    | Fusing Unit     | Fusing Roller is dirty.     | YES    | Change Fusing Unit.             |

#### 21.3.16 Printer System: Uneven image density

#### A. Typical Faulty Images

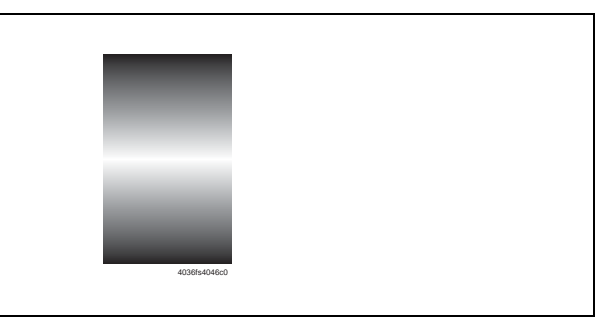

| Step | Section         | Check Item                                               | Result | Action                                                                                              |
|------|-----------------|----------------------------------------------------------|--------|----------------------------------------------------------------------------------------------------|
| 1    | Transfer Roller | Transfer Roller is dirty or deformed.                    | YES    | Change Transfer Roller<br>Unit.                                                                     |
| 2    | -               | The problem has been eliminated after performing step 1. | NO     | Change Photo Conductor<br>Unit.<br>Change Developing Unit.<br>Change Mechanical Con-<br>trol Board. |

#### 21.3.17 Printer System: Gradation reproduction failure

#### A. Typical Faulty Images

| 4036fs4048c | D |  |
|-------------|---|--|
|             |   |  |

#### B. Troubleshooting Procedure

| Step | Section         | Check Item                                               | Result | Action                                                                                              |
|------|-----------------|----------------------------------------------------------|--------|----------------------------------------------------------------------------------------------------|
| 1    | Transfer Roller | Transfer Roller is dirty or deformed.                    | YES    | Change Transfer Roller<br>Unit.                                                                     |
| 2    | -               | The problem has been eliminated after performing step 1. | NO     | Change Photo Conductor<br>Unit.<br>Change Developing Unit.<br>Change Mechanical Con-<br>trol Board. |

bizhub 200/250/350

#### 21.3.18 Printer System: Uneven pitch

#### A. Typical Faulty Images

| 4040F4C500D | A |  |  |
|-------------|---|--|--|
|             |   |  |  |

| Step | Section               | Check Item                                                      | Result | Action                                                                                              |
|------|-----------------------|-----------------------------------------------------------------|--------|----------------------------------------------------------------------------------------------------|
| 1    | Imaging Unit          | Developing Unit drive is being transmit-<br>ted.                | NO     | Correct or change drive<br>coupling mechanism.                                                      |
| 2    | Developing<br>Section | Photo Conductor and Transfer Roller drive is being transmitted. | NO     | Correct or change drive coupling mechanism.                                                         |
| 3    | Transport<br>Section  | Synchronizing Rollers Unit drive is<br>being transmitted.       | NO     | Correct or change drive<br>coupling mechanism.                                                      |
| 4    | Fusing Section        | Fusing Unit drive is being transmitted.                         | NO     | Correct or change drive<br>coupling mechanism.                                                      |
| 5    | Imaging Unit          | Ds Collar is dirty.                                             | YES    | Clean.                                                                                              |
| 6    | PH Unit               | PH Unit is securely installed.                                  | YES    | Correct.                                                                                            |
| 7    | -                     | The problem has been eliminated after performing step 6.        | NO     | Change Photo Conductor<br>Unit.<br>Change Developing Unit.<br>Change Mechanical Con-<br>trol Board. |

# 22. Abort codes

• The copier displays an abort code on the Touch Panel as it becomes unable to process tasks properly through its software control.

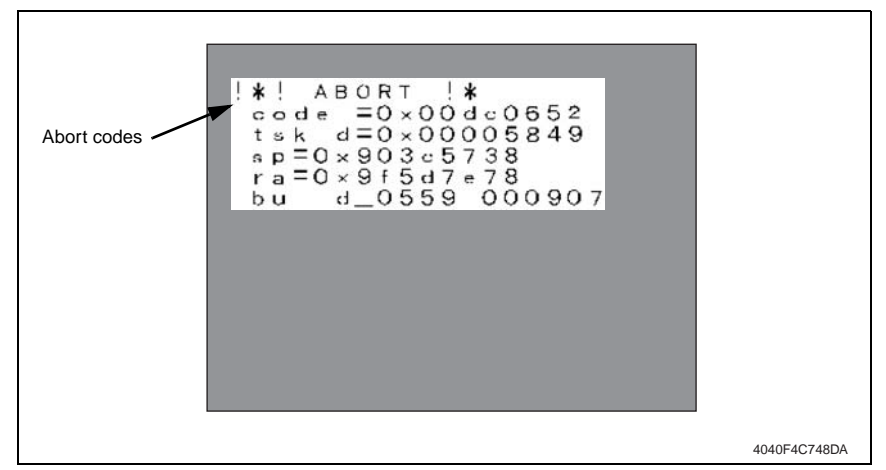

# 22.1 List of Abort Codes

• When the system program is aborted, the copier attempts to restart it automatically. If it fails to restart the program, check the electrical component, unit, option, and connection relating to the specific type of the abort condition.

| Description                              | Code                        | Relevant Electrical Components, Units, and Options                       |
|------------------------------------------|-----------------------------|--------------------------------------------------------------------------|
| OS processing system<br>failure          | 0x00000000 to<br>0x000fffff | MFBS Board                                                               |
| Device control system fail-<br>ure       | 0x00100000 to<br>0x001fffff | MFBS Board, FAX Board, Memory Board*, FS-508, JS-<br>502, MT-501, SD-502 |
| Copy control system fail-<br>ure         | 0x00200000 to<br>0x002fffff | MFBS Board                                                               |
| Operation system failure                 | 0x00300000 to<br>0x003fffff | MFBS Board, Touch Panel, Panel Board                                     |
| Conversion processing<br>system failure  | 0x00500000 to<br>0x005fffff | MFBS Board                                                               |
| Encoding processing sys-<br>tem failure  | 0x00600000 to<br>0x006fffff | MFBS Board, Memory Board*                                                |
| File control system failure              | 0x00700000 to<br>0x007fffff | MFBS Board, Memory Board*                                                |
| G3 protocol processing<br>system failure | 0x00800000 to<br>0x008fffff | MFBS Board, FAX Board, Memory Board*                                     |
| G3 device control system<br>failure      | 0x00900000 to<br>0x009fffff | MFBS Board, FAX Board, Memory Board*                                     |
| Scanner control system<br>failure        | 0x00c00000 to<br>0x00c0ffff | MFBS Board, BCRS Board, Inverter Board, DF-605                           |
| Scanner control system<br>failure        | 0x00c10000 to<br>0x00c2ffff | MFBS Board, BCRS Board, Inverter Board, DF-605                           |

bizhub 200/250/350

#### 22. Abort codes

| $\mathbf{U}$ |
|--------------|
| ŝ            |
| 3            |
| $\geq$       |
| Q            |
| S            |
| $\sim$       |
| 5            |
| 0            |
| 0            |
| $\sim$       |
| _            |
| -            |
| -            |
| 2            |
| N            |
|              |
|              |
|              |

| Description                                                     | Code                        | Relevant Electrical Components, Units, and Options                |
|-----------------------------------------------------------------|-----------------------------|-------------------------------------------------------------------|
| Scanner control system<br>failure                               | 0x00c30000 to<br>0x00c4ffff | MFBS Board, BCRS Board, Inverter Board, DF-605                    |
| Scanner control system<br>failure                               | 0x00c50000 to<br>0x00c5ffff | MFBS Board, BCRS Board, Inverter Board, DF-605                    |
| Scanner device control<br>system failure                        | 0x00d00000 to<br>0x00d3ffff | MFBS Board, BCRS Board, Inverter Board                            |
| Scanner device control system failure                           | 0x00d80000 to<br>0x00dbffff | MFBS Board, BCRS Board, Inverter Board, DF-605                    |
| Scanner device control system failure                           | 0x00dc0000 to<br>0x00dfffff | MFBS Board, Scanner Home Sensor, Scanner drive system, BCRS Board |
| Printer sequence system failure                                 | 0x00e00000 to<br>0x00e000ff | MFBS Board, Memory Board*                                         |
| Printer sequence system failure                                 | 0x00e00100 to<br>0x00e001ff | MFBS Board, Memory Board*                                         |
| Printer sequence system<br>failure                              | 0x00e00200 to<br>0x00e002ff | MFBS Board, Memory Board*                                         |
| Printer sequence system<br>failure                              | 0x00e00300 to<br>0x00e003ff | MFBS Board, Memory Board*                                         |
| Printer sequence system failure                                 | 0x00e00400 to<br>0x00e004ff | MFBS Board, Memory Board*                                         |
| Printer system failure                                          | 0x00f00000 to<br>0x00f0ffff | MFBS Board, Memory Board*                                         |
| EP-NET sequence sys-<br>tem failure (U.S.A. and<br>Canada only) | 0x00f10000 to<br>0x00f1ffff | MFBS Board                                                        |
| Counter sequence system failure                                 | 0x00f20000 to<br>0x00f2ffff | MFBS Board                                                        |
| Other failures                                                  | 0x01100000 to<br>0x011000ff | MFBS Board                                                        |
| Copy sequence system<br>failure                                 | 0x01100100 to<br>0x011001ff | MFBS Board                                                        |
| Function sequence sys-<br>tem failure                           | 0x01100400 to<br>0x011004ff | MFBS Board                                                        |
| OS message processing<br>system failure                         | 0x02000000 to<br>0x020fffff | MFBS Board, Memory Board*                                         |
| Network processing sys-<br>tem failure                          | 0x03000000 to<br>0x030fffff | MFBS Board, Memory Board*                                         |

\*: Attached to Network Scan Kit, Internet Fax & Network Scan Kit and Printer Controller, Expansion Memory.

# Appendix

23. Parts layout drawing

# 23.1 Main unit

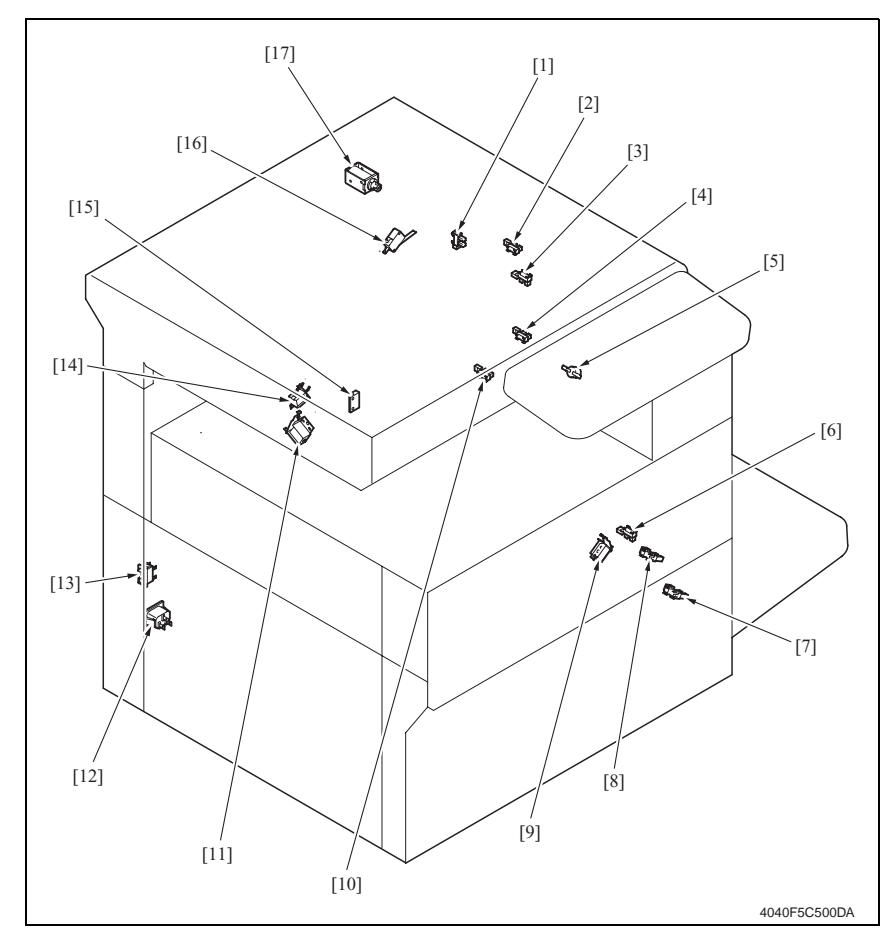

- [1] Duplex Unit Door Sensor (PC23)
- [2] Switch Back Unit Sensor (PC26)
- [3] Duplex Unit Upper Transport Sensor (PC24) [12] AC Power Source
- [4] Paper Exit Sensor (PC4)
- [5] Fusing Roller Thermostat (TS1)
- [6] Bypass Lift Sensor (PC29)
- [7] Right Lower Door Sensor (PC3)
- [8] Bypass Paper Empty Sensor (PC18)
- [9] Bypass Pick-Up Solenoid (SL3)

- [10] Duplex Unit Lower Transport Sensor (PC25)
- [11] Sub Hopper Solenoid (SL1)
- [13] Main Power Switch (S1) [14] Main Hopper Solenoid (SL2)
- [15] Sub Hopper Empty Switch (S4)
- [16] Right Side Door Interlock Switch 1 (S2)
- [17] Switchback Solenoid (SL4)

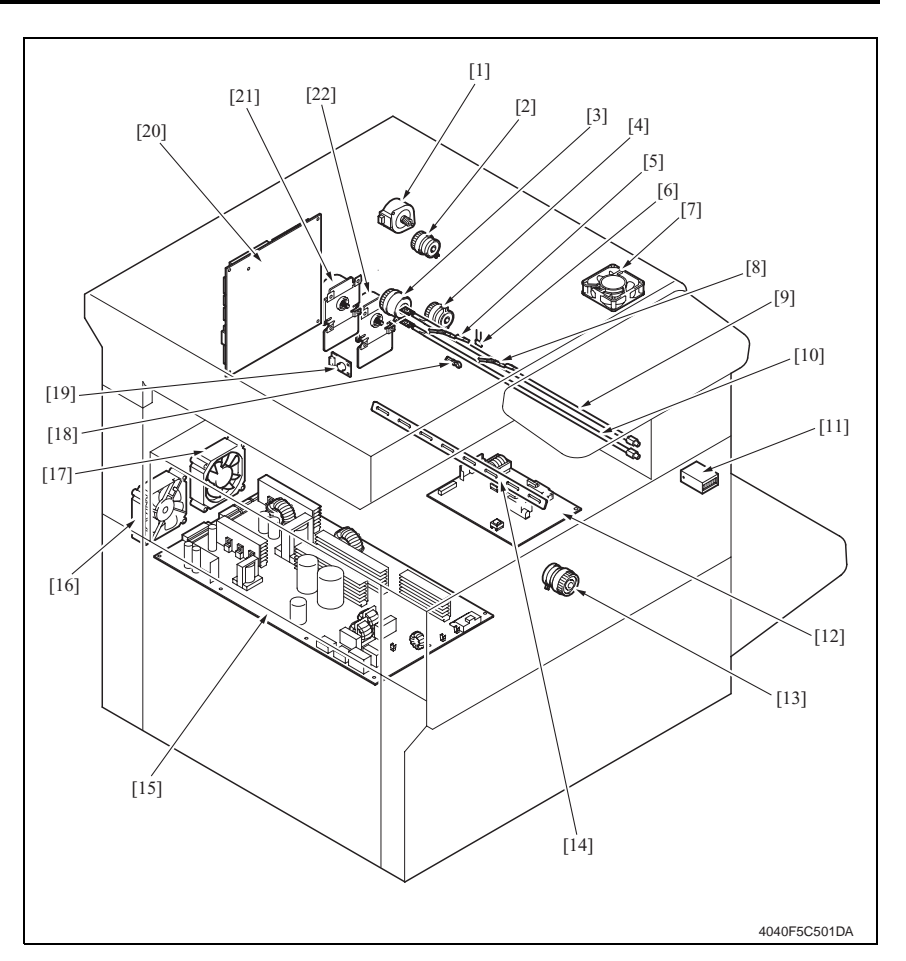

- [1] Switchback Motor (M3)
- [2] Duplex Unit Transport Clutch 1 (CL6)
- [3] Synchronizing Roller Clutch (CL1)
- [4] Duplex Unit Transport Clutch 2 (CL7)
- [5] Fusing Roller Sub Thermistor (TH2)
- [6] High Voltage Register (R2)
- [7] Fusing Unit Cooling Fan Motor (M10)
- [8] Fusing Roller Thermistor (TH1)
- [9] Fusing Roller Sub Heater Lamp (H2)
- [10] Fusing Roller Heater Lamp (H1)
- [11] Total Counter (CNT1)

- [12] High Voltage Unit (HV1)
- [13] Bypass Paper Feed Clutch (CL5)
- [14] Erase Lamp (LA1)
- [15] Power Supply Unit (PU1)
- [16] Power Supply Cooling Fan Motor (M4)
- [17] Toner Suction Fan Motor (M11)
- [18] Drum Thermistor (TH4)
- [19] Temperature/humidity Sensor (TH3)
- [20] Mechanical Control Board (PWB-A)
- [21] Main Motor (M1)
- [22] IU Motor (M2)

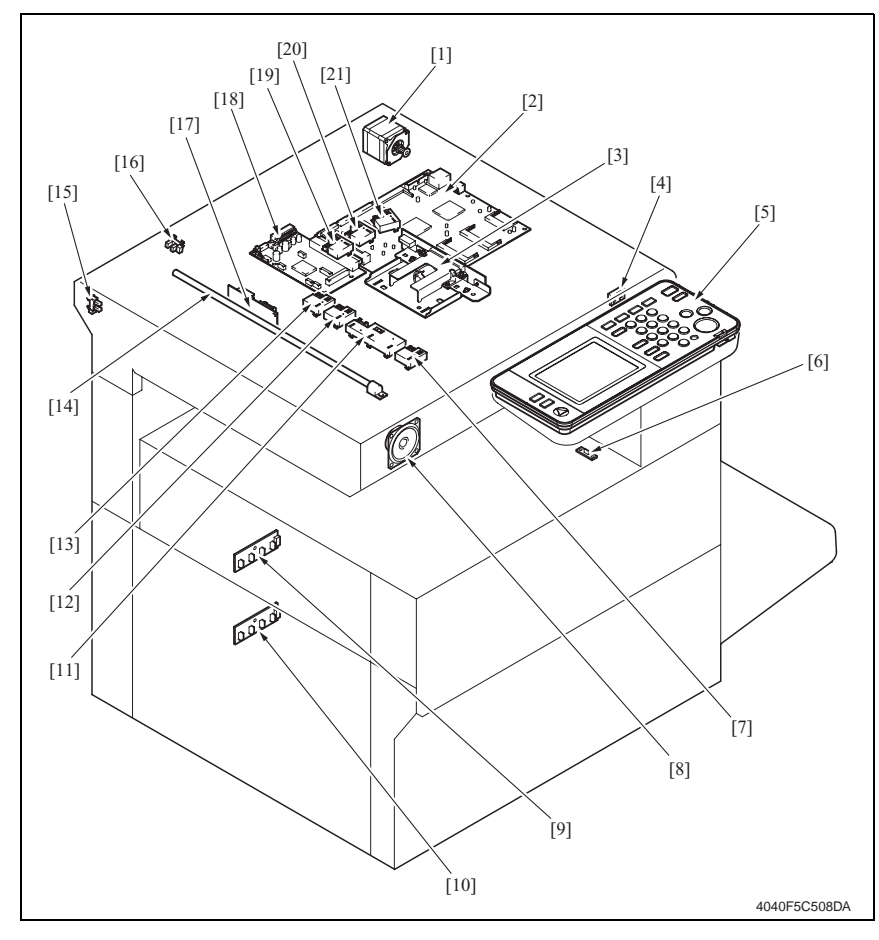

- [1] Scanner Motor (M12)
- [2] MFBS Board (MFBS)
- [3] CCD Board (CCD)
- [4] Size Reset Switch (SW201)
- [5] Control Panel (UN1)
- [6] Pre-Transfer Guide Plate Register (R3)
- [7] Original Size Sensor 3 (PC203) (Option)
- [8] Speaker (SP1)
- [9] FD Paper Size Board 1 (PWB-I1)
- [10] FD Paper Size Board 2 (PWB-I2)
- [11] Original Size Sensor 2 (PC202)

- [12] Original Size Sensor 1 (PC201)
- [13] Original Size Sensor 7 (PC207)
- [14] Exposure Lamp (LA2)
- [15] Scanner Home Sensor (PC208)
- [16] Original Cover Angle Sensor (PC209)
- [17] Inverter Board (INV)
- [18] BCRS Board (BCRS)
- [19] Original Size Sensor 4 (PC204)
- [20] Original Size Sensor 5 (PC205) (Option)
- [21] Original Size Sensor 6 (PC206) (Option)

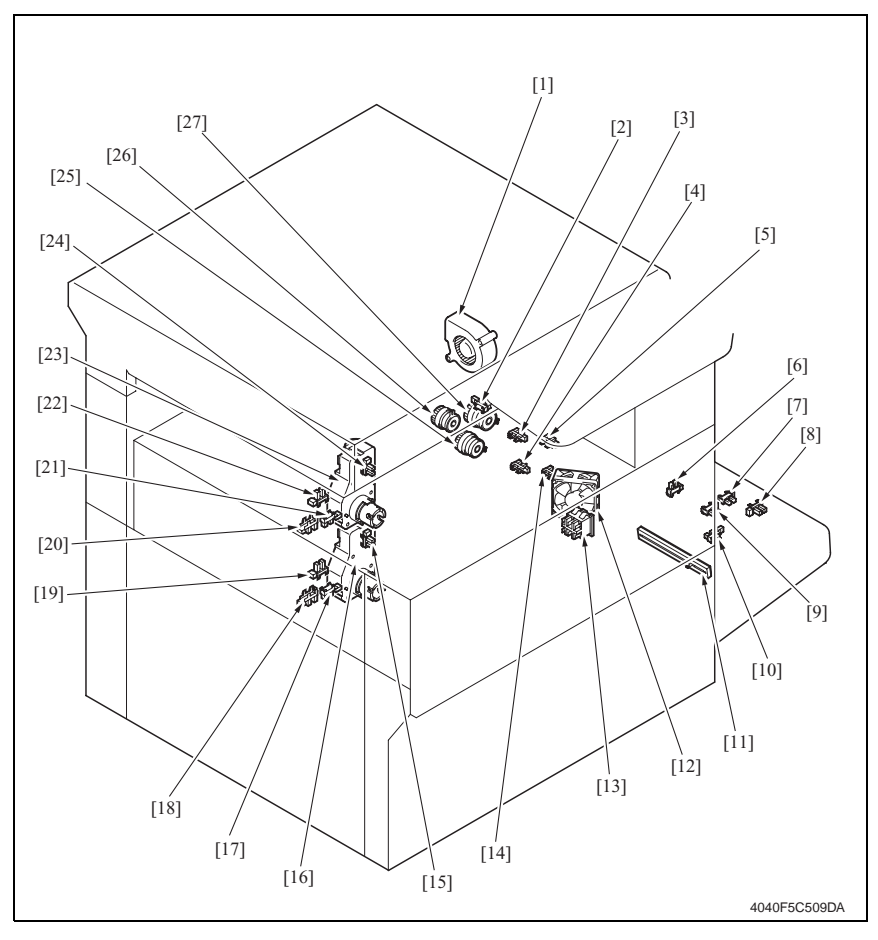

- [1] Cooling Fan Motor (M5)
- [2] Synchronizing Roller Sensor (PC1)
- [3] Tray1 Paper Lift Sensor (PC6)
- [4] Tray2 Paper Lift Sensor (PC12)
- [5] Tray1 Paper Empty Sensor (PC9)
- [6] Front Door Sensor (PC5)
- [7] Bypass FD Paper Size Sensor/4 (PC22)
- [8] Bypass FD Paper Size Sensor/2 (PC20)
- [9] Bypass FD Paper Size Sensor/3 (PC21)
- [10] Bypass FD Paper Size Sensor/1 (PC19)
- [11] Bypass Paper Size Detection Unit (VR1)
- [12] IU Cooling Fan Motor (M6)
- [13] Right Side Door Interlock Switch 2 (S3)
- [14] Tray2 Paper Empty Sensor (PC15)

- [15] Tray2 Paper Near-Empty Sensor (PC14)
- [16] Tray2 Paper Lift Motor (M8)
- [17] Tray2 CD Paper Size Sensor 2 (PC16)
- [18] Tray2 CD Paper Size Sensor 1 (PC17)
- [19] Tray2 Set Sensor (PC13)
- [20] Tray1 CD Paper Size Sensor 1 (PC11)
- [21] Tray1 CD Paper Size Sensor 2 (PC10)
- [22] Tray1 Set Sensor (PC7)
- [23] Tray1 Paper Lift Motor (M7)
- [24] Tray1 Paper Near-Empty Sensor (PC8)
- [25] 2nd Drawer Paper Feed Clutch (CL4)
- [26] 1st Drawer Paper Feed Clutch (CL3)
- [27] Vertical Conveyance Clutch (CL2)

oizhub 200/250/350

Appendix

# 23.2 Duplex Unit

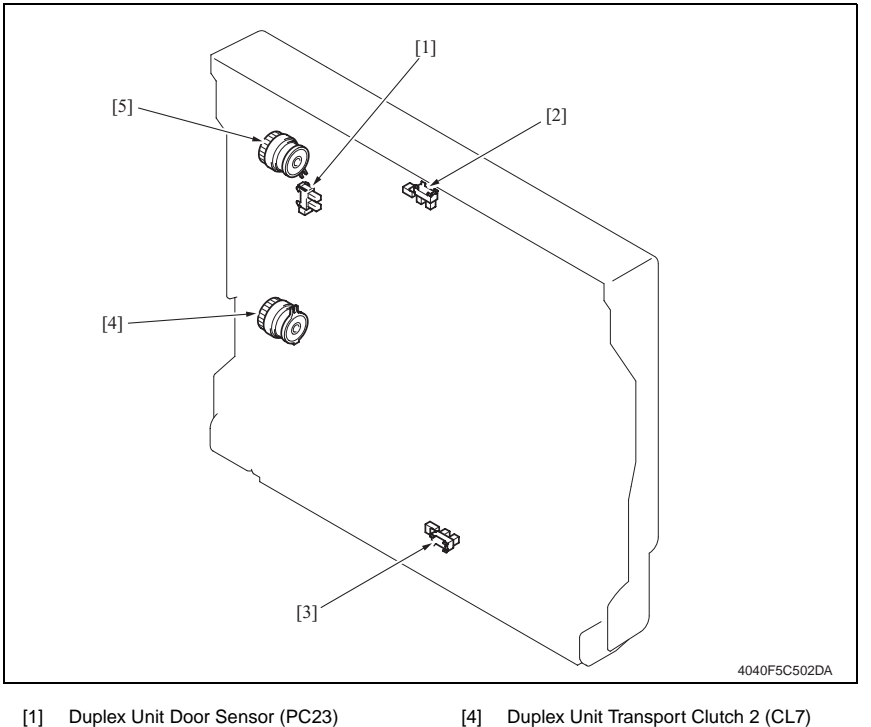

- [2] Duplex Unit Upper Transport Sensor (PC24)
- [3] Duplex Unit Lower Transport Sensor (PC25)
- Duplex Unit Transport Clutch 2 (CL7)
- [5] Duplex Unit Transport Clutch 1 (CL6)

# 23.3 Switch Back Unit

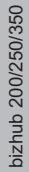

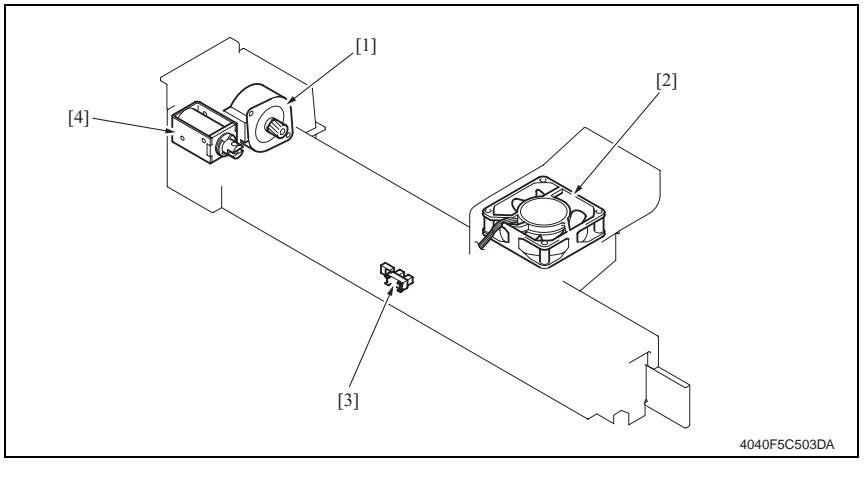

- [1] Switchback Motor (M3)
- [2] Fusing Unit Cooling Fan Motor (M10)
- [3] Switch Back Unit Sensor (PC26)
- [4] Switchback Solenoid (SL4)

# 23.4 DF-605

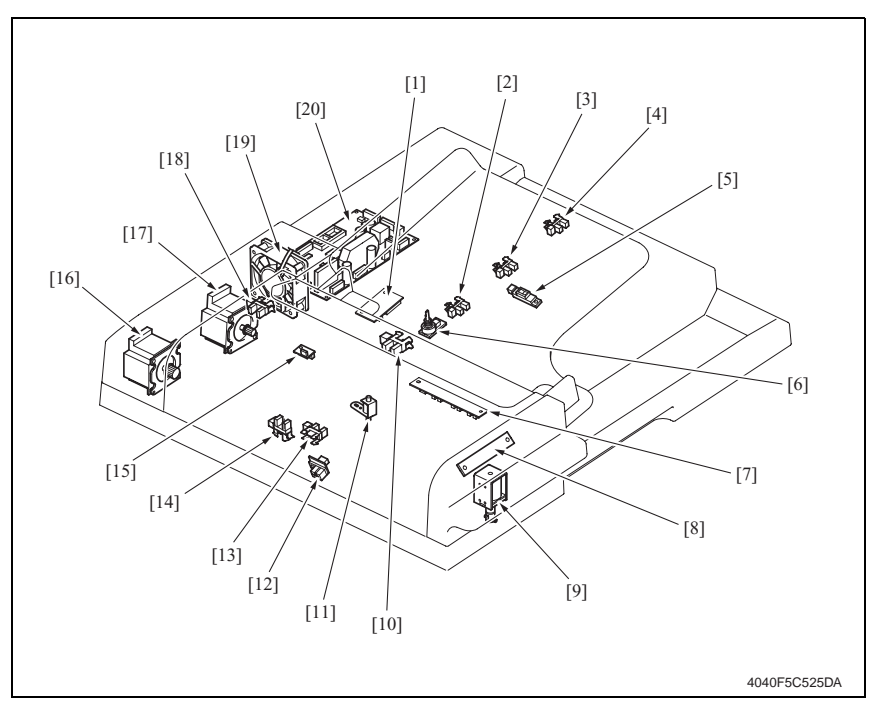

- [1] Interface Board (PWA-TRAY)
- [2] FD Paper Size Detection Sensor 1 (PC1-ADF)
- [3] FD Paper Size Detection Sensor 3 (PC3-ADF)
- [4] FD Paper Size Detection Sensor 4 (PC4-ADF)
- [5] FD Paper Size Detection Sensor 2 (PC2-ADF)
- [6] Variable Resistor (PBA-VR)
- [7] Mix Document Size Detection Board (PBA-SIZE)
- [8] Print Lamp Board (PBA-LED)
- [9] Exit Roller Retraction Solenoid (SL1-ADF)
- [10] Empty Sensor (PC5-ADF)

- [11] Stamp Solenoid (SL2-ADF)
- [12] Original Detection Sensor (PC8-ADF)
- [13] Exit/Turnover Sensor (PC10-ADF)
- [14] Registration Sensor (PC9-ADF)
- [15] Separator Sensor (PC6-ADF)
- [16] Transport Motor (M2-ADF)
- [17] Paper Feed Motor (M1-ADF)
- [18] Upper Door Open/Close Sensor (PC7-ADF)
- [19] Cooling Fan Motor (M3-ADF)
- [20] Main Control Board (PBA-CONT)

# 23.5 PC-102/PC-202 (Option)

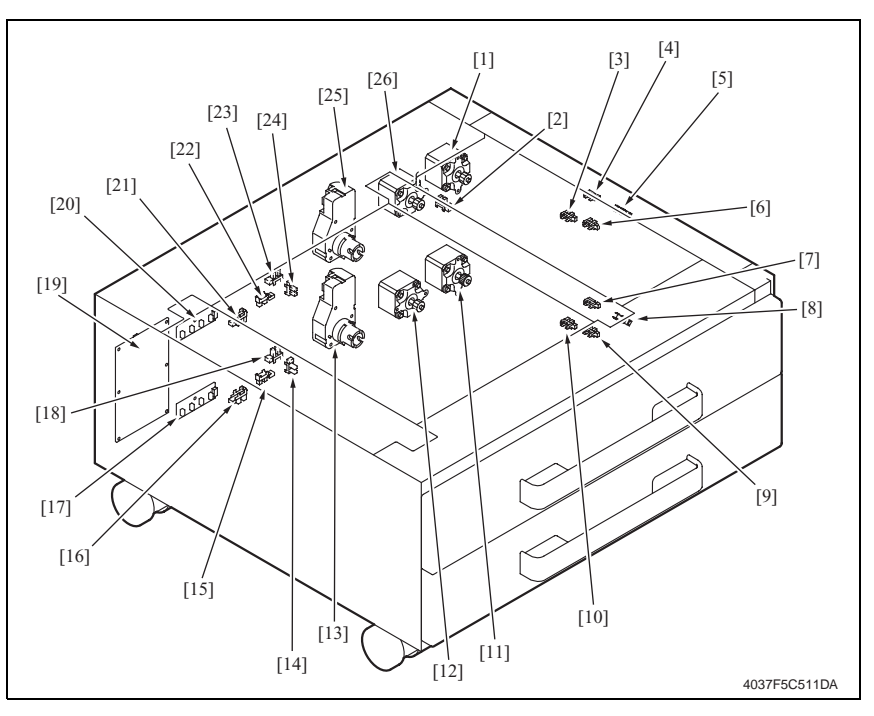

- [1] Tray3 Vertical Conveyance Motor (M120-PF)
- [2] Door Sensor (PC111-PF)
- [3] Tray3 Lift Sensor (PC114-PF)
- [4] Tray3 Vertical Conveyance Sensor (PC117-PF)
- [5] Tray3 Paper Take-Up Sensor (PC116-PF)
- [6] Tray3 Paper Empty Sensor (PC115-PF)
- [7] Tray4 Vertical Conveyance Sensor (PC126-PF)
- [8] Tray4 Paper Take-Up Sensor (PC125-PF)
- [9] Tray4 Paper Empty Sensor (PC124-PF)
- [10] Tray4 Lift Sensor (PC123-PF)
- [11] Tray4 Vertical Conveyance Motor (M121-PF)
- [12] Tray4 Paper Feed Motor (M123-PF)
- [13] Tray4 Lift Motor (M125-PF)

- [14] Tray4 Paper Near-Empty Sensor (PC122-PF)
- [15] Tray4 CD Paper Size Sensor 2 (PC128-PF)
- [16] Tray4 CD Paper Size Sensor 1 (PC127-PF)
- [17] Tray4 FD Paper Size Detection Board (PWB-I4 PF)
- [18] Tray4 Set Sensor (PC121-PF)
- [19] Main Control Board (PWB-C2 PF)
- [20] Tray3 FD Paper Size Detection Board (PWB-I3 PF)
- [21] Tray3 CD Paper Size Sensor 1 (PC118-PF)
- [22] Tray3 CD Paper Size Sensor 2 (PC119-PF)
- [23] Tray3 Set Sensor (PC112-PF)
- [24] Tray3 Paper Near-Empty Sensor (PC113-PF)
- [25] Tray3 Lift Motor (M124-PF)
- [26] Tray3 Paper Feed Motor (M122-PF)

# 23.6 PC-402 (Option)

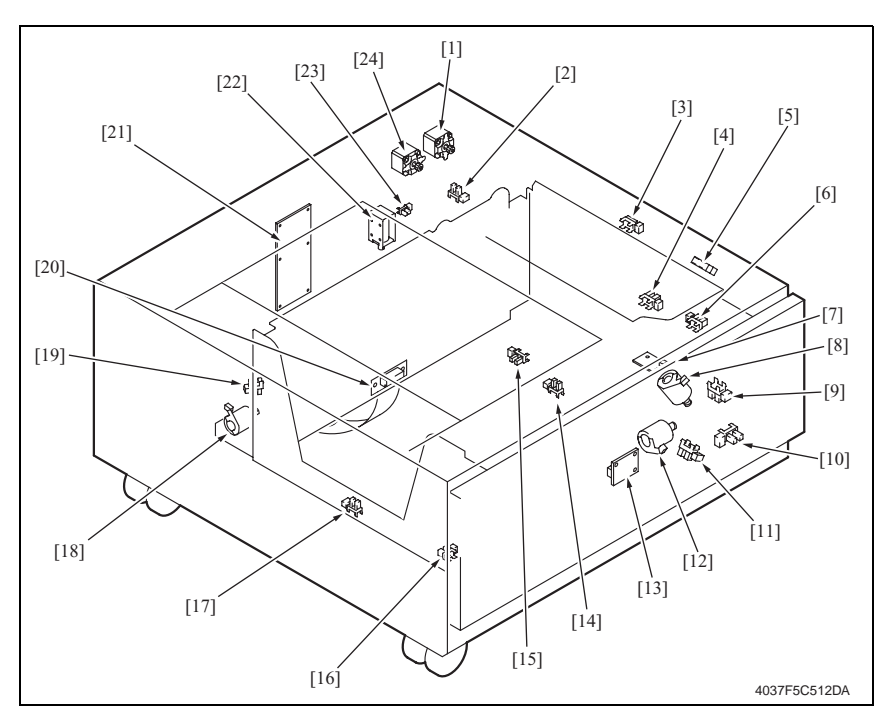

- [1] Vertical Conveyance Motor (M2-LCT)
- [2] Right Lower Door Sensor (PC5-LCT)
- [3] Vertical Conveyance Sensor (PC2-LCT)
- [4] Tray Upper Limit Sensor (PC4-LCT)
- [5] Paper Feed Sensor (PC1-LCT)
- [6] Upper Paper Empty Sensor (PC3-LCT)
- [7] Paper Empty Board (PWB-E LCT)
- [8] Elevator Motor (M5-LCT)
- [9] Elevator Motor Pulse Sensor (PC10-LCT)
- [10] Lower Limit Sensor (PC7-LCT)
- [11] Shift Motor Pulse Sensor (PC8-LCT)
- [12] Shift Motor (M4-LCT)

- [13] Paper Descent Key (UN1-LCT)
- [14] Shifter Return Position Sensor (PC11-LCT)
- [15] Tray Lower Position Sensor (PC13-LCT)
- [16] Shift Tray Paper Empty Sensor (PC9-LCT)
- [17] Shifter Home Position Sensor (PC12-LCT)
- [18] Shift Gate Motor (M3-LCT)
- [19] Shift Gate Home Position Sensor (PC14-LCT)
- [20] Interface Board (PWB-H LCT)
- [21] Main Control Board (PWB-C1 LCT)
- [22] Tray Lock Solenoid (SL1-LCT)
- [23] Tray Set Sensor (PC6-LCT)
- [24] Paper Feed Motor (M1-LCT)

# 23.7 JS-502 (Option)

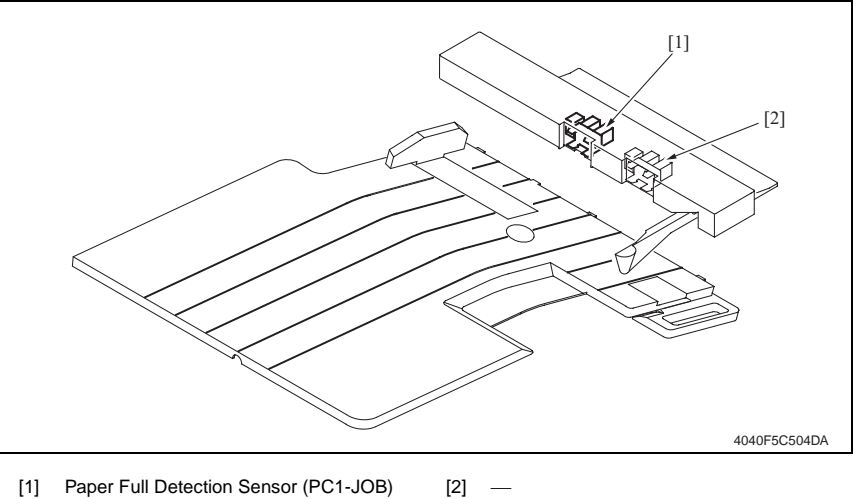

[1] Paper Full Detection Sensor (PC1-JOB)

## 23.8 FS-508 (Option)

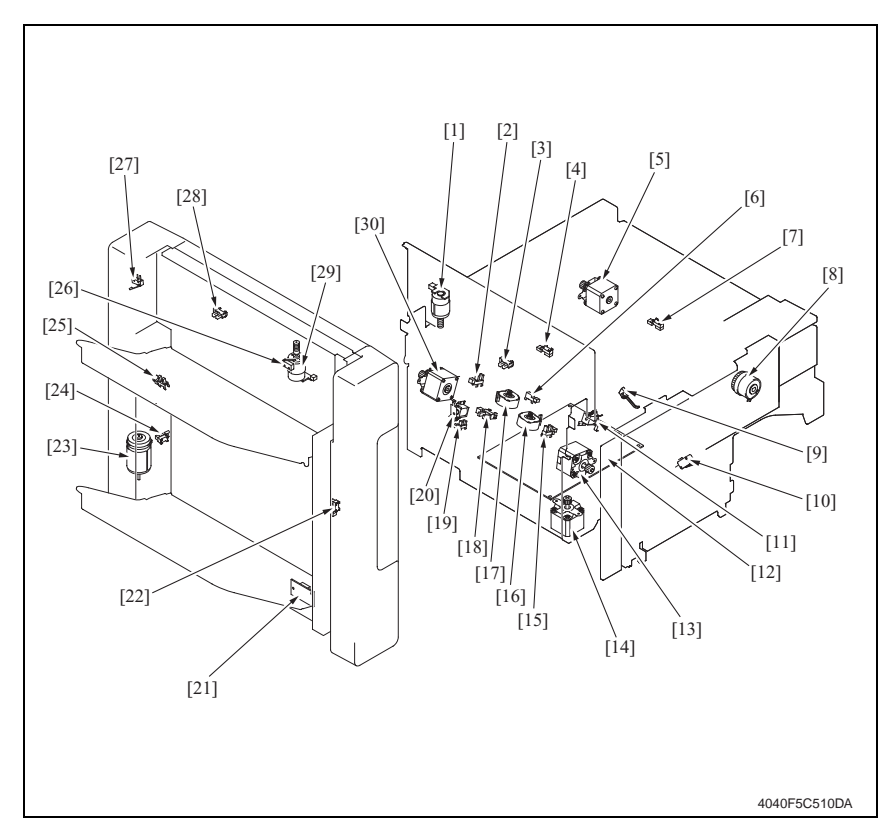

- Exit Open/Close Motor (M6-FN)
- [2] Alignment Home Position Sensor 1 (PC6-FN) [17] Alignment Motor 1 (M4-FN)
- [4] Transport Sensor (PC5-FN)
- [5] Entrance Motor (M3-FN)
- [6] Storage Tray Detecting Sensor (PC8-FN)
- Entrance Sensor (PC4-FN) [7]
- [8] Registration Clutch (CL1-FN)
- [9] Transport Jam Detection Switch (S4-FN)
- [10] Front Cover Detection Switch (S1-FN)
- [11] Storage Paddle Solenoid (SL1-FN)
- [12] Main Control Board (PWB-A FN)
- [13] Exit Motor (M1-FN)
- [14] Stapling Unit Moving Motor (M7-FN)

- [16] Alignment Motor 2 (M5-FN)
- [3] Exit Roller Home Position Sensor (PC12-FN) [18] Exit Paddle Home Position Sensor (PC11-FN)
  - [19] Staple Home Position Sensor (PC10-FN)
  - [20] Exit Paddle Solenoid (SL2-FN)
  - [21] Elevator Board (PWB-B FN)
  - Elevator Tray Home Position Sensor [22] (PC3-FN)
  - [23] Elevator Motor (M11-FN)
  - [24] Elevator Tray Lower Limit Sensor (PC14-FN)
  - [25] Top Face Detection Sensor (PC15-FN)
  - [26] Shutter Detection Switch (S2-FN)
  - Elevator Tray Upper/Lower Limit Switch [27] (S3-FN)
  - [28] Shutter Home Position Sensor (PC16-FN)
  - [29] Shutter Opening Motor (M12-FN)
- [15] Alignment Home Position Sensor 2 (PC7-FN) [30] Transport Motor (M2-FN)

Appendix

# 23.9 PU-501 (Option)

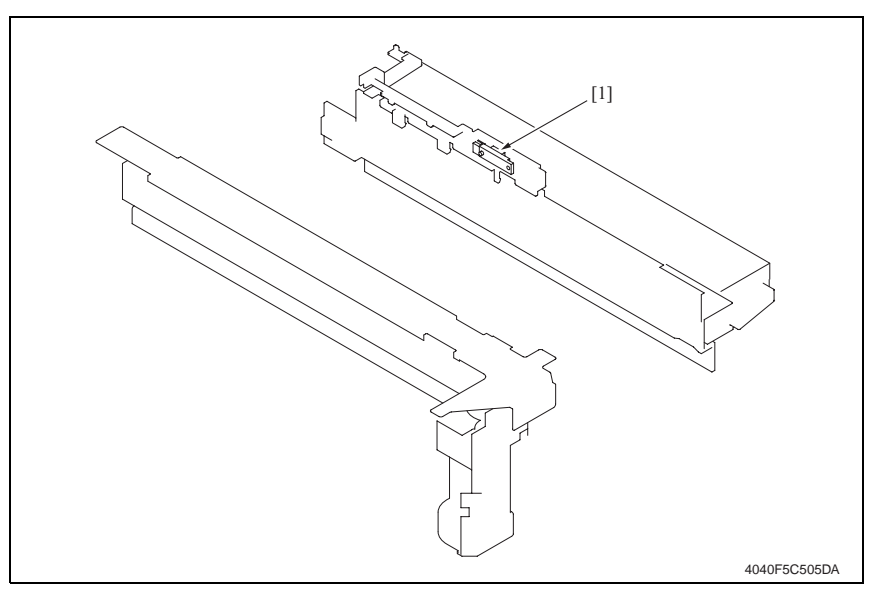

[1] Punch Trash Full (PC1-PK)

# bizhub 200/250/350

# 23.10 MT-501 (Option)

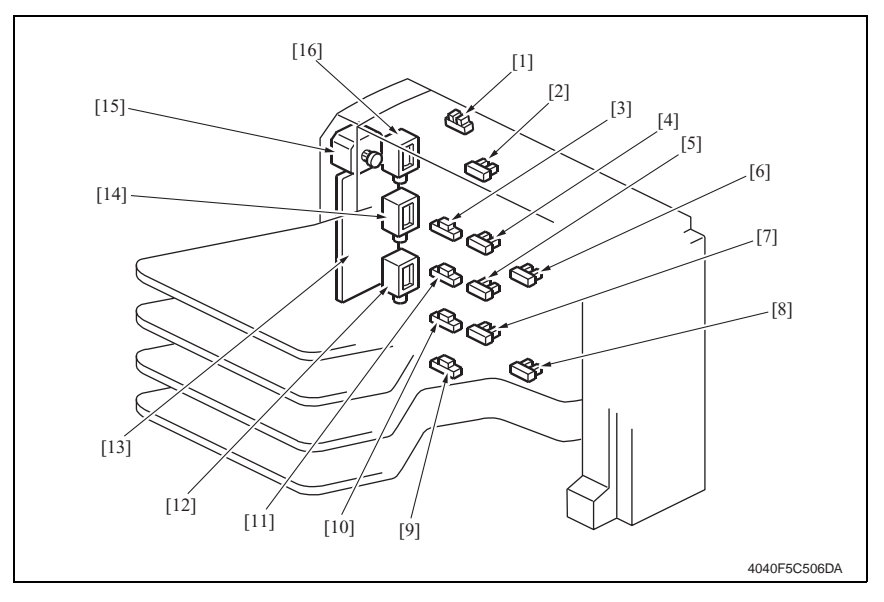

- [1] Cover Open/Close Sensor (PC11-MK)
- [2] Paper Full Detection Sensor 4 (PC8-MK)
- [3] Paper Detection Sensor 4 (PC4-MK)
- [4] Paper Full Detection Sensor 3 (PC7-MK)
- [5] Paper Full Detection Sensor 2 (PC6-MK)
- [6] Upper Transport Sensor (PC9-MK)
- [7] Paper Full Detection Sensor 1 (PC5-MK)
- [8] Lower Transport Sensor (PC10-MK)

- [9] Paper Detection Sensor 1 (PC1-MK)
- [10] Paper Detection Sensor 2 (PC2-MK)
- [11] Paper Detection Sensor 3 (PC3-MK)
- [12] Bin Entrance Switching Solenoid 1 (SL1-MK)
- [13] Main Control Board (PWB-A MK)
- [14] Bin Entrance Switching Solenoid 2 (SL2-MK)
- [15] Transport Motor (M1-MK)
- [16] Bin Entrance Switching Solenoid 3 (SL3-MK)
## 23.11 SD-502 (Option)

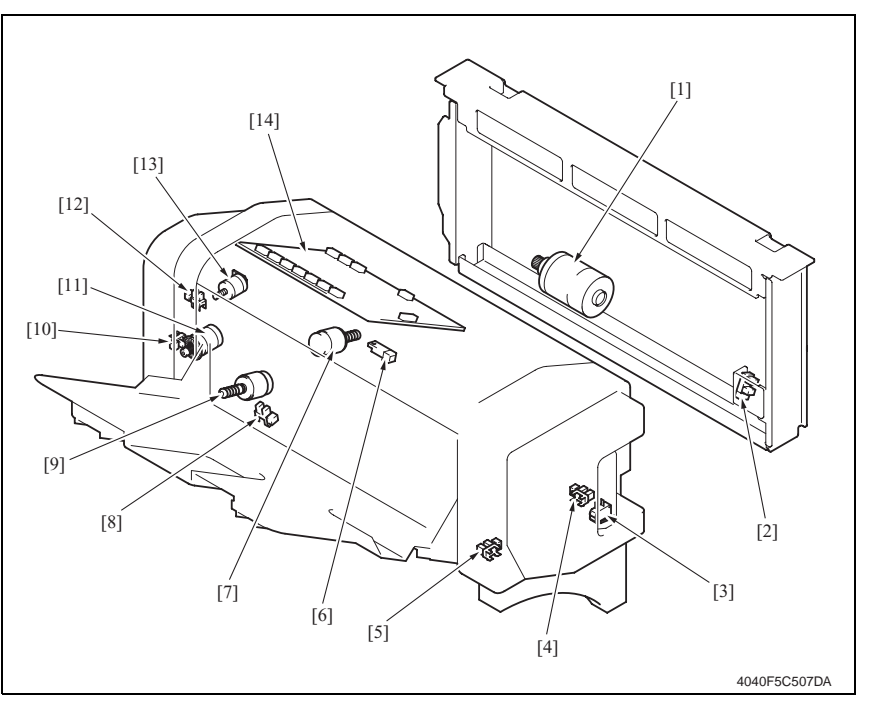

- [1] Crease Motor (M10-SK)
- [2] Crease Roller Home Position Sensor (PC22-SK)
- [3] Saddle Interlock Switch (S4-SK)
- [4] Layable Guide Home Sensor (PC26-SK)
- [5] In & Out Guide Home Sensor (PC23-SK)
- [6] Saddle Exit Sensor (PC20-SK)
- [7] Layable Guide Motor (M14-SK)

- [8] Saddle Tray Empty Sensor (PC21-SK)
- [9] In & Out Guide Motor (M13-SK)
- [10] Transport Pulse Sensor (PC25-SK)
- [11] Saddle Exit Motor (M8-SK)
- [12] Saddle Exit Roller Home Position Sensor (PC18-SK)
- [13] Saddle Exit Open/Close Motor (M9-SK)
- [14] Main Control Board (PWB-C SK)

# 24. Connector layout drawing

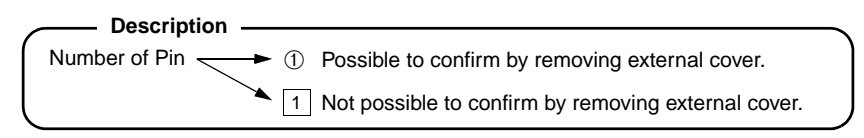

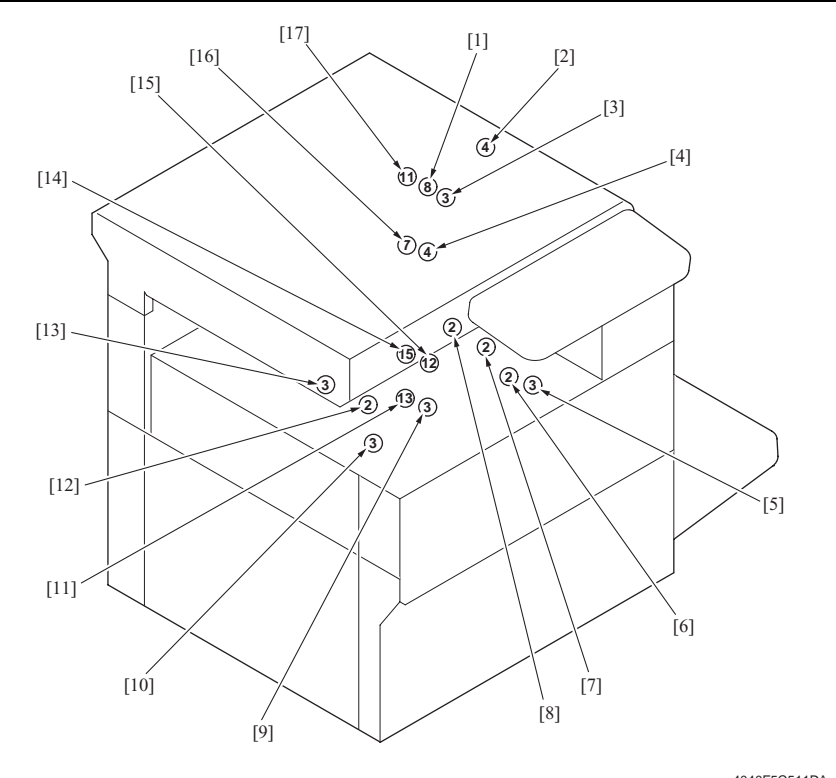

4040F5C511DA

| No. | CN No. | Location   | No.  | CN No. | Location   |
|-----|--------|------------|------|--------|------------|
| [1] | CN13   | L-18 to 19 | [10] | CN2    | F-14       |
| [2] | CN25   | F-15       | [11] | CN31   | K-13       |
| [3] | CN44   | L-11       | [12] | CN5    | U-17       |
| [4] | CN81   | M-12       | [13] | CN43   | F-16       |
| [5] | CN42   | L-8        | [14] | CN12   | K-15 to 16 |
| [6] | CN45   | L-9        | [15] | CN28   | F-6        |
| [7] | CN82   | L-8        | [16] | CN17   | L-12       |
| [8] | CN4    | T-17       | [17] | CN14   | L-5 to 6   |
| [9] | CN30   | L-9        |      |        |            |

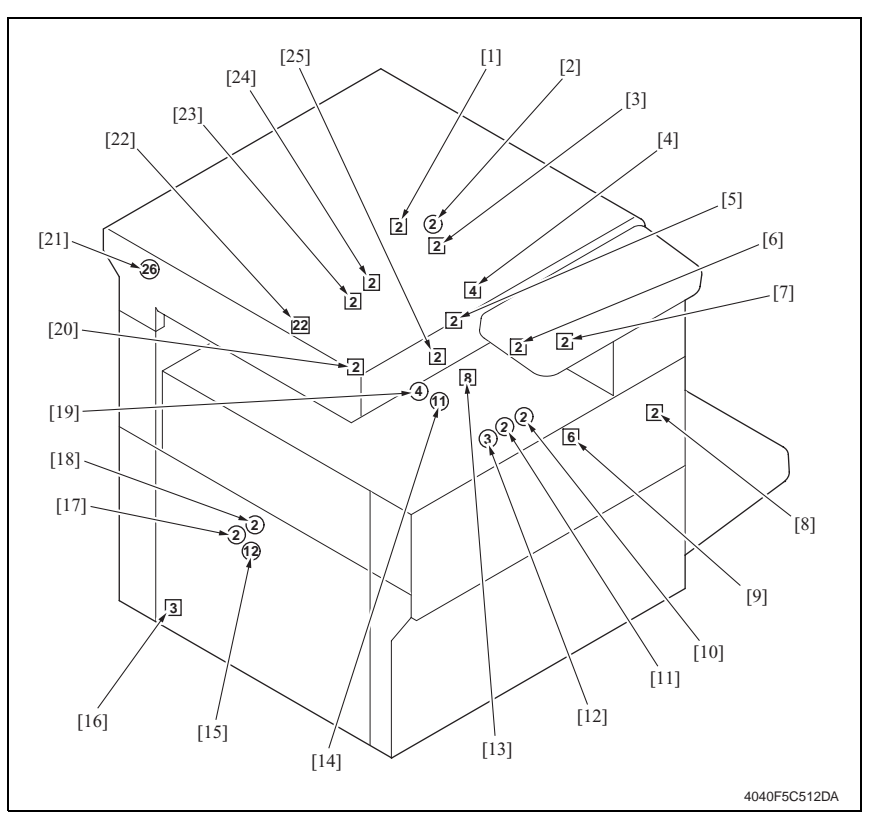

| No.  | CN No. | Location   | No.  | CN No. | Location   |
|------|--------|------------|------|--------|------------|
| [1]  | CN53   | F-15       | [14] | CN32   | L-10       |
| [2]  | CN55   | M-5        | [15] | CN18   | L-7        |
| [3]  | CN50   | L-15       | [16] | CN1    | V-22       |
| [4]  | CN80   | M-12       | [17] | CN20   | F-8        |
| [5]  | CN51   | L-14       | [18] | CN19   | L-6        |
| [6]  | CN46   | E-10       | [19] | CN27   | F-10       |
| [7]  | CN48   | E-10       | [20] | CN52   | E-11       |
| [8]  | CN24   | F-15       | [21] | CN10   | D-2 to 3   |
| [9]  | CN26   | F-16 to 17 | [22] | CN11   | D-12 to 13 |
| [10] | CN49   | M-11       | [23] | CN70   | E-11       |
| [11] | CN54   | M-13       | [24] | CN23   | E-11       |
| [12] | CN71   | M-13       | [25] | CN47   | F-7        |
| [13] | CN15   | F-14       |      |        |            |

bizhub 200/250/350

# 25. Timing chart

#### 25.1 Main unit

A4 1-page printing, paper fed from Tray 1

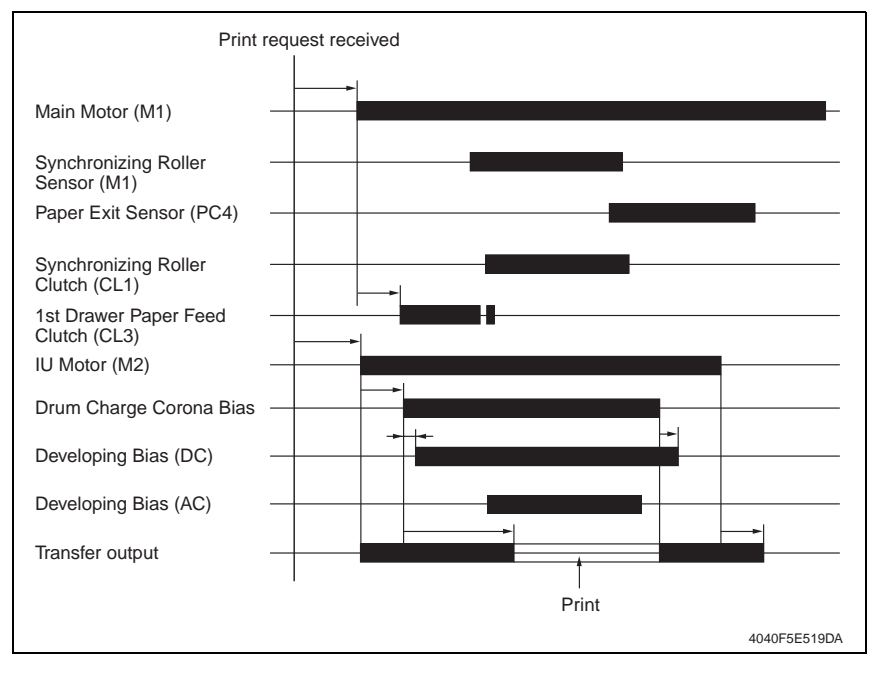

25.2.1

25.2 DF-605

1-Sided Mode (A4 two sheets feeding)

| Take-up Start<br>2nd Document<br>fed out End            |                                             |                                          |                                    |                                  |                                            |                            |             | *         |                 |                                                           |                                                  | 4040F5E521DA |
|---------------------------------------------------------|---------------------------------------------|------------------------------------------|------------------------------------|----------------------------------|--------------------------------------------|----------------------------|-------------|-----------|-----------------|-----------------------------------------------------------|--------------------------------------------------|--------------|
| 2 2nd Document<br>ack End<br>Fist Document              |                                             |                                          |                                    |                                  |                                            |                            |             |           |                 |                                                           |                                                  |              |
| st page completed<br>Switchback<br>Start                |                                             |                                          |                                    |                                  |                                            |                            |             |           |                 |                                                           |                                                  |              |
| Scanning of 2nd side of 1<br>d side of 1st page started | -                                           |                                          |                                    |                                  |                                            |                            |             |           |                 |                                                           |                                                  |              |
| d<br>witchback End<br>Scanning of 27                    | 2                                           |                                          |                                    |                                  |                                            |                            |             |           |                 |                                                           |                                                  |              |
| st page complete<br>Santr                               |                                             |                                          |                                    |                                  |                                            |                            |             |           |                 |                                                           |                                                  |              |
| ning of 1st side of 1<br>page started                   |                                             | ┛╴┠╶                                     |                                    |                                  | <br>                                       | <br>                       |             | <br><br>  | +<br>           |                                                           |                                                  |              |
| Scanr<br>page started<br>g of 1st side of 1st           |                                             |                                          | Ļ                                  |                                  |                                            |                            |             |           |                 | 1 1   1 1   1 1   1 1   1 1   1 1   1 1   1 1   1 1   1 1 |                                                  |              |
| DN / Take-up of 1st<br>ent                              |                                             |                                          |                                    |                                  |                                            |                            |             | ¥         |                 |                                                           |                                                  |              |
| Start key (<br>Docum                                    | OFF ON                                      | OFF<br>0N<br>0FF                         | or 0N<br>0FF                       | OFF                              | OFF                                        | ON                         | ON          | OFF OFF   | OFF OI          | High<br>Low<br>Stop                                       | High – Low – – – – – – – – – – – – – – – – – – – |              |
|                                                         | Empty Sensor<br>PC5-ADF<br>Separator Sensor | PC6-ADF<br>Registation Sensor<br>PC9-ADF | Original Detection Sens<br>PC8-ADF | Exit/Trunover Sensor<br>PC10-ADF | Exit Roller Retraction<br>Solenoid SL1-ADF | Stanp Solenoid<br>SI 2-ADF | DSET Signal | VD Signal | NEXTPAGE Signal | Paper Feed Motor<br>M1-ADF                                | Transport Motor<br>M2-ADF                        |              |

#### 25.2.2 2-Sided Mode (A4 two sheets feeding)

Appendix

291

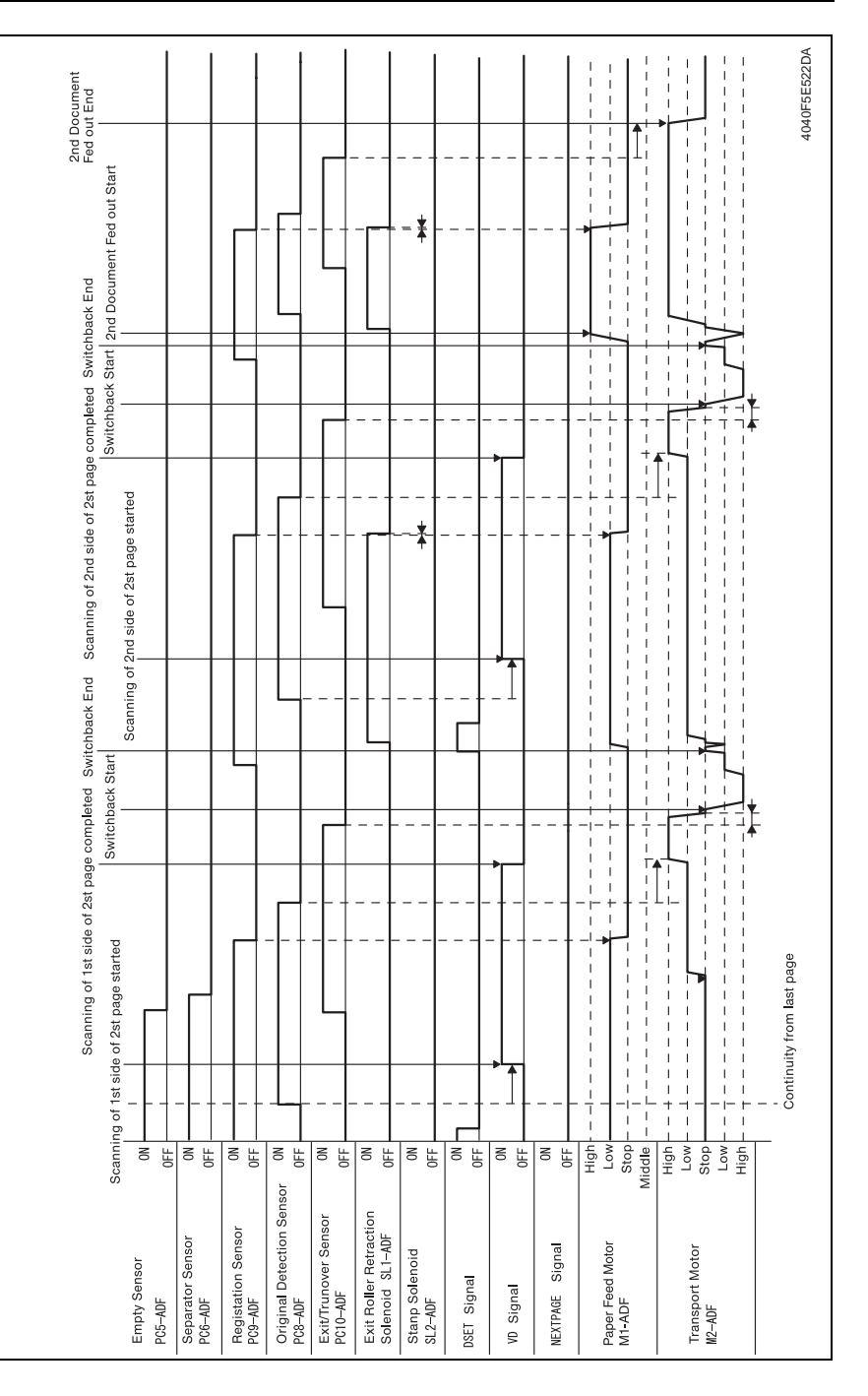

|                                            | Take-up of 1st page started Start bage started Start key ON / Take-up of 1st page started Start key ON / Take-up of 1st page started I Scanning of 2nd page started |
|--------------------------------------------|----------------------------------------------------------------------------------------------------|
|                                            | Document loaded Scanning of 1st page started Scanning of 1st page completed                                                                                         |
| Empty Sensor                               | 0N Scanning of zid page completed                                                                                                    |
| PC5-ADF                                    |                                                                                                    |
| Separator Sensor                           |                                                                                                    |
| PC6-AUF                                    |                                                                                                    |
| Registation Sensor                         |                                                                                                    |
| PG9-AUF                                    |                                                                                                    |
| Original Detection Sensor<br>PC8-ADF       |                                                                                                    |
| Exit/Trunover Sensor                       |                                                                                                    |
| PCIU-AUF                                   |                                                                                                    |
| Exit Roller Retraction Solenoid<br>SL1-ADF |                                                                                                    |
| Stann Solenoid                             |                                                                                                    |
| SL2-ADF                                    |                                                                                                    |
| DSET Cianol                                |                                                                                                    |
| DOCT SIGNAL                                |                                                                                                    |
| VD Signal                                  |                                                                                                    |
|                                            |                                                                                                    |
| NEXTPAGE Signal                            |                                                                                                    |
|                                            |                                                                                                    |
| Paper Feed Motor                           |                                                                                                    |
| Mic Mic                                    |                                                                                                    |
|                                            |                                                                                                    |
| Transport Motor                            |                                                                                                    |
| M2-ADF                                     |                                                                                                    |
| -                                          | Low                                                                                                    |
|                                            |                                                                                                    |

Fax Fine mode (A4 two sheets feeding)

25.2.3

Appendix

293

|                                                     | Start key ON / Take-u<br>Document loaded | o of 1st page started Started Command received / Take-up of 2nd page started Command received Command received Scanning of 1st page started Scanning of 1st page completed Scanning of And page started Command received |    |
|-----------------------------------------------------|------------------------------------------|----------------------------------------------------------------------------------------------------|----|
| Empty Sensor (<br>PC5-ADF                           |                                          |                                                                                                    |    |
| Separator Sensor (<br>PC6-ADF 0F                    |                                          |                                                                                                    |    |
| Registation Sensor (<br>PC9-ADF 0F                  | N L                                      |                                                                                                    |    |
| Original Detection Sensor (<br>PC8-ADF 0F           | N L                                      |                                                                                                    |    |
| Exit/Trunover Sensor (<br>PC10-ADF 0F               | N L                                      |                                                                                                    |    |
| Exit Roller Retraction Solenoid C                   | NL                                       |                                                                                                    |    |
| Stanp Solenoid (<br>SL2-ADF 0F                      | NL                                       |                                                                                                    |    |
| DSET Signal 0F                                      | NL                                       |                                                                                                    |    |
| VD Signal 0F                                        | <u>v</u> L                               |                                                                                                    |    |
| NEXTPAGE Signal OF                                  | NL                                       |                                                                                                    |    |
| Hi,<br>Paper Feed Motor Lc<br>M1-ADF Stt<br>Middl   |                                          | $ \begin{array}{c} \cdot \\ \cdot \\ \cdot \\ \cdot \\ \cdot \\ \cdot \\ \cdot \\ \cdot \\ \cdot \\ \cdot $                                                                                                    |    |
| Hic<br>Lo<br>Transport Motor Lo<br>M2–ADF Lo<br>Hig |                                          |                                                                                                    |    |
|                                                     | The Bottom                               | aerformed only when Top/Bottom or Bottom is selected for TX Marker.<br>Stamp is performed only when the transmission is completed.                                                                                       | DA |

#### 25.2.4 Fax real-time transmission mode (A4 two sheets feeding)

25. Timing chart

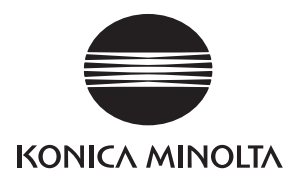

# SERVICE MANUAL

FIELD SERVICE

# Duplex Unit/ Switchback Unit

2005.08 KONICA MINOLTA BUSINESS TECHNOLOGIES, INC. Ver. 1.0

# **Revision history**

After publication of this service manual, the parts and mechanism may be subject to change for improvement of their performance.

Therefore, the descriptions given in this service manual may not coincide with the actual machine.

When any change has been made to the descriptions in the service manual, a revised version will be issued with a revision mark added as required.

Revision mark:

- To indicate clearly a section revised, show  $\underline{\land}$  to the left of the revised section. A number within  $\underline{\land}$  represents the number of times the revision has been made.
- To indicate clearly a section revised, show **(** in the lower outside section of the corresponding page.

A number within **A** represents the number of times the revision has been made.

#### NOTE

Revision marks shown in a page are restricted only to the latest ones with the old ones deleted.

- When a page revised in Ver. 2.0 has been changed in Ver. 3.0: The revision marks for Ver. 3.0 only are shown with those for Ver. 2.0 deleted.
- When a page revised in Ver. 2.0 has not been changed in Ver. 3.0: The revision marks for Ver. 2.0 are left as they are.

| 2005/08 | 1.0                 | —             | Issue of the first edition |
|---------|---------------------|---------------|----------------------------|
| Date    | Service manual Ver. | Revision mark | Descriptions of revision   |

# CONTENTS

# Duplex Unit/Switchback Unit

# General

| 1  | Product specifications | L |
|----|------------------------|---|
| 1. |                        | • |

# Maintenance

| Other | ·                                                                                             | 3                                                                                                    |
|-------|-----------------------------------------------------------------------------------------------|----------------------------------------------------------------------------------------------------|
| Disa  | assembly/Adjustment prohibited items                                                          | 3                                                                                                    |
| Disa  | assembly/Assembly/Cleaning list                                                               | 4                                                                                                    |
| 2.1   | Disassembly/Assembly list                                                                     | 4                                                                                                    |
| 2.2   | Cleaning parts list                                                                           | 4                                                                                                    |
| Disa  | assembly/Assembly procedure                                                                   | 4                                                                                                    |
| 3.1   | Duplex Unit                                                                                   | 4                                                                                                    |
| 3.2   | Switch Back Unit                                                                              | 5                                                                                                    |
| Clea  | aning procedure                                                                               | 5                                                                                                    |
| 4.1   | Cleaning of the Duplex Unit Transport Roller/Roll 1 and 2                                     | 5                                                                                                    |
| 4.2   | Cleaning of the Duplex Unit Transport Roller/Roll 3                                           | 5                                                                                                    |
| 4.3   | Cleaning of the Duplex Unit Ventilation Section                                               | 6                                                                                                    |
| 4.4   | Cleaning of the Switch Back Unit Transport Roller/Roll                                        | 6                                                                                                    |
|       | Other<br>Disa<br>Disa<br>2.1<br>2.2<br>Disa<br>3.1<br>3.2<br>Clea<br>4.1<br>4.2<br>4.3<br>4.3 | Other   Disassembly/Adjustment prohibited items     Disassembly/Assembly/Cleaning list   Disassembly/Assembly/Cleaning list     2.1   Disassembly/Assembly list     2.2   Cleaning parts list     Disassembly/Assembly procedure   Disassembly/Assembly procedure     3.1   Duplex Unit     3.2   Switch Back Unit     Cleaning procedure   Cleaning procedure     4.1   Cleaning of the Duplex Unit Transport Roller/Roll 1 and 2     4.2   Cleaning of the Duplex Unit Transport Roller/Roll 3     4.3   Cleaning of the Duplex Unit Ventilation Section     4.4   Cleaning of the Switch Back Unit Transport Roller/Roll |

# Adjustment/Setting

| 3.  | How to use the adjustment section      | 7 |
|-----|----------------------------------------|---|
| 4.  | I/O Check                              | 8 |
| 4.1 | Check procedure                        | 8 |
| 4.2 | I/O check list                         | 8 |
| 4.2 | 2.1 I/O check screen                   | 8 |
| 4.2 | 2.2 I/O check list                     | 8 |
| 5.  | Adjustment                             | 9 |
| 5.1 | Adjusting the paper reference position | 9 |
|     |                                        |   |

# Troubleshooting

| 6.  | Jam Display1                            | 1 |
|-----|-----------------------------------------|---|
| 6.1 | Misfeed display1                        | 1 |
| 6.1 | .1 Misfeed display resetting procedure1 | 1 |
| 6.2 | Sensor layout1                          | 2 |
| 6.3 | Solution1                               | 3 |
|     |                                         |   |

| 6.3.1 | Initial check items                                 | 13 |
|-------|-----------------------------------------------------|----|
| 6.3.2 | Duplex Unit Take-Up Section Misfeed                 | 13 |
| 6.3.3 | Turnover Unit/Duplex Unit Transport Section Misfeed | 14 |

# General

# 1. Product specifications

#### А. Туре

#### (1) Duplex Unit

| Name               | Duplex Unit                                 |
|--------------------|---------------------------------------------|
| Туре               | Switchback and Circulating Duplex Unit      |
| Installation       | Mounted on the right side door of main unit |
| Document Alignment | Center                                      |

#### B. Paper type

#### (1) Duplex Unit

| Paper Type | Plain paper                 | 56 g/m <sup>2</sup> to 90 g/m <sup>2</sup> (15 to 24 lb) |
|------------|-----------------------------|----------------------------------------------------------|
| Paper Size | A5R to A3, 5.5 × 8.5R to 12 | 2.25 × 18                                                |

#### C. Machine specifications

#### (1) Duplex Unit

| Power Requirements   | DC 24 V ± 10 % (supplied from the main unit)                                      |
|----------------------|-----------------------------------------------------------------------------------|
| i ower rrequirements | DC 5 V $\pm$ 5 % (supplied from the main unit)                                    |
| Dimensions *1        | 89 mm (W) x 419 mm (D) x 358 mm (H)<br>3.5 inch (W) x 16.5 inch (D) x 14 inch (H) |
| Weight *1            | Approx. 2.2 kg (4.75 lb)                                                          |

\*1: Values given only for reference when the Duplex Unit is demounted from the machine, since it is standard on the machine

#### D. Operating environment

• Conforms to the operating environment of the main unit.

#### NOTE

#### • These specifications are subject to change without notice.

Blank Page

# Maintenance

## 2. Other

#### 2.1 Disassembly/Adjustment prohibited items

- A. Screws to which blue paint or green paint is applied
- Blue paint or green paint is applied to some screws to prevent them from coming loose.
- As a general rule, screws to which blue paint or green paint is applied should not be removed or loosened.
- B. Red-painted screws
- Do not remove or loosen any of the red-painted screws in the field. It should also be noted that, when two or more screws are used for a single part, only one representative screw may be marked with the red paint.
- C. Variable Resistors on Board

NOTE

- Do not turn the variable resistors on boards for which no adjusting instructions are given in Adjustment/Setting.
- D. Removal of PWBs

- When removing a circuit board or other electrical component, refer to "SAFETY AND IMPORTANT WARNING ITEMS" and follow the corresponding removal procedures.
- The removal procedures given in the following omit the removal of connectors and screws securing the circuit board support or circuit board.
- Where it is absolutely necessary to touch the ICs and other electrical components on the board, be sure to ground your body.

# 2.2 Disassembly/Assembly/Cleaning list

#### 2.2.1 Disassembly/Assembly list

| No | Section                                         | Part name                    | Ref. page |
|----|-------------------------------------------------|------------------------------|-----------|
| 1  |                                                 | Duplex Unit Right Cover      | æ 4       |
| 2  | Exterior parts Switch Back Unit Fan Motor Cover |                              | æ 5       |
| 3  |                                                 | Switch Back Unit Right Cover | æ 5       |

#### 2.2.2 Cleaning parts list

| No | Section             | Part name                              | Ref. page |
|----|---------------------|----------------------------------------|-----------|
| 1  |                     | Duplex Unit Transport Roller/Roll 1, 2 | æ 5       |
| 2  | Transport section   | Duplex Unit Transport Roller/Roll 3    | æ 5       |
| 3  |                     | Switch Back Unit Transport Roller/Roll | æ 6       |
| 4  | Ventilation Section | Duplex Unit Ventilation Section        | æ 6       |

### 2.3 Disassembly/Assembly procedure

2.3.1 Duplex Unit

#### A. Right Cover

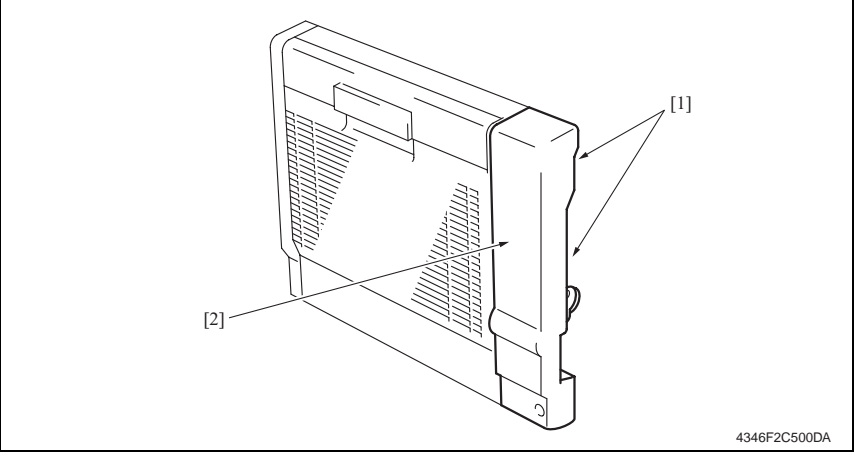

1. Remove two screws [1] and Right Cover [2].

2. Other

#### 2.3.2 Switch Back Unit

#### A. Fan Motor Cover/Right Cover

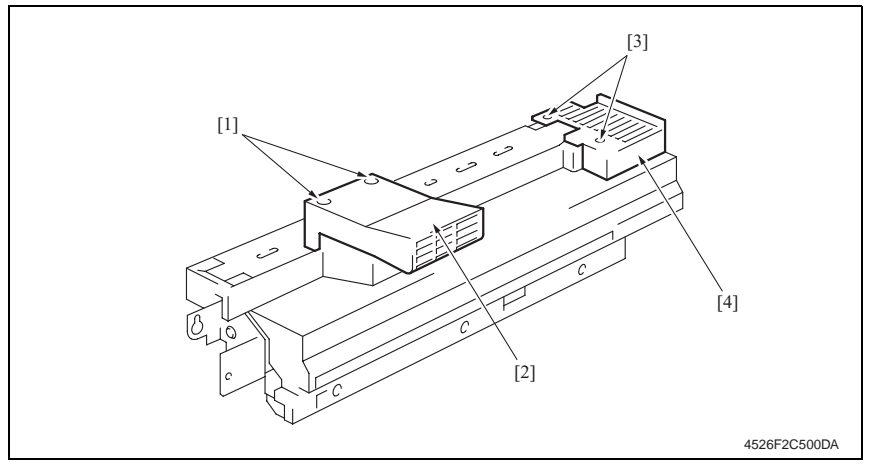

- 1. Remove two screws [1] and Fan Motor Cover [2].
- 2. Remove two screws [3] and Right Cover [4].

## 2.4 Cleaning procedure

#### NOTE

#### • The alcohol described in the cleaning procedure represents the isopropyl alcohol.

#### 2.4.1 Cleaning of the Duplex Unit Transport Roller/Roll 1 and 2

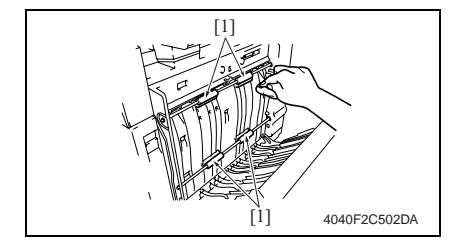

- 1. Open the Duplex Unit Door.
- Using a soft cloth dampened with alcohol, wipe the Duplex Unit Transport Roller/Roll 1 and 2 [1] clean of dirt.

#### 2.4.2 Cleaning of the Duplex Unit Transport Roller/Roll 3

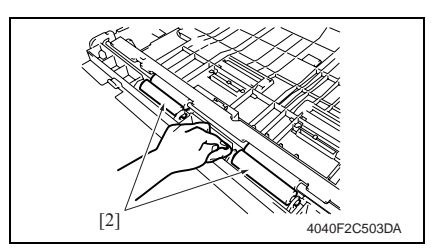

- 1. Remove the Duplex Unit.
- 2. Using a soft cloth dampened with alcohol, wipe the Duplex Unit Transport Roller/Roll 3 [2] clean of dirt.

#### 2.4.3 Cleaning of the Duplex Unit Ventilation Section

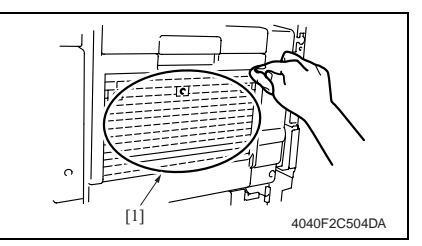

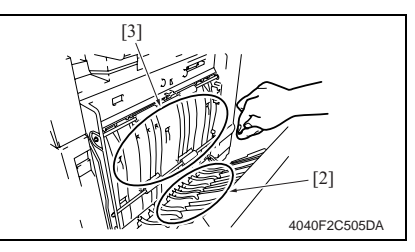

- Using a soft cloth dampened with alcohol, wipe the outside of the Duplex Unit Ventilation Section [1] clean of dirt.
- 2. Open the Duplex Unit Door [2].
- Using a soft cloth dampened with alcohol, wipe the inside of the Duplex Unit Ventilation Section [3] clean of dirt.

#### 2.4.4 Cleaning of the Switch Back Unit Transport Roller/Roll

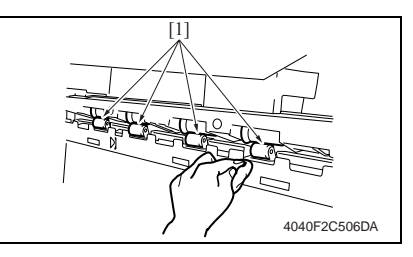

 Using a soft cloth dampened with alcohol, wipe the Switch Back Unit Transport Roller/Roll [1] clean of dirt.

# Adjustment/Setting

# 3. How to use the adjustment section

- "Adjustment/Setting" contains detailed information on the adjustment items and procedures for this machine.
- · Throughout this "Adjustment/Setting," the default settings are indicated by " ".

#### Advance Checks

Before attempting to solve the customer problem, the following advance checks must be made. Check to see if:

- The power supply voltage meets the specifications.
- The power supply is properly grounded.
- The machine shares the power supply with any other machine that draws large current intermittently (e.g., elevator and air conditioner that generate electric noise).
- The installation site is environmentally appropriate: high temperature, high humidity, direct sunlight, ventilation, etc.; levelness of the installation site.
- The original has a problem that may cause a defective image.
- The density is properly selected.
- The Original Glass, slit glass, or related part is dirty.
- Correct paper is being used for printing.
- The units, parts, and supplies used for printing (developer, PC Drum, etc.) are properly replenished and replaced when they reach the end of their useful service life.
- Toner is not running out.

#### 

- To unplug the power cord of the machine before starting the service job procedures.
- If it is unavoidably necessary to service the machine with its power turned ON, use utmost care not to be caught in the Scanner Cables or gears of the Exposure Unit.
- Special care should be used when handling the Fusing Unit which can be extremely hot.
- The Developing Unit has a strong magnetic field. Keep watches and measuring instruments away from it.
- Take care not to damage the PC Drum with a tool or similar device.
- Do not touch IC pins with bare hands.

# 4. I/O Check

#### 4.1 Check procedure

• To allow sensors to be checked for operation easily and safely, data applied to the IC on the board can be checked on the panel with the main unit in the standby state (including a misfeed, malfunction, and closure failure condition).

#### <Procedure>

- 1. Call the Tech. Rep. Mode to the screen.
- For details of how to display the Tech. Rep. Mode screen, see the Adjustment/Setting of the main unit service manual.
- 2. Touch the [I/O Check].
- 3. Touch the [Printer].
- 4. Touch the [Bypass/Duplex].

#### 4.2 I/O check list

#### 4.2.1 I/O check screen

 This is only typical screen which may be different from what are shown on each individual main unit.

| Bypass/Duplex  |   | END                          |   |
|----------------|---|------------------------------|---|
| Paper Passage  |   | FD Size 3                    | 0 |
| Timing Roller  | 0 | FD Size 4                    | 0 |
| Exit           | 0 | Bypass Tray<br>Pick Up       | 0 |
| 2nd Paper Feed | 0 | Duplex                       |   |
| 3rd Paper Feed | 0 | Duplex Paper<br>Passage 1    | 0 |
| 4th Paper Feed | 0 | Duplex Paper<br>Passage 2    | 0 |
| Bypass         |   | Reverse                      | 0 |
| Bypass Tray    | 0 | Duplex Set                   | 0 |
| Paper Empty    | 0 | Duplex Cover                 | 0 |
| FD Size 1      | 0 | Bypass Paper<br>Width Detect |   |
| FD Size 2      | 0 | Bypass Paper<br>Width Detect | 0 |

4040F3E566DA

#### 4.2.2 I/O check list

| Symbol | Panel display             | Part/Signal name                   | Operation characteris-<br>tics/Panel display |                      |
|--------|---------------------------|------------------------------------|----------------------------------------------|----------------------|
|        |                           |                                    | 1                                            | 0                    |
| PC24   | Duplex Paper<br>Passage 1 | Duplex Unit Upper Transport Sensor | Paper<br>present                             | Paper not<br>present |
| PC25   | Duplex Paper<br>Passage 2 | Duplex Unit Lower Transport Sensor | Paper<br>present                             | Paper not<br>present |
| PC26   | Revers                    | Switch Back Unit Sensor            | Paper<br>present                             | Paper not<br>present |
| -      | Duplex Set                | Duplex Unit Set signal             | Not set                                      | Set                  |
| PC23   | Duplex Cover              | Duplex Unit Door Sensor            | Open                                         | Close                |

Adjustment / Setting

# 5. Adjustment

## 5.1 Adjusting the paper reference position

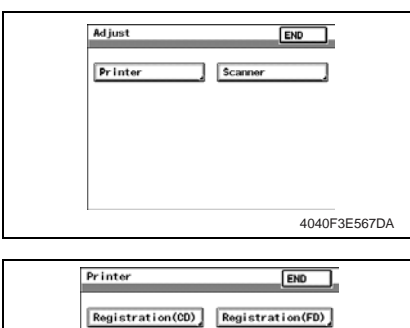

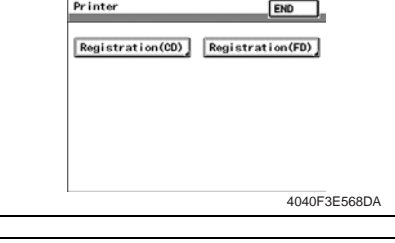

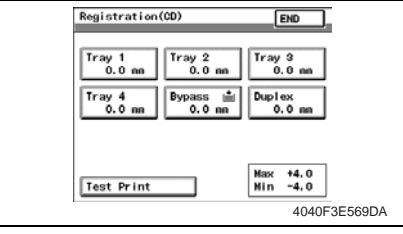

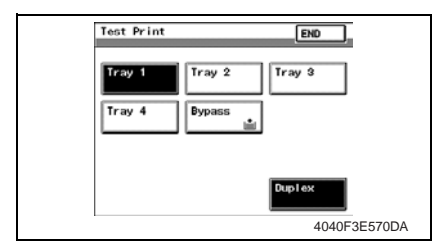

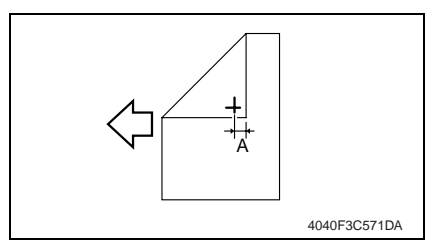

- 1. Display Adjust Mode.
- For details of how to display the Adjust Mode screen, see the Adjustment/Setting of the main unit service manual.
- 2. Touch the [Printer].
- 3. Touch the [Registration (CD)].

4. Touch the [Test Print].

Duplex Unit/ Switchback Unit

- 5. Touch the [Duplex].
- 6. Press the Start key.

7. Measure the width of printed reference line A

Specification: 10 mm  $\pm$  3.0 mm

8. If width A falls within the specified range, finish the adjustment procedure.

If outside the specified range, perform the adjustment below.

9

- 9. Touch [END] to display the Registration (CD) screen.
- 10. Touch the [Duplex].
- 11. Press the Clear key and use the 10-Key Pad to set the value.
- If width A is wider than the specified range: Enter a negative value.
- If width A is narrower than the specified range: Enter a positive value.

Adjustment range: + 4.0 max. and -4.0 min.

Use the \* key to switch between + and -.

12. Produce another test print and check for width A.

Switchback Unit

Duplex Unit/

# Troubleshooting

# 6. Jam Display

## 6.1 Misfeed display

• When misfeed occurs, message, misfeed location "Blinking" and paper location "Lighting" are displayed on the Touch Panel of the main unit.

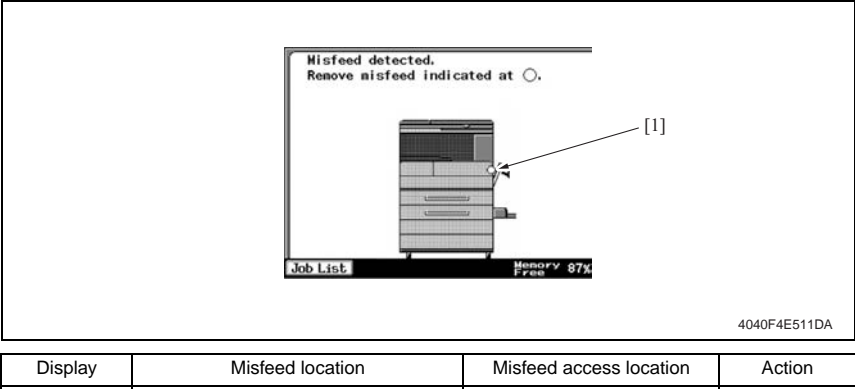

| Display | Misfeed location                                                                              | Misfeed access location | Action |
|---------|-----------------------------------------------------------------------------------------------|-------------------------|--------|
| [1]     | Duplex Unit Take-Up Section Misfeed<br>Turnover Unit/Duplex Unit Transport<br>Section Misfeed | Duplex Unit Door        | e 13   |

#### 6.1.1 Misfeed display resetting procedure

• Open the corresponding door, clear the sheet of paper misfeed, and close the door.

# 6.2 Sensor layout

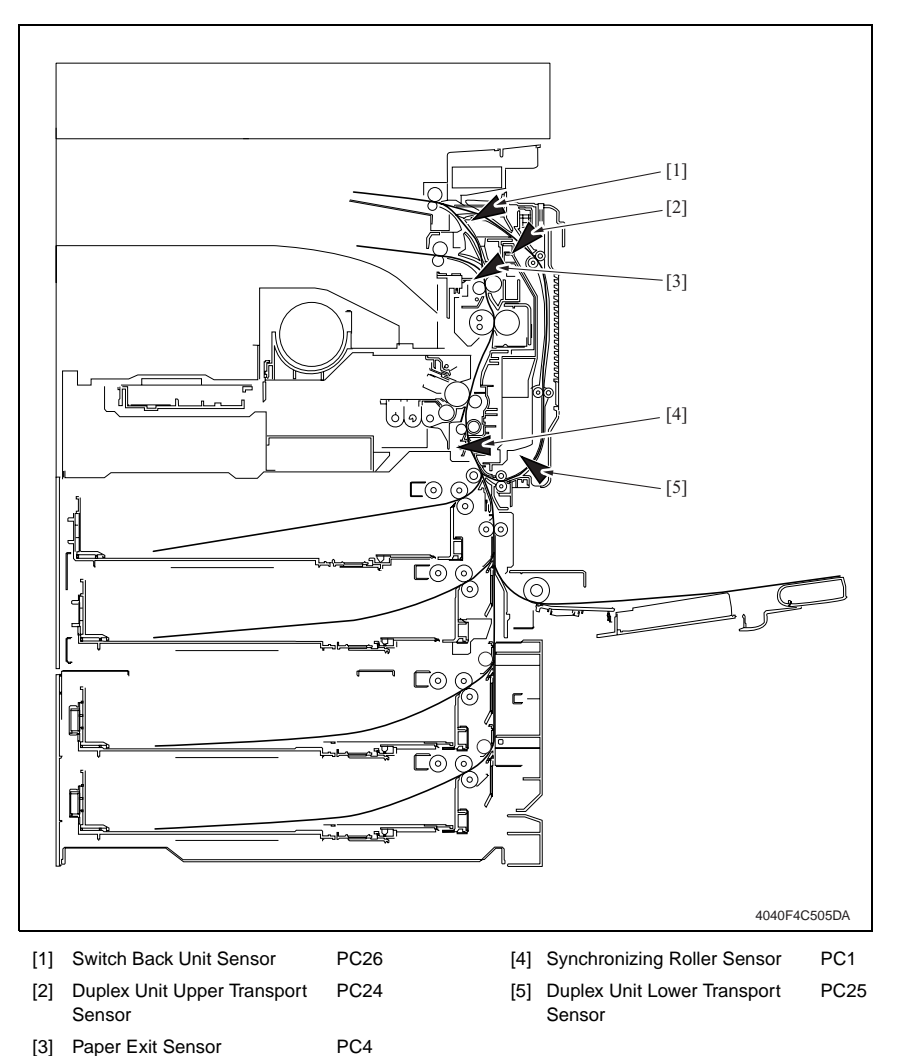

#### 6.3 Solution

#### 6.3.1 Initial check items

• When a paper misfeed occurs, first perform the following initial check items.

| Check item                                                                                  | Action                                                                          |
|---------------------------------------------------------------------------------------------|---------------------------------------------------------------------------------|
| Does paper meet product specifications?                                                     | Replace paper.                                                                  |
| Is the paper curled, wavy, or damp?                                                         | Replace paper.<br>Instruct the user on the correct paper storage<br>procedures. |
| Is a foreign object present along the paper path, or is the paper path deformed or worn?    | Clean the paper path and replace if neces-<br>sary.                             |
| Are the Paper Separator Fingers dirty, deformed, or worn?                                   | Clean or replace the defective Paper Separa-<br>tor Finger.                     |
| Are rolls/rollers dirty, deformed, or worn?                                                 | Clean or replace the defective roll/roller.                                     |
| Are the Edge Guide and Trailing Edge Stop at the correct position to accommodate the paper? | Set as necessary.                                                               |
| Are the actuators operating correctly?                                                      | Correct or replace the defective actuator.                                      |

#### 6.3.2 Duplex Unit Take-Up Section Misfeed

#### A. Detection Timing

| Туре                                                                     | Description                                                                                                    |
|--------------------------------------------------------------------------|----------------------------------------------------------------------------------------------------|
| Duplex Unit<br>Take-Up Section<br>misfeed detection                      | The Synchronizing Roller Sensor (PC1) is not blocked even after the set period of time has elapsed after the Duplex Unit Lower Transport Sensor (PC25) is blocked by the paper.    |
| Detection of paper<br>remaining in the<br>Duplex Unit<br>Take-Up Section | The Duplex Unit Lower Transport Sensor (PC25) is blocked when the Main Power Switch is set to ON, a door or cover is opened and closed, or a misfeed or mal-<br>function is reset. |

#### B. Action

| Relevant electrical parts                 |                                  |  |  |
|-------------------------------------------|----------------------------------|--|--|
| Synchronizing Roller Sensor (PC1)         | Mechanical Control Board (PWB-A) |  |  |
| Duplex Unit Lower Transport Sensor (PC25) |                                  |  |  |

|      |                   | WIRING DIAGRAM      |                                        |  |
|------|-------------------|---------------------|----------------------------------------|--|
| Step | Operations        | Control signal      | Location<br>(Electrical<br>components) |  |
| 1    | Initial checks    | -                   | -                                      |  |
| 2    | PC1 sensor check  | PWB-A PJ11A-5 (ON)  | M-8                                    |  |
| 3    | PC25 sensor check | PWB-A PJ22A-14 (ON) | D-7                                    |  |
| 4    | Replace PWB-A.    | -                   | -                                      |  |

#### 6.3.3 Turnover Unit/Duplex Unit Transport Section Misfeed

#### A. Detection Timing

| Туре                                               | Description                                                                                                    |  |
|----------------------------------------------------|----------------------------------------------------------------------------------------------------|--|
|                                                    | The Switch Back Unit Sensor (PC26) is not blocked even after the set period of time has elapsed after the Paper Exit Sensor (PC4) is unblocked by the paper.                       |  |
| Turnover Unit/<br>Duplex Unit<br>Transport Section | The Duplex Unit Upper Transport Sensor (PC24) is not blocked even after the set period of time has elapsed after the Switch Back Unit Sensor (PC26) is blocked by the paper.       |  |
| misfeed detection                                  | The Switch Back Unit Sensor (PC26) is not blocked even after the set period of time has elapsed after the Duplex Unit Upper Transport Sensor (PC24) is blocked by the paper.       |  |
| Detection of paper<br>remaining in the             | The Switch Back Unit Sensor (PC26) is blocked when the Main Power Switch is<br>set to ON, a door or cover is opened and closed, or a misfeed or malfunction is<br>reset.           |  |
| Duplex Unit<br>Transport Section                   | The Duplex Unit Upper Transport Sensor (PC24) is blocked when the Main Power Switch is set to ON, a door or cover is opened and closed, or a misfeed or mal-<br>function is reset. |  |

#### B. Action

| Relevant electrical parts                                                                              |                                  |  |
|----------------------------------------------------------------------------------------------------|----------------------------------|--|
| Paper Exit Sensor (PC4)<br>Switch Back Unit Sensor (PC26)<br>Duplex Unit Upper Transport Sensor (PC24) | Mechanical Control Board (PWB-A) |  |

|      |                   | WIRING DIAGRAM      |                                        |  |
|------|-------------------|---------------------|----------------------------------------|--|
| Step | Operations        | Control signal      | Location<br>(Electrical<br>components) |  |
| 1    | Initial checks    | -                   | -                                      |  |
| 2    | PC4 sensor check  | PWB-A PJ18A-11 (ON) | M-12                                   |  |
| 3    | PC26 sensor check | PWB-A PJ19A-9 (ON)  | M-5                                    |  |
| 4    | PC24 sensor check | PWB-A PJ20A-5 (ON)  | M-16                                   |  |
| 5    | Replace PWB-A.    | -                   | -                                      |  |

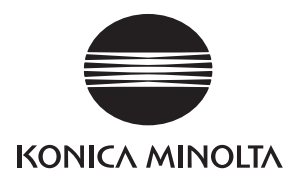

# SERVICE MANUAL

FIELD SERVICE

# **bizhub** 200 / 250 / 350 Standard Controller

2005.08 KONICA MINOLTA BUSINESS TECHNOLOGIES, INC. Ver. 1.0

# **Revision history**

After publication of this service manual, the parts and mechanism may be subject to change for improvement of their performance.

Therefore, the descriptions given in this service manual may not coincide with the actual machine.

When any change has been made to the descriptions in the service manual, a revised version will be issued with a revision mark added as required.

Revision mark:

- To indicate clearly a section revised, show  $\underline{\land}$  to the left of the revised section. A number within  $\underline{\land}$  represents the number of times the revision has been made.
- To indicate clearly a section revised, show **(** in the lower outside section of the corresponding page.

A number within **A** represents the number of times the revision has been made.

#### NOTE

Revision marks shown in a page are restricted only to the latest ones with the old ones deleted.

- When a page revised in Ver. 2.0 has been changed in Ver. 3.0: The revision marks for Ver. 3.0 only are shown with those for Ver. 2.0 deleted.
- When a page revised in Ver. 2.0 has not been changed in Ver. 3.0: The revision marks for Ver. 2.0 are left as they are.

| 2005/08 | 1.0                 | —             | Issue of the first edition |
|---------|---------------------|---------------|----------------------------|
| Date    | Service manual Ver. | Revision mark | Descriptions of revision   |

# CONTENTS

# Standard Controller

# General

| 4  | Controller encodifications |
|----|----------------------------|
| 1. | Controller specifications  |

# Maintenance

| 2.  | Firmv | vare upgrade                     | . 3 |
|-----|-------|----------------------------------|-----|
| 2.1 | Pre   | parations for Firmware rewriting | . 3 |
| 2.1 | 1.1   | Service environment              | . 3 |
| 2.2 | 1.2   | Writing into the Compact flash   | . 3 |
| 2.2 | 1.3   | Checking ROM version             | . 3 |
| 2.2 | Firn  | nware rewriting                  | . 3 |
| 2.2 | 2.1   | MSC                              | . 3 |

# Troubleshooting

| 3.  | Troubleshooting procedures                                         | .5 |
|-----|--------------------------------------------------------------------|----|
| 3.1 | Unable to print                                                    | .5 |
| 3.2 | Unable to specify desired settings or unable to print as specified | .6 |

1

Blank Page

# General

# 1. Controller specifications

## А. Туре

| Туре                                    | Built-in type controller                                                  |                              |  |
|-----------------------------------------|---------------------------------------------------------------------------|------------------------------|--|
| Power Requirements                      | Shared with main unit                                                     |                              |  |
| CPU                                     | RM5231                                                                    |                              |  |
| Program ROM                             | 32 MB                                                                     |                              |  |
| RAM                                     | 192 MB                                                                    |                              |  |
| HDD                                     | 40 GB (Option)                                                            |                              |  |
| Host Interface                          | Standard: Ethernet (100BASE-TX/10BASE-T), USB 1.1/2.0<br>Option: IEEE1284 |                              |  |
| Frame type                              | Ethernet 802.2<br>Ethernet 802.3<br>Ethernet II<br>Ethernet SNAP          |                              |  |
| Supported protocols                     | TCP/IP<br>IPX/SPX<br>NetBEUI<br>AppleTalk (EtherTal                       | k)                           |  |
|                                         | bizhub 350                                                                | 35 pages/minute (Letter)     |  |
| Print speed                             | bizhub 250                                                                | 25 pages/minute (Letter)     |  |
|                                         | bizhub 200                                                                | 20 pages/minute (Letter)     |  |
|                                         | bizhub 350                                                                | 4.8 seconds or less (Letter) |  |
| Fast print time                         | bizhub 250<br>bizhub 200                                                  | 5.3 seconds or less (Letter) |  |
| Printer language                        | PCL5e emulation<br>PCL6 (XL 2.1) emulation<br>PostScript 3 emulation      |                              |  |
| Operating Environmental<br>Requirements | Temperature 10 to 35<br>Humidity 15 to 85% RH                             |                              |  |
| Papalution                              | Data processing                                                           | 600 x 600 dpi                |  |
| Resolution                              | Printing                                                                  | 600 x 600 dpi                |  |
| Compatible Paper Size                   | Max. standard pape                                                        | er size                      |  |
| Fonts                                   | PCL: Latin 80 fonts,<br>Postscript 3 emulation: Latin 136 fonts           |                              |  |

#### B. Supporting client specifications

| PC      | IBM PC and its compatible                                                                                                    |  |  |
|---------|----------------------------------------------------------------------------------------------------|--|--|
| RAM     | 32 MB or more                                                                                                    |  |  |
| OS      | Windows 98 SE, Windows Me,<br>Windows 2000 (Service Pack 4 or later), Windows XP (Service Pack 2 or<br>later), or Windows NT 4.0 (Service Pack 6a)<br>Mac OS 9.2 or later or Mac OS X 10.2 or Mac OS X 10.3                                                                                                    |  |  |
| Browser | PageScope Web Connection<br>Web browser:<br>Windows 98 SE, Windows Me, or Windows NT 4.0<br>Microsoft Internet Explorer 4 or later recommended<br>Netscape Navigator 4.73 or 7.0<br>Windows 2000<br>Microsoft Internet Explorer 5 or later recommended<br>Netscape Navigator 7.0<br>Windows XP<br>Microsoft Internet Explorer 6 or later recommended<br>Netscape Navigator 7.0<br>* If using Microsoft Internet Explorer 5.5, use Service Pack 1 or later |  |  |
|         | Microsoft Internet Explorer 6 or later recommended<br>Netscape Navigator 7.0<br>* If using Microsoft Internet Explorer 5.5, use Service Pack 1 or later.                                                                                                    |  |  |

# Maintenance

2. Firmware upgrade

#### 2.1 Preparations for Firmware rewriting

#### 2.1.1 Service environment

- · Drive which enables writing/reading of Compact flash
- Compact flash (with 32 MB or more)

#### 2.1.2 Writing into the Compact flash

· Copy the firmware files using the computer.

#### NOTE

- The copying operation should be performed on the files contained in the folder, instead of the folder.
- Copy only those files to be upgraded to the compact flash.
- If wrong firmware is copied, no screen display is given and thus no firmware can be downloaded.

#### 2.1.3 Checking ROM version

- · Before attempting to upgrade the firmware, check the current ROM version.
- For details of how to display the Tech. Rep. Mode screen, see the Adjustment/Setting of the main unit service manual.

#### 2.2 Firmware rewriting

#### NOTE

• NEVER attempt to remove or insert the compact flash with the machine power turned ON.

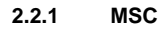

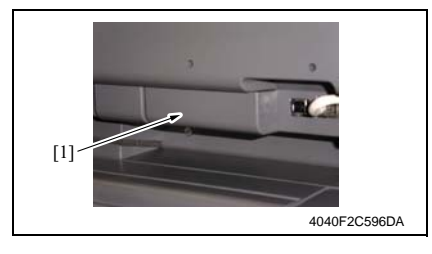

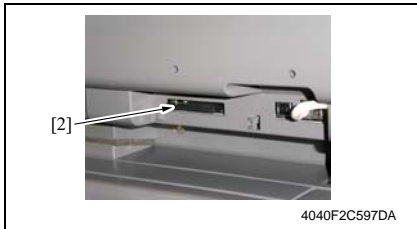

- 1. Turn OFF the main power switch.
- Remove the Compact flash Cover [1].

 Insert the compact flash card [2], in which only the MSC upgrading files have been written, into the slot.

#### NOTE

• Make sure that this compact flash card contains only the upgrading firmware of the MSC, and not that of the engine or Finisher.

#### NOTE

- Be sure to turn ON the sub power switch first before turning ON the main power switch.
- 4. Turn ON the main power switch.

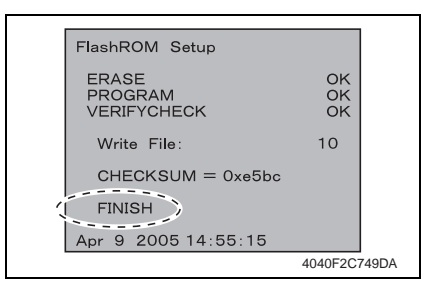

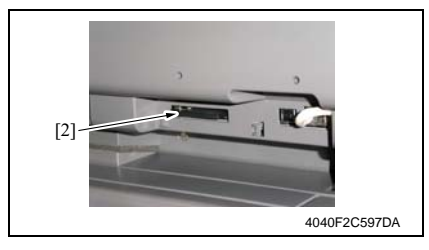

- 8. Turn ON the main power switch.
- 9. Call the Tech. Rep. Mode to the screen.
- For details of how to display the Tech. Rep. Mode screen, see the Adjustment/Setting of the main unit service manual.
- 10. Select [ROM Version].
- 11. Make sure if the version of Firmware is updated.

- 5. The firmware upgrading sequence will start.
- When the upgrading sequence is completed, which is notified by the message "FINISH" appearing on the screen, turn OFF the main power switch.

#### NOTE

- NEVER turn OFF the main power switch until the message "FINISH" appears on the screen.
- 7. Remove the Compact Flash [2] card from the slot.

# Troubleshooting

# 3. Troubleshooting procedures

# 3.1 Unable to print

| No. | Symptom Probable cause                                                                                    |                                                                                                    | Action                                                                                           |
|-----|----------------------------------------------------------------------------------------------------|----------------------------------------------------------------------------------------------------|--------------------------------------------------------------------------------------------------|
| 1   | The message "No<br>printers are con-<br>nected" or "Print error"                                          | The printer driver selected for printing is not compatible with the printer controller.                                     | Check the printer name selected.                                                                 |
|     | appears.                                                                                                  | The network cable or USB cable is disconnected.                                                                             | Check that the cable is connected<br>properly.                                                   |
|     |                                                                                                    | An error has occurred in this machine.                                                                                      | Check this machine's control panel.                                                              |
|     |                                                                                                    | Available memory space is not sufficient.                                                                                   | Perform a test print to check whether printing is possible.                                      |
| 2   | A postscript error<br>appears.                                                                            | Available computer memory space is not sufficient.                                                                          | Perform a test print to check whether printing is possible.                                      |
|     |                                                                                                    | There is an error in the applica-<br>tion software settings.                                                                | Refer to the user's manual of the appli-<br>cation software to check the settings.               |
|     |                                                                                                    | The file printing settings are incorrect.                                                                                   | Change the settings and try to print again.                                                      |
| 3   | The machine does not<br>start printing although<br>the print job was com-<br>pleted on the com-<br>puter. | The printer driver selected for<br>printing is not compatible with<br>the printer controller.                               | Check the printer name selected.                                                                 |
|     |                                                                                                    | The network cable or USB cable is disconnected.                                                                             | Check that the cable is connected properly.                                                      |
|     |                                                                                                    | An error has occurred in this machine.                                                                                      | Check this machine's control panel.                                                              |
|     |                                                                                                    | A print job is queued in this machine, delaying printing.                                                                   | Check the job order on the Active Jobs list of the machine's control panel.                      |
|     |                                                                                                    | "Save in User Box" was selected<br>for the print job.                                                                       | Check if the print job is stored on the<br>Box screen of this machine's control<br>panel.        |
|     |                                                                                                    | "Secure Print" was selected for the print job.                                                                              | Check if the print job is held on the<br>Secure Print screen of this machine's<br>control panel. |
|     |                                                                                                    | If the account track settings have<br>been applied, an unregistered<br>account name (or password)<br>may have been entered. | Enter the correct account name (or password).                                                    |
|     |                                                                                                    | If the authentication settings<br>have been applied, an unregis-<br>tered user name (or password)<br>may have been entered. | Enter the correct user name (or pass-<br>word).                                                  |
|     |                                                                                                    | Available computer memory space is not sufficient.                                                                          | Perform a test print to check whether printing is possible.                                      |
|     |                                                                                                    | The connection of this machine<br>to the network is not yet estab-<br>lished (while connecting to a net-<br>work).          | Consult with the network administrator.                                                          |
## 3.2 Unable to specify desired settings or unable to print as specified

| No. | Symptom                                                                                  | Probable cause                                                                                                    | Action                                                                                    |
|-----|------------------------------------------------------------------------------------------|----------------------------------------------------------------------------------------------------|-------------------------------------------------------------------------------------------|
| 1   | A printer driver setting can-<br>not be selected.                                        | Some functions cannot be com-<br>bined.                                                                                                    | Do not try to select settings that are not available.                                     |
| 2   | The "Conflicts" message<br>with "Unable to Select" or<br>"Function Canceled"<br>appears. | An incorrect combination of func-<br>tions has been specified.                                                                                     | Check the settings and specify the functions correctly.                                   |
| 3   | Printing is not performed                                                                | Incorrect settings are specified.                                                                                                    | Check each setting in the printer                                                         |
|     | as specified.                                                                            | A combination of functions,<br>although possible in the printer<br>driver, is not possible with this<br>machine.                                   | driver.                                                                                   |
|     |                                                                                          | The paper size, orientation, and<br>other settings specified in the<br>application have priority over<br>those specified in the printer<br>driver. | Enter the correct settings in the application.                                            |
| 4   | The watermark cannot be printed.                                                         | The watermark is not correctly set.                                                                                                    | Check the watermark settings.                                                             |
|     |                                                                                          | The watermark density is set to a level that is too low.                                                                                           | Check the density settings.                                                               |
|     |                                                                                          | Watermarks cannot be printed in graphics applications.                                                                                             | No watermark can be printed in this case.                                                 |
| 5   | The staple function cannot be specified.                                                 | Stapling is not possible if "Paper<br>Type" is set to "Thick" or "Trans-<br>parency".                                                              | Check each setting in the printer driver.                                                 |
|     |                                                                                          | The staple function requires optional finisher.                                                                                                    | Install the required optional fin-<br>isher and enable it using the<br>printer driver.    |
| 6   | Stapling cannot be per-<br>formed.                                                       | Number of pages that can be sta-<br>pled: Up to 50 pages of Letter<br>A4R or smaller plain paper.                                                  | Print by specify the number of pages per set for the number of pages that can be stapled. |
|     |                                                                                          | Number of pages that can be cen-<br>ter-stapled: Up to 15 pages of<br>plain paper.                                                                 |                                                                                           |
|     |                                                                                          | Stapling is not possible if the doc-<br>ument contains pages of different<br>sizes.                                                                | Check the document.                                                                       |
| 7   | The stapling position is not as expected.                                                | The orientation setting is not correct.                                                                                                    | Check the stapling position in the printer driver setup dialog box.                       |
| 8   | The hole punch function<br>cannot be specified.                                          | Hole punching cannot be speci-<br>fied if "Booklet", "Transparency",<br>"Thick2", "Thick3", or "Envelope"<br>is selected.                          | Check each setting in the printer driver.                                                 |
|     |                                                                                          | For the hole punch function, the punch unit must be installed on optional finisher.                                                                | Install the required optional fin-<br>isher and enable it using the<br>printer driver.    |

| No. | Symptom                                           | Probable cause                                                                                                    | Action                                                                             |
|-----|---------------------------------------------------|----------------------------------------------------------------------------------------------------|------------------------------------------------------------------------------------|
| 9   | The pages are not<br>punched.                     | Printed pages may be fed out<br>without being punched if the<br>paper is loaded into the paper<br>source with an incorrect orienta-<br>tion. | Check the orientation setting.                                                     |
| 10  | The hole punch position is not as expected.       | The orientation setting is not cor-<br>rect.                                                                                                 | Check the punch position on the Layout tab of the printer driver setup dialog box. |
| 11  | The form is not printed properly.                 | Available computer memory space is not sufficient.                                                                                           | Simplify the form to reduce the data size.                                         |
| 12  | The image is not printed properly.                | Available computer memory space is not sufficient.                                                                                           | Simplify the image to reduce the data size.                                        |
| 13  | Paper is not fed from the specified paper source. | Paper will not be fed from the<br>specified paper source if that<br>paper source is loaded with paper<br>of a different size or orientation. | Load the paper source with paper<br>of the appropriate size and orien-<br>tation.  |
| 14  | The numbering function is not performed.          | The "Collate" (for Windows) or<br>"Collated" (for Mac OS X) check                                                                            | Clear the "Collate" (for Windows)<br>or "Collated" (for Mac OS X)                  |
| 15  | Proof and Print is no be performed.               | box is selected on the print setup dialog box.                                                                                               | check box.                                                                         |

#### 3. Troubleshooting procedures

Blank Page

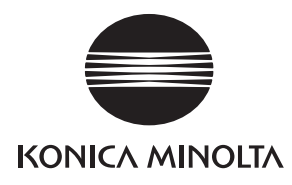

# SERVICE MANUAL

FIELD SERVICE

# FK-503

2005.08 KONICA MINOLTA BUSINESS TECHNOLOGIES, INC. Ver. 1.0

# **Revision history**

After publication of this service manual, the parts and mechanism may be subject to change for improvement of their performance.

Therefore, the descriptions given in this service manual may not coincide with the actual machine.

When any change has been made to the descriptions in the service manual, a revised version will be issued with a revision mark added as required.

Revision mark:

- To indicate clearly a section revised, show  $\underline{\land}$  to the left of the revised section. A number within  $\underline{\land}$  represents the number of times the revision has been made.
- To indicate clearly a section revised, show **(** in the lower outside section of the corresponding page.

A number within **A** represents the number of times the revision has been made.

#### NOTE

Revision marks shown in a page are restricted only to the latest ones with the old ones deleted.

- When a page revised in Ver. 2.0 has been changed in Ver. 3.0: The revision marks for Ver. 3.0 only are shown with those for Ver. 2.0 deleted.
- When a page revised in Ver. 2.0 has not been changed in Ver. 3.0: The revision marks for Ver. 2.0 are left as they are.

| 2005/08 | 1.0                 | —             | Issue of the first edition |
|---------|---------------------|---------------|----------------------------|
| Date    | Service manual Ver. | Revision mark | Descriptions of revision   |

# CONTENTS

## FK-503

## General

| 1. | Product specifications | 1 |
|----|------------------------|---|
| 1. | Product specifications |   |

## Maintenance

| 2.  | Other                                   | 5 |
|-----|-----------------------------------------|---|
| 2.1 | Disassembly/Adjustment prohibited items | 5 |
| 3.  | Connection                              | 6 |
| 4.  | Disassembly/Reassembly                  | 7 |
| 4.1 | FAX Board (with G3 Multi Port option)   | 7 |
| 4.2 | Spare TX Marker Stamp 2                 | 7 |
| 4.3 | Ni-MH battery Replacement               | 9 |

## Adjustment/Setting

| 5.  | How     | to use the adjustment section                        | 11 |
|-----|---------|------------------------------------------------------|----|
| 6.  | Utility | /Counter Mode                                        |    |
| 6.1 | Utili   | ty/Counter Mode function tree                        | 12 |
| 6.2 | Utili   | ty/Counter Mode function setting procedure           | 14 |
| 6.2 | 2.1     | Procedure                                            | 14 |
| 6.2 | 2.2     | Exiting                                              | 14 |
| 6.2 | 2.3     | Changing the setting value in Utility Mode functions | 14 |
| 6.3 | Sett    | tings in the User Setting                            |    |
| 6.3 | 3.1     | User's Choice 5/6                                    |    |
| 6.3 | 3.2     | User's Choice 6/6                                    |    |
| 6.3 | 3.3     | FAX                                                  |    |
| 6.4 | Sett    | tings in the User Management                         |    |
| 6.4 | 4.1     | Line Monitor Sound                                   |    |
| 6.4 | 4.2     | Memory RX ON/OFF                                     |    |
| 6.4 | 4.3     | POP3 RX                                              |    |
| 6.5 | Sett    | tings in the Admin. Management                       |    |
| 6.5 | 5.1     | Initial Setting                                      |    |
| 6.5 | 5.2     | Admin. Set                                           |    |
| 6.5 | 5.3     | TX Settings                                          |    |
| 6.5 | 5.4     | RX Settings                                          | 21 |
| 6.5 | 5.5     | FAX Setting                                          | 21 |
|     |         |                                                      |    |

| 6.5 | 5.6     | Print Lists                                | 22 |
|-----|---------|--------------------------------------------|----|
| 6.5 | 5.7     | Report Settings                            | 22 |
| 6.5 | 5.8     | Document Management                        | 23 |
| 6.6 | Sett    | ings in the Repoerts                       | 24 |
| 6.6 | 6.1     | Program List                               | 24 |
| 6.6 | 6.2     | Bulletin List                              | 24 |
| 6.6 | 6.3     | Confidential List                          | 24 |
| 7.  | Initial | Mode                                       | 25 |
| 7.1 | Initia  | al Mode Function Setting Procedure         | 25 |
| 7.1 | 1.1     | Exiting                                    | 25 |
| 7.2 | Initia  | al Mode Function Tree                      | 25 |
| 7.3 | Sett    | ings in the Initial Mode                   | 26 |
| 7.3 | 3.1     | Clear FAX Setting                          | 26 |
| 8.  | Maint   | enance Mode                                | 27 |
| 8.1 | Maii    | ntenance Mode Function Setting Procedure   | 27 |
| 8.2 | Maiı    | ntenance Mode function tree                | 28 |
| 8.3 | Sett    | ings in the Maintenance Mode               | 28 |
| 8.3 | 3.1     | Mem. contents                              | 28 |
| 8.3 | 3.2     | Memory Dump                                | 28 |
| 8.3 | 3.3     | File Display                               | 28 |
| 8.3 | 3.4     | File Dump                                  | 29 |
| 8.3 | 3.5     | Soft Switch Set                            | 29 |
| 8.3 | 3.6     | Touch Panel Adjustment                     | 29 |
| 8.3 | 3.7     | Protocol Trace                             | 29 |
| 8.3 | 3.8     | Service Call Report                        | 29 |
| 9.  | Tech.   | Rep. Mode                                  | 30 |
| 9.1 | Tech    | n. Rep. Mode function setting procedure    | 30 |
| 9.2 | Tech    | n. Rep. Mode function tree                 | 31 |
| 9.3 | Sett    | ings in the Tech. Rep. Choice              | 31 |
| 9.3 | 3.1     | Country Set                                | 31 |
| 9.4 | Sett    | ings in the System Input                   | 32 |
| 9.4 | 4.1     | Machine Configuration                      | 32 |
| 9.5 | Sett    | ings in the Counter                        | 32 |
| 9.5 | 5.1     | Checking the counter reading               | 32 |
| 9.5 | 5.2     | Clearing readings of all counters at once  | 32 |
| 9.5 | 5.3     | Clearing the reading of a specific counter | 32 |
| 9.5 | 5.4     | Application Counter                        | 32 |
| 9.5 | 5.5     | Fax Connection Error                       | 33 |

| 9.6 Se   | ttings in the Function                          | 33 |
|----------|-------------------------------------------------|----|
| 9.6.1    | F7-2                                            | 33 |
| 9.7 Se   | ttings in the FAX Set                           | 33 |
| 9.7.1    | Service Call Set                                | 33 |
| 9.7.2    | Terminal TX                                     | 35 |
| 9.7.3    | Stamp                                           | 35 |
| 10. Fax  | related Adjustment Items                        | 36 |
| 10.1 CI  | D/FD Zoom Ratio Correction (Fax)                | 36 |
| 11. Soft | Switch List                                     | 37 |
| 11.1 Sc  | ft Switches Disclosed to Users (Screen Setting) | 37 |
| 11.2 Lis | st of Defaults                                  | 44 |
| 11.3 Lis | st of Soft Switches                             | 51 |

# Troubleshooting

| 12. Troub                  | leshooting                |     |  |  |
|----------------------------|---------------------------|-----|--|--|
| 12.1 Dia                   | gnosis by Alarm Code      | 161 |  |  |
| 12.2 Cor                   | nmunication Error Codes   | 162 |  |  |
| 12.2.1                     | Errors in operations      |     |  |  |
| 12.2.2                     | Terminal alarm            | 163 |  |  |
| 12.2.3                     | Communication errors (TX) | 163 |  |  |
| 12.2.4                     | Communication errors (RX) | 165 |  |  |
| 12.2.5                     | Malfunction               | 167 |  |  |
| 12.3 Diagnosis by Symptoms |                           |     |  |  |

Blank Page

# General

# 1. Product specifications

## А. Туре

| Memory Capacity                                | 32MB                                                                         |            |  |
|------------------------------------------------|------------------------------------------------------------------------------|------------|--|
| Communication mode                             | G3/ECM                                                                       |            |  |
| Scanning resolution<br>(main line x feed line) | 8 x 3.85 line/mm<br>8 x 7.7 line/mm<br>8 x 15.4 line/mm<br>16 x 15.4 line/mm |            |  |
| Data speed                                     | G3 / ECM: 2.4 Kbps - 33.6 Kbps                                               |            |  |
| Transmission time                              | G3 / ECM: Image signal - 2 sec approx. (V.34 JBIG)                           |            |  |
| Coding method                                  | MH / MR / M                                                                  | IMR / JBIG |  |
| Applicable network                             | G3/ECM Phone line, FAX communication network, dedicated line                 |            |  |
| Options                                        | Stamp Unit SP-501<br>Fax Multi Line ML-502                                   |            |  |

#### B. Functions

| Function           |                                         | bizhub 350, 250, 200                                                      |
|--------------------|-----------------------------------------|---------------------------------------------------------------------------|
|                    | High speed scanning                     | O (0.55 sec/Letter fine)                                                  |
| Speed              | High speed printout                     | O<br>bizhub 350 35 ppm/A4<br>bizhub 250 25 ppm/A4<br>bizhub 200 20 ppm/A4 |
|                    | ECM mode                                | ○ (2 sec approx./Std document)                                            |
|                    | High speed half tone                    | 0                                                                         |
| -                  | Super fine mode                         | 0                                                                         |
|                    | Half tone transmission                  | 0                                                                         |
|                    | Auto retransmission after error         | O (ECM)                                                                   |
| Resolution         | Full automatic exposure control         | 0                                                                         |
|                    | Manual brightness control               | O (Only for copy)                                                         |
|                    | Smoothing                               | 0                                                                         |
|                    | Mixed mode (Text + Photo)               | 0                                                                         |
|                    | One-touch dialing                       | O (540 destinations)                                                      |
|                    | Abbreviated dialing                     | -                                                                         |
|                    | One-touch program dialing               | ○ (30)                                                                    |
|                    | Auto re-dialing                         | 0                                                                         |
|                    | Transmission Booking                    | ○ (200)                                                                   |
| Operability        | Broadcast Destination                   | ○ (300)                                                                   |
|                    | Origination Selecting                   | O (8 types)                                                               |
|                    | LCD display                             | O (320 x 240)                                                             |
|                    | Operation                               | O (Analog touch panel)                                                    |
|                    | Disable copy function                   | -                                                                         |
|                    | Select auto-mode screen                 | O (Copy/Fax automatic switch)                                             |
|                    | Automatic selection of print paper size | 0                                                                         |
|                    | Password communication                  | 0                                                                         |
|                    | Multi polling                           | -                                                                         |
|                    | Polling at regular times                | -                                                                         |
|                    | Nonstorage transmission                 | 0                                                                         |
|                    | Priority transmission                   | 0                                                                         |
|                    | Insert destination                      | 0                                                                         |
| Litility functions | Message printing                        | -                                                                         |
| o unty functions   | Automatic pause for PSTN number         | 0                                                                         |
|                    | Display communication result            | 0                                                                         |
|                    | Record TSI information                  | 0                                                                         |
|                    | ID display/record                       | O (Received date and time record)                                         |
|                    | Power Source saving mode                | 0                                                                         |
|                    | Switch document reading length (1m/4m)  | -                                                                         |
|                    | ADF 2 sided transmission                | 0                                                                         |

| Function                |                                               | bizhub 350, 250, 200                                         |
|-------------------------|-----------------------------------------------|--------------------------------------------------------------|
| Activity report (TX/RX) |                                               | 0                                                            |
|                         | Transmission report                           | O (with document merge)                                      |
|                         | Incompleted transmission report               | O (with document merge)                                      |
|                         | Serial broadcast report                       | O (with document merge)                                      |
|                         | Account list                                  | -                                                            |
| Report functions        | One-Touch list                                | 0                                                            |
| -                       | Fax program list                              | 0                                                            |
|                         | Bulletin Board list                           | 0                                                            |
|                         | Confidential list                             | -                                                            |
|                         | Forwarding list                               | 0                                                            |
|                         | Setting list                                  | 0                                                            |
|                         | Multi access                                  | 0                                                            |
|                         | Transmission Booking Document                 | O (200)                                                      |
|                         | Number                                        | 0 (200)                                                      |
|                         | Retransmission                                | O (Destination changeable)                                   |
|                         | Document retransmission                       | 0                                                            |
|                         | Reception by memory                           | 0                                                            |
|                         | Transmission Manage ment Docu-<br>ment Number | ○ (200)                                                      |
|                         | Batch Tx                                      | O (30 destinations)                                          |
| Memory                  | Memory polling transmis sion                  | 0                                                            |
| functions               | Confidential transmission                     |                                                              |
|                         | Confidential print                            | O (F code)                                                   |
|                         | Serial broadcast                              | O (300 destinations)                                         |
|                         | Relay broadcast                               | ○ (F code)                                                   |
|                         | Memory full control                           | O (Separate Tx)                                              |
|                         | Quick memory transmission                     | 0                                                            |
|                         | File backup                                   | O (12H)                                                      |
|                         | Rotated Rx                                    | 0                                                            |
|                         | Selective polling                             | 0                                                            |
|                         | Relay transmission                            | -                                                            |
|                         | Extra telephone                               | O (PB forwarding reception possible)*<br>*PSTN (Port 1 only) |
|                         | Account track mode                            | O (100 sections)                                             |
| System                  | Chain dialing                                 | 0                                                            |
| Configuration           | Multi-port                                    | O (G3 multi-option)                                          |
|                         | Hard disk                                     | -                                                            |
|                         | Inch/mm conversion                            | 0                                                            |
|                         | Memory                                        | O (32MB)                                                     |
|                         | ITU-T G4                                      | -                                                            |
| Mutual                  | ITU-T G4/ECM                                  | 0                                                            |
| Connectivity            | Facsimile communication network               | O (G3)                                                       |
|                         | Self diagnostics                              | 0                                                            |
| Maintenance             | Counter per application                       | 0                                                            |
|                         | Adjust touch panel resistration               | 0                                                            |

Blank Page

## Maintenance

## 2. Other

#### 2.1 Disassembly/Adjustment prohibited items

- A. Screws to which blue paint or green paint is applied
- Blue paint or green paint is applied to some screws to prevent them from coming loose.
- As a general rule, screws to which blue paint or green paint is applied should not be removed or loosened.
- B. Red-painted screws
- Do not remove or loosen any of the red-painted screws in the field. It should also be noted that, when two or more screws are used for a single part, only one representative screw may be marked with the red paint.
- C. Variable Resistors on Board

NOTE

- Do not turn the variable resistors on boards for which no adjusting instructions are given in Adjustment/Setting.
- D. Removal of PWBs

- When removing a circuit board or other electrical component, refer to "SAFETY AND IMPORTANT WARNING ITEMS" and follow the corresponding removal procedures.
- The removal procedures given in the following omit the removal of connectors and screws securing the circuit board support or circuit board.
- Where it is absolutely necessary to touch the ICs and other electrical components on the board, be sure to ground your body.

2. Other

# 3. Connection

Connect cables from the phone line and other devices with the system as shown below.

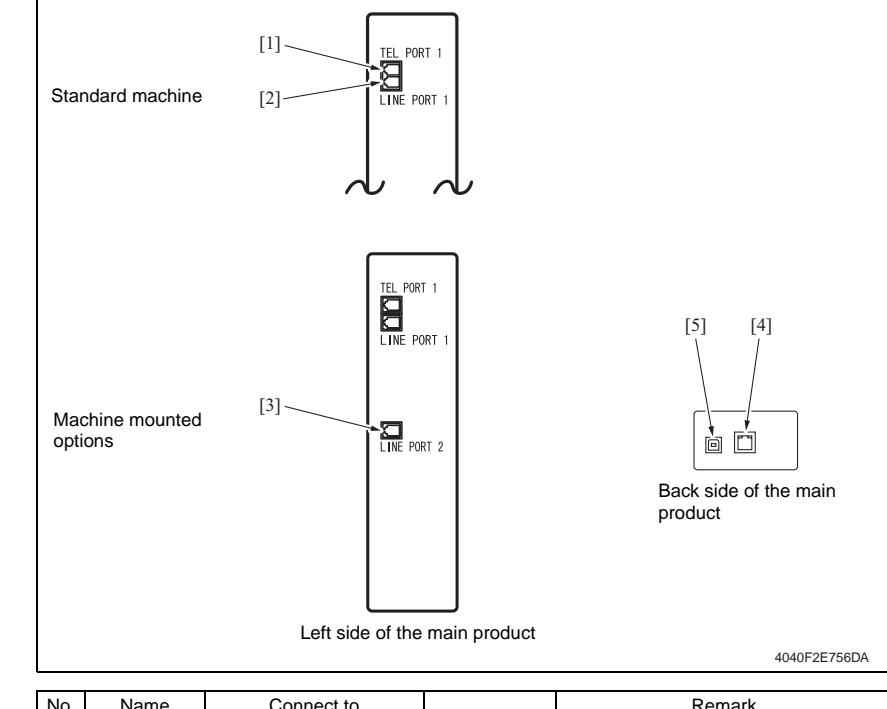

| No. | Name       | Connect to            |          | Remark                                               |
|-----|------------|-----------------------|----------|------------------------------------------------------|
| [1] | TEL PORT1  | Extra telephone set   | Standard |                                                      |
| [2] | LINE PORT1 | Phone line (PORT1)    | Standard |                                                      |
| [3] | LINE PORT2 | Phone line (PORT2)    | Option   | Option (G3 Multi-port)                               |
| [4] | LAN        | LAN (PC print option) | Standard | Used in the Scanner & iFAX function                  |
| [5] | USB        | Printer Controller    | Standard | and printer function (printer function only for USB) |

## 4. Disassembly/Reassembly

## 4.1 FAX Board (with G3 Multi Port option)

- 1. Remove the Upper Rear Cover.
- For details, see Service Manual of the machine.
- 2. Remove the Rear Cover.
- For details, see Service Manual of the machine.

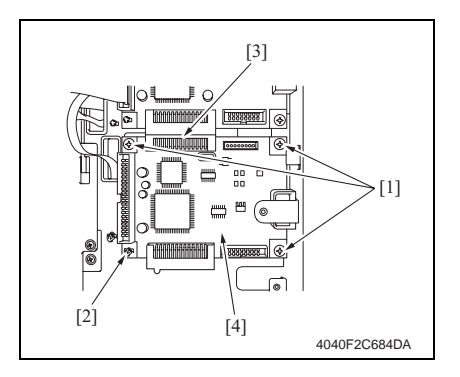

## 4.2 Spare TX Marker Stamp 2

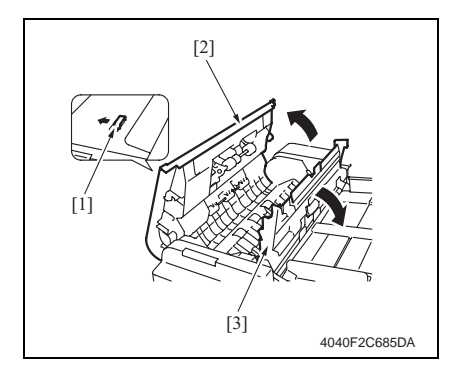

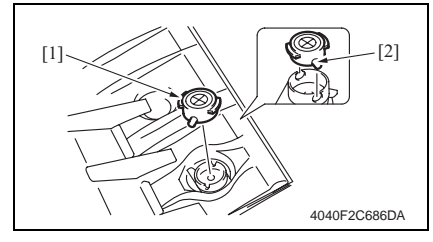

- 3. Remove three screws [1].
- 4. Unlock the card spacer [2].
- Sliding the Fax Board [4] downward, disconnect the connector [3] and then remove the Fax Board [4].

- 1. Unlock the Top Door of the Automatic Document Feeder [1].
- 2. Open the Top Door [2].
- 3. Open the Processing Guide [3].

4. Using tweezers, pick up and remove the stamp (ink portion) [1].

#### NOTE

• At reinstallation, align the round protrusion [2] on the stamp with a slit in the TX Marker Stamp 2.

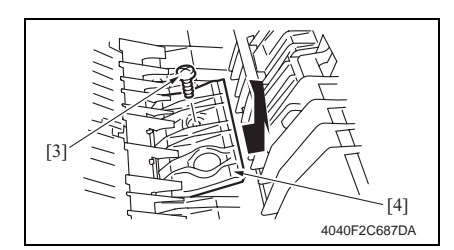

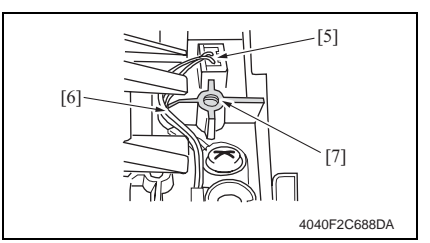

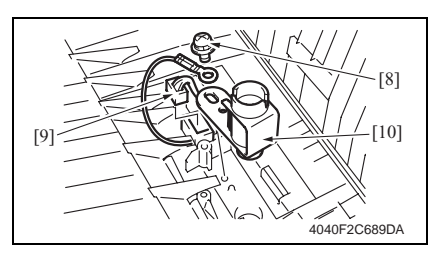

5. Remove the screw [3] and the Guide Plate [4].

6. Disconnect the connector [5] and remove the hookup harness [6].

#### NOTE

- At reinstallation, use care not to allow the hookup harness to ride over the rib [7].
- Remove the screw [8], disconnect the connector [9], and remove TX Marker Stamp 2 [10].

#### NOTE

 Make sure that this step is performed only after the stamp (ink portion) has been removed.

## 4.3 Ni-MH battery Replacement

1. Check on the screen that the memory capacity still available for use reads 100%.

## NOTE

- If the memory capacity does not read 100%, let the machine output contents of the memory or wait until the machine completes transmission.
- 2. Turn OFF the Main Power Switch.
- 3. Remove the Upper Rear Cover.
- For details, see Service Manual of the machine.

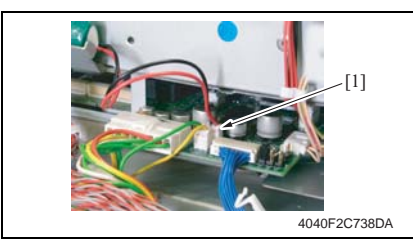

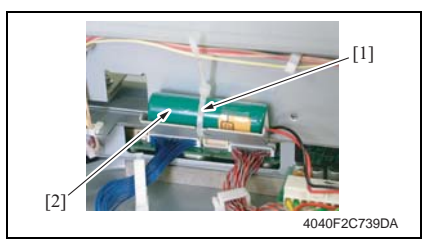

6. Turn ON the Main Power Switch.

## NOTE

- After the Ni-MH battery has been replaced with a new one, be sure to turn ON the Main Power Switch.
- Discard the used battery in accordance with the corresponding local regulations and NEVER discard it or let it discharge on the user's premises.

4. Unplug one connectors (CN10) [11] of the MFB3 Board.

5. Tie band [2] is cut with nippers, and the Ni-MH battery [3] is replace.

Blank Page

# Adjustment/Setting

## 5. How to use the adjustment section

- "Adjustment/Setting" contains detailed information on the adjustment items and procedures for this machine.
- Throughout this "Adjustment/Setting," the default settings are indicated by " ".

#### Advance Checks

Before attempting to solve the customer problem, the following advance checks must be made. Check to see if:

- The power supply voltage meets the specifications.
- The power supply is properly grounded.
- The machine shares the power supply with any other machine that draws large current intermittently (e.g., elevator and air conditioner that generate electric noise).
- The installation site is environmentally appropriate: high temperature, high humidity, direct sunlight, ventilation, etc.; levelness of the installation site.
- The original has a problem that may cause a defective image.
- The density is properly selected.
- The Original Glass, slit glass, or related part is dirty.
- Correct paper is being used for printing.
- The units, parts, and supplies used for printing (developer, PC Drum, etc.) are properly replenished and replaced when they reach the end of their useful service life.
- Toner is not running out.

#### 

- To unplug the power cord of the machine before starting the service job procedures.
- If it is unavoidably necessary to service the machine with its power turned ON, use utmost care not to be caught in the Scanner Cables or gears of the Exposure Unit.
- Special care should be used when handling the Fusing Unit which can be extremely hot.
- The Developing Unit has a strong magnetic field. Keep watches and measuring instruments away from it.
- Take care not to damage the PC Drum with a tool or similar device.
- Do not touch IC pins with bare hands.

## 6. Utility/Counter Mode

## 6.1 Utility/Counter Mode function tree

• The function tree is shown to comply with the format displayed on the screen.

#### NOTE

#### • The following function tree shows only the fax-related functions.

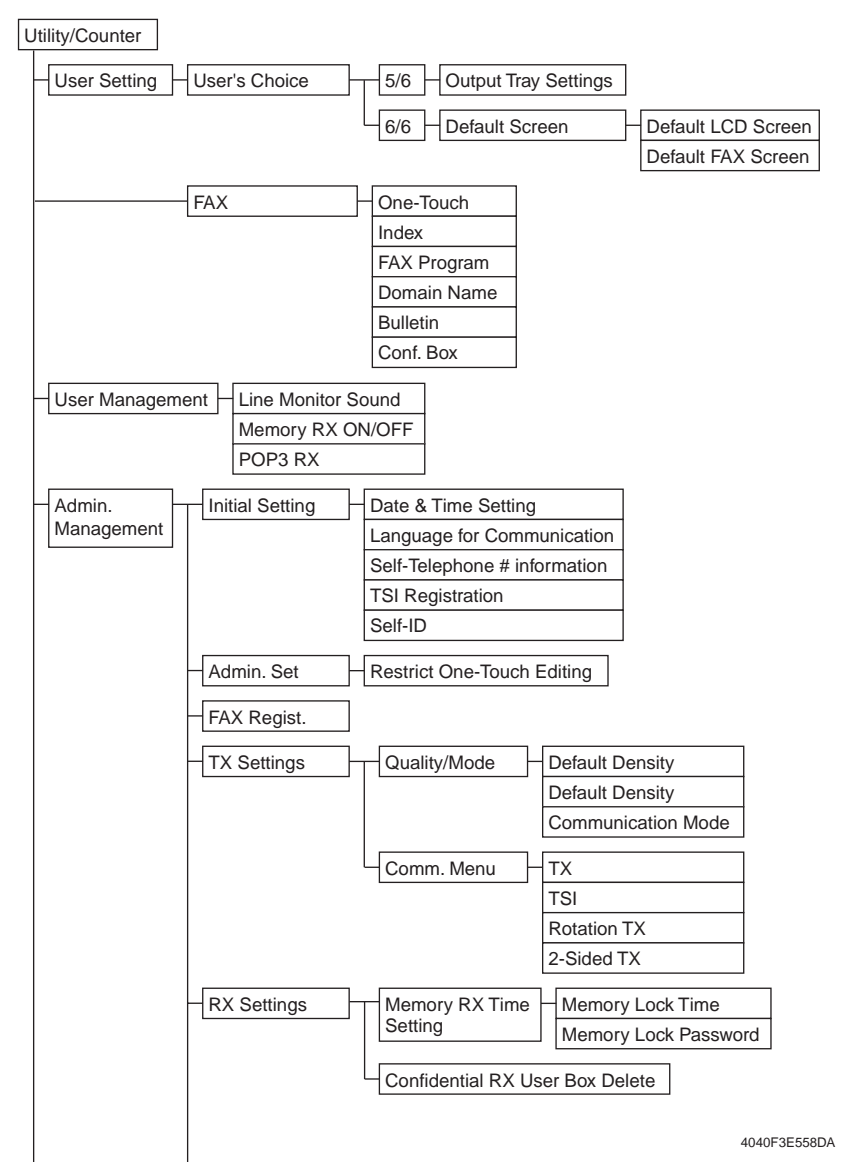

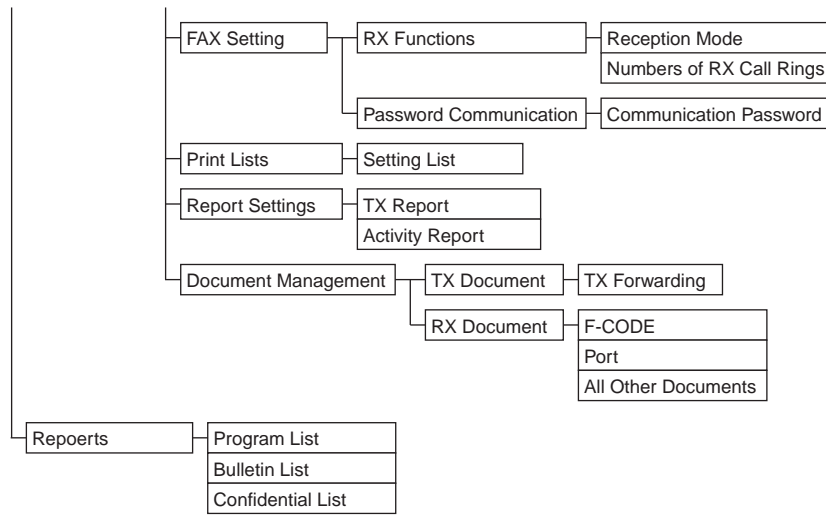

4040F3E559DA

#### NOTE

· Keys displayed on screens are different depending on the setting.

## 6.2 Utility/Counter Mode function setting procedure

#### 6.2.1 Procedure

- 1. Press the Utility/Counter key.
- 2. The Utility/Counter mode screen will appear.

| Utility/Counter                     | Enter                       |              |
|-------------------------------------|-----------------------------|--------------|
| User<br>Setting User<br>Management, | Total<br>Counter<br>3333333 |              |
| Admin.<br>Management, Reports       | Total Copy<br>Counter       |              |
| Printer<br>Setting                  | Total<br>Copy Size          |              |
|                                     | Check<br>Detail             |              |
|                                     | Memory100%<br>Free          |              |
|                                     |                             | 4040F3E560DA |

#### 6.2.2 Exiting

• Touch the [Enter] key.

#### 6.2.3 Changing the setting value in Utility Mode functions

- Use the +/- key to enter or change the setting value.
- Use the 10-Key Pad to enter the setting value. (To change the setting value, first press the Clear key before making an entry.)

Г

## 6.3 Settings in the User Setting

#### NOTE

#### • Only the fax-related functions will be described for User Setting.

#### 6.3.1 User's Choice 5/6

#### A. Output Tray Settings

#### (1) Faxes/Prints

| Functions             | <ul> <li>To set the output bin in each of different applications when a finishing option is mounted.</li> <li>Different contents of display are given depending on the type of option mounted.</li> </ul> |           |     |                     |
|-----------------------|----------------------------------------------------------------------------------------------------|-----------|-----|---------------------|
| Use                   | When changing the finishing tray during reception of fax or computer printouts.                                                                                                    |           |     | computer printouts. |
| Setting/<br>Procedure | <port 1=""> <ul> <li>The default setting</li> </ul></port>                                                                                                    | g is "1". |     |                     |
|                       | "1"                                                                                                    | 2         | (3) |                     |
|                       | <port 2=""> <ul> <li>The default setting</li> </ul></port>                                                                                                    | g is "1". |     |                     |
|                       | "1"                                                                                                    | 2         | (3) |                     |
|                       | <faxes prints=""> <ul> <li>The default setting</li> </ul></faxes>                                                                                                    | g is "1". |     |                     |
|                       | "1"                                                                                                    | 2         | (3) |                     |

#### 6.3.2 User's Choice 6/6

#### A. Default Screen

#### (1) Default LCD Screen

| Functions | To set the default screen that is preferentially selected upon auto clear or similar event.                                  |            |         |               |
|-----------|----------------------------------------------------------------------------------------------------|------------|---------|---------------|
| Use       | <ul> <li>When changing the default screen that is preferentially selected upon auto clear or sim-<br/>ilar event.</li> </ul> |            |         |               |
| Setting/  | The default setting                                                                                                    | is "Copy". |         |               |
| Procedure | "Copy"                                                                                                    | FAX        | Scanner | FAX/Copy Auto |

#### (2) Default FAX Screen

| Functions | To set the default screen that is preferentially selected when the fax is selected.                                |             |              |       |
|-----------|----------------------------------------------------------------------------------------------------|-------------|--------------|-------|
| Use       | <ul> <li>When changing the default screen that is preferentially selected when the fax is<br/>selected.</li> </ul> |             |              |       |
| Setting/  | The default setting is "                                                                                           | One-Touch". |              |       |
| Procedure | "One-Touch"                                                                                                    | Search      | Direct Input | Index |

#### 6.3.3 FAX

#### A. One-Touch

| Functions<br>Use      | <ul> <li>To store a destination in a one-touch dial key or change or delete one that has previously been stored as one-touch dial.</li> </ul>                                                                                                    |
|-----------------------|----------------------------------------------------------------------------------------------------|
| Setting/<br>Procedure | <ul> <li>Up to a total of 540 different destinations can be stored, each screen containing 15.</li> <li>Touch the [One-Touch].</li> <li>Select the specific key, in which a destination is to be stored or for which a previously stored destination is to be modified or deleted.</li> <li>Make the necessary settings.</li> </ul> |

#### B. Index

| Functions             | To group one touch dials into different index keys    |
|-----------------------|-------------------------------------------------------|
| Use                   | • To group one-touch dials into different index keys. |
| Setting/<br>Procedure | There are a total of 36 index keys.                   |

#### C. FAX Program

| Functions<br>Use      | <ul> <li>To store functions to be used during communications together with the destination information.</li> <li>It is necessary to store in advance the one-touch dial or abbreviated dial before storing this function.</li> </ul> |
|-----------------------|----------------------------------------------------------------------------------------------------|
| Setting/<br>Procedure | Up to 30 programs can be set.                                                                                                    |

#### D. Domain Name

| Functions             | <ul> <li>To set part of the address in advance as address input support.</li> </ul>                                                                                                    |
|-----------------------|----------------------------------------------------------------------------------------------------|
| Use                   | <ul> <li>When it is required that address input be made swiftly</li> </ul>                                                                                                    |
| Setting/<br>Procedure | <ol> <li>Touch the [Domain Name].</li> <li>Touch the key, for which Domain Name is to be stored or modified.</li> <li>Type the characters (up to 64 en-size characters) and touch [Enter].</li> </ol> |

## E. Bulletin

| Functions             | To make settings necessary for setting up a bulletin board                                                                                                    |
|-----------------------|----------------------------------------------------------------------------------------------------|
| Use                   | · To make settings necessary for setting up a bulletin board.                                                                                                    |
| Setting/<br>Procedure | <ol> <li>Touch the [Bulletin].</li> <li>Touch the number of the bulletin board to be stored, or modified or deleted.</li> <li>Make the necessary settings.</li> </ol> |

#### F. Conf. Box

| Functions             | To register a private box in which a fax message with an E-CODE is to be stored                                                                                                    |
|-----------------------|----------------------------------------------------------------------------------------------------|
| Use                   |                                                                                                    |
| Setting/<br>Procedure | <ol> <li>Touch the [Conf. Box].</li> <li>Select the specific key, in which a private box is to be set or in which previously stored<br/>private box information is to be modified or the private box itself is to be deleted.</li> <li>Make the necessary settings.</li> </ol> |

## 6.4 Settings in the User Management

## 6.4.1 Line Monitor Sound

| Functions | • To set the volume of the line monitor sound that can be heard from the monitor speaker |
|-----------|------------------------------------------------------------------------------------------|
| Use       | during fax transmission.                                                                 |
| Setting/  | The default setting is "3".                                                              |
| Procedure | 0 (mute) to 5                                                                            |

#### 6.4.2 Memory RX ON/OFF

| Functions | <ul> <li>To allow the machine to produce a print temporarily even in the off mode.</li> </ul> |
|-----------|-----------------------------------------------------------------------------------------------|
| Use       | <ul> <li>A print control password is necessary to print data.</li> </ul>                      |
| Setting/  | 1. Touch the [Memory RX ON/OFF].                                                              |
| Procedure | <ol><li>Type the 4-digit password (default value: 1111) and touch [Enter].</li></ol>          |
|           | 3. Touch the [Lock OFF].                                                                      |
|           | 4. To halt the print cycle, touch [Lock ON] and then [Enter] while the print cycle is being   |
|           | run.                                                                                          |
|           | 5. Touch [Temporarily Print] to resume the print cycle.                                       |

#### 6.4.3 POP3 RX

| Functions             | To check recention from the POP3 server |
|-----------------------|-----------------------------------------|
| Use                   |                                         |
| Setting/<br>Procedure | 1. Touch the [POP3 RX].                 |

## 6.5 Settings in the Admin. Management

• The Admin. Management will be available by entering the administrator password (8 digits) set by the Admin. Set . (The administrator password is initially set to "0000000")

#### 6.5.1 Initial Setting

#### A. Date & Time Setting

| Functions             | • To set time and date for the fax machine.                                                                                         |  |  |  |
|-----------------------|----------------------------------------------------------------------------------------------------|--|--|--|
| Use                   | <ul> <li>When setting or changing the time and date set for the fax machine.</li> </ul>                                             |  |  |  |
| Setting/<br>Procedure | <ul> <li>Enter the day, month, and year, and time-of-day from the 10-Key Pad.</li> <li>Touch [Enter] to start the clock.</li> </ul> |  |  |  |

#### B. Language for Communication

| Functions | <ul> <li>To set the language used with the fax machine.</li> </ul>    |  |  |  |
|-----------|-----------------------------------------------------------------------|--|--|--|
| Use       | <ul> <li>To change the language used with the fax machine.</li> </ul> |  |  |  |
| Setting/  | The default setting is "English".                                     |  |  |  |
| FIOCEGUIE | Japanese "English"                                                    |  |  |  |

#### C. Self-Telephone # information

| Functions<br>Use      | • To register information required for fax communication, including the telephone number of the local fax machine, whether or not a PBX is available, and the type of line.                                                                                                    |
|-----------------------|----------------------------------------------------------------------------------------------------|
| Setting/<br>Procedure | <ol> <li>Touch the [PBX Connection Mode].</li> <li>Touch [Self-telephone #] and enter the telephone number.</li> <li>Touch the [PBX Connection Mode].         <ul> <li>[Extension]: If a connection is made via the PBX to the ordinary fixed line [Outside]: If a connection is made directly to the ordinary fixed line</li> <li>* If [Extension] is selected, enter the Outside Line Access Code.</li> <li>* Touch the [Dial Method].                 <ul> <li>[DP20]: 20 pps pulse dialing line</li> <li>[DP10]: 10 pps pulse dialing line</li> <li>[PB]: Tone dialing line</li></ul></li></ul></li></ol> |

#### D. TSI Registration

| Functions             | <ul> <li>To set the name (of the sending party) to be notified to the recipient.</li> </ul>                                                                                                    |
|-----------------------|----------------------------------------------------------------------------------------------------|
| Use                   | <ul> <li>When changing the name (of the sending party) to be notified to the recipient.</li> </ul>                                                                                                    |
| Setting/<br>Procedure | <ul> <li>Up to eight different names can be registered.</li> <li>Touch the [TSI Registration].</li> <li>Select the number, for which the sending party is to be registered.</li> <li>Enter the name of the sending party and touch [Enter].</li> </ul> |

#### E. Self-ID

| Functions             | <ul> <li>To register the name, telephone number, and other information of the local machine as<br/>an ID.</li> </ul>                 |
|-----------------------|----------------------------------------------------------------------------------------------------|
| Use                   | <ul> <li>When the ID is to be printed on journals and displayed on the panel of the fax machine<br/>on the receiving end.</li> </ul> |
| Setting/<br>Procedure | <ol> <li>Touch the [Self-ID].</li> <li>Enter the local machine ID (up to 12 en-size characters) and touch [Enter].</li> </ol>        |

#### 6.5.2 Admin. Set

#### A. Restrict One-Touch Editing

| Functions | To restrict the user from registering or modifying one touch dials |  |  |  |
|-----------|--------------------------------------------------------------------|--|--|--|
| Use       |                                                                    |  |  |  |
| Setting/  | The default setting is "OFF".                                      |  |  |  |
| Procedure | ON "OFF"                                                           |  |  |  |

#### 6.5.3 TX Settings

#### A. Quality/Mode

#### (1) Default Density

| Functions             | <ul> <li>To set the default image quality selected during transmission.</li> </ul>    |             |                        |  |
|-----------------------|---------------------------------------------------------------------------------------|-------------|------------------------|--|
| Use                   | <ul> <li>To change the default image quality selected during transmission.</li> </ul> |             |                        |  |
| Setting/<br>Procedure | The default setting is                                                                | "Standard". |                        |  |
| Tioccure              | "Standard"<br>Text/Photo                                                              | Fine<br>GSR | SuperFine<br>Super GSR |  |

#### (2) Default Density

| Functions             | <ul> <li>To set the default image density selected during transmission.</li> </ul>    |  |  |  |
|-----------------------|---------------------------------------------------------------------------------------|--|--|--|
| Use                   | <ul> <li>To change the default image density selected during transmission.</li> </ul> |  |  |  |
| Setting/<br>Procedure | <ul> <li>The default setting is "Std."</li> <li>Setting range: 5 steps</li> </ul>     |  |  |  |
|                       | Light to Std. to Dark                                                                 |  |  |  |

#### (3) Communication Mode

| Functions             | To set the communication mode established during transmission. |                                                                   |         |          |  |  |
|-----------------------|----------------------------------------------------------------|-------------------------------------------------------------------|---------|----------|--|--|
| Use                   | To cha                                                         | To change the communication mode established during transmission. |         |          |  |  |
| Setting/<br>Procedure | <fax></fax>                                                    | G3-1<br>et FAX>                                                   | G3-2    | IP Relay |  |  |
|                       | <pc></pc>                                                      | E-Mail                                                            | Scanner |          |  |  |

#### B. Comm. Menu

(1) TX

| Functions | To set the type of transmission to be made.                        |  |  |  |
|-----------|--------------------------------------------------------------------|--|--|--|
| Use       | <ul> <li>To change the type of transmission to be made.</li> </ul> |  |  |  |
| Setting/  | The default setting is "Memory TX".                                |  |  |  |
| FIOCEDUIE | "Memory TX" Quick Scan TX                                          |  |  |  |

## (2) TSI

| Functions             | • To set where the name of the sending party is to be printed on the transmitted text, and select the specific name to be printed. |
|-----------------------|----------------------------------------------------------------------------------------------------|
| Use                   | <ul> <li>When having the name of the sending party printed on the transmitted text.</li> </ul>                                     |
| Setting/<br>Procedure | <tx information="" time=""><br/>Inside Body Text Outside Body TextOFF</tx>                                                         |
|                       | <tsi selection=""> <ul> <li>To select the specific name of the sending party to be printed.</li> </ul></tsi>                       |

#### (3) Rotation TX

| Functions             | <ul> <li>To select whether to turn ON or OFF rotation transmission.</li> </ul> |
|-----------------------|--------------------------------------------------------------------------------|
| Use                   | <ul> <li>When rotation transmission is to be made</li> </ul>                   |
| Setting/<br>Procedure | The default setting is "ON".                                                   |
|                       | "ON" OFF                                                                       |

#### (4) 2-Sided TX

| Functions             | <ul> <li>To set the file margin of the original for 2-sided transmission.</li> </ul>        |           |          |        |
|-----------------------|---------------------------------------------------------------------------------------------|-----------|----------|--------|
| Use                   | <ul> <li>When changing the file margin of the original for 2-sided transmission.</li> </ul> |           |          |        |
| Setting/<br>Procedure | The default setting is "O                                                                   | FF".      |          |        |
|                       | 2-Sided TX:                                                                                 | ON        | "OFF"    |        |
|                       | Original Bind Direction:                                                                    | Left Bind | Top Bind | "Auto" |

#### 6.5.4 RX Settings

#### A. Memory RX Time Setting

#### (1) Memory Lock Time

| Functions | • To set the time of day and the day of the week, at which printing of the received fax is to be started or stopped.                    |
|-----------|----------------------------------------------------------------------------------------------------|
| Use       | <ul> <li>When a received fax is to be printed at a specific time specified without allowing it to be<br/>printed on the spot</li> </ul> |
| Setting/  | 1. Touch the [Memory RX Time Setting].                                                                                                  |
| Procedure | 2. Touch the [Memory Lock Time].                                                                                                    |
|           | <ol><li>Make the necessary settings and touch [Enter].</li></ol>                                                                        |
|           | * Touch [OFF] if no settings are to be made.                                                                                            |

#### (2) Memory Lock Password

| Functions             | To set a password used for printing a fex received at a time not execting                                                                                                    |
|-----------------------|----------------------------------------------------------------------------------------------------|
| Use                   | • To set a password used for printing a fax received at a time not specified.                                                                                                    |
| Setting/<br>Procedure | <ul> <li>The default setting is "0000".</li> <li>Touch the [Memory RX Time Setting].</li> <li>Touch the [Memory Lock Password].</li> <li>Touch [Password], then enter the password and touch [Enter].</li> <li>Touch [Confirm New Password], then enter the password a second time and touch [Enter].</li> </ul> |

#### B. Confidential RX User Box Delete

| Functions             | <ul> <li>To delete a private box that has previously been registered.</li> </ul>                                                          |
|-----------------------|----------------------------------------------------------------------------------------------------|
| Use                   | When deleting a private box.                                                                                                    |
| Setting/<br>Procedure | <ol> <li>Touch the [Confidential RX User Box Delete].</li> <li>Select the private box to be deleted.</li> <li>Touch the [Yes].</li> </ol> |

#### 6.5.5 FAX Setting

#### A. RX Functions

#### (1) Reception Mode

| Functions             | To set the reception mode of faxes.                            |  |
|-----------------------|----------------------------------------------------------------|--|
| Use                   | <ul> <li>When changing the reception mode of faxes.</li> </ul> |  |
| Setting/<br>Procedure | The default setting is "Auto".                                 |  |
|                       | "Auto" Manual                                                  |  |

#### (2) Numbers of RX Call Rings

| Functions             | <ul> <li>To set the number of call rings heard before automatic reception is activated.</li> </ul>                                             |
|-----------------------|----------------------------------------------------------------------------------------------------|
| Use                   | When changing the number of call rings heard before automatic reception is activated                                                           |
| Setting/<br>Procedure | <ul> <li>The default setting is "1x".</li> <li>1 to 20</li> <li>* Setting range when the optional handset is mounted: 0 to 20 rings</li> </ul> |

## B. Password Communication

## (1) Communication Password

| Functions | <ul> <li>To allow a fax to be received only when there is a match in the password that has previously been registered on the transmitter and receiver ends.</li> </ul> |  |  |
|-----------|----------------------------------------------------------------------------------------------------|--|--|
| Use       | When using password reception                                                                                                    |  |  |
| Setting/  | The default setting is "00".                                                                                                    |  |  |
| Fiocedule | "00" (Disabled) 01 to 99 (Enabled)                                                                                                    |  |  |

#### 6.5.6 Print Lists

## A. Setting List

| Functions             | To print information concerning the initial settings of the machine                                                   |
|-----------------------|----------------------------------------------------------------------------------------------------|
| Use                   |                                                                                                    |
| Setting/<br>Procedure | <ol> <li>Touch the [Print Lists].</li> <li>Touch the [Setting List].</li> <li>The setting list is printed.</li> </ol> |

#### 6.5.7 Report Settings

#### A. TX Report

| Functions             | To set the mode of output of the report used for confirming results of transmission.                                                                                                    |               |     |  |
|-----------------------|----------------------------------------------------------------------------------------------------|---------------|-----|--|
| Use                   | <ul> <li>When changing the mode of output of the report used for confirming results of transmission</li> <li>Setting is made individually for a single destination and two or more destinations.</li> </ul> |               |     |  |
| Setting/<br>Procedure | <single dest=""><br/>ON</single>                                                                                                    | "If TX Fails" | OFF |  |
|                       | <broadcasting><br/>ON</broadcasting>                                                                                                    | "If TX Fails" | OFF |  |

#### B. Activity Report

| Functions             | <ul> <li>To select whether or not to print the activity report for every 50 transactions automati-<br/>cally.</li> </ul> |
|-----------------------|----------------------------------------------------------------------------------------------------|
| Use                   | <ul> <li>When printing the activity report for every 50 transactions automatically.</li> </ul>                           |
| Setting/<br>Procedure | The default setting is "ON".     "ON" OFF                                                                                |

#### 6.5.8 Document Management

#### A. TX Document

#### (1) TX Forwarding

| Functions             | • To set to forward received text to a destination that has been set by the administrator.                                                                                                    |
|-----------------------|----------------------------------------------------------------------------------------------------|
| Use                   | When forwarding received text to a destination that has been set by the administrator                                                                                                    |
| Setting/<br>Procedure | <ol> <li>Touch the [Document Management].</li> <li>Touch the [TX Document].</li> <li>Touch the [TX Forwarding].</li> <li>Specify the destination to which the received fax is to be forwarded and touch [Enter].<br/>[One-Touch]: To specify the destination by the one-touch dial<br/>[Search]: To search through one-touch dials</li> </ol> |

#### B. RX Document

## (1) F-CODE

| Functions             | To set to receive text for every F-CODE                                                                                                    |
|-----------------------|----------------------------------------------------------------------------------------------------|
| Use                   | <ul> <li>When setting to receive text for every F-CODE</li> </ul>                                                                                                    |
| Setting/<br>Procedure | <ol> <li>Touch the [RX Document].</li> <li>Touch the [F-CODE].</li> <li>Select the specific key, in which the F-CODE is to be registered.</li> <li>Touch [F-CODE] and make the necessary settings.</li> <li>Touch [RX Doc. Settings], then select the desired processing type and touch [Enter].</li> <li>If [Forward] or [Print &amp; Forward] is selected, set the forwarding destination.</li> </ol> |

#### (2) Port

| Functions             | • To set how text received for each line is processed, whether it is to be printed, for-<br>warded, etc.                                                                                                    |
|-----------------------|----------------------------------------------------------------------------------------------------|
| Use                   | When printing, forwarding, or otherwise processing text received for each line.                                                                                                    |
| Setting/<br>Procedure | <ol> <li>Touch the [RX Document].</li> <li>Touch the [Port].</li> <li>Select [G3-1] or [G3-2].</li> <li>If [Yes] is selected for [Document Management], set how the received document is to be handled.</li> <li>Touch [RX Doc. Settings], then select the desired processing type and touch [Enter].</li> <li>* If [Forward] or [Print &amp; Forward] is selected, set the forwarding destination.</li> </ol> |

#### (3) All Other Documents

| Functions             | <ul> <li>To set how text received from a line other than the port is processed.</li> </ul>                                                                                                    |
|-----------------------|----------------------------------------------------------------------------------------------------|
| Use                   | <ul> <li>When setting how text received from a line other than the port is processed.</li> </ul>                                                                                                    |
| Setting/<br>Procedure | <ol> <li>Touch the [RX Document].</li> <li>Touch the [All Other Documents].</li> <li>Touch [RX Doc. Settings], then select the desired processing type and touch [Enter].</li> <li>If [Forward] or [Print &amp; Forward] is selected, set the forwarding destination.</li> </ol> |

## 6.6 Settings in the Repoerts

## 6.6.1 Program List

| Functions             | To print the contents of programs stored in one touch kove                                                                                                    |
|-----------------------|----------------------------------------------------------------------------------------------------|
| Use                   |                                                                                                    |
| Setting/<br>Procedure | <ol> <li>Press the Utility/Counter Key.</li> <li>Touch the [Repoerts].</li> <li>Touch the [Program List].</li> <li>A program list will be printed.</li> </ol> |

#### 6.6.2 Bulletin List

| Functions             | To print a list of text stored in the bulletin board                             |
|-----------------------|----------------------------------------------------------------------------------|
| Use                   |                                                                                  |
| Setting/<br>Procedure | Press the Utility/Counter Key.     Touch the [Reports].     Touch the [Reports]. |
|                       | <ol> <li>A bulletin list will be printed.</li> </ol>                             |

#### 6.6.3 Confidential List

| Functions | • To print the contents of the private box |  |
|-----------|--------------------------------------------|--|
| Use       |                                            |  |
| Setting/  | 1. Press the Utility/Counter Key.          |  |
| Procedure | 2. Touch the [Repoerts].                   |  |
|           | 3. Touch the [Confidential List].          |  |
|           | 4. A confidential list will be printed.    |  |

## 7. Initial Mode

## 7.1 Initial Mode Function Setting Procedure

- 1. Press the Warm Restart switch, and "●" appears at the center on the left end of the screen.
- 2. Enter "3" from the 10-Key Pad.
- 3. Type the 8-digit service code and touch [Enter]. (Default value: 00000000)

#### NOTE

- When [END] is touched after a wrong service code has been entered, the Basic screen reappears.
- At the fourth access after entries of three wrong access codes, [END] is not available on the screen. It is therefore necessary to turn OFF and ON the Main Power Switch.
- If you forget the service code, it becomes necessary to replace the RAMS Board with a new one. Take necessary steps not to forget the service code.
- The RAMS Board is not available as a replacement part. If it requires replacement, contact Office Printing Support Division by way of CSES.
- 4. Select a function.

| Initial                                                                            | Exit                                        |              |
|------------------------------------------------------------------------------------|---------------------------------------------|--------------|
| Total Clear<br>Total Counter<br>Clear<br>Image Data Clear<br>Data/<br>Time Setting | Touch Panel<br>Adjustment<br>Marketing Area |              |
| Trouble Reset                                                                      |                                             | 4040F3E565DA |

#### 7.1.1 Exiting

Touch [Exit].

## 7.2 Initial Mode Function Tree

#### NOTE

• Of the Initial mode functions, only those related to the fax machine will be described in the following.

| Initial Mode Clear FAX Setting |  |
|--------------------------------|--|
|--------------------------------|--|

4040F3E561DA

=K-503

## 7.3 Settings in the Initial Mode

## 7.3.1 Clear FAX Setting

| Functions             | Clears the FAX-related settings.                                                                                                    |  |
|-----------------------|----------------------------------------------------------------------------------------------------|--|
| Use                   | <ul> <li>Own Setting: To clear data relating to the local machine.</li> <li>Destination: To clear data relating to destinations, including the telephone directory and one-touch dials.</li> <li>Activity: To clear activity report information.</li> <li>Soft Switch: To clear settings made with soft switches.</li> </ul> |  |
| Setting/<br>Procedure | <ol> <li>Touch the [Clear FAX Setting].</li> <li>Select the item, in which the settings are to be cleared, and touch [END]. (Two or more items can be selected.)</li> <li>Select [Yes] and touch [Enter].</li> </ol>                                                                                                    |  |

## 8. Maintenance Mode

## 8.1 Maintenance Mode Function Setting Procedure

#### A. Procedure

- 1. Press the Utility/Counter key.
- 2. Touch [Check Detail].
- 3. Press the following keys in this order. Stop  $\rightarrow 0 \rightarrow 0 \rightarrow \text{Stop} \rightarrow 0 \rightarrow 2$
- 4. Touch [Maintenance Mode].
- 5. Type the 8-digit service code and touch [Enter]. (Default value: 00000000)

#### NOTE

- When [END] is touched after a wrong service code has been entered, the Basic screen reappears.
- At the fourth access after entries of three wrong access codes, [END] is not available on the screen. It is therefore necessary to turn OFF and ON the Main Power Switch.
- If you forget the service code, it becomes necessary to replace the RAMS Board with a new one. Take necessary steps not to forget the service code.
- The RAMS Board is not available as a replacement part. If it requires replacement, contact Office Printing Support Division by way of CSES.
- 6. The Maintenance Mode menu will appear.

| Mem. contents       Memory Dump         File Display       File Dump         Soft Switch Set       Touch Panel         Protocol Trace       Service Call         Memory100% | Maintenance<br>Mode | Exit                   |
|----------------------------------------------------------------------------------------------------|---------------------|------------------------|
| File Display File Dump<br>Soft Switch Set Joych Panel<br>Protocol Trace Service Call<br>Memory100%                                                                          | Mem. contents       | Memory Dump            |
| Soft Switch Set Jack Panel<br>Protocol Trace Service Call<br>Memory 100%                                                                                                    | File Display        | File Dump              |
| Protocol Trace<br>Report<br>Memory<br>Free<br>V100%                                                                                                    | Soft Switch Set     | Adjustment             |
| Memory100%                                                                                                    | Protocol Trace      | Service Call<br>Report |
| Hemory100%                                                                                                    |                     |                        |
|                                                                                                    |                     | Memory100%<br>Free     |

#### NOTE

To change the service code, see "Service Security Mode."

#### B. Exiting

Touch the [Exit] key.

#### NOTE

• The Maintenance mode is not disclosed to users. After the job is completed, therefore, be sure to exit the mode by turning OFF and ON the Main Power Switch.
# 8.2 Maintenance Mode function tree

# NOTE

• Of the Maintenance mode functions, only those related to the fax machine will be described in the following.

| Maintenance Mode | Mem. contents          |
|------------------|------------------------|
|                  | Memory Dump            |
|                  | File Display           |
|                  | File Dump              |
|                  | Soft Switch Set        |
|                  | Touch Panel Adjustment |
|                  | Protocol Trace         |
|                  | Service Call Report    |

4040F3E563DA

# 8.3 Settings in the Maintenance Mode

## 8.3.1 Mem. contents

| Functions             | <ul> <li>This displays the RAM data of MAIN-CPU on the LCD by specifying its absolute</li></ul>                                                                                                    |
|-----------------------|----------------------------------------------------------------------------------------------------|
| Use                   | address which will be provided by our technical department.                                                                                                    |
| Setting/<br>Procedure | <ol> <li>Call the Maintenance Mode to the screen.</li> <li>Touch the [Mem. contents].</li> <li>Type the absolute address from the 10-Key Pad and [A] to [F] and touch [Enter].</li> <li>Touch [↑] or [↓] to change the address to be displayed.</li> <li>Touch [Enter] twice.</li> </ol> |

# 8.3.2 Memory Dump

| Functions | This outputs a report on the RAM data of MAIN-CPU by specifying its absolute addre |  |
|-----------|------------------------------------------------------------------------------------|--|
| Use       | which will be provided by our technical department.                                |  |
| Setting/  | 1. Call the Maintenance Mode to the screen.                                        |  |
| Procedure | 2. Touch the [Memory Dump].                                                        |  |
|           | 3. Touch the [Address].                                                            |  |
|           | 4. Type the absolute address from the 10-Key Pad and [A] to [F] and touch [Enter]. |  |
|           | 5. Touch the [Length].                                                             |  |
|           | 6. Type the absolute address from the 10-Key Pad and [A] to [F] and touch [Enter]. |  |
|           | 7. Touch [Enter], and the memory dump sequence is started.                         |  |

# 8.3.3 File Display

| Functions             | This displays the RAM data of MAIN-CRU on the LCD by specifying its file name                                                                                                    |  |  |
|-----------------------|----------------------------------------------------------------------------------------------------|--|--|
| Use                   | - This displays the train data of Many-or O of the LOD by specifying its me find the.                                                                                                    |  |  |
| Setting/<br>Procedure | <ol> <li>Call the Maintenance Mode to the screen.</li> <li>Touch the [File Display].</li> <li>Type the file name from the 10-Key Pad or the keyboard on the screen and touch<br/>[Enter].</li> <li>Touch [↑] or [↓] to change the address to be displayed.</li> <li>Touch the [Enter].</li> </ol> |  |  |

#### 8.3.4 File Dump

| Functions | This outputs a report on the RAM data of MAIN CRUby specifying its file name      |  |  |
|-----------|-----------------------------------------------------------------------------------|--|--|
| Use       | • This outputs a report on the RAW data of MAIN-CPO by specifying its me name.    |  |  |
| Setting/  | 1. Call the Maintenance Mode to the screen.                                       |  |  |
| Procedure | 2. Touch the [File Dump].                                                         |  |  |
|           | 3. Type the file name from the 10-Key Pad or the keyboard on the screen and touch |  |  |
|           | [Enter].                                                                          |  |  |
|           | 4. Touch $[\uparrow]$ or $[\downarrow]$ to change the address to be displayed.    |  |  |
|           | 5. Touch [Enter], and the file dump sequence is started.                          |  |  |
|           | ·                                                                                 |  |  |

#### 8.3.5 Soft Switch Set

| Functions | This sate up the soft switches for maintenance                                                                                                    |  |  |  |
|-----------|----------------------------------------------------------------------------------------------------|--|--|--|
| Use       | • This sets up the solt switches for maintenance.                                                                                                    |  |  |  |
| Setting/  | 1. Call the Maintenance Mode to the screen.                                                                                                    |  |  |  |
| Procedure | 2. Touch the [Mode Select].                                                                                                    |  |  |  |
|           | 3. Enter the mode number (a 3-digit numeral) from the 10-Key Pad.                                                                                                    |  |  |  |
|           | 4. Touch the [Bit Select].                                                                                                    |  |  |  |
|           | <ul> <li>5. Align the cursor using [←] or [→] and define the bit using 0 or 1 of the 10-Key Pad. (To set using hexadecimal numbers, touch [HEX Selection] and enter the data using the 10-Key Pad and A to F keys.)</li> <li>6. Touch [Enter] twice.</li> </ul> |  |  |  |

# 8.3.6 Touch Panel Adjustment

| Functions             | To adjust the position of the Touch Panel.                                                                                                    |  |  |
|-----------------------|----------------------------------------------------------------------------------------------------|--|--|
| Use                   | When the Touch Panel is slow to respond when touched                                                                                                    |  |  |
| Setting/<br>Procedure | <ol> <li>Call the Maintenance Mode to the screen.</li> <li>Touch the [Touch Panel Adjustment].</li> <li>Following the arrow, sequentially press four points (+) on the screen using a pen or similar object.</li> <li>NOTE</li> <li>Press the very center of each point.</li> <li>Use care not to allow the tip of the pen to damage the surface of the screen.</li> </ol> |  |  |

#### 8.3.7 Protocol Trace

| Functions             | To produce an output of a protocol trace                                                          |  |
|-----------------------|---------------------------------------------------------------------------------------------------|--|
| Use                   |                                                                                                   |  |
| Setting/<br>Procedure | <ol> <li>Call the Maintenance Mode to the screen.</li> <li>Touch the [Protocol Trace].</li> </ol> |  |

# 8.3.8 Service Call Report

| Functions             | To produce an output of a service call report                                                          |  |
|-----------------------|----------------------------------------------------------------------------------------------------|--|
| Use                   |                                                                                                    |  |
| Setting/<br>Procedure | <ol> <li>Call the Maintenance Mode to the screen.</li> <li>Touch the [Service Call Report].</li> </ol> |  |

# 9. Tech. Rep. Mode

# 9.1 Tech. Rep. Mode function setting procedure

## NOTE

 Ensure appropriate security for Service mode function setting procedures. They should NEVER be shown to any unauthorized person not involved with service jobs.

## A. Procedure

- 1. Press the Utility/Counter key.
- 2. Touch [Check Detail].
- 3. Press the following keys in this order. Stop  $\rightarrow 0 \rightarrow 0 \rightarrow$ Stop  $\rightarrow 0 \rightarrow 1$
- 4. Enter the 8-digit service code and touch [END]. (Default value: 00000000)

## NOTE

- When [END] is touched after a wrong service code has been entered, the Basic screen reappears.
- At the fourth access after entries of three wrong access codes, [END] is not available on the screen. It is therefore necessary to turn OFF and ON the Main Power Switch.
- If you forget the service code, it becomes necessary to replace the RAMS Board with a new one. Take necessary steps not to forget the service code.
- The RAMS Board is not available as a replacement part. If it requires replacement, contact Office Printing Support Division by way of CSES.

| Tech. Rep. Mode      | Exit                    |
|----------------------|-------------------------|
| Tech. Rep.<br>Choice | System Input            |
| Administrator #      | Counter                 |
| Function             | 1/0 Check               |
| Operation Check      | CS Remote Care          |
| ROM Version          | Level History           |
| FAX Set              | Soft Switch<br>Settings |
|                      |                         |

5. The Tech. Rep. Mode menu will appear.

#### NOTE

• To change the service code, see "Service Security Mode."

#### B. Exiting

Touch the [Exit] key.

#### C. Changing the Setting Value in Service Mode Functions

- Use the +/- key to enter or change the setting value.
- Use the 10-Key Pad to enter the setting value. (To change the setting value, first press the Clear key before making an entry.)

# 9.2 Tech. Rep. Mode function tree

# NOTE

• Of the Tech. rep. mode functions, only those related to the fax machine will be described in the following.

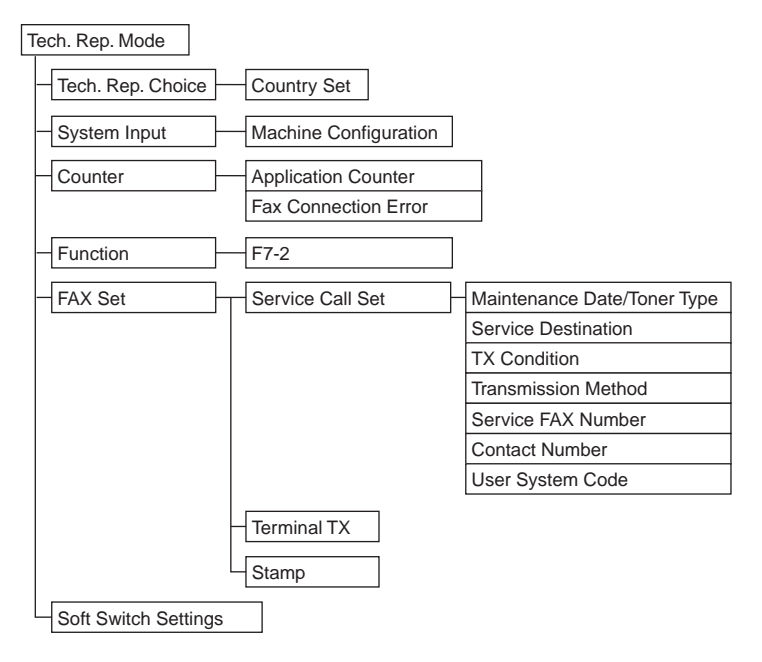

4040F3E564DA

# 9.3 Settings in the Tech. Rep. Choice

## 9.3.1 Country Set

| Functions<br>Use      | <ul> <li>To set the default value</li> <li>The function becomes a be marketed in Europe</li> </ul> | for each country fo<br>available on the scr<br>or Others and that | or communications<br>een to choose only<br>is equipped with th | related choice functions.<br>/ for the machine that is to<br>ne optional fax function. |
|-----------------------|----------------------------------------------------------------------------------------------------|-------------------------------------------------------------------|----------------------------------------------------------------|----------------------------------------------------------------------------------------|
| Setting/<br>Procedure | Select the applicable co                                                                           | ountry.                                                           |                                                                |                                                                                        |
|                       | GermanyFrance                                                                                      | U.K.                                                              | Italy                                                          | Austria                                                                                |
|                       | Swiss Belgium                                                                                      | Holland                                                           | Spain                                                          | Portugal                                                                               |
|                       | DenmarkNorway<br>Hungary Poland                                                                    | Sweden                                                            | Finland                                                        | Czech                                                                                  |
|                       | <for others=""></for>                                                                              |                                                                   |                                                                |                                                                                        |
|                       | South AfricaAustralia<br>ArgentinaKorea<br>other 2                                                 | Hong Kong<br>Taiwan                                               | Singapore<br>other 1                                           | New ZealandMalaysia                                                                    |

# 9.4 Settings in the System Input

### 9.4.1 Machine Configuration

| Functions             | Displays the machine configuration status.                                                                                            |
|-----------------------|----------------------------------------------------------------------------------------------------|
| Use                   | <ul> <li>The machine configuration status is displayed as Yes or No.</li> </ul>                                                       |
| Setting/<br>Procedure | <ol> <li>Call the Tech. Rep. Mode to the screen.</li> <li>Touch [System Input] and [Machine Configuration], in that order.</li> </ol> |

# 9.5 Settings in the Counter

#### 9.5.1 Checking the counter reading

- 1. Call the Tech. Rep. Mode to the screen.
- 2. Touch the [Counter].
- 3. Touch [Check] and the specific counter key whose reading is to be checked.

#### 9.5.2 Clearing readings of all counters at once

- 1. Call the Tech. Rep. Mode to the screen.
- 2. Touch the [Counter].
- 3. Touch the [Counter Reset].
- 4. Touch the counter keys to be cleared and then touch [OK].

### 9.5.3 Clearing the reading of a specific counter

- 1. Call the Tech. Rep. Mode to the screen.
- 2. Touch the [Counter].
- 3. Touch the specific counter key to be cleared and press the Clear key. If the reading of a wrong counter key has been cleared, press the Interrupt key to undo the clearing operation.

# 9.5.4 Application Counter

| Functions             | To display or clear the readings of application counters.                                                                                                    |
|-----------------------|----------------------------------------------------------------------------------------------------|
| Use                   | <ul> <li>Copy: Number of copies made</li> <li>Printer: Number of printed pages produced via computer</li> <li>List Print: Number of printed pages of lists</li> <li>Fax Print: Number of printed pages received as fax and mail</li> <li>Fax Transmission: Number of pages of fax transmitted</li> <li>Mail Transmission: Number of pages transmitted by fax/scanner</li> </ul> |
| Setting/<br>Procedure | Checking the counter reading<br><b>32</b><br>Clearing the counter reading (all and a specific one)<br><b>32</b>                                                                                                    |

#### 9.5.5 Fax Connection Error

| Functions             | • To display or clear the count of the number of errors occurred during fax transmission.                       |
|-----------------------|----------------------------------------------------------------------------------------------------|
| Use                   | Transmission Error: Counts fax transmission errors     Receive Error: To count fax reception errors             |
| Setting/<br>Procedure | Checking the counter reading<br><b>32</b><br>Clearing the counter reading (all and a specific one)<br><b>32</b> |

# 9.6 Settings in the Function

# 9.6.1 F7-2

| Functions             | <ul> <li>To automatically adjust the Original Size Detecting Sensor. (only for a FAX)</li> </ul>                                                                                                    |  |  |
|-----------------------|----------------------------------------------------------------------------------------------------|--|--|
| Use                   | <ul><li>When the Original Size Detecting Sensor is replaced</li><li>When an optional sensor is mounted</li></ul>                                                                                                    |  |  |
| Setting/<br>Procedure | <ol> <li>From the Tech. Rep. mode menu, touch [Function] and [F7-2], in that order.</li> <li>Place fives sheets of A3 paper, one on top of another, on the Original Glass and lower<br/>the Original Cover.</li> <li>Press the Start key to let the machine start the adjustment procedure.</li> <li>The adjustment procedure is automatically terminated as soon as the required adjust-<br/>ment has been made.</li> </ol> |  |  |

# 9.7 Settings in the FAX Set

## 9.7.1 Service Call Set

• When a set condition takes place, the status of the machine is automatically notified to the call center.

## A. Maintenance Date/Toner Type

| Functions             | To set the maintenance date and type of tener                           |  |
|-----------------------|-------------------------------------------------------------------------|--|
| Use                   | · To set the maintenance date and type of tonet.                        |  |
| Setting/<br>Procedure | <toner type=""> • The default setting is "14k".</toner>                 |  |
|                       | 5k "14k"                                                                |  |
|                       | <maintenance date=""> • Enter [Year], [Month], and [Day].</maintenance> |  |

#### B. Service Destination

| Functions             |                                                                                                    |
|-----------------------|----------------------------------------------------------------------------------------------------|
| T unctions            | <ul> <li>To set the telephone number and communication mode.</li> </ul>                                                                                                    |
| Use                   |                                                                                                    |
| Setting/<br>Procedure | <ol> <li>Touch [Service Destination] and enter the telephone number of address (up to 64 digits can be entered).</li> <li>Touch [Change Comm. Mode] and select the communication mode.<br/>[FAX]: G3-1, G3-2<br/>[InternetFAX]: InternetFAX<br/>[PC]: E-Mail</li> </ol> |

# C. TX Condition

## (1) Prints

| Functions             | Sorvice call for exceeding specified number of papers   |  |  |
|-----------------------|---------------------------------------------------------|--|--|
| Use                   | - Dervice can for exceeding specified number of papers. |  |  |
| Setting/<br>Procedure | The default setting is "ON".                            |  |  |
|                       | "ON" OFF                                                |  |  |

# (2) Toner Empty

| Functions | Service call for empty toper |  |  |
|-----------|------------------------------|--|--|
| Use       |                              |  |  |
| Setting/  | The default setting is "ON". |  |  |
| Procedure | "ON" OFF                     |  |  |

# (3) Drum Life

| Functions             | Service call for reaching life cycle of drum. |  |  |
|-----------------------|-----------------------------------------------|--|--|
| Use                   |                                               |  |  |
| Setting/<br>Procedure | The default setting is "ON".                  |  |  |
|                       | "ON" OFF                                      |  |  |

# (4) Malfunction

| Functions             | To set whether or not to make a service call when a machine failure occurs. |  |  |
|-----------------------|-----------------------------------------------------------------------------|--|--|
| Use                   |                                                                             |  |  |
| Setting/<br>Procedure | The default setting is "ON".                                                |  |  |
|                       | "ON" OFF                                                                    |  |  |

#### D. Transmission Method

| Functions             | • | To set the transmission method.       |                     |                                               |
|-----------------------|---|---------------------------------------|---------------------|-----------------------------------------------|
| Use                   | • | When changing the transmission method |                     |                                               |
| Setting/<br>Procedure | • | The default setting is "Da<br>Report  | ta".<br>"Data"      | E-Mail                                        |
|                       | • | Select [Report] for fax transmission. | nsmission, [Data] f | or data transmission, and [E-Mail] for e-mail |

## E. Service FAX Number

| Functions             | Enters the Fax number on a report when a patification to the call conter fails |
|-----------------------|--------------------------------------------------------------------------------|
| Use                   |                                                                                |
| Setting/<br>Procedure | 1. Touch [Service FAX Number] and enter the telephone number.                  |

# F. Contact Number

| Functions             | Enters the information call number on a report when a notification to the call center |
|-----------------------|---------------------------------------------------------------------------------------|
| Use                   | fails.                                                                                |
| Setting/<br>Procedure | 1. Touch [Contact Number] and enter the telephone number.                             |

# G. User System Code

| Functions             | Mome screen, on which to record user system identification information                          |
|-----------------------|-------------------------------------------------------------------------------------------------|
| Use                   |                                                                                                 |
| Setting/<br>Procedure | <ol> <li>Touch the [Fwd].</li> <li>Touch [User System Code] and then enter the code.</li> </ol> |

# 9.7.2 Terminal TX

| Functions             | You can receive data on the one touch dial or send the data stored in the system to the                                  |
|-----------------------|----------------------------------------------------------------------------------------------------|
| Use                   | call center.                                                                                                    |
| Setting/<br>Procedure | <ol> <li>Touch the [Terminal TX].</li> <li>Set [Function ID Code] and [Extended ID Code] and touch [Execute].</li> </ol> |

## 9.7.3 Stamp

| Functions             | Used to indicate when the TX marker option is installed. |  |  |
|-----------------------|----------------------------------------------------------|--|--|
| Use                   | When the TX marker option is mounted                     |  |  |
| Setting/<br>Procedure | The default setting is "YES".                            |  |  |
|                       | "YES" NO                                                 |  |  |

# 10. Fax-related Adjustment Items

# 10.1 CD/FD Zoom Ratio Correction (Fax)

· Factory adjustment items

#### NOTE

• This mode is for factory adjustment only and should NOT be used.

# 11. Soft Switch List

# 11.1 Soft Switches Disclosed to Users (Screen Setting)

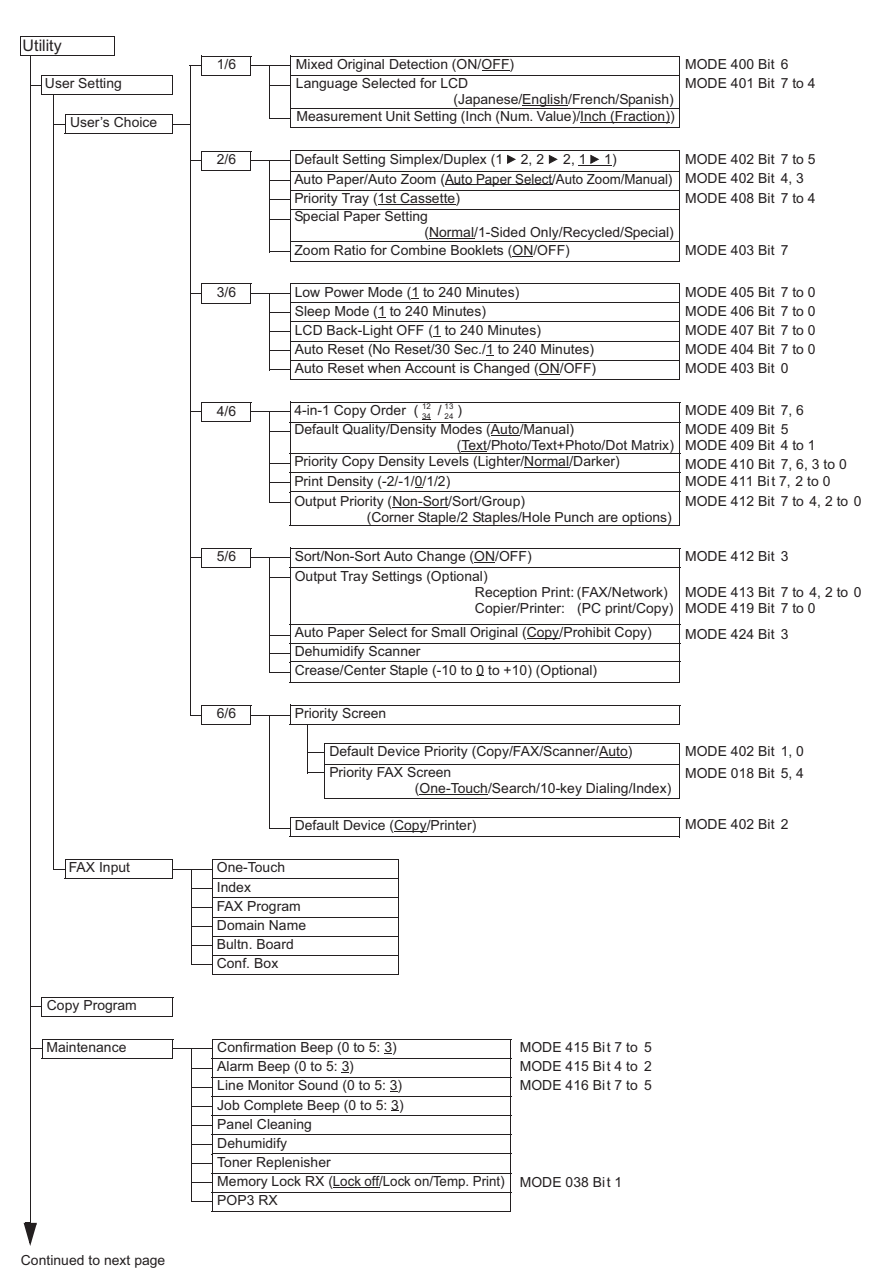

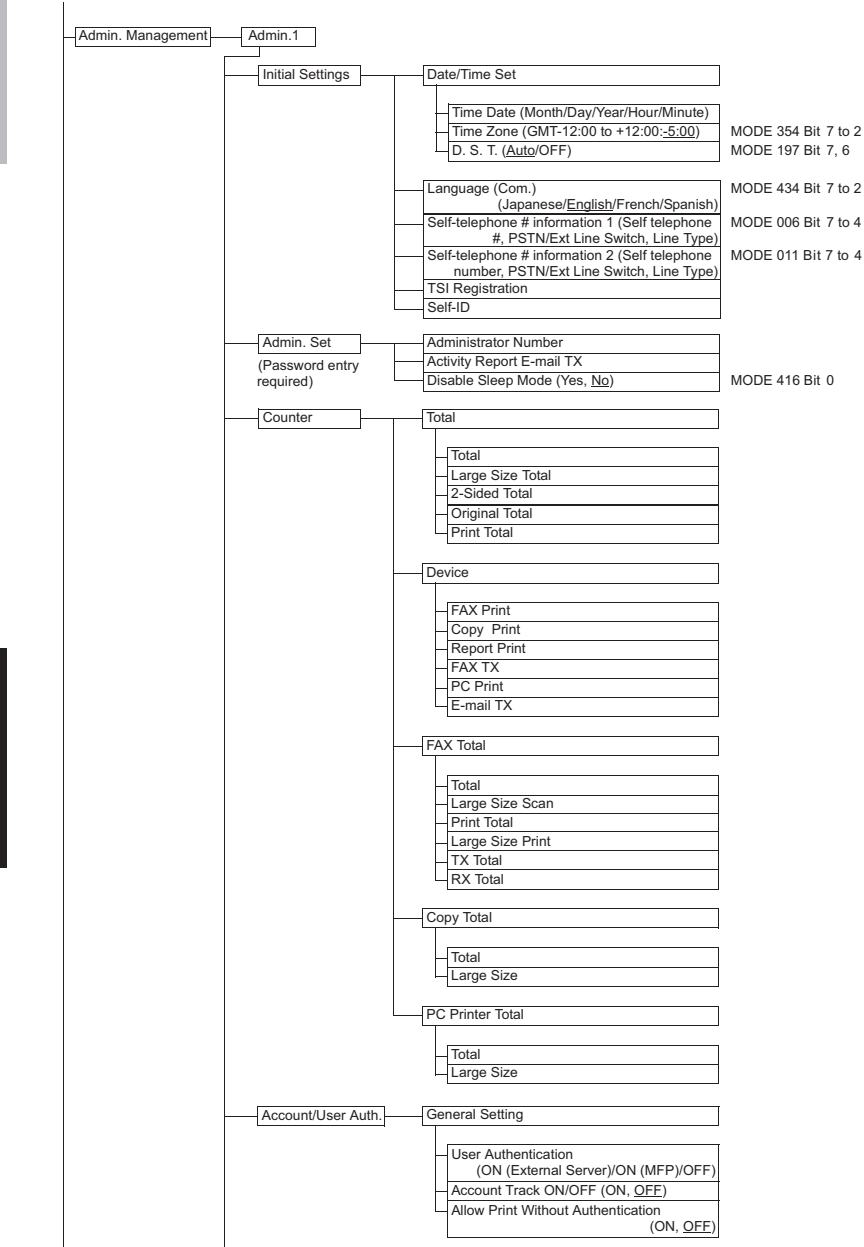

Continued to next page Continued to next page

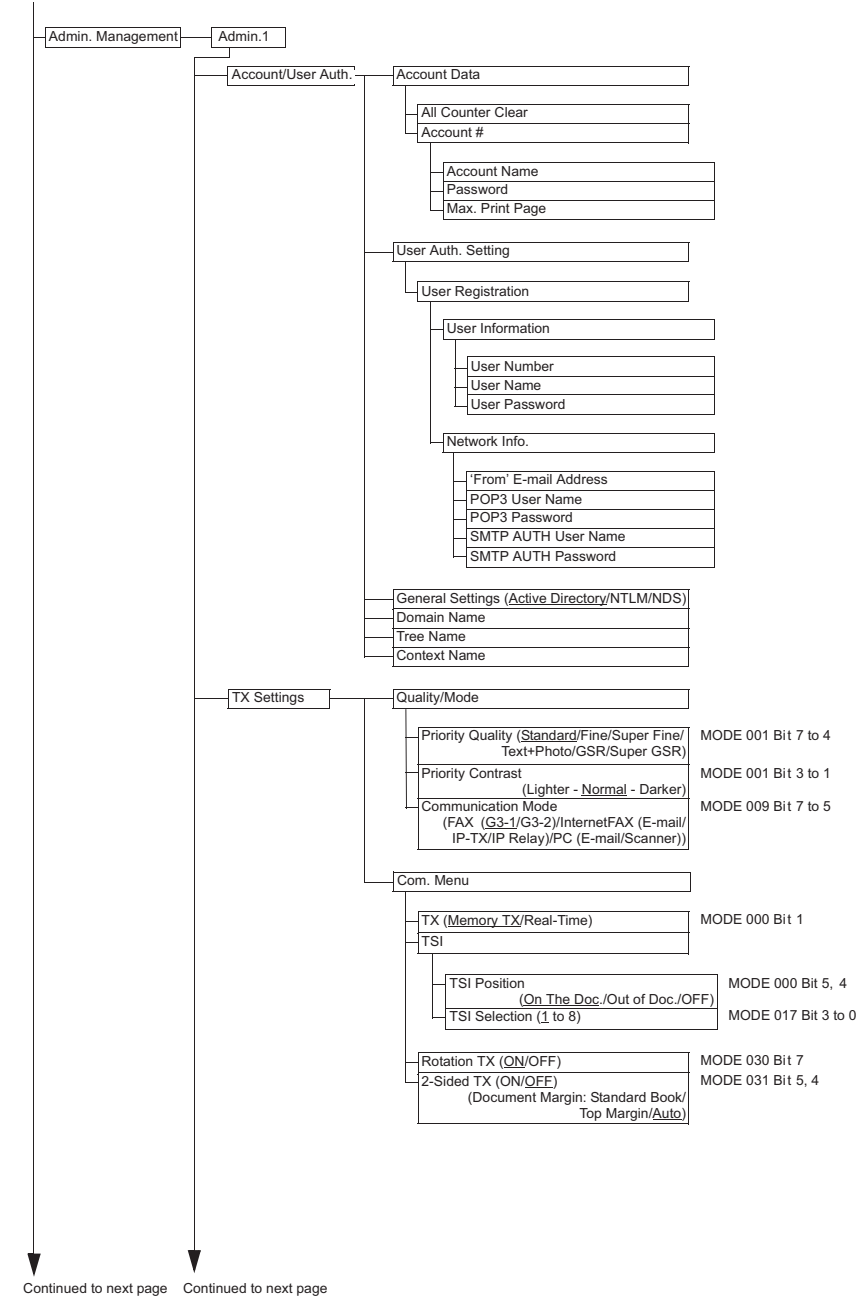

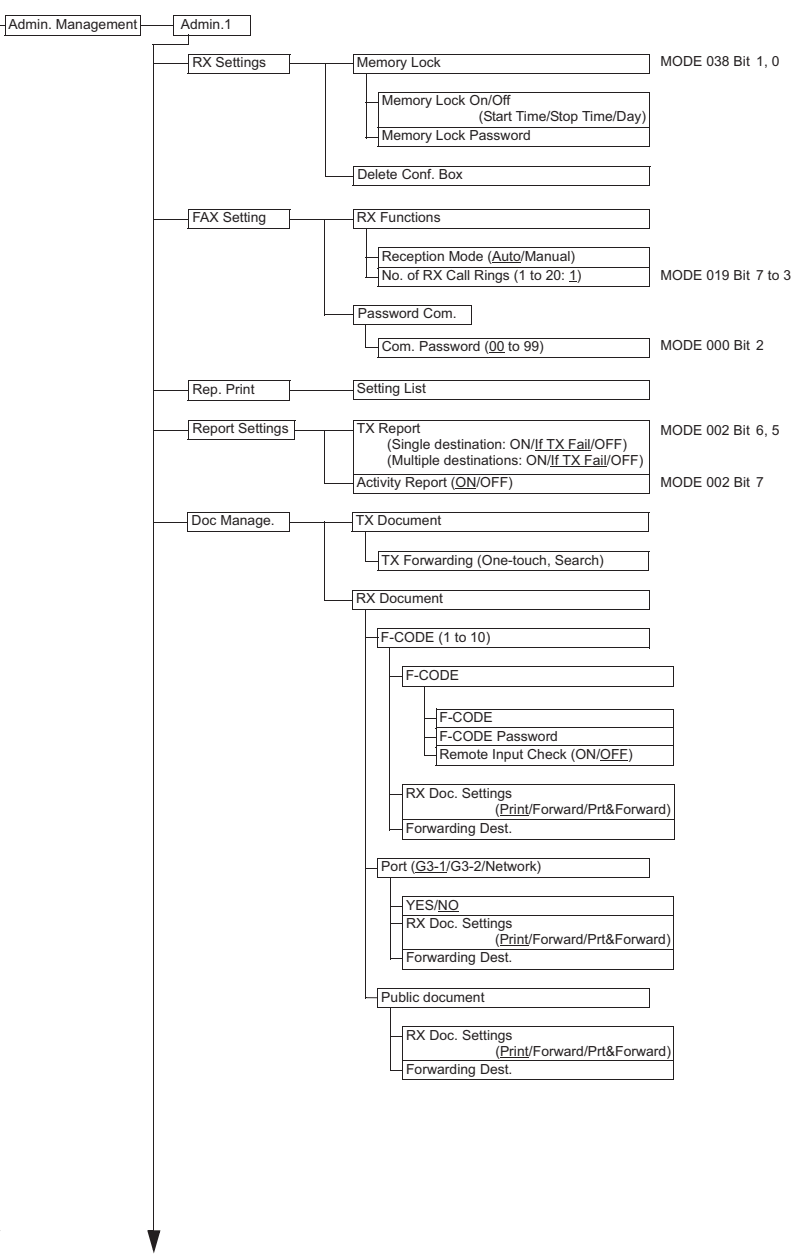

Continued to next page Continued to next page

Adjustment / Setting

| -Admin. Management Admin.2                                               |                                       |
|--------------------------------------------------------------------------|---------------------------------------|
| Network Set                                                              |                                       |
| DHCP (Auto-Obtain/ <u>IP Input)</u>                                      | MODE 355 Bit 4                        |
| - IP Address                                                             |                                       |
| Subnet Mask                                                              |                                       |
| Self-domain Name                                                         |                                       |
| Network Board Set                                                        |                                       |
|                                                                          |                                       |
| Network Board Speed<br>( <u>Auto</u> /100M/10M)<br>Durlay: (Leif Durlay) | MODE 355 Bit 7, 6                     |
| Duplex ( <u>Hair Duplex</u> /Full Duplex)                                | WODE 355 Bit 5                        |
| DNS Settings (Yes/ <u>No</u> )                                           | MODE 361 Bit 0                        |
| Host Name<br>Domain Name<br>DNS Server Address<br>DNS Server Address     |                                       |
|                                                                          |                                       |
| SMTP Setting                                                             |                                       |
| SMTP Server Address                                                      |                                       |
| - E-mail Address                                                         |                                       |
| SMTP AUTH User Name<br>SMTP AUTH Password                                |                                       |
| POP3 Settings                                                            |                                       |
| POP3 Server Address                                                      |                                       |
| POP3 User Name                                                           |                                       |
| POP3 Password                                                            |                                       |
| (Check OFF/1 to 99 Minutes)                                              |                                       |
| - Mail/Scan Setting                                                      |                                       |
| -E-mail Mode                                                             |                                       |
| TX Size (Max.) (Letter/Legal/ <u>11x17</u> )                             | MODE 350 Bit 5, 4                     |
| TX Quality (Max.)                                                        | MODE 350 Bit 3, 2                     |
| Coding Method ( <u>MH</u> /MR/MMR)                                       | MODE 360 Bit 6 to 4                   |
| Scan Mode                                                                |                                       |
| -File Format ( <u>TIFF</u> /PDF)                                         | MODE 360 Bit 1, 0<br>MODE 360 Bit 3 2 |
| Coding Method ( <u>MH</u> /MMR)                                          | MODE 359 Bit 6 to 4                   |
|                                                                          |                                       |
|                                                                          |                                       |
|                                                                          |                                       |
|                                                                          |                                       |
|                                                                          |                                       |
|                                                                          |                                       |
| * *                                                                      |                                       |

Continued to next page

Continued to next page

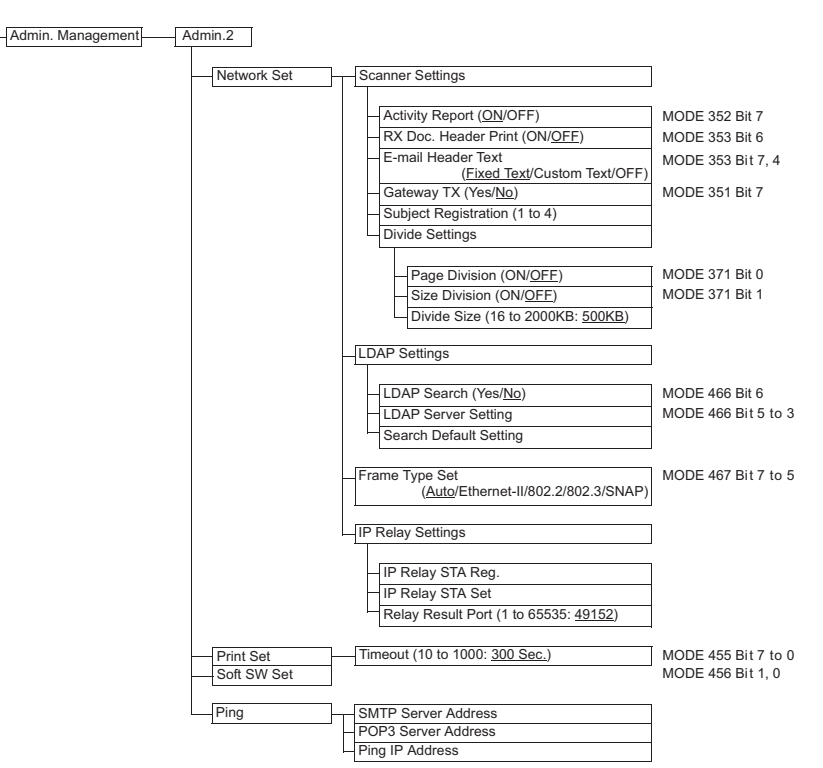

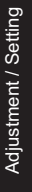

Continued to next page

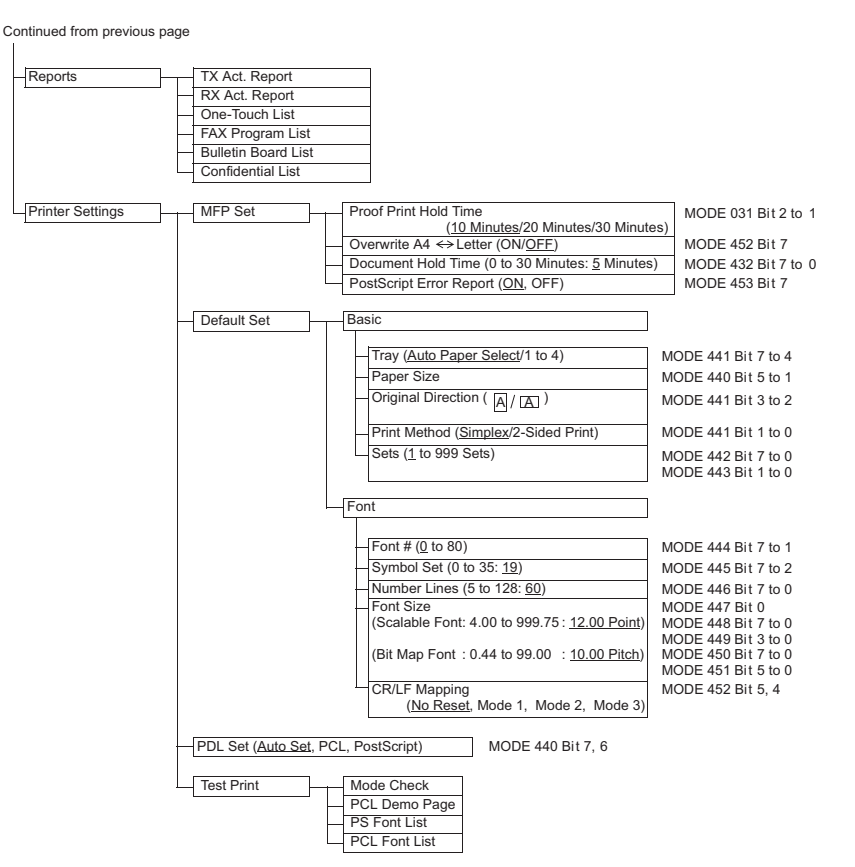

# 11.2 List of Defaults

| MODE | HEX<br>(For<br>U.S.) | HEX<br>(For<br>Europe) | Remark                                                                            |
|------|----------------------|------------------------|-----------------------------------------------------------------------------------|
| 000  | 30                   | 30                     | TX Marker, TSI, Password, Memory TX *                                             |
| 001  | 14                   | 14                     | FAX quality, Density, Dest. Insert *                                              |
| 002  | A8                   | A8                     | Report *                                                                          |
| 003  | 63                   | 63                     | Line monitor, Report of broadcast transmissions *                                 |
| 004  | 16                   | 16                     | Memory time *                                                                     |
| 005  | 10                   | 20                     | # of redialing *                                                                  |
| 006  | 32                   | 32                     | DP speed, PB switch, PSTN Port auto selection                                     |
| 007  | B9                   | B5                     | Print range *                                                                     |
| 008  | 00                   | 00                     | Select print paper *                                                              |
| 009  | 1A                   | 1A                     | Communication mode *                                                              |
| 010  | 20                   | 20                     | (Undefined)                                                                       |
| 011  | 31                   | 31                     | DP speed, PB switch *                                                             |
| 012  | 40                   | 40                     | # key on one-touch screen                                                         |
| 013  | 35                   | 35                     | Auto-mode screen, Operation when INBOX forward failed                             |
| 014  | 01                   | 01                     | Redialing interval *                                                              |
| 015  | 00                   | 00                     | (Undefined)                                                                       |
| 016  | 40                   | 40                     | RX Time Stamp, Extra telephone                                                    |
| 017  | C0                   | C0                     | Select initial value of TSI *                                                     |
| 018  | 01                   | 01                     | Destination displaying screen *                                                   |
| 019  | 08                   | 08                     | Ringer detection counts (PSTN 1) *                                                |
| 020  | 40                   | 40                     | Display report                                                                    |
| 021  | 08                   | 08                     | Display symbol rate                                                               |
| 022  | 02                   | 02                     | FAX memory nearly full capacity                                                   |
| 023  | F8                   | F8                     | Set merge for report image, E-mail error retransmission                           |
| 024  | 81                   | 81                     | Display forward function button, Display caller ID, Receiving by other users      |
| 025  | 7F                   | 7F                     | Various service calls                                                             |
| 026  | DE                   | DE                     | Service call, Remote maintenance                                                  |
| 027  | 24                   | 24                     | Display ID, Display button, Secured comm., F code                                 |
| 028  | 63                   | 63                     | Remote print protocol, # of remote multi-copies                                   |
| 029  | 00                   | 00                     | (Undefined)                                                                       |
| 030  | B1                   | B0                     | Rotation TX, Rotate print, 2in1, print paper selection restriction *              |
| 031  | A0                   | A0                     | Margins for multi-sheet report image, Margins for output format of report image * |
| 032  | 35                   | 21                     | FAX photo/txt mixed mode                                                          |
| 033  | 14                   | 14                     | Draft printing mode and level *                                                   |
| 034  | 02                   | 02                     | Cut print paper leading edge, Overlapped printing                                 |
| 035  | 03                   | 03                     | RX by memory                                                                      |
| 036  | 01                   | 01                     | Receiving (remote copy) printing order *                                          |
| 037  | F8                   | F8                     | Select FAX print paper cassette                                                   |

٦

|      | HEX      | HEX      |                                                                         |
|------|----------|----------|-------------------------------------------------------------------------|
| MODE | (For     | _(For    | Remark                                                                  |
|      | U.S.)    | Europe)  |                                                                         |
| 038  | 0A       | UA<br>20 | Turn on print lamp for out-of print paper, Print stop/start *           |
| 039  | 00       | 00       |                                                                         |
| 040  | FA       | FA       | 2-dim coding, T.6 coding, JBIG, V34JBIG                                 |
| 041  | 40       | 40       |                                                                         |
| 042  | 3⊦       | 3+       | Redialing interval *                                                    |
| 043  | 80       | 80       | # of resending doc., Redialing non-answered call                        |
| 044  | 80       | 80       | RTN sending error, Action against abnormal overseas communications, T4  |
| 045  | D4       | D4       | (Indefined)                                                             |
| 046  | 00       | 00       | (Undefined)                                                             |
| 040  | 88       | 88       |                                                                         |
| 047  | 00       | 00       |                                                                         |
| 040  | 00       | 00       |                                                                         |
| 049  |          |          |                                                                         |
| 050  | 00       | 00       | Iransmission speed upper limit (KX)                                     |
| 051  | 20       | 20       | Declare RX print paper size                                             |
| 052  | 00       | 00       | (Undefined)                                                             |
| 053  | C8       | C8       | Sender's character code size                                            |
| 054  | 7A       | 7A       | History control of V.34 auto dialing, Demodulation method               |
| 055  | 02       | 02       | (Undefined)                                                             |
| 056  | 0C       | 0C       | F code function                                                         |
| 057  | 19       | 19       | Time that ANSam TX starts after line is blocked                         |
| 058  | 3C       | 3C       | (Undefined)                                                             |
| 076  | 14       | 14       |                                                                         |
| 077  | 60       | 60       | Hook monitoring counts                                                  |
| 078  | 00       | 00       | (Undefined)                                                             |
| 079  | 02       | 02       | (Undefined)                                                             |
| 080  | 23       | 6E       | Estimated time of line connection (PSTN1)                               |
| 081  | 00       | 00       | (Undefined)                                                             |
| 082  | 04       | 24       | Detect busy tone. Detect line disconnection (inverted polarity) (PSTN1) |
| 083  | 50       | 50       | Hook monitoring cycle. Hook detection voltage (PSTN1)                   |
| 084  | 14       | 28       | PR sending lever (PSTN1)                                                |
| 085  | 90       | C0       |                                                                         |
| 086  | 40       | 40       | RX attenuator (PSTN1)                                                   |
| 087  | 90       | 90       | Detect continuous ringer, Ringer detection frequency (PSTN1)            |
| 088  | 00<br>C0 |          | Process detection time out of 2nd dial tone, 1300 Hz detection (PSTN1)  |
| 000  | 00       | 00       | TV method Drofiv # (DQTNI1) *                                           |
| 003  | 00       | 00       | IA method, Fiend # (FSTINT)                                             |
| 090  | 00       | 00       | (Undefined)                                                             |
| 091  | 70       | 70       | (Underined)                                                             |
| 092  | 70       | 70       | Sending echo protection tone, switch carrier frequency (PSTN1)          |
| 093  | 48       | 40       | CED, Receive command echo (PSTN1)                                       |

# 11. Soft Switch List

| MODE    | HEX<br>(For | HEX<br>(For | Remark                                                                               |
|---------|-------------|-------------|--------------------------------------------------------------------------------------|
|         | U.S.)       | Europe)     |                                                                                      |
| 094     | 0C          | 0C          | AGC lock (PSTN1)                                                                     |
| 095     | 20          | 20          | Digital TX/RX cable equalizer (PSTN1)                                                |
| 096     | 14          | 14          | CI signal sending time (PSTN1)                                                       |
| 097     | 14          | 14          | TCF/NTCF sending level down, V.34 symbol rate (PSTN1)                                |
| 098     | 46          | 46          | CM signal sending start time, EQM threshold value (PSTN1)                            |
| 099     | 88          | 88          | Symbol speed threshold value (PSTN1)                                                 |
| 110     | 23          | 23          | Estimated time of line connection (PSTN2)                                            |
| 111     | 00          | 00          | (Undefined)                                                                          |
| 112     | 28          | 28          | Detect busy tone, Detect line disconnection (inverted polarity) (PSTN2)              |
| 113     | 59          | 59          | (Undefined)                                                                          |
| 114     | 14          | 1C          | PB sending lever (PSTN2)                                                             |
| 115     | 90          | 90          | TX level (PSTN2)                                                                     |
| 116     | 40          | 40          | RX attenuator (PSTN2)                                                                |
| 117     | 90          | 90          | Detect continuous ringer, Ringer detection frequency (PSTN2)                         |
| 118     | C0          | C0          | Process detection time out of 2nd dial tone, 1300 Hz detection (PSTN2)               |
| 119     | 00          | 00          | TX method, Prefix # (PSTN2) *                                                        |
| 120     | 00          | 00          | (Undefined)                                                                          |
| 121     | 00          | 00          | (Undefined)                                                                          |
| 122     | 70          | 70          | Sending echo protection tone, switch carrier frequency (PSTN2)                       |
| 123     | 48          | 48          | CED, Receive command echo (PSTN2)                                                    |
| 124     | 0C          | 0C          | AGC lock (PSTN2)                                                                     |
| 125     | 20          | 20          | Digital TX/RX cable equalizer (PSTN2)                                                |
| 126     | 14          | 14          | CI signal sending time (PSTN2)                                                       |
| 127     | 14          | 14          | TCF/NTCF sending level down, V33/V29 sending level down, V.34 symbol<br>rate (PSTN2) |
| 128     | 46          | 46          | CM signal sending start time, EQM threshold value (PSTN2)                            |
| 129     | 88          | 88          | Symbol speed threshold value (PSTN1)                                                 |
| 130     | 00          | 00          | (Undefined)                                                                          |
|         |             |             |                                                                                      |
| 189     | 00          | 00          | Destrict CE/CCE somm                                                                 |
| 190     | 00          | 00          |                                                                                      |
| 191     | 00          | 00          | (Underined)                                                                          |
| 192     | 20          | 20          | Under or unsplaying year to date                                                     |
| 193     | 33<br>      | 33          |                                                                                      |
| 196     | 32          | 32          |                                                                                      |
| 197     | C0          | C1          | Daylight saving time                                                                 |
| 198     | D0          | D0          | TX forwarding *                                                                      |
| 199     | 00          | 00          | (Undefined)                                                                          |
| <br>211 | <br>02      | 02          |                                                                                      |
| 212     | 40          | 00          | DP make rate (PSTN1)                                                                 |

|      | HEX   | HEX     |                                                |
|------|-------|---------|------------------------------------------------|
| MODE | (For  | (For    | Remark                                         |
| 0.10 | U.S.) | Europe) |                                                |
| 213  | 42    | 42      | (Undefined)                                    |
| 231  | 05    | 02      |                                                |
| 232  | 40    | 00      | DP make rate (PSTN2)                           |
| 233  | 42    | 42      | (Undefined)                                    |
| 249  |       | <br>51  |                                                |
| 240  | 08    | 08      | Pinger detection counts (PSTN2)                |
| 243  | 00    | 00      |                                                |
| 200  |       |         |                                                |
| 287  | FF    | FF      |                                                |
| 288  | FF    | FF      | Insert dummy data before PIX                   |
| 289  | FF    | FF      | (Undefined)                                    |
| 299  | 00    | 00      |                                                |
| 300  | 00    | 00      | REV soft switch for maintenance                |
| 301  | 00    | 00      | REV soft switch for maintenance                |
| 302  | 00    | 00      | REV soft switch for maintenance                |
| 303  | 00    | 00      | REV soft switch for maintenance                |
| 304  | 00    | 00      | REV soft switch for maintenance                |
| 305  | 00    | 00      | REV soft switch for maintenance                |
| 306  | 00    | 00      | (Undefined)                                    |
| I    | I     | I       |                                                |
| 309  | 00    | 00      |                                                |
| 310  | 00    | 00      | Increase sound level *                         |
| 311  | 00    | 00      | Invert screen *                                |
| 312  | 03    | 03      | Key repeat start time *                        |
| 313  | 01    | 01      | Key repeat interval *                          |
| 314  | 03    | 03      | Display reservation completion screen *        |
| 315  | 4C    | 4C      | Buzzer                                         |
| 316  | 00    | 00      | (Undefined)                                    |
| 319  | 00    | 00      |                                                |
| 320  | F0    | F0      | Cassette-specified printing (G3-1)             |
| 321  | F0    | F0      | Cassette-specified printing (G3-2)             |
| 322  | F0    | F0      | Cassette-specified printing (Network)          |
| 323  | F0    | F0      | Cassette-specified printing (Reports)          |
| 324  | 00    | 00      | (Undefined)                                    |
|      |       |         |                                                |
| 349  | 00    | 00      | National Internations and the story '          |
| 350  | A8    | A8      | Network, Internet fax capability of receiver * |
| 351  | 18    | 18      | Network, Gateway transmission *                |
| 352  | D0    | D0      | Network, Notification of result *              |
| 353  | 88    | 80      | Network, Text insertion, Header printing       |

# 11. Soft Switch List

| MODE    | HEX<br>(For<br>U.S.) | HEX<br>(For<br>Europe) | Remark                                                                                              |
|---------|----------------------|------------------------|----------------------------------------------------------------------------------------------------|
| 354     | 38                   | 60                     | Network, Time zone setting                                                                          |
| 355     | 20                   | 20                     | Network, Switch 10M/100M, Switch Full-duplex/Half-duplex                                            |
| 356     | 40                   | 40                     | Network, SMTP transmission timeout *                                                                |
| 357     | 40                   | 40                     | Network, SMTP receive timeout *                                                                     |
| 358     | 20                   | 20                     | Network, POP3 receiving timeout *                                                                   |
| 359     | 00                   | 00                     | Network, # of E-mail TX re-trials                                                                   |
| 360     | 80                   | 80                     | Network, Coding method *                                                                            |
| 361     | 78                   | 78                     | DNS function *                                                                                      |
| 362     | 80                   | 80                     | (Undefined)                                                                                         |
| 363     | 20                   | 20                     | Network, Image quality of text document                                                             |
| 364     | 00                   | 00                     | (Undefined)                                                                                         |
| 365     | 04                   | 04                     | Network, FTP timeout                                                                                |
| 366     | 08                   | 08                     | Network, Network maintenance window display *                                                       |
| 367     | 20                   | 20                     | Network, Time of DNS inquiry timeout *                                                              |
| 368     | C2                   | C2                     | Network, Report CVS output *                                                                        |
| 369     | 00                   | 00                     | Network, PING timeout                                                                               |
| 370     | FF                   | FF                     | Network, Additional # of E-mail TX re-trials                                                        |
| 371     | 40                   | 40                     | Network, Interval of retrials to be set for additional # of E-mail TX re-trials *                   |
| 372     | 0F                   | 0F                     | Network, Transmission interval of size-divided E-mail file data *                                   |
| 373     | 08                   | 08                     | Network, Full mode function *                                                                       |
| 374     | 40                   | 40                     | Network, NOTIFY setting                                                                             |
| 375     | 00                   | 00                     | (Undefined)                                                                                         |
| 376     | 00                   | 00                     | (Undefined)                                                                                         |
| 377     | 00                   | 00                     | (Undefined)                                                                                         |
| 378     | 00                   | 00                     | (Undefined)                                                                                         |
| 379     | 10                   | 10                     | Edit data when forwarding received documents                                                        |
| 380     | 00                   | 00                     | (N/W) APOP authentication, SMTP authentication *                                                    |
| 381     | 80                   | 80                     | (N/W) IP Relay function *                                                                           |
| 382     | 40                   | 40                     | (N/W) IP Relay result timeout processing, default *                                                 |
| 383     | 00                   | 00                     | (Undefined)                                                                                         |
| <br>399 | <br>C0               | <br>C0                 |                                                                                                    |
| 400     | 01                   | 01                     | Copy, Set up memory recall, Priority doc. mixed mode, Language code *                               |
| 401     | 00                   | 00                     | (Undefined)                                                                                         |
| 402     | 01                   | 01                     | Priority doc. mode, Priority copy mode, Automatic function priority mode,<br>Priority application * |
| 403     | 01                   | 01                     | Draft print zoom ratio, Auto-reset by user *                                                        |
| 404     | 01                   | 01                     | Auto-reset time *                                                                                   |
| 405     | 0F                   | 0F                     | Pre-heat time *                                                                                     |
| 406     | 0F                   | 0F                     | Auto-Power source off time *                                                                        |
| 407     | 01                   | 01                     | LCD back light (Off time) *                                                                         |

|      | HEX   | HEX      |                                                                          |
|------|-------|----------|--------------------------------------------------------------------------|
| MODE | (For  | (For     | Remark                                                                   |
| 408  | 0.5.) | Europe)  | Default fooder (Print paper) *                                           |
| 400  | 00    | 00       | A-in-1 print Order Depsity Priority Original Image Type *                |
| 409  | 54    | 00<br>E4 |                                                                          |
| 410  | 00    | 00       |                                                                          |
| 411  | 00    | 00       | Sign bit, Adjust print density                                           |
| 412  | 08    | 08       | Sorting                                                                  |
|      |       |          | # of holes to punch *                                                    |
| 413  | 04    | 04       | Specify output bin *                                                     |
| 414  | A0    | A0       | Reserve memory copy                                                      |
| 415  | 6C    | 6C       | Beep Volume, Alarm Volume *                                              |
| 416  | 60    | 60       | Set sound vol. (monitor), Orientation change, No auto-Power source off * |
| 417  | 63    | 63       | Set max # of copies *                                                    |
| 418  | 58    | 58       | Imaging unit life stop, near life stop                                   |
| 419  | 40    | 40       | Specify output bin *                                                     |
| 420  | 00    | 00       | Auto panel reset confirmation time *                                     |
| 421  | 21    | 42       | (Undefined)                                                              |
| 422  | 08    | 08       | Total Counter, Size Counter, Copy Kit Counter                            |
| 423  | 4E    | 4C       | Copy, key counter, vendor mode, Doc. size OP *                           |
| 424  | 18    | 18       | Metric/inch mix, Copy mode, Small doc. *                                 |
| 425  | 00    | 00       | Copy, Adjust quality mode                                                |
| 426  | 50    | 00       | Movement finisher bin *                                                  |
| 427  | 00    | 00       | (Undefined)                                                              |
| 428  | 00    | 00       | (Undefined)                                                              |
| 429  | 00    | 04       | Copy, Auto reset of panel for ADF *                                      |
| 430  | 00    | 00       | (Undefined)                                                              |
| 431  | 00    | 00       | (Undefined)                                                              |
| 432  | 05    | 05       | PC printer, Over-memory wait time *                                      |
| 433  | 04    | 04       | Specify language code (Display-use) *                                    |
| 434  | 04    | 04       | Specify language code (Machine-use) *                                    |
| 435  | 04    | 04       | Specify language code (Network-use) *                                    |
| 440  | 12    | 04       | PC printer, PDL set, paper size *                                        |
| 441  | 80    | 80       | PC printer, paper tray, paper orientation, print method *                |
| 442  | 01    | 01       | PC printer, # of copies (Scalable) (Least significant 8 bits) *          |
| 443  | 00    | 00       | PC printer, # of copies (Scalable) (Most significant 2 bits) *           |
| 444  | 00    | 00       | PC printer, font # *                                                     |
| 445  | 74    | 4C       | PC printer, symbol set *                                                 |
| 446  | 3C    | 40       | PC printer, # of lines *                                                 |
| 447  | 00    | 00       | PC printer, Unit of font size                                            |
| 448  | 30    | 30       | PC printer, Font size (Scalable) (Least significant 8 bits) *            |
| 449  | 00    | 00       | PC printer, Font size (Scalable) (Most significant 8 bits) *             |
| 450  | E8    | E8       | PC printer, Font size (Bitmap) (Least significant 8 bits) *              |

# 11. Soft Switch List

| MODE | HEX<br>(For<br>U.S.) | HEX<br>(For<br>Europe) | Remark                                                     |
|------|----------------------|------------------------|------------------------------------------------------------|
| 451  | 03                   | 03                     | PC printer, Font size (Bitmap) (Most significant 6 bits) * |
| 452  | 00                   | 00                     | PC printer, Switch A4/letter, Map CR/LF *                  |
| 453  | 00                   | 00                     | Set PostScript error print *                               |
| 455  | 2C                   | 2C                     | PC printer, Timeout set (Least significant 8 bits) *       |
| 456  | 01                   | 01                     | PC printer, Timeout set (Least significant 2 bits)         |
| 457  | 00                   | 00                     | (Undefined)                                                |
| 463  |                      |                        |                                                            |
| 403  | 00                   | 00                     | PC printer PAW part number pat (Least significant 9 hite)  |
| 404  | 22                   | 22                     | PC printer, RAW port number set (Least significant 8 bits) |
| 403  | 23                   | 23                     | Sot L DAD SSI /TL S with HTTD                              |
| 400  | 00                   | 00                     | PC printer frame type set *                                |
| 407  | 00                   | 00                     | (Undefined)                                                |
| 469  | 00                   | 00                     |                                                            |
| 470  | 00                   | 00                     | Set export extension simple format IT Series Agent *       |
| 471  | 00                   | 00                     | Set user's list screen display default *                   |
| 472  | 00                   | 00                     | (Lindefined)                                               |
| 473  | 00                   | 00                     | Set priority Job List screen *                             |
| 474  | 00                   | 00                     | (Undefined)                                                |
| 475  | 00                   | 00                     | (Undefined)                                                |
| 476  | 00                   | 00                     | (Undefined)                                                |
| 477  | 00                   | 00                     | Set fax registration restriction, destination display *    |
| 478  | 00                   | 00                     | (Undefined)                                                |
| 1    | I                    | 1                      | x ,                                                        |
| 511  | 00                   | 00                     |                                                            |
| 512  | 80                   | 80                     | Detect dial tone (PSTN1)                                   |
| 768  | 0D                   | 0D                     | DCS-TCF interval in V.17 and V.27tar (PSTN1)               |
| 769  | 09                   | 09                     | DCS-TCF interval in V.29 (PSTN1)                           |
| 770  | 22                   | C8                     | CFR-PIX interval (PSTN1)                                   |
| 771  | 23                   | 23                     | T1 timer for auto-TX (PSTN1)                               |
| 772  | 23                   | 23                     | T1 timer for auto-RX (PSTN1)                               |
| 773  | 23                   | 23                     | T1 timer for manual TX (PSTN1)                             |
| 774  | 23                   | 23                     | T1 timer for manual RX (PSTN1)                             |
| 775  | 23                   | 23                     | T1 timer for auto-TX of polling (PSTN1)                    |
| 776  | 23                   | 23                     | T1 timer for manual TX of polling (PSTN1)                  |
| 777  | 07                   | 08                     | PIX-Post command interval (PSTN1)                          |

# 11.3 List of Soft Switches

## NOTE

• If no bit settings are given in the soft switch list that follows, the factory settings for those particular bits are fixed and should never be changed.

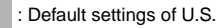

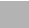

: Default settings of Europe

: Default settings are common

| MODE |      |        |        |        | F      | actor  | y se   | ettin  | g bit  |        |
|------|------|--------|--------|--------|--------|--------|--------|--------|--------|--------|
| 000  | Bit: | 7<br>0 | 6<br>0 | 5<br>1 | 4<br>1 | 3<br>0 | 2<br>0 | 1<br>0 | 0<br>0 | HEX:30 |

| Dit | Footuro                                                                                                    | Lo                         | gic               | Description                                      |       |  |
|-----|----------------------------------------------------------------------------------------------------|----------------------------|-------------------|--------------------------------------------------|-------|--|
| DIL | realule                                                                                                    | 0                          | 1                 | Desc                                             | npuon |  |
| 7   | Specifies whether TX<br>markers are return to ON<br>or OFF after completing<br>operations. <*>                                         | OFF                        | Yes               |                                                  |       |  |
| 6   | Select position of TX markers. <*>                                                                                                    | Top &<br>bottom<br>of doc. | bottom of<br>doc. |                                                  |       |  |
| 5   | Specifies whether print-<br>ing TSI on transmitted<br>document is returned to<br>ON or OFF after complet-<br>ing operations. *         | No                         | Yes               |                                                  |       |  |
| 4   | Select position of TSI. *                                                                                                    | Outside doc.               | Outside<br>doc.   |                                                  |       |  |
| 3   | Specifies whether con-<br>firming communication<br>password at TX is<br>returned to ON or OFF<br>after completing opera-<br>tions. <*> | No                         | Yes               |                                                  |       |  |
| 2   | Confirm communication password at RX. <*>                                                                                              | No                         | Yes               |                                                  |       |  |
| 1   | Specifies which TX<br>method is returned to ON,<br>memory-stored TX or<br>nonstorage TX, after com-<br>pleting operations. *           | Memory-<br>stored          | Non-<br>stored    | Memory-stored TX<br>includes quick<br>memory TX. |       |  |

#### NOTE

• The features with (\*) are settable by users. \*: Screen setting <\*>: Soft switch setting

| MODE |      |        | Factory setting bit |        |        |        |        |        |        |        |
|------|------|--------|---------------------|--------|--------|--------|--------|--------|--------|--------|
| 001  | Bit: | 7<br>0 | 6<br>0              | 5<br>0 | 4<br>1 | 3<br>0 | 2<br>1 | 1<br>0 | 0<br>0 | HEX:14 |

| Dit | Footuro                                                                     | Lo       | gic    |               | Description |
|-----|-----------------------------------------------------------------------------|----------|--------|---------------|-------------|
| DIL | realure                                                                     | 0        | 1      |               | Description |
| 7   | Specify which image qual-                                                   | Bit 7-4: | 0000   | Not available |             |
| 6   | ity is returned to be                                                       |          | 0001   | Standard      |             |
| 5   | operations. *                                                               |          | 0010   | Fine          |             |
| 4   |                                                                             |          | 0011   | Not available |             |
|     |                                                                             |          | 0100   | Superfine     |             |
|     |                                                                             |          | 0101   | GSR           |             |
|     |                                                                             |          | 0110   | Not available |             |
|     |                                                                             |          | 0111   | Super GSR     |             |
|     |                                                                             |          | 1000   | Text + photo  |             |
|     |                                                                             |          | Others | Not available |             |
| 3   | Specify which density is                                                    | Bit 3-1: | 000    | Much lighter  |             |
| 2   | returned to be assigned                                                     |          | 001    | Lighter       |             |
| 1   | tion. *                                                                     |          | 010    | Normal        |             |
|     |                                                                             |          | 011    | Darker        |             |
|     |                                                                             |          | 100    | Much darker   |             |
|     |                                                                             |          | Others | Not available |             |
| 0   | Specify whether to insert<br>a destination name on<br>document to send. <*> | No       | Yes    |               |             |

NOTE
• The features with (\*) are settable by users. \*: Screen setting <\*>: Soft switch setting

| MODE |      | Factory setting bit |        |        |        |        |        |        |        |        |
|------|------|---------------------|--------|--------|--------|--------|--------|--------|--------|--------|
| 002  | Bit: | 7<br>1              | 6<br>0 | 5<br>1 | 4<br>0 | 3<br>1 | 2<br>0 | 1<br>0 | 0<br>0 | HEX:A8 |

| Rit | Footuro                                                                                   | Lo              | gic        | D                          | ascription                                 |  |
|-----|-------------------------------------------------------------------------------------------|-----------------|------------|----------------------------|--------------------------------------------|--|
| ы   | reature                                                                                   | 0               | 1          |                            | comption                                   |  |
| 7   | Print communication<br>activity report automati-<br>cally for every 50 activi-<br>ties. * | No Yes          |            | "No" means manual print.   |                                            |  |
| 6   | Select when a result                                                                      | Bit 6-5:        | 00         | No print                   | Specifies result reports                   |  |
| 5   | report should be printed. *                                                               |                 | 01         | Print for<br>incomplete TX | for TX, incomplete TX, or broadcasting TX. |  |
|     |                                                                                           |                 | 10         | Always print               |                                            |  |
|     |                                                                                           |                 | 11         | Not available              |                                            |  |
| 3   | Print memory clear report.                                                                | No              | Yes        |                            |                                            |  |
| 2   | Log management of broadcast transmissions. <*>                                            | All<br>together | Individual |                            |                                            |  |

# • The features with (\*) are settable by users. \*: Screen setting <\*>: Soft switch setting

| MODE |      | Factory setting bit |        |        |        |        |        |        |        |        |
|------|------|---------------------|--------|--------|--------|--------|--------|--------|--------|--------|
| 003  | Bit: | 7<br>0              | 6<br>1 | 5<br>1 | 4<br>1 | 3<br>0 | 2<br>0 | 1<br>1 | 0<br>1 | HEX:63 |

| Bit | Bit Feature                |            | gic | D                           | accription |  |
|-----|----------------------------|------------|-----|-----------------------------|------------|--|
| Dit | reature                    | 0          | 1   | Description                 |            |  |
| 7   | Result report of broadcast | Bit 7to 6: | 00  | No print                    |            |  |
| 6   | transmissions *            |            | 01  | Output for<br>incomplete TX |            |  |
|     |                            |            | 10  | Always print                |            |  |
|     |                            |            | 11  | Not available               |            |  |
| 5   | Monitor line. (PSTN1)      | No         | Yes |                             |            |  |

#### NOTE

• The features with (\*) are settable by users. \*: Screen setting <\*>: Soft switch setting

| MODE |      |        |        |        | F      | actor  | y se   | ettin  | g bit  |        |
|------|------|--------|--------|--------|--------|--------|--------|--------|--------|--------|
| 004  | Bit: | 7<br>0 | 6<br>0 | 5<br>0 | 4<br>1 | 3<br>0 | 2<br>1 | 1<br>1 | 0<br>0 | HEX:16 |

| Rit | Foaturo                 | Lo       | gic    | Descrip               | tion |
|-----|-------------------------|----------|--------|-----------------------|------|
| DIL | realure                 | 0        | 1      | Descrip               | uon  |
| 3   | Selects holding time of | Bit 3-0: | 0000   | IC memory device      |      |
| 2   | incompleted TX document |          |        | Delete file from mem- |      |
| 1   | in memory. < >          |          |        | redialing function.   |      |
| 0   |                         |          | 0001   | 10 min                |      |
|     |                         |          | 0010   | 20 min                |      |
|     |                         |          | 0011   | 30 min                |      |
|     |                         |          | 0100   | 40 min                |      |
|     |                         |          | 0101   | 50 min                |      |
|     |                         |          | 0110   | 1 hr                  |      |
|     |                         |          | 0111   | 2 hr                  |      |
|     |                         |          | 1000   | 4 hr                  |      |
|     |                         |          | 1001   | 8 hr                  |      |
|     |                         |          | 1010   | 12 hr                 |      |
|     |                         |          | 1011   | 24 hr                 |      |
|     |                         |          | 1100   | 72 hr                 |      |
|     |                         |          | Others | Not available         |      |

• The features with (\*) are settable by users. \*: Screen setting <\*>: Soft switch setting

| MODE |      | Factory setting bit |        |        |        |        |        |        |        |        |
|------|------|---------------------|--------|--------|--------|--------|--------|--------|--------|--------|
| 005  | Bit: | 7<br>0              | 6<br>1 | 5<br>0 | 4<br>1 | 3<br>0 | 2<br>0 | 1<br>0 | 0<br>0 | HEX:10 |

| Dit | Feature                         |          | ogic | Description |                                                                  |  |
|-----|---------------------------------|----------|------|-------------|------------------------------------------------------------------|--|
| ы   | Feature                         | 0        | 1    |             | Description                                                      |  |
| 7   | Select number of redialing      | Bit 7-4: | 0000 | 0           | Specifies the number of redial-                                  |  |
| 6   | 1.<br>Number of auto redialing  |          | 0001 | 1           | ing with the interval specified                                  |  |
| 5   | at 1st stage) *                 |          | 0010 | 2           | (MODE 042 Bit 7-4)."                                             |  |
| 4   |                                 |          | 0011 | 3           |                                                                  |  |
|     |                                 |          | 0100 | 4           |                                                                  |  |
|     |                                 |          | 0101 | 5           |                                                                  |  |
|     |                                 |          | 0110 | 6           |                                                                  |  |
|     |                                 |          | 0111 | 7           |                                                                  |  |
|     |                                 |          | 1000 | 8           |                                                                  |  |
|     |                                 |          | 1001 | 9           |                                                                  |  |
|     |                                 |          | 1010 | 10          |                                                                  |  |
|     |                                 |          | 1011 | 11          |                                                                  |  |
|     |                                 |          | 1100 | 12          |                                                                  |  |
|     |                                 |          | 1101 | 13          |                                                                  |  |
|     |                                 |          | 1110 | 14          |                                                                  |  |
|     |                                 |          | 1111 | 15          |                                                                  |  |
| 3   | Select number of redialing      | Bit 3-0: | 0000 | 0           | Once redialing set by "Select                                    |  |
| 2   | 2.<br>(Number of auto redialing |          | 0001 | 1           | number of redialing 1 (MODE<br>005 Bit 7-4)" the system redi-    |  |
| 1   | at the 2nd stage) *             |          | 0010 | 2           | als the number of times speci-                                   |  |
| 0   |                                 |          | 0011 | 3           | fied by this soft switch.                                        |  |
|     |                                 |          | 0100 | 4           | "Select redialing interval follows                               |  |
|     |                                 |          | 0101 | 5           | (MODE 042 Bit 3-0)" at the first                                 |  |
|     |                                 |          | 0110 | 6           | time and then follows "Select                                    |  |
|     |                                 |          | 0111 | 7           | redialing interval 1 (MODE 042<br>Bit 7-4)" from the second time |  |
|     |                                 |          | 1000 | 8           |                                                                  |  |
|     |                                 |          | 1001 | 9           |                                                                  |  |
|     |                                 |          | 1010 | 10          |                                                                  |  |
|     |                                 |          | 1011 | 11          |                                                                  |  |
|     |                                 |          | 1100 | 12          |                                                                  |  |
|     |                                 |          | 1101 | 13          |                                                                  |  |
|     |                                 |          | 1110 | 14          |                                                                  |  |
|     |                                 |          | 1111 | 15          |                                                                  |  |

- The features with (\*) are settable by users. \*: Screen setting <\*>: Soft switch setting
- If the first stage has been set [0000], the system proceeds to the second stage after 10 minutes without carrying out the first stage.
- If the first and the second stages have been set [0000], the auto redialing process will not be is carried out.

| MODE |      |        |        |        | Fa     | actor  | y se   | ettin  | g bit  |        |
|------|------|--------|--------|--------|--------|--------|--------|--------|--------|--------|
| 006  | Bit: | 7<br>0 | 6<br>1 | 5<br>0 | 4<br>1 | 3<br>0 | 2<br>0 | 1<br>1 | 0<br>0 | HEX:32 |

| Bit | Feature                                                                                                    | Lo                             | gic                              |                                                                                                    | Description                                                                                                    |
|-----|----------------------------------------------------------------------------------------------------|--------------------------------|----------------------------------|----------------------------------------------------------------------------------------------------|----------------------------------------------------------------------------------------------------|
| ы   | reature                                                                                                    | 0                              | 1                                |                                                                                                    | Description                                                                                                    |
| 7   | Select dial line speed (DP                                                                                           | Bit 7-6:                       | 00                               | 10 pps                                                                                                    | This is valid only when                                                                                                    |
| 6   | speed). (PSTN1) *                                                                                                    |                                | 01                               | 20 pps                                                                                                    | "Switch PB/DP (MODE                                                                                                    |
|     |                                                                                                    |                                | 10                               | 16 pps                                                                                                    | 16 pps is unavailable to                                                                                                    |
|     |                                                                                                    |                                | 11                               | Not available                                                                                                    | users.                                                                                                    |
| 5   | Select a line type (tone or<br>pulse) for calling (Switch<br>PB/DP). (PSTN1) *                                       | DP                             | РВ                               | DP : pulse<br>PB : tone                                                                                                  |                                                                                                    |
| 4   | Select standard phone<br>line connected with the<br>system (Extension / Exter-<br>nal line connection).<br>(PSTN1) * | Exten-<br>sion con-<br>nection | External<br>line con-<br>nection |                                                                                                    |                                                                                                    |
| 1   | Select PSTN port auto-<br>matically:<br>Specify how to dial stan-<br>dard phone lines. <**>                          | No                             | Yes                              | <ul> <li>When the sy<br/>and one of the<br/>the other line<br/>If you have ouse 2 lines for<br/>external line</li> </ul> | stem has 2 PSTN lines<br>nem is used, you can use<br>a by selecting "Yes."<br>nly 1 PSTN line or wish to<br>or the extension and the<br>s separately, select "No." |

- The features with (\*) are settable by users. \*: Screen setting <\*>: Soft switch setting The feature with [\*\*] (Bit 1) is available only in a system with a multi-port option.
- For PSTN2, see mode 011.

| MODE |      |   |   |        |   | Fac | ctory | / se | tting | bit                 |
|------|------|---|---|--------|---|-----|-------|------|-------|---------------------|
| 007  | Bit: | 7 | 6 | 5<br>1 | 4 | 3   | 2     | 1    | 0     | HEX:B9 (For U.S.)   |
|      |      |   | 0 | 1      | 1 | 0   | 1     | 0    | 1     | HEX:B5 (FOI Europe) |

| Dit | Feeture                                      | Lo       | gic     |                | Description                 |
|-----|----------------------------------------------|----------|---------|----------------|-----------------------------|
| BI  | Feature                                      | 0        | 1       |                | Description                 |
| 7   | Select upper limit of cut-off                | Bit 7-5: | 000     | 0 mm           |                             |
| 6   | length after printing:                       |          | 001     | 8 mm           |                             |
| 5   | When a received document                     |          | 010     | 12 mm          |                             |
|     | and if the excess length is                  |          | 011     | 14 mm          |                             |
|     | shorter than that specified                  |          | 100     | 19 mm          |                             |
|     | here, it is cut off.                         |          | 100     | 10 11111       |                             |
|     | If it is longer than that value              |          | 101     | 20 mm          |                             |
|     | specified with these bits, it is             |          | 110     | 24 mm          |                             |
|     | split into multiple pages. This              |          | 111     | Not            |                             |
|     | following 2 conditions are                   |          |         | available      |                             |
|     | satisfied                                    |          |         |                |                             |
|     | <ul> <li>When printing a received</li> </ul> |          |         |                |                             |
|     | document                                     |          |         |                |                             |
|     | When bit 1 of this mode is                   |          |         |                |                             |
|     | 1 <*>                                        |          |         |                |                             |
| 4   | Select upper limit of reduc-                 | Bit 4-2: | 000     | 100 %          | Reduction will not be       |
| 3   | tion ratio of received docu-                 |          | 001     | 95 %           | done if a received doc-     |
| 2   | When a received document                     |          | 010     | 90 %           | than the paper for a        |
|     | is longer that the print paper.              |          | 011     | 85 %           | specified reduction.        |
|     | it will be reduced to fit the                |          | 100     | 80 %           |                             |
|     | paper with the upper limit                   |          | 100     | 00 %           |                             |
|     | specified with these bits. This              |          | 101     | 65 %           |                             |
|     | feature is enabled when the                  |          | 110     | 60 %           |                             |
|     | following 2 conditions are                   |          | 111     | Not            |                             |
|     | When printing a received                     |          |         | available      |                             |
|     | document                                     |          |         |                |                             |
|     | When bit 1 of this mode is                   |          |         |                |                             |
|     | 0                                            |          |         |                |                             |
|     | Example: The reduction is                    |          |         |                |                             |
|     | 100 to 90% when "90%" is                     |          |         |                |                             |
|     | specified. < >                               |          | a . "   |                |                             |
| 1   | Select cut off/reduction of                  | Reduc-   | Cut off | This bit deter | mines that the received     |
|     | This hit specifies cutting off               | uon      |         | upper limit of | cut off length after print- |
|     | or reducing a received docu-                 |          |         | ing (MODE 0    | 07 Bit 7 to 5)" or          |
|     | ment that is longer than the                 |          |         | reduced with   | "Select upper limit of      |
|     | print paper.                                 |          |         | reduction rati | o of received document      |
|     | (This feature is enabled when                |          |         | (MODE 007 I    | Bit 4 to 2)."               |
|     | printing a received docu-                    |          |         |                |                             |
|     | ment.) <^>                                   |          |         |                |                             |
| 0   | Printing specification of                    | First    | All     |                |                             |
|     | received document.                           | page.    | pages.  |                |                             |

• The features with (\*) are settable by users. \*: Screen setting <\*>: Soft switch setting

| MODE |      |        |        |        | F      | actor  | y se   | ettin  | g bit  |        |
|------|------|--------|--------|--------|--------|--------|--------|--------|--------|--------|
| 008  | Bit: | 7<br>0 | 6<br>0 | 5<br>0 | 4<br>0 | 3<br>0 | 2<br>0 | 1<br>0 | 0<br>0 | HEX:00 |

| Bit | Feature                                                                                   | Lo<br>0                | gic<br>1         |                                                                                                    | Description                                                                                                    |
|-----|-------------------------------------------------------------------------------------------|------------------------|------------------|----------------------------------------------------------------------------------------------------|----------------------------------------------------------------------------------------------------|
| 7   | Where to detect print<br>papers.<br>(Valid only when printing a<br>received document) <*> | From<br>print<br>paper | From<br>cassette | "From print pap<br>from actual prin<br>cassette" indica<br>cassette size o<br>print papers reg<br>papers. | per" detects print papers<br>nt papers while "From<br>ates print papers with a<br>r the last information on<br>gardless of actual print                                                                                                    |
| 6   | Select size of print paper                                                                | Bit 6-3:               | 0000             | Std method 1                                                                                              | "Std method" determines                                                                                                    |
| 5   | for received document.                                                                    |                        | 0001             | Std method 2                                                                                              | an appropriate print                                                                                                    |
| 4   | (Valid only when printing a                                                               |                        | 0010             | Std method 3                                                                                              | paper for the length and                                                                                                    |
| 3   |                                                                                           |                        | 0011             | Std method 4                                                                                              | image.                                                                                                    |
|     |                                                                                           |                        | 0100             | No wider<br>width 1                                                                                       | Method 1: Same width<br>and no reduction.                                                                                                    |
|     |                                                                                           |                        | 0101             | No wider<br>width 2                                                                                       | and minimum margin.<br>Method 3: No reduction                                                                                                    |
|     |                                                                                           |                        | 0110             | No wider<br>width 3                                                                                       | without considering<br>width of paper.                                                                                                    |
|     |                                                                                           |                        | 0111             | No wider<br>width 4                                                                                       | Method 4: Minimum<br>margin without consider-                                                                                                    |
|     |                                                                                           |                        | 1000             | Same width<br>only                                                                                        | "No wider width" will not<br>take printer paper wider                                                                                                    |
|     |                                                                                           |                        | Others           | Not available                                                                                             | than the print image.<br>No Wider<br>Width 1: Same width<br>and no reduction.<br>Width 2: Same width<br>and minimum margin.<br>Width 3: No reduction<br>without considering<br>width of paper.<br>Width 4: Minimum mar-<br>gin without considering<br>width of paper.<br>"Same width only"<br>selects paper with the<br>same width as the print<br>image.<br>Note.<br>• Margin means the<br>non-printed area.<br>• Methods 2 to 4 are<br>unavailable to users. |

• The features with (\*) are settable by users. \*: Screen setting <\*>: Soft switch setting

| MODE |      | Factory setting bit |        |        |        |        |        |        |        |        |
|------|------|---------------------|--------|--------|--------|--------|--------|--------|--------|--------|
| 009  | Bit: | 7<br>0              | 6<br>0 | 5<br>0 | 4<br>1 | 3<br>1 | 2<br>0 | 1<br>1 | 0<br>0 | HEX:1A |

| Dit | Feature                   | Lc       | gic    |                   | Description                                                                                                    |
|-----|---------------------------|----------|--------|-------------------|----------------------------------------------------------------------------------------------------|
| ы   | Feature                   | 0        | 1      |                   | Description                                                                                                    |
| 7   | Select default display of | Bit 7-5: | 000    | G3-1              | Returns "Communica-                                                                                                    |
| 6   | communication mode:       |          | 010    | PC Scanner        | tion mode" to its default                                                                                                    |
|     | at first as communication |          | 011    | G3-2              | This soft switch is                                                                                                    |
|     | mode. *                   |          | 100    | Mail (I-FAX)      | unavailable in some sys-                                                                                                    |
| 5   |                           |          | 101    | Scan to<br>E-mail | tems:<br>This soft switch is                                                                                                    |
|     |                           |          | 110    | IP Address<br>FAX | tems:<br>• With single port                                                                                                    |
|     |                           |          | 111    | IP Relay          | (including pseudo-                                                                                                    |
|     |                           |          | Others | Not available     | <ul> <li>multi port)</li> <li>G3 type: all are<br/>unavailable</li> <li>With multi port<br/>PSTN+PSTN:</li> <li>G3-1, G3-2 available</li> <li>"Mail" can be used<br/>when the FAX is<br/>equipped with Net-<br/>work Application<br/>Option.</li> </ul> |

• The features with (\*) are settable by users. This applies only to systems with multi port. \*: Screen setting

| MODE |      |        |        |        | Fa     | actor  | y se   | ettin  | g bit  |        |
|------|------|--------|--------|--------|--------|--------|--------|--------|--------|--------|
| 011  | Bit: | 7<br>0 | 6<br>1 | 5<br>0 | 4<br>1 | 3<br>0 | 2<br>0 | 1<br>0 | 0<br>1 | HEX:31 |

| Bit | Egatura                                                                                                    | Lo                             | gic                              |                                                | Description                                   |                  |
|-----|----------------------------------------------------------------------------------------------------|--------------------------------|----------------------------------|------------------------------------------------|-----------------------------------------------|------------------|
| Dit | Fedicie                                                                                                    | 0                              | 1                                |                                                | Description                                   |                  |
| 7   | Select dial line speed (DP                                                                                           | Bit 7-6:                       | 00                               | 10 pps                                         | <ul> <li>This is vali</li> </ul>              | d only when      |
| 6   | speed). (PSTN2) *                                                                                                    |                                | 01                               | 20pps                                          | "Switch PE                                    | 3/DP<br>1 Bit5)" |
|     |                                                                                                    |                                | 10                               | 16 pps                                         | sets DP.                                      | T DIG            |
|     |                                                                                                    |                                | 11                               | Not available                                  | <ul> <li>16 pps is u<br/>to users.</li> </ul> | unavailable      |
| 5   | Select a line type (tone or<br>pulse) for calling. (Switch<br>PB/DP). (PSTN2) *                                      | DP                             | РВ                               | <ul><li>DP : pulse</li><li>PB : tone</li></ul> |                                               |                  |
| 4   | Select standard phone<br>line connected with the<br>system (Extension / Exter-<br>nal line connection).<br>(PSTN2) * | Exten-<br>sion con-<br>nection | External<br>line con-<br>nection |                                                |                                               |                  |
| 1   | Display illustrations.                                                                                               | Bit 1-0:                       | 00                               | Not display                                    |                                               |                  |
| 0   |                                                                                                    |                                | 01                               | Display (Anim                                  | ation)                                        |                  |
|     |                                                                                                    |                                | 10                               | Display (Still pi                              | cture)                                        |                  |
|     |                                                                                                    |                                | 11                               | Not available                                  |                                               |                  |

• The features with (\*) are settable by users. This applies only to system with multiport option. \*: Screen setting

| MODE |      | Factory setting bit |        |        |        |        |        |        |        |        |
|------|------|---------------------|--------|--------|--------|--------|--------|--------|--------|--------|
| 012  | Bit: | 7<br>0              | 6<br>1 | 5<br>0 | 4<br>0 | 3<br>0 | 2<br>0 | 1<br>0 | 0<br>0 | HEX:40 |

| Bit | Footuro                                                            | Lo                            | gic                        | Description                                                                                                    |
|-----|--------------------------------------------------------------------|-------------------------------|----------------------------|----------------------------------------------------------------------------------------------------|
| Dit | reature                                                            | 0                             | 1                          | Description                                                                                                    |
| 6   | Select function of # key on one-touch screen.                      | Full dial-<br>ing num-<br>ber | One-<br>touch<br>number    |                                                                                                    |
| 0   | Accumulated sheets:<br>Change the number of<br>accumulated sheets. | Can be<br>changed.            | Changes<br>not<br>allowed. | <ul> <li>Change items "Facsimile Print", "Copy<br/>Print", "Report Print", "Send Facsim-<br/>ile", "PC Print", and "Send E-mail" on<br/>the "Number of sheets" tab.</li> <li>The accumulated sheets can be<br/>changed in the maintenance mode<br/>even if this bit is set to "Changes not<br/>allowed".</li> </ul> |

| MODE | Factory setting bit |        |        |        |        |        |        |        |        |        |
|------|---------------------|--------|--------|--------|--------|--------|--------|--------|--------|--------|
| 013  | Bit:                | 7<br>0 | 6<br>0 | 5<br>1 | 4<br>1 | 3<br>0 | 2<br>1 | 1<br>0 | 0<br>1 | HEX:35 |

| Bit | Fosturo                                     | Lo                                           | gic                                           | Description                                                                                                    |               |  |  |
|-----|---------------------------------------------|----------------------------------------------|-----------------------------------------------|----------------------------------------------------------------------------------------------------|---------------|--|--|
| Dit | reature                                     | 0                                            | 1                                             |                                                                                                    | Description   |  |  |
| 7   | Select numbers of fax                       |                                              |                                               | One-touch                                                                                                    | Print program |  |  |
| 6   | one-touches and of copy                     |                                              |                                               |                                                                                                    |               |  |  |
| 5   | screen.                                     | Bit 7-5:                                     | 000                                           | 5                                                                                                    | 0             |  |  |
|     |                                             |                                              | 001                                           | 4                                                                                                    | 1             |  |  |
|     |                                             |                                              | 010                                           | 3                                                                                                    | 2             |  |  |
|     |                                             |                                              | 011                                           | 2                                                                                                    | 3             |  |  |
|     |                                             |                                              | 100                                           | 1                                                                                                    | 4             |  |  |
|     |                                             |                                              | 101                                           | 0                                                                                                    | 5             |  |  |
|     |                                             |                                              | Others                                        | Not available                                                                                                    |               |  |  |
| 4   | Determine the input of                      | Bit 4-3:                                     | 00                                            | 1 digit Regards these digits a                                                                                                    |               |  |  |
| 3   | numbers of copies or of                     |                                              | 01                                            | 2 digit an input of number                                                                                                    |               |  |  |
|     | mode screen.                                |                                              | 10                                            | 3 digit                                                                                                    | copies.       |  |  |
|     |                                             |                                              | Others                                        | Not available                                                                                                    | 1             |  |  |
| 2   | Automatically switch des-<br>tinations      | No                                           | Yes                                           | You can register main addresses and<br>2ndary addresses with onetouch. You<br>can send to 2ndary addresses when<br>communication with main addresses is<br>abnormal. (Optional Network Application<br>Kit must be installed.) |               |  |  |
| 0   | Select operation when INBOX forward failed. | Destroy<br>docu-<br>ment<br>immedi-<br>ately | Destroy<br>docu-<br>ment<br>after<br>printing | Specify the action to be taken when<br>INBOX forwarding has failed. (Failed<br>means communications cannot be delivered. Communications means communications reans communication via FAX and E-mail.)                         |               |  |  |

| MODE |      | Factory setting bit |        |        |        |        |        |        |        |        |
|------|------|---------------------|--------|--------|--------|--------|--------|--------|--------|--------|
| 014  | Bit: | 7<br>0              | 6<br>0 | 5<br>0 | 4<br>0 | 3<br>0 | 2<br>0 | 1<br>0 | 0<br>1 | HEX:01 |

| Bit | Foaturo                               | Lo       | gic    | Description                                                                                             |             |  |
|-----|---------------------------------------|----------|--------|----------------------------------------------------------------------------------------------------|-------------|--|
| Dit | reature                               | 0        | 1      |                                                                                                    | Description |  |
| 7   | Select redialing interval             | Bit 7-5: | 000    | 10ïb                                                                                                    |             |  |
| 6   | for resending document.               |          | 001    | 30 sec                                                                                                  |             |  |
| 5   |                                       |          | 010    | 60 sec                                                                                                  |             |  |
|     |                                       |          | 011    | 120 sec                                                                                                 |             |  |
|     |                                       |          | 100    | 180 sec                                                                                                 |             |  |
|     |                                       |          | Others | Not available                                                                                           |             |  |
| 1   | Broadcast transmission                | Bit 1-0: | 00     | Not display                                                                                             |             |  |
| 0   | setting confirmation win-<br>dow. <*> |          | 01     | Confirms settings at broadcast tra<br>mission<br>Confirms settings (single destination<br>destinations) |             |  |
|     |                                       |          | 10     |                                                                                                    |             |  |
|     |                                       |          | 11     | Not available                                                                                           |             |  |

## • The features with (\*) are settable by users. <\*>: Soft switch setting

| MODE | Factory setting bit |        |        |        |        |        |        |        |        |        |
|------|---------------------|--------|--------|--------|--------|--------|--------|--------|--------|--------|
| 016  | Bit:                | 7<br>0 | 6<br>1 | 5<br>0 | 4<br>0 | 3<br>0 | 2<br>0 | 1<br>0 | 0<br>0 | HEX:40 |

| Bit. | Foaturo                                                         | Lo             | gic             | Description                                            |  |  |
|------|-----------------------------------------------------------------|----------------|-----------------|--------------------------------------------------------|--|--|
| DIL  | realure                                                         | 0              | 1               | Description                                            |  |  |
| 6    | Use of extra telephone.<br><*>                                  | No             | Yes             |                                                        |  |  |
| 5    | Mail mode: Print date & time received <*>                       | No             | Yes             |                                                        |  |  |
| 4    | Mail mode: Position of<br>print date & time received<br><*>     | Inside<br>doc. | Outside<br>doc. | This is valid only when "(MODE 016<br>Bit5)" sets Yes. |  |  |
| 1    | RX Time Stamp: Print<br>date & time received <*>                | No             | Yes             |                                                        |  |  |
| 0    | RX Time Stamp: Position<br>of print date & time<br>received <*> | Inside<br>doc. | Outside<br>doc. | This is valid only when "(MODE 016<br>Bit1)" sets Yes. |  |  |

# NOTE

• The features with (\*) are settable by users. <\*>: Soft switch setting

| MODE |      | Factory setting bit |        |        |        |        |        |        |        |        |
|------|------|---------------------|--------|--------|--------|--------|--------|--------|--------|--------|
| 017  | Bit: | 7<br>1              | 6<br>1 | 5<br>0 | 4<br>0 | 3<br>0 | 2<br>0 | 1<br>0 | 0<br>0 | HEX:C0 |

| Dit | <b>F</b> .                  | Lo       | gic    | Description   |  |  |  |
|-----|-----------------------------|----------|--------|---------------|--|--|--|
| Bit | Feature                     | 0        | 1      | Description   |  |  |  |
| 3   | Select initial value of TSI | Bit 3-0: | 0000   | TSI 1         |  |  |  |
| 2   | name *                      |          | 0001   | TSI 2         |  |  |  |
| 1   |                             |          | 0010   | TSI 3         |  |  |  |
| 0   |                             |          | 0011   | TSI 4         |  |  |  |
|     |                             |          | 0100   | TSI 5         |  |  |  |
|     |                             |          | 0101   | TSI 6         |  |  |  |
|     |                             |          | 0110   | TSI 7         |  |  |  |
|     |                             |          | 0111   | TSI 8         |  |  |  |
|     |                             |          | Others | Not available |  |  |  |

# • The features with (\*) are settable by users. \*: Screen setting

| MODE | Factory setting bit |        |        |        |        |        |        |        |        |        |
|------|---------------------|--------|--------|--------|--------|--------|--------|--------|--------|--------|
| 018  | Bit:                | 7<br>0 | 6<br>0 | 5<br>0 | 4<br>0 | 3<br>0 | 2<br>0 | 1<br>0 | 0<br>0 | HEX:01 |

| Bit | Footuro                                                                                                    | Lo       | gic            | Description             |  |  |
|-----|----------------------------------------------------------------------------------------------------|----------|----------------|-------------------------|--|--|
| Dit | reature                                                                                                    | 0        | 1              |                         |  |  |
| 5   | Select destination screen:<br>Displays screen of desti-<br>nation when document is<br>loaded in FAX mode. * | Bit 5-4: | 00             | One-touch 1st<br>screen |  |  |
| 4   |                                                                                                    |          | 01             | Name screen             |  |  |
|     |                                                                                                    |          | 10             | Dial number screen      |  |  |
|     |                                                                                                    |          | 11             | Index screen            |  |  |
| 3   | Specify full-dial sending                                                                                   | Allowed  | Not<br>allowed |                         |  |  |

# NOTE

• The features with (\*) are settable by users. \*: Screen setting
| MODE |      |        |        |        | F      | actor  | y se   | ettin  | g bit  |        |
|------|------|--------|--------|--------|--------|--------|--------|--------|--------|--------|
| 019  | Bit: | 7<br>0 | 6<br>0 | 5<br>0 | 4<br>0 | 3<br>1 | 2<br>0 | 1<br>0 | 0<br>0 | HEX:08 |

| Bit | Footuro                 | Lo       | gic    |               | Description               |
|-----|-------------------------|----------|--------|---------------|---------------------------|
| Dit | reature                 | 0        | 1      |               | Description               |
| 7   | Specify the ringing     | Bit 7-3: | 00000  | 0             | Specify the ringing count |
| 6   | count of auto receiving |          | 00001  | 1             | till the main product     |
| 5   | call (PSTN1) *          |          |        |               | Starts receiving a cail.  |
| 4   |                         |          | 10100  | 20            |                           |
| 3   |                         |          | Others | Not available |                           |

- The features with (\*) are settable by users. \*: Screen setting
- Some machines cannot receive calls. Care must be taken when you set the ringing count to 10 or more.
- For PSTN2, refer to MODE 249.

| MODE |      |        |        |        | F      | actor  | y se   | ettin  | g bit  |        |
|------|------|--------|--------|--------|--------|--------|--------|--------|--------|--------|
| 020  | Bit: | 7<br>0 | 6<br>1 | 5<br>0 | 4<br>0 | 3<br>0 | 2<br>0 | 1<br>0 | 0<br>0 | HEX:40 |

| Dit | Eastura                                           | Lo      | gic           | Description                                                                                                    |  |  |
|-----|---------------------------------------------------|---------|---------------|----------------------------------------------------------------------------------------------------|--|--|
| DIL | reature                                           | 0       | 1             | Description                                                                                                    |  |  |
| 7   | Displays # of reports.                            | No      | Yes           | "Yes" displays # of pages on phone line<br>in addition to ordinary # of papers.                                                                                                    |  |  |
| 6   | Trace protocol.                                   | No      | Yes           | "Yes" prints result of protocol trace after<br>completing communication. If next com-<br>munication is proceeded before this<br>printing, information on previous com-<br>munication protocol will be deleted. |  |  |
| 5   | Display number of error lines/transmission speed. | No      | Yes           | "Yes" displays # of error lines/transmis-<br>sion speed on panel and outputs port for<br>auto checking.                                                                                                    |  |  |
| 4   | Select monitor interval for line.                 | Phase A | All<br>phases | Specifies interval for monitoring phone lines for G3 communication.                                                                                                    |  |  |
| 3   | Display error codes.<br>(Panel, report)           | No      | Yes           | "Yes" displays error codes (6 digit) on panel and in report.                                                                                                    |  |  |

| MODE |      |        |        |        | F      | actor  | y se   | ettin  | g bit  |        |
|------|------|--------|--------|--------|--------|--------|--------|--------|--------|--------|
| 021  | Bit: | 7<br>0 | 6<br>0 | 5<br>0 | 4<br>0 | 3<br>1 | 2<br>0 | 1<br>0 | 0<br>0 | HEX:08 |

| Bit | Fosturo                                                               | Lo       | gic |                                            | Description                                       |
|-----|-----------------------------------------------------------------------|----------|-----|--------------------------------------------|---------------------------------------------------|
| DIL | realule                                                               | 0        | 1   |                                            | Description                                       |
| 4   | Call hold guard timer                                                 | Bit 4-3: | 00  | 1 hr                                       |                                                   |
| 3   |                                                                       |          | 01  | 10 hr                                      |                                                   |
|     |                                                                       |          | 10  | 24 hr                                      |                                                   |
|     |                                                                       |          | 11  | 72 hr                                      |                                                   |
| 2   | Display symbol rate.                                                  | No       | Yes | Symbol rates<br>3200/3429.<br>Rate of 2743 | are 2400/2743/2800/3000/<br>is not actually used. |
| 1   | Observe EQM:<br>Check modem & line sta-<br>tuses                      | No       | Yes | Do not chang                               | ge the set value.                                 |
| 0   | Observe probing informa-<br>tion:<br>Check modem & line sta-<br>tuses | No       | Yes | Do not chang                               | ge the set value.                                 |

| MODE |      |        |        |        | F      | actor  | y se   | ettir  | ng bit |        |
|------|------|--------|--------|--------|--------|--------|--------|--------|--------|--------|
| 022  | Bit: | 7<br>0 | 6<br>0 | 5<br>0 | 4<br>0 | 3<br>0 | 2<br>0 | 1<br>1 | 0<br>0 | HEX:02 |

| Bit | Feature                                     | Lo     | gic    | Description                                                                                                    |
|-----|---------------------------------------------|--------|--------|----------------------------------------------------------------------------------------------------|
| Dit | Dit reature                                 |        | 1      | Description                                                                                                    |
| 2   | FAX memory nearly full to its capacity.     | 256 KB | 512 KB | "Memory nearly full" means that unused<br>memory becomes less than a specified<br>capacity.<br>This soft switch specifies threshold<br>capacity.                                                                                               |
| 1   | Restrict parameters of<br>memory stored TX. | No     | Yes    | If "Yes" is selected, then all relay trans-<br>missions will proceed with A4 size when<br>function of remote side is unknown (not<br>learned/full dialing).<br>For learned destination without size of<br>16×15.4, TX will be done with 8×7.7. |

| MODE |      |        |        |        | F      | actory | se     | ttin   | g bit  |        |
|------|------|--------|--------|--------|--------|--------|--------|--------|--------|--------|
| 023  | Bit: | 7<br>1 | 6<br>1 | 5<br>1 | 4<br>1 | 3 2    | 2<br>0 | 1<br>0 | 0<br>0 | HEX:F8 |

| Dit | Feeture                                  | Lo                                  | gic                                     |                                                | Description                                                      |
|-----|------------------------------------------|-------------------------------------|-----------------------------------------|------------------------------------------------|------------------------------------------------------------------|
| DIL | reature                                  | 0                                   | 1                                       |                                                | Description                                                      |
| 7   | Select number of errors in               | Bit 7-4:                            | 0000                                    | 0                                              |                                                                  |
| 6   | redialing terminal of data               |                                     | 0001                                    | 1                                              |                                                                  |
| 5   | type.                                    |                                     | 0010                                    | 2                                              |                                                                  |
| 4   |                                          |                                     | 0011                                    | 3                                              |                                                                  |
|     |                                          |                                     | 0100                                    | 4                                              |                                                                  |
|     |                                          |                                     | 0101                                    | 5                                              |                                                                  |
|     |                                          |                                     | 0110                                    | 6                                              |                                                                  |
|     |                                          |                                     | 0111                                    | 7                                              |                                                                  |
|     |                                          |                                     | 1000                                    | 8                                              |                                                                  |
|     |                                          |                                     | 1001                                    | 9                                              |                                                                  |
|     |                                          |                                     | 1010                                    | 10                                             |                                                                  |
|     |                                          |                                     | 1011                                    | 11                                             |                                                                  |
|     |                                          |                                     | 1100                                    | 12                                             |                                                                  |
|     |                                          |                                     | 1101                                    | 13                                             |                                                                  |
|     |                                          |                                     | 1110                                    | 14                                             |                                                                  |
|     |                                          |                                     | 1111                                    | 15                                             |                                                                  |
| 3   | Set margins for report<br>image. <*>     | No                                  | Yes                                     | Specifies whe<br>process for re                | ether to carry out merge eport of image with merge.              |
| 0   | Select memory over<br>transmission mode. | Trans-<br>mission<br>contin-<br>ued | Transmis-<br>sion dis-<br>connecte<br>d | Specifies whe<br>transmitted if<br>ning docume | ether stored pages will be<br>memory is full while scan-<br>nts. |

<sup>•</sup> The features with (\*) are settable by users. <\*>: Soft switch setting

| MODE |      |        |        |        | F      | acto   | ry s   | ettir  | ng bit |        |
|------|------|--------|--------|--------|--------|--------|--------|--------|--------|--------|
| 024  | Bit: | 7<br>1 | 6<br>0 | 5<br>0 | 4<br>0 | 3<br>0 | 2<br>0 | 1<br>0 | 0<br>1 | HEX:81 |

| Bit | Footuro                                    | Lo        | gic       | Description                                                              |
|-----|--------------------------------------------|-----------|-----------|--------------------------------------------------------------------------|
| Dit | reature                                    | 0         | 1         | Description                                                              |
| 5   | Display Administrator/<br>User passwords.  | Yes       | No        |                                                                          |
| 4   | Display forwarding func-<br>tion button.   | No        | Yes       |                                                                          |
| 3   | Select alarm buzzer pat-<br>tern.          | Pattern 0 | Pattern 1 | Pattern 0: Peep Poop Peep Poop Peep<br>Poop<br>Pattern 1: Peep Peep Peep |
| 2   | Select ID display order<br>when receiving. | Bit 2-1:  | 00        | Expansion IDT $\rightarrow$ TSI                                          |
| 1   |                                            |           | 01        | TSI                                                                      |
|     |                                            |           | Others    | Not available                                                            |
| 0   | Receive by other user.                     | No        | Yes       |                                                                          |

| MODE |      |        |        |        | F      | actor  | y se   | ettin  | ig bit |        |
|------|------|--------|--------|--------|--------|--------|--------|--------|--------|--------|
| 025  | Bit: | 7<br>0 | 6<br>1 | 5<br>1 | 4<br>1 | 3<br>1 | 2<br>1 | 1<br>1 | 0<br>1 | HEX:7F |

| Bit | Footuro                                                     | Lo | gic | Description                                                                                               |
|-----|-------------------------------------------------------------|----|-----|----------------------------------------------------------------------------------------------------|
| Dit | reature                                                     | 0  | 1   | Description                                                                                               |
| 6   | Service call for printer<br>option failure.                 | No | Yes | Specifies whether to make a service call for PC printer unit option failure. <note></note>                |
| 5   | Service call for printer fail-<br>ure.                      | No | Yes | Specifies whether to make a service call<br>for printer failure. <note></note>                            |
| 4   | Service call for scanner failure.                           | No | Yes | Specifies whether to make a service call<br>for exceeding specified # of papers.<br><note></note>         |
| 1   | Service call for reaching<br>near empty cycles of<br>toner. | No | Yes | Set whether to make a service call for<br>reaching near empty or empty cycles of<br>toner. <note></note>  |
| 0   | Service call for reaching<br>life times of drum.            | No | Yes | Set whether to make a service call for<br>reaching near life time or life times of<br>drum. <note></note> |

• This is valid only when "Allow service call? (MODE 026 Bit 6)" is set to "Yes."

| MODE |      |        |        |        | F      | actor  | y se   | ettin  | g bit  |        |
|------|------|--------|--------|--------|--------|--------|--------|--------|--------|--------|
| 026  | Bit: | 7<br>1 | 6<br>1 | 5<br>0 | 4<br>1 | 3<br>1 | 2<br>1 | 1<br>1 | 0<br>0 | HEX:DE |

| Dit | Frature                                                               | Lo | gic | Description |
|-----|-----------------------------------------------------------------------|----|-----|-------------|
| BIt | Feature                                                               | 0  | 1   | Description |
| 7   | Allow remote mainte-<br>nance.                                        | No | Yes |             |
| 6   | Allow service calls. (E-<br>mail maintenance) (Net-<br>work function) | No | Yes | Unused.     |
| 4   | Print incomplete TX of<br>service call for notifying<br>consumables.  | No | Yes |             |
| 3   | Service call for empty toner.                                         | No | Yes |             |
| 2   | Service call for reaching life times of drum.                         | No | Yes |             |
| 1   | Notify out-of-consum-<br>ables.                                       | No | Yes |             |

| MODE |      |        |        |        | F      | actor  | y se   | ettin  | g bit  |        |
|------|------|--------|--------|--------|--------|--------|--------|--------|--------|--------|
| 027  | Bit: | 7<br>0 | 6<br>0 | 5<br>1 | 4<br>0 | 3<br>0 | 2<br>1 | 1<br>0 | 0<br>0 | HEX:24 |

| Dit    | Footuro                                                 | Lo       | gic | Description                                                                                                    |
|--------|---------------------------------------------------------|----------|-----|----------------------------------------------------------------------------------------------------|
| DIL    | realule                                                 | 0        | 1   | Description                                                                                                    |
| 7<br>6 | Select ID display order:<br>Specifies priority order of | Bit 7-6: | 00  | Pattern 1:<br>1→2→3→4→5→6                                                                                                    |
|        | destination ID for printing<br>report/ displaying on    |          | 01  | Pattern 2:<br>4→5→6→1→2→3                                                                                                    |
|        |                                                         |          | 01  | Pattern 3:<br>$4\rightarrow 5\rightarrow 1\rightarrow 2\rightarrow 3\rightarrow 6$                                                                                                    |
|        |                                                         |          | 11  |                                                                                                    |
|        |                                                         |          |     | 1: Name registered in one-touch button<br>2: Destination # registered in one-touch<br>button<br>3: Phone # of destination dialed<br>4: Destination phone # by TSI<br>5: Extended ID<br>6: Standard ID (# of TSI/CIG) |
| 5      | Display anti-dew button.                                | No       | Yes |                                                                                                    |
| 4      | Process drum dry button.                                | No       | Yes |                                                                                                    |
| 3      | Secure comm. with N-<br>method.                         | No       | Yes |                                                                                                    |
| 2      | F code function.                                        | No       | Yes | Need for G3 communications.                                                                                                    |
| 1      | Assign non-reduction TX for 2in1 scan.                  | No       | Yes | Specifies whether 2in1 TX will be sent<br>by A4 always or by appropriate size to<br>receiver's capability.                                                                                                    |

| MODE |      |        |        |        | F      | actor  | y se   | ettir  | ng bit |        |
|------|------|--------|--------|--------|--------|--------|--------|--------|--------|--------|
| 028  | Bit: | 7<br>0 | 6<br>1 | 5<br>1 | 4<br>0 | 3<br>0 | 2<br>0 | 1<br>1 | 0<br>1 | HEX:63 |

| Bit | Feature                       | Lo       | gic      | D                      | escription |
|-----|-------------------------------|----------|----------|------------------------|------------|
|     |                               | 0        | 1        |                        |            |
| 7   | Select remote print protocol. | F CODE   | N method | Fixed to "0", va       | lid at TX  |
| 6   | Select restricted number of   | Bit 6-0: | 0000000  | Not available          |            |
| 5   | prints of remote multi copy.  |          |          | (Same as 1<br>copy)    |            |
| 4   |                               |          | 0000001  | 1 сору                 |            |
| 3   |                               |          |          |                        |            |
| 2   |                               |          | 1100011  | 99 copies              |            |
| 1   |                               |          |          | Not available          |            |
| 0   |                               |          |          | (Same as 99<br>copies) |            |

| MODE |      |        |        |        |        | Fact   | ory    | set    | ting   | bit                                      |
|------|------|--------|--------|--------|--------|--------|--------|--------|--------|------------------------------------------|
| 030  | Bit: | 7<br>1 | 6<br>0 | 5<br>1 | 4<br>1 | 3<br>0 | 2<br>0 | 1<br>0 | 0<br>0 | HEX:B1 (For U.S.)<br>HEX:B0 (For Europe) |

| Dit | Footuro                                               | Lo       | gic | Deer                           | vintion              |
|-----|-------------------------------------------------------|----------|-----|--------------------------------|----------------------|
| DIL | realure                                               | 0        | 1   | Desc                           | anpuon               |
| 7   | Rotation TX *                                         | No       | Yes |                                |                      |
| 6   | Rotate print of FAX RX.                               | Bit 6-5: | 00  | No rotate print                | "Sort" means "alter- |
| 5   | <*>                                                   |          | 01  | Rotate print<br>(without sort) | nate sort" here.     |
| 1   |                                                       |          | 10  | Rotate print<br>(with sort)    |                      |
|     |                                                       |          | 11  | Not available                  |                      |
| 4   | Receive 2in1 page.<br>(Valid for RX print) <*>        | No       | Yes |                                |                      |
| 3   | Restrict print paper selec-<br>tion:                  | Bit 3-2: | 00  | No B5R, A5R,<br>and postcard   |                      |
| -   | Specifies unselectable<br>print paper (including ori- |          | 01  | No A5R and post-<br>card       |                      |
|     |                                                       |          | 10  | No postcard                    |                      |
|     |                                                       |          | 11  | Not available                  |                      |
| 1   | Assign mixed mm/inch                                  | Bit 1-0: | 00  | Select mm only                 |                      |
| 0   | papers.<br>(Priority Set)                             |          | 01  | Select inch only               |                      |
|     | (Valid for RX print)                                  |          | 10  | Select both                    |                      |
|     | · · · /                                               |          | 11  | Not available                  |                      |

• The features with (\*) are settable by users. \*: Screen setting <\*>: Soft switch setting

| MODE |      |        |        |        | F      | acto   | ry s   | ettir  | ig bit |        |
|------|------|--------|--------|--------|--------|--------|--------|--------|--------|--------|
| 031  | Bit: | 7<br>1 | 6<br>0 | 5<br>1 | 4<br>0 | 3<br>0 | 2<br>0 | 1<br>0 | 0<br>0 | HEX:A0 |

| Bit | Feature                                                                | Lo                           | gic                |                                                      | Description                                                                       |
|-----|------------------------------------------------------------------------|------------------------------|--------------------|------------------------------------------------------|-----------------------------------------------------------------------------------|
| Dit | reature                                                                | 0                            | 1                  |                                                      | Description                                                                       |
| 7   | Margin process for multi-<br>ple copies of report with<br>image merge. | No                           | Yes                | Valid when "Se<br>image? (MODE                       | et margins for report<br>E 23 Bit 3)" is set to "Yes."                            |
| 6   | Assign output format for<br>image margin report.                       | Same as<br>regular<br>report | Always<br>A5 forma | 1: Always outp<br>less of the set<br>valid when a ca | ut with A5 format regard-<br>status of paper. This is<br>assette has A4 C papers. |
| 5   | Margin layout for 2-sided                                              | Bit 5-4:                     | 00                 | Top margin                                           |                                                                                   |
| 4   | TX *                                                                   |                              | 01                 | Standard<br>book                                     |                                                                                   |
|     |                                                                        |                              | 10                 | Automatic                                            |                                                                                   |
|     |                                                                        |                              | 11                 | Not available                                        |                                                                                   |
| 2   | Proof Print document hold                                              | Bit 2-1:                     | 00                 | No                                                   | Set the time to hold doc-                                                         |
| 1   | time of PC print *                                                     |                              | 01                 | 20 min                                               | uments for the Proof                                                              |
|     |                                                                        |                              | 10                 | 30 min                                               |                                                                                   |
|     |                                                                        |                              | 11                 | Not available                                        |                                                                                   |

## • The features with (\*) are settable by users. \*: Screen setting

| MODE |      |        |        |        |        | Fac    | tory   | set    | ting b | pit                                      |
|------|------|--------|--------|--------|--------|--------|--------|--------|--------|------------------------------------------|
| 032  | Bit: | 7<br>0 | 6<br>0 | 5<br>1 | 4<br>0 | 3<br>0 | 2<br>0 | 1<br>0 | 0<br>1 | HEX:35 (For U.S.)<br>HEX:21 (For Europe) |

| Bit | Footuro                                              | Lo     | gic    | Description |
|-----|------------------------------------------------------|--------|--------|-------------|
| Dit | reature                                              | 0      | 1      | Description |
| 4   | Select metric/inch for FAX TX                        | mm     | inch   |             |
| 3   | Set zoom ratio for reducing ledger/letter.           | 64.7 % | 77.2 % |             |
| 2   | Toggle metric and inch when specifying reading area. | mm     | inch   |             |

| MODE |      |        |        |        | F      | actor  | y se   | ettin  | g bit  |        |
|------|------|--------|--------|--------|--------|--------|--------|--------|--------|--------|
| 033  | Bit: | 7<br>0 | 6<br>0 | 5<br>0 | 4<br>1 | 3<br>0 | 2<br>1 | 1<br>0 | 0<br>0 | HEX:14 |

| Bit | Feature                       | Lo                        | gic                |                                     | Description                                                                                                    |
|-----|-------------------------------|---------------------------|--------------------|-------------------------------------|----------------------------------------------------------------------------------------------------|
| Dit | i cature                      | 0                         | 1                  |                                     | Description                                                                                                    |
| 6   | Initial setting of 2-sided TX | No 2-<br>sided-TX<br>mode | 2-sided<br>TX mode |                                     |                                                                                                    |
| 5   | Select draft printing mode.   | Bit 5-4:                  | 00                 | No draft mode                       | "Toner saving mode"                                                                                                    |
| 4   |                               |                           | 01                 | Toner saving mode                   | follows # of skipped pix-<br>els (Bit Nos. 3 to 2).<br>"High resolution saving                                                               |
|     |                               |                           | 10                 | High resolu-<br>tion saving<br>mode | mode" in which each<br>pixel's size will be<br>reduced, follows # of                                                                         |
|     |                               |                           | 11                 | Not available                       | skipped pixels (Bit Nos.<br>3 to 2) for only at points<br>of transition between<br>white-black along the<br>direction of main scan-<br>ning. |
| 3   | Select draft printing level.  | Bit 3-2:                  | 00                 | No skipping                         | Specifies skipped print-                                                                                                    |
| 2   |                               |                           | 01                 | Skip 1/4<br>pixel                   | ing level for copy, RX, and report printing.                                                                                                 |
|     |                               |                           | 10                 | Skip 2/4 pixel                      |                                                                                                    |
|     | '                             |                           | 11                 | Skip 3/4 pixel                      |                                                                                                    |

• The features with (\*) are settable by users. \*: Screen setting

| MODE |      |        |        |        | F      | actor  | y se   | ettin  | ig bit |        |
|------|------|--------|--------|--------|--------|--------|--------|--------|--------|--------|
| 034  | Bit: | 7<br>0 | 6<br>0 | 5<br>0 | 4<br>0 | 3<br>0 | 2<br>0 | 1<br>1 | 0<br>0 | HEX:02 |

| Dit | Footuro                  | Lo       | gic  |                                       | Description                                                        |
|-----|--------------------------|----------|------|---------------------------------------|--------------------------------------------------------------------|
| DIL | realule                  | 0        | 1    |                                       | Description                                                        |
| 7   | Select cut-off length at | Bit 7-4: | 0000 | 0 mm                                  | Valid only at RX printing.                                         |
| 6   | leading edge of printing |          | 0001 | 2 mm                                  |                                                                    |
| 5   | paper.                   |          | 0010 | 4 mm                                  |                                                                    |
| 4   |                          |          | 0011 | 6 mm                                  |                                                                    |
|     |                          |          | 0100 | 8 mm                                  |                                                                    |
|     |                          |          | 0101 | 10 mm                                 |                                                                    |
|     |                          |          | 0110 | 12 mm                                 |                                                                    |
|     |                          |          | 0111 | 14 mm                                 |                                                                    |
|     |                          |          | 1000 | 16 mm                                 |                                                                    |
|     |                          |          | 1001 | 18 mm                                 |                                                                    |
|     |                          |          | 1010 | 20 mm                                 |                                                                    |
|     |                          |          | 1011 | 22 mm                                 |                                                                    |
|     |                          |          | 1100 | 24 mm                                 |                                                                    |
|     |                          |          | 1101 | 26 mm                                 |                                                                    |
|     |                          |          | 1110 | 28 mm                                 |                                                                    |
|     |                          |          | 1111 | 30 mm                                 |                                                                    |
| 3   | Set special density.     | No       | Yes  |                                       | •                                                                  |
| 1   | Overlap printing.        | No       | Yes  | Valid only<br>Overlappe<br>regardless | at RX printing.<br>ed print is fixed to 4 mm<br>s of line density. |

| MODE |      |        |        |        | F      | actor  | y se   | ettin  | ig bit |        |
|------|------|--------|--------|--------|--------|--------|--------|--------|--------|--------|
| 035  | Bit: | 7<br>0 | 6<br>0 | 5<br>0 | 4<br>0 | 3<br>0 | 2<br>0 | 1<br>1 | 0<br>1 | HEX:03 |

| Bit | Feature                                     | Lo | gic | Description |
|-----|---------------------------------------------|----|-----|-------------|
| Dit | Sil Fealule                                 |    | 1   | Description |
| 1   | RX by memory when<br>reaching I/C lifetime. | No | Yes |             |
| 0   | RX by memory when<br>reaching toner empty.  | No | Yes |             |

| MODE |      |        |        |        | F      | actor  | y se   | ettin  | ıg bit |        |
|------|------|--------|--------|--------|--------|--------|--------|--------|--------|--------|
| 036  | Bit: | 7<br>0 | 6<br>0 | 5<br>0 | 4<br>0 | 3<br>0 | 2<br>0 | 1<br>0 | 0<br>1 | HEX:01 |

| Rit | Foaturo                                  | Lo                                                    | gic                                                   |               | ascription |
|-----|------------------------------------------|-------------------------------------------------------|-------------------------------------------------------|---------------|------------|
| Dit | reature                                  | 0                                                     | 1                                                     |               | escription |
| 7   | Secure Print document                    | Bit 7-3:                                              | 00000                                                 | Not delete    |            |
| 6   | hold time <*>                            |                                                       | 00001                                                 | 1 hr          |            |
| 5   |                                          |                                                       | 00010                                                 | 2 hr          |            |
| 4   |                                          |                                                       | 00011                                                 | 3 hr          |            |
| 3   |                                          |                                                       |                                                       |               |            |
|     |                                          |                                                       | 11000                                                 | 24 hr         |            |
|     |                                          |                                                       | Others                                                | Not available |            |
| 0   | Specify RX (remote copy)<br>print order. | Start print-<br>ing after<br>receiving<br>first page. | Start<br>printing<br>after<br>receiving<br>all pages. |               |            |

### • The features with (\*) are settable by users. <\*>: Soft switch setting

| MODE |      |        |        |        | F      | actor  | y se   | ettin  | g bit  |        |
|------|------|--------|--------|--------|--------|--------|--------|--------|--------|--------|
| 037  | Bit: | 7<br>1 | 6<br>1 | 5<br>1 | 4<br>1 | 3<br>1 | 2<br>0 | 1<br>0 | 0<br>0 | HEX:F8 |

| Bit. | Footuro                                            | Lo | gic | Description |
|------|----------------------------------------------------|----|-----|-------------|
| DIL  | reature                                            | 0  | 1   | Description |
| 7    | Select FAX paper cas-<br>sette (1st cassette). <*> | No | Yes |             |
| 6    | Select FAX paper cas-<br>sette (2nd cassette). <*> | No | Yes |             |
| 5    | Select FAX paper cas-<br>sette (3rd cassette). <*> | No | Yes |             |
| 4    | Select FAX paper cas-<br>sette (4th cassette). <*> | No | Yes |             |
| 2    | Select FAX paper cas-<br>sette (Bypath). <*>       | No | Yes |             |

## NOTE

## • The features with (\*) are settable by users. <\*>: Soft switch setting

| MODE |      |        |        |        | F      | actor  | y se   | ettin  | ig bit |        |
|------|------|--------|--------|--------|--------|--------|--------|--------|--------|--------|
| 038  | Bit: | 7<br>0 | 6<br>0 | 5<br>0 | 4<br>0 | 3<br>1 | 2<br>0 | 1<br>1 | 0<br>0 | HEX:0A |

| Bit | Footuro                                  | Lo                                                   | gic                                                         | r.     | loscription |  |  |
|-----|------------------------------------------|------------------------------------------------------|-------------------------------------------------------------|--------|-------------|--|--|
| Dit |                                          | 0                                                    | 1                                                           |        |             |  |  |
| 7   | Turn on print lamp when out-of-paper.    | On when<br>all cas-<br>settes are<br>out of<br>paper | On when<br>at least<br>one cas-<br>sette is out<br>of paper |        |             |  |  |
| 3   | Print restart timer after                | Bit 3-2:                                             | 00                                                          | 3 min  |             |  |  |
| 2   | stopping.                                |                                                      | 01                                                          | 5 min  |             |  |  |
|     |                                          |                                                      | 10                                                          | 10 min |             |  |  |
|     |                                          |                                                      | 11                                                          | 20 min |             |  |  |
| 1   | Manual setting of print<br>stop/start. * | Stop                                                 | Start                                                       |        |             |  |  |
| 0   | Print stop/start timer. *                | Does not<br>function                                 | Function                                                    |        |             |  |  |

# • The features with (\*) are settable by users. \*: Screen setting

| MODE |      |        |        |        | F      | actor  | y se   | ettir  | ng bit |        |
|------|------|--------|--------|--------|--------|--------|--------|--------|--------|--------|
| 040  | Bit: | 7<br>1 | 6<br>1 | 5<br>1 | 4<br>1 | 3<br>1 | 2<br>0 | 1<br>1 | 0<br>0 | HEX:FA |

| Dit | Footuro                                                                            | Lo | gic | Description                                                                                  |
|-----|------------------------------------------------------------------------------------|----|-----|----------------------------------------------------------------------------------------------|
| DIL | reature                                                                            | 0  | 1   | Description                                                                                  |
| 7   | 2-dim coding at TX.<br>(Valid for G3 communication)                                | No | Yes | "No": MH<br>"Yes": MH + MR                                                                   |
| 6   | T.6 coding.<br>(Valid for G3 communication)                                        | No | Yes | "Yes": MH + MR + MMR<br>Valid only when "2-dim coding?<br>(MODE 040 Bit 7)" is set to "Yes." |
| 5   | JBIG communication.<br>(Valid for ECM communica-<br>tion)                          | No | Yes |                                                                                              |
| 4   | Third party's JBIG (ITU-T)<br>communication.<br>(Valid for ECM communica-<br>tion) | No | Yes | Valid only when "JBIG communica-<br>tion? (MODE 040 Bit 5)" is set to<br>"Yes."              |
| 3   | Proprietary JBIG (ITU-T)<br>communication.<br>(Valid for ECM communica-<br>tion)   | No | Yes | Valid only when "JBIG communica-<br>tion? (MODE 040 Bit 5)" is set to<br>"Yes."              |
| 1   | JBIG capability at V.34 com-<br>munication. (G3)                                   | No | Yes | Valid only when "JBIG communica-<br>tion? (MODE 040 Bit 5)" is set to<br>"Yes."              |

| MODE |      |        |        |        | F      | acto   | ry se  | ettin  | ıg bit |        |
|------|------|--------|--------|--------|--------|--------|--------|--------|--------|--------|
| 041  | Bit: | 7<br>0 | 6<br>1 | 5<br>0 | 4<br>0 | 3<br>0 | 2<br>0 | 1<br>0 | 0<br>0 | HEX:40 |

| Bit | Feature  | Lo | gic | Description                 |
|-----|----------|----|-----|-----------------------------|
| Dit | reature  | 0  | 1   | Description                 |
| 6   | ECM mode | No | Yes | "No": G3<br>"Yes": G3 + ECM |

| MODE |      |        |        |        | F      | actor  | y se   | ettir  | ng bit |        |
|------|------|--------|--------|--------|--------|--------|--------|--------|--------|--------|
| 042  | Bit: | 7<br>0 | 6<br>0 | 5<br>0 | 4<br>1 | 3<br>1 | 2<br>0 | 1<br>1 | 0<br>0 | HEX:3F |

| Dit | E a strang                   | L        | ogic |               | Deservicies |
|-----|------------------------------|----------|------|---------------|-------------|
| Bit | Feature                      | 0        | 1    |               | Description |
| 7   | Select redialing interval 1. | Bit 7-4: | 0000 | Not available |             |
| 6   | *                            |          | 0001 | 1 min         |             |
| 5   |                              |          | 0010 | 2 min         |             |
| 4   |                              |          | 0011 | 3 min         |             |
|     |                              |          | 0100 | 4 min         |             |
|     |                              |          | 0101 | 5 min         |             |
|     |                              |          | 0110 | 6 min         |             |
|     |                              |          | 0111 | 7 min         |             |
|     |                              |          | 1000 | 8 min         |             |
|     |                              |          | 1001 | 9 min         |             |
|     |                              |          | 1010 | 10 min        |             |
|     |                              |          | 1011 | 11 min        |             |
|     |                              |          | 1100 | 12 min        |             |
|     |                              |          | 1101 | 13 min        |             |
|     |                              |          | 1110 | 14 min        |             |
|     |                              |          | 1111 | 15 min        |             |
| 3   | Select redialing interval 2. | Bit 3-0: | 0000 | Not available |             |
| 2   |                              |          | 0001 | 1 min         |             |
| 1   |                              |          | 0010 | 2 min         |             |
| 0   |                              |          | 0011 | 3 min         |             |
|     |                              |          | 0100 | 4 min         |             |
|     |                              |          | 0101 | 5 min         |             |
|     |                              |          | 0110 | 6 min         |             |
|     |                              |          | 0111 | 7 min         |             |
|     |                              |          | 1000 | 8 min         |             |
|     |                              |          | 1001 | 9 min         |             |
|     |                              |          | 1010 | 10 min        |             |
|     |                              |          | 1011 | 11 min        |             |
|     |                              |          | 1100 | 12 min        |             |
|     |                              |          | 1101 | 13 min        |             |
|     |                              |          | 1110 | 14ï min       |             |
|     |                              |          | 1111 | 15 min        |             |

NOTE

• The features with (\*) are settable by users. \*: Screen setting

| MODE |      |        |        |        | F      | actor  | y se   | ettin  | g bit  |        |
|------|------|--------|--------|--------|--------|--------|--------|--------|--------|--------|
| 043  | Bit: | 7<br>1 | 6<br>0 | 5<br>0 | 4<br>0 | 3<br>0 | 2<br>0 | 1<br>0 | 0<br>0 | HEX:80 |

| Bit. | Footuro                                         | Lo                            | gic                    |                      | Description                         |  |  |
|------|-------------------------------------------------|-------------------------------|------------------------|----------------------|-------------------------------------|--|--|
| Dit  |                                                 |                               | 1                      |                      |                                     |  |  |
| 7    | # of resending document.                        | Bit 7-6:                      | 00                     | 0                    |                                     |  |  |
| 6    |                                                 |                               | 01                     | 1                    |                                     |  |  |
|      |                                                 |                               | 10                     | 2                    |                                     |  |  |
|      |                                                 |                               | 11                     | 3                    |                                     |  |  |
| 4    | Redialing when line is connected but no answer. | No                            | Yes                    |                      |                                     |  |  |
| 3    | Auto-answering call fre-<br>quency.             | Not<br>limitation<br>(1 to 9) | limitation<br>(2 to 4) | Number<br>tion calls | of times for automatic recep-<br>3. |  |  |
| 2    | TCI/CSI registration<br>screen.                 | User                          | Service<br>mode        | telephon             | e number setting.                   |  |  |

| MODE |      |        |        |        | F      | actor  | y se   | ettin  | g bit  |        |
|------|------|--------|--------|--------|--------|--------|--------|--------|--------|--------|
| 044  | Bit: | 7<br>1 | 6<br>0 | 5<br>0 | 4<br>0 | 3<br>0 | 2<br>0 | 1<br>0 | 0<br>0 | HEX:80 |

| Bit | Footuro                                                                                    | Lo                           | gic                     | Description                                                                                                    |
|-----|--------------------------------------------------------------------------------------------|------------------------------|-------------------------|----------------------------------------------------------------------------------------------------|
| Dit | reature                                                                                    | 0                            | 1                       | Description                                                                                                    |
| 7   | Select threshold value for<br>RTN sending error trace.                                     | 32 lines<br>or more          | 64 lines<br>or more     | <ul> <li>Specifies # of error lines as reference of sending RTN:</li> <li>"32 lines or more":<br/>MCF if error lines are 0 - 31, RTN if error lines are 32 or more</li> <li>"64 lines or more":<br/>MCF if error lines are 0 - 31, RTP if error lines are 32 to 63, RTN if error lines are 64 or more</li> </ul> |
| 6   | Process TCF sending specially.                                                             | No                           | Yes                     |                                                                                                    |
| 4   | Select T4 timer (Action against line delay).                                               | 3 sec                        | 4.5 sec                 |                                                                                                    |
| 3   | Take an action for com-<br>munication error from<br>overseas (Action against<br>LMCD-OFF). | Yes                          | No                      | <ul> <li>Select "No" unless bad line is experi-<br/>enced.</li> </ul>                                                                                                    |
| 2   | Take an action for com-<br>munication error from<br>overseas (Action for fall<br>back).    | Yes                          | No                      | <ul> <li>Select "No" unless bad line is experi-<br/>enced.</li> </ul>                                                                                                    |
| 1   | Process RTN RX failure.                                                                    | discard<br>as error          | not as<br>error         |                                                                                                    |
| 0   | Retrain V. 34 control<br>channel.                                                          | Yes<br>(discard<br>as error) | No<br>(not as<br>error) |                                                                                                    |

79

| MODE |      |        |        |        | F      | actor  | y se   | ettin  | g bit  |        |
|------|------|--------|--------|--------|--------|--------|--------|--------|--------|--------|
| 047  | Bit: | 7<br>1 | 6<br>0 | 5<br>0 | 4<br>0 | 3<br>1 | 2<br>0 | 1<br>0 | 0<br>0 | HEX:88 |

| Bit | Footuro                       | Lo       | gic    |               | Description |
|-----|-------------------------------|----------|--------|---------------|-------------|
| Dit |                               |          | 1      |               | Description |
| 7   | Select V. 34 fall back toler- | Bit 7-5: | 000    | 0             |             |
| 6   | ance. (TX)                    |          | 001    | 1             |             |
| 5   |                               |          | 010    | 2             |             |
|     |                               |          | 011    | 3             |             |
|     |                               |          | 100    | 4             |             |
|     |                               |          | Others | Not available |             |
| 4   | Select V. 34 fall back toler- | Bit 4-2: | 000    | 0             |             |
| 3   | ance. (RX)                    |          | 001    | 1             |             |
| 2   |                               |          | 010    | 2             |             |
|     |                               |          | 011    | 3             |             |
|     |                               |          | 100    | 4             |             |
|     |                               |          | Others | Not available |             |

| MODE |      |        |        |        | F      | actor  | y se   | ettir  | ig bit | -      |
|------|------|--------|--------|--------|--------|--------|--------|--------|--------|--------|
| 048  | Bit: | 7<br>1 | 6<br>1 | 5<br>0 | 4<br>0 | 3<br>0 | 2<br>1 | 1<br>1 | 0<br>0 | HEX:C6 |

| Bit. | Foaturo                                  | Lo       | gic  | Dosc                  | vintion           |
|------|------------------------------------------|----------|------|-----------------------|-------------------|
| Dit  | reature                                  | 0        | 1    | Desc                  | inpuori           |
| 7    | Select V.34/V.33/V.17                    | Bit 7-6: | 00   | No capability         | Sets MODEM's      |
| 6    | capabilities.                            |          |      | above 9600 bps        | function          |
|      |                                          |          | 01   | V.33                  |                   |
|      |                                          |          | 10   | V.17 & V.33           |                   |
|      |                                          |          | 11   | V.17 & V.33 & V.34    |                   |
| 2    | Allow V.34.                              | No       | Yes  | Should be same as 1)" | "V.8 (MODE 48 Bit |
| 1    | Allow V. 8.                              | No       | Yes  | Should be same as 2)" | "V.8 (MODE 48 Bit |
| 0    | Allow V.34 communication for extensions. | V.34     | V.17 |                       |                   |

| MODE |      |        |        |        | F      | acto   | ry s   | ettir  | ig bit |        |
|------|------|--------|--------|--------|--------|--------|--------|--------|--------|--------|
| 049  | Bit: | 7<br>0 | 6<br>0 | 5<br>0 | 4<br>0 | 3<br>1 | 2<br>1 | 1<br>0 | 0<br>1 | HEX:0D |

| Bit | Footuro                      | Lo       | ogic   |               | Description             |
|-----|------------------------------|----------|--------|---------------|-------------------------|
| Dit | reature                      | 0        | 1      | -             | Description             |
| 4   | Select upper limit of trans- | Bit 4-0: | 00000  | 2400 bps      | Need to disable "V.34   |
| 3   | mission speed. (TX)          |          | 00001  | 4800 bps      | capability (MODE 048    |
| 2   |                              |          | 00010  | 7200 bps      | for 2400 bps.           |
| 1   |                              |          | 00011  | 9600 bps      | 16.8 kbps or faster are |
| 0   |                              |          | 00100  | 12.0 kbps     | valid only when "Allow  |
|     |                              |          | 00101  | 14.4 kbps     | 2)" is enabled (Yes).   |
|     |                              |          | 00110  | 16.8 kbps     |                         |
|     |                              |          | 00111  | 19.2 kbps     |                         |
|     |                              |          | 01000  | 21.6 kbps     |                         |
|     |                              |          | 01001  | 24.0 kbps     |                         |
|     |                              |          | 01010  | 26.4 kbps     |                         |
|     |                              |          | 01011  | 28.8 kbps     |                         |
|     |                              |          | 01100  | 31.2 kbps     | 1                       |
|     |                              |          | 01101  | 33.6 kbps     |                         |
|     |                              |          | Others | Not available | 1                       |

| MODE |      |        |        |        | F      | acto   | ry s   | ettir  | ng bit |        |
|------|------|--------|--------|--------|--------|--------|--------|--------|--------|--------|
| 050  | Bit: | 7<br>0 | 6<br>0 | 5<br>0 | 4<br>0 | 3<br>1 | 2<br>1 | 1<br>0 | 0<br>1 | HEX:0D |

| Bit | Feature                      | Lo       | gic    |               | Description                                     |
|-----|------------------------------|----------|--------|---------------|-------------------------------------------------|
| Dit | reature                      | 0        | 1      |               | Description                                     |
| 4   | Select upper limit of trans- | Bit 4-0: | 00000  | 2400 bps      | Need to disable "V.34                           |
| 3   | mission speed. (RX)          |          | 00001  | 4800 bps      | capability (MODE 048<br>Bit 2)" by setting "No" |
| 2   |                              |          | 00010  | 7200 bps      | for 2400 bps.                                   |
| 1   |                              |          | 00011  | 9600 bps      | <ul> <li>16.8 kbps or faster is</li> </ul>      |
| 0   |                              |          | 00100  | 12.0 kbps     | valid only when "Allow                          |
|     |                              |          | 00101  | 14.4 kbps     | 2)" is enabled (Yes).                           |
|     |                              |          | 00110  | 16.8 kbps     |                                                 |
|     |                              |          | 00111  | 19.2 kbps     |                                                 |
|     |                              |          | 01000  | 21.6 kbps     |                                                 |
|     |                              |          | 01001  | 24.0 kbps     |                                                 |
|     |                              |          | 01010  | 26.4 kbps     |                                                 |
|     |                              |          | 01011  | 28.8 kbps     |                                                 |
|     |                              |          | 01100  | 31.2 kbps     |                                                 |
|     |                              |          | 01101  | 33.6 kbps     | 1                                               |
|     |                              |          | Others | Not available |                                                 |

| MODE |      |        |        |        | F      | actor  | y se   | ettin  | g bit  |        |
|------|------|--------|--------|--------|--------|--------|--------|--------|--------|--------|
| 051  | Bit: | 7<br>0 | 6<br>0 | 5<br>1 | 4<br>0 | 3<br>0 | 2<br>0 | 1<br>0 | 0<br>0 | HEX:20 |

| Bit | Foaturo                     | Lo       | gic    |                              | Description                                                          |  |  |  |
|-----|-----------------------------|----------|--------|------------------------------|----------------------------------------------------------------------|--|--|--|
| ы   | reature                     | 0        | 1      | Description                  |                                                                      |  |  |  |
| 7   | Declare size of print paper | Bit 7-5: | 000    | Not available                | Specifies declaration                                                |  |  |  |
| 6   | for received document.      |          | 001    | Auto                         | value of printing func-                                              |  |  |  |
| 5   |                             |          | 010    | A4/Letter                    | "Auto" selects max size                                              |  |  |  |
|     |                             |          | 011    | B4/Legal                     | of paper, max size of                                                |  |  |  |
|     |                             |          | 100    | A3/11×17                     | loaded cassette, or max                                              |  |  |  |
|     |                             |          | 101    | Auto includ-<br>ing rotation | "Auto including rotation"<br>is equivalent to A4R                    |  |  |  |
|     |                             |          | Others | Not available                | (Letter R) set even A4<br>(Letter) is selected by<br>MODE 008 Bit 7. |  |  |  |

| MODE |      |        |        |        | F      | actor  | ry se  | ettir  | ig bit |        |
|------|------|--------|--------|--------|--------|--------|--------|--------|--------|--------|
| 053  | Bit: | 7<br>0 | 6<br>1 | 5<br>0 | 4<br>0 | 3<br>1 | 2<br>0 | 1<br>0 | 0<br>0 | HEX:C8 |

| Bit | Bit Feature                                                                  |                   | gic     | Description |
|-----|------------------------------------------------------------------------------|-------------------|---------|-------------|
| Dit | reature                                                                      | 0                 | 1       | Description |
| 6   | Select received docu-<br>ment operation when F<br>code receiving has failed. | Do not<br>destroy | Destroy |             |

| MODE |      |        |        |        | F      | acto   | ry se  | ettin  | ig bit |        |
|------|------|--------|--------|--------|--------|--------|--------|--------|--------|--------|
| 054  | Bit: | 7<br>0 | 6<br>1 | 5<br>1 | 4<br>1 | 3<br>1 | 2<br>0 | 1<br>1 | 0<br>0 | HEX:7A |

| Dit | Feature                                                 | L        | ogic   |                                   | Departmention                 |
|-----|---------------------------------------------------------|----------|--------|-----------------------------------|-------------------------------|
| DIL | Feature                                                 | 0        | 1      |                                   | Description                   |
| 7   | Time to be detected as no                               | Bit 7-4: | 0000   | Not available                     |                               |
| 6   | sound.                                                  |          | 0001   | 1 sec                             |                               |
| 5   |                                                         |          |        |                                   |                               |
| 4   |                                                         |          | 1111   | 7 sec                             |                               |
|     |                                                         |          |        |                                   |                               |
|     |                                                         |          | 1010   | 10 sec                            |                               |
|     |                                                         |          | Others | Not available                     |                               |
| 3   | Control history of V.34 auto dialing.                   | No       | Yes    | Valid only when<br>V.34 modulatio | n a receiver system has<br>n. |
| 2   | Modulation method for<br>V.34 manual, nonstorage<br>TX. | V.17     | V.34   |                                   |                               |
| 1   | Modulation method for<br>V.34 polling TX document.      | V.17     | V.34   |                                   |                               |
| 0   | Modulation method for<br>V.34 manual RX.                | V.17     | V.34   |                                   |                               |

| MODE |      |        |        |        | F      | acto   | ry s   | ettir  | ng bit |        |
|------|------|--------|--------|--------|--------|--------|--------|--------|--------|--------|
| 056  | Bit: | 7<br>0 | 6<br>0 | 5<br>0 | 4<br>0 | 3<br>1 | 2<br>1 | 1<br>0 | 0<br>0 | HEX:0C |

| Bit | Feature                            | Lo                             | gic                      |               | Description |
|-----|------------------------------------|--------------------------------|--------------------------|---------------|-------------|
| Dit | reature                            | 0                              | 1                        |               | Description |
| 3   | Modem power-saving<br>mode (sleep) | No<br>power-<br>saving<br>mode | Power-<br>saving<br>mode |               |             |
| 2   | Select sending time of             | Bit 2-0:                       | 000                      | 2.0 sec       |             |
| 1   | ANSam.                             |                                | 001                      | 2.5 sec       |             |
| 0   |                                    |                                | 010                      | 3.0 sec       |             |
|     |                                    |                                | 011                      | 3.5 sec       |             |
|     |                                    |                                | 100                      | 4.0 sec       |             |
|     |                                    |                                | 101                      | 5.0 sec       |             |
|     |                                    |                                | 110                      | 6.0 sec       |             |
|     |                                    |                                | 111                      | Not available |             |

| MODE |      |        |        |        | F      | ctory setting bit  |        |
|------|------|--------|--------|--------|--------|--------------------|--------|
| 057  | Bit: | 7<br>0 | 6<br>0 | 5<br>0 | 4<br>1 | 3 2 1 0<br>0 1 0 0 | HEX:19 |

| Rit | Foaturo                   | L        | ogic     |               | Description             |  |  |
|-----|---------------------------|----------|----------|---------------|-------------------------|--|--|
| Dit | reature                   | 0        | 1        |               |                         |  |  |
| 7   | Select the time from when | Bit 7-0: |          |               | Specify the time from   |  |  |
| 6   | line is blocked to when   |          | 00000000 | Not available | when line is blocked to |  |  |
| 5   | ANOdin TX starts.         |          | 00000001 | 100 msec      | when Anodin TX starts.  |  |  |
| 4   |                           |          |          |               |                         |  |  |
| 3   |                           |          | 00011001 | 2500 msec     |                         |  |  |
| 2   |                           |          |          |               |                         |  |  |
| 1   |                           |          | 11111111 | 25500 msec    |                         |  |  |
| 0   |                           |          |          |               |                         |  |  |

| MODE |      |        |        |        | F      | actor  | y se   | ettin  | g bit  |        |
|------|------|--------|--------|--------|--------|--------|--------|--------|--------|--------|
| 077  | Bit: | 7<br>0 | 6<br>1 | 5<br>1 | 4<br>0 | 3<br>0 | 2<br>0 | 1<br>0 | 0<br>0 | HEX:60 |

| Bit | Bit Feature               |          | gic |             | Description |
|-----|---------------------------|----------|-----|-------------|-------------|
| Dit |                           |          | 1   | Description |             |
| 4   | # of times of hooking     | Bit 4-3: | 00  | 3           |             |
| 3   | monitoring during ringing |          | 01  | 5           |             |
|     |                           |          | 10  | 8           |             |
|     |                           |          | 11  | 12          |             |

| MODE        | Factory setting bit |   |   |   |   |   |   |   |   |                                          |
|-------------|---------------------|---|---|---|---|---|---|---|---|------------------------------------------|
| 080 (PSTN1) | Bit:                | 7 | 6 | 5 | 4 | 3 | 2 | 1 | 0 | HEX:23 (For U.S.)<br>HEX:6E (For Europe) |
| 110 (PSTN2) |                     | 0 | 0 | 1 | 0 | 0 | 0 | 1 | 1 | HEX:23 (For U.S.)<br>HEX:23 (For Europe) |

| Bit | Foaturo                  | Lo       | gic      |               | Description |  |  |  |
|-----|--------------------------|----------|----------|---------------|-------------|--|--|--|
| Dit | reature                  | 0        | 1        | Description   |             |  |  |  |
| 7   | Select time expected for | Bit 7-0: |          |               |             |  |  |  |
| 6   | line connection          |          | 0000000  | 0 sec         |             |  |  |  |
| 5   |                          |          | 00000001 | 0.5 sec       |             |  |  |  |
| 4   |                          |          |          |               |             |  |  |  |
| 3   |                          |          | 00100011 | 17.5 sec      |             |  |  |  |
| 2   |                          |          |          |               |             |  |  |  |
|     |                          |          | 01101110 | 55 sec        |             |  |  |  |
| 1   |                          |          | 01111000 | 60 sec        |             |  |  |  |
| 0   |                          |          | Others   | Not available |             |  |  |  |

| MODE        |      |   |   |   | F | actor | y s | ettin | ıg bit |        |
|-------------|------|---|---|---|---|-------|-----|-------|--------|--------|
| 082 (PSTN1) | Bit: | 7 | 6 | 5 | 4 | 3     | 2   | 1     | 0      | HEX:04 |
| 112 (PSTN2) |      | 0 | 0 | 1 | 0 | 1     | 1   | 0     | 0      | HEX:28 |

| Dit | Footuro                                           | Lo | gic | Description |
|-----|---------------------------------------------------|----|-----|-------------|
| DIL | Pealure 0                                         |    | 1   | Description |
| 5   | Detect busy tone.                                 | No | Yes |             |
| 3   | Detect line disconnection.<br>(inverted polarity) | No | Yes |             |

| MODE        |      |        |        |        | F      | acto   | ry se  | ettin  | g bit  |        |
|-------------|------|--------|--------|--------|--------|--------|--------|--------|--------|--------|
| 083 (PSTN1) | Bit: | 7<br>0 | 6<br>1 | 5<br>0 | 4<br>1 | 3<br>0 | 2<br>0 | 1<br>0 | 0<br>0 | HEX:50 |

| Rit | Footuro                   | L        | ogic |         | Description |
|-----|---------------------------|----------|------|---------|-------------|
| Dit | reature                   | 0        | 1    |         | Description |
| 7   | Monitoring cycle of hook- | Bit 7-6: | 00   | 12 msec |             |
| 6   | ing                       |          | 01   | 24 msec |             |
|     |                           |          | 10   | 36 msec |             |
|     |                           |          | 11   | 48 msec |             |
| 5   | Select upper limit of     | Bit 5-3: | 000  | 8 V     |             |
| 4   | detecting as hooking      |          | 001  | 11 V    |             |
| 3   | detected as hooking)      |          | 010  | 14 V    |             |
|     | 0,                        |          | 011  | 19 V    |             |
|     |                           |          | 100  | 25 V    |             |
|     |                           |          | 101  | 31 V    |             |
|     |                           |          | 110  | 36 V    |             |
|     |                           |          | 111  | 42 V    |             |
| 2   | Select lower limit of     | Bit 2-0: | 000  | 3 V     |             |
| 1   | detecting as hooking      |          | 001  | 5 V     |             |
| 0   | detected as hooking)      |          | 010  | 8 V     |             |
|     |                           |          | 011  | 11 V    |             |
|     |                           |          | 100  | 14 V    |             |
|     |                           |          | 101  | 17 V    |             |
|     |                           |          | 110  | 19 V    |             |
|     |                           |          | 111  | 22 V    |             |

• The upper limit (Bit 5 to 3) must be higher than the lower limit (Bit 2 to 0).

| MODE        |      |   |   |   |   | Fac | tory | set | ting bit |                                          |
|-------------|------|---|---|---|---|-----|------|-----|----------|------------------------------------------|
| 084 (PSTN1) | Bit: | 7 | 6 | 5 | 4 | 3   | 2    | 1   | 0        | HEX:14 (For U.S.)<br>HEX:28 (For Europe) |
| 114 (PSTN2) |      | 0 | 0 | 0 | 1 | 1   | 1    | 0   | 0        | HEX:14 (For U.S.)<br>HEX:1C (For Europe) |

| Bit | Footuro                  | Lo       | ogic |         | Description |
|-----|--------------------------|----------|------|---------|-------------|
| Dit | reature                  | 0        | 1    |         | Description |
| 5   | Select PB sending level. | Bit 5-2: | 0000 | -1 dBm  |             |
| 4   |                          |          | 0001 | -2 dBm  |             |
| 3   |                          |          | 0010 | -3 dBm  |             |
| 2   |                          |          | 0011 | -4 dBm  |             |
|     |                          |          | 0100 | -5 dBm  |             |
|     |                          |          | 0101 | -6 dBm  |             |
|     |                          |          | 0110 | -7 dBm  |             |
|     |                          |          | 0111 | -8 dBm  |             |
|     |                          |          | 1000 | -9 dBm  |             |
|     |                          |          | 1001 | -10 dBm |             |
|     |                          |          | 1010 | -11 dBm |             |
|     |                          |          | 1011 | -12 dBm |             |
|     |                          |          | 1100 | -13 dBm |             |
|     |                          |          | 1101 | -14 dBm |             |
|     |                          |          | 1110 | -15 dBm |             |
|     |                          |          | 1111 | -16 dBm |             |

| MODE        |      |   |   |   |   | Fac | tory | set | ting bit |                                          |
|-------------|------|---|---|---|---|-----|------|-----|----------|------------------------------------------|
| 085 (PSTN1) | Bit: | 7 | 6 | 5 | 4 | 3   | 2    | 1   | 0        | HEX:90 (For U.S.)<br>HEX:C0 (For Europe) |
| 115 (PSTN2) |      | 1 | 0 | 0 | 1 | 0   | 0    | 0   | 0        | HEX:90 (For U.S.)<br>HEX:90 (For Europe) |

| Bit | Footuro          | Lo       | gic    | Description   |                           |  |  |  |
|-----|------------------|----------|--------|---------------|---------------------------|--|--|--|
| Dit | reature          | 0        | 1      | Description   |                           |  |  |  |
| 7   | Select TX level. | Bit 7-4: | 1000   | -9 dBm        | Specifies TX levels other |  |  |  |
| 6   |                  |          | 1001   | -10 dBm       | than PB.                  |  |  |  |
| 5   |                  |          | 1010   | -11 dBm       |                           |  |  |  |
| 4   |                  |          | 1011   | -12 dBm       |                           |  |  |  |
|     |                  |          | 1100   | -13 dBm       |                           |  |  |  |
|     |                  |          | 1101   | -14 dBm       |                           |  |  |  |
|     |                  |          | 1110   | -15 dBm       |                           |  |  |  |
|     |                  |          | 1110   | -16 dBm       |                           |  |  |  |
|     |                  |          | Others | Not available |                           |  |  |  |

| MODE        |      |   |   |   | F | actor | ry se | ettin | ıg bit |        |
|-------------|------|---|---|---|---|-------|-------|-------|--------|--------|
| 086 (PSTN1) | Bit: | 7 | 6 | 5 | 4 | 3     | 2     | 1     | 0      |        |
| 116 (PSTN2) |      | 0 | 1 | 0 | 0 | 0     | 0     | 0     | 0      | HEX:40 |

| Bit    | Footuro               | Lo       | gic |                    | Description                                                                        |  |  |  |  |
|--------|-----------------------|----------|-----|--------------------|------------------------------------------------------------------------------------|--|--|--|--|
| Dit    | Dit l'eature          |          | 1   | Description        |                                                                                    |  |  |  |  |
| 7<br>6 | Select RX attenuator. | Bit 7-6: | 00  | 0 dB<br>(-48 dBm)  | <ul> <li>Signals controlled by<br/>this soft switch are</li> </ul>                 |  |  |  |  |
|        |                       |          | 01  | 5 dB<br>(-43 dBm)  | 1300 Hz detection, PB<br>tone detection, V29 &                                     |  |  |  |  |
|        |                       |          | 10  | 10 dB<br>(-38 dBm) | detection, and all tonal signal.                                                   |  |  |  |  |
|        |                       |          | 11  | 15 dB<br>(-33 dBm) | Numbers within<br>parentheses repre-<br>sent the minimum<br>receiving sensitivity. |  |  |  |  |

| MODE                       |      |        |        |        | F      | acto   | y s    | ettin  | ig bit |        |
|----------------------------|------|--------|--------|--------|--------|--------|--------|--------|--------|--------|
| 087 (PSTN1)<br>117 (PSTN2) | Bit: | 7<br>1 | 6<br>0 | 5<br>0 | 4<br>0 | 3<br>0 | 2<br>0 | 1<br>0 | 0<br>0 | HEX:90 |

| Dit | Footuro                  | Lo       | gic    |               | Depaription |  |  |  |
|-----|--------------------------|----------|--------|---------------|-------------|--|--|--|
| DIL | reature                  | 0        | 1      | Description   |             |  |  |  |
| 7   | Select detection time of | Bit 7-6: | 00     | No detection  |             |  |  |  |
| 6   | continuous ringer.       |          | 01     | 1.8 sec       |             |  |  |  |
|     |                          |          | 10     | 3.0 sec       |             |  |  |  |
|     |                          |          | 11     | 10 sec        |             |  |  |  |
| 5   | Select frequency for     | Bit 5-3: | 000    | 10 to 27.5 Hz |             |  |  |  |
| 4   | ringer detection.        |          | 001    | 10 to 75 Hz   |             |  |  |  |
| 3   |                          |          | 010    | 10 to 90 Hz   |             |  |  |  |
|     |                          |          | 011    | 10 to 200 Hz  |             |  |  |  |
|     |                          |          | Others | Not available |             |  |  |  |

| MODE        |      |   |   |   | F | acto | ry s | ettir | ng bit |        |
|-------------|------|---|---|---|---|------|------|-------|--------|--------|
| 088 (PSTN1) | Bit: | 7 | 6 | 5 | 4 | 3    | 2    | 1     | 0      |        |
| 118 (PSTN2) |      | 1 | 1 | 0 | 0 | 0    | 0    | 0     | 0      | HEX:CO |

| Bit | Footuro                                                     | Lo                                                                             | gic                                       | Description |
|-----|-------------------------------------------------------------|--------------------------------------------------------------------------------|-------------------------------------------|-------------|
| Dit | reature                                                     | 0                                                                              | 1                                         | Description |
| 6   | Select process mode at detection time out of 2nd dial tone. | Keeps<br>same<br>operation<br>as before<br>detection<br>even after<br>time out | Gener-<br>ates TX<br>error at<br>time out |             |
| 3   | 1300 Hz detection.                                          | -28 dBm                                                                        | -36 dBm                                   |             |

| MODE                       |      |        |        |        | F      | acto   | ry se  | ettin  | ig bit |        |
|----------------------------|------|--------|--------|--------|--------|--------|--------|--------|--------|--------|
| 089 (PSTN1)<br>119 (PSTN2) | Bit: | 7<br>0 | 6<br>0 | 5<br>0 | 4<br>0 | 3<br>0 | 2<br>0 | 1<br>0 | 0<br>0 | HEX:00 |

| Dit | Footuro                                                            | Lo                                                            | gic                                  |               | Deparintion              |
|-----|--------------------------------------------------------------------|---------------------------------------------------------------|--------------------------------------|---------------|--------------------------|
| DIL | realure                                                            | 0                                                             |                                      |               | Description              |
| 7   | Select TX method.                                                  | Insert<br>pause<br>after pre-<br>fix for<br>external<br>lines | Insert<br>pause<br>after 1st<br>dial |               |                          |
| 6   | Select method of detect-<br>ing dial prefix for external<br>lines. | Dial #<br>search<br>method                                    | Pause<br>search<br>method            |               |                          |
| 5   | Select prefix # for external                                       | Bit 5-2:                                                      | 0000                                 | 0             | Valid only when "Select  |
| 4   | lines. *                                                           |                                                               | 0001                                 | 1             | method of detecting dial |
| 3   |                                                                    |                                                               | 0010                                 | 2             | (MODE 089 Bit6)" is set  |
| 2   |                                                                    |                                                               | 0011                                 | 3             | to "Dial # search        |
|     |                                                                    |                                                               | 0100                                 | 4             | method."                 |
|     |                                                                    |                                                               | 0101                                 | 5             |                          |
|     |                                                                    |                                                               | 0110                                 | 6             |                          |
|     |                                                                    |                                                               | 0111                                 | 7             |                          |
|     |                                                                    |                                                               | 1000                                 | 8             | 1                        |
|     |                                                                    |                                                               | 1001                                 | 9             |                          |
|     |                                                                    |                                                               | Others                               | Not available |                          |

• The features with (\*) are settable by users. \*: Screen setting

| MODE        |      |   |   |   | F | acto | ry se | ettin | ng bit |        |
|-------------|------|---|---|---|---|------|-------|-------|--------|--------|
| 092 (PSTN1) | Bit: | 7 | 6 | 5 | 4 | 3    | 2     | 1     | 0      |        |
| 122 (PSTN2) |      | 0 | 1 | 1 | 1 | 0    | 0     | 0     | 0      | HEX:70 |

| Bit. | Foaturo                         | Lo       | gic | Do             | scription |
|------|---------------------------------|----------|-----|----------------|-----------|
| Dit  | reature                         | 0        | 1   | De             | schption  |
| 7    | Send V.29 echo protection tone. | No       | Yes |                |           |
| 6    | Send V.17 echo protection tone. | No       | Yes |                |           |
| 5    | Send V.33 echo protection tone. | No       | Yes |                |           |
| 4    | Select V.17 and V.33 car-       | Bit 4-3: | 00  | 1800 Hz        |           |
| 3    | rier frequency.                 |          | 01  | 1700 Hz        |           |
|      |                                 |          | 10  | 1800 + 1700 Hz |           |
|      |                                 |          | 11  | Not available  |           |

| MODE        |      |   |   |   |   | Fac | tory | set | ting bit |                                          |
|-------------|------|---|---|---|---|-----|------|-----|----------|------------------------------------------|
| 093 (PSTN1) | Bit: | 7 | 6 | 5 | 4 | 3   | 2    | 1   | 0        | HEX:48 (For U.S.)<br>HEX:40 (For Europe) |
| 123 (PSTN2) |      | 0 | 1 | 0 | 0 | 1   | 0    | 0   | 0        | HEX:48 (For U.S.)<br>HEX:48 (For Europe) |

| Dit | Feature                             | Lo       | ogic |                                                                                | Description                                     |                                                                           |  |  |  |
|-----|-------------------------------------|----------|------|--------------------------------------------------------------------------------|-------------------------------------------------|---------------------------------------------------------------------------|--|--|--|
| ы   | Feature                             | 0        | 1    |                                                                                | Descrip                                         | lion                                                                      |  |  |  |
| 7   | Select timing for starting          | Bit 7-6: | 00   | 0 msec                                                                         | Specifi                                         | ies time interval                                                         |  |  |  |
| 6   | CED sending.                        |          | 01   | 2000 msec                                                                      | from lin                                        | ne connection to                                                          |  |  |  |
|     |                                     |          | 10   | 2500 msec                                                                      | (7-sec                                          | is provided for the                                                       |  |  |  |
|     |                                     |          | 11   | 7 sec                                                                          | second                                          | d dial.)                                                                  |  |  |  |
| 5   | Select CED frequency.               | Bit 5-4: | 00   | 2100 Hz                                                                        | Specifi                                         | es frequency to                                                           |  |  |  |
| 4   |                                     |          | 01   | 1080 Hz                                                                        | carry C                                         | CED or N/A selec-                                                         |  |  |  |
|     |                                     |          | 10   | 1300 Hz                                                                        |                                                 |                                                                           |  |  |  |
|     |                                     |          | 11   | Not available                                                                  |                                                 |                                                                           |  |  |  |
| 3   | Process CED echo.                   | No       | Yes  | Specifies whet<br>at the intervals<br>and initial iden                         | her to p<br>of 500<br>tificatior                | rocess CED echo<br>ms between CED<br>n.                                   |  |  |  |
| 2   | Process incoming com-<br>mand echo. | No       | Yes  | Specifies whet<br>echo at the inte<br>when receiving<br>and when send<br>mand. | her to p<br>ervals of<br>g an initi<br>ding the | rocess incoming<br>f 500 ms between<br>al identification<br>incoming com- |  |  |  |
| 1   | Control channel data rate.          | Bit 1-0: | 00   | 1200 bps                                                                       |                                                 |                                                                           |  |  |  |
| 0   | 1                                   |          | 01   | Non 1200 bps                                                                   |                                                 |                                                                           |  |  |  |
|     |                                     |          | 10   | 2400 bps                                                                       |                                                 |                                                                           |  |  |  |
|     |                                     |          | 11   | Non 2400 bps                                                                   |                                                 |                                                                           |  |  |  |

| MODE        |      | Factory setting bit |   |   |   |   |   |   |   |        |
|-------------|------|---------------------|---|---|---|---|---|---|---|--------|
| 094 (PSTN1) | Bit: | 7                   | 6 | 5 | 4 | 3 | 2 | 1 | 0 |        |
| 124 (PSTN2) |      | 0                   | 0 | 0 | 0 | 1 | 1 | 0 | 0 | HEX:0C |

| Bit | Fosturo                   | Lo | gic | Description |
|-----|---------------------------|----|-----|-------------|
| Dit | reature                   | 0  | 1   | Description |
| 3   | Lock AGC in V.33 mode.    | No | Yes |             |
| 2   | Lock AGC in V.17 mode.    | No | Yes |             |
| 1   | Lock AGC in V.29 mode.    | No | Yes |             |
| 0   | Lock AGC in V.27ter mode. | No | Yes |             |

| MODE                       |      |        |        |        | F      | actor  | ry se  | ettin  | ıg bit |        |
|----------------------------|------|--------|--------|--------|--------|--------|--------|--------|--------|--------|
| 095 (PSTN1)<br>125 (PSTN2) | Bit: | 7<br>0 | 6<br>0 | 5<br>1 | 4<br>0 | 3<br>0 | 2<br>0 | 1<br>0 | 0<br>0 | HEX:20 |

| D:+ | Foaturo                 | Lo       | gic | Description |                          |  |  |  |
|-----|-------------------------|----------|-----|-------------|--------------------------|--|--|--|
| Dit | reature                 | 0        | 1   | Description |                          |  |  |  |
| 7   | Adjust digital TX cable | Bit 7-6: | 00  | 0 dB        |                          |  |  |  |
| 6   | equalizer.              |          | 01  | 4 dB        |                          |  |  |  |
|     |                         |          | 10  | 8 dB        |                          |  |  |  |
|     |                         |          | 11  | 12 dB       |                          |  |  |  |
| 5   | Adjust digital RX cable | Bit 5-4: | 00  | 0 dB        | For V.29, actual value   |  |  |  |
| 4   | equalizer.              |          | 01  | 4 dB        | will be the sum of 4 dB  |  |  |  |
|     |                         |          | 10  | 8 dB        | and the specified value. |  |  |  |
|     |                         |          | 11  | 12 dB       |                          |  |  |  |

| MODE                       |      |        |        |        | Fa     | acto   | y se   | ettin  | ig bit |        |
|----------------------------|------|--------|--------|--------|--------|--------|--------|--------|--------|--------|
| 096 (PSTN1)<br>126 (PSTN2) | Bit: | 7<br>0 | 6<br>0 | 5<br>0 | 4<br>1 | 3<br>0 | 2<br>1 | 1<br>0 | 0<br>0 | HEX:14 |

| Di+ | Footuro                   | Lo       | gic    |               | Description              |  |  |  |  |
|-----|---------------------------|----------|--------|---------------|--------------------------|--|--|--|--|
| DIL | reature                   | 0        | 1      |               | Description              |  |  |  |  |
| 5   | Select time for CI signal | Bit 5-4: | 00     | 0.5 sec       | Use this soft switch for |  |  |  |  |
| 4   | sending ON.               |          | 01     | 1.0 sec       | error in V8 sequence.    |  |  |  |  |
|     |                           |          | 10     | 1.5 sec       |                          |  |  |  |  |
|     |                           |          | 11     | 2.0 sec       |                          |  |  |  |  |
| 3   | Select time for CI signal | Bit 3-1: | 000    | 0.4 sec       | Use this soft switch for |  |  |  |  |
| 2   | sending OFF.              |          | 001    | 0.8 sec       | error in V8 sequence.    |  |  |  |  |
| 1   |                           |          | 010    | 1.0 sec       |                          |  |  |  |  |
|     |                           |          | 011    | 1.2 sec       |                          |  |  |  |  |
|     |                           |          | 100    | 1.6 sec       |                          |  |  |  |  |
|     |                           |          | 101    | 2.0 sec       |                          |  |  |  |  |
|     |                           |          | Others | Not available |                          |  |  |  |  |

| MODE                       | Factory setting bit |        |        |        |        |        |        |        |        |        |
|----------------------------|---------------------|--------|--------|--------|--------|--------|--------|--------|--------|--------|
| 097 (PSTN1)<br>127 (PSTN2) | Bit:                | 7<br>0 | 6<br>0 | 5<br>0 | 4<br>1 | 3<br>0 | 2<br>1 | 1<br>0 | 0<br>0 | HEX:14 |

| Bit | Feature                               | Lo                       | gic                   |                                                                                                    | Description                                                                                    |  |
|-----|---------------------------------------|--------------------------|-----------------------|----------------------------------------------------------------------------------------------------|------------------------------------------------------------------------------------------------|--|
| Dit | reature                               | 0                        | 1                     |                                                                                                    | Description                                                                                    |  |
| 7   | Attenuate TCF/NTCF<br>sending level.  | No Yes<br>3 dB<br>drops. |                       | Specifies whether to attenuate sending<br>level of TCF and NTCF. For V33/V29,<br>level of attenuation is determined by<br>MODE 085 Bit 7 to 4 and MODE 097 Bit<br>6. Otherwise, level of attenuation is<br>determined by MODE 085 Bit 7 to 4. |                                                                                                |  |
| 6   | Attenuate V33/V29 send-<br>ing level. | No                       | Yes<br>3 dB<br>drops. | Specifies wheth<br>level of V17/V3<br>tion is determin<br>4 and MODE 0                                                                                                    | her to attenuate sending<br>33/V29. Level of attenua-<br>ned by MODE 085 Bit 7 to<br>97 Bit 6. |  |
| 4   | Select V.34 symbol rate.              | Bit 4-2:                 | 000                   | 2400 Sym/S                                                                                                    |                                                                                                |  |
| 3   |                                       |                          | 001                   | Not available                                                                                                    |                                                                                                |  |
| 2   |                                       |                          | 010                   | 2800 Sym/S                                                                                                    |                                                                                                |  |
|     |                                       |                          | 011                   | 3000 Sym/S                                                                                                    |                                                                                                |  |
|     |                                       |                          | 100                   | 3200 Sym/S                                                                                                    |                                                                                                |  |
|     |                                       |                          | 101                   | 3429 Sym/S                                                                                                    |                                                                                                |  |
|     |                                       |                          | Others                | Not available                                                                                                    |                                                                                                |  |

| MODE                       |      |        |        |        | F      | acto   | y se   | ettir  | ng bit |        |
|----------------------------|------|--------|--------|--------|--------|--------|--------|--------|--------|--------|
| 098 (PSTN1)<br>128 (PSTN2) | Bit: | 7<br>0 | 6<br>1 | 5<br>0 | 4<br>0 | 3<br>0 | 2<br>1 | 1<br>1 | 0<br>0 | HEX:46 |

| D:+ | Footuro                 | Lo       | gic    |               | Description              |
|-----|-------------------------|----------|--------|---------------|--------------------------|
| Dit | reature                 | 0        | 1      |               | Description              |
| 7   | Select starting time of | Bit 3-6: | 00     | 0 sec         | Use this soft switch for |
| 6   | sending CM signal.      |          | 01     | 1 sec         | error in V8 sequence.    |
|     |                         |          | 10     | 2 sec         |                          |
|     |                         |          | 11     | 3 sec         |                          |
| 3   | Select EQM threshold    | Bit 3-0: | 0000   | -6            |                          |
| 2   | value.                  |          | 0001   | -5            |                          |
| 1   |                         |          | 0010   | -4            |                          |
| 0   |                         |          | 0011   | -3            |                          |
|     |                         |          | 0100   | -2            |                          |
|     |                         |          | 0101   | -1            |                          |
|     |                         |          | 0110   | 0             |                          |
|     |                         |          | 0111   | 1             |                          |
|     |                         |          | 1000   | 2             |                          |
|     |                         |          | 1001   | 3             |                          |
|     |                         |          | 1010   | 4             |                          |
|     |                         |          | 1011   | 5             |                          |
|     |                         |          | 1100   | 6             |                          |
|     |                         |          | Others | Not available |                          |

| MODE        |      | Factory setting bit |   |   |   |   |   |   |   |        |
|-------------|------|---------------------|---|---|---|---|---|---|---|--------|
| 099 (PSTN1) | Bit: | 7                   | 6 | 5 | 4 | 3 | 2 | 1 | 0 | HEX:88 |
| 129 (PSTN2) |      | 1                   | U | U | U | 1 | 0 | 0 | U |        |

| Bit Feature |                          | Le       | ogic |    | Departmen                         |
|-------------|--------------------------|----------|------|----|-----------------------------------|
| ы           | reature                  | 0        | 1    |    | Description                       |
| 7           | Select threshold value 1 | Bit 7-4: | 0000 | -8 | Specifies range of tolerance for  |
| 6           | for symbol speed.        |          | 0001 | -7 | V. 34 line characteristic distor- |
| 5           |                          |          | 0010 | -6 | uon.                              |
| 4           |                          |          | 0011 | -5 |                                   |
|             |                          |          | 0100 | -4 |                                   |
|             |                          |          | 0101 | -3 |                                   |
|             |                          |          | 0110 | -2 |                                   |
|             |                          |          | 0111 | -1 |                                   |
|             |                          |          | 1000 | 0  |                                   |
|             |                          |          | 1001 | 1  |                                   |
|             |                          |          | 1010 | 2  |                                   |
|             |                          |          | 1011 | 3  |                                   |
|             |                          |          | 1100 | 4  |                                   |
|             |                          |          | 1101 | 5  |                                   |
|             |                          |          | 1110 | 6  |                                   |
|             |                          |          | 1111 | 7  |                                   |
| 3           | Select threshold value 2 | Bit 3-0: | 0000 | -8 | Specifies minimum tolerance       |
| 2           | for symbol speed.        |          | 0001 | -7 | level of S/N ratio in V.34.       |
| 1           |                          |          | 0010 | -6 |                                   |
| 0           |                          |          | 0011 | -5 |                                   |
|             |                          |          | 0100 | -4 |                                   |
|             |                          |          | 0101 | -3 |                                   |
|             |                          |          | 0110 | -2 |                                   |
|             |                          |          | 0111 | -1 |                                   |
|             |                          |          | 1000 | 0  |                                   |
|             |                          |          | 1001 | 1  |                                   |
|             |                          |          | 1010 | 2  |                                   |
|             |                          |          | 1011 | 3  |                                   |
|             |                          |          | 1100 | 4  |                                   |
|             |                          |          | 1101 | 5  |                                   |
|             |                          |          | 1110 | 6  |                                   |
|             |                          |          | 1111 | 7  |                                   |

| MODE        |      |        |        |        |        | Fact   | tory   | set    | ting bit |                                          |
|-------------|------|--------|--------|--------|--------|--------|--------|--------|----------|------------------------------------------|
| 114 (PSTN2) | Bit: | 7<br>0 | 6<br>0 | 5<br>0 | 4<br>1 | 3<br>1 | 2<br>1 | 1<br>0 | 0<br>0   | HEX:14 (For U.S.)<br>HEX:1C (For Europe) |

| Dit | Footuro                  | Lo       | gic  | Description |             |
|-----|--------------------------|----------|------|-------------|-------------|
| DIL | reature                  | 0        | 1    |             | Description |
| 5   | Select PB sending level. | Bit 5-2: | 0000 | -1 dBm      |             |
| 4   |                          |          | 0001 | -2 dBm      |             |
| 3   |                          |          | 0010 | -3 dBm      |             |
| 2   |                          |          | 0011 | -4 dBm      |             |
|     |                          |          | 0100 | -5 dBm      |             |
|     |                          |          | 0101 | -6 dBm      |             |
|     |                          |          | 0110 | -7 dBm      |             |
|     |                          |          | 0111 | -8 dBm      |             |
|     |                          |          | 1000 | -9 dBm      |             |
|     |                          |          | 1001 | -10 dBm     |             |
|     |                          |          | 1010 | -11 dBm     |             |
|     |                          |          | 1011 | -12 dBm     |             |
|     |                          |          | 1100 | -13 dBm     |             |
|     |                          |          | 1101 | -14 dBm     |             |
|     |                          |          | 1110 | -15 dBm     |             |
|     |                          |          | 1111 | -16 dBm     |             |

| MODE | Factory setting bit |        |        |        |        |        |        |        |        |        |
|------|---------------------|--------|--------|--------|--------|--------|--------|--------|--------|--------|
| 190  | Bit:                | 7<br>0 | 6<br>0 | 5<br>0 | 4<br>0 | 3<br>0 | 2<br>0 | 1<br>0 | 0<br>0 | HEX:00 |

| Bit | Feature                                                                 | Lo | gic | Description                                                                                  |
|-----|-------------------------------------------------------------------------|----|-----|----------------------------------------------------------------------------------------------|
| Dit | reature                                                                 | 0  | 1   | Description                                                                                  |
| 7   | Restrict SF/SSF commu-<br>nication (TX).                                | No | Yes | For risk management according to new<br>recommendation of G3 high resolution<br>transmission |
| 6   | Restrict SF/SSF commu-<br>nication (RX from other<br>company's system). | No | Yes | For risk management according to new<br>recommendation of G3 high resolution<br>transmission |

| MODE |      | Factory setting bit |        |        |        |        |        |        |        |        |
|------|------|---------------------|--------|--------|--------|--------|--------|--------|--------|--------|
| 192  | Bit: | 7<br>0              | 6<br>0 | 5<br>0 | 4<br>0 | 3<br>0 | 2<br>0 | 1<br>0 | 0<br>0 | HEX:C0 |

| Bit | Footuro                    | Lo       | gic | Doc             | Description         |  |  |
|-----|----------------------------|----------|-----|-----------------|---------------------|--|--|
| Dit | reature                    | 0        | 1   | Dest            | npuon               |  |  |
| 7   | Select order of displaying | Bit 7-6: | 00  | Year-Month-Date | Order of displaying |  |  |
| 6   | year to date.              |          | 01  | Not available   | date in OPE display |  |  |
|     | region)                    |          | 10  | Date-month-year |                     |  |  |
|     | <b>o</b> ,                 |          | 11  | Month-date-year |                     |  |  |

| MODE |      |        |        |        |        | Fac    | ory    | set    | ting b | it                                       |
|------|------|--------|--------|--------|--------|--------|--------|--------|--------|------------------------------------------|
| 197  | Bit: | 7<br>0 | 6<br>0 | 5<br>0 | 4<br>0 | 3<br>0 | 2<br>0 | 1<br>0 | 0<br>0 | HEX:C0 (For U.S.)<br>HEX:C1 (For Europe) |

| Bit | Feature                                     | Lo               | gic       | Desc          | ription              |
|-----|---------------------------------------------|------------------|-----------|---------------|----------------------|
| Dit | reature                                     | 0                | 1         | Desc          | nption               |
| 7   | Daylight saving function                    | Not<br>available | Available |               |                      |
| 6   | Display ON/OFF switch of<br>Daylight saving | OFF              | ON        |               |                      |
| 3   | Daylight saving pattern                     | Bit 3-0:         | 0000      | Pattern 1     | For the details of   |
| 2   |                                             |                  | 0001      | Pattern 2     | patterns 1 to 6, see |
| 1   |                                             |                  | 0010      | Pattern 3     | NOTE below.          |
| 0   |                                             |                  | 0011      | Pattern 4     |                      |
|     |                                             |                  | 0100      | Pattern 5     |                      |
|     |                                             |                  | 0101      | Pattern 6     |                      |
|     |                                             |                  | Others    | Not available |                      |

|           | Start Time                       | End Time                            |
|-----------|----------------------------------|-------------------------------------|
| Pattern 1 | 2:00 am on 1st Sunday, April     | 2:00 am on last Sunday, October     |
| Pattern 2 | 2:00 am on last Sunday, March    | 2:00 am on last Sunday, October     |
| Pattern 3 | 2:00 am on last Friday, April    | 2:00 am on last Thursday, September |
| Pattern 4 | 2:00 am on last Sunday, March    | 2:00 am on last Sunday, September   |
| Pattern 5 | 2:00 am on 1st Sunday, September | 2:00 am on last Sunday, April       |
| Pattern 6 | 2:00 am on last Sunday, October  | 2:00 am on last Sunday, March       |

| MODE |      |        |        |        | Fa     | actor  | y se   | ettin  | g bit  |        |
|------|------|--------|--------|--------|--------|--------|--------|--------|--------|--------|
| 198  | Bit: | 7<br>1 | 6<br>1 | 5<br>0 | 4<br>1 | 3<br>0 | 2<br>0 | 1<br>0 | 0<br>0 | HEX:D0 |

| Ri+ | Footuro                                                      | Lo       | gic | Do                          | scription |
|-----|--------------------------------------------------------------|----------|-----|-----------------------------|-----------|
| Dit | reature                                                      | 0        | 1   | De                          | schption  |
| 7   | TX forwarding to adminis-<br>trator <*>                      | No       | Yes |                             |           |
| 6   | TX forwarding of scanner<br>function to administrator<br><*> | No       | Yes |                             |           |
| 5   | Result report TX forward-                                    | Bit 5-4: | 00  | Not output                  |           |
| 4   | ing to administrator                                         |          | 01  | Output for<br>incomplete TX |           |
|     |                                                              |          | 10  | Always output               |           |
|     |                                                              |          | 11  | Not available               |           |

| MODE        |      |   |   |   |   | Fac | tory | set | ting bit |                     |
|-------------|------|---|---|---|---|-----|------|-----|----------|---------------------|
| 212 (PSTN1) | Bit: | 7 | 6 | 5 | 4 | 3   | 2    | 1   | 0        | HEX:40 (For U.S.)   |
| 232 (PSTN2) |      | 0 | 0 | 0 | 0 | 0   | 0    | 0   | 0        | HEX:00 (For Europe) |

| Bit | Feature              | Lo       | gic    |               | Description           |  |  |
|-----|----------------------|----------|--------|---------------|-----------------------|--|--|
| Dit | reature              | 0        | 1      | Description   |                       |  |  |
| 7   | Select DP make rate. | Bit 7-6: | 00     | 33 %          | Specify the DP signal |  |  |
| 6   |                      |          | 01     | 40 %          | make ratio.           |  |  |
|     |                      |          | Others | Not available |                       |  |  |

| MODE |      |        |        |        | F      | acto   | y se   | əttir  | ig bit |        |
|------|------|--------|--------|--------|--------|--------|--------|--------|--------|--------|
| 249  | Bit: | 7<br>0 | 6<br>0 | 5<br>0 | 4<br>0 | 3<br>1 | 2<br>0 | 1<br>0 | 0<br>0 | HEX:08 |

| Rit | Footuro                   | Lo       | gic    |               | Description              |
|-----|---------------------------|----------|--------|---------------|--------------------------|
| Dit | reature                   | 0        | 1      |               | Description              |
| 7   | Specify the ringing count | Bit 7-3: | 00000  | 0             | Specify the PSTN2 ring-  |
| 6   | of auto receiving call    |          | 00001  | 1             | ing detection count. The |
| 5   | (101112) < >              |          |        |               | ber of rings until the   |
| 4   |                           |          | 10100  | 20            | machine automatically    |
| 3   |                           |          | Others | Not available | starts receiving a call. |

- The features with (\*) are settable by users. <\*>: Soft switch setting
- Some machines cannot receive calls. Care must be taken when you set the ringing count to 10 or more.
- For PSTN1, refer to MODE 019.

| MODE |      |        |        |        | F      | actor  | y se   | ettir  | ng bit |        |
|------|------|--------|--------|--------|--------|--------|--------|--------|--------|--------|
| 288  | Bit: | 7<br>1 | 6<br>1 | 5<br>1 | 4<br>1 | 3<br>1 | 2<br>1 | 1<br>1 | 0<br>1 | HEX:FF |

| Rit | Footuro                  | Lo       | gic    |                     | Description                                                          |  |  |  |
|-----|--------------------------|----------|--------|---------------------|----------------------------------------------------------------------|--|--|--|
| Dit | reature                  | 0        | 1      | Decemption          |                                                                      |  |  |  |
| 7   | Insert dummy data before | Bit 7-0: | 00H    | Add 200 ms          | Changes not allowed.                                                 |  |  |  |
| 6   | PIX.                     |          |        |                     | <ul> <li>Specify period to<br/>transmit dummy data</li> </ul>        |  |  |  |
| 5   |                          |          | 01H    | Add 300 ms          | before transmitting                                                  |  |  |  |
| 4   |                          |          |        | (200 ms +           | PIX.                                                                 |  |  |  |
| 3   |                          |          |        | 100 ms)             | <ul> <li>Add the period speci-<br/>fied here to the first</li> </ul> |  |  |  |
| 2   |                          |          |        |                     | flag (EMC) and FILL                                                  |  |  |  |
| 1   |                          |          | 07H    | Add 900 ms          | (G3) of the image sig-                                               |  |  |  |
| 0   |                          |          |        | (200 ms +700<br>ms) | nal.                                                                 |  |  |  |
|     |                          |          | FFH    | Add 200 ms          | 1                                                                    |  |  |  |
|     |                          |          | Others | Not available       | 1                                                                    |  |  |  |

| MODE |      |        |        |        | F      | actor  | y se   | ettir  | ng bit |        |
|------|------|--------|--------|--------|--------|--------|--------|--------|--------|--------|
| 310  | Bit: | 7<br>0 | 6<br>0 | 5<br>0 | 4<br>0 | 3<br>0 | 2<br>0 | 1<br>0 | 0<br>0 | HEX:00 |

| Bit | Feature                   | Lo                               | gic                                 | Description |
|-----|---------------------------|----------------------------------|-------------------------------------|-------------|
| DI  |                           | 0                                | 1                                   | Description |
| 7   | Increase of sound level * | Normal<br>sound<br>level<br>mode | Increased<br>sound<br>level<br>mode |             |

### • The features with (\*) are settable by users. \*: Screen setting

| MODE | Factory setting bit |        |        |        |        |        |        |        |        |        |
|------|---------------------|--------|--------|--------|--------|--------|--------|--------|--------|--------|
| 311  | Bit:                | 7<br>0 | 6<br>0 | 5<br>0 | 4<br>0 | 3<br>0 | 2<br>0 | 1<br>0 | 0<br>0 | HEX:00 |

| Bit | Feature                                                       | Lo                             | gic                             | Description |
|-----|---------------------------------------------------------------|--------------------------------|---------------------------------|-------------|
|     |                                                               | 0                              | 1                               | Description |
| 7   | Invert screen *                                               | Normal                         | Inverted                        |             |
| 6   | Displaying next screen<br>when using Enlarge Dis-<br>play <*> | Wait for<br>specifi-<br>cation | Display<br>upper-left<br>screen |             |

NOTE

• The features with (\*) are settable by users. \*: Screen setting <\*>: Soft switch setting
| MODE |      |        |        |        | F      | actor  | y se   | ettin  | g bit  |        |
|------|------|--------|--------|--------|--------|--------|--------|--------|--------|--------|
| 312  | Bit: | 7<br>0 | 6<br>0 | 5<br>0 | 4<br>0 | 3<br>0 | 2<br>0 | 1<br>1 | 0<br>1 | HEX:03 |

| Bit | Foaturo                 | Lo       | gic      |               | Description |
|-----|-------------------------|----------|----------|---------------|-------------|
| Dit | reature                 | 0        | 1        |               | Description |
| 7   | Key repeat start time * | Bit 7-0: | 0000000  | Not available |             |
| 6   |                         |          | 00000001 | 1×100 ms      |             |
| 5   |                         |          |          |               |             |
| 4   |                         |          | 00000011 | 3×100 ms      |             |
| 3   |                         |          |          |               |             |
| 2   |                         |          | 11111111 | 255×100 ms    |             |
| 1   |                         |          |          |               |             |
| 0   |                         |          |          |               |             |

### • The features with (\*) are settable by users. \*: Screen setting

| MODE |      |        |        |        | F      | acto   | ry se  | ettir  | ig bit |        |
|------|------|--------|--------|--------|--------|--------|--------|--------|--------|--------|
| 313  | Bit: | 7<br>0 | 6<br>0 | 5<br>0 | 4<br>0 | 3<br>0 | 2<br>0 | 1<br>0 | 0<br>1 | HEX:01 |

| Di+ | Foaturo               | Lo       | gic      |               | Description |  |  |  |
|-----|-----------------------|----------|----------|---------------|-------------|--|--|--|
| DIL |                       |          | 1        | Description   |             |  |  |  |
| 7   | Key repeat interval * | Bit 7-0: | 0000000  | Not available |             |  |  |  |
| 6   |                       |          | 00000001 | 1×100 ms      |             |  |  |  |
| 5   |                       |          |          |               |             |  |  |  |
| 4   |                       |          | 11111111 | 255×100 ms    |             |  |  |  |
| 3   |                       |          |          |               |             |  |  |  |
| 2   |                       |          |          |               |             |  |  |  |
| 1   |                       |          |          |               |             |  |  |  |
| 0   |                       |          |          |               |             |  |  |  |

## NOTE

| MODE |      |        |        |        | F      | actor  | y se   | ettin  | g bit  |        |
|------|------|--------|--------|--------|--------|--------|--------|--------|--------|--------|
| 314  | Bit: | 7<br>0 | 6<br>0 | 5<br>0 | 4<br>0 | 3<br>0 | 2<br>0 | 1<br>1 | 0<br>1 | HEX:03 |

| Bit | Feature                  | Logic    |          |            | Description |  |  |  |
|-----|--------------------------|----------|----------|------------|-------------|--|--|--|
| Dit |                          |          | 1        | 2.0001000  |             |  |  |  |
| 7   | Display time of reserva- | Bit 7-0: | 0000000  | Not closed |             |  |  |  |
| 6   | tion completion screen * |          | 00000001 | 1 sec      |             |  |  |  |
| 5   |                          |          |          |            |             |  |  |  |
| 4   |                          |          | 00000011 | 3 sec      |             |  |  |  |
| 3   |                          |          |          |            |             |  |  |  |
| 2   |                          |          | 11111111 | 255 sec    |             |  |  |  |
| 1   |                          |          |          |            |             |  |  |  |
| 0   |                          |          |          |            |             |  |  |  |

• The features with (\*) are settable by users. \*: Screen setting

| MODE |      |        |        |        | F      | acto   | ry s   | ettir  | ng bit |        |
|------|------|--------|--------|--------|--------|--------|--------|--------|--------|--------|
| 315  | Bit: | 7<br>0 | 6<br>1 | 5<br>0 | 4<br>0 | 3<br>1 | 2<br>1 | 1<br>0 | 0<br>0 | HEX:4C |

| Dit | Footuro                              | Lo       | gic                         | Dooo                                                              | ription                                    |
|-----|--------------------------------------|----------|-----------------------------|-------------------------------------------------------------------|--------------------------------------------|
| DIL | realure                              | 0        | 1                           | Desc                                                              | npuon                                      |
| 7   | Select buzzer ring pattern (JBMS). * | Normal   | JBMS-<br>corre-<br>sponding | Specify whether to s<br>pattern to normal pa<br>responding patern | set the buzzer ring<br>attern or JBMS-cor- |
| 6   | Sound level of buzzer *              | Bit 6-5: | 00                          | Low                                                               |                                            |
| 5   |                                      |          | 01                          | Normal                                                            |                                            |
|     |                                      |          | 10                          | High                                                              |                                            |
|     |                                      |          | 11                          | Not available                                                     |                                            |
| 4   | Normal completion sound              | Bit 4-2: | 00000                       | 0                                                                 | Set the sound vol-                         |
| 3   | (JBMS-correspondin) *                |          |                             |                                                                   | ume.                                       |
| 2   |                                      |          | 01100                       | 3                                                                 |                                            |
| 1   |                                      |          |                             |                                                                   |                                            |
| 0   | 1                                    |          | 10100                       | 5                                                                 | ]                                          |
|     |                                      |          | Others                      | Not available                                                     | 1                                          |

| MODE |      |        |        |        | F      | actor  | y se   | ettin  | g bit  |        |
|------|------|--------|--------|--------|--------|--------|--------|--------|--------|--------|
| 320  | Bit: | 7<br>1 | 6<br>1 | 5<br>1 | 4<br>1 | 3<br>0 | 2<br>0 | 1<br>0 | 0<br>0 | HEX:F0 |

| Bit. | Footuro                                              | Lo              | gic       | Description                                                                        |
|------|------------------------------------------------------|-----------------|-----------|------------------------------------------------------------------------------------|
| Dit  | reature                                              | 0               | 1         | Description                                                                        |
| 7    | Cassette-specified print-<br>ing (G3-1: Tray 1)      | Cannot<br>print | Can print | When Mode 320 Bit 0 "Cassette selec-<br>tion per reception port" is enabled, spec- |
| 6    | Cassette-specified print-<br>ing (G3-1: Tray 2)      | Cannot<br>print | Can print | ify the paper tray (including Bypass Tray)<br>for printing if receiving by G3-1.   |
| 5    | Cassette-specified print-<br>ing (G3-1: Tray 3)      | Cannot<br>print | Can print |                                                                                    |
| 4    | Cassette-specified print-<br>ing (G3-1: Tray 4)      | Cannot<br>print | Can print |                                                                                    |
| 3    | Cassette-specified print-<br>ing (G3-1: Bypass Tray) | Cannot<br>print | Can print |                                                                                    |
| 0    | Cassette selection per<br>reception port             | Disable         | Enable    | Specify a cassette for printing received documents per communication line.         |

| MODE |      |        |        |        | F      | acto   | ry s   | ettin  | ig bit |        |
|------|------|--------|--------|--------|--------|--------|--------|--------|--------|--------|
| 321  | Bit: | 7<br>1 | 6<br>1 | 5<br>1 | 4<br>1 | 3<br>0 | 2<br>0 | 1<br>0 | 0<br>0 | HEX:F0 |

| Bit | Bit Feature -                                        |                 | gic       | Description                                                                        |
|-----|------------------------------------------------------|-----------------|-----------|------------------------------------------------------------------------------------|
| Dit |                                                      |                 | 1         | Description                                                                        |
| 7   | Cassette-specified print-<br>ing (G3-2: Tray 1)      | Cannot<br>print | Can print | When Mode 320 Bit 0 "Cassette selec-<br>tion per reception port" is enabled, spec- |
| 6   | Cassette-specified print-<br>ing (G3-2: Tray 2)      | Cannot<br>print | Can print | ify the paper tray (including Bypass Tray)<br>for printing if receiving by G3-2.   |
| 5   | Cassette-specified print-<br>ing (G3-2: Tray 3)      | Cannot<br>print | Can print |                                                                                    |
| 4   | Cassette-specified print-<br>ing (G3-2: Tray 4)      | Cannot<br>print | Can print |                                                                                    |
| 3   | Cassette-specified print-<br>ing (G3-2: Bypass Tray) | Cannot<br>print | Can print |                                                                                    |

| MODE |      | Factory setting bit |        |        |        |        |        |        |        |        |
|------|------|---------------------|--------|--------|--------|--------|--------|--------|--------|--------|
| 322  | Bit: | 7<br>1              | 6<br>1 | 5<br>1 | 4<br>1 | 3<br>0 | 2<br>0 | 1<br>0 | 0<br>0 | HEX:F0 |

| Bit | Feature                                                    | Lo              | gic       | Description                                                                         |
|-----|------------------------------------------------------------|-----------------|-----------|-------------------------------------------------------------------------------------|
| Dit | reature                                                    | 0               | 1         | Description                                                                         |
| 7   | Cassette-specified print-<br>ing (Network: Tray 1)         | Cannot<br>print | Can print | When Mode 320 Bit 0 "Cassette selec-<br>tion per reception port" is enabled, spec-  |
| 6   | Cassette-specified print-<br>ing (Network: Tray 2)         | Cannot<br>print | Can print | ify the paper tray (including Bypass Tray)<br>for printing if receiving by Network. |
| 5   | Cassette-specified print-<br>ing (Network: Tray 3)         | Cannot<br>print | Can print |                                                                                     |
| 4   | Cassette-specified print-<br>ing (Network: Tray 4)         | Cannot<br>print | Can print |                                                                                     |
| 3   | Cassette-specified print-<br>ing (Network: Bypass<br>Tray) | Cannot<br>print | Can print |                                                                                     |

| MODE |      |        |        |        | F      | actor  | y se   | ettin  | g bit  |        |
|------|------|--------|--------|--------|--------|--------|--------|--------|--------|--------|
| 323  | Bit: | 7<br>1 | 6<br>1 | 5<br>1 | 4<br>1 | 3<br>0 | 2<br>0 | 1<br>0 | 0<br>0 | HEX:F0 |

| Bit | Footuro                                                    | Lo              | gic       | Description                                                                         |
|-----|------------------------------------------------------------|-----------------|-----------|-------------------------------------------------------------------------------------|
| Dit | reature                                                    | 0               | 1         | Description                                                                         |
| 7   | Cassette-specified print-<br>ing (Reports: Tray 1)         | Cannot<br>print | Can print | When Mode 320 Bit 0 "Cassette selec-<br>tion per reception port" is enabled, spec-  |
| 6   | Cassette-specified print-<br>ing (Reports: Tray 2)         | Cannot<br>print | Can print | ify the paper tray (including Bypass Tray)<br>for printing if receiving by Reports. |
| 5   | Cassette-specified print-<br>ing (Reports: Tray 3)         | Cannot<br>print | Can print |                                                                                     |
| 4   | Cassette-specified print-<br>ing (Reports: Tray 4)         | Cannot<br>print | Can print |                                                                                     |
| 3   | Cassette-specified print-<br>ing (Reports: Bypass<br>Tray) | Cannot<br>print | Can print |                                                                                     |

| MODE |      | Factory setting bit |        |        |        |        |        |        |        |        |
|------|------|---------------------|--------|--------|--------|--------|--------|--------|--------|--------|
| 350  | Bit: | 7<br>1              | 6<br>0 | 5<br>1 | 4<br>0 | 3<br>1 | 2<br>0 | 1<br>0 | 0<br>0 | HEX:A8 |

| Bit | Footuro                  | Lo       | gic |               | Description               |  |  |  |
|-----|--------------------------|----------|-----|---------------|---------------------------|--|--|--|
| Dit | reature                  | 0        | 1   | Description   |                           |  |  |  |
| 6   | POP3 before SMTP <*>     | No       | Yes |               |                           |  |  |  |
| 5   | Maximum width of docu-   | Bit 5-4: | 00  | A4/Letter     | Default value of maxi-    |  |  |  |
| 4   | ment to be transmitted   |          | 01  | B4/Legal      | mum width of document     |  |  |  |
|     | the receiver is set to   |          | 10  | A3/11×17      | the fax capability of the |  |  |  |
|     | [Advanced]               |          | 11  | Not available | receiver is set to        |  |  |  |
|     | (Network function) *     |          |     |               | [Advanced]                |  |  |  |
| 3   | Maximum resolution to be | Bit 3-2: | 00  | 200×200 dpi   | Default value of maxi-    |  |  |  |
| 2   | used when the fax capa-  |          | 01  | 400×400 dpi   | mum resolution to be      |  |  |  |
|     | to [Advanced]            |          | 10  | 600×600 dpi   | bility of the receiver is |  |  |  |
|     | (Network function) *     |          | 11  | Not available | set to [Advanced]         |  |  |  |

• The features with (\*) are settable by users. \*: Screen setting <\*>: Soft switch setting

| MODE |      | Factory setting bit |        |        |        |        |        |        |        |        |
|------|------|---------------------|--------|--------|--------|--------|--------|--------|--------|--------|
| 351  | Bit: | 7<br>0              | 6<br>0 | 5<br>0 | 4<br>1 | 3<br>0 | 2<br>0 | 1<br>0 | 0<br>0 | HEX:18 |

| Bit | Fosturo                                      | Lo                            | gic                       |                                                                                                    | Description                                                                                                    |
|-----|----------------------------------------------|-------------------------------|---------------------------|----------------------------------------------------------------------------------------------------|----------------------------------------------------------------------------------------------------|
| Dit | reature                                      | 0                             | 1                         | 1                                                                                                    | Description                                                                                                    |
| 7   | Gateway transmission<br>(Network function) * | Not<br>allowed                | Allowed                   | Specify allower<br>ing E-mail usin<br>tions.<br>SMTP cannot I<br>gateway transr                                                                                                  | d or not allowed for send-<br>g gateway communica-<br>be received when the<br>nission is not allowed.                                                                                                    |
| 6   | Outgoing port for gate-                      | Bit 6-5:                      | 00                        | G3-1                                                                                                    | Specify an outgoing port                                                                                                    |
| 5   | way transmission                             |                               | 11                        | G3-2                                                                                                    | for FAX transfer (FAX                                                                                                    |
|     |                                              |                               | Others                    | Not available                                                                                                    | mail file) through gate-<br>way transmission.<br>(valid for G3 multi-port<br>only) [See note.]                                                                                                    |
| 3   | Gateway TSI <*>                              | Normally<br>not add           | Nor-<br>mally<br>add      | Direct FAX, IP                                                                                                    | Relay                                                                                                    |
| 2   | Internet FAX (IP) recep-<br>tion             | Enable                        | Disable                   |                                                                                                    |                                                                                                    |
| 1   | TSI information for SMTP<br>reception <*>    | Machine<br>name pri-<br>ority | IP<br>address<br>priority | Specify whether<br>machine name<br>the TSI in Subj<br>address when<br>received by IP<br>This setting is<br>ity order of disp<br>information of 1<br>IP address fax<br>reception. | er to describe the<br>(or IP address if none) of<br>ect or prioritize the IP<br>forwarding documents<br>address FAX.<br>applied also for the prior-<br>olay of destination name<br>the RX Activity Report for<br>reception and IP Relay |

- The features with (\*) are settable by users. \*: Screen setting <\*>: Soft switch setting The feature with [\*\*] is available only in a system with a multi-port option.
- For G3-1 and G3-2, see ÅgSelect PSTN port automatically (MODE 006 Bit 1)Åh.

| MODE |      | Factory setting bit |        |        |        |        |        |        |        |        |
|------|------|---------------------|--------|--------|--------|--------|--------|--------|--------|--------|
| 352  | Bit: | 7<br>1              | 6<br>1 | 5<br>0 | 4<br>1 | 3<br>0 | 2<br>0 | 1<br>0 | 0<br>0 | HEX:D0 |

| Bit | Feature                                           | Lo                          | gic                        | Description                                                                                                    |
|-----|---------------------------------------------------|-----------------------------|----------------------------|----------------------------------------------------------------------------------------------------|
|     |                                                   | 0                           | 1                          |                                                                                                    |
| 7   | Notification of result<br>(Network function) *    | No                          | Yes                        | Specify whether a communication error<br>message is returned to the sender when<br>a communication error occurs with code<br>E6xxxx when E-mail is received. |
| 6   | Position for adding Gate-<br>way TSI <*>          | Outside<br>of docu-<br>ment | Inside of<br>docu-<br>ment | Specify where to add the TSI when for-<br>warding through Gateway transmission<br>(Direct FAX, IP Relay).                                                    |
| 5   | Specify whether to add<br>TSI when forwarding <*> | Not add                     | Add                        | Specify whether to add TSI when for-<br>warding received documents.                                                                                          |
| 4   | Position for adding TSI<br>when forwarding <*>    | Outside<br>of docu-<br>ment | Inside of<br>docu-<br>ment | Select where to add the TSI when for-<br>warding received documents.                                                                                         |

• The features with (\*) are settable by users. \*: Screen setting <\*>: Soft switch setting

| MODE |      |        |        |        |        | Fact   | ory    | set    | ting bit |                                          |
|------|------|--------|--------|--------|--------|--------|--------|--------|----------|------------------------------------------|
| 353  | Bit: | 7<br>1 | 6<br>0 | 5<br>0 | 4<br>0 | 3<br>1 | 2<br>0 | 1<br>0 | 0<br>0   | HEX:88 (For U.S.)<br>HEX:80 (For Europe) |

| Rit. | Footuro                                                           | Lo | gic | Description                                                                                                    |
|------|-------------------------------------------------------------------|----|-----|----------------------------------------------------------------------------------------------------|
| Dit  | reature                                                           | 0  | 1   | Description                                                                                                    |
| 7    | Text insertion into docu-<br>ment to send<br>(Network function) * | No | Yes | Specify whether to insert a preset text message at the head of a stored docu-<br>ment image to be transmitted by E-mail. |
| 6    | Header printing on<br>received document<br>(Network function) *   | No | Yes | Specify whether to print a header on documents received via E-mail.                                                      |
| 4    | Insert arbitrary text mes-<br>sage *                              | No | Yes |                                                                                                    |
| 3    | Display arbitrary text mes-<br>sage screen                        | No | Yes |                                                                                                    |

### NOTE

- The features with (\*) are settable by users. \*: Screen setting
  Predetermined text: Image data (TIFF-F format) has been attached to the E-mail.

| MODE |      |        |        |        |        | Fact   | ory    | set    | ting bit |                                          |
|------|------|--------|--------|--------|--------|--------|--------|--------|----------|------------------------------------------|
| 354  | Bit: | 7<br>1 | 6<br>0 | 5<br>1 | 4<br>0 | 3<br>1 | 2<br>0 | 1<br>0 | 0<br>0   | HEX:38 (For U.S.)<br>HEX:60 (For Europe) |

| D:+ | Footuro                    | Lo       | gic    | Description   |     |
|-----|----------------------------|----------|--------|---------------|-----|
| Dit | reature                    | 0        | 1      | Descript      | ION |
| 7   | Time zone settings:        | Bit 7-2: | 000000 | GMT-12:00     |     |
| 6   | Set time zone for the date |          | 000001 | GMT-11:30     |     |
|     | header                     |          | 001110 | GMT-5:00      |     |
| 5   | (Network function) *       |          |        |               |     |
| 4   |                            |          | 011000 | GMT           |     |
| 3   |                            |          |        |               |     |
| 2   |                            |          | 101010 | GMT+09:00     |     |
|     |                            |          |        |               |     |
|     |                            |          | 101111 | GMT+11:30     |     |
|     |                            |          | Others | Not available |     |

• The features with (\*) are settable by users. \*: Screen setting

| MODE |      |        |        |        | F      | actor  | y se   | ettin  | g bit  |        |
|------|------|--------|--------|--------|--------|--------|--------|--------|--------|--------|
| 355  | Bit: | 7<br>0 | 6<br>0 | 5<br>1 | 4<br>0 | 3<br>0 | 2<br>0 | 1<br>0 | 0<br>0 | HEX:20 |

| Rit.   | Foaturo                                                                                                    | Lo             | gic            |                                                                                                    | Description                                                                                                    |
|--------|----------------------------------------------------------------------------------------------------|----------------|----------------|----------------------------------------------------------------------------------------------------|----------------------------------------------------------------------------------------------------|
| Dit    | reature                                                                                                    | 0              | 1              |                                                                                                    | Description                                                                                                    |
| 7<br>6 | Switch 10M and 100M:<br>Select communication                                                                                              | Bit7-6:        | 00             | Auto-negoti-<br>ation                                                                                                    | <ul> <li>Auto-negotiation:<br/>Determine the com-</li> </ul>                                                                                                    |
| -      | rate of LAN adapter (Net-                                                                                                    |                | 01             | Set to 100M                                                                                                    | munication rate by                                                                                                    |
|        | work function) "                                                                                                    |                | 10             | Set to 10M                                                                                                    | or 100BASE-TX.                                                                                                    |
|        |                                                                                                    |                | 11             | Not available                                                                                                    | <ul> <li>Set to 100M: Connection is set to<br/>100BASE-TX.</li> <li>Set to 10M: Connection is set to 10BASE-TX.</li> <li>Set to 10M: Connection is set to 10BASE-T.</li> <li>Valid after the power is<br/>turned off and on.</li> <li>(Will not communicate<br/>when "Set to 100M" or<br/>"Set to 10M" is chosen<br/>and the communication<br/>rate is not correct for the<br/>communication line.</li> <li>Check and specify the<br/>correct communication<br/>rate for the line.)</li> </ul> |
| 5      | Switch full-duplex and<br>half-duplex:<br>Select packet transmit/<br>receive when connecting<br>to switching hub.<br>(Network function) * | Full<br>Duplex | Half<br>Duplex | <ul> <li>This switch is v</li> <li>7 to 6 is set to</li> <li>10M".</li> <li>Full-duplex:</li> <li>received sim</li> <li>Half-duplex:</li> <li>received sep</li> <li>Valid after the</li> <li>turned off and</li> </ul> | ralid when MODE 355 Bit<br>"Set to 100M" or "Set to<br>Packets can be sent and<br>ultaneously.<br>Packets can be sent or<br>varately.<br>main power switch is<br>on.                                                                                                    |
| 4      | Automatically obtain IP address (DHCP) *                                                                                                  | No             | Yes            |                                                                                                    |                                                                                                    |

| MODE |      | Factory setting bit |        |        |        |        |        |        |        |         |
|------|------|---------------------|--------|--------|--------|--------|--------|--------|--------|---------|
| 356  | Bit: | 7<br>0              | 6<br>1 | 5<br>0 | 4<br>0 | 3<br>0 | 2<br>0 | 1<br>0 | 0<br>0 | HEX:F40 |

| Rit | Foaturo                    | Lo       | gic    |               | Description              |
|-----|----------------------------|----------|--------|---------------|--------------------------|
| Dit | reature                    | 0        | 1      |               | Description              |
| 7   | SMTP transmission time-    | Bit 7-4: | 0000   | Not available | Set time waiting for a   |
| 6   | out (Network function) <*> |          | 0001   | 30 sec        | response to mail com-    |
| 5   |                            |          | 0010   | 60 sec        | tion scanner or the      |
| 4   |                            |          | 0011   | 90 sec        | SMTP server in scanner   |
|     |                            |          | 0100   | 120 sec       | transmission or E-mail   |
|     |                            |          | 0101   | 150 sec       | Effective after the main |
|     |                            |          | 0110   | 180 sec       | power switch is turned   |
|     |                            |          | 0111   | 210 sec       | off and on.              |
|     |                            |          | 1000   | 240 sec       |                          |
|     |                            |          | 1001   | 270 sec       |                          |
|     |                            |          | 1010   | 300 sec       | 1                        |
|     |                            |          | Others | Not available | 1                        |

### • The features with (\*) are settable by users. <\*>: Soft switch setting

| MODE |      | Factory setting bit |        |        |        |        |        |        |        |        |
|------|------|---------------------|--------|--------|--------|--------|--------|--------|--------|--------|
| 357  | Bit: | 7<br>0              | 6<br>1 | 5<br>0 | 4<br>0 | 3<br>0 | 2<br>0 | 1<br>0 | 0<br>0 | HEX:40 |

| Dit | Footuro                    | Lo       | ogic   |               | Description              |
|-----|----------------------------|----------|--------|---------------|--------------------------|
| Dit | reature                    | 0        | 1      |               | Description              |
| 7   | SMTP transmission time-    | Bit 7-4: | 0000   | Not available | Specify time waiting for |
| 6   | out (Network function) <*> |          | 0001   | 30 sec        | command from SMTP        |
| 5   |                            |          | 0010   | 60 sec        | Valid after the mai pow- |
| 4   |                            |          | 0011   | 90 sec        | erswitch is turned off   |
|     |                            |          | 0100   | 120 sec       | and on.                  |
|     |                            |          | 0101   | 150 sec       |                          |
|     |                            |          | 0110   | 180 sec       | -                        |
|     |                            |          | 0111   | 210 sec       | -                        |
|     |                            |          | 1000   | 240 sec       |                          |
|     |                            |          | 1001   | 270 sec       |                          |
|     |                            |          | 1010   | 300 sec       |                          |
|     |                            |          | Others | Not available |                          |

#### NOTE

• The features with (\*) are settable by users. <\*>: Soft switch setting

| MODE |      |        |        |        | F      | actor  | Factory setting bit |        |        |        |  |  |  |  |  |
|------|------|--------|--------|--------|--------|--------|---------------------|--------|--------|--------|--|--|--|--|--|
| 358  | Bit: | 7<br>0 | 6<br>0 | 5<br>1 | 4<br>0 | 3<br>0 | 2<br>0              | 1<br>0 | 0<br>0 | HEX:20 |  |  |  |  |  |

| Bit | Feature                | Lo       | gic    |               | Description               |
|-----|------------------------|----------|--------|---------------|---------------------------|
| Dit | I cature               | 0        | 1      |               | Description               |
| 7   | POP3 receive timeout   | Bit 7-4: | 0000   | Not available | Set time waiting for a    |
| 6   | (Network function) <*> |          | 0001   | 30 sec        | response to mail com-     |
| 5   |                        |          | 0010   | 60 sec        | server in E-mail trans-   |
| 4   |                        |          | 0011   | 90 sec        | mission.                  |
|     |                        |          | 0100   | 120 sec       | Effective after the power |
|     |                        |          | 0101   | 150 sec       | is turned on and on.      |
|     |                        |          | 0110   | 180 sec       |                           |
|     |                        |          | 0111   | 210 sec       |                           |
|     |                        |          | 1000   | 240 sec       |                           |
|     |                        |          | 1001   | 270 sec       | 1                         |
|     |                        |          | 1010   | 300 sec       | 1                         |
|     |                        |          | Others | Not available |                           |

# • The features with (\*) are settable by users. <\*>: Soft switch setting

| MODE |      | Factory setting bit |        |        |        |        |        |        |        |        |
|------|------|---------------------|--------|--------|--------|--------|--------|--------|--------|--------|
| 359  | Bit: | 7<br>0              | 6<br>0 | 5<br>0 | 4<br>0 | 3<br>0 | 2<br>0 | 1<br>0 | 0<br>0 | HEX:00 |

| Dit | Footuro                                                                 | Lo       | gic                      |                                                                         | Description                                                                                                    |
|-----|-------------------------------------------------------------------------|----------|--------------------------|-------------------------------------------------------------------------|----------------------------------------------------------------------------------------------------|
| DIL | realure                                                                 | 0        | 1                        |                                                                         | Description                                                                                                    |
| 7   | Number of times to retry<br>E-mail transmission (Net-<br>work function) | Normal   | Addi-<br>tional<br>retry | When this swite<br>retry", retry E-r<br>ing to MODE 3<br>number of time | ch is set to "Additional<br>nail transmission accord-<br>70, 371 after retrying the<br>s specified by the user. |
| 6   | Scanner mode: Coding                                                    | Bit 6-4: | 000                      | мн                                                                      |                                                                                                    |
| 5   | method (TIFF) when                                                      |          | 001                      | MR                                                                      |                                                                                                    |
| 4   | [Auvanceu] is specified.                                                |          | 010                      | MMR                                                                     |                                                                                                    |
|     |                                                                         |          | 011                      | JBIG                                                                    |                                                                                                    |
|     |                                                                         |          | Others                   | Not available                                                           |                                                                                                    |
| 0   | Forced priority transmis-<br>sion (Network function)                    | OFF      | ON                       | Specify whether<br>ity transmission                                     | er to forcibly perform prior-<br>n for awaiting documents.                                                      |

| MODE |      | Factory setting bit |        |        |        |        |        |        |        |        |
|------|------|---------------------|--------|--------|--------|--------|--------|--------|--------|--------|
| 360  | Bit: | 7<br>1              | 6<br>0 | 5<br>0 | 4<br>0 | 3<br>0 | 2<br>0 | 1<br>0 | 0<br>0 | HEX:80 |

| Dit | Footuro                                  | Lo              | gic            |                                     | Deparintion                                      |
|-----|------------------------------------------|-----------------|----------------|-------------------------------------|--------------------------------------------------|
| DIL | Feature                                  | 0               | 1              |                                     | Description                                      |
| 7   | E-mail reception (Net-<br>work function) | Prohib-<br>ited | Permit-<br>ted | Select either [F<br>for E-mail rece | Prohibited] or [Permitted]<br>ption (SMTP/POP3). |
| 6   | Coding method for the                    | Bit 6-4:        | 000            | мн                                  |                                                  |
| 5   | receiver Internet fax capa-              |                 | 001            | MR                                  |                                                  |
| 4   | Mail mode) *                             |                 | 010            | MMR                                 |                                                  |
|     | ,                                        |                 | 011            | JBIG                                |                                                  |
|     |                                          |                 | Others         | Not available                       |                                                  |
| 3   | Coding method for PDF *                  | Bit 3-2:        | 00             | мн                                  |                                                  |
| 2   |                                          |                 | 01             | Not available<br>(MR)               |                                                  |
|     |                                          |                 | 10             | MMR                                 |                                                  |
|     |                                          |                 | 11             | Not available<br>(JBIG)             |                                                  |
| 1   | Image data file format *                 | Bit 1-0:        | 00             | TIFF                                |                                                  |
| 0   | 1                                        |                 | 01             | PDF                                 | ]                                                |
|     |                                          |                 | Others         | Not available                       | 1                                                |

## • The features with (\*) are settable by users. \*: Screen setting

| MODE |      | Factory setting bit |        |        |        |        |        |        |        |        |
|------|------|---------------------|--------|--------|--------|--------|--------|--------|--------|--------|
| 361  | Bit: | 7<br>0              | 6<br>1 | 5<br>1 | 4<br>1 | 3<br>1 | 2<br>0 | 1<br>0 | 0<br>0 | HEX:78 |

| Rit | Footuro        | Lo               | gic       | Description |  |  |
|-----|----------------|------------------|-----------|-------------|--|--|
| Dit | reature        | 0                | 1         | Description |  |  |
| 0   | DNS function * | Not<br>available | Available |             |  |  |

## NOTE

• The features with (\*) are settable by users. \*: Screen setting

| MODE |      | Factory setting bit |        |        |        |        |        |        |        |        |
|------|------|---------------------|--------|--------|--------|--------|--------|--------|--------|--------|
| 363  | Bit: | 7<br>0              | 6<br>0 | 5<br>1 | 4<br>0 | 3<br>0 | 2<br>0 | 1<br>0 | 0<br>0 | HEX:20 |

| Bit | Feature                                                                   | Lo                   | gic                           | Description                                                                                                    |
|-----|---------------------------------------------------------------------------|----------------------|-------------------------------|----------------------------------------------------------------------------------------------------|
| Dit | reature                                                                   | 0                    | 1                             | Description                                                                                                    |
| 6   | SMTP expansion prohib-<br>ited (Network function)                         | Permit-<br>ted       | Prohib-<br>ited               | <ul><li>Select either "Permitted" or "Prohibited"<br/>for SMTP expansion protocol.</li><li>Valid after the power is turned off and<br/>on.</li></ul> |
| 5   | Specify From address for<br>DSN report transmission<br>(Network function) | Address<br>specified | Address<br>not spec-<br>ified | Chain mail can be prevented by specify-<br>ing an address for DSN report on some<br>systems.                                                         |

| MODE |      | Factory setting bit |        |        |        |        |        |        |        |        |
|------|------|---------------------|--------|--------|--------|--------|--------|--------|--------|--------|
| 365  | Bit: | 7<br>0              | 6<br>0 | 5<br>0 | 4<br>0 | 3<br>0 | 2<br>1 | 1<br>0 | 0<br>0 | HEX:04 |

| Rit. | Footuro              | Lo       | gic      |               | Description              |
|------|----------------------|----------|----------|---------------|--------------------------|
| Dit  | reature              | 0        | 1        |               | Description              |
| 7    | FTP timeout (Network | Bit 7-0: | 00000001 | 30 sec        | Specify the period until |
| 6    | function)            |          | 00000010 | 60 sec        | timeout during no        |
| 5    |                      |          | 00000011 | 90 sec        | mand after FTP login is  |
| 4    |                      |          | 00000100 | 120 sec       | established.             |
| 3    |                      |          | 00000101 | 150 sec       | Timeout results in FTP   |
| 2    |                      |          | 00000110 | 180 sec       | logout lorcibly.         |
| 1    |                      |          | 00000111 | 210 sec       |                          |
| 0    |                      |          | 00001000 | 240 sec       |                          |
|      |                      |          | 00001001 | 270 sec       |                          |
|      |                      |          | 00001010 | 300 sec       |                          |
|      |                      |          | Others   | Not available |                          |

| MODE |      | Factory setting bit |        |        |        |        |        |        |        |        |
|------|------|---------------------|--------|--------|--------|--------|--------|--------|--------|--------|
| 366  | Bit: | 7<br>0              | 6<br>0 | 5<br>0 | 4<br>0 | 3<br>1 | 2<br>0 | 1<br>0 | 0<br>0 | HEX:08 |

| Bit | Footuro                                                                 | Lo                               | gic                               | Description |  |
|-----|-------------------------------------------------------------------------|----------------------------------|-----------------------------------|-------------|--|
| DIL | reature                                                                 | 0                                | 1                                 | Description |  |
| 7   | Display network mainte-<br>nance screen<br>(Network function)           | Not dis-<br>play                 | Display                           |             |  |
| 6   | Priority address input<br>screen for preset scan <*>                    | IP<br>address<br>input<br>screen | Domain<br>name<br>input<br>screen |             |  |
| 4   | Limit the number of char-<br>acters to be used for E-<br>mail file name | No                               | Yes                               |             |  |
| 3   | Number of digits of the<br>year of a file name                          | Last 2<br>digits                 | 4 digits                          |             |  |

## • The features with (\*) are settable by users. <\*>: Soft switch setting

| MODE |      | Factory setting bit |        |        |        |        |        |        |        |        |
|------|------|---------------------|--------|--------|--------|--------|--------|--------|--------|--------|
| 367  | Bit: | 7<br>0              | 6<br>0 | 5<br>1 | 4<br>0 | 3<br>0 | 2<br>0 | 1<br>0 | 0<br>0 | HEX:20 |

| Rit | Footuro                 | Lo      | gic    |               | Description |  |  |  |  |
|-----|-------------------------|---------|--------|---------------|-------------|--|--|--|--|
| Dit | reature                 | 0       | 1      | Decemption    |             |  |  |  |  |
| 7   | DNS inquiry timeout <*> | Bit7-3: | 00001  | 20 sec        |             |  |  |  |  |
| 6   |                         |         | 00010  | 40 sec        |             |  |  |  |  |
| 5   |                         |         | 00011  | 80 sec        |             |  |  |  |  |
| 4   |                         |         | 00100  | 160 sec       |             |  |  |  |  |
| 3   |                         |         | 00101  | 320 sec       |             |  |  |  |  |
|     |                         |         | 00110  | 640 sec       |             |  |  |  |  |
|     |                         |         | Others | Not available |             |  |  |  |  |

## NOTE

• The features with (\*) are settable by users. <\*>: Soft switch setting

| MODE |      | Factory setting bit |        |        |        |          |        |        |        |  |
|------|------|---------------------|--------|--------|--------|----------|--------|--------|--------|--|
| 368  | Bit: | 7<br>1              | 6<br>1 | 5<br>0 | 4<br>0 | 32<br>00 | 1<br>1 | 0<br>0 | HEX:C2 |  |

| Bit | Feature                                                     | Lo            | gic    | Description                                                                                                    |
|-----|-------------------------------------------------------------|---------------|--------|----------------------------------------------------------------------------------------------------|
| Dit | I Eduie                                                     | 0             | 1      | Description                                                                                                    |
| 7   | Communication manage-<br>ment report CVS output *           | Not<br>output | Output |                                                                                                    |
| 6   | Use a password for both<br>administrator and net-<br>work * | No            | Yes    | <ul> <li>No: Password is used for network<br/>only.</li> <li>Yes: Password is used for both net-<br/>work and administrator (machine)</li> </ul> |
| 1   | Communication log (TX) for scanner transmission             | Not print     | Print  |                                                                                                    |
| 0   | Result of communication sent from a network fax             | Not print     | Print  |                                                                                                    |

| MODE |      | Factory setting bit |        |        |        |        |        |        |        |        |
|------|------|---------------------|--------|--------|--------|--------|--------|--------|--------|--------|
| 369  | Bit: | 7<br>0              | 6<br>0 | 5<br>0 | 4<br>0 | 3<br>0 | 2<br>0 | 1<br>0 | 0<br>0 | HEX:00 |

| Bit. | Foaturo      | Lo      | gic    |               | Description |  |
|------|--------------|---------|--------|---------------|-------------|--|
| Dit  | reature      | 0       | 1      |               | Beeenpaen   |  |
| 2    | PING timeout | Bit2-0: | 000    | 5 sec         |             |  |
| 1    |              |         | 001    | 10 sec        |             |  |
| 0    |              |         | 010    | 15 sec        |             |  |
|      |              |         | 011    | 20 sec        |             |  |
|      |              |         | 100    | 25 sec        |             |  |
|      |              |         | 101    | 30 sec        |             |  |
|      |              |         | Others | Not available |             |  |

| MODE |      |        |        |        | F      | acto   | ry se  | ettin  | ng bit |        |
|------|------|--------|--------|--------|--------|--------|--------|--------|--------|--------|
| 370  | Bit: | 7<br>1 | 6<br>1 | 5<br>1 | 4<br>1 | 3<br>1 | 2<br>1 | 1<br>1 | 0<br>1 | HEX:FF |

| Bit | Feature               | Lo       | gic      |                   | Description                                 |  |
|-----|-----------------------|----------|----------|-------------------|---------------------------------------------|--|
| Dit | reature               | 0        | 1        | Decemption        |                                             |  |
| 7   | Additional number of  | Bit 7-0: | 00000000 | 0                 | Specify additional retrial                  |  |
| 6   | times to retry E-mail |          | 00000001 | 1                 | times after retrying the                    |  |
| 5   | function)             |          |          | fied by the user. |                                             |  |
| 4   |                       |          | 11111111 | 255               | "0" indicates no addi-                      |  |
| 3   |                       |          |          |                   | tional retrial.                             |  |
| 2   |                       |          |          |                   | end after retrying E-mail                   |  |
| 1   |                       |          |          |                   | transmissions the cur-                      |  |
| 0   |                       |          |          |                   | rent number of times specified by the user. |  |
|     |                       |          |          |                   |                                             |  |

| MODE |      |        |        |        | F      | acto   | ry s   | ettir  | ng bit |        |
|------|------|--------|--------|--------|--------|--------|--------|--------|--------|--------|
| 371  | Bit: | 7<br>0 | 6<br>1 | 5<br>0 | 4<br>0 | 3<br>0 | 2<br>0 | 1<br>0 | 0<br>0 | HEX:40 |

| Bit | Feature                    | Lo       | gic    |               | Description |
|-----|----------------------------|----------|--------|---------------|-------------|
| Dit | reature                    | 0        | 1      |               | Description |
| 7   | Retry interval for "number | Bit 7-5: | 000    | 10 min        |             |
| 6   | of times to retry addi-    |          | 001    | 15 min        |             |
| 5   | sion" (Network function)   |          | 010    | 20 min        |             |
|     |                            |          | 011    | 25 min        |             |
|     |                            |          | 100    | 30 min        |             |
|     |                            |          | Others | Not available |             |
| 1   | Binary Division *          | OFF      | ON     |               |             |
| 0   | Page Division *            | OFF      | ON     |               |             |

• The features with (\*) are settable by users. \*: Screen setting

| MODE |      | Factory setting bit |        |        |        |        |        |        |        |        |
|------|------|---------------------|--------|--------|--------|--------|--------|--------|--------|--------|
| 372  | Bit: | 7<br>0              | 6<br>0 | 5<br>0 | 4<br>0 | 3<br>1 | 2<br>1 | 1<br>1 | 0<br>1 | HEX:0F |

| Dit | Feature                    | Lo       | gic      |               | Description |
|-----|----------------------------|----------|----------|---------------|-------------|
| Dit | Feature                    | 0        | 1        |               | Description |
| 7   | Specify transmission       | Bit 7-0: | 00000101 | 5 sec         |             |
| 6   | interval of sizedivided E- |          | 00001010 | 10 sec        |             |
| 5   |                            |          | 00001111 | 15 sec        |             |
| 4   |                            |          | 00011110 | 30 sec        |             |
| 3   |                            |          | 00111100 | 60 sec        |             |
| 2   |                            |          | 01011010 | 90 sec        |             |
| 1   |                            |          | 01111000 | 120 sec       |             |
| 0   |                            |          | 10010110 | 150 sec       |             |
|     |                            |          | 10110100 | 180 sec       |             |
|     |                            |          | 11010010 | 210 sec       |             |
|     |                            |          | 11110000 | 240 sec       |             |
|     |                            |          | 00000000 | Not available | 1           |

• The features with (\*) are settable by users. <\*>: Soft switch setting

| MODE |      | Factory setting bit |        |        |        |        |        |        |        |        |
|------|------|---------------------|--------|--------|--------|--------|--------|--------|--------|--------|
| 373  | Bit: | 7<br>0              | 6<br>0 | 5<br>0 | 4<br>0 | 3<br>1 | 2<br>0 | 1<br>0 | 0<br>0 | HEX:08 |

| Dit | Footuro                | Lo               | gic       |        | Deparintion |
|-----|------------------------|------------------|-----------|--------|-------------|
| DIL | realure                | 0                | 1         |        | Description |
| 7   | Full-mode function <*> | Not<br>available | Available |        |             |
| 6   | Output of MDN/DSN text | No               | Yes       |        |             |
| 3   | Wait time for MDN      | Bit3-0:          | 0000      | 0 min  |             |
| 2   | response               |                  | 0001      | 5 min  |             |
| 1   |                        |                  | 0010      | 10 min |             |
| 0   |                        |                  | 0011      | 15 min |             |
|     |                        |                  | 0100      | 20 min |             |
|     |                        |                  | 0101      | 30 min |             |
|     |                        |                  | 0110      | 40 min |             |
|     |                        |                  | 0111      | 50 min |             |
|     |                        |                  | 1000      | 1 hr   |             |
|     |                        |                  | 1001      | 2 hr   |             |
|     |                        |                  | 1010      | 3 hr   |             |
|     |                        |                  | 1011      | 4 hr   |             |
|     |                        |                  | 1100      | 5 hr   |             |
|     |                        |                  | 1101      | 6 hr   |             |
|     |                        |                  | 1110      | 7 hr   |             |
|     |                        |                  | 1111      | 8 hr   |             |

## • The features with (\*) are settable by users. <\*>: Soft switch setting

| MODE |      | Factory setting bit |        |        |        |        |        |        |        |        |
|------|------|---------------------|--------|--------|--------|--------|--------|--------|--------|--------|
| 374  | Bit: | 7<br>0              | 6<br>1 | 5<br>0 | 4<br>0 | 3<br>0 | 2<br>0 | 1<br>0 | 0<br>0 | HEX:40 |

| Bit | Footuro                                                | Lo           | gic            | Description                                                                             |
|-----|--------------------------------------------------------|--------------|----------------|-----------------------------------------------------------------------------------------|
| Dit | 0 1                                                    |              | 1              | Description                                                                             |
| 7   | NOTIFY (SUCCESS)                                       | Not send     | Send           | Used when the mail server processed normally.                                           |
| 6   | NOTIFY (FAILURE)                                       | Not send     | Send           | Used when the mail server detected an error.                                            |
| 5   | NOTIFY (DELAY)                                         | Not send     | Send           | Used when the mail server cannot pro-<br>cess immediately after receiving mail<br>file. |
| 4   | Response to MDN<br>request when receiving<br>SMTP data | Respons<br>e | No<br>response |                                                                                         |

| MODE |      | Factory setting bit |        |        |        |        |        |        |        |        |
|------|------|---------------------|--------|--------|--------|--------|--------|--------|--------|--------|
| 379  | Bit: | 7<br>0              | 6<br>0 | 5<br>0 | 4<br>1 | 3<br>0 | 2<br>0 | 1<br>0 | 0<br>0 | HEX:10 |

| Bit    | Feature                                  | Lo         | gic    | Description                              |                                                                                |  |  |  |
|--------|------------------------------------------|------------|--------|------------------------------------------|--------------------------------------------------------------------------------|--|--|--|
| Dit    | reature                                  | 0          | 1      | Decemption                               |                                                                                |  |  |  |
| 3      | Specify position for cutting             | Bit3-2: 00 |        | Center                                   | Specify position for cut-                                                      |  |  |  |
| 2      | off data when forwarding                 | 01         |        | Left side                                | ting off data for the main                                                     |  |  |  |
|        | 10                                       |            | 10     | Not available                            | nal size to sending size                                                       |  |  |  |
|        |                                          |            | 11     | Right side                               | when forwarding received documents.                                            |  |  |  |
| 1<br>0 | Specify image editing<br>when forwarding | Bit1-0: 00 |        | Edit to regu-<br>lar size and<br>forward | Specify whether to set<br>the main scan width of<br>received data to regular   |  |  |  |
|        |                                          |            | 01     | Forward<br>stored data as<br>is          | width or leave the stored<br>data width as is when<br>forwarding received doc- |  |  |  |
|        |                                          |            | Others | Not available                            | uments.                                                                        |  |  |  |

| MODE |      | Factory setting bit |        |        |        |        |        |        |        |        |
|------|------|---------------------|--------|--------|--------|--------|--------|--------|--------|--------|
| 380  | Bit: | 7<br>0              | 6<br>0 | 5<br>0 | 4<br>0 | 3<br>0 | 2<br>0 | 1<br>0 | 0<br>0 | HEX:00 |

| Rit | Footuro                                                                   | Lo                | gic            | Description                                                                                         |
|-----|---------------------------------------------------------------------------|-------------------|----------------|----------------------------------------------------------------------------------------------------|
| DIL | reature                                                                   | 0                 | 1              | Description                                                                                         |
| 7   | Enable APOP authentica-<br>tion function <*>                              | Not<br>enable     | Enable         | Specify whether to enable the APOP<br>function.                                                     |
| 6   | Enable SMTP authentica-<br>tion function <*>                              | Not<br>enable     | Enable         | Specify whether to enable the SMTP authentication function. (*1)                                    |
| 5   | SMTP authentication:<br>Allow CRAMMD5 authen-<br>tication function <*>    | Allowed           | Not<br>allowed | Specify whether to enable the CRAM-<br>MD5 authentication function for SMTP<br>authentication. (*2) |
| 4   | SMTP authentication:<br>Allow LOGIN authentica-<br>tion function <*>      | Allowed           | Not<br>allowed | Specify whether to enable the LOGIN<br>authentication function for SMTP<br>authentication. (*2)     |
| 3   | SMTP authentication:<br>Allow PLAIN authentica-<br>tion function <*>      | Allowed           | Not<br>allowed | Specify whether to enable the PLAIN<br>authentication function for SMTP<br>authentication. (*2)     |
| 2   | Separate SMTP authenti-<br>cation ID/password and<br>POP3 information <*> | Not sep-<br>arate | Separate       | Specify whether to share the SMTP<br>authentication ID/password with POP3<br>information.           |

• The features with (\*) are settable by users. \*: Screen setting <\*>: Soft switch setting

(\*1) The SMTP authentication function is valid under the following conditions.

- MODE 380 Bit 6 is set to "1".
- When the SMTP authentication user name and SMTP authentication password share the POP3 user name and POP3 password, MODE 380 Bit 2 is set to "0".
   When the SMTP authentication user name and SMTP authentication password do not share the POP3 user name and POP3 password, MODE 380 Bit 2 is set to "1", and "SMTP AUTH User Name" and "SMTP AUTH Password" are set in Network Settings.
- MODE 380 Bit 5, 4, or 3 is set to "0".

(\*2) When all mail authentication functions are validated (MODE 380 Bits 5, 4, and 3 all are set to "0"), they are prioritized in the order "DRAM-MD5 authentication (Bit 5)"  $\rightarrow$  "LOGIN authentication (Bit 4)"  $\rightarrow$  "PLAIN authentication (Bit 3)".

| MODE |      | Factory setting bit |        |        |        |    |   |        |        |        |
|------|------|---------------------|--------|--------|--------|----|---|--------|--------|--------|
| 381  | Bit: | 7<br>1              | 6<br>0 | 5<br>0 | 4<br>0 | 32 | 2 | 1<br>0 | 0<br>0 | HEX:80 |

| Bit | Feature                    | Lo             | gic    |                             | Description                |  |  |  |
|-----|----------------------------|----------------|--------|-----------------------------|----------------------------|--|--|--|
| Dit | I cature                   | 0              | 1      | Description                 |                            |  |  |  |
| 7   | Use IP Relay function      | Disable Enable |        | Select whether<br>function. | to enable the IP Relay     |  |  |  |
| 2   | Set transmission coding    | Bit2-0:        | 000    | мн                          | Specify default coding     |  |  |  |
| 1   | method for IP Relay trans- |                | 001    |                             | method for capability of   |  |  |  |
| 0   |                            | 010            |        | MMR                         | ing by IP Relay (instruct- |  |  |  |
|     |                            | 011            |        | JBIG                        | ing machine)               |  |  |  |
|     |                            |                | Others | Not available               |                            |  |  |  |

• The features with (\*) are settable by users. <\*>: Soft switch setting

| MODE |      |        |        |        | F      | acto   | y se   | ettin  | g bit  |        |
|------|------|--------|--------|--------|--------|--------|--------|--------|--------|--------|
| 382  | Bit: | 7<br>0 | 6<br>1 | 5<br>0 | 4<br>0 | 3<br>0 | 2<br>0 | 1<br>0 | 0<br>0 | HEX:40 |

| D'' | <b>F</b> /                                  | Lo                          | ogic                                 |                                                       |                                                                     |
|-----|---------------------------------------------|-----------------------------|--------------------------------------|-------------------------------------------------------|---------------------------------------------------------------------|
| Bit | Feature                                     | 0                           | 1                                    | -<br>                                                 |                                                                     |
| 7   | IP Relay Process result<br>timeout <*>      | Commu-<br>nication<br>error | Commu-<br>nication<br>com-<br>pleted | Specify the cor<br>a timeout occu<br>ing (instruction | nmunication result when<br>rs by IP Relay result wait-<br>machine). |
| 6   | IP Relay Set result time-                   | Bit 6-3:                    | 0000                                 | 0 min                                                 | Specify the period of a                                             |
| 5   | out <*>                                     |                             | 0001                                 | 5 min                                                 | timeout of IP Relay                                                 |
| 4   |                                             |                             | 0010                                 | 10 min                                                | machine).                                                           |
| 3   |                                             |                             | 0011                                 | 15 min                                                |                                                                     |
|     |                                             |                             | 0100                                 | 20 min                                                |                                                                     |
|     |                                             |                             | 0101                                 | 30 min                                                |                                                                     |
|     |                                             |                             | 0110                                 | 40 min                                                |                                                                     |
|     |                                             |                             | 0111                                 | 50 min                                                |                                                                     |
|     |                                             |                             | 1000                                 | 1 hr                                                  |                                                                     |
|     |                                             |                             | 1001                                 | 2 hr                                                  |                                                                     |
|     |                                             |                             | 1010                                 | 3 hr                                                  |                                                                     |
|     |                                             |                             | 1011                                 | 4 hr                                                  |                                                                     |
|     |                                             |                             | 1100                                 | 5 hr                                                  |                                                                     |
|     |                                             |                             | 1101                                 | 6 hr                                                  |                                                                     |
|     |                                             |                             | 1110                                 | 7 hr                                                  |                                                                     |
|     |                                             |                             | 1111                                 | 8 hr                                                  |                                                                     |
| 2   | Set default relay station<br>for IP Relay * | Bit 2-0:                    | 000                                  | Relay<br>station 1                                    | Set the default relay<br>instruction machine for                    |
| 1   |                                             |                             | 001                                  | Relay<br>station 2                                    | IP Relay (instruction machine).                                     |
| 0   |                                             |                             | 010                                  | Relay<br>station 3                                    |                                                                     |
|     |                                             |                             | 011                                  | Relay<br>station 4                                    |                                                                     |
|     |                                             |                             | 100                                  | Relay<br>station 5                                    |                                                                     |
|     |                                             |                             | 101                                  | Relay<br>station 6                                    |                                                                     |
|     |                                             |                             | 110                                  | Relay<br>station 7                                    |                                                                     |
|     |                                             |                             | 111                                  | Relay<br>station 8                                    |                                                                     |

- The features with (\*) are settable by users. \*: Screen setting <\*>: Soft switch setting

| MODE |      | Factory setting bit |        |        |        |        |        |        |        |        |
|------|------|---------------------|--------|--------|--------|--------|--------|--------|--------|--------|
| 400  | Bit: | 7<br>0              | 6<br>0 | 5<br>0 | 4<br>0 | 3<br>0 | 2<br>0 | 1<br>0 | 0<br>0 | HEX:00 |

| Bit | Foaturo                               | Lo       | gic    |                                                                                   | Description |  |  |
|-----|---------------------------------------|----------|--------|-----------------------------------------------------------------------------------|-------------|--|--|
| Dit | reature                               | 0        | 1      |                                                                                   | Description |  |  |
| 6   | Set priority doc mixed mode. (Copy) * | No       | Yes    | Selects priority doc mixed mode wh<br>Power source is ON and panel rese<br>is ON. |             |  |  |
| 5   |                                       | Bit 5-0: | 000000 | apanese                                                                           |             |  |  |
| 4   |                                       |          | 000001 | English                                                                           |             |  |  |
| 3   |                                       |          | Others | Not available                                                                     |             |  |  |
| 2   |                                       |          |        |                                                                                   |             |  |  |
| 1   |                                       |          |        |                                                                                   |             |  |  |
| 0   |                                       |          |        |                                                                                   |             |  |  |

# • The features with (\*) are settable by users. \*: Screen setting

| MODE |      |        |        |        | F      | acto   | y se   | ettin  | g bit  |        |
|------|------|--------|--------|--------|--------|--------|--------|--------|--------|--------|
| 402  | Bit: | 7<br>0 | 6<br>0 | 5<br>0 | 4<br>0 | 3<br>0 | 2<br>0 | 1<br>0 | 0<br>1 | HEX:01 |

| Dit | Footuro                               | Lo       | gic     |               | Description             |
|-----|---------------------------------------|----------|---------|---------------|-------------------------|
| DIL | reature                               | 0        | 1       |               | Description             |
| 7   | Select priority doc mode.<br>(Copy) * | 1 sided  | 2 sided |               |                         |
| 6   | Select priority print mode.           | Bit 6-5: | 00      | 1 sided       |                         |
| 5   | (Copy) *                              |          | 01      | 2 sided       |                         |
|     |                                       |          | Others  | Not available |                         |
| 4   | Select automatic function             | Bit 4-3: | 00      | APS           | APS: Auto Paper Selec-  |
| 3   | priority mode (Copy) *                |          | 01      | AMS           | tion.                   |
|     |                                       |          | 10      | Not available | tion Selection.         |
|     |                                       |          | 11      | Manual        |                         |
| 2   | Select priority order of<br>device *  | Сору     | Printer |               |                         |
| 1   | Select priority applica-              | Bit 1-0: | 00      | FAX           | Sets the initial status |
| 0   | tion. (after auto clear and           |          | 01      | Сору          | screen (Copy, FAX, Auto |
|     | parler resery                         |          | 10      | Auto          |                         |
|     |                                       |          | 11      | Scanner       |                         |

# NOTE

| MODE |      |        |        |        | F      | actor  | y se   | ettin  | g bit  |        |
|------|------|--------|--------|--------|--------|--------|--------|--------|--------|--------|
| 403  | Bit: | 7<br>0 | 6<br>0 | 5<br>0 | 4<br>0 | 3<br>0 | 2<br>0 | 1<br>0 | 0<br>1 | HEX:01 |

| Bit | Footuro                                    | Lo                                     | gic                        | Description                                                                    |
|-----|--------------------------------------------|----------------------------------------|----------------------------|--------------------------------------------------------------------------------|
| ы   | reature                                    | 0 1                                    |                            | Description                                                                    |
| 7   | Select draft print zoom<br>ratio. (Copy) * | Recom-<br>mended<br>magnifi-<br>cation | Same<br>magnifi-<br>cation | Set ratios for 2-in-1 page, 4-in-1 page,<br>Booklet creation, or image repeat. |
| 0   | Auto-clear by user. (Copy)                 | No                                     | Yes                        | Selects whether to reset the touch panel when pressing ID key.                 |

# • The features with (\*) are settable by users. \*: Screen setting

| MODE |      |        |        |        | F      | actor  | ry se  | ettir  | g bit  |        |
|------|------|--------|--------|--------|--------|--------|--------|--------|--------|--------|
| 404  | Bit: | 7<br>0 | 6<br>0 | 5<br>0 | 4<br>0 | 3<br>0 | 2<br>0 | 1<br>0 | 0<br>1 | HEX:01 |

| Bit | Footuro                   | Lo       | gic      |               | Description                |  |  |
|-----|---------------------------|----------|----------|---------------|----------------------------|--|--|
| Dit | reature                   | 0        | 1        | Description   |                            |  |  |
| 7   | Select auto-clear time. * | Bit 7-0: | 0000000  | No reset      |                            |  |  |
| 6   |                           |          | 00000001 | 1 min         | For every 1 min            |  |  |
| 5   |                           |          |          |               |                            |  |  |
| 4   |                           |          | 11110000 | 240 min       | Select whether to carry    |  |  |
| 3   |                           |          | 11111111 | 30 sec        | out auto-clear if there is |  |  |
| 2   |                           |          | Others   | Not available | tain time, after copy or   |  |  |
| 1   |                           |          |          |               | operation.                 |  |  |
| 0   |                           |          |          |               |                            |  |  |

# NOTE

• The features with (\*) are settable by users. \*: Screen setting

| MODE | Factory setting bit |        |        |        |        |        |        |        |        |        |
|------|---------------------|--------|--------|--------|--------|--------|--------|--------|--------|--------|
| 405  | Bit:                | 7<br>0 | 6<br>0 | 5<br>0 | 4<br>0 | 3<br>1 | 2<br>1 | 1<br>1 | 0<br>1 | HEX:0F |

| Rit | Foaturo                    | Lo                | gic      |               | Description                |  |
|-----|----------------------------|-------------------|----------|---------------|----------------------------|--|
| DIL | realure                    | 0                 | 1        |               | Description                |  |
| 7   | Select pre-heating time. * | Bit 7-0: 00000001 |          | 1 min         | For every 1 min            |  |
| 6   |                            |                   |          |               | Select whether to carry    |  |
| 5   |                            |                   | 00000101 | 5 min         | out auto-clear if there is |  |
|     |                            |                   |          |               | no operation for certain   |  |
| 4   |                            | 00001111          |          | 15 min        | time, after copy or oper-  |  |
|     |                            |                   |          |               |                            |  |
| 3   |                            |                   | 11110000 | 240 min       |                            |  |
| 2   |                            |                   | Others   | Not available |                            |  |
| 1   |                            |                   |          |               |                            |  |
| 0   |                            |                   |          |               |                            |  |

• The features with (\*) are settable by users. \*: Screen setting

| MODE | Factory setting bit |        |        |        |        |        |        |        |        |        |
|------|---------------------|--------|--------|--------|--------|--------|--------|--------|--------|--------|
| 406  | Bit:                | 7<br>0 | 6<br>0 | 5<br>0 | 4<br>0 | 3<br>0 | 2<br>0 | 1<br>0 | 0<br>1 | HEX:0F |

| Bit | Footuro                  | Lo       | gic      |               | Description                  |
|-----|--------------------------|----------|----------|---------------|------------------------------|
| DIL | realure                  | 0        | 1        |               | Description                  |
| 7   | Select sleep off time. * | Bit 7-0: | 0000000  | OFF           | For every 1 min              |
| 6   |                          |          | 0000001  | 1 min         | Select whether to carry      |
|     |                          |          | 00001111 | 15 min        | out "auto power-source       |
| 5   |                          |          |          |               | off" if there is no opera-   |
| 4   |                          |          | 00011110 | 30 min        | tion for certain time, after |
| 3   |                          |          |          |               | select its time.             |
| 2   |                          |          | 00111100 | 60 min        | "Auto Power source off"      |
| 1   |                          |          |          |               | is not carried out if        |
| 0   |                          |          | 11110000 | 240 min       | source off (MODE 416         |
|     |                          |          | Others   | Not available | Bit 0)" is set to "No."      |

### NOTE

• The features with (\*) are settable by users. \*: Screen setting <\*>: Soft switch setting

| MODE |      | Factory setting bit |        |        |        |        |        |        |        |        |
|------|------|---------------------|--------|--------|--------|--------|--------|--------|--------|--------|
| 407  | Bit: | 7<br>0              | 6<br>0 | 5<br>0 | 4<br>0 | 3<br>0 | 2<br>0 | 1<br>0 | 0<br>1 | HEX:01 |

| Bit | Feature                | Lo       | gic      | Description   |                            |  |  |
|-----|------------------------|----------|----------|---------------|----------------------------|--|--|
| Dit | reature                | 0        | 1        |               |                            |  |  |
| 7   | Select touch panel off | Bit 7-0: | 00000000 | OFF           |                            |  |  |
| 6   | time. *                |          | 00000001 | 1 min         | For every 1 min            |  |  |
| 5   |                        |          |          |               |                            |  |  |
| 4   |                        |          | 11110000 | 240 min       | Select whether to carry    |  |  |
| 3   |                        |          | Others   | Not available | out "auto panel off" if no |  |  |
| 2   |                        |          |          |               | for certain time after     |  |  |
| 1   |                        |          |          |               | operation.                 |  |  |
| 0   |                        |          |          |               |                            |  |  |

• The features with (\*) are settable by users. \*: Screen setting

| MODE |      | Factory setting bit |        |        |        |        |        |        |        |        |  |
|------|------|---------------------|--------|--------|--------|--------|--------|--------|--------|--------|--|
| 408  | Bit: | 7<br>0              | 6<br>0 | 5<br>0 | 4<br>0 | 3<br>0 | 2<br>0 | 1<br>0 | 0<br>0 | HEX:00 |  |

| Bit | Footuro                     | Lo       | gic    |               | Description           |  |  |
|-----|-----------------------------|----------|--------|---------------|-----------------------|--|--|
| Dit | reature                     | 0        | 1      | Description   |                       |  |  |
| 7   | Select feeder tray. (Paper) | Bit 7-4: | 0000   | 1 tray        | Selects the priority  |  |  |
| 6   | (Copy) *                    | 0001     |        | 2 tray        | feeder tray used when |  |  |
| 5   |                             | 0010     |        | 3 tray        | mode) or manual mode  |  |  |
| 4   |                             |          | 0011   | 4 tray        | is selected.          |  |  |
|     |                             |          | 1010   | Bypass        |                       |  |  |
|     |                             |          | 1100   | LCT           |                       |  |  |
|     |                             |          | Others | Not available |                       |  |  |

NOTE

| MODE |      |        |        |        | F      | actor  | y se   | ettin  | g bit  |        |
|------|------|--------|--------|--------|--------|--------|--------|--------|--------|--------|
| 409  | Bit: | 7<br>0 | 6<br>0 | 5<br>0 | 4<br>0 | 3<br>1 | 2<br>0 | 1<br>0 | 0<br>0 | HEX:08 |

| Rit. | Footuro                                  | Lo       | gic    | Description   |                          |  |  |  |
|------|------------------------------------------|----------|--------|---------------|--------------------------|--|--|--|
| Dit  | reature                                  | 0        | 1      | Description   |                          |  |  |  |
| 7    | Select priority order of 4-              | Bit 7-6: | 00     | Pattern 1     | Dettorn 1 Dettorn 2      |  |  |  |
| 6    | in-1 page (Copy) *                       |          | 01     | Pattern 2     | Pattern 1 Pattern 2      |  |  |  |
|      |                                          |          | Others | Not available | 3 4 2 4                  |  |  |  |
| 5    | Select priority exposure level. (Copy) * | AE       | Manual | Density       |                          |  |  |  |
| 4    | Select priority doc level.               | Bit 4-1: | 0000   | Text/Photo    | "Photo mode" is unavail- |  |  |  |
| 3    | (Copy) *                                 |          | 0100   | Text          | able if MODE 409 Bit No. |  |  |  |
| 2    |                                          |          | 1000   | Photo         | 5 15 SEL AL (AULO).      |  |  |  |
| 1    |                                          |          | 1100   | Dot Matrix    |                          |  |  |  |
|      |                                          |          | Others | Not available |                          |  |  |  |

• The features with (\*) are settable by users. \*: Screen setting

FK-503

126

| MODE |      |        |        |        | F      | acto   | ry s   | ettin  | Factory setting bit |        |  |  |  |  |  |  |  |  |
|------|------|--------|--------|--------|--------|--------|--------|--------|---------------------|--------|--|--|--|--|--|--|--|--|
| 410  | Bit: | 7<br>0 | 6<br>1 | 5<br>0 | 4<br>1 | 3<br>0 | 2<br>1 | 1<br>0 | 0<br>0              | HEX:54 |  |  |  |  |  |  |  |  |

| Dit | Footuro                                          | Ŀ               | ogic            |                                                                                              | Description                                                                                                    |
|-----|--------------------------------------------------|-----------------|-----------------|----------------------------------------------------------------------------------------------|----------------------------------------------------------------------------------------------------|
| DIL | realule                                          | 0               | 1               |                                                                                              | Description                                                                                                    |
| 7   | Select AE print density                          | Bit7-6:         | 00              | Darker                                                                                       | Specifies level of auto                                                                                                 |
| 6   | level. (Copy) *                                  |                 | 01              | Normal                                                                                       | density.                                                                                                    |
|     |                                                  |                 | 10              | Not available                                                                                |                                                                                                    |
|     |                                                  |                 | 11              | Lighter                                                                                      |                                                                                                    |
| 4   | Light original adjustment,<br>(Copy: ADF only) * | Darker-<br>Copy | Lighter<br>Copy | Darker Copy: S<br>sity as specifie<br>same as that in<br>Lighter Copy:S<br>sity lighter than | Scans originals in the den-<br>d. (The density is the<br>n BS scanning.)<br>scans originals in the den-<br>n specified. |
| 3   | Select priority manual                           | Bit3-0:         | 0000            | EXP1                                                                                         | Selects manual density                                                                                                  |
| 2   | density level. (Copy) *                          |                 | 0001            | EXP2                                                                                         | level at mode initializa-                                                                                               |
| 1   |                                                  |                 | 0010            | EXP3                                                                                         | density is switched to                                                                                                  |
| 0   |                                                  |                 | 0011            | EXP4                                                                                         | manual density:                                                                                                    |
|     |                                                  |                 | 0100            | EXP5                                                                                         | EXP1 (Lighter)                                                                                                    |
|     |                                                  |                 | 0101            | EXP6                                                                                         | EXP5 (Normal)                                                                                                    |
|     |                                                  |                 | 0110            | EXP7                                                                                         |                                                                                                    |
|     |                                                  |                 | 0111            | EXP8                                                                                         | EXP9 (Darker)                                                                                                    |
|     |                                                  |                 | 1000            | EXP9                                                                                         | ]                                                                                                    |
|     |                                                  |                 | Others          | Not available                                                                                | ]                                                                                                    |

## • The features with (\*) are settable by users. \*: Screen setting

| MODE |      | Factory setting bit |        |        |        |        |        |        |        |        |  |
|------|------|---------------------|--------|--------|--------|--------|--------|--------|--------|--------|--|
| 411  | Bit: | 7<br>0              | 6<br>0 | 5<br>0 | 4<br>0 | 3<br>0 | 2<br>0 | 1<br>0 | 0<br>0 | HEX:00 |  |

| Rit | Footuro                   | Lo       | gic    |                                    | Description                                       |  |
|-----|---------------------------|----------|--------|------------------------------------|---------------------------------------------------|--|
| Dit | reature                   | 0        | 1      | Description                        |                                                   |  |
| 7   | Select symbol bit. (Copy) | +        | -      | Selects direction<br>adjustment by | on (+/-) of print density<br>MODE 411 Bit 2 to 0. |  |
| 2   | Adjust print density.     | Bit 2-0: | 000    | 0                                  | Selects print density by                          |  |
| 1   | (Copy) *                  |          |        |                                    | adjusting development                             |  |
|     |                           |          | 011    | 3                                  | Dids.                                             |  |
| 0   |                           |          | Others | Not available                      |                                                   |  |

#### NOTE

• The features with (\*) are settable by users. \*: Screen setting

| MODE |      | Factory setting bit |        |        |        |        |        |        |        |        |  |
|------|------|---------------------|--------|--------|--------|--------|--------|--------|--------|--------|--|
| 412  | Bit: | 7<br>0              | 6<br>0 | 5<br>0 | 4<br>0 | 3<br>1 | 2<br>0 | 1<br>0 | 0<br>0 | HEX:08 |  |

| Dit | Footuro                                     | Lo       | gic | D                                                        | agarintian                                                                               |
|-----|---------------------------------------------|----------|-----|----------------------------------------------------------|------------------------------------------------------------------------------------------|
| Dit | Fedicie                                     | 0        | 1   |                                                          | escription                                                                               |
| 7   | Select auto sort mode.                      | Bit 7-6: | 00  | Sort off mode                                            | Specifies mode of                                                                        |
| 6   | (Copy) *                                    |          | 01  | Sort on mode                                             | paper ejection when                                                                      |
|     |                                             |          | 10  | Not available                                            | attached.                                                                                |
|     |                                             |          | 11  | Grouping mode                                            |                                                                                          |
| 5   | Prohibit shifting. (Copy)                   | No       | Yes |                                                          |                                                                                          |
| 4   | Select auto punch mode.<br>(Copy) *         | No       | Yes | Settable with oth 412 Bit Nos. 7-6.                      | er functions of MODE                                                                     |
| 3   | Select sort on/off auto<br>switch. (Copy) * | No       | Yes | Determines whe<br>→ sort off"or "so<br>ing to # of docun | ther to switch "sort on rt off $\rightarrow$ sort on" accord-<br>nents or the operation. |
| 2   | Select priority in staple                   | Bit 2-1: | 00  | No                                                       |                                                                                          |
| 1   | mode.                                       |          | 01  | Corner staple                                            |                                                                                          |
|     |                                             |          | 10  | 2-point staple                                           |                                                                                          |
|     |                                             |          | 11  | Center staple                                            |                                                                                          |

| MODE |      | Factory setting bit |        |        |        |        |        |        |        |        |
|------|------|---------------------|--------|--------|--------|--------|--------|--------|--------|--------|
| 413  | Bit: | 7<br>0              | 6<br>0 | 5<br>0 | 4<br>0 | 3<br>0 | 2<br>1 | 1<br>0 | 0<br>0 | HEX:04 |

| Dit | Footuro                            | Lo       | gic   |                                                       | Description                                                            |
|-----|------------------------------------|----------|-------|-------------------------------------------------------|------------------------------------------------------------------------|
| Dit | reature                            | 0        | 1     |                                                       | Description                                                            |
| 7   | Select FAX (G3-1) output bin. *    | Bit 7-6: | 00    | First tray<br>output                                  | <ul> <li>Specify a tray to<br/>where FAX (G3-1)</li> </ul>             |
| 6   |                                    |          | 01    | Second tray<br>output                                 | document is delivered<br>to when the finisher                          |
|     |                                    |          | 10    | Additional bin<br>output                              | <ul> <li>"Additional bin output"<br/>is valid only when the</li> </ul> |
|     |                                    |          | 11    | Not available                                         | additional bin is attached.                                            |
| 5   | Select PC print output bin.        | Bit 5-4: | 00    | First tray<br>output                                  | <ul> <li>Specify a tray to<br/>where PC print is</li> </ul>            |
| 4   |                                    |          | 01    | Second tray<br>output                                 | printed out when the<br>finisher is attached.                          |
|     |                                    |          | 10    | Additional bin<br>output                              | is valid only when the additional bin is                               |
|     |                                    |          | 11    | Not available                                         | attached.                                                              |
| 2   | Select copy output bin. *          | Bin 1    | Bin 2 | Specify a bin to<br>is delivered to<br>has been attac | where copied document<br>when the job separator<br>hed.                |
| 1   | Select FAX (G3-1) output<br>bin. * | Bin 1    | Bin 2 | Specify a bin to<br>ument is delive<br>tor has been a | o where faxed (G3-1) doc-<br>red when the job separa-<br>ttached.      |
| 0   | Select PC print output bin. *      | Bin 1    | Bin 2 | Specify a bin to ered to when the attached.           | o where PC print is deliv-<br>ne job separator has been                |

<sup>•</sup> The features with (\*) are settable by users. \*: Screen setting

| MODE |      | Factory setting bit |        |        |        |                    |        |  |  |  |
|------|------|---------------------|--------|--------|--------|--------------------|--------|--|--|--|
| 414  | Bit: | 7<br>1              | 6<br>0 | 5<br>1 | 4<br>0 | 3 2 1 0<br>0 0 0 0 | HEX:A0 |  |  |  |

| Bit | Foaturo                  | Lo      | gic    |               | Description                |
|-----|--------------------------|---------|--------|---------------|----------------------------|
| Dit | reature                  | 0       | 1      |               | Description                |
| 7   | Select image compres-    | Bit7-4: | 0101   | 0.5           | Shows image compres-       |
| 6   | sion ratio for reserving |         | 0110   | 0.6           | sion ratio per copied      |
| 5   | into copy memory.        | 0111    |        | 0.7           | into copy memory.          |
| 4   |                          |         | 1000   | 0.8           | Reserve necessary          |
|     |                          | 1001    |        | 0.9           | capacity of memory for     |
|     |                          |         | 1010   | 1.0           | sion ratio before starting |
|     |                          |         | 1011   | 1.1           | scanning.                  |
|     |                          |         | 1100   | 1.2           |                            |
|     |                          |         | 1101   | 1.3           |                            |
|     |                          |         | Others | Not available |                            |

| MODE | Factory setting bit |        |        |        |        |        |        |        |        |        |
|------|---------------------|--------|--------|--------|--------|--------|--------|--------|--------|--------|
| 415  | Bit:                | 7<br>0 | 6<br>1 | 5<br>1 | 4<br>0 | 3<br>1 | 2<br>1 | 1<br>0 | 0<br>0 | HEX:6C |

| Bit | Footuro                | L        | ogic   |               | Description            |
|-----|------------------------|----------|--------|---------------|------------------------|
| Bit | reature                | 0        | 1      |               | Description            |
| 7   | Select sound volume 1. | Bit 7-5: | 000    | 0 (No sound)  | 6 stage adjustment of  |
| 6   | (Buzzer) *             |          | 001    | 1             | key buzzer             |
| 5   |                        |          | 010    | 2             |                        |
|     |                        |          | 011    | 3             |                        |
|     |                        |          | 100    | 4             |                        |
|     |                        |          | 101    | 5             |                        |
|     |                        |          | Others | Not available |                        |
| 4   | Select sound volume 2. | Bit 4-2: | 000    | 0 (No sound)  | 6 stage adjustment for |
| 3   | (Alarm) *              |          | 001    | 1             | alarm                  |
| 2   |                        |          | 010    | 2             |                        |
|     |                        |          | 011    | 3             |                        |
|     |                        |          | 100    | 4             |                        |
|     |                        |          | 101    | 5             | ]                      |
|     |                        |          | Others | Not available | ]                      |

| MODE |      | Factory setting bit |        |        |        |        |        |        |        |        |
|------|------|---------------------|--------|--------|--------|--------|--------|--------|--------|--------|
| 416  | Bit: | 7<br>0              | 6<br>1 | 5<br>1 | 4<br>0 | 3<br>0 | 2<br>0 | 1<br>0 | 0<br>0 | HEX:60 |

| Rit | Footuro                                                              | Lo      | gic    |                                     | Description                                |  |
|-----|----------------------------------------------------------------------|---------|--------|-------------------------------------|--------------------------------------------|--|
| Bit | reature                                                              | 0       | 0 1    |                                     | Description                                |  |
| 7   | Select sound volume 3.                                               | Bit7-5: | 000    | 0 (no tone)                         | 6 stage adjustment of                      |  |
| 6   | (Monitor) *                                                          |         | 001    | 1                                   | line monitor                               |  |
| 5   |                                                                      |         | 010    | 2                                   |                                            |  |
|     |                                                                      |         | 011    | 3                                   |                                            |  |
|     |                                                                      |         | 100    | 4                                   |                                            |  |
|     |                                                                      |         | 101    | 5                                   |                                            |  |
|     |                                                                      |         | Others | Not available                       |                                            |  |
| 4   | Direction alignment for<br>images when the finisher<br>is attached * | No      | Yes    | Specify the dire<br>when the finish | ection for image output<br>er is attached. |  |
| 0   | Disable sleep off. *                                                 | Yes     | No     | Specifies whet<br>to "No power s    | her MODE 406 can be set<br>ource off."     |  |

### • The features with (\*) are settable by users. \*: Screen setting

| MODE |      | Factory setting bit |        |        |        |        |        |        |        |        |
|------|------|---------------------|--------|--------|--------|--------|--------|--------|--------|--------|
| 417  | Bit: | 7<br>0              | 6<br>1 | 5<br>1 | 4<br>0 | 3<br>0 | 2<br>0 | 1<br>1 | 0<br>1 | HEX:63 |

| Dit | Footuro                           | Lo      | ogic    | Description    |                              |  |
|-----|-----------------------------------|---------|---------|----------------|------------------------------|--|
| DIL | realule                           | 0       | 1       |                | Description                  |  |
| 7   | Restrict # of papers.<br>(Copy) * | No Yes  |         | Specifies whet | her to restrict # of copies. |  |
| 6   | Selects # of papers to be         | Bit6-0: | 0000001 | 1              | Specifies # of papers        |  |
| 5   | restricted. (Copy) *              |         |         |                | when MODE 417 Bit 7 is       |  |
| 4   |                                   |         | 1100011 | 99             | set to res.                  |  |
| 3   |                                   |         | Others  | Not available  |                              |  |
| 2   |                                   |         |         |                |                              |  |
| 1   |                                   |         |         |                |                              |  |
| 0   |                                   |         |         |                |                              |  |

### NOTE

• The features with (\*) are settable by users. \*: Screen setting

| MODE |      | Factory setting bit |        |        |        |        |        |        |        |        |
|------|------|---------------------|--------|--------|--------|--------|--------|--------|--------|--------|
| 418  | Bit: | 7<br>0              | 6<br>1 | 5<br>0 | 4<br>1 | 3<br>1 | 2<br>0 | 1<br>0 | 0<br>0 | HEX:58 |

| Bit | Feature                                                                     | Lo                | gic            |                                                  | Description                                             |  |  |
|-----|-----------------------------------------------------------------------------|-------------------|----------------|--------------------------------------------------|---------------------------------------------------------|--|--|
| Dit | I cature                                                                    | 0                 | 1              | Description                                      |                                                         |  |  |
| 6   | Document erase width.                                                       | Bit 6-5:          | 00             | 0 mm                                             |                                                         |  |  |
| 5   |                                                                             |                   | 01             | 1 mm                                             |                                                         |  |  |
|     |                                                                             |                   | 10             | 2 mm                                             |                                                         |  |  |
|     |                                                                             |                   | 11             | 3 mm                                             |                                                         |  |  |
| 4   | Stop when the lifetime of imaging unit ends.                                | Stop              | Do not<br>stop | Specify operation when the lifeting              | on (stop or not stop)<br>ne of imaging unit ends.       |  |  |
| 3   | Display a message when<br>the status of the imaging<br>unit is "near life". | Do not<br>display | Display        | Specify operation when the status<br>when life". | on (display or not display)<br>s of the imaging unit is |  |  |

FK-503

132

| MODE | Factory setting bit |        |        |        |        |        |        |        |        |        |
|------|---------------------|--------|--------|--------|--------|--------|--------|--------|--------|--------|
| 419  | Bit:                | 7<br>0 | 6<br>1 | 5<br>0 | 4<br>0 | 3<br>0 | 2<br>0 | 1<br>0 | 0<br>0 | HEX:40 |

| Bit | Feature                                 | l       | ogic  |                                                       | Description                                                            |
|-----|-----------------------------------------|---------|-------|-------------------------------------------------------|------------------------------------------------------------------------|
| Dit | reature                                 | 0       | 1     |                                                       | Description                                                            |
| 7   | Select a copy output bin. *             | Bit7-6: | 00    | First tray out-<br>put                                | Specify a tray to<br>where printed docu-                               |
| 6   |                                         |         | 01    | Second tray<br>output                                 | when the finisher is attached                                          |
|     |                                         |         | 10    | Additional bin output                                 | <ul> <li>"Additional bin output<br/>is valid only when the</li> </ul>  |
|     |                                         |         | 11    | Not available                                         | additional bin is attached.                                            |
| 5   | Select a FAX (G3-2) out-<br>put bin. *  | Bit5-4: | 00    | First tray<br>output                                  | <ul> <li>Specify a tray to<br/>where FAX (G3-2)</li> </ul>             |
| 4   |                                         |         | 01    | Second tray<br>output                                 | document is delivered<br>to when the finisher                          |
|     |                                         |         | 10    | Additional bin output                                 | <ul> <li>"Additional bin output"<br/>is valid only when the</li> </ul> |
|     |                                         |         | 11    | Not available                                         | additional bin is attached.                                            |
| 3   | Select a FAX (network) output bin. *    | Bit3-2: | 00    | First tray<br>output                                  |                                                                        |
| 2   |                                         |         | 01    | Second tray<br>output                                 |                                                                        |
|     |                                         |         | 10    | Additional bin output                                 |                                                                        |
|     |                                         |         | 11    | Not available                                         | -                                                                      |
| 1   | Select FAX (G3-2) output<br>bin. *      | Bin 1   | Bin 2 | Specify a bin to<br>ment is deliver<br>has been attac | o where FAX (G3-2) docu-<br>ed when the job separator<br>ched.         |
| 0   | Select FAX (network) out-<br>put bin. * | Bin 1   | Bin 2 | Specify a bin to<br>document is do<br>arator has bee  | o where FAX (network)<br>elivered when the job sep-<br>n attached.     |

| MODE | Factory setting bit |        |        |        |        |        |        |        |        |        |
|------|---------------------|--------|--------|--------|--------|--------|--------|--------|--------|--------|
| 420  | Bit:                | 7<br>0 | 6<br>0 | 5<br>0 | 4<br>0 | 3<br>0 | 2<br>0 | 1<br>0 | 0<br>0 | HEX:00 |

| Rit | Foaturo                 | Lo       | gic      | Description   |                 |  |
|-----|-------------------------|----------|----------|---------------|-----------------|--|
| Dit | reature                 | 0        | 1        |               |                 |  |
| 7   | Auto-clear confirmation | Bit 7-0: | 00000000 | Function off  | 10-second steps |  |
| 6   | time *                  |          | 00000001 | 00001 10 sec  |                 |  |
| 5   |                         |          | 00000010 | 20 sec        |                 |  |
| 4   |                         |          |          |               |                 |  |
| 3   |                         |          | 00011110 | 300 sec       |                 |  |
| 2   |                         |          | Others   | Not available |                 |  |
| 1   |                         |          |          |               |                 |  |
| 0   |                         |          |          |               |                 |  |

| MODE | Factory setting bit |        |        |        |        |        |        |        |        |        |
|------|---------------------|--------|--------|--------|--------|--------|--------|--------|--------|--------|
| 422  | Bit:                | 7<br>0 | 6<br>0 | 5<br>0 | 4<br>0 | 3<br>1 | 2<br>0 | 1<br>0 | 0<br>0 | HEX:08 |

| Dit    | Feature                  | L           | .ogic  | Description                                                                       |                                                                                                    |  |
|--------|--------------------------|-------------|--------|-----------------------------------------------------------------------------------|----------------------------------------------------------------------------------------------------|--|
| DIL    | reature                  | 0           | 1      |                                                                                   |                                                                                                    |  |
| 7      | Total counter.           | Bit 7-6: 00 |        | Mode 1 (std)                                                                      | Specifies a counting                                                                                               |  |
| 6      | 6                        |             | 01     | Mode 2                                                                            | method of total counter.                                                                                           |  |
|        |                          |             | 10     | Mode 3                                                                            |                                                                                                    |  |
|        |                          |             | Others | Not available                                                                     |                                                                                                    |  |
| 5      | Size counter.            | Bit 5-3:    | 000    | Do not count                                                                      | Specifies sizes of papers                                                                                          |  |
| 4      |                          |             |        |                                                                                   | to be counted by size                                                                                              |  |
| 3      |                          |             | 001    | A3, 11x17                                                                         |                                                                                                    |  |
|        |                          |             | 010    | A3, B4,<br>11×17, Legal                                                           |                                                                                                    |  |
|        |                          |             | 011    | A3, B4, FLS,<br>11×17, Legal,<br>11×14                                            |                                                                                                    |  |
|        |                          |             | 100    | A6                                                                                |                                                                                                    |  |
|        |                          |             | Others | Not available                                                                     |                                                                                                    |  |
| 2<br>1 | Copy Kit counter. (Copy) | Bit 2-1:    | 00     | Mode 1<br>(Do not coun                                                            | t) Select whether to set counting or not for                                                                       |  |
|        |                          |             | 01     | Mode 2 (Count<br>and permits co<br>ing even when<br>the set value is<br>reached.) | the Copy Counter<br>and select whether<br>to inhibit the initiation<br>of a new copy cycle<br>or not when the cur- |  |
|        |                          |             | 10     | Mode 3 (Count<br>and inhibits co<br>ing when the s<br>value is reache             | the set value.<br>py-<br>et<br>ed.)                                                                                |  |
|        |                          | 1           | 11     | Not available                                                                     |                                                                                                    |  |
| MODE |      |        |        |        |        | Fact   | ory    | sett   | ting bit |                                          |
|------|------|--------|--------|--------|--------|--------|--------|--------|----------|------------------------------------------|
| 423  | Bit: | 7<br>0 | 6<br>1 | 5<br>0 | 4<br>0 | 3<br>1 | 2<br>1 | 1<br>0 | 0<br>0   | HEX:4E (For U.S.)<br>HEX:4C (For Europe) |

| Bit | Feature                                            | Lo                                            | gic                                                 | Description                                                                                    |
|-----|----------------------------------------------------|-----------------------------------------------|-----------------------------------------------------|------------------------------------------------------------------------------------------------|
| Dit | reature                                            | 0                                             | 1                                                   | Description                                                                                    |
| 7   | Plug-in counter mode.<br>(Copy) *                  | Paper<br>count                                | Copy<br>count                                       | Sets plug-in counter threshold value,<br>and reads the counter.                                |
| 6   | Key counter. (Copy) *                              | Available<br>(copying<br>is prohib-<br>ited.) | Not<br>available<br>(copying<br>is permit-<br>ted.) | Sets whether to use key counter.                                                               |
| 3   | Document size detection option *                   | Yes                                           | Νο                                                  | Specifies whether document size sen-<br>sors can be used in the inchcorrespond-<br>ing option. |
| 1   | LCT paper size *                                   | A4                                            | Letter                                              |                                                                                                |
| 0   | Automatically adjust the transfer current of image | Yes                                           | No                                                  |                                                                                                |

| MODE |      | Factory setting bit |        |        |        |        |        |        |        |        |
|------|------|---------------------|--------|--------|--------|--------|--------|--------|--------|--------|
| 424  | Bit: | 7<br>0              | 6<br>0 | 5<br>0 | 4<br>1 | 3<br>0 | 2<br>0 | 1<br>0 | 0<br>0 | HEX:10 |

| Rit. | Foaturo                                | Lo                 | gic             | Description                                                                                                    |
|------|----------------------------------------|--------------------|-----------------|----------------------------------------------------------------------------------------------------|
| Dit  | reature                                | 0                  | 1               | Description                                                                                                    |
| 7    | Metric and inch mixed modes. (Copy)    | Mixed              | Limited         | Specifies whether to round off document<br>sizes for the system specification in auto<br>paper mode.                              |
| 4    | Restrict print mode.<br>(Copy)         | Yes                | No              | Specifies whether to disable "!2-Sided Copy" in priority copy mode.                                                               |
| 3    | Print small size document.<br>(Copy) * | Copy dis-<br>abled | Copy<br>enabled | Specifies whether to generate a warning<br>when a document smaller than that<br>detectable by document size sensors is<br>loaded. |
| 2    | Restrict function. (Copy)              | No                 | Yes             | Specifies whether to disable some of copy functions (application, doc copy).                                                      |

| MODE |      | Factory setting bit |        |        |        |        |        |        |        |        |  |
|------|------|---------------------|--------|--------|--------|--------|--------|--------|--------|--------|--|
| 425  | Bit: | 7<br>0              | 6<br>0 | 5<br>0 | 4<br>0 | 3<br>0 | 2<br>0 | 1<br>0 | 0<br>0 | HEX:00 |  |

| Bit | Feature                   | Lo       | ogic   | Description   |                          |  |  |  |
|-----|---------------------------|----------|--------|---------------|--------------------------|--|--|--|
| Dit | reature                   | 0        | 1      | Description   |                          |  |  |  |
| 6   | Select FLS size. (Copy) * | Bit 6-4: | 000    | 210×330       | Specify size of FLS used |  |  |  |
| 5   |                           |          | 001    | 203×330       | with in the machine.     |  |  |  |
| 4   |                           |          | 010    | 216×330       |                          |  |  |  |
|     |                           |          | 011    | 220×330       |                          |  |  |  |
| 3   | Adjust image quality      | Bit 3-0: | 0000   |               | Specifies the density of |  |  |  |
| 2   | mode. (Copy)              |          |        |               | image at printing.       |  |  |  |
| 1   |                           |          | 1000   |               | 1, [*] key is displayed. |  |  |  |
| 0   |                           |          | Others | Not available |                          |  |  |  |

#### • The features with (\*) are settable by users. \*: Screen setting

| MODE |      | Factory setting bit |        |        |        |        |        |        |        |                                          |  |
|------|------|---------------------|--------|--------|--------|--------|--------|--------|--------|------------------------------------------|--|
| 426  | Bit: | 7<br>0              | 6<br>0 | 5<br>0 | 4<br>0 | 3<br>0 | 2<br>0 | 1<br>0 | 0<br>0 | HEX:50 (For U.S.)<br>HEX:00 (For Europe) |  |

| Rit | Footuro                                    | Lo                 | gic       | Doc           | vintion |  |
|-----|--------------------------------------------|--------------------|-----------|---------------|---------|--|
| Dit | reature                                    | 0                  | 1         | Description   |         |  |
| 7   | Movement finisher bin                      | Not avail-<br>able | Available |               |         |  |
| 6   | Set mixed AMS sheets<br>without printing * | No                 | Yes       |               |         |  |
| 5   |                                            | Bit 5-0:           | 010000    |               |         |  |
| 4   |                                            |                    | Others    | Not available |         |  |
| 3   |                                            |                    |           |               |         |  |
| 2   |                                            |                    |           |               |         |  |
| 1   |                                            |                    |           |               |         |  |
| 0   |                                            |                    |           |               |         |  |

NOTE

• The features with (\*) are settable by users. \*: Screen setting

| MODE |      |        |        |        |        | Fact   | ory    | set    | ting bit |                                          |
|------|------|--------|--------|--------|--------|--------|--------|--------|----------|------------------------------------------|
| 429  | Bit: | 7<br>0 | 6<br>0 | 5<br>0 | 4<br>0 | 3<br>0 | 2<br>0 | 1<br>0 | 0<br>0   | HEX:00 (For U.S.)<br>HEX:04 (For Europe) |

| Di+ | Footuro                                                                                                    | Lo                                                     | gic              |                                         | Description                                         |
|-----|----------------------------------------------------------------------------------------------------|--------------------------------------------------------|------------------|-----------------------------------------|-----------------------------------------------------|
| Dit | reature                                                                                                    | 0                                                      | 1                |                                         | Description                                         |
| 7   | Set drum dry when<br>engine power is on                                                                            | Not exe-<br>cute                                       | Execute          | Set whether to<br>Photo mode wh         | switch automatically to<br>nen selecting OHP trans- |
| 6   | Correspond to OHP offset                                                                                           | Not Switch F<br>switch quality<br>quality mode<br>mode |                  | parencies.                              |                                                     |
| 5   | Automatically reset values<br>on the basic screen at<br>completion of copying<br>using the document<br>feeder. <*> | Νο                                                     | Yes              |                                         |                                                     |
| 4   | Set curl correction                                                                                                | Bit 4-3:                                               | 00               | Not control                             |                                                     |
| 3   |                                                                                                    |                                                        | 01               | All-environ-<br>ment control            |                                                     |
|     |                                                                                                    |                                                        | 10               | Control for<br>HH, LL envi-<br>ronments |                                                     |
|     |                                                                                                    |                                                        | 11               | Not available                           |                                                     |
| 2   | Correspond to fluores-<br>cent lamp flickering                                                                     | Control                                                | Not con-<br>trol |                                         |                                                     |
| 1   | Setting of time that fan                                                                                           | Bit 1-0:                                               | 00               | 20 sec                                  |                                                     |
| 0   | spin at full speed.                                                                                                |                                                        | 01               | 55 sec                                  |                                                     |
|     |                                                                                                    |                                                        | 10               | 10 min                                  |                                                     |
|     |                                                                                                    |                                                        | 11               | Not available                           |                                                     |

<sup>•</sup> The features with (\*) are settable by users. <\*>: Soft switch setting

| MODE |      | Factory setting bit |        |        |        |        |        |        |        |        |  |
|------|------|---------------------|--------|--------|--------|--------|--------|--------|--------|--------|--|
| 432  | Bit: | 7<br>0              | 6<br>0 | 5<br>0 | 4<br>0 | 3<br>0 | 2<br>1 | 1<br>0 | 0<br>1 | HEX:05 |  |

| Bit. | Footuro                                  | Lo      | gic      | Dosori             | ntion |
|------|------------------------------------------|---------|----------|--------------------|-------|
| Dit  | reature                                  | 0       | 1        | Descri             | ption |
| 7    | Wait time (M) at full memory of PC print | Bit7-0: | 0000000  | Immediately delete |       |
| 6    | (Set range: 0, 1 to 30 minutes           |         | 00000001 | 1 min              |       |
| 5    |                                          |         | 00000010 | 2 min              |       |
| 4    | PC print job is deleted when             |         |          |                    |       |
| 3    | the wait time at full memory             |         | 00000101 | 5 min              |       |
| 2    | expires.                                 |         |          |                    |       |
| 1    |                                          |         | 00011110 | 30 min             |       |
| 0    |                                          |         | Others   | Not available      |       |

| MODE                |      |        |        |        | F      | actor  | ry s   | ettin  | g bit  |        |
|---------------------|------|--------|--------|--------|--------|--------|--------|--------|--------|--------|
| 433 (Display)       |      |        |        |        |        |        |        |        |        |        |
| 434 (for machine)   | Bit: | 7<br>0 | 6<br>0 | 5<br>0 | 4<br>0 | 3<br>0 | 2<br>0 | 1<br>0 | 0<br>0 | HEX:04 |
| 435 (Communication) |      |        |        |        |        |        |        |        |        |        |

| Bit | Footuro             | Lo       | gic    |               | Description                                                                                              |  |
|-----|---------------------|----------|--------|---------------|----------------------------------------------------------------------------------------------------|--|
| Dit | reature             | 0        | 1      |               | Description                                                                                              |  |
| 7   | Language selected * | Bit 7-2: | 000000 | Japanese      | (Display-use)                                                                                            |  |
| 6   |                     |          | 000001 | English       | Select the language to                                                                                   |  |
| 5   |                     |          | Others | Not available | panel.                                                                                                   |  |
| 4   |                     |          |        | (Machine -us  | (Machine -use)                                                                                           |  |
| 3   |                     |          |        |               | Select the language for                                                                                  |  |
| 2   |                     |          |        |               | ity report (TX/RX), etc.<br>(Network-use)<br>Select the language to<br>use for e-mail transmis-<br>sion. |  |

- The features with (\*) are settable by users. \*: Screen setting
- The \* mark (Screen setting) does not apply to MODE 435 (Network-use).

| MODE |      |        |        |        |        | Fact   | ory    | set    | ting bit |                                          |
|------|------|--------|--------|--------|--------|--------|--------|--------|----------|------------------------------------------|
| 440  | Bit: | 7<br>0 | 6<br>0 | 5<br>0 | 4<br>0 | 3<br>0 | 2<br>1 | 1<br>0 | 0<br>0   | HEX:12 (For U.S.)<br>HEX:04 (For Europe) |

| D:4 | Feeture                      | Lo       | gic    | Description      |
|-----|------------------------------|----------|--------|------------------|
| ы   | reature                      | 0        | 1      | Description      |
| 7   | PDL set of PC print *        | Bit 7-6: | 00     | Auto             |
|     |                              |          | 01     | PCL              |
| 6   |                              |          | 10     | PS               |
|     |                              |          | 11     | Others           |
| 5   | Paper size set of PC print * | Bit 5-1: | 00000  | A3               |
| 4   |                              |          | 00001  | B4               |
| 3   |                              |          | 00010  | A4               |
| 2   |                              |          | 00011  | B5               |
| 1   |                              |          | 00100  | A5               |
|     |                              |          | 00101  | B6               |
|     |                              |          | 00110  | A6               |
|     |                              |          | 00111  | 5 1/2 x 8 1/2    |
|     |                              |          | 01000  | Exec.            |
|     |                              |          | 01001  | Letter           |
|     |                              |          | 01010  | 11 x 17          |
|     |                              |          | 01011  | FLS 1            |
|     |                              |          | 01100  | FLS 2            |
|     |                              |          | 01101  | FLS 3            |
|     |                              |          | 01110  | FLS 4            |
|     |                              |          | 01111  | Legal            |
|     |                              |          | 10000  | 11 x 14          |
|     |                              |          | 10001  | Envelope B5      |
|     |                              |          | 10010  | Envelope Com10   |
|     |                              |          | 10011  | Envelope C5      |
|     |                              |          | 10100  | Envelope DL      |
|     |                              |          | 10101  | Envelope Monarch |
|     |                              |          | 10110  | J-POST (Hagaki)  |
|     |                              |          | 10111  | Custom paper     |
|     |                              |          | 11000  | K16              |
|     |                              |          | 11001  | K8               |
|     |                              |          | Others | Not available    |

| MODE |      | Factory setting bit |        |        |        |        |        |        |        |         |
|------|------|---------------------|--------|--------|--------|--------|--------|--------|--------|---------|
| 441  | Bit: | 7<br>1              | 6<br>0 | 5<br>0 | 4<br>0 | 3<br>0 | 2<br>0 | 1<br>0 | 0<br>0 | HEX: 80 |

| Dit | Footuro                       | L        | ogic   | Description                          |
|-----|-------------------------------|----------|--------|--------------------------------------|
| DIL | reature                       | 0        | 1      | Description                          |
| 7   | Select a paper feeder cas-    | Bit 7-4: | 0000   | Tray 1                               |
| 6   | sette to use when using PC    |          | 0001   | Tray 2                               |
| 5   |                               |          | 0010   | Tray 3                               |
| 4   |                               |          | 0011   | Tray 4                               |
|     |                               |          | 1000   | Auto                                 |
|     |                               |          | 1010   | Bypass                               |
|     |                               |          | 1100   | LCT                                  |
|     |                               |          | Others | Not available                        |
| 3   | Select a paper orientation to | Bit 3-2: | 00     | Portrait                             |
| 2   | set when using PC printer     |          | 01     | Landscape                            |
|     |                               |          | Others | Not available                        |
| 1   | Select a print method to use  | Bit 1-0: | 00     | 1-sided print                        |
| 0   | when using PC printer func-   |          | 01     | 2-sided print for short-edge binding |
|     |                               |          | 10     | 2-sided print for long-edge binding  |
|     |                               |          | 11     | Not available                        |

# • The features with (\*) are settable by users. \*: Screen setting

| MODE |      | Factory setting bit |        |        |        |        |        |        |        |         |  |
|------|------|---------------------|--------|--------|--------|--------|--------|--------|--------|---------|--|
| 442  | Bit: | 7<br>0              | 6<br>0 | 5<br>0 | 4<br>0 | 3<br>0 | 2<br>0 | 1<br>0 | 0<br>1 | HEX: 01 |  |

| Rit | Foaturo                          | Lo       | gic      | Description   |
|-----|----------------------------------|----------|----------|---------------|
| Dit | reature                          | 0        | 1        | Description   |
| 7   | Select # (last 8 bits) of copies | Bit 7-0: | 00000000 | Not available |
| 6   | to print by PC printer *         |          | 00000001 | 1             |
| 5   |                                  |          |          |               |
| 4   |                                  |          | 11100111 | 999           |
| 3   |                                  |          |          |               |
| 2   |                                  |          | 11111111 |               |
| 1   |                                  |          |          |               |
| 0   |                                  |          |          |               |

#### NOTE

• The features with (\*) are settable by users. \*: Screen setting

| MODE |      | Factory setting bit |        |        |        |        |        |        |        |         |
|------|------|---------------------|--------|--------|--------|--------|--------|--------|--------|---------|
| 443  | Bit: | 7<br>0              | 6<br>0 | 5<br>0 | 4<br>0 | 3<br>0 | 2<br>0 | 1<br>0 | 0<br>0 | HEX: 00 |

| Bit | Feature                           | Lo       | gic | Description |
|-----|-----------------------------------|----------|-----|-------------|
| Dit | reature                           | 0        | 1   | Description |
| 1   | Select # (first 2 bits) of copies | Bit 1-0: | 00  | 1           |
| 0   | to print by PC printer *          |          |     |             |
|     |                                   |          | 11  | 999         |

| MODE |      | Factory setting bit |          |        |        |        |        |        |        |
|------|------|---------------------|----------|--------|--------|--------|--------|--------|--------|
| 444  | Bit: | 7 6<br>0 0          | 55<br>00 | 4<br>0 | 3<br>0 | 2<br>0 | 1<br>0 | 0<br>0 | HEX:00 |

| Dit | Footuro               | Lo      | ogic    | Description                        |  |
|-----|-----------------------|---------|---------|------------------------------------|--|
| DIL | reature               | 0       | 1       | Description                        |  |
| 7   | Select a font # to be | Bit7-1: | 0000000 | Courier                            |  |
| 6   | set when using PC     |         | 0000001 | CG Times                           |  |
| 5   |                       |         | 0000010 | CG Times Bold                      |  |
| 4   |                       |         | 0000011 | CG Times Italic                    |  |
| 3   |                       |         | 0000100 | CG Times Bold Italic               |  |
| 2   |                       |         | 0000101 | CG Omega                           |  |
| 1   |                       |         | 0000110 | CG Omega Bold                      |  |
|     |                       |         | 0000111 | CG Omega Italic                    |  |
|     |                       |         | 0001000 | CG Omega Bold Italic               |  |
|     |                       |         | 0001001 | Coronet                            |  |
|     |                       |         | 0001010 | Clarendon Condensed                |  |
|     |                       |         | 0001011 | Univers Medium                     |  |
|     |                       |         | 0001100 | Univers Bold                       |  |
|     |                       |         | 0001101 | Univers Medium Italic              |  |
|     |                       |         | 0001110 | Univers Bold Italic                |  |
|     |                       |         | 0001111 | Univers Condensed Medium           |  |
|     |                       |         | 0010000 | Univers Condensed Bold             |  |
|     |                       |         | 0010001 | Univers Condensed Medium<br>Italic |  |
|     |                       |         | 0010010 | Univers Condensed Bold Italic      |  |
|     |                       |         | 0010011 | Antique Olive                      |  |
|     |                       |         | 0010100 | Antique Olive Bold                 |  |
|     |                       |         | 0010101 | Antique Olive Italic               |  |
|     |                       |         | 0010110 | Garamond Antiqua                   |  |
|     |                       |         | 0010111 | Garamond Halbfett                  |  |
|     |                       |         | 0011000 | Garamond Kursiv                    |  |
|     |                       |         | 0011001 | Garamond Kursiv Halbfett           |  |
|     |                       |         | 0011010 | Marigold                           |  |
|     |                       |         | 0011011 | Albertus Medium                    |  |
|     |                       |         | 0011100 | Albertus Extra Bold                |  |
|     |                       |         | 0011101 | Arial                              |  |
|     |                       |         | 0011110 | Arial Bold                         |  |
|     |                       |         | 0011111 | Arial Italic                       |  |
|     |                       |         | 0100000 | Arial Bold Italic                  |  |
|     |                       |         | 0100001 | Times New Roman                    |  |
|     |                       |         | 0100010 | Times New Roman Bold               |  |
|     |                       |         | 0100011 | Times New Roman Italic             |  |

| З       |  |
|---------|--|
| 0       |  |
| ŝ       |  |
| ~       |  |
| <u></u> |  |
| Ϋ́      |  |

| Rit | Footuro | Lo      | gic     | Description                            |  |
|-----|---------|---------|---------|----------------------------------------|--|
| Dit | reature | 0       | 1       | Description                            |  |
| 1   |         |         | 0100100 | Times New Roman Bold Italic            |  |
|     |         |         | 0100101 | Helvetica                              |  |
|     |         |         | 0100110 | Helvetica Bold                         |  |
|     |         | 0100111 |         | Helvetica Oblique                      |  |
|     |         | 0101000 |         | Helvetica Bold Oblique                 |  |
|     |         |         | 0101001 | Helvetica Narrow                       |  |
|     |         |         | 0101010 | Helvetica Narrow Bold                  |  |
|     |         |         | 0101011 | Helvetica Narrow Oblique               |  |
|     |         | 0101100 |         | Helvetica Narrow Bold Oblique          |  |
|     |         |         | 0101101 | Palatino Roman                         |  |
|     |         |         | 0101110 | Palatino Bold                          |  |
|     |         |         | 0101111 | Palatino Italic                        |  |
|     |         |         | 0110000 | Palatino Bold Italic                   |  |
|     |         |         | 0110001 | ITC Avant Garde Gothic Book            |  |
|     |         |         | 0110010 | ITC Avant Garde Gothic Demi            |  |
|     |         |         | 0110011 | ITC Avant Garde Gothic Book<br>Oblique |  |
|     |         |         | 0110100 | ITC Avant Garde Gothic Demi<br>Oblique |  |
|     |         |         | 0110101 | ITC Bookman Light                      |  |
|     |         |         | Others  | Not available                          |  |

| MODE | Factory setting bit |        |        |        |        |        |        |        |        |                                          |
|------|---------------------|--------|--------|--------|--------|--------|--------|--------|--------|------------------------------------------|
| 445  | Bit:                | 7<br>0 | 6<br>1 | 5<br>0 | 4<br>0 | 3<br>1 | 2<br>1 | 1<br>0 | 0<br>0 | HEX:74 (For U.S.)<br>HEX:4C (For Europe) |

| Dit | Facture      | Lo      | ogic                   | Description                                 |
|-----|--------------|---------|------------------------|---------------------------------------------|
| DIL | reature      | 0       | 1                      | Description                                 |
| 7   | Symbol Set   | Bit7-2: | 000000                 | Desktop                                     |
| 6   | (PC print) * |         | 000001                 | ISO 4: United Kingdom                       |
| 5   |              |         | 000010                 | ISO 6: ASCII                                |
| 4   |              |         | 000011                 | ISO 11: Swedish                             |
| 3   | -            |         | 000100                 | ISO 15: Italian                             |
| 2   |              |         | 000101 ISO 17: Spanish |                                             |
|     |              |         | 000110                 | ISO 21: German                              |
|     |              |         | 000111                 | ISO 60: Norwegian V1<br>ISO 60: Danish/Norw |
|     |              |         | 001000                 | ISO 69: French                              |
|     |              |         | 001001                 | ISO 8859/1 Latin1                           |
|     |              |         | 001010                 | ISO 8859/2 Latin2                           |
|     |              |         | 001011                 | ISO 8859/9 Latin5                           |
|     |              |         | 001100                 | ISO 8859/10 Latin 6                         |
|     |              |         | 001101                 | ISO 8859/15 Latin 9                         |
|     |              |         | 001110                 | Legal                                       |
|     |              |         | 001111                 | Math-8                                      |
|     |              |         | 010000                 | MC Text                                     |
|     |              |         | 010001                 | Microsoft Publishing                        |
|     |              |         | 010010                 | PC-775                                      |
|     |              |         | 010011                 | PC-8, Code Page 437                         |
|     |              |         | 010100                 | PC-850 Multilingual                         |
|     |              |         | 010101                 | PC-852 Latin 2                              |
|     |              |         | 010110                 | PC-858 Multilingual                         |
|     |              |         | 010111                 | PC-8 Turkish                                |
|     |              |         | 011000                 | PC-8 Danish/Norw                            |
|     |              |         | 011001                 | PC-1004                                     |
|     |              |         | 011010                 | PI Font                                     |
|     |              | 011011  |                        | PS Math                                     |
|     |              |         | 011100                 | PS Text                                     |
|     |              |         | 011101                 | Roman-8                                     |
|     |              |         | 011110                 | Windows 3.0 Latin 1                         |
|     |              |         | 011111                 | Windows Baltic                              |
|     |              |         | 100000                 | Windows 3.1 Latin 1                         |
|     |              |         | 100001                 | Windows 3.1 Latin 2                         |

| ň  |
|----|
| ň  |
| Ξ. |
| ×  |
| ш  |

| Bit | Feature | Lo     | gic | Description         |  |
|-----|---------|--------|-----|---------------------|--|
|     | reature | 0      | 1   | Description         |  |
| 2   |         | 100010 |     | Windows 3.1 Latin 5 |  |
|     |         | 100011 |     | PC-866              |  |
|     |         | Others |     | Not available       |  |

# • The features with (\*) are settable by users. \*: Screen setting

| MODE | Factory setting bit |        |        |        |        |        |        |        |        |                                          |
|------|---------------------|--------|--------|--------|--------|--------|--------|--------|--------|------------------------------------------|
| 446  | Bit:                | 7<br>0 | 6<br>1 | 5<br>0 | 4<br>0 | 3<br>0 | 2<br>0 | 1<br>0 | 0<br>0 | HEX:3C (For U.S.)<br>HEX:40 (For Europe) |

| Bit | Foaturo      | Lo       | gic      | Description   |  |  |
|-----|--------------|----------|----------|---------------|--|--|
| Dit | reature      | 0        | 1        | Description   |  |  |
| 7   | Number Lines | Bit 7-0: | 00000100 | 4             |  |  |
| 6   | (PC print) * |          | 00000101 | 5             |  |  |
|     |              |          | 00111100 | 60            |  |  |
| 5   |              |          |          |               |  |  |
| 4   |              |          | 0100000  | 64            |  |  |
| 3   |              |          | 1000000  | 128           |  |  |
| 2   |              |          | Others   | Not available |  |  |
| 1   |              |          |          |               |  |  |
| 0   |              |          |          |               |  |  |

#### NOTE

#### • The features with (\*) are settable by users. \*: Screen setting

| MODE | Factory setting bit |        |        |        |        |        |        |        |        |         |
|------|---------------------|--------|--------|--------|--------|--------|--------|--------|--------|---------|
| 447  | Bit:                | 7<br>0 | 6<br>0 | 5<br>0 | 4<br>0 | 3<br>0 | 2<br>0 | 1<br>0 | 0<br>0 | HEX: 00 |

| Di+ | Footuro                                                                    | Lo    | gic   | Description |  |
|-----|----------------------------------------------------------------------------|-------|-------|-------------|--|
| Dit | reature                                                                    | 0     | 1     | Description |  |
| 7   | Select the unit of font size to<br>use when using PC printer<br>function * | Pitch | Point |             |  |

## NOTE

| MODE |      | Factory setting bit |        |        |        |        |        |        |        |        |
|------|------|---------------------|--------|--------|--------|--------|--------|--------|--------|--------|
| 448  | Bit: | 7<br>0              | 6<br>0 | 5<br>1 | 4<br>1 | 3<br>0 | 2<br>0 | 1<br>0 | 0<br>0 | HEX:30 |

| Bit | Feature                 | Lo       | gic      | Description  |  |  |
|-----|-------------------------|----------|----------|--------------|--|--|
| Dit | reature                 | 0        | 1        | 2 3001121011 |  |  |
| 7   | Select font size to use | Bit 7-0: | 00000000 |              |  |  |
| 6   | when using PC printer   |          | 00010000 | 4.00 (16)    |  |  |
| 5   | (Scalable font size)    |          |          |              |  |  |
| 4   | (Last 8 bits) *         |          | 00110000 | 12.00 (48)   |  |  |
| 3   |                         |          |          |              |  |  |
| 2   |                         |          | 11111111 |              |  |  |
| 1   |                         |          |          |              |  |  |
| 0   |                         |          |          |              |  |  |

• The features with (\*) are settable by users. \*: Screen setting

| MODE |      | Factory setting bit |        |        |        |        |        |        |        |        |
|------|------|---------------------|--------|--------|--------|--------|--------|--------|--------|--------|
| 449  | Bit: | 7<br>0              | 6<br>0 | 5<br>0 | 4<br>0 | 3<br>0 | 2<br>0 | 1<br>0 | 0<br>0 | HEX:00 |

| Bit | Footuro                   | Lo       | gic  |               | Description |
|-----|---------------------------|----------|------|---------------|-------------|
| Dit | reature                   | 0        | 1    |               | Description |
| 3   | Select a font size to use | Bit 3-0: | 0000 |               |             |
| 2   | when using PC printer     |          |      |               |             |
| 1   | (Scalable font size)      |          | 1111 | 999.75 (3999) |             |
| 0   | (First 8 bits) *          |          |      |               |             |

### NOTE

• The features with (\*) are settable by users. \*: Screen setting

| MODE |      | Factory setting bit |        |        |        |        |        |        |        |        |
|------|------|---------------------|--------|--------|--------|--------|--------|--------|--------|--------|
| 450  | Bit: | 7<br>1              | 6<br>1 | 5<br>1 | 4<br>0 | 3<br>1 | 2<br>0 | 1<br>0 | 0<br>0 | HEX:E8 |

| Bit | Foaturo                 | Lo       | gic      |              | Description |
|-----|-------------------------|----------|----------|--------------|-------------|
| Dit | reature                 | 0        | 1        |              | Description |
| 7   | Select font size to use | Bit 7-0: | 00000000 |              |             |
| 6   | when using PC printer   |          | 00101100 | 0.44 (44)    |             |
| 5   | (Bitmap font size)      |          |          |              |             |
| 4   | (Last 8 bits) *         |          | 11101000 | 10.00 (1000) |             |
| 3   |                         |          |          |              |             |
| 2   |                         |          | 10101100 | 99.00 (9900) |             |
| 1   |                         |          |          |              |             |
| 0   |                         |          | 11111111 |              |             |

• The features with (\*) are settable by users. \*: Screen setting

| MODE |      | Factory setting bit |        |        |        |        |        |        |        |        |
|------|------|---------------------|--------|--------|--------|--------|--------|--------|--------|--------|
| 451  | Bit: | 7<br>0              | 6<br>0 | 5<br>0 | 4<br>0 | 3<br>0 | 2<br>0 | 1<br>1 | 0<br>1 | HEX:03 |

| Di+ | Foaturo                 | Lo       | gic    |              | Description |
|-----|-------------------------|----------|--------|--------------|-------------|
| Dit | reature                 | 0        | 1      |              | Description |
| 5   | Select font size to use | Bit 5-0: | 000000 |              |             |
| 4   | when using PC printer   |          | 000011 | 10.00 (1000) |             |
| 3   | (Bitmap font size)      |          |        |              |             |
| 2   | (First 6 bits) *        |          | 100110 | 99.0 (9900)  |             |
| 1   |                         |          |        |              |             |
| 0   |                         |          |        |              |             |

#### NOTE

| MODE |      | Factory setting bit |        |        |        |        |        |        |        |        |
|------|------|---------------------|--------|--------|--------|--------|--------|--------|--------|--------|
| 452  | Bit: | 7<br>0              | 6<br>0 | 5<br>0 | 4<br>0 | 3<br>0 | 2<br>0 | 1<br>0 | 0<br>0 | HEX:00 |

| Bit | Footuro                                                           | Lo                 | gic     | г                                            | A contraction                             |
|-----|-------------------------------------------------------------------|--------------------|---------|----------------------------------------------|-------------------------------------------|
| Dit | reature                                                           | 0                  | 1       |                                              | description                               |
| 7   | Change between A4 and<br>Letter size for PC printing<br>*         | No                 | Yes     |                                              |                                           |
| 6   | Set paper tray fixed/ prior-<br>ity of PC print                   | Priority           | Fixed   |                                              |                                           |
| 5   | CR/LF Mapping                                                     | Bit 5-4:           | 00      | Not map                                      | Specify mapping for the                   |
| 4   | (PC print) * <*>                                                  | 01                 |         | Mode 1<br>CR->CRLF,<br>LF=LF, FF=FF          | line return control code.                 |
|     |                                                                   |                    | 10      | Mode 2<br>CR=CR,<br>LF->CRLF,<br>FF->CRFF    |                                           |
|     |                                                                   |                    | 11      | Mode 3<br>CR->CRLF,<br>LF->CRLF,<br>FF->CRLF |                                           |
| 0   | Allow printing without a department instruction of PC print * <*> | Not avail-<br>able | Allowed | Allow/not allow<br>not a departme            | PC printing when there is nt instruction. |

#### • The features with (\*) are settable by users. \*: Screen setting <\*>: Soft switch setting

| MODE |      | Factory setting bit |        |        |        |        |        |        |        |        |
|------|------|---------------------|--------|--------|--------|--------|--------|--------|--------|--------|
| 453  | Bit: | 7<br>0              | 6<br>0 | 5<br>0 | 4<br>0 | 3<br>0 | 2<br>0 | 1<br>0 | 0<br>0 | HEX:00 |

| Rit | Footuro                                                                                         | Lo     | gic | Description |
|-----|-------------------------------------------------------------------------------------------------|--------|-----|-------------|
| Dit | reature                                                                                         | э<br>О |     | Description |
| 7   | Set OFF or ON of Post-<br>Script error printing to<br>apply when using PC<br>printer function * | OFF    | ON  |             |

NOTE

• The features with (\*) are settable by users. \*: Screen setting

| MODE |      | Factory setting bit |        |        |        |        |        |        |        |        |
|------|------|---------------------|--------|--------|--------|--------|--------|--------|--------|--------|
| 455  | Bit: | 7<br>0              | 6<br>0 | 5<br>1 | 4<br>0 | 3<br>1 | 2<br>1 | 1<br>0 | 0<br>0 | HEX:2C |

| Bit | Feature                    | Lo       | gic      |               | Description |
|-----|----------------------------|----------|----------|---------------|-------------|
| Dit | reature                    | 0        | 1        |               | Description |
| 7   | Select timeout timer (last | Bit 7-0: | 00001010 | 10 sec        |             |
| 6   | 8 bits) for PC printing *  |          | 00001111 | 15 sec        |             |
| 5   |                            |          |          |               |             |
| 4   |                            |          | 00101100 | 300 sec       |             |
| 3   |                            |          |          |               |             |
| 2   |                            |          | Others   | Not available |             |
| 1   |                            |          |          |               |             |
| 0   |                            |          |          |               |             |

• The features with (\*) are settable by users. \*: Screen setting

| MODE |      |        |        |        | F      | acto   | ry s   | ettir  | ng bit |        |
|------|------|--------|--------|--------|--------|--------|--------|--------|--------|--------|
| 456  | Bit: | 7<br>0 | 6<br>0 | 5<br>0 | 4<br>0 | 3<br>0 | 2<br>0 | 1<br>0 | 0<br>1 | HEX:01 |

| Rit | Fosturo                     | Lo      | gic |          | Description              |
|-----|-----------------------------|---------|-----|----------|--------------------------|
| Dit | reature                     | 0       | 1   |          | Description              |
| 1   | Select timeout timer (first | Bit1-0: | 00  | 0 sec    | Most significant bit for |
| 0   | 2 bit) for PC printing *    |         | 01  | 300 sec  | mode 455                 |
|     |                             |         | Ι   |          |                          |
|     |                             |         | 11  | 1000 sec |                          |

#### NOTE

| MODE |      |        |        |        | F      | acto   | ry se  | ettin  | g bit  |        |
|------|------|--------|--------|--------|--------|--------|--------|--------|--------|--------|
| 464  | Bit: | 7<br>1 | 6<br>0 | 5<br>0 | 4<br>0 | 3<br>1 | 2<br>1 | 1<br>0 | 0<br>0 | HEX:8C |

| Bit | Feature                | Lo       | gic      |               | Description |  |
|-----|------------------------|----------|----------|---------------|-------------|--|
| Dit | reature                | 0        | 1        |               |             |  |
| 7   | Select RAW port number | Bit 7-0: | 00000000 | Not available |             |  |
| 6   | (last 8 bits). *       |          |          |               |             |  |
| 5   |                        |          | 10001100 | 9100          |             |  |
| 4   |                        |          |          |               |             |  |
| 3   |                        |          | 11111111 | 65535         |             |  |
| 2   |                        |          |          |               |             |  |
| 1   |                        |          |          |               |             |  |
| 0   |                        |          |          |               |             |  |

• The features with (\*) are settable by users. \*: Screen setting of IT Series Agent

| MODE |      |        |        |        | F      | acto   | ry s   | etti   | ng bit |        |
|------|------|--------|--------|--------|--------|--------|--------|--------|--------|--------|
| 465  | Bit: | 7<br>0 | 6<br>0 | 5<br>1 | 4<br>0 | 3<br>0 | 2<br>0 | 1<br>1 | 0<br>1 | HEX:23 |

| Bit | Footuro                | Lo       | gic      |             | Description              |  |  |
|-----|------------------------|----------|----------|-------------|--------------------------|--|--|
|     |                        | 0 1      |          | Description |                          |  |  |
| 7   | Select RAW port number | Bit 7-0: | 0000000  | 0           | Most significant bit for |  |  |
| 6   | (first 8 bits). *      |          |          |             | mode 464                 |  |  |
| 5   |                        |          | 00100011 | 9100        |                          |  |  |
| 4   |                        |          |          |             |                          |  |  |
| 3   |                        |          | 11111111 | 65535       |                          |  |  |
| 2   |                        |          |          |             |                          |  |  |
| 1   |                        |          |          |             |                          |  |  |
| 0   |                        |          |          |             |                          |  |  |

#### NOTE

• The features with (\*) are settable by users. \*: Screen setting of IT Series Agent

| MODE |      |        |        |        | F      | acto   | ry se  | ettin  | g bit  |        |
|------|------|--------|--------|--------|--------|--------|--------|--------|--------|--------|
| 466  | Bit: | 7<br>0 | 6<br>0 | 5<br>0 | 4<br>0 | 3<br>0 | 2<br>0 | 1<br>0 | 0<br>0 | HEX:00 |

| Bit | Feature                               | Lo       | gic    |                  | Description                                    |
|-----|---------------------------------------|----------|--------|------------------|------------------------------------------------|
| Dit | reature                               | 0        | 1      |                  | Description                                    |
| 6   | Enable LDAP search *<br><*>           | No       | Yes    | Set whether to   | enable LDAP searching.                         |
| 5   | Select default LDAP<br>server * <*>   | Bit 5-3: | 000    | LDAP<br>Server 1 | Select a default server<br>for LDAP searching. |
| 4   |                                       |          | 001    | LDAP<br>Server 2 |                                                |
| 3   |                                       |          | 010    | LDAP<br>Server 3 |                                                |
|     |                                       |          | 011    | LDAP<br>Server 4 |                                                |
|     |                                       |          | 100    | LDAP<br>Server 5 |                                                |
|     |                                       |          | Others | Not available    |                                                |
| 0   | Set to use SSL/TLS with<br>HTTP * <*> | Not use  | Use    | Set whether to   | use SSL/TLS with HTTP.                         |

<sup>•</sup> The features with (\*) are settable by users. \*: Screen setting <\*>: Soft switch setting

| MODE |      |        |        |        | F      | actor  | y se   | ettin  | ig bit |        |
|------|------|--------|--------|--------|--------|--------|--------|--------|--------|--------|
| 467  | Bit: | 7<br>0 | 6<br>0 | 5<br>0 | 4<br>0 | 3<br>0 | 2<br>0 | 1<br>0 | 0<br>0 | HEX:00 |

| Bit | Foaturo                  | Lo      | gic    |               | Description |  |
|-----|--------------------------|---------|--------|---------------|-------------|--|
| Dit | reature                  | 0       | 1      | Description   |             |  |
| 7   | Select frame type for PC | Bit7-5: | 000    | AUTO-detect   |             |  |
| 6   | printing *               |         | 001    | Ethernet-II   |             |  |
| 5   |                          |         | 010    | 802.2         |             |  |
|     |                          |         | 011    | 802.3         |             |  |
|     |                          |         | 100    | SNAP          |             |  |
|     |                          |         | Others | Not available |             |  |

### NOTE

| MODE |      |        |        |        | F      | actor  | y se   | ettin  | g bit  |        |
|------|------|--------|--------|--------|--------|--------|--------|--------|--------|--------|
| 470  | Bit: | 7<br>0 | 6<br>0 | 5<br>0 | 4<br>0 | 3<br>0 | 2<br>0 | 1<br>0 | 0<br>0 | HEX:00 |

| Bit | Feature                                        | Lo              | gic            | Description                                                                                                    |  |  |
|-----|------------------------------------------------|-----------------|----------------|----------------------------------------------------------------------------------------------------|--|--|
| Dit | reature                                        | 0               | 1              | Description                                                                                                    |  |  |
| 7   | Setting export extension <*>                   | тхт             | CSV            | Set the export file extension for the IP<br>Series Agent export function to CSV or<br>TXT.                                                                                       |  |  |
| 6   | Setting simplified format <*>                  | OFF<br>(mode 1) | ON<br>(mode 2) | Set to perform the IP Series Agent<br>import/export function by full format<br>(including fax program registration) or<br>simple format (excluding fax program<br>registration). |  |  |
| 5   | Enable/disable IT Series<br>Agent function <*> | Enable          | Disable        | Set whether to enable the IP Series<br>Agent function.                                                                                                    |  |  |
| 4   | PageScope Data Admin-<br>istratorÇÃégóp        | Use             | Not use        |                                                                                                    |  |  |

#### • The features with (\*) are settable by users. <\*>: Soft switch setting

| MODE |      | Factory setting bit |        |        |        |        |        |        |        |        |
|------|------|---------------------|--------|--------|--------|--------|--------|--------|--------|--------|
| 471  | Bit: | 7<br>0              | 6<br>0 | 5<br>0 | 4<br>0 | 3<br>0 | 2<br>0 | 1<br>0 | 0<br>0 | HEX:00 |

| Bit | Footuro                                                | Lo      | gic                                                                     |                                                                        | Description                                     |  |
|-----|--------------------------------------------------------|---------|-------------------------------------------------------------------------|------------------------------------------------------------------------|-------------------------------------------------|--|
| Dit | reature                                                | 0       | 1                                                                       | Description                                                            |                                                 |  |
| 2   | Set whether to display the user's list screen, and the | Bit2-1: | 00                                                                      | Not display<br>list screen                                             | Specify whether to dis-<br>play the user's list |  |
| 1   | 1 default screen * <*>                                 |         | default screen * <*> 01 Display list<br>screen, entry<br>screen default | screen for machine<br>authentication, and<br>select the default screen |                                                 |  |
|     |                                                        |         | 11                                                                      | Display list<br>screen, list<br>screen default                         | screen.                                         |  |

#### NOTE

• The features with (\*) are settable by users. \*: Screen setting <\*>: Soft switch setting

| MODE |      | Factory setting bit |        |        |        |        |        |        |        |        |
|------|------|---------------------|--------|--------|--------|--------|--------|--------|--------|--------|
| 473  | Bit: | 7<br>0              | 6<br>0 | 5<br>0 | 4<br>0 | 3<br>0 | 2<br>0 | 1<br>0 | 0<br>0 | HEX:00 |

| Bit | Feature                             | Lo                   | gic                          | Description                                        |
|-----|-------------------------------------|----------------------|------------------------------|----------------------------------------------------|
| Dit | reature                             | 0                    | 1                            | Description                                        |
| 7   | Set priority Job List<br>screen <*> | Display<br>by status | Display<br>by print<br>order | Set whether to prioritize the print order display. |

#### • The features with (\*) are settable by users. <\*>: Soft switch setting

| MODE |      | Factory setting bit |        |        |        |        |        |        |        |        |
|------|------|---------------------|--------|--------|--------|--------|--------|--------|--------|--------|
| 477  | Bit: | 7<br>0              | 6<br>0 | 5<br>0 | 4<br>0 | 3<br>0 | 2<br>0 | 1<br>0 | 0<br>0 | HEX:00 |

| Dit | Footuro                                                                | Lo      | gic |                                                           | Deserie                         | tion                                                                                                    |
|-----|------------------------------------------------------------------------|---------|-----|-----------------------------------------------------------|---------------------------------|----------------------------------------------------------------------------------------------------|
| DIL | realure                                                                | 0       | 1   |                                                           | Descrip                         | uon                                                                                                    |
|     |                                                                        |         |     | Fax regis-<br>tration/<br>Report<br>output<br>restriction | Destina-<br>tion dis-<br>play   | Fax registration /<br>report output<br>restriction<br>"Administrator<br>only":                                                                                                    |
| 6   | Set fax registration restric-<br>tion and destination dis-<br>play <*> | Bit6-5: | 00  | Allow<br>user                                             | Display<br>Tel. No./<br>Address | Fax registration<br>and report output                                                                                                    |
| 5   |                                                                        |         | 01  | Not avail-<br>able                                        | Not avail-<br>able              | the Admin.Man-<br>agement menu.                                                                                                    |
|     |                                                                        |         | 10  | Adminis-<br>trator only                                   | Display<br>Tel. No./<br>Address | Destination dis-<br>play "Display<br>one-touch                                                                                                    |
|     |                                                                        |         | 11  | Adminis-<br>trator only                                   | Display<br>one-touch<br>name    | name : Display<br>registered one-<br>touch names for<br>destinations<br>specified for one-<br>touch keys, Job<br>List, destination<br>names of result<br>reports, and<br>Activity Report<br>(TX). (Do not dis-<br>play the tel. no./<br>address of the<br>destination.) |

#### NOTE

• The features with (\*) are settable by users. <\*>: Soft switch setting

| MODE | Factory setting bit |        |        |        |        |        |        |        |        |        |
|------|---------------------|--------|--------|--------|--------|--------|--------|--------|--------|--------|
| 512  | Bit:                | 7<br>1 | 6<br>0 | 5<br>0 | 4<br>0 | 3<br>0 | 2<br>0 | 1<br>0 | 0<br>0 | HEX:80 |

| Bit | Feature               | Lo | gic | Description |
|-----|-----------------------|----|-----|-------------|
|     | reature               | 0  | 1   | Description |
| 7   | Detect dial tone (DT) | No | Yes |             |

| MODE |      | Factory setting bit |        |        |        |        |        |        |        |        |
|------|------|---------------------|--------|--------|--------|--------|--------|--------|--------|--------|
| 768  | Bit: | 7<br>0              | 6<br>0 | 5<br>0 | 4<br>0 | 3<br>1 | 2<br>1 | 1<br>0 | 0<br>1 | HEX:0D |

| Rit. | Footuro               | Lo       | gic      |               | Description |  |
|------|-----------------------|----------|----------|---------------|-------------|--|
| Bit  | reature               | 0        | 1        |               |             |  |
| 7    | Soft timer adjustment | Bit 7-0: | 0000000  | Not available |             |  |
| 6    | value between DCS and |          | 00000001 | 5 msec        |             |  |
| 5    |                       |          |          |               |             |  |
| 4    |                       |          | 00001101 | 65 msec       |             |  |
| 3    |                       |          |          |               |             |  |
| 2    |                       |          | 11111111 | 1275 msec     |             |  |
| 1    |                       |          |          |               |             |  |
| 0    |                       |          |          |               |             |  |

| MODE |      | Factory setting bit |        |        |        |        |        |        |        |        |
|------|------|---------------------|--------|--------|--------|--------|--------|--------|--------|--------|
| 769  | Bit: | 7<br>0              | 6<br>0 | 5<br>0 | 4<br>0 | 3<br>1 | 2<br>0 | 1<br>0 | 0<br>1 | HEX:09 |

| Bit | Feature               | Lo       | gic      |               | Description |
|-----|-----------------------|----------|----------|---------------|-------------|
| Dit | reature               | 0        | 1        |               | Description |
| 7   | Soft timer adjustment | Bit 7-0: | 00000000 | Not available |             |
| 6   | value between DCS and |          | 00000001 | 5 msec        |             |
| 5   | 101 111 1.23          |          |          |               |             |
| 4   |                       |          | 00001001 | 45 msec       |             |
| 3   |                       |          |          |               |             |
| 2   |                       |          | 11111111 | 1275 msec     |             |
| 1   |                       |          |          |               |             |
| 0   |                       |          |          |               |             |

| MODE |      |        |        |        |        | Fact   | ory    | set    | ting bit |                                          |
|------|------|--------|--------|--------|--------|--------|--------|--------|----------|------------------------------------------|
| 770  | Bit: | 7<br>0 | 6<br>0 | 5<br>1 | 4<br>0 | 3<br>0 | 2<br>0 | 1<br>1 | 0<br>0   | HEX:22 (For U.S.)<br>HEX:C8 (For Europe) |

| Rit | Foaturo                  | Lo       | gic      |               | Description |  |  |  |
|-----|--------------------------|----------|----------|---------------|-------------|--|--|--|
| Dit | reature                  | 0        | 1        |               | Decemption  |  |  |  |
| 7   | Interval between CFR and | Bit 7-0: | 00000000 | Not available |             |  |  |  |
| 6   | PIX                      |          | 0000001  | 5 msec        |             |  |  |  |
| 5   |                          |          |          |               |             |  |  |  |
| 4   |                          |          | 00100010 | 170 msec      |             |  |  |  |
| 3   |                          |          |          |               |             |  |  |  |
|     |                          |          | 11001000 | 1000 msec     |             |  |  |  |
| 2   |                          |          | 11111111 | 1275 msec     |             |  |  |  |
| 1   |                          |          |          |               |             |  |  |  |
| 0   |                          |          |          |               |             |  |  |  |

| MODE |      | Factory setting bit |        |        |        |        |        |        |        |        |
|------|------|---------------------|--------|--------|--------|--------|--------|--------|--------|--------|
| 771  | Bit: | 7<br>0              | 6<br>0 | 5<br>1 | 4<br>0 | 3<br>0 | 2<br>0 | 1<br>1 | 0<br>1 | HEX:23 |

| Bit | Feature                    | Lo       | gic      |               | Description |  |  |  |
|-----|----------------------------|----------|----------|---------------|-------------|--|--|--|
| Dit | reature                    | 0        | 1        |               |             |  |  |  |
| 7   | T1 timer for automatically | Bit 7-0: | 00000000 | Not available |             |  |  |  |
| 6   | sending packets            |          | 00000001 | 1 sec         |             |  |  |  |
| 5   |                            |          |          |               |             |  |  |  |
| 4   |                            |          | 00100011 | 35 sec        |             |  |  |  |
| 3   |                            |          |          |               |             |  |  |  |
| 2   |                            |          | 11111111 | 255 sec       |             |  |  |  |
| 1   |                            |          |          |               |             |  |  |  |
| 0   |                            |          |          |               |             |  |  |  |

| MODE |      |        |        |        | F      | actor  | y se   | ettir  | ig bit |        |
|------|------|--------|--------|--------|--------|--------|--------|--------|--------|--------|
| 772  | Bit: | 7<br>0 | 6<br>0 | 5<br>1 | 4<br>0 | 3<br>0 | 2<br>0 | 1<br>1 | 0<br>1 | HEX:23 |

| Bit | Feature                    | Lo       | gic      |               | Description |  |
|-----|----------------------------|----------|----------|---------------|-------------|--|
| Dit | reature                    | 0        | 1        |               | Booonpaon   |  |
| 7   | T1 timer for automatically | Bit 7-0: | 00000000 | Not available |             |  |
| 6   | receiving packets          |          | 00000001 | 1 sec         |             |  |
| 5   |                            |          |          |               |             |  |
| 4   |                            |          | 00100011 | 35 sec        |             |  |
| 3   |                            |          |          |               |             |  |
| 2   |                            |          | 11111111 | 255 sec       |             |  |
| 1   |                            |          |          |               |             |  |
| 0   |                            |          |          |               |             |  |

| MODE |      | Factory setting bit |        |        |        |        |        |        |        |        |
|------|------|---------------------|--------|--------|--------|--------|--------|--------|--------|--------|
| 773  | Bit: | 7<br>0              | 6<br>0 | 5<br>1 | 4<br>0 | 3<br>0 | 2<br>0 | 1<br>1 | 0<br>1 | HEX:23 |

| Bit | Feature               | Lo       | gic      |               | Description |  |  |
|-----|-----------------------|----------|----------|---------------|-------------|--|--|
| Dit | reature               | 0        | 1        | Decemption    |             |  |  |
| 7   | T1 timer for manually | Bit 7-0: | 00000000 | Not available |             |  |  |
| 6   | sending packets       |          | 00000001 | 1 sec         |             |  |  |
| 5   |                       |          |          |               |             |  |  |
| 4   |                       |          | 00100011 | 35 sec        |             |  |  |
| 3   |                       |          |          |               |             |  |  |
| 2   |                       |          | 11111111 | 255 sec       |             |  |  |
| 1   |                       |          |          |               |             |  |  |
| 0   |                       |          |          |               |             |  |  |

| MODE |      |        |        |        | F      | actor  | y se   | ettin  | ig bit |        |
|------|------|--------|--------|--------|--------|--------|--------|--------|--------|--------|
| 774  | Bit: | 7<br>0 | 6<br>0 | 5<br>1 | 4<br>0 | 3<br>0 | 2<br>0 | 1<br>1 | 0<br>1 | HEX:23 |

|     |                       |          | aio      |               |             |
|-----|-----------------------|----------|----------|---------------|-------------|
| Bit | Feature               | LU       | gic      |               | Description |
| BR  | roddio                | 0        | 1        |               | Booonpaon   |
| 7   | T1 timer for manually | Bit 7-0: | 00000000 | Not available |             |
| 6   | receiving packets     |          | 00000001 | 1 sec         |             |
| 5   |                       |          | _        |               |             |
| 4   |                       |          | 00100011 | 35 sec        |             |
| 3   |                       |          |          |               |             |
| 2   |                       |          | 11111111 | 255 sec       |             |
| 1   |                       |          |          |               |             |
| 0   |                       |          |          |               |             |

| MODE |      |        |        |        | F      | actor  | y se   | ettin  | ig bit |        |
|------|------|--------|--------|--------|--------|--------|--------|--------|--------|--------|
| 775  | Bit: | 7<br>0 | 6<br>0 | 5<br>1 | 4<br>0 | 3<br>0 | 2<br>0 | 1<br>1 | 0<br>1 | HEX:23 |

| Bit | Feature                    | Lo       | gic      |               | Description |  |
|-----|----------------------------|----------|----------|---------------|-------------|--|
| Dit | reature                    | 0        | 1        | Decemption    |             |  |
| 7   | T1 timer for automatically | Bit 7-0: | 0000000  | Not available |             |  |
| 6   | sending polling packets    |          | 00000001 | 1 sec         |             |  |
| 5   |                            |          |          |               |             |  |
| 4   |                            |          | 00100011 | 35 sec        |             |  |
| 3   |                            |          |          |               |             |  |
| 2   |                            |          | 11111111 | 255 sec       |             |  |
| 1   |                            |          |          |               |             |  |
| 0   |                            |          |          |               |             |  |

| MODE | Factory setting bit |        |        |        |        |        |        |        |        |        |
|------|---------------------|--------|--------|--------|--------|--------|--------|--------|--------|--------|
| 776  | Bit:                | 7<br>0 | 6<br>0 | 5<br>1 | 4<br>0 | 3<br>0 | 2<br>0 | 1<br>1 | 0<br>1 | HEX:23 |

| Bit | Feature                 | Lo       | gic      | Description   |             |  |  |  |
|-----|-------------------------|----------|----------|---------------|-------------|--|--|--|
| Dit | reature                 | 0        | 1        |               | Description |  |  |  |
| 7   | T1 timer for manually   | Bit 7-0: | 00000000 | Not available |             |  |  |  |
| 6   | sending polling packets |          | 00000001 | 1 sec         |             |  |  |  |
| 5   |                         |          |          |               |             |  |  |  |
| 4   |                         |          | 00100011 | 35 sec        |             |  |  |  |
| 3   |                         |          |          |               |             |  |  |  |
| 2   |                         |          | 11111111 | 255 sec       |             |  |  |  |
| 1   |                         |          |          |               |             |  |  |  |
| 0   |                         |          |          |               |             |  |  |  |

| MODE |      |        |        |        |        | Fact   | ory    | set    | ting bi | t                                        |
|------|------|--------|--------|--------|--------|--------|--------|--------|---------|------------------------------------------|
| 777  | Bit: | 7<br>0 | 6<br>0 | 5<br>0 | 4<br>0 | 3<br>0 | 2<br>1 | 1<br>1 | 0<br>1  | HEX:07 (For U.S.)<br>HEX:08 (For Europe) |

| Bit | Feature                  | Lo       | gic      |               | Description |  |  |
|-----|--------------------------|----------|----------|---------------|-------------|--|--|
| Dit | reature                  | 0        | 1        |               | Description |  |  |
| 7   | Interval between PIX and | Bit 7-0: | 00000000 | Not available |             |  |  |
| 6   | post command             |          | 00000001 | 45 msec       |             |  |  |
| 5   |                          |          |          |               |             |  |  |
| 4   |                          |          | 00000111 | 75 msec       |             |  |  |
| 3   |                          |          |          |               |             |  |  |
|     |                          |          | 00001010 | 90 msec       |             |  |  |
| 2   |                          |          | 11111111 | 1315 msec     |             |  |  |
| 1   |                          |          |          |               |             |  |  |
| 0   |                          |          |          |               |             |  |  |

Blank Page

# Troubleshooting

# 12. Troubleshooting

# 12.1 Diagnosis by Alarm Code

Setting up diagnostic code display

- This section shows diagnoses of system troubles by alarm codes and their remedies.
- The default setting for diagnostic codes is "not to be displayed." If you experience errors frequently, setup the soft switch (MODE 020) to display diagnostic codes. Then follow communication error codes tables for troubleshooting.
- Communication error codes tables shows communication error codes. Each of them has 6-digits on the panel and a report.
   Codes 00 to B4 indicate the upper 2 digits. Adding internal 4 digits to them to display 6

Codes 00 to B4 indicate the upper 2 digits. Adding internal 4 digits to them to display 6 digits on the panel and a report.

Communication reports (TX and RX) print out diagnostic codes for up to 50 activities. Any codes older than those activities cannot be printed.

#### NOTE

• Before you proceed with a remedy according to the tables, make sure that the power source cable and the connectors are connected properly.

| MODE 020 |                       |  |  |  |  |  |  |  |
|----------|-----------------------|--|--|--|--|--|--|--|
| Bit3     | Meaning               |  |  |  |  |  |  |  |
| 0        | Do not display codes. |  |  |  |  |  |  |  |
| 1        | Displays codes.       |  |  |  |  |  |  |  |

NOTE

• See Section "Soft Switch List" for setting up soft switches.

# 12.2 Communication Error Codes

## NOTE

• Cause - Re: Remote, Li: Line, Lo: Local

## 12.2.1 Errors in operations

| Code | Des                                                                             | scription                                   | Cause                                                          | Re | Li | Lo | Remedy                                                                                                    |
|------|---------------------------------------------------------------------------------|---------------------------------------------|----------------------------------------------------------------|----|----|----|----------------------------------------------------------------------------------------------------|
| 00   | Received     ument in l                                                         | DIS but no doc-<br>ocal terminal            | Error in operation                                             |    |    | 0  | Reload a document and retry TX.                                                                                                    |
|      | <ul> <li>Polling Re<br/>requested</li> <li>Software f<br/>connection</li> </ul> | aception is<br>failure at time of<br>n      | Error in operation at<br>remote end                            | 0  |    |    | Ask to reload a document and retry TX.                                                                                              |
| 01   | <ul> <li>Document<br/>transmittir</li> <li>Document<br/>small</li> </ul>        | t pulled out while<br>ng.<br>t size was too | Error in operation                                             |    |    | 0  | Reload a correct document and retry TX.                                                                                             |
| 02   | <ul> <li>Illegal dial<br/>(Example;</li> </ul>                                  | ing operation<br>dialing * or #             | Error in setting up                                            |    |    | 0  | Check the soft switch (MODE 006 Bit5 & MODE 011 Bit 5).                                                                             |
|      | with DP se                                                                      | etting)                                     | Error in registration                                          |    |    | 0  | Check the registered one-<br>touch dialing number.                                                                                  |
| 03   | <ul> <li>Mismatche</li> </ul>                                                   | ed TX password                              | Sender's password<br>and receiver's are not<br>matched.        | 0  |    | 0  | Check the group password of both sides.                                                                                             |
| 04   | <ul> <li>Mismatche</li> </ul>                                                   | ed RX password                              | Sender's password<br>and receiver's are not<br>matched.        | 0  |    | 0  | Check the group password of both sides.                                                                                             |
| 05   | <ul> <li>Mismatche<br/>while polli</li> </ul>                                   | ed password<br>ng                           | Incorrect password<br>was entered for set-<br>ting up polling. |    |    | 0  | Check the status of the remote machine and the local password.                                                                      |
| 06   | <ul> <li>Remote sy<br/>relay function</li> </ul>                                | ystem has no<br>tion                        | Failure in remote machine                                      | 0  |    |    | Check the status of the remote machine.                                                                                             |
| 07   | <ul> <li>Remote sy<br/>confidentia<br/>tion function</li> </ul>                 | ystem has not<br>al communica-<br>on        | Failure in remote machine                                      | 0  |    |    | Check the status of the remote machine.                                                                                             |
| 09   | <ul> <li>Incompatilino docum</li> </ul>                                         | bility (Example;<br>ent in local sys-       | Error in operation on<br>remote side                           | 0  |    |    | Ask the remote end to reload the document again.                                                                                    |
|      | <ul> <li>TX failure</li> </ul>                                                  | due to mis-                                 | Transmission speeds are set 4800/2400 bps.                     |    |    |    | Check the soft switch (MODE 049 Bit 4 -0).                                                                                          |
|      | type and/o<br>speed                                                             | or transmission                             | Remote machine has only V.29.                                  |    |    | 0  | Check the maximum trans-<br>mission speed for each one-<br>touch dialing (only for regis-<br>tration in maintenance fea-<br>tures). |
| 10   | Error in F                                                                      | code TX                                     | Failure in remote machine                                      | 0  |    |    | Check the status of the remote machine.                                                                                             |
| 11   | Error in F                                                                      | code RX                                     | Failure in remote machine                                      | 0  |    |    | Check the status of the remote machine.                                                                                             |

#### 12.2.2 Terminal alarm

| Code | Description                                   | Cause                                                                                                    | Re | Li | Lo | Remedy                                                         |
|------|-----------------------------------------------|----------------------------------------------------------------------------------------------------|----|----|----|----------------------------------------------------------------|
| 45   | Memory overflow or nearly<br>full             | Memory overflows or<br>nearly full                                                                                             |    |    | 0  | Reset the terminal alarm and ask the remote end for resending. |
| 46   | <ul> <li>Document jamming</li> </ul>          | Feeding is not working<br>continuously.                                                                                        |    |    | 0  | Reload a document.                                             |
|      |                                               | Jamming in a long<br>document or in the<br>middle of a page<br>(Feeding is not com-<br>pleted even if feeding<br>exceeds 1 m.) |    |    | 0  | Reload a document.                                             |
| 47   | <ul> <li>"No print paper" or "Side</li> </ul> | Out of print paper                                                                                                    |    |    | 0  | Load print paper.                                              |
|      | cover opened" were<br>detected                | Side cover was<br>opened while RX                                                                                              |    |    | 0  | Close the side cover.                                          |

# 12.2.3 Communication errors (TX)

| Code | Description                                                                                                    | Cause                                        | <b>D</b> - | 1 : |    | Remedy                                |
|------|----------------------------------------------------------------------------------------------------|----------------------------------------------|------------|-----|----|---------------------------------------|
| 33   | Protocol failure in V.34                                                                                                    | Failure in remote                            | ке<br>о    | LI  | LO | Try another remote machine.           |
|      | sequence                                                                                                    | machine                                      |            | 0   |    | Try another line                      |
| 70   | <ul> <li>Busy tone while waiting for<br/>initial identification signal</li> </ul>                                                                                                    | Failure in remote machine                    | 0          | •   |    | Try another remote machine.           |
|      | <ul> <li>Timeout or modem failure<br/>while detecting 2nd dialing<br/>tone</li> <li>Cannot dial due to dialing/<br/>ringing conflict</li> <li>T1 timeout while waiting<br/>for initial identification sig-<br/>nal when FAX signal is not<br/>detected</li> </ul> | Line failure                                 |            | 0   |    | Try another line.                     |
| 71   | <ul> <li>T1 timeout while waiting<br/>for initial identification sig-</li> </ul>                                                                                                    | Failure in remote machine                    | 0          |     |    | Try another remote machine.           |
|      | <ul> <li>nal atter FAX signal is detected</li> <li>Detected reverse polarity while waiting for initial identification signal</li> </ul>                                                                                                    | Line failure                                 |            | 0   |    | Try BACK to BACK commu-<br>nication.  |
| 72   | <ul> <li>Received DCN in phase B<br/>while waiting for com-<br/>mands other than DCN</li> </ul>                                                                                                    | Interruption or failure<br>in remote machine | 0          |     |    | Check the remote system and retry TX. |

| Code | Description                                                                                                    | Cause                                                   | Re | Li | Lo | Remedy                                                                                              |
|------|----------------------------------------------------------------------------------------------------|---------------------------------------------------------|----|----|----|----------------------------------------------------------------------------------------------------|
| 74   | <ul> <li>Received DIS or DTC 3<br/>times while waiting for</li> </ul>                                                                                      | Failure in remote machine                               | 0  |    |    | Try another remote machine.                                                                         |
|      | response to TCF                                                                                                    | Line failure                                            |    | 0  |    | Try another line.                                                                                   |
|      | <ul> <li>No response even after<br/>sending TSI/DCS and</li> </ul>                                                                                         | Failure in FAX board                                    |    |    | 0  | Replace FAX board                                                                                   |
|      | TCF 3 times<br>• Received FTT twice even<br>TCF has lowest speed                                                                                           | Failure in MFBS board                                   |    |    | 0  | Replace MFBS board                                                                                  |
| 76   | <ul> <li>Reverse polarity while<br/>waiting for signal other</li> </ul>                                                                                    | Failure in remote machine                               | 0  |    |    | Check the remote system and retry TX.                                                               |
|      | than initial identification                                                                                                    | Line failure                                            |    | 0  |    | If same error will be experi-<br>enced several times, set the<br>soft switch (MODE 082 Bit 3)<br>0. |
| 77   | <ul> <li>No response to post mes-<br/>sage (T4 timeout)</li> </ul>                                                                                         | Failure in remote machine                               | 0  |    |    | Try another remote machine.                                                                         |
|      | <ul> <li>5 minute timeout in RNR,<br/>RR sequence (T5 timeout)</li> </ul>                                                                                  | No RTC detection in<br>remote machine (line<br>failure) |    | 0  |    | Try another line.                                                                                   |
| 78   | Received DCN while wait-<br>ing for response to post<br>message                                                                                            | Interruption or failure<br>in remote machine            | 0  |    |    | Check the status of the remote machine and retry TX.                                                |
| 79   | <ul> <li>Received PIP for post<br/>message (For response to<br/>EOP or PPS-EOP, com-<br/>munication is normal even<br/>error code is displayed)</li> </ul> | Failure in remote<br>machine                            | 0  |    |    | Check the status of the remote machine.                                                             |
| 7A   | <ul> <li>Received RTN for post<br/>message (where RTN</li> </ul>                                                                                           | Failure in remote machine                               | 0  |    |    | Check the status of the remote machine.                                                             |
|      | reception is regarded as                                                                                                    | Line failure                                            |    | 0  |    | Check the line.                                                                                     |
|      | <ul> <li>Retry out of resending<br/>error</li> <li>PPR frame error</li> </ul>                                                                              | Failure in TX level                                     |    |    | 0  | Check TX level.                                                                                     |
| 7C   | Received CRP 3 times for<br>TCF                                                                                                    | Failure in remote machine                               | 0  |    |    | Try another remote machine.                                                                         |
|      | <ul> <li>Received CRP 3 times for<br/>post message</li> <li>Received CRP 3 times for<br/>DTC of polling reception</li> </ul>                               | Line failure                                            |    | 0  |    | Try another line.                                                                                   |
| 7D   | <ul> <li>RX command error (with-<br/>out cutting off carrier)</li> </ul>                                                                                   | Failure in remote machine                               | 0  |    |    | Check the status of the remote machine.                                                             |
| 7F   | <ul> <li>No remote machine<br/>response after changing<br/>mode (T1 timeout)</li> </ul>                                                                    | Failure in remote machine                               | 0  |    |    | Check the status of the remote machine.                                                             |
| 8F   | <ul> <li>Received PIN for post<br/>message</li> </ul>                                                                                                    | Failure in remote machine                               | 0  |    |    | Check the status of the remote machine.                                                             |

# 12.2.4 Communication errors (RX)

| Code | Description                                                                                                    | Cause                                        | Re | Li | Lo | Remedy                                               |
|------|----------------------------------------------------------------------------------------------------|----------------------------------------------|----|----|----|------------------------------------------------------|
| 33   | <ul> <li>Protocol failure in V.34<br/>sequence</li> </ul>                                                                                                    | Failure in remote machine                    | 0  |    |    | Try another remote machine.                          |
|      |                                                                                                    | Line failure                                 |    | 0  |    | Try another line.                                    |
| 91   | <ul> <li>T1 timeout while waiting<br/>for initial identification sig-</li> </ul>                                                                                        | Failure in remote machine                    | 0  |    |    | Try another remote machine.                          |
|      | nal                                                                                                    | Line failure                                 |    | 0  |    | Try another line.                                    |
| 92   | Received DCN while wait-<br>ing for commands other<br>than DCN in phase B                                                                                               | Interruption or failure<br>in remote machine | 0  |    |    | Check the status of the remote machine and retry TX. |
| 95   | <ul> <li>Detected low speed flag<br/>followed by 10 sec. time-</li> </ul>                                                                                               | Failure in remote<br>machine                 | 0  |    |    | Try another remote system.                           |
|      | out while waiting for detec-<br>tion of image signal carrier<br>(HMCD ON)                                                                                               | Line failure                                 |    | 0  |    | Try another line.                                    |
| 96   | <ul> <li>Carrier disconnected for<br/>15 seconds while receiv-</li> </ul>                                                                                               | Error in remote<br>machine                   | 0  |    |    | Ask for resending.                                   |
|      | ing G3 image signal                                                                                                    | Failure in remote machine                    | 0  |    |    | Try another remote machine.                          |
|      |                                                                                                    | Line failure                                 |    | 0  |    | Try another line.                                    |
| 97   | T2 timeout while waiting<br>for post message                                                                                                    | Error in remote<br>machine                   | 0  |    |    | Try another remote machine.                          |
|      | <ul> <li>T2 timeout while waiting<br/>for DCN after receiving<br/>last page</li> <li>No response from remote<br/>system after changing<br/>mode (T2 timeout)</li> </ul> | Accidental RTC detec-<br>tion (line failure) |    | 0  |    | Try another line.                                    |
| 98   | Received DCN while wait-<br>ing for command other<br>than DCN in phase D                                                                                                | Interruption or failure<br>in remote machine | 0  |    |    | Ask for resending.                                   |
| 99   | <ul> <li>Received PRI-Q as post<br/>message (Communica-<br/>tion is regarded as nor-<br/>mal even with error<br/>message)</li> </ul>                                    | Failure in remote<br>machine                 | 0  |    |    | Check the status of the remote machine.              |
| 9A   | <ul> <li>Cannot decode line cor-<br/>rectly for 35 seconds while</li> </ul>                                                                                             | Failure in remote machine                    | 0  |    |    | Try another remote machine.                          |
|      | receiving ECM image sig-                                                                                                    | Line failure                                 |    | 0  |    | Try another line.                                    |
|      |                                                                                                    | Failure in FAX board                         |    |    | 0  | Replace FAX board                                    |
|      |                                                                                                    | Failure in MFBS board                        |    |    | 0  | Replace MFBS board                                   |
| 9C   | Received CRP 3 times     while waiting for initial                                                                                                    | Failure in remote machine                    | 0  |    |    | Try another remote machine.                          |
|      | identification signal                                                                                                    | Failure in FAX board                         |    |    | 0  | Replace FAX board                                    |
|      |                                                                                                    | Failure in MFBS board                        |    |    | 0  | Replace MFBS board                                   |
|      |                                                                                                    | Line failure                                 |    | 0  |    | Try another line.                                    |

| Code                    | Description                                                                                                    | Cause                     |   | Re Li |  | Remedy                                                        |
|-------------------------|----------------------------------------------------------------------------------------------------|---------------------------|---|-------|--|---------------------------------------------------------------|
| 9D                      | <ul> <li>RX command error (with-<br/>out cutting off carrier)</li> </ul>                                                       | Failure in remote machine | 0 |       |  | Check the status of the remote machine.                       |
| 9F • Interrup<br>by EOR | <ul> <li>Interrupted page reception<br/>by EOR-Q or EOR-PRI-Q</li> </ul>                                                       | Failure in remote machine | 0 |       |  | Try another remote machine.                                   |
|                         | signal from sender in ECM<br>procedure (next page may<br>be received completely<br>because ECM procedure<br>runs continuously) | Line failure              |   | 0     |  | Reduce the initial transmis-<br>sion speed and try resending. |

# 12.2.5 Malfunction

| Code | Description                                                             | Cause                                                            |    |    |    | Remedy                                        |
|------|-------------------------------------------------------------------------|------------------------------------------------------------------|----|----|----|-----------------------------------------------|
| 0000 | Decemption                                                              | Cuuco                                                            | Re | Li | Lo | Romody                                        |
| B0   | Power source off                                                        | Power source switch<br>was turned off                            |    |    | 0  | None.                                         |
|      |                                                                         | Power source failure                                             |    |    | 0  | None.                                         |
|      |                                                                         | Defective power<br>source supply unit                            |    |    | 0  | Replace the power source supply unit.         |
| B2   | <ul> <li>System failure (Examples; image data conver-</li> </ul>        | Warm restart switch<br>was pressed                               |    |    | 0  | None.                                         |
|      | sion failure and error in sequence timing)                              | Failure in FAX board                                             |    |    | 0  | Replace FAX board                             |
|      |                                                                         | Failure in MFBS board                                            |    |    | 0  | Replace MFBS board                            |
|      |                                                                         | Line failure                                                     |    | 0  |    | Check line noise and reception level.         |
| B4   | Modem failure                                                           | Document was not<br>loaded for polling<br>reception in V.34 mode | 0  |    |    | Check the document loaded in the remote side. |
|      |                                                                         | Line failure                                                     |    | 0  |    | Check line noise and reception level.         |
|      |                                                                         | Failure in FAX board                                             |    |    | 0  | Replace FAX board                             |
|      |                                                                         | Failure in MFBS board                                            |    |    | 0  | Replace MFBS board                            |
| B5   | Modem failure (modem failure in V.8 sequence at                         | Line failure                                                     |    | 0  |    | Check line noise and reception level.         |
|      | RX)                                                                     | Failure in FAX board                                             |    |    | 0  | Replace FAX board                             |
|      |                                                                         | Failure in MFBS board                                            |    |    | 0  | Replace MFBS board                            |
| B6   | <ul> <li>Modem failure (modem<br/>failure in V.8 sequence at</li> </ul> | Line failure                                                     |    | 0  |    | Check line noise and reception level.         |
|      | RX)                                                                     | Failure in FAX board                                             |    |    | 0  | Replace FAX board                             |
|      |                                                                         | Failure in MFBS board                                            |    |    | 0  | Replace MFBS board                            |
| B7   | <ul> <li>System failure (Examples; image data conver-</li> </ul>        | Warm restart switch<br>was pressed                               |    |    | 0  | None.                                         |
|      | sion failure, error in                                                  | Failure in FAX board                                             |    |    | 0  | Replace FAX board                             |
|      | sequence uning                                                          | Failure in MFBS board                                            |    |    | 0  | Replace MFBS board                            |
|      |                                                                         | Line failure                                                     |    | 0  |    | Check line noise and reception level.         |

# 12.3 Diagnosis by Symptoms

• Possible causes of various problems and their remedies are shown below. Carry out troubleshooting according to this table.

| Symptom                                       | Item<br>No. | Cause                                                                                                    |     | Remedy                                                                                                    |  |
|-----------------------------------------------|-------------|----------------------------------------------------------------------------------------------------|-----|----------------------------------------------------------------------------------------------------|--|
| Received<br>image is<br>stretched with<br>ADF | 1           | Printed image is excessively                                                                                                    | YES | Go to item 2.                                                                                                    |  |
|                                               |             | <ul> <li>stretched in the copy mode?</li> <li>NOTE</li> <li>The following causes may be possible (improper document handling): special paper such as very thick paper, non-carbon print paper, carbon print paper.</li> </ul> | NO  | Failure in remote terminal (improper<br>document handling, error in the trans-<br>mission unit of the remote terminal).                                                                       |  |
|                                               | 2           | Is an image from the service cen-<br>ter also stretched?                                                                                                    | YES | Go to item 3.                                                                                                    |  |
|                                               |             |                                                                                                    | NO  | Go to item 4.                                                                                                    |  |
|                                               | 3           | Any improvement after replacing MFBS board?                                                                                                    | YES | Replace MFBS board.                                                                                                    |  |
|                                               |             |                                                                                                    | NO  | Replace the PWB-A                                                                                                    |  |
|                                               | 4           | Is the contact of feed roller gears OK?                                                                                                    | YES | Go to item 5.                                                                                                    |  |
|                                               |             |                                                                                                    | NO  | Replace the feed roller gear unit.                                                                                                    |  |
|                                               | 5           | Any paper dust on feed rollers or<br>pick-up rollers?                                                                                                    | YES | Clean up rollers.                                                                                                    |  |
|                                               |             |                                                                                                    | NO  | Replace the leaf spring.                                                                                                    |  |
| Received<br>image is<br>shrunk too<br>much.   | 1           | Printed image is excessively<br>shrunk in the copy mode?                                                                                                    | YES | Go to item 2.                                                                                                    |  |
|                                               |             |                                                                                                    | NO  | Failure in the remote terminal (improper document handling, error in the trans-<br>mission unit of the remote terminal).                                                                      |  |
|                                               | 2           | Is an image from the service cen-<br>ter also shrunk?                                                                                                    | YES | Go to item 4.                                                                                                    |  |
|                                               |             |                                                                                                    | NO  | Go to item 3.                                                                                                    |  |
|                                               | 3           | Any improvement after checking the reading unit?                                                                                                    | YES | END                                                                                                    |  |
|                                               |             |                                                                                                    | NO  | Go to item 4.                                                                                                    |  |
|                                               | 4           | Any improvement after replacing MFBS board?                                                                                                    | YES | Replace MFBS board.                                                                                                    |  |
|                                               |             |                                                                                                    | NO  | Replace the PWB-A                                                                                                    |  |
| Received                                      | 2           | Are copied image or a test image<br>also too light or faded?<br>NOTE<br>• The following causes may be<br>possible (improper setting of<br>document contrast): a docu-<br>ment with small blue charac-<br>ters or file lines   | YES | Go to item 2.                                                                                                    |  |
| image is too<br>light or faded.               |             |                                                                                                    | NO  | Failure in the remote side (improper<br>setting of document contrast, improper<br>document handling, poor line condi-<br>tion, and error in the transmission unit<br>of the remote terminal). |  |
|                                               |             | Any improvement after replacing the imaging unit?                                                                                                    | YES | Replace the imaging unit.                                                                                                    |  |
|                                               |             |                                                                                                    | NO  | For details see Main service manual<br>"Image quality problem".                                                                                                    |  |

| Symptom                          | Item<br>No. | Cause                                                                                                    |     | Remedy                                                                                                    |  |
|----------------------------------|-------------|----------------------------------------------------------------------------------------------------|-----|----------------------------------------------------------------------------------------------------|--|
| Received<br>image is<br>squeezed | 1           | Are characters of copied image<br>or a test image also squeezed?<br>Improper setting of document<br>contrast: Received image of<br>small characters or blue copies<br>with "contrast" switch set<br>"Darker".<br>Error in remote machine:<br>The following causes are possi-<br>ble:<br>A. Failure in board of scanner<br>unit<br>B. Improper adjustment of opti-<br>cal focus<br>C. Dew on optical lenses<br>(Proceed to anti-dew.) | YES | Failure in the remote side (improper<br>setting of document contrast, and error<br>in the transmission unit of the remote<br>terminal). |  |
|                                  |             |                                                                                                    | NO  | Go to item 2.                                                                                                    |  |
|                                  | 2           | Any improvement after replacing                                                                                                    | YES | Replace the imaging unit.                                                                                                    |  |
|                                  |             | the imaging unit?                                                                                                    | NO  | For details see Copier service manual<br>"Image quality problem".                                                                       |  |
| Clock mal-                       | 1           | No improper operation?                                                                                                    | YES | Refer User's Guide for operation.                                                                                                    |  |
| functions                        |             |                                                                                                    | NO  | Go to item 2.                                                                                                    |  |
|                                  | 2           | Any improvement after replacing RAMS board?                                                                                                    | YES | Replace RAMS board.                                                                                                    |  |
|                                  |             |                                                                                                    | NO  | Go to item 3.                                                                                                    |  |
|                                  | 3           | Any improvement after replacing                                                                                                    | YES | Replace MFBS board.                                                                                                    |  |
|                                  |             | MFBS board?                                                                                                    | NO  | Replace the PWB-A.                                                                                                    |  |
| Neither                          | 1           | Is an alarm message on screen?                                                                                                    | YES | Correct the failure and reset the alarm.                                                                                                |  |
| "Sending" nor<br>"Receiving"     |             |                                                                                                    | NO  | Go to item 2.                                                                                                    |  |
| are displayed.                   | 2           | Is the external telephone on-<br>hooked?                                                                                                    | YES | Go to item 3.                                                                                                    |  |
|                                  |             |                                                                                                    | NO  | Set the external telephone off-hook then press the communication switch.                                                                |  |
|                                  | 3           | Are you printing something such as report?                                                                                                    | YES | Proceed to communication after com-<br>pleting print jobs.                                                                              |  |
|                                  |             |                                                                                                    | NO  | Go to item 4.                                                                                                    |  |
|                                  | 4           | Any improvement after replacing<br>Operating panel?                                                                                                    | YES | Replace Operating panel.                                                                                                    |  |
|                                  |             |                                                                                                    | NO  | Go to item 5.                                                                                                    |  |
|                                  | 5           | Any improvement after replacing<br>the cable between Operating<br>panel and BCRS?                                                                                                    | YES | Replace the cable between Operating panel and BCRS.                                                                                     |  |
|                                  |             |                                                                                                    | NO  | Go to item 6.                                                                                                    |  |
|                                  | 6<br>7      | Any improvement after replacing FAX board?                                                                                                    | YES | Replace FAX board.                                                                                                    |  |
|                                  |             |                                                                                                    | NO  | Go to item 7.                                                                                                    |  |
|                                  |             | Any improvement after replacing MFBS board?                                                                                                    | YES | Replace MFBS board.                                                                                                    |  |
|                                  |             |                                                                                                    | NO  | Replace the PWB-A                                                                                                    |  |

| Symptom                                               | ltem<br>No. | Cause                                                                                                    |     | Remedy                                                                                                    |  |
|-------------------------------------------------------|-------------|----------------------------------------------------------------------------------------------------|-----|----------------------------------------------------------------------------------------------------|--|
| Cannot go to<br>"Sending" nor<br>"Receiving"<br>modes | 1           | Is the password checked?                                                                                                    | YES | Go to item 2                                                                                                    |  |
|                                                       |             |                                                                                                    | NO  | Go to item 3.                                                                                                    |  |
|                                                       | 2           | Is the password correct?                                                                                                    | YES | Disable password check and Go to item 3.                                                                                                    |  |
|                                                       |             |                                                                                                    | NO  | Match the password.                                                                                                    |  |
|                                                       | 3           | Try to communicate with the ser-<br>vice center. Same problem?<br>Possible causes:<br>D. FAX button is not pressed.<br>E. Both systems are in the<br>transmission (or reception)<br>mode. | YES | Go to item 4.                                                                                                    |  |
|                                                       |             |                                                                                                    | NO  | END<br>Possible causes are line trouble, trouble<br>or improper operation in the remote ter-<br>minal, or the remote FAX is not con-<br>nected. |  |
|                                                       | 4           | Are the transmission level and                                                                                                    | YES | Go to item 5.                                                                                                    |  |
|                                                       |             | equalizer of the service center<br>set properly?                                                                                                    | NO  | Set them properly.                                                                                                    |  |
|                                                       | 5           | Did you check the mode (TX or RX) of the remote side?                                                                                                    | YES | Go to item 6.                                                                                                    |  |
|                                                       |             |                                                                                                    | NO  | Confirm it by phone.                                                                                                    |  |
|                                                       | 6           | Any improvement after replacing                                                                                                    | YES | Replace MFBS - FAX cable.                                                                                                    |  |
|                                                       |             | MFBS - FAX cable?                                                                                                    | NO  | Go to item 7.                                                                                                    |  |
|                                                       | 7           | Any improvement after replacing FAX board?                                                                                                    | YES | Replace FAX board.                                                                                                    |  |
|                                                       |             |                                                                                                    | NO  | Go to item 8.                                                                                                    |  |
|                                                       | 8           | Any improvement after replacing MFBS board?                                                                                                    | YES | Replace MFBS board.                                                                                                    |  |
|                                                       |             |                                                                                                    | NO  | Go to item 9.                                                                                                    |  |
|                                                       | 9           | Any improvement after replacing<br>Operating panel?                                                                                                    | YES | Replace Operating panel.                                                                                                    |  |
|                                                       |             |                                                                                                    | NO  | Go to item 10.                                                                                                    |  |
|                                                       | 10          | Any improvement after replacing<br>the cable between Operating<br>panel and BCRS?                                                                                                    | YES | Replace the cable between Operating panel and BCRS.                                                                                             |  |
|                                                       |             |                                                                                                    | NO  | Replace the PWB-A                                                                                                    |  |
| Automatic                                             | 1           | Did you select the automatic reception mode?                                                                                                    | YES | Go to item 2                                                                                                    |  |
| reception dis-                                        |             |                                                                                                    | NO  | Select the automatic reception mode.                                                                                                    |  |
| abled                                                 | 2           | Is the external telephone on hook?                                                                                                    | YES | Go to item 3.                                                                                                    |  |
|                                                       |             |                                                                                                    | NO  | Set the external telephone on-hook.                                                                                                    |  |
|                                                       | 3           | Any improvement after replacing MFBS - FAX cable?                                                                                                    | YES | Replace MFBS - FAX cable.                                                                                                    |  |
|                                                       |             |                                                                                                    | NO  | Go to item 4.                                                                                                    |  |
|                                                       | 4           | Any improvement after replacing FAX board?                                                                                                    | YES | Replace FAX board.                                                                                                    |  |
|                                                       |             |                                                                                                    | NO  | Go to item 5.                                                                                                    |  |
|                                                       | 5           | Any improvement after replacing MFBS board?                                                                                                    | YES | Replace MFBS board.                                                                                                    |  |
|                                                       |             |                                                                                                    | NO  | Go to item 6.                                                                                                    |  |
|                                                       | 6           | Any improvement after replacing<br>Operating panel?                                                                                                    | YES | Replace Operating panel.                                                                                                    |  |
|                                                       |             |                                                                                                    | NO  | Go to item 7.                                                                                                    |  |
|                                                       | 7           | Any improvement after replacing<br>the cable between Operating<br>panel and BCRS?                                                                                                    | YES | Replace the cable between Operating panel and BCRS.                                                                                             |  |
|                                                       |             |                                                                                                    | NO  | Replace the PWB-A                                                                                                    |  |

| Symptom                                          | Item<br>No. | Cause                                                                             |     | Remedy                                              |  |
|--------------------------------------------------|-------------|-----------------------------------------------------------------------------------|-----|-----------------------------------------------------|--|
| Cannot send<br>dial number<br>from 10 key<br>pad | 1           | Is the external telephone off-                                                    | YES | Go to item 2                                        |  |
|                                                  |             | hook?                                                                             | NO  | Set the handset on-hook.                            |  |
|                                                  | 2           | Is the line type specified cor-<br>rectly?                                        | YES | Go to item 3.                                       |  |
|                                                  |             |                                                                                   | NO  | Specify the line type (MF, 10, 20 PPS) correctly.   |  |
|                                                  | 3           | Dial by 10 key?                                                                   | YES | Go to item 5.                                       |  |
|                                                  |             |                                                                                   | NO  | Go to item 4.                                       |  |
|                                                  | 4           | Did you register the phone num-<br>ber?                                           | YES | Go to item 5.                                       |  |
|                                                  |             |                                                                                   | NO  | Register the phone number.                          |  |
|                                                  | 5           | Any improvement after replacing MFBS - FAX cable?                                 | YES | Replace the MFBS - FAX cable.                       |  |
|                                                  |             |                                                                                   | NO  | Go to item 6.                                       |  |
|                                                  | 6           | Any improvement after replacing                                                   | YES | Replace FAX board.                                  |  |
|                                                  |             | FAX board?                                                                        | NO  | Go to item 7.                                       |  |
|                                                  | 7           | Any improvement after replacing                                                   | YES | Replace MFBS board.                                 |  |
|                                                  |             | MFBS board?                                                                       | NO  | Go to item 8.                                       |  |
|                                                  | 8           | Any improvement after replacing<br>Operating panel?                               | YES | Replace Operating panel.                            |  |
|                                                  |             |                                                                                   | NO  | Go to item 9.                                       |  |
|                                                  | 9           | Any improvement after replacing<br>the cable between Operating<br>panel and BCRS? | YES | Replace the cable between Operating panel and BCRS. |  |
|                                                  |             |                                                                                   | NO  | Replace the PWB-A                                   |  |
| Cannot moni-<br>tor communi-<br>cation           | 1           | Is the sound volume switch OFF?                                                   | YES | Select a sound volume switch other than OFF.        |  |
|                                                  |             |                                                                                   | NO  | Go to item 2                                        |  |
|                                                  | 2           | Is S/W DIP SW set line monitor-<br>ing?                                           | YES | Go to item 3.                                       |  |
|                                                  |             |                                                                                   | NO  | Set S/W DIP SW.                                     |  |
|                                                  | 3           | Any improvement after replacing the speaker?                                      | YES | Replace the speaker.                                |  |
|                                                  |             |                                                                                   | NO  | Go to item 4.                                       |  |
|                                                  | 4           | Any improvement after replacing FAX board?                                        | YES | Replace FAX board.                                  |  |
|                                                  |             |                                                                                   | NO  | Go to item 5.                                       |  |
|                                                  | 5           | Any improvement after replacing MFBS board?                                       | YES | Replace MFBS board.                                 |  |
|                                                  |             |                                                                                   | NO  | Go to item 6.                                       |  |
|                                                  | 6           | Any improvement after replacing<br>Operating panel?                               | YES | Replace Operating panel.                            |  |
|                                                  |             |                                                                                   | NO  | Go to item 7.                                       |  |
|                                                  | 7           | Any improvement after replacing<br>the cable between Operating<br>panel and BCRS? | YES | Replace the cable between Operating panel and BCRS. |  |
|                                                  |             |                                                                                   | NO  | Replace the PWB-A                                   |  |
| Symptom                                                     | ltem<br>No. | Cause                                                                                                    |     | Remedy                 |
|-------------------------------------------------------------|-------------|----------------------------------------------------------------------------------------------------|-----|------------------------|
| Image mem-                                                  | 1           | Proceed to the following proce-                                                                                                    | YES | Normal                 |
| ory (memory<br>stored for TX<br>image) is not<br>backed up. |             | <ul> <li>dure. Is the image memory<br/>backed up?</li> <li>F. TX: Disconnect the line<br/>cable and proceed a quick<br/>memory transmission. Turn<br/>OFF the power switch while<br/>waiting for the answer. Turn<br/>ON the power and check if<br/>data is stored in the image<br/>memory.</li> <li>G. RX: Turn OFF the power<br/>switch while proceeding<br/>memory reception without<br/>printing paper. Turn ON the<br/>power again and check if<br/>data is stored in the image<br/>memory.</li> </ul> | NO  | Go to item 2           |
|                                                             | 2           | Is the connector of BCRS board connected?                                                                                                    | YES | Go to item 3.          |
|                                                             |             |                                                                                                    | NO  | Connect the connector. |
|                                                             | 3           | Is the battery voltage appropri-<br>ate? (1.2 V or more)                                                                                                    | YES | Go to item 6.          |
|                                                             |             |                                                                                                    | NO  | Go to item 4.          |
|                                                             | 4           | Is the battery full charged?<br>(Approx. 24hr)                                                                                                    | YES | Go to item 5.          |
|                                                             |             |                                                                                                    | NO  | Charge the battery.    |
|                                                             | 5           | Any improvement after replacing the battery?                                                                                                    | YES | Replace the battery.   |
|                                                             |             |                                                                                                    | NO  | Go to item 6.          |
|                                                             | 6           | Any improvement after replacing MFBS board?                                                                                                    | YES | Replace MFBS board.    |
|                                                             |             |                                                                                                    | NO  | Go to item 7.          |
|                                                             | 7           | Any improvement after replacing                                                                                                    | YES | Replace RAMS board.    |
|                                                             |             | RAMS board?                                                                                                    | NO  | Replace the PWB-A      |

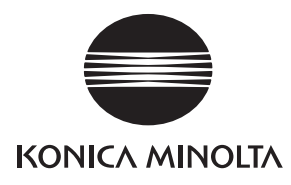

### SERVICE MANUAL

FIELD SERVICE

# **DF-605**

2005.08 KONICA MINOLTA BUSINESS TECHNOLOGIES, INC. Ver. 1.0

### **Revision history**

After publication of this service manual, the parts and mechanism may be subject to change for improvement of their performance.

Therefore, the descriptions given in this service manual may not coincide with the actual machine.

When any change has been made to the descriptions in the service manual, a revised version will be issued with a revision mark added as required.

Revision mark:

- To indicate clearly a section revised, show  $\underline{\land}$  to the left of the revised section. A number within  $\underline{\land}$  represents the number of times the revision has been made.
- To indicate clearly a section revised, show **(** in the lower outside section of the corresponding page.

A number within **A** represents the number of times the revision has been made.

#### NOTE

Revision marks shown in a page are restricted only to the latest ones with the old ones deleted.

- When a page revised in Ver. 2.0 has been changed in Ver. 3.0: The revision marks for Ver. 3.0 only are shown with those for Ver. 2.0 deleted.
- When a page revised in Ver. 2.0 has not been changed in Ver. 3.0: The revision marks for Ver. 2.0 are left as they are.

| 2005/08 | 1.0                 | —             | Issue of the first edition |
|---------|---------------------|---------------|----------------------------|
| Date    | Service manual Ver. | Revision mark | Descriptions of revision   |

#### CONTENTS

#### DF-605

#### General

| 1. Product specifications | 1. | Product specifications | 1 |
|---------------------------|----|------------------------|---|
|---------------------------|----|------------------------|---|

#### Maintenance

| 2. | Perio    | dical check                                                       | 5  |
|----|----------|-------------------------------------------------------------------|----|
| 2  | 2.1 Mai  | ntenance procedure (Periodical check parts)                       | 5  |
|    | 2.1.1    | Replacing the Pick-up Roller and Feed Roller                      | 5  |
|    | 2.1.2    | Replacing the Separation Roller                                   | 6  |
|    | 2.1.3    | Cleaning of the Pick-up Roller, Feed Roller and Separation Roller | 7  |
|    | 2.1.4    | Cleaning of Miscellaneous Rolls                                   | 7  |
|    | 2.1.5    | Cleaning of Miscellaneous Rollers                                 | 8  |
|    | 2.1.6    | Cleaning of the Scanning Guide                                    | 9  |
|    | 2.1.7    | Cleaning of the Reflective Sensor Section                         | 9  |
| 3. | Other    | ·                                                                 | 10 |
| ;  | 3.1 Disa | assembly/Adjustment prohibited items                              | 10 |
| ;  | 3.2 Disa | assembly/Assembly/Cleaning list (Other parts)                     | 11 |
|    | 3.2.1    | Disassembly/Assembly parts list                                   | 11 |
| ;  | 3.3 Disa | assembly/Assembly procedure                                       | 11 |
|    | 3.3.1    | Front Cover/Rear Cover/Original Feed Tray Rear Cover              | 11 |
|    | 3.3.2    | Main Control Board                                                | 12 |
|    | 3.3.3    | Variable Resistor                                                 | 12 |
|    | 3.3.4    | Complete Stamp Unit 2                                             | 14 |
|    | 3.3.5    | Replacing the Replace Stamp 2                                     | 15 |
| 4. | Firmv    | vare upgrade                                                      |    |

#### Adjustment/Setting

| 5.  | How to use the adjustment section          | . 17 |
|-----|--------------------------------------------|------|
| 6.  | Tech. Rep. Mode                            | 18   |
| 6.1 | Tech. Rep. Mode function setting procedure | 18   |
| 6.2 | Setting in the Tech. Rep. Choice           | .18  |
| 6.2 | 2.1 Sheet-through-ADF                      | .18  |
| 6.3 | Setting in the Function                    | . 18 |
| 6.3 | 3.1 Org. Width Detect Adjust               | .18  |
| 6.4 | I/O Check                                  | . 19 |
|     |                                            |      |

i

| 6.4.1 Sheet-through-ADF (2-sided) |                                                                                        | 19                                                                         |    |
|-----------------------------------|----------------------------------------------------------------------------------------|----------------------------------------------------------------------------|----|
| 6.5                               | Set                                                                                    | ting in the Operation Check                                                | 21 |
| 6.5                               | 5.1                                                                                    | Paper Passage                                                              | 21 |
| 6.5                               | 5.2                                                                                    | ADF Sensor Adjust                                                          | 21 |
| 6.5                               | 5.3                                                                                    | Backup Data Initialization                                                 | 21 |
| 7.                                | Mech                                                                                   | nanical adjustment                                                         | 22 |
| 7.1                               | 7.1 Leading Edge Skew Adjustment                                                       |                                                                            |    |
| 7.2                               | Adj<br>Dire                                                                            | ustment of the Scanning Zoom Ratio in the Main and Sub-Scanning<br>actions | 23 |
| 7.3                               | 3 Adjustment of the Scanning Start Position in the Main and Sub-Scanning<br>Directions |                                                                            |    |
| 7.4                               | Document Size Detection Adjustment                                                     |                                                                            | 26 |
|                                   |                                                                                        |                                                                            |    |

### Troubleshooting

| 8. J  | 8. Jam Display27                       |    |  |
|-------|----------------------------------------|----|--|
| 8.1   | Misfeed display                        |    |  |
| 8.1.  | .1 Misfeed display resetting procedure |    |  |
| 8.2   | Sensor layout                          |    |  |
| 8.3   | Solution                               |    |  |
| 8.3.  | 3.1 Initial check items                |    |  |
| 8.3.  | .2 Misfeed at Paper Take-Up section    |    |  |
| 8.3.  | .3 Misfeed at Transport section        | 29 |  |
| 8.3.  | .4 Misfeed at Turnover section         |    |  |
| 8.3.  | .5 Misfeed at Paper Exit section       |    |  |
| 9. N  | Malfunction code                       |    |  |
| 9.1   | Trouble code                           |    |  |
| 9.2   | Solution                               |    |  |
| 9.2.  | C8301: ADF Cooling Fan Motor Failure   |    |  |
| 10. 5 | Set error detection                    |    |  |

#### General

#### 1. Product specifications

#### А. Туре

| Name               | Reverse Automatic Document Feeder |                              |  |
|--------------------|-----------------------------------|------------------------------|--|
|                    | Paper Feed                        | Paper Feed from top of stack |  |
| Туре               | Turnover                          | Switch back system           |  |
|                    | Paper Exit                        | Straight exit system         |  |
| Installation       | Screw cramp to the main unit      |                              |  |
| Document Alignment | Center                            |                              |  |
| Document Loading   | Left image side up                |                              |  |

#### **B.** Functions

| Modes | 1-Sided Mode / 2-Sided Mode |
|-------|-----------------------------|

#### C. Paper type

|                               | Standard Mode<br>Plain Paper                                               | 1-Sided Mode<br>35 to 128 g/m <sup>2</sup> (9.25 to 34 lb)  |
|-------------------------------|----------------------------------------------------------------------------|-------------------------------------------------------------|
|                               |                                                                            | 2-Sided Mode<br>50 to 128 g/m <sup>2</sup> (13.25 to 34 lb) |
| Type of Document              | Mixed Original Detection<br>Mode<br>Plain Paper                            | 1-Sided / 2-Sided Mode<br>50 to 128 g/m² (13.25 to 34 lb)   |
|                               | FAX Mode<br>Plain Paper                                                    | 1-Sided Mode<br>35 to 128 g/m <sup>2</sup> (9.25 to 34 lb)  |
|                               |                                                                            | 2-Sided Mode<br>50 to 128 g/m <sup>2</sup> (13.25 to 34 lb) |
| Detectable Document<br>Size*1 | Metric area<br>B6R to A3<br>Inch area<br>5.5 × 8.5R / 5.5 × 8.5 to 11 × 17 |                                                             |
| Capacity                      | 80 sheets (80 g/m <sup>2</sup> ) or load height of 11 mm or less.          |                                                             |

\*1: For the Combined Original Detection Mode, Refer to the Mixed Original Detection Enabled Size Combination Table.

D. Paper feed prohibited originalsIf fed, trouble occurrence will be highly possible.

| Type of Original                                      | Possible Trouble                                                            |
|-------------------------------------------------------|-----------------------------------------------------------------------------|
| Original that is stapled or clipped.                  | Feed failure, damage to the original, or drive failure due to clip clogging |
| Book original                                         | Feed failure, damage to the original, or drive failure                      |
| Original weighing less than 35g/m² or 129g/m² or more | Feed failure                                                                |
| Torn original                                         | Feed failure, damaged sheet                                                 |
| Highly curled original (15 mm or more)                | Original misfeed due to dog-ear or skew                                     |
| OHP transparencies                                    | Feed failure                                                                |
| Label Sheet                                           | Feed failure                                                                |
| Offset master                                         | Feed failure                                                                |
| Sheets clipped or notched                             | Damaged sheet                                                               |
| Sheets patched                                        | Patched part folded or torn sheet, Sheets misfed                            |

#### E. Paper feed not guaranteed originals

• If fed, paper feed will be possible to some extent but trouble occurrence will be possible.

| Type of Original                                                             | Possible Trouble                                    |
|------------------------------------------------------------------------------|-----------------------------------------------------|
| Sheets lightly curled (Curled amount: 10 - 15 mm)                            | Dog-eared, exit failure                             |
| Heat Sensitive Paper                                                         | Edge folded, exit failure, transport failure        |
| Coated Paper (Ink Jet Paper)                                                 | Take-up failure, transport failure                  |
| Translucent paper                                                            | Take-up failure, transport failure                  |
| Paper immediately after paper exit from the main unit                        | Take-up failure, transport failure                  |
| Paper with many punched holes (e.g., loose leaf) limited to vertical feeding | Multi-page feed due to flashes from holes           |
| Sheets with 2 to 4 holes                                                     | Transport failure                                   |
| Sheets two-folded or Z-folded                                                | Transport failure, image deformation                |
| Sheets with rough surface (e.g., letterhead)                                 | Take-up failure                                     |
| Sheets folded                                                                | Image deformation, multi-page feed, take-up failure |

#### F. Mixed original feed chart

#### For Metric

|           | Max. Original<br>Size | 297 | mm  | 257 | mm  | 210 | mm | 182 mm | 148 mm |
|-----------|-----------------------|-----|-----|-----|-----|-----|----|--------|--------|
| Mixe      | d Original Size       | A3  | A4  | B4  | B5  | A4R | A5 | B5R    | A5R    |
| 207 mm    | A3                    | OK  | OK  | -   | -   | -   | -  | -      | -      |
| 297 11111 | A4                    | OK  | OK  | -   | -   | -   | -  | -      | -      |
| 257 mm    | B4                    | OK  | OK  | OK  | OK  | -   | -  | -      | -      |
| 237 11111 | B5                    | OK  | OK  | OK  | OK  | -   | -  | -      | -      |
| 210 mm    | A4R                   | OK* | OK* | OK  | OK  | OK  | OK | -      | -      |
| 210 11111 | A5                    | NG  | NG  | OK  | OK  | OK  | OK | -      | -      |
| 182 mm    | B5R                   | NG  | NG  | OK* | OK* | OK  | OK | OK     | -      |
| 148 mm    | A5R                   | NG  | NG  | NG  | NG  | NG  | NG | OK     | OK     |
| 123 mm    | B6R                   | NG  | NG  | NG  | NG  | NG  | NG | NG     | OK     |

#### For Inch

|                     | Max. Original Size | 11      |          | 8.5      |           |           | 5.5        |
|---------------------|--------------------|---------|----------|----------|-----------|-----------|------------|
| Mixed Original Size |                    | 11 x 17 | 8.5 x 11 | 8.5 x 14 | 8.5 x 11R | 5.5 x 8.5 | 8.5 x 5.5R |
| 11                  | 11 x 17            | OK      | OK       | -        | -         | -         | -          |
|                     | 8.5 x 11           | OK      | OK       | -        | -         | -         | -          |
| 0.5                 | 8.5 x 14           | OK*     | OK*      | OK       | OK        | OK        | -          |
| 0.0                 | 8.5 x 11R          | OK*     | OK*      | OK       | OK        | OK        | -          |
| 5.5                 | 8.5 x 5.5          | NG      | NG       | OK       | OK        | OK        | -          |
| 5.5                 | 8.5 x 5.5R         | NG      | NG       | NG       | NG        | NG        | OK         |

| ОК | Mixed Original Feed available<br>(Tilted with in 1.5% or less) |  |
|----|----------------------------------------------------------------|--|
| NG | NO. Mixed Original Feed                                        |  |
| -  | Can not Set Original                                           |  |
| *  | Tilted with in 2% or less is 80%                               |  |

#### G. Machine specifications

|                             | DC 24 V (supplied from the main unit)                                         |  |  |  |
|-----------------------------|-------------------------------------------------------------------------------|--|--|--|
| Power Requirements          | DC 5 V (generated within the Automatic Document Feeder)                       |  |  |  |
|                             | DC 3.3 V (supplied from the main unit)                                        |  |  |  |
| Max. Power Con-<br>sumption | 48 W or less                                                                  |  |  |  |
| Dimensions                  | 582 (W) x 558 (D) x 145 (H) mm<br>23 inch (W) x 20.5 inch (D) x 5.75 inch (H) |  |  |  |
| Weight                      | 10 kg (22 lb) or less                                                         |  |  |  |

#### H. Operating

• Conforms to the operating environment of the main unit.

#### NOTE

• These specifications are subject to change without notice.

Blank Page

## DF-605

#### Maintenance

2. Periodical check

#### 2.1 Maintenance procedure (Periodical check parts)

#### NOTE

• The alcohol described in the cleaning procedure of Maintenance represents the isopropyl alcohol.

#### 2.1.1 Replacing the Pick-up Roller and Feed Roller

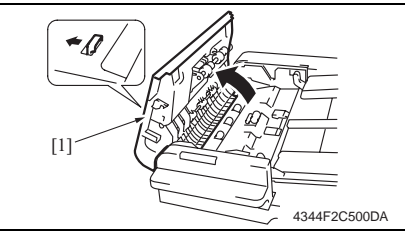

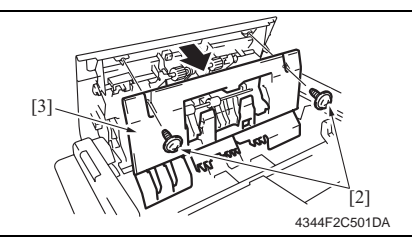

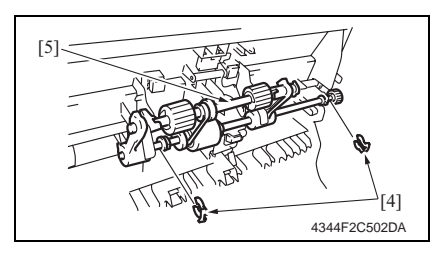

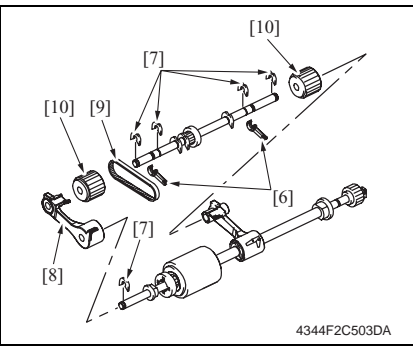

1. Open the Upper Door [1].

2. Remove two screws [2], and remove the cover [3].

3. Remove two C-clips [4], and remove the Pick-up Roller Assy [5].

- 4. Remove two levers [6].
- 5. Remove five C-rings [7].
- 6. Remove the arm [8].
- 7. Remove the belt [9].
- 8. Remove two Pick-up Rollers [10].

#### 

#### 2.1.2 Replacing the Separation Roller

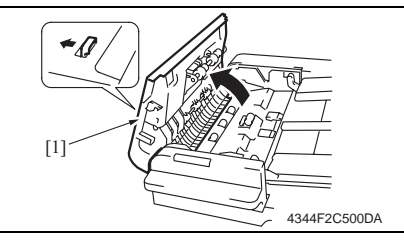

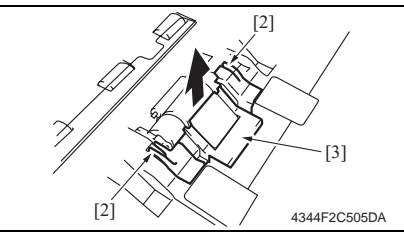

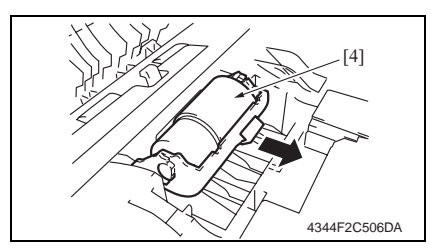

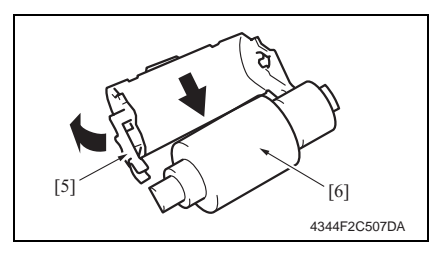

- 9. Remove the C-ring [11], and remove the gear [12] and the bushing [13].
- 10. Remove two pins [14].
- *11.* Remove the Feed Roller [15]. **NOTE**
- Use care not to lose the pin.
- 1. Open the Upper Door [1].

2. Hold the [2] sections in the figure, and remove the cover [3].

3. Remove the Separation Roller Assy [4].

NOTE

- Use care not to lose the spring at the bottom side of the Separation Roller Assy.
- 4. While opening up the holder [5], remove the shaft [6].

#### NOTE

• Opening the holder too much can break the holder.

5. Remove the Separation Roller [7] from the shaft.

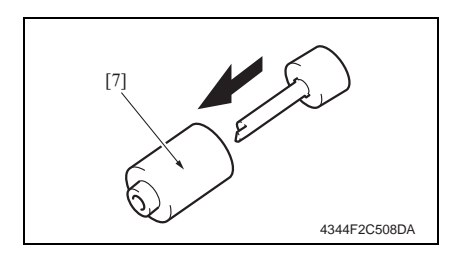

#### 2.1.3 Cleaning of the Pick-up Roller, Feed Roller and Separation Roller

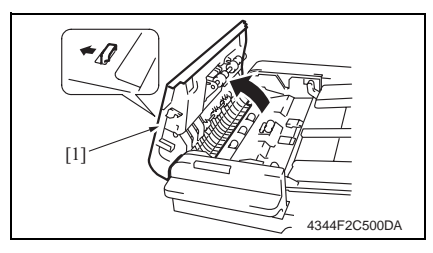

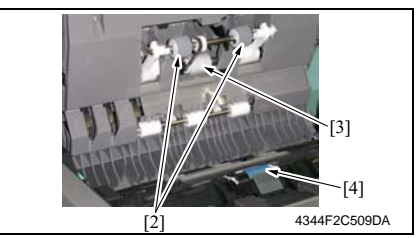

#### 2.1.4 Cleaning of Miscellaneous Rolls

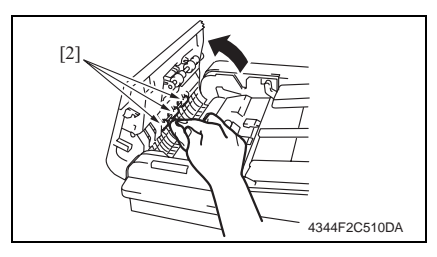

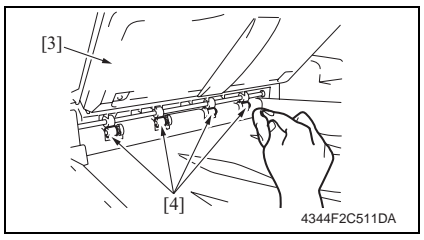

1. Open the Upper Door [1].

 Using a soft cloth dampened with alcohol, wipe the Pick-up Roller [2], Feed Roller [3] and Separation Roller [4].

- 1. Open the Upper Door [1].
- 2. Using a soft cloth dampened with alcohol, wipe the roll [2].

- 3. Lift up the Original Feed Tray [3].
- 4. Using a soft cloth dampened with alcohol, wipe the roll [4].

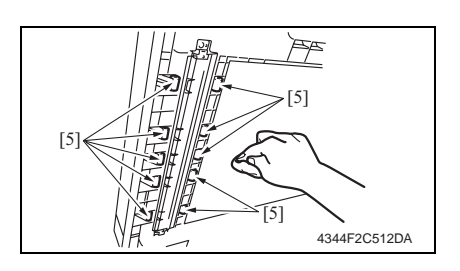

#### 2.1.5 Cleaning of Miscellaneous Rollers

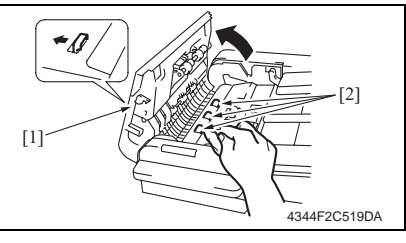

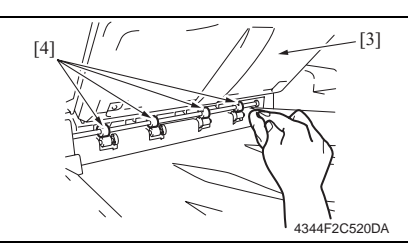

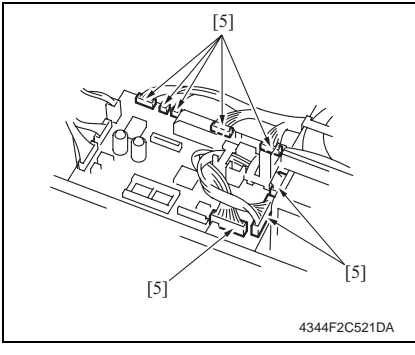

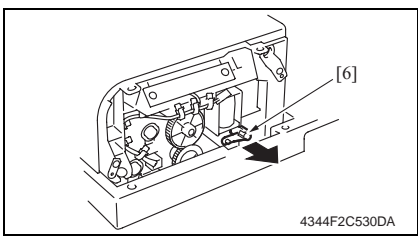

- 5. Open the Duplexing Document Feeder.
- 6. Using a soft cloth dampened with alcohol, wipe the roll [5].

- 1. Open the Upper Door [1].
- 2. Using a soft cloth dampened with alcohol, wipe the roller [2].

- 3. Lift up the Original Feed Tray [3].
- 4. Using a soft cloth dampened with alcohol, wipe the roller [4].

- 5. Remove the Front Cover and Rear Cover.
- @ 11
- 6. Disconnect eight connectors [5] on the board.

7. Remove the lever [6].

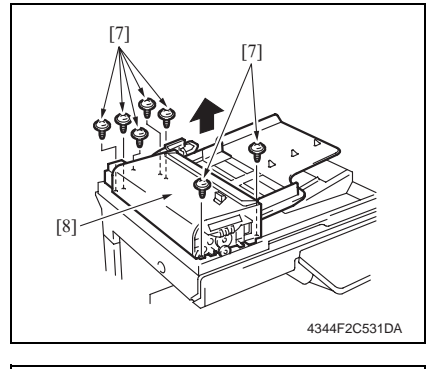

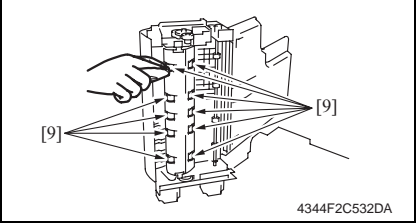

#### 2.1.6 Cleaning of the Scanning Guide

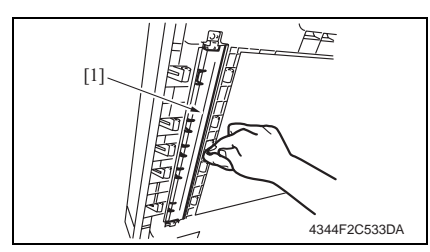

1. Open the Duplexing Document Feeder.

9. Using a soft cloth dampened with alcohol, wipe the roller [9].

2. Using a soft cloth dampened with alcohol, wipe the Scanning Guide [1] clean of dirt.

#### 2.1.7 Cleaning of the Reflective Sensor Section

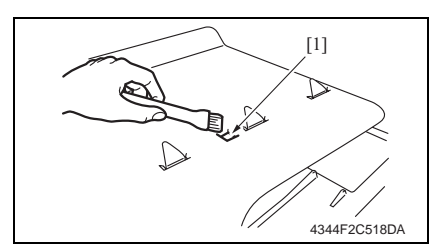

1. Clean the sensor [1] using a brush or other similar tools.

8. Remove seven screws [7], and remove the Paper Feed Unit [8].

2. Periodical check

#### 3. Other

#### 3.1 Disassembly/Adjustment prohibited items

- A. Screws to which blue paint or green paint is applied
- Blue paint or green paint is applied to some screws to prevent them from coming loose.
- As a general rule, screws to which blue paint or green paint is applied should not be removed or loosened.
- B. Red-painted screws
- Do not remove or loosen any of the red-painted screws in the field. It should also be noted that, when two or more screws are used for a single part, only one representative screw may be marked with the red paint.
- C. Variable Resistors on Board

#### NOTE

- Do not turn the variable resistors on boards for which no adjusting instructions are given in Adjustment/Setting.
- D. Removal of PWBs

#### A Caution

- When removing a circuit board or other electrical component, refer to "SAFETY AND IMPORTANT WARNING ITEMS" and follow the corresponding removal procedures.
- The removal procedures given in the following omit the removal of connectors and screws securing the circuit board support or circuit board.
- When it is absolutely necessary to touch the ICs and other electrical components on the board, be sure to ground your body.

#### 3.2 Disassembly/Assembly/Cleaning list (Other parts)

#### 3.2.1 Disassembly/Assembly parts list

| No. | Section        | Part name                     | Ref.Page |
|-----|----------------|-------------------------------|----------|
| 1   | 1              | Front Cover                   | e 11     |
| 2   | Exterior parts | Rear Cover                    | e 11     |
| 4   |                | Original Feed Tray Rear Cover | æ 11     |
| 5   | Board and oto  | Main Control Board            | e 12     |
| 6   | board and etc. | Variable Resistor             | e 12     |
| 7   | Othors         | Complete Stamp Unit 2         | e 14     |
| 8   | Oulers         | Replace Stamp 2               | e 15     |

#### 3.3 Disassembly/Assembly procedure

#### 3.3.1 Front Cover/Rear Cover/Original Feed Tray Rear Cover

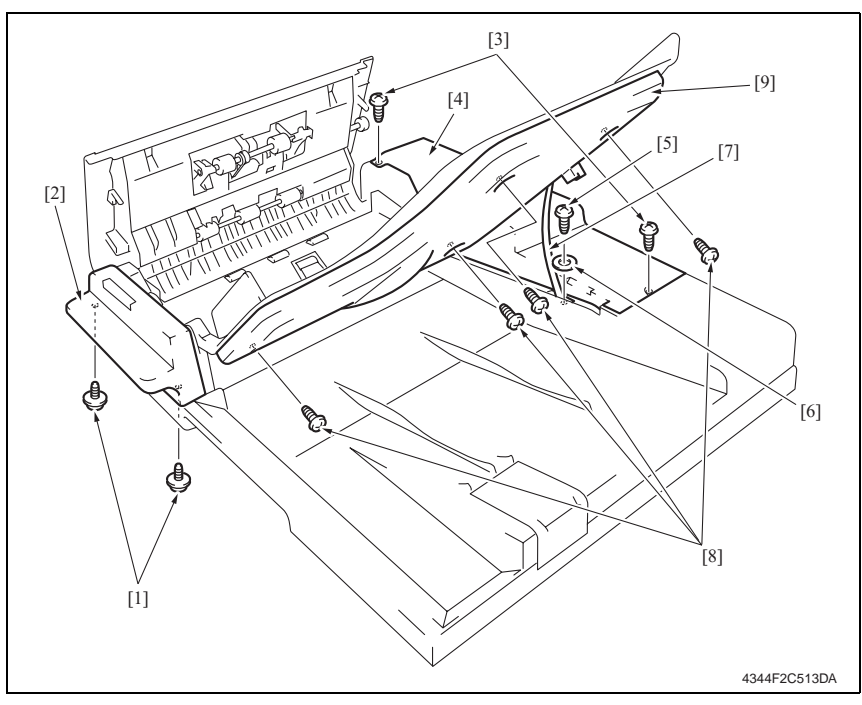

- 1. Remove two screws [1], and remove the Front Cover [2].
- 2. Remove two screws [3].
- 3. Lift up the Original Feed Tray, and remove the Rear Cover [4].
- 4. Remove the screw [5] and the washer [6], and remove the stopper [7].
- 5. Lift up the Original Feed Tray.
- 6. Remove four screws [8], and remove the Original Feed Tray Rear Cover [9].

1. Turn OFF the Main Power Switch.

3. Disconnect all the connectors on the

4. Remove three screws [1], and then remove the Main Control Board [2].

2. Remove the Rear Cover.

æ 11

board.

#### 3.3.2 Main Control Board

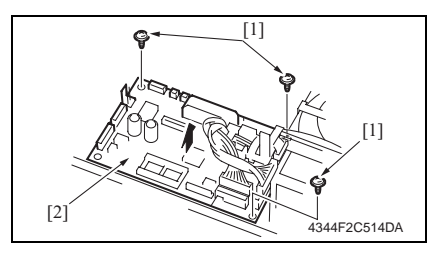

#### NOTE

- Be sure to perform the following operation when the Main Control Board is replaced.
- 5. Initialize the backup data.
- e 21
- 6. Perform document width detection adjustment.
- e 18
- 7. Turn OFF the Main Power Switch and turn it ON again and check whether size detection operates normally.
- 8. Upgrade the firmware.
- e 16

#### 3.3.3 Variable Resistor

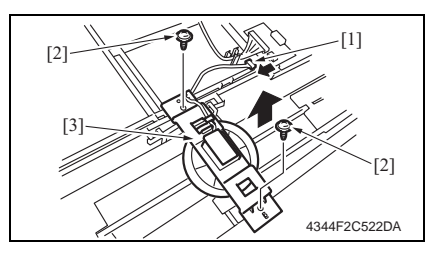

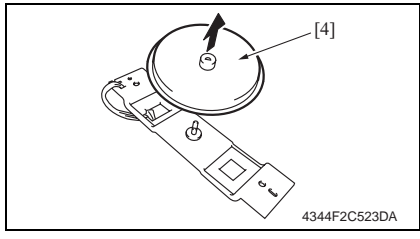

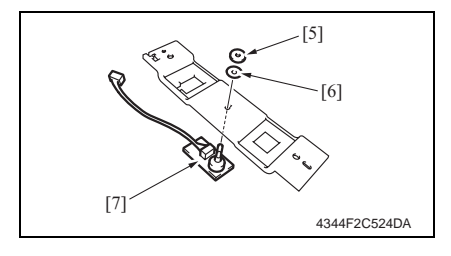

- A. Removal Procedure
- 1. Turn OFF the Main Power Switch.
- 2. Remove the Original Feed Tray Rear Cover.
- e 11
- 3. Disconnect the connector [1].
- 4. Remove two screws [2] and the mounting bracket [3].
- 5. Remove the gear [4].

 Remove the nut [5] and the washer [6], and remove the Variable Resistor [7].

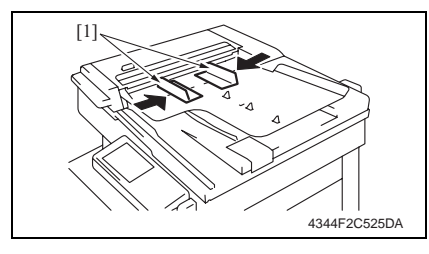

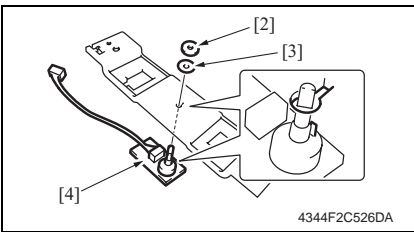

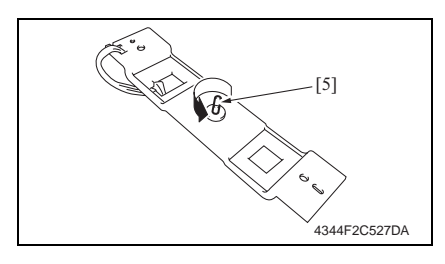

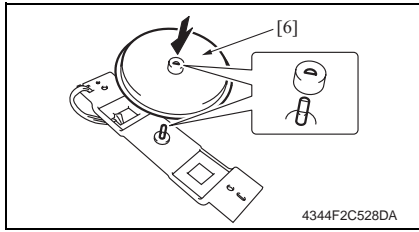

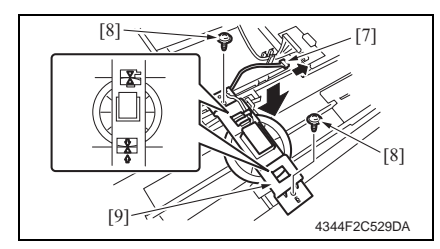

7. Install the Original Feed Tray Rear Cover and turn ON the Main Power Switch.

#### B. Reinstallation Procedure

1. Close the Side Edge Stop [1] of the Original Feed Tray.

#### NOTE

- Be sure to perform document width detection adjustment after replacing the Variable Resistor (PBA-VR).
- æ 26
- 2. Use the nut [2] and the washer [3] to install the Variable Resistor [4].

#### NOTE

- Align the protrusion of the Variable Resistor and the cutout of the mounting bracket.
- 3. Turn the Variable Resistor [5] counterclockwise until it stops.

- *4.* Reinstall the gear [6]. **NOTE**
- Note the mounting position of the gear and the Variable Resistor.
- 5. Connect the connector [7].
- Use two screws [8] to install the Variable Resistor [9].

#### NOTE

 Install the gear and rack gear by aligning the arrows. NOTE

### DF-605

- 8. Initialize the backup data. 21 Ŧ
- 9. Perform document width detection adjustment.
- æ 18
- 10. Turn OFF the Main Power Switch and turn it ON again and check whether size detection operates normally.

• Be sure to perform the following operation when the Variable Resistor is replaced.

#### 3.3.4 **Complete Stamp Unit 2**

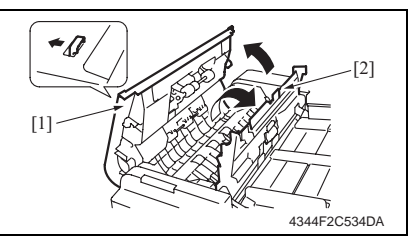

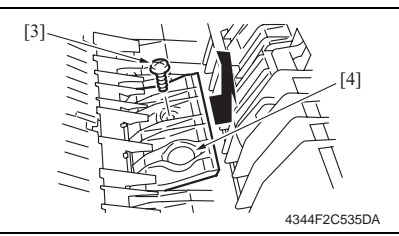

- 1. Open the Upper Door [1].
- 2. Open the Processing Guide [2].

3. Remove the screw [3] and the cover [4].

- [5]-[6] [7] 4344F2C536DA
- 4. Remove the screw [5] and disconnect the connector [6], and remove the Complete Stamp Unit 2 [7].

#### 3.3.5 Replacing the Replace Stamp 2

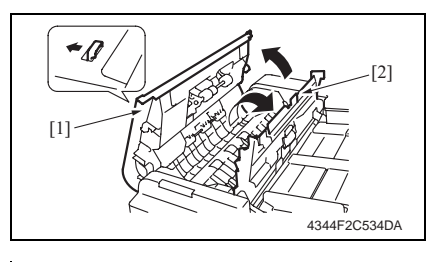

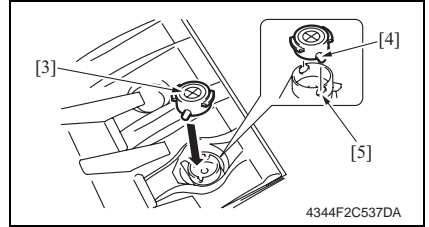

- 1. Open the Upper Door [1].
- 2. Open the Processing Guide [2].

- 3. Remove the stamp.
- 4. Reinstall the new Replace Stamp 2 [3].

#### NOTE

- Align the protrusion of the stamp to the crevice of the holder.
- 5. Close the Processing Guide.
- 6. Close the Upper Door.

#### 4. Firmware upgrade

- 1. Prepare the firmware upgrade EP-ROM.
- 2. Turn OFF the Main Power Switch.
- 3. Remove the Rear Cover.
- e 11

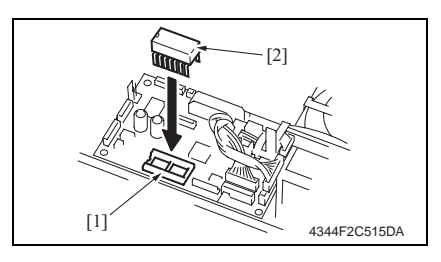

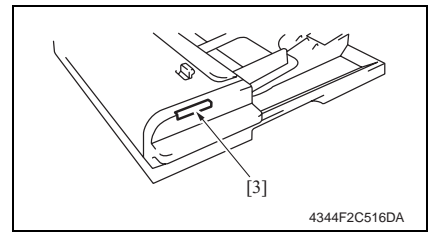

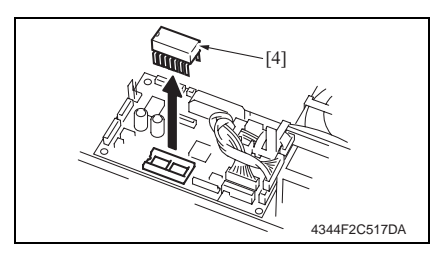

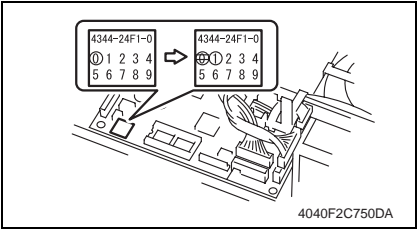

 Insert the prepared EP-ROM [2] to the IC socket section [1] of the Main Control Board.

#### NOTE

- Ensure that the EP-ROM is installed in the correct direction.
- 5. Turn ON the Main Power Switch.
- Check the firmware update status at the Print Lamp Display Section [3] of the Duplexing Document Feeder.

Updating: Green and red light up alternately.

Successful completion: Blinks in green. Failure: Blinks in red.

- If failure occurs, redo the procedure from step 4.
- After the firmware has been upgraded successfully, turn OFF the Main Power Switch and remove the EP-ROM [4] that was attached at step 4.
- 8. Turn ON the Main Power Switch.
- 9. Display Tech. Rep. Mode.
- 10. Touch the [ROM Version] and check the ADF ROM version.
- Correct the version indication on the ROM label on the Main Control Board using a pen or other similar means.
- 12. Reinstall the Rear Cover.

#### Adjustment/Setting

#### 5. How to use the adjustment section

- "Adjustment/Setting" contains detailed information on the adjustment items and procedures for this machine.
- · Throughout this "Adjustment/Setting," the default settings are indicated by " ".

#### Advance Checks

Before attempting to solve the customer problem, the following advance checks must be made. Check to see if:

- The power supply voltage meets the specifications.
- The power supply is properly grounded.
- The machine shares the power supply with any other machine that draws large current intermittently (e.g., elevator and air conditioner that generate electric noise).
- The installation site is environmentally appropriate: high temperature, high humidity, direct sunlight, ventilation, etc.; levelness of the installation site.
- The original has a problem that may cause a defective image.
- The density is properly selected.
- The Original Glass, slit glass, or related part is dirty.
- Correct paper is being used for printing.
- The units, parts, and supplies used for printing (developer, PC Drum, etc.) are properly replenished and replaced when they reach the end of their useful service life.
- Toner is not running out.

#### 

- To unplug the power cord of the machine before starting the service job procedures.
- If it is unavoidably necessary to service the machine with its power turned ON, use utmost care not to be caught in the Scanner Cables or gears of the Exposure Unit.
- Special care should be used when handling the Fusing Unit which can be extremely hot.
- The Developing Unit has a strong magnetic field. Keep watches and measuring instruments away from it.
- Take care not to damage the PC Drum with a tool or similar device.
- Do not touch IC pins with bare hands.

#### 6. Tech. Rep. Mode

#### 6.1 Tech. Rep. Mode function setting procedure

For details of how to display the Tech. Rep. Mode screen, see the Adjustment/Setting of the main unit service manual.

#### 6.2 Setting in the Tech. Rep. Choice

#### 6.2.1 Sheet-through-ADF

#### A. Registration Loop

| Functions | To adjust the length of the loop to be formed in paper before the Registration Rollers. |
|-----------|-----------------------------------------------------------------------------------------|
| Use       | For factory adjustment only                                                             |

#### B. Zoom

| Functions             | <ul> <li>To set the CD and FD scan zoom ratios in the sheet-through ADF.</li> </ul> |
|-----------------------|-------------------------------------------------------------------------------------|
| Use                   | When setting up the ADF                                                             |
| Setting/<br>Procedure | æ 23                                                                                |

#### C. Feed (CD)

| Functions             | <ul> <li>To adjust the CD image scan start position in the sheet-through ADF.</li> </ul> |
|-----------------------|------------------------------------------------------------------------------------------|
| Use                   | When setting up the ADF                                                                  |
| Setting/<br>Procedure | ح» 24 (۲)                                                                                |

#### D. Feed (FD)

| Functions             | <ul> <li>To adjust the FD image scan start position in the sheet-through ADF.</li> </ul> |
|-----------------------|------------------------------------------------------------------------------------------|
| Use                   | When setting up the ADF                                                                  |
| Setting/<br>Procedure | <i>چ</i> 24                                                                              |

#### 6.3 Setting in the Function

#### 6.3.1 Org. Width Detect Adjust

| Functions             | <ul> <li>To detect the size of the original loaded in the ADF</li> </ul>                                            |
|-----------------------|----------------------------------------------------------------------------------------------------|
| Use                   | <ul><li>When the Variable Resistor is replaced with a new one</li><li>When the backup data is initialized</li></ul> |
| Setting/<br>Procedure | æ 18                                                                                                    |

#### 6.4 I/O Check

#### 6.4.1 Sheet-through-ADF (2-sided)

| Functions | To check sensors on the paper path. |
|-----------|-------------------------------------|
| Use       | When a document misfeed occurs.     |

#### A. Check procedure

 To allow sensors to be checked for operation easily and safely, data applied to the IC on the board can be checked on the panel with the main unit in the standby state (including a misfeed, malfunction, and closure failure condition).

#### B. Procedure

- 1. Set the mode to the Tech. Rep. Mode.
- 2. Touch the [I/O Check].
- 3. Touch the [Sheet-through-ADF (2-sided)].
- Operate the sensor to check by using paper or the like, and check the screen display. (Paper detected: 1, No paper detected: 0)

#### C. I/O check screen

 This is only typical screen which may be different from what are shown on each individual main unit.

| Sheet-through-<br>ADF(2-sided)                                                                                                    | END                                                                                                    |             |
|----------------------------------------------------------------------------------------------------|----------------------------------------------------------------------------------------------------|-------------|
| Empty<br>Registration<br>Before Scanning<br>Exit and<br>Turn Over<br>Orig. Length 1<br>Orig. Length 2<br>Orig. Length 3<br>Orig. Length 4<br>Behind<br>Separator<br>Org. Width<br>Detect 0 | 0 Prg. Vidth<br>0 Prg. Vidth<br>0 Side Cover<br>0 Orig.Width Vol.<br>0<br>0<br>0<br>0<br>0<br>0<br>0<br>0<br>0<br>0<br>0<br>0<br>0 | 0<br>0<br>0 |

#### D. I/O check list

| Symbol   | Panel display |                     | Part/Signal name                  | Operation characteristics/<br>Panel display |                      |
|----------|---------------|---------------------|-----------------------------------|---------------------------------------------|----------------------|
| 0,11201  |               |                     | i al velghar hanne                | 1                                           | 0                    |
| PC5-ADF  |               | Empty               | Empty Sensor                      | Paper<br>present                            | Paper not<br>present |
| PC9-ADF  |               | Registration        | Registration Sensor               | Paper<br>present                            | Paper not<br>present |
| PC8-ADF  |               | Before Scanning     | Original Detection Sensor         | Paper<br>present                            | Paper not<br>present |
| PC10-ADF |               | Exit and Turn Over  | Exit/Turnover Sensor              | Paper<br>present                            | Paper not<br>present |
| PC1-ADF  | -sided)       | Orig. Length 1      | FD Paper Size Detection Sensor 1  | Paper<br>present                            | Paper not<br>present |
| PC2-ADF  | F (2          | Orig. Length 2      | FD Paper Size Detection Sensor 2  | Blocked                                     | Unblocked            |
| PC3-ADF  | gh-ADI        | Orig. Length 3      | FD Paper Size Detection Sensor 3  | Paper<br>present                            | Paper not<br>present |
| PC4-ADF  | et-throu      | Orig. Length 4      | FD Paper Size Detection Sensor 4  | Paper<br>present                            | Paper not<br>present |
| PC6-ADF  | shee          | Behind Separator    | Separator Sensor                  | Blocked                                     | Unblocked            |
|          | 0             | Org. Width Detect 0 |                                   | Paper<br>present                            | Paper not<br>present |
| PWB-SIZE |               | Org. Width Detect 1 | Mix Document Size Detection Board | Paper<br>present                            | Paper not<br>present |
|          |               | Org. Width Detect 2 |                                   | Paper<br>present                            | Paper not<br>present |
| PC7-ADF  |               | Side Cover          | Upper Door Open/Close Sensor      | OPEN                                        | CLOSE                |
| PBA-VR   |               | Orig. Width Vol.    | Variable Resistor                 | Analog                                      | y value              |

#### 6.5 Setting in the Operation Check

#### 6.5.1 Paper Passage

| Functions             | To check for paper passage through the ADF in each of the ADF modes.                                                                                                    |
|-----------------------|----------------------------------------------------------------------------------------------------|
| Use                   | <ul> <li>Used for checking the document path for any abnormal condition when a document<br/>misfeed occurs.</li> </ul>                                                                                                    |
| Setting/<br>Procedure | <procedure> 1. Set the mode to the Tech. Rep. Mode. 2. Touch the [Operation Check]. 3. Touch the [ADF]. 4. Touch the [Paper Passage]. 5. Select the Paper Passage Mode to be tested from [1-Sided No Detect] and [Double-Sided]. 6. Set the Original in the Take-up Tray. 7. The Start key color changes from orange to green. 8. Press the Start key. The operation starts.</procedure>                                                                                                    |
|                       | <ul> <li>NOTE</li> <li>After starting the operation by pressing the Start key, if the Start key is pressed during the operation, the operation will be suspended. Then, if the Start key is pressed again during the suspension, the operation will be resumed.</li> <li>If the Stop key is pressed during the test operation, the test will be forced to end.</li> <li>If there is no Original set in the Take-up Tray, the Start key will not work.</li> <li>All Originals set in the Take-up Tray are passed through. Upon the completion of all Originals passed through, the Paper Through Test ends.</li> </ul> |

#### 6.5.2 ADF Sensor Adjust

| Functions             | To make an automatic adjustment of the sensor.                                                                                                    |  |
|-----------------------|----------------------------------------------------------------------------------------------------|--|
| Use                   | <ul><li>When a document misfeed occurs.</li><li>When the sensor is replaced.</li></ul>                                                                                                    |  |
| Setting/<br>Procedure | <procedure> 1. Set the mode to the Tech. Rep. Mode. 2. Touch the [Operation Check]. 3. Touch the [ADF]. 4. Touch the [ADF Sensor Adjust]. 5. Press the Start key to let the ADF start making an automatic adjustment of the sensor.</procedure> |  |

#### 6.5.3 Backup Data Initialization

| Functions             | • To initialize the values set through ADF Sensor Adjust and Org. Width Detect Adjust.                                                                                                    |
|-----------------------|----------------------------------------------------------------------------------------------------|
| Use                   | <ul><li>When the Main Control Board is replaced.</li><li>When the Variable Resistor is replaced.</li></ul>                                                                                                    |
| Setting/<br>Procedure | <procedure> 1. Set the mode to the Tech. Rep. Mode. 2. Touch the [Operation Check]. 3. Touch the [ADF]. 4. Touch the [Backup Data Initialization]. 5. [Touch [Yes] and [Enter] to start the initialization sequence.</procedure> |

#### 7. Mechanical adjustment

#### 7.1 Leading Edge Skew Adjustment

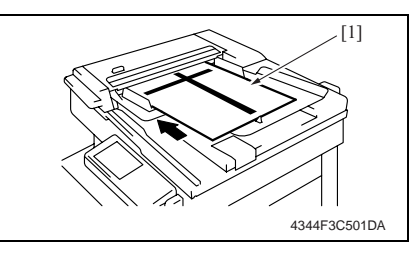

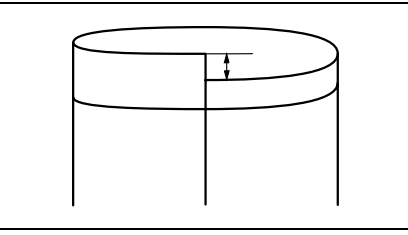

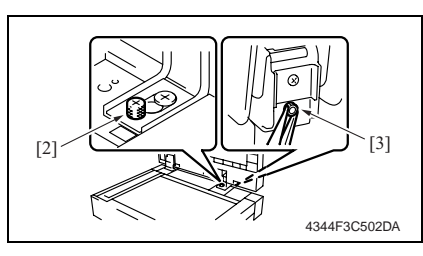

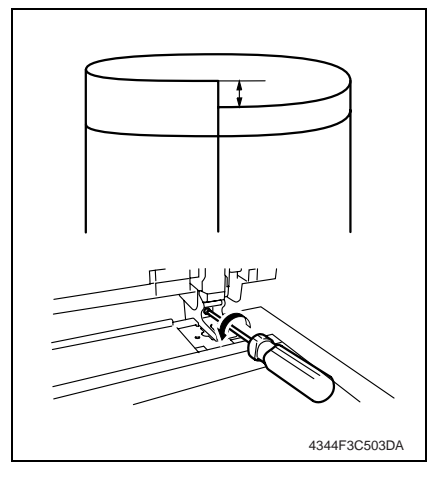

- Load the test chart [1] in the Reverse Automatic Document Feeder and make one 1-sided copy five consecutive times.
- Fold each of the sample copies as illustrated and check for any deviation.
   Specifications: 0 ± 3.0 mm
- 3. If the deviation does not fall within the specified range, perform the following adjustment procedure.
- 4. Loosen the decorative screw [2] and the nut [3] in the back to the right.

 If there is a deviation as shown on the figure, turn the screw counterclockwise to adjust it.

- If there is a deviation as shown on the figure, turn the screw clockwise to adjust it.
- After the adjustment procedure has been completed, tighten the decorative screw and the nut which has been loosened in step 4.

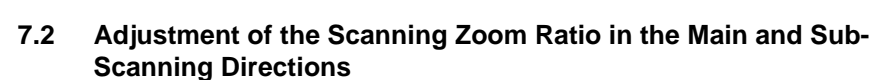

4344F3C504DA

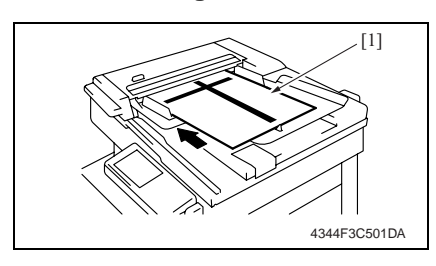

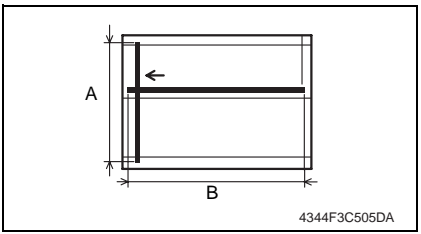

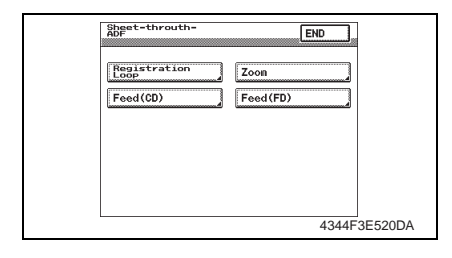

 Load the test chart [1] in the Reverse Automatic Document Feeder and make a full-size copy.

- Check that the lengths of the reference lines reproduced on the copy, A (CD) and B (FD), meet the following specifications.
   Specification: A (CD): 250 ± 2.5 mm (± 1.0 %) B (FD): 400 ± 6.0 mm (± 1.5 %)
- If the length of the line reproduced on the copy falls outside the specified range, select Tech. Rep. Mode → [Tech. Rep. Choice] → [Sheetthrough-ADF] → [Zoom].

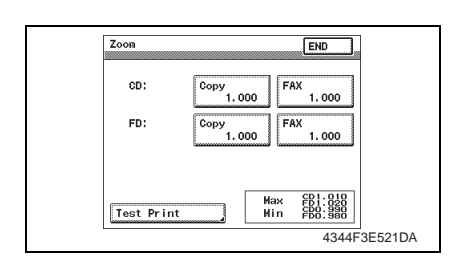

- 4. Touch the [Copy] of CD or FD.
- 5. Press the Clear key.
- 6. Enter the value from the 10-Key Pad.
- If the line is longer than the specifications, adjust toward the reduction side.
- If the line is shorter than the specifications, adjust toward the enlargement side.

Adjustment Range:

CD: ×1.010 to ×0.990

FD: ×1.020 to ×0.980

- 7. Touch the [END].
- 8. Produce another test print and check for width A.

### 7.3 Adjustment of the Scanning Start Position in the Main and Sub-Scanning Directions

#### NOTE

 Make this adjustment after adjusting the scanning zoom ratio in the main and subscanning directions.

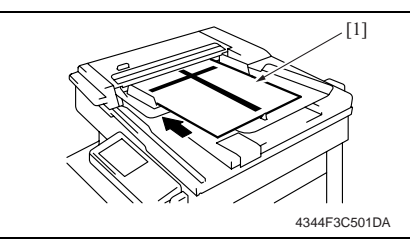

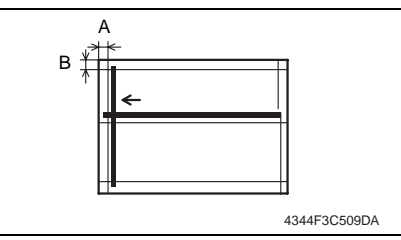

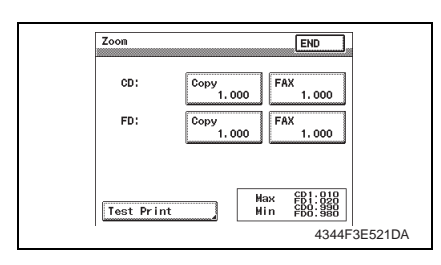

- Load the test chart [1] in the Reverse Automatic Document Feeder and make a full-size copy.
- Make a full-size copy using the 2side original/2-side copy mode. (Face down the test chart)
- Check that the margins reproduced on the copy meet the following specifications.
- In full size copy mode Specification: Width A: 20 ± 3.0 mm Width B: 20 ± 2.0 mm
- In 2-side original mode Specification:
   Width A: 20 ± 3.5 mm
- If the length of the line reproduced on the copy falls outside the specified range, select Tech. Rep. Mode → [Tech. Rep. Choice] → [Sheetthrough-ADF] → [Feed (CD)] or [Feed (FD)].

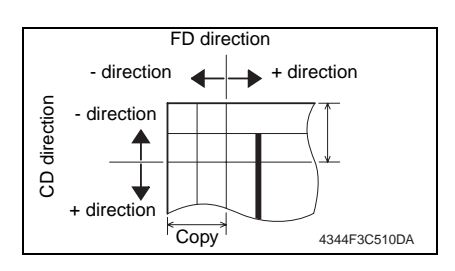

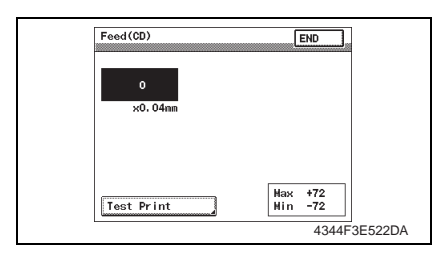

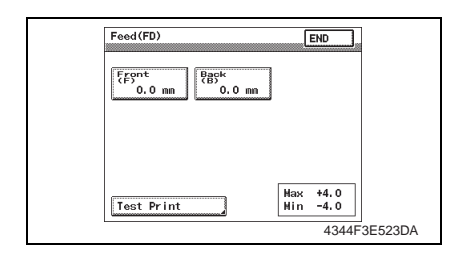

- 5. By referring to the left figure, select [Feed (CD)] or [Feed (FD)] to adjust the deviation.
- If the deviation is in the direction with respect to the reference line: Adjust in the + direction.
- If the deviation is in the + direction with respect to the reference line: Adjust in the - direction.

In the case of Feed (CD)

- 6. Press the Clear key.
- 7. Enter the numeric value from the 10-Key Pad.

(1 mm = 24 dot)

Adjustment Range:

Max +72

Min -72

Press the \* key to change the sign to select either + or -.

- In the case of Feed (FD)
- 8. Select [Front (F)] or [Back (B)].
- 9. Press the Clear key.
- 10. Enter the numeric value from the 10-Key Pad.
  - (0.1 mm increments)

Adjustment Range:

Max +4.0 mm (F), +4.0 mm (B)

- Min -4.0 mm (F), -4.0 mm (B)
- 11. Touch the [END].
- 12. Make another copy and check the error.

#### 7.4 Document Size Detection Adjustment

#### NOTE

Make this adjustment after any of the following procedures has been performed.

- When the Variable Resistor has been replaced.
- When the backup data has been initialized.

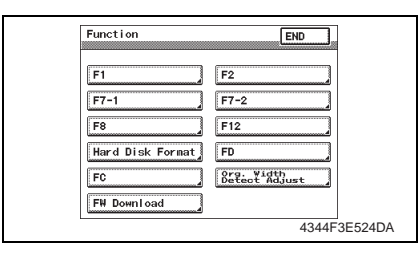

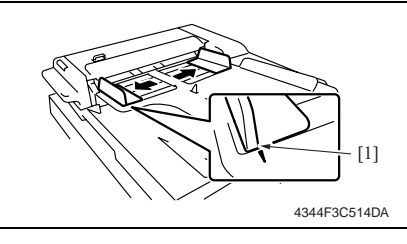

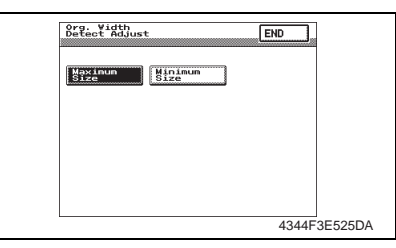

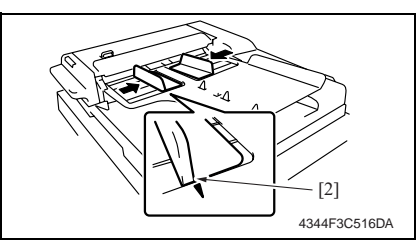

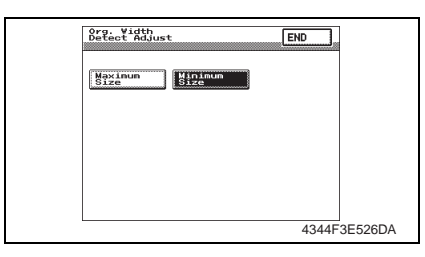

- 1. Display Tech. Rep. Mode.
- 2. Touch the [Function].
- 3. Touch the [Org. Width Detect Adjust].

 Align the original edge plane of the Side Edge Stop [1] of the Original Feed Tray to the outside ▼ mark.

- 5. Touch the [Maximum Size].
- 6. Press the Start key.

 Align the original edge plane of the Side Edge Stop [2] of the Original Feed Tray to the inside ▼ mark.

- 8. Touch the [Minimum Size].
- 9. Press the Start key.
- 10. Check whether size detection operates normally.

# DF-605

#### Troubleshooting

#### 8. Jam Display

#### 8.1 Misfeed display

• When misfeed occurs, message, misfeed location "Blinking" and paper location "Lighting" are displayed on the Touch Panel of the main unit.

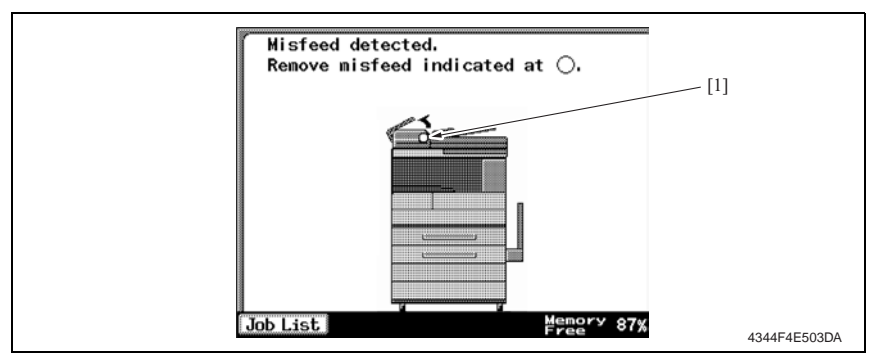

| Panel<br>display | Misfeed location      | Misfeed access location     | Action |
|------------------|-----------------------|-----------------------------|--------|
| [1]              | Paper Take-Up section | Paper Take-Up section Cover | e 28   |
|                  | Transport section     | Paper Take-Up section Cover | e 29   |
|                  | Turnover section      | Paper Exit section Cover    | e 29   |
|                  | Paper Exit section    | Paper Exit section Cover    | e 30   |

#### 8.1.1 Misfeed display resetting procedure

• Open the corresponding door, clear the sheet of paper misfeed, and close the door.

#### 8.2 Sensor layout

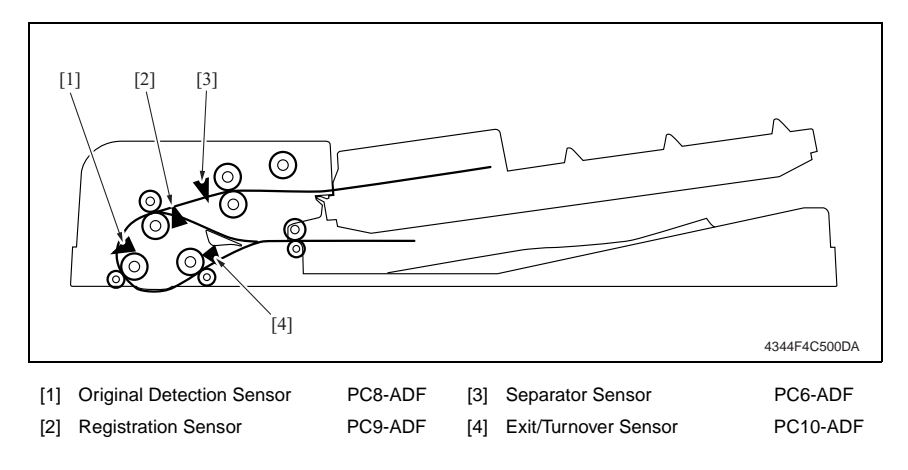

#### 8.3 Solution

#### 8.3.1 Initial check items

• When a paper misfeed occurs, first perform the following initial check items.

| Check item                                                                                  | Action                                                                          |
|---------------------------------------------------------------------------------------------|---------------------------------------------------------------------------------|
| Does paper meet product specifications?                                                     | Replace paper.                                                                  |
| Is the paper curled, wavy, or damp?                                                         | Replace paper.<br>Instruct the user on the correct paper storage<br>procedures. |
| Is a foreign object present along the paper path, or is the paper path deformed or worn?    | Clean the paper path and replace if necessary.                                  |
| Are rolls/rollers dirty, deformed, or worn?                                                 | Clean or replace the defective roll/roller.                                     |
| Are the Edge Guide and Trailing Edge Stop at the correct position to accommodate the paper? | Set as necessary.                                                               |
| Are the actuators operating correctly?                                                      | Correct or replace the defective actuator.                                      |

#### 8.3.2 Misfeed at Paper Take-Up section

#### A. Detection timing

| Type                       | Description                                                                                                    |  |
|----------------------------|----------------------------------------------------------------------------------------------------|--|
| туре                       | Beschpilen                                                                                                    |  |
| Detection of misfeed at    | The Separator Sensor (PC6-ADF) is not blocked even after the set period of time has elapsed after the Paper Feed Motor (M1-ADF) is energized.                         |  |
| Paper Take-Up section      | The Registration Sensor (PC9-ADF) is not blocked even after the set period of time has elapsed after the Paper Feed Motor (M1-ADF) is energized.                      |  |
| Detection of paper left in | The Separator Sensor (PC6-ADF) is not blocked even after the set period of time has elapsed after the Original Detection Sensor (PC8-ADF) is blocked by the paper.    |  |
| Paper Take-Up section      | The Registration Sensor (PC9-ADF) is not blocked even after the set period of time has elapsed after the Original Detection Sensor (PC8-ADF) is blocked by the paper. |  |

| Relevant Electrical Parts           |                               |  |  |  |
|-------------------------------------|-------------------------------|--|--|--|
| Paper Feed Motor (M1-ADF)           | Main Control Board (PBA-CONT) |  |  |  |
| Separator Sensor (PC6-ADF)          |                               |  |  |  |
| Registration Sensor (PC9-ADF)       |                               |  |  |  |
| Original Detection Sensor (PC8-ADF) |                               |  |  |  |

|      |                        | WIRING DIAGRAM          |                                    |  |
|------|------------------------|-------------------------|------------------------------------|--|
| Step | Action                 | Control Signal          | Location<br>(Electrical Component) |  |
| 1    | Initial check items    | -                       | -                                  |  |
| 2    | PC6-ADF I/O check      | PBA-CONT CN5CONT-11     | DF-605 G-5                         |  |
| 3    | PC9-ADF I/O check      | PBA-CONT CN6CONT-3      | DF-605 G-3                         |  |
| 4    | PC8-ADF I/O check      | PBA-CONT CN6CONT-6      | DF-605 G-3                         |  |
| 5    | M1-ADF operation check | PBA-CONT CN7CONT-3 to 6 | DF-605 C-6                         |  |
| 6    | Change PBA-CONT        | -                       | -                                  |  |

#### 8.3.3 Misfeed at Transport section

#### A. Detection timing

| Туре                                            | Description                                                                                                    |
|-------------------------------------------------|----------------------------------------------------------------------------------------------------|
| Detection of misfeed at<br>Transport section    | The Original Detection Sensor (PC8-ADF) is not blocked even after the set period of time has elapsed after the Registration Sensor (PC9-ADF) is blocked by the paper.     |
| Detection of paper left in<br>Transport section | The Original Detection Sensor (PC8-ADF) is not unblocked even after the set period of time has elapsed after the Registration Sensor (PC9-ADF) is unblocked by the paper. |

#### B. Action

| Relevant Electrical Parts           |                               |  |  |  |
|-------------------------------------|-------------------------------|--|--|--|
| Paper Feed Motor (M1-ADF)           | Main Control Board (PBA-CONT) |  |  |  |
| Transport Motor (M2-ADF)            |                               |  |  |  |
| Registration Sensor (PC9-ADF)       |                               |  |  |  |
| Original Detection Sensor (PC8-ADF) |                               |  |  |  |

| Step |                        | WIRING DIAGRAM          |                                    |  |
|------|------------------------|-------------------------|------------------------------------|--|
|      | Action                 | Control Signal          | Location<br>(Electrical Component) |  |
| 1    | Initial check items    | -                       | -                                  |  |
| 2    | PC9-ADF I/O check      | PBA-CONT CN6CONT-3      | DF-605 G-3                         |  |
| 3    | PC8-ADF I/O check      | PBA-CONT CN6CONT-6      | DF-605 G-3                         |  |
| 4    | M1-ADF operation check | PBA-CONT CN7CONT-3 to 6 | DF-605 C-6                         |  |
| 5    | M2-ADF operation check | PBA-CONT CN8CONT-3 to 6 | DF-605 C-6                         |  |
| 6    | Change PBA-CONT        | -                       | -                                  |  |

#### 8.3.4 Misfeed at Turnover section

#### A. Detection timing

| Туре                                        | Description                                                                                                    |
|---------------------------------------------|----------------------------------------------------------------------------------------------------|
| Detection of misfeed at<br>Turnover section | The Registration Sensor (PC9-ADF) is not blocked even after the set period of time has elapsed after the Transport Motor (M2-ADF) is energized. |

| Relevant Electrical Parts                                 |                               |  |  |
|-----------------------------------------------------------|-------------------------------|--|--|
| Transport Motor (M2-ADF)<br>Registration Sensor (PC9-ADF) | Main Control Board (PBA-CONT) |  |  |

| Step | Action                 | WIRING DIAGRAM          |                                    |  |
|------|------------------------|-------------------------|------------------------------------|--|
|      |                        | Control Signal          | Location<br>(Electrical Component) |  |
| 1    | Initial check items    | -                       | -                                  |  |
| 2    | PC9-ADF I/O check      | PBA-CONT CN6CONT-3      | DF-605 G-3                         |  |
| 3    | M2-ADF operation check | PBA-CONT CN8CONT-3 to 6 | DF-605 C-6                         |  |
| 4    | Change PBA-CONT        | -                       | -                                  |  |

#### 8.3.5 Misfeed at Paper Exit section

#### A. Detection timing

| Туре                                             | Description                                                                                                    |
|--------------------------------------------------|----------------------------------------------------------------------------------------------------|
| Detection of misfeed at<br>Paper Exit section    | The Exit/Turnover Sensor (PC10-ADF) is not blocked even after the set period of time has elapsed after the Original Detection Sensor (PC8-ADF) is blocked by the paper.     |
| Detection of paper left in<br>Paper Exit section | The Exit/Turnover Sensor (PC10-ADF) is not unblocked even after the set period of time has elapsed after the Original Detection Sensor (PC8-ADF) is unblocked by the paper. |

| Relevant Electrical Parts                                                                          |                               |  |  |
|----------------------------------------------------------------------------------------------------|-------------------------------|--|--|
| Transport Motor (M2-ADF)<br>Original Detection Sensor (PC8-ADF)<br>Exit/Turnover Sensor (PC10-ADF) | Main Control Board (PBA-CONT) |  |  |

| Step | Action                 | WIRING DIAGRAM          |                                    |  |
|------|------------------------|-------------------------|------------------------------------|--|
|      |                        | Control Signal          | Location<br>(Electrical Component) |  |
| 1    | Initial check items    | -                       | -                                  |  |
| 2    | PC8-ADF I/O check      | PBA-CONT CN6CONT-6      | DF-605 G-3                         |  |
| 3    | PC10-ADF I/O check     | PBA-CONT CN6CONT-9      | DF-605 G-4                         |  |
| 4    | M2-ADF operation check | PBA-CONT CN8CONT-3 to 6 | DF-605 C-6                         |  |
| 5    | Change PBA-CONT        | -                       | -                                  |  |

#### 9. Malfunction code

#### 9.1 Trouble code

• The copier's CPU performs a self-diagnostics function that, on detecting a malfunction, gives the corresponding malfunction code and maintenance call mark on the Touch Panel.

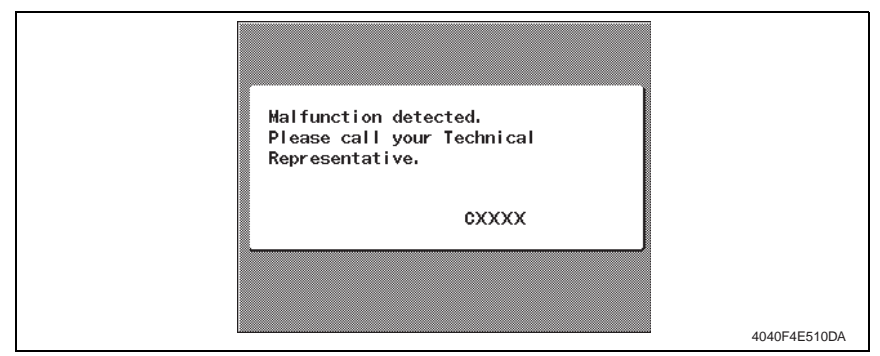

#### 9.2 Solution

#### 9.2.1 C8301: ADF Cooling Fan Motor Failure

#### A. Detection timing

| Trouble Code | Description                                                                                                    |  |
|--------------|----------------------------------------------------------------------------------------------------|--|
| C8301        | <ul> <li>The Lock signal remains HIGH for a predetermined continuous period of time<br/>while ADF Cooling Fan Motor is rotating.</li> </ul> |  |

| Relevant Electrical Parts  |                               |  |
|----------------------------|-------------------------------|--|
| Cooling Fan Motor (M3-ADF) | Main Control Board (PBA-CONT) |  |

| Step | Action                                                                           | WIRING DIAGRAM     |                                    |  |
|------|----------------------------------------------------------------------------------|--------------------|------------------------------------|--|
|      |                                                                                  | Control Signal     | Location<br>(Electrical Component) |  |
| 1    | Check the M3-ADF connector for<br>proper connection and correct as<br>necessary. | -                  | -                                  |  |
| 2    | M3-ADF operation check                                                           | PBA-CONT CN9CONT-2 | DF-605 C-6                         |  |
| 3    | Change PBA-CONT                                                                  | -                  | -                                  |  |
## 10. Set error detection

• When the ADF or cover set error for some reason is detected, the Panel of the main unit will have the following display.

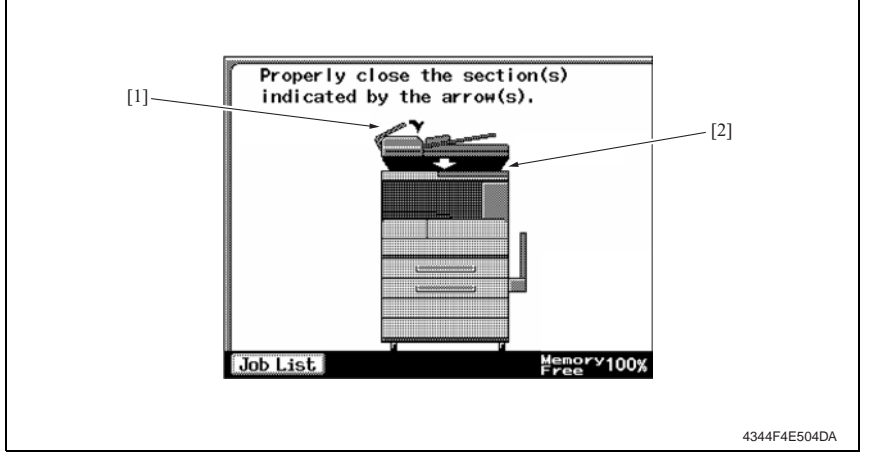

<Panel display and detection timing for each>

| Panel<br>display | Description of error | Detection start                             | Detection timing                            |
|------------------|----------------------|---------------------------------------------|---------------------------------------------|
| [1]              | Upper Door closure   | When the document is<br>loaded into the ADF | Upper Door Open/Close Sensor<br>(unblocked) |
| [2]              | ADF closure          | When the document is<br>loaded into the ADF | Copier Size Reset Switch (ON)               |

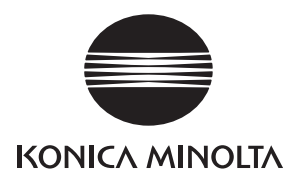

# SERVICE MANUAL

FIELD SERVICE

# PC-102/PC-202

2005.08 KONICA MINOLTA BUSINESS TECHNOLOGIES, INC. Ver. 1.0 After publication of this service manual, the parts and mechanism may be subject to change for improvement of their performance.

Therefore, the descriptions given in this service manual may not coincide with the actual machine.

When any change has been made to the descriptions in the service manual, a revised version will be issued with a revision mark added as required.

Revision mark:

- To indicate clearly a section revised, show  $\triangle$  to the left of the revised section. A number within  $\triangle$  represents the number of times the revision has been made.
- To indicate clearly a section revised, show **A** in the lower outside section of the corresponding page.

A number within **A** represents the number of times the revision has been made.

#### NOTE

Revision marks shown in a page are restricted only to the latest ones with the old ones deleted.

- When a page revised in Ver. 2.0 has been changed in Ver. 3.0: The revision marks for Ver. 3.0 only are shown with those for Ver. 2.0 deleted.
- When a page revised in Ver. 2.0 has not been changed in Ver. 3.0: The revision marks for Ver. 2.0 are left as they are.

| 2005/08 | 1.0                 | _             | Issue of the first edition |
|---------|---------------------|---------------|----------------------------|
| Date    | Service manual Ver. | Revision mark | Descriptions of revision   |

## CONTENTS

## PC-102/PC-202

## General

| 1. | Product specifications | 1 |
|----|------------------------|---|
| ١. | Product specifications |   |

## Maintenance

| 2.  | Perio | dical check                                                     | 3  |
|-----|-------|-----------------------------------------------------------------|----|
| 2.1 | Mai   | ntenance procedure (Periodical check parts)                     | 3  |
| 2.  | 1.1   | Replacing the Separation Roller Assy                            | 3  |
| 2.  | 1.2   | Replacing the Paper Take-up Roller                              | 4  |
| 2.  | 1.3   | Replacing the Pick-up Roller                                    | 6  |
| 3.  | Other |                                                                 | 8  |
| 3.1 | Disa  | assembly/Adjustment prohibited items                            | 8  |
| 3.2 | Disa  | assembly/Assembly/Cleaning list (Other parts)                   | 9  |
| 3.  | .2.1  | Disassembly/Assembly parts list                                 | 9  |
| 3.  | 2.2   | Cleaning parts list                                             | 9  |
| 3.3 | Disa  | assembly/Assembly procedure                                     | 10 |
| 3.  | .3.1  | Right Door/Rear Right Cover/Lower Right Cover/Front Right Cover | 10 |
| 3.  | 3.2   | Rear Cover                                                      | 10 |
| 3.4 | Clea  | aning procedure                                                 | 11 |
| 3.  | .4.1  | Separation Roller                                               | 11 |
| 3.  | 4.2   | Paper Take-up Roller                                            | 11 |
| 3.  | .4.3  | Pick-up Roller                                                  | 12 |
| 3.  | 4.4   | Vertical Transport Roller                                       | 12 |
|     |       |                                                                 |    |

## Adjustment/Setting

| 4.  | How to use the adjustment section | 13 |
|-----|-----------------------------------|----|
| 5.  | I/O check                         | 14 |
| 5.1 | Check procedure                   | 14 |
| 5.2 | I/O check list                    | 14 |
| 5.2 | .1 I/O check screen               | 14 |
| 5.2 | .2 Sensor check list              | 15 |
| 6.  | Mechanical adjustment             | 16 |
| 6.1 | Registration (CD)                 | 16 |
| 6.2 | Registration (FD)                 | 18 |

# Troubleshooting

| 7.  | Jam [ | Display                                                                        | 21 |
|-----|-------|--------------------------------------------------------------------------------|----|
| 7.1 | Misf  | feed display                                                                   | 21 |
| 7.  | 1.1   | Misfeed display resetting procedure                                            | 21 |
| 7.2 | Sen   | sor layout                                                                     | 22 |
| 7.3 | Solu  | ution                                                                          | 23 |
| 7.  | 3.1   | Initial check items                                                            | 23 |
| 7.  | 3.2   | Tray3 Paper Take-Up section/Vertical Transport section misfeed (PC-102/PC-202) | 24 |
| 7.  | 3.3   | Tray4 Paper Take-Up section/Vertical Transport section misfeed (PC-202)        | 25 |
| 8.  | Troub | le code                                                                        | 26 |
| 8.1 | Trou  | ıble code display                                                              | 26 |
| 8.2 | Trou  | uble code list                                                                 | 26 |
| 8.3 | Solu  | ution                                                                          | 27 |
| 8.  | 3.1   | C0206: Tray3 Lift-Up Failure                                                   |    |
|     |       | C0208: Tray4 Lift-Up Failure                                                   | 27 |

## General

## 1. Product specifications

## А. Туре

| Name               | 2 way Paper Take-Up Cabinet                   |
|--------------------|-----------------------------------------------|
| Туре               | Front loading type 2 way paper take-up device |
| Installation       | Desk type                                     |
| Document Alignment | Center                                        |

#### B. Paper type

| Туре     | Plain paper                                 | 56 to 90 g/m <sup>2</sup> (15 to 24 lb)     |
|----------|---------------------------------------------|---------------------------------------------|
| Size     | A5R to A3, 5.5 $\times$ 8.5R to 11 $\times$ | 17                                          |
| Capacity | 3rd Tray                                    | 500 sheets (80 g/m <sup>2</sup> , 21.25 lb) |
| Capacity | 4th Tray                                    | 500 sheets (80 g/m <sup>2</sup> , 21.25 lb) |

#### C. Machine specifications

| Power Pequirements     | DC 24 V $\pm$ 10 % (supplied from the main unit)     |
|------------------------|------------------------------------------------------|
| Fower Requirements     | DC 5 V ± 5 %                                         |
| Max. Power Consumption | 15 W or less                                         |
| Dimensions             | 570 mm (W) $	imes$ 548 mm (D) $	imes$ 263 mm (H)     |
| Weight                 | PC-102: 22.0 kg (48.5 lb)<br>PC-202: 25.9 kg (57 lb) |

#### D. Operating environment

• Conforms to the operating environment of the main unit.

#### NOTE

These specifications are subject to change without notice.

Field Service Ver. 1.0 Aug. 2005

Blank Page

## Maintenance

2. Periodical check

## 2.1 Maintenance procedure (Periodical check parts)

## 2.1.1 Replacing the Separation Roller Assy

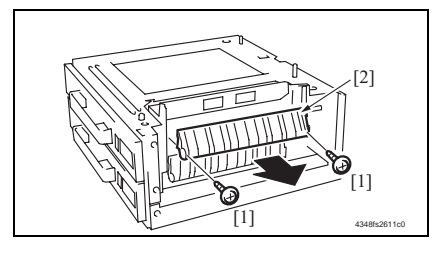

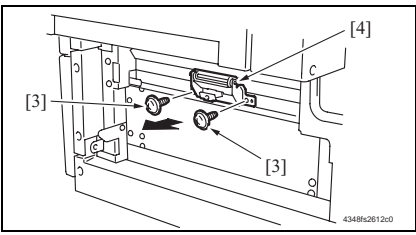

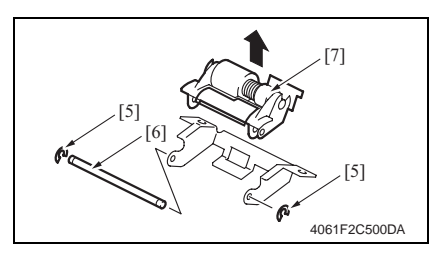

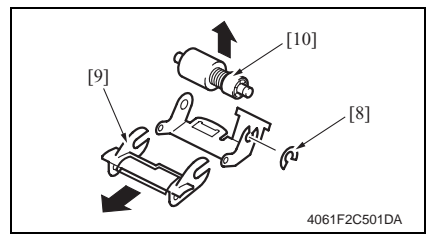

- 1. Remove the Right Door.
- e 10
- 2. Remove two screws [1] and remove the Jam Access Cover [2].
- 3. Remove two screws [3] and remove the Paper Separation Roller Mounting Bracket Assy [4].

 Remove two C-rings [5] and the shaft [6], and remove the Paper Separation Roller Fixing Bracket Assy [7].

#### NOTE

- Be careful not to lose spring at this time.
- Remove the C-ring [8], the Guide [9], and remove the Separation Roller Assy [10].
- 6. Repeat steps 1 to 5 similarly for the 4th Drawer.

#### NOTE

- Install the Separation Roller Assy while pressing the holder down so that it aligns to the metal bracket of the machine.
- Make sure that the Separation Roller Assy is not tilted to the right or left when installed.

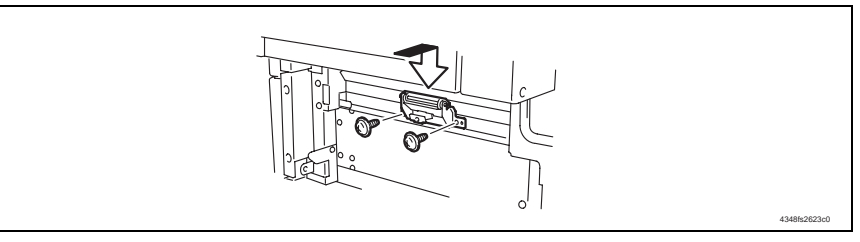

#### NOTE

2.1.2

 Replace the Separation Roller Assy, Paper Take-up Roller and Pick-up Roller at the same time.

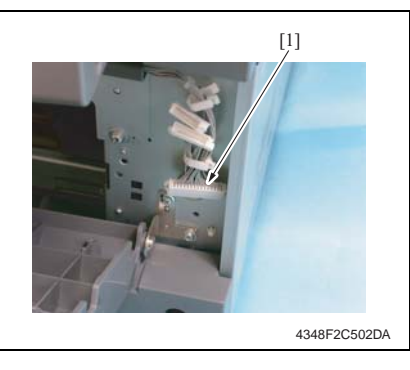

**Replacing the Paper Take-up Roller** 

#### (3) (2) (2) (2) (2) (2) (2) (2) (2) (2)

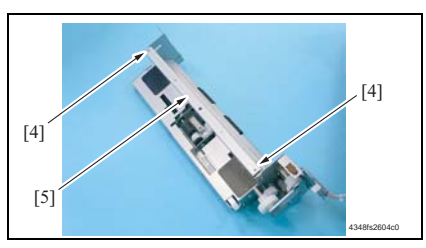

- Remove the Rear Right Cover. (Remove the Right Lower Cover for 4th row.)
- æ 10
- 2. Remove the Tray3. (Remove the Tray4 from 4th row.)
- 3. Remove the Paper Separation Roller Mounting Bracket Assy.
- See steps 1 to 3 of "Replacing the Separation Roller Assy" on p. 3.
- Disconnect the connector [1] and remove the harness from two wire saddles.
- 5. Remove four screws [2] and remove the Paper Take-up Unit [3].

 Remove two screws [4] and remove the Mounting Frame [5] for the Paper Separation Roller Mounting Bracket Assy.

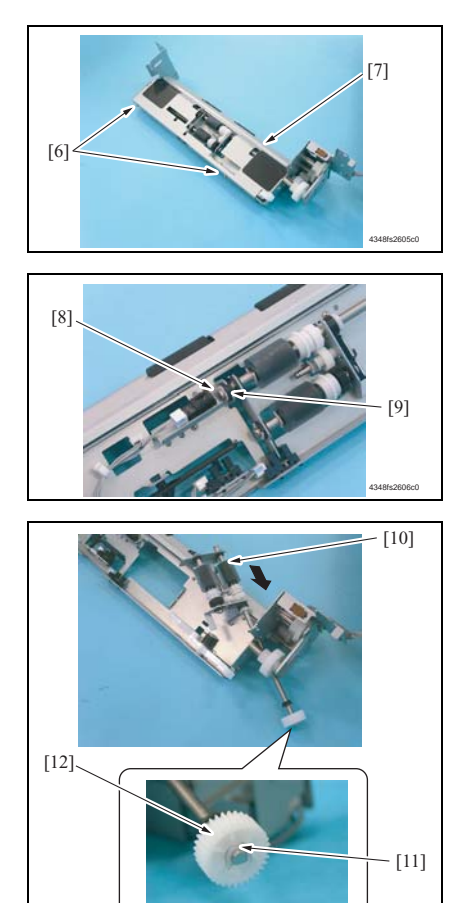

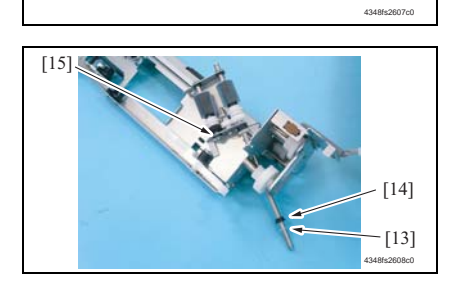

- 2. Periodical check
- 7. Remove two screws [6] and remove the Paper Take-up Cover [7].

8. Remove the C-ring [8] and remove the bushing [9].

9. Shift the Shaft Assy [10] in the orientation as shown on the left, and remove the C-ring [11] and the gear [12].

10. Remove the C-ring [13], the bushing [14], and remove the shaft Assy [15].

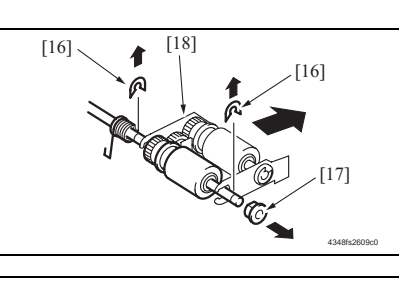

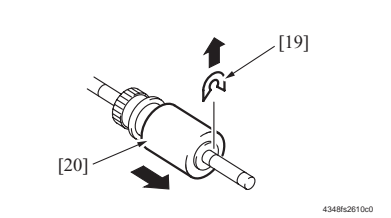

11. Remove two E-rings [16] and the bushing [17], and remove the Pickup Roller Fixing Bracket Assy [18].

- 12. Remove the C-ring [19] and remove the Paper Take-up Roller [20].
- 13. Repeat steps 1 to 12 similarly for the 4th Drawer.

#### NOTE

• Replace the Separation Roller Assy, Paper Take-up Roller and Pick-up Roller at the same time.

#### 2.1.3 Replacing the Pick-up Roller

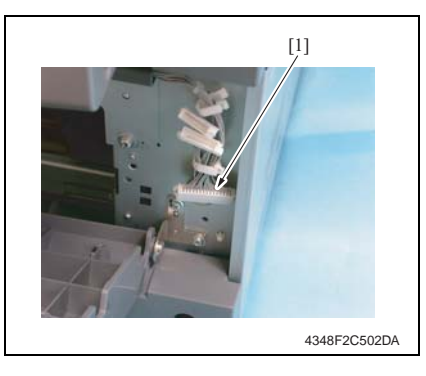

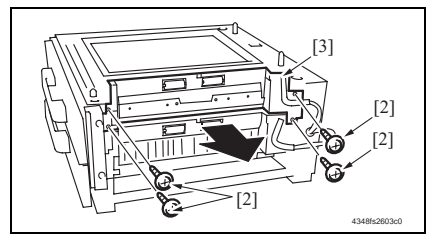

- 1. Remove the Rear Right Cover. (Remove the Right Lower Cover for 4th row.)
- æ 10
- 2. Remove the Tray3.(Remove the Tray4 from 4th row.)
- 3. Remove the Paper Separation Roller Mounting Bracket Assy.
- See steps 1 to 3 of "Replacing the Separation Roller Assy" on p. 3.
- Disconnect the connector [1] and remove the harness from two wire saddles.
- 5. Remove four screws [2] and remove the Paper Take-up Unit [3].

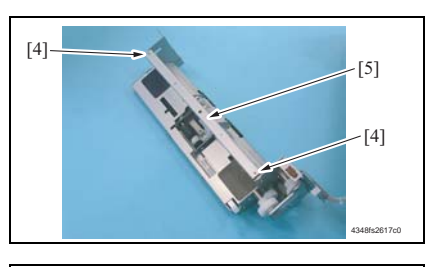

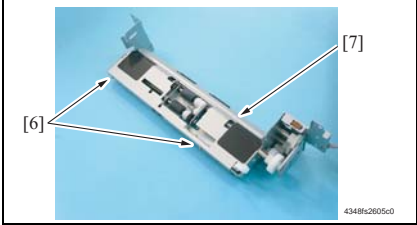

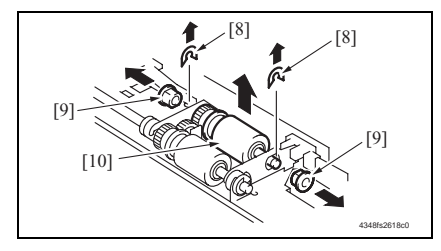

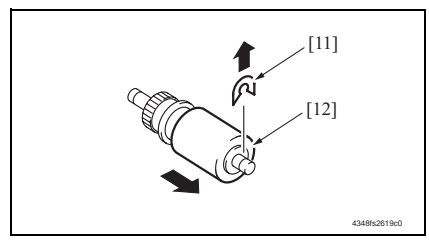

- 6. Remove two screws [4] and remove the Paper Separation Roller Mounting Bracket Assy [5] together with frame.
- 7. Remove two screws [6] and remove the Paper Take-up Cover [7].

 Remove two C-rings [8], two bushings [9], and remove the Pick-up Roller Assy [10].

- 9. Remove the C-ring [11] and remove the Pick-up Roller [12].
- 10. Repeat steps 1 to 9 similarly for the 4th Drawer.

NOTE

• Replace the Separation Roller Assy, Paper Take-up Roller and Pick-up Roller at the same time.

PC-102/PC-202

## 3. Other

## 3.1 Disassembly/Adjustment prohibited items

- A. Screws to which blue paint or green paint is applied
- Blue paint or green paint is applied to some screws to prevent them from coming loose.
- As a general rule, screws to which blue paint or green paint is applied should not be removed or loosened.
- B. Red-painted screws
- Do not remove or loosen any of the red-painted screws in the field. It should also be noted that, when two or more screws are used for a single part, only one representative screw may be marked with the red paint.
- C. Variable Resistors on Board

## NOTE

• Do not turn the variable resistors on boards for which no adjusting instructions are given in Adjustment/Setting.

#### D. Removal of PWBs

#### 

- When removing a circuit board or other electrical component, refer to "SAFETY AND IMPORTANT WARNING ITEMS" and follow the corresponding removal procedures.
- The removal procedures given in the following omit the removal of connectors and screws securing the circuit board support or circuit board.
- When it is absolutely necessary to touch the ICs and other electrical components on the board, be sure to ground your body.

## 3.2 Disassembly/Assembly/Cleaning list (Other parts)

## 3.2.1 Disassembly/Assembly parts list

| No | Section        | Part name         | Ref. page |
|----|----------------|-------------------|-----------|
| 1  |                | Right Door        | e 10      |
| 2  |                | Rear Right Cover  | e 10      |
| 3  | Exterior parts | Lower Right Cover | e 10      |
| 4  |                | Front Right Cover | e 10      |
| 5  |                | Rear Cover        | e 10      |

#### 3.2.2 Cleaning parts list

| No | Section            | Part name                 | Ref. page |
|----|--------------------|---------------------------|-----------|
| 1  |                    | Separation Roller         | e 11      |
| 2  | Paper feed section | Paper Take-up Roller      | e 11      |
| 3  |                    | Pick-up Roller            | e 12      |
| 4  | Transport section  | Vertical Transport Roller | e 12      |

3. Other

## 3.3 Disassembly/Assembly procedure

#### 3.3.1 Right Door/Rear Right Cover/Lower Right Cover/Front Right Cover

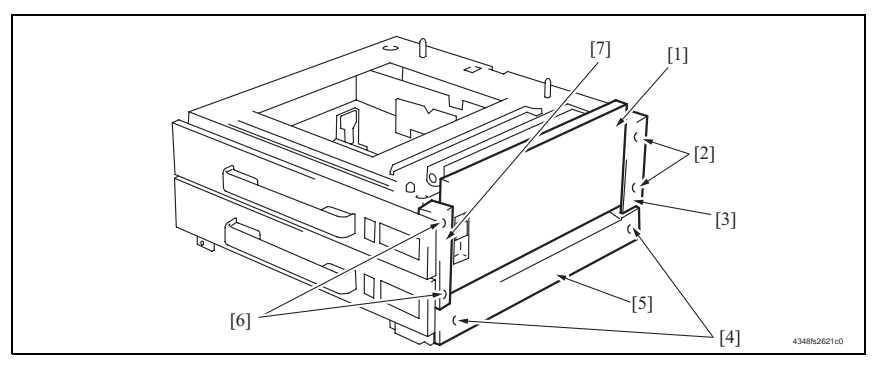

- 1. Open the Right Door [1].
- 2. Remove the Right Door [1].
- 3. Remove two screws [2] and remove the Rear Right Cover [3].
- 4. Remove two screws [4] and remove the Lower Right Cover [5].
- 5. Remove two screws [6] and remove the Front Right Cover [7].

#### 3.3.2 Rear Cover

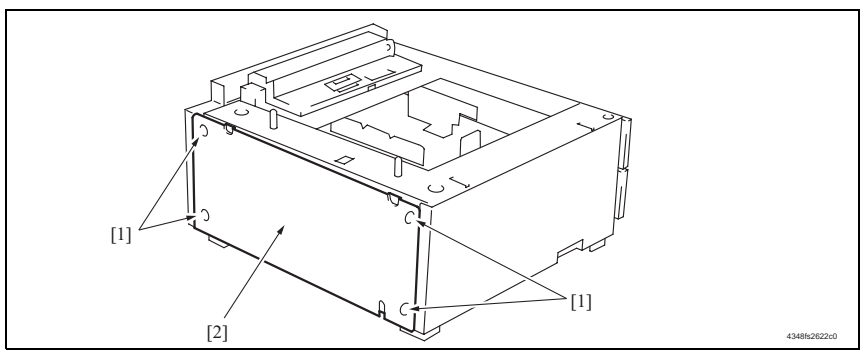

1. Remove four screws [1] and remove the Rear Cover [2].

#### NOTE

The alcohol described in the cleaning procedure represents the isopropyl alcohol.

## 3.4.1 Separation Roller

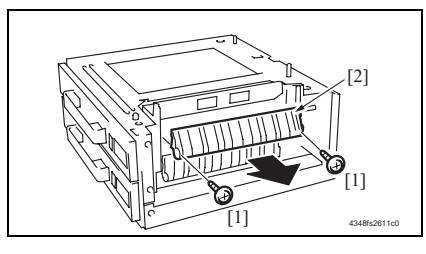

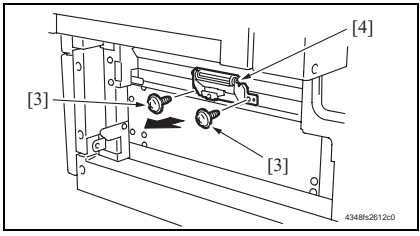

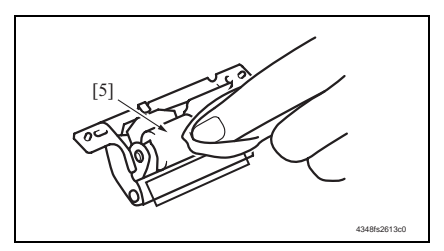

## 3.4.2 Paper Take-up Roller

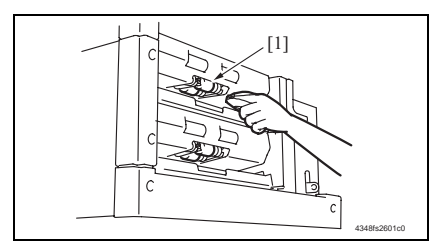

- 1. Remove the Right Door.
- e 10
- 2. Remove two screws [1] and remove the Jam Access Cover [2].
- 3. Remove two screws [3] and remove the Paper Separation Roller Mounting Bracket Assy [4].

- Using a soft cloth dampened with alcohol, wipe the Separation Roller [5] clean of dirt.
- 5. Repeat steps 1 to 4 similarly for the 4th Drawer.

- 1. Remove the Tray3.(Remove the Tray4 from 4th row.)
- 2. Remove the Paper Separation Roller Mounting Bracket Assy.
- See steps 1 to 3 of the cleaning procedure for "Separation Roller" on p. 11.
- 3. Using a soft cloth dampened with alcohol, wipe the Paper Take-up Roller [1] clean of dirt.
- 4. Repeat steps 1 to 3 similarly for the 4th Drawer.

#### 3.4.3 Pick-up Roller

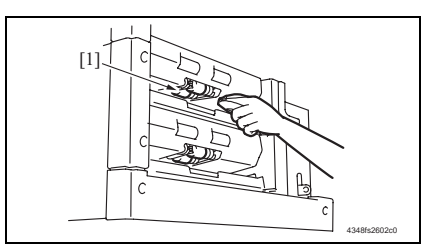

#### 3.4.4 Vertical Transport Roller

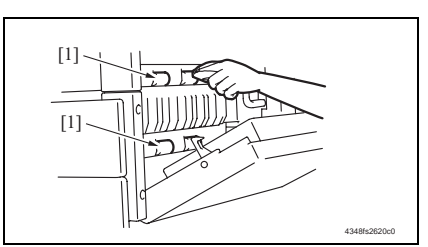

- 1. Remove the Tray3.(Remove the Tray4 from 4th row.)
- 2. Remove the Paper Separation Roller Mounting Bracket Assy.
- See steps 1 to 3 of the cleaning procedure for "Separation Roller" on p. 11.
- 3. Using a soft cloth dampened with alcohol, wipe the Pick-up Roller [1] clean of dirt.
- 4. Repeat steps 1 to 3 similarly for the 4th Drawer.
- 1. Open the Right Door.
- 2. Using a soft cloth dampened with alcohol, wipe the Vertical Transport Roller [1] clean of dirt.

# Adjustment/Setting

## 4. How to use the adjustment section

- "Adjustment/Setting" contains detailed information on the adjustment items and procedures for this machine.
- · Throughout this "Adjustment/Setting," the default settings are indicated by " ".

#### Advance Checks

Before attempting to solve the customer problem, the following advance checks must be made. Check to see if:

- The power supply voltage meets the specifications.
- The power supply is properly grounded.
- The machine shares the power supply with any other machine that draws large current intermittently (e.g., elevator and air conditioner that generate electric noise).
- The installation site is environmentally appropriate: high temperature, high humidity, direct sunlight, ventilation, etc.; levelness of the installation site.
- The original has a problem that may cause a defective image.
- The density is properly selected.
- The Original Glass, slit glass, or related part is dirty.
- Correct paper is being used for printing.
- The units, parts, and supplies used for printing (developer, PC Drum, etc.) are properly replenished and replaced when they reach the end of their useful service life.
- Toner is not running out.

#### 

- To unplug the power cord of the machine before starting the service job procedures.
- If it is unavoidably necessary to service the machine with its power turned ON, use utmost care not to be caught in the Scanner Cables or gears of the Exposure Unit.
- Special care should be used when handling the Fusing Unit which can be extremely hot.
- The Developing Unit has a strong magnetic field. Keep watches and measuring instruments away from it.
- Take care not to damage the PC Drum with a tool or similar device.
- Do not touch IC pins with bare hands.

## 5. I/O check

## 5.1 Check procedure

• To allow sensors to be checked for operation easily and safely, data applied to the IC on the board can be checked on the panel with the main unit in the standby state (including a misfeed, malfunction, and closure failure condition).

<Procedure>

- 1. Display Tech. Rep. Mode.
- For details of how to display the Service Mode screen, see the Adjustment/Setting of the main unit service manual.
- 2. Touch the [I/O Check].
- 3. Touch the [Printer].
- 4. Touch the [Tray 3] or [Tray 4].

## 5.2 I/O check list

#### 5.2.1 I/O check screen

 This is only typical screen which may be different from what are shown on each individual main unit.

| Tray Set             | 0 | Pickup | 0 | Tray Set             | 01 |  |
|----------------------|---|--------|---|----------------------|----|--|
| Paper<br>Near Empty  | 0 |        |   | Paper<br>Near Empty  | 0  |  |
| Paper Empty          | 0 |        |   | Paper Empty          | 0  |  |
| Vpper Side<br>Detect | 0 |        |   | Vpper Side<br>Detect | 0  |  |
| CD Size 1            | 0 |        |   | CD Size 1            | 0  |  |
| CD Size2             | 0 |        |   | CD Size2             | 0  |  |
| FD Size 1            | 0 |        |   | FD Size 1            | 0  |  |
| FD Size 2            | 0 |        |   | FD Size 2            | o  |  |
| FD Size 3            | 0 |        |   | FD Size 3            | 0  |  |
| FD Size 4            | 0 |        |   | FD Size 4            | 0  |  |
| Take-up Lower        | 0 |        |   | Pickup               | 0  |  |

## 5.2.2 Sensor check list

## A. Printer (PC-102/PC-202)

| Symbol     | Panel display |                   | Part/Signal name              | Operation characteristics/<br>Panel display |                           |
|------------|---------------|-------------------|-------------------------------|---------------------------------------------|---------------------------|
|            |               |                   |                               | 1                                           | 0                         |
| PC112-PF   |               | Tray Set          | Tray3 Set Sensor              | Set                                         | Out of<br>position        |
| PC113-PF   |               | Paper Near Empty  | Tray3 Paper Near-Empty Sensor | Blocked                                     | Unblocked                 |
| PC115-PF   |               | Paper Empty       | Tray3 Paper Empty Sensor      | Paper not<br>present                        | Paper<br>present          |
| PC114-PF   |               | Upper Side Detect | Tray3 Lift Sensor             | Raised<br>Position                          | Not raised                |
| PC118-PF   |               | CD Size 1         | Tray3 CD Paper Size Sensor 1  | Maximum<br>value                            | Not at maxi-<br>mum value |
| PC119-PF   |               | CD Size 2         | Tray3 CD Paper Size Sensor 2  | Maximum<br>value                            | Not at maxi-<br>mum value |
|            | Tray 3        | FD Size 1         |                               | Maximum<br>value                            | Not at maxi-<br>mum value |
|            |               | FD Size 2         | Tray3 FD Paper Size Detection | Maximum<br>value                            | Not at maxi-<br>mum value |
|            |               | FD Size 3         | Board                         | Maximum<br>value                            | Not at maxi-<br>mum value |
|            |               | FD Size 4         |                               | Maximum<br>value                            | Not at maxi-<br>mum value |
| PC111-PF   |               | Take-up Lower     | Door Sensor                   | When opened                                 | When<br>closed            |
| PC116-PF   |               | Pickup            | Tray3 Paper Take-Up Sensor    | Paper<br>present                            | Paper not<br>present      |
| PC121-PF   |               | Tray Set          | Tray4 Set Sensor              | Set                                         | Out of position           |
| PC122-PF   |               | Paper Near Empty  | Tray4 Paper Near-Empty Sensor | Blocked                                     | Unblocked                 |
| PC124-PF   |               | Paper Empty       | Tray4 Paper Empty Sensor      | Paper not<br>present                        | Paper<br>present          |
| PC123-PF   |               | Upper Side Detect | Tray4 Lift Sensor             | Raised<br>Position                          | Not raised                |
| PC127-PF   |               | CD Size 1         | Tray4 CD Paper Size Sensor 1  | Maximum<br>value                            | Not at maxi-<br>mum value |
| PC128-PF   | Tray 4        | CD Size 2         | Tray4 CD Paper Size Sensor 2  | Maximum<br>value                            | Not at maxi-<br>mum value |
|            |               | FD Size 1         |                               | Maximum<br>value                            | Not at maxi-<br>mum value |
|            |               | FD Size 2         | Tray4 FD Paper Size Detection | Maximum<br>value                            | Not at maxi-<br>mum value |
| FVVD-14 PF |               | FD Size 3         | Board                         | Maximum<br>value                            | Not at maxi-<br>mum value |
|            |               | FD Size 4         |                               | Maximum<br>value                            | Not at maxi-<br>mum value |
| PC125-PF   |               | Pickup            | Tray4 Paper Take-Up Sensor    | Paper<br>present                            | Paper not<br>present      |

PC-102/PC-202

## 6. Mechanical adjustment

## 6.1 Registration (CD)

## NOTE

PC-102/PC-202

Make this adjustment after any of the following procedures has been performed.

- When the PH Unit has been replaced.
- When the image on the copy is offset in the CD direction.
- When a faint image occurs on the leading edge of the image.
- 1. Display Tech. Rep. Mode.
- For details of how to display the Tech. Rep. Mode screen, see the Adjustment/Setting of the main unit service manual.

| Adjust  | END          |
|---------|--------------|
| Printer | canner       |
|         |              |
|         |              |
|         |              |
|         | 4061E3C517DA |

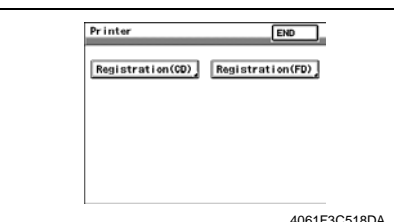

- Press the Stop key followed by the Start key to display the Adjust Mode.
- 3. Touch the [Printer].

4. Touch the [Registration (CD)].

5. Touch the [Test Print].

- 6. Touch the [Tray 3] or [Tray 4].
- 7. Press the Start key.

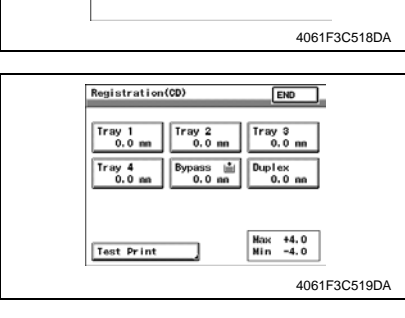

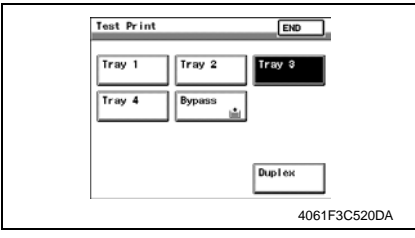

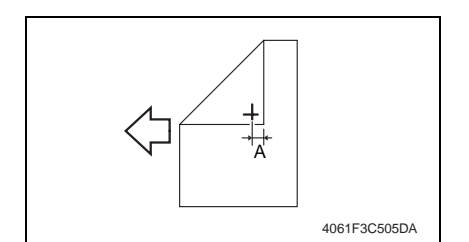

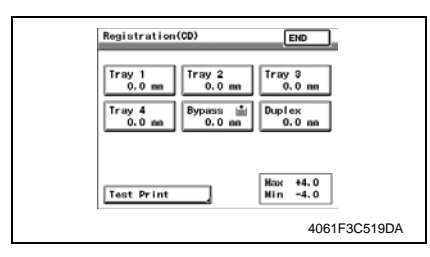

- Measure the width of printed reference line A.
  - Specification: 10 mm ± 2.0 mm
- If width A falls within the specified range, finish the adjustment procedure. If outside the specified range, perform the adjustment below.
- 10. Touch [END] to display the Registration (CD) screen.
- 11. Touch the [Tray 3] or [Tray 4].

- 12. Press the Clear key and use the 10-Key Pad to set the value.
- If width A is wider than the specified range, enter a negative value.
- If width A is narrower than the specified range, enter a positive value.

Adjustment range: + 4.0 max. and -4.0 min.

Use the \* key to switch between + and -.

13. Turn OFF the Main Power Switch, wait for 10 sec., then turn the switch ON.

#### NOTE

• If width A falls outside the specified range, redo the adjustment from step 13.

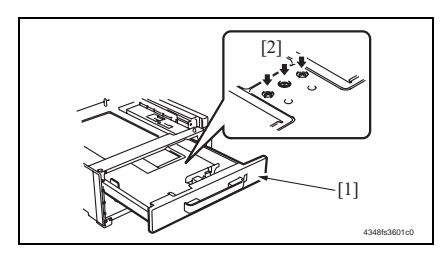

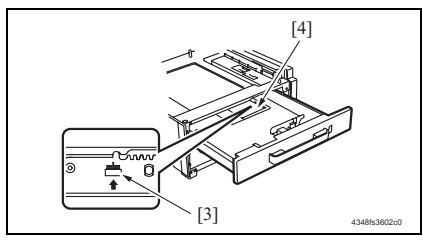

- *14.* Slide out the Tray [1] and unload paper from it.
- 15. Loosen three screws [2] at the center of the Paper Lifting Plate.
- Watching the graduations [3] provided in the drawer, move the Edge Guide [4] in the rear.
- If width A is greater than the specified value, move the Edge Guide toward the front.
- If width A is smaller than the specified value, move the Edge Guide toward the rear.
- 17. Perform another test print and check the reference deviation.
- 18. Repeat the adjustment until the reference line falls within the specified range.
- 19. Tighten the adjustment screw.
- 20. Repeat steps 1 to 19 similarly for the tray 4.

## 6.2 Registration (FD)

#### NOTE

Make this adjustment after any of the following procedures has been performed.

- When the PH Unit has been replaced.
- When the image on the copy is offset in the FD direction.

4061F3C518DA

4061F3C521DA

4061F3C520DA

END

Hax +19(+6.09nm) Hin -19(-6.09nm)

END

ray 3

Duplex

1. Display Tech. Rep. Mode.

Registration(FD)

0.32

Test Print

Test Print

Tray 1

Tray 4

Tray 2

Вура

For details of how to display the Tech. Rep. Mode screen, see the Adjustment/Setting of the main unit service manual.

|   | Adjust           | EN           | 0            |
|---|------------------|--------------|--------------|
|   | Printer          | Scanner      |              |
|   |                  |              |              |
|   |                  |              |              |
|   |                  |              |              |
| I |                  |              | 4061F3C517DA |
|   |                  |              |              |
|   | Printer          | E            | 40           |
|   | Registration(CD) | Registration | n(FD)        |
|   |                  |              |              |
|   |                  |              |              |
|   |                  |              |              |

- 2. Press the Stop key followed by the Start key to display the Adjust Mode.
- 3. Touch the [Printer].

4. Touch the [Registration (FD)].

5. Touch the [Test Print].

- 6. Touch the [Tray 3] or [Tray 4].
- 7. Press the Start key.

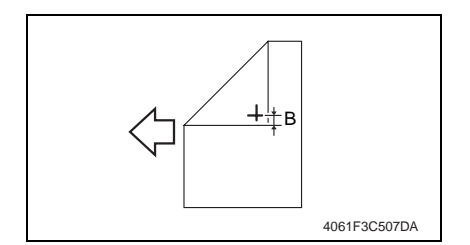

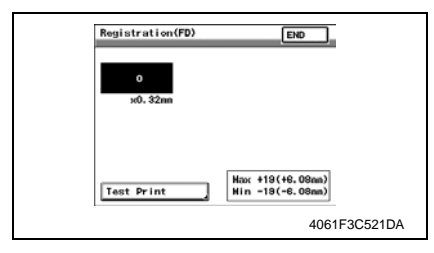

8. Measure the width of printed reference line B.

Specification: 11.3 mm  $\pm$  1.5 mm

- If width B falls within the specified range, finish the adjustment procedure. If outside the specified range, perform the adjustment below.
- 10. Touch [END] to display the Registration (FD) screen.

- 11. Press the Clear key and use the 10-Key Pad to set the value.
- If width B is wider than the specified range, enter a negative value.
- If width B is narrower than the specified range, enter a positive value.
- Adjustment range: + 19.0 (+6.08 mm) max. and -19.0 (-6.08 mm) min. Use the \* key to switch between + and -.
- 12. Perform another test print and check the reference deviation.
- 13. Repeat the adjustment until the reference line falls within the specified range.

PC-102/PC-202

Blank Page

# PC-102/PC-202

## Troubleshooting

## 7. Jam Display

## 7.1 Misfeed display

• When misfeed occurs, message, misfeed location "Blinking" and paper location "Lighting" are displayed on the Touch Panel of the main unit.

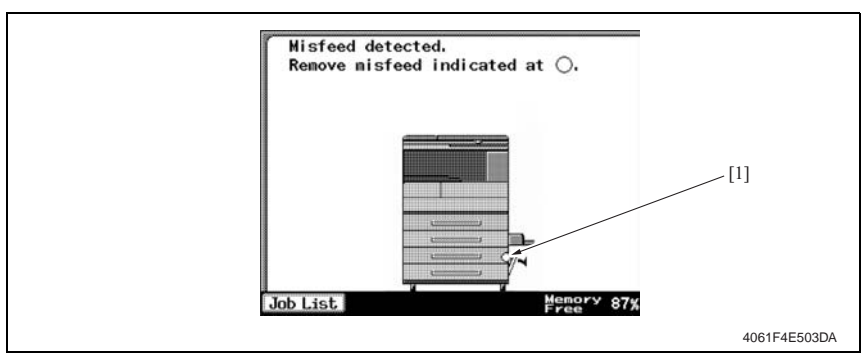

| No. | Misfeed location                                                        | Misfeed access location | Action      |
|-----|-------------------------------------------------------------------------|-------------------------|-------------|
| [4] | Tray 3 Paper Take-Up Section<br>Tray 3 Paper Vertical Transport Section | Right Door              | <i>s</i> 24 |
| ['] | Tray 4 Paper Take-Up Section<br>Tray 4 Paper Vertical Transport Section | Right Door              | æ 25        |

#### 7.1.1 Misfeed display resetting procedure

• Open the corresponding door, clear the sheet of paper misfeed, and close the door.

#### 7.2 Sensor layout

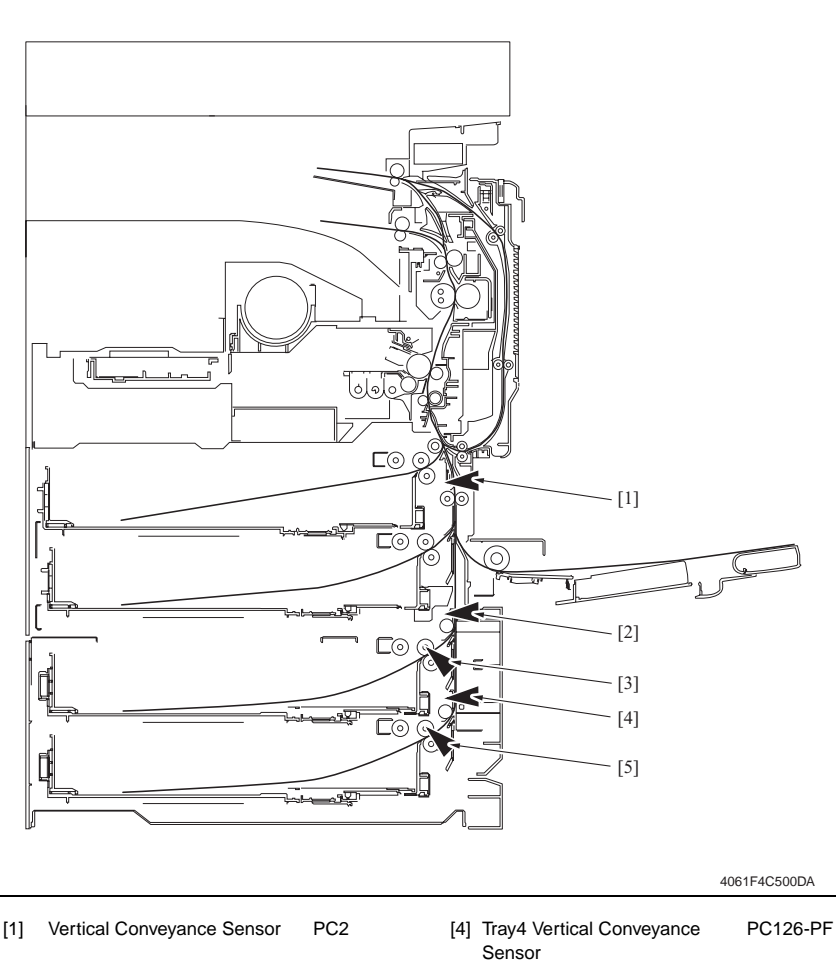

- Tray3 Vertical Conveyance [2] PC117-PF Sensor
- Tray3 Paper Take-Up Sensor PC116-PF [3]
- [5] Tray4 Paper Take-Up Sensor PC125-PF

PC-102/PC-202

## 7.3 Solution

#### 7.3.1 Initial check items

• When a paper misfeed occurs, first perform the following initial check items.

| Check item                                                                                  | Action                                                                            |
|---------------------------------------------------------------------------------------------|-----------------------------------------------------------------------------------|
| Does paper meet product specifications?                                                     | Replace paper.                                                                    |
| Is the paper curled, wavy, or damp?                                                         | Replace paper.<br>Instruct the user on the correct paper storage pro-<br>cedures. |
| Is a foreign object present along the paper path, or is the paper path deformed or worn?    | Clean the paper path and replace if necessary.                                    |
| Are the Paper Separator Fingers dirty, deformed, or worn?                                   | Clean or replace the defective Paper Separator Fin-<br>ger.                       |
| Are rolls/rollers dirty, deformed, or worn?                                                 | Clean or replace the defective roll/roller.                                       |
| Are the Edge Guide and Trailing Edge Stop at the correct position to accommodate the paper? | Set as necessary.                                                                 |
| Are the actuators operating correctly?                                                      | Correct or replace the defective actuator.                                        |

#### 7.3.2 Tray3 Paper Take-Up section/Vertical Transport section misfeed (PC-102/ PC-202)

## A. Detection timing

| Туре                                                                            | Description                                                                                                    |
|---------------------------------------------------------------------------------|----------------------------------------------------------------------------------------------------|
|                                                                                 | The leading edge of the paper does not block the Tray3 Vertical Convey-<br>ance Sensor (PC117-PF) even after the set period of time has elapsed<br>after the Tray3 Paper Feed Motor (M122-PF) is energized. |
| Tray3 Paper Take-Up section/<br>Vertical transport section<br>misfeed detection | The Vertical Conveyance Sensor (PC2) is not blocked even after the lapse of a given period of time after the Tray3 Vertical Conveyance Sensor (PC117-PF) has been blocked by a paper.                       |
|                                                                                 | The Tray3 Vertical Conveyance Sensor (PC117-PF) is not unblocked even after the lapse of a given period of time after PC117-PF has been blocked by a paper.                                                 |
| Tray3 detection of paper                                                        | The Tray3 Vertical Conveyance Sensor (PC117-PF) is blocked when the<br>Main Power Switch is set to ON, a door or cover is opened and closed,<br>or a misfeed or malfunction is reset.                       |
| remaining                                                                       | The Tray3 Paper Take-Up Sensor (PC116-PF) is blocked when the Main<br>Power Switch is set to ON, a door or cover is opened and closed, or a<br>misfeed or malfunction is reset.                             |

#### B. Action

| Relevant electrical parts                                                                                                    |                                |  |  |
|----------------------------------------------------------------------------------------------------|--------------------------------|--|--|
| Tray3 Paper Take-Up Sensor (PC116-PF)<br>Tray3 Vertical Conveyance Sensor (PC117-PF)<br>Vertical Conveyance Sensor (PC2)<br>Tray3 Paper Feed Motor (M122-PF) | Main Control Board (PWB-C2 PF) |  |  |

|      |                         | WIRING DIAGRAM             |                                  |  |
|------|-------------------------|----------------------------|----------------------------------|--|
| Step | Action                  | Control signal             | Location (Electrical components) |  |
| 1    | Initial check items     | -                          | -                                |  |
| 2    | PC116-PF sensor check   | PWB-C2 PF PJ6C2 PF-8 (ON)  | PC-202 C-4                       |  |
| 3    | PC117-PF sensor check   | PWB-C2 PF PJ6C2 PF-11 (ON) | PC-202 C-4                       |  |
| 4    | PC2 sensor check        | PWB-A PJ22A-9 (ON)         | D-7                              |  |
| 5    | M122-PF operation check | PWB-C2 PF PJ5C2 PF-1 to 4  | PC-202 C-4                       |  |
| 6    | PWB-C2 PF replacement   | -                          | -                                |  |

PC-102/PC-202

## 7.3.3 Tray4 Paper Take-Up section/Vertical Transport section misfeed (PC-202)

## A. Detection timing

| Туре                                                                            | Description                                                                                                    |
|---------------------------------------------------------------------------------|----------------------------------------------------------------------------------------------------|
|                                                                                 | The leading edge of the paper does not block the Tray4 Vertical Convey-<br>ance Sensor (PC126-PF) even after the set period of time has elapsed<br>after the Tray4 Paper Feed Motor (M123-PF) is energized. |
| Tray4 Paper Take-Up section/<br>Vertical transport section<br>misfeed detection | The Tray3 Vertical Conveyance Sensor (PC117-PF) is not blocked even after the lapse of a given period of time after the Tray4 Vertical Conveyance Sensor (PC126-PF) has been blocked by a paper.            |
|                                                                                 | The Tray4 Vertical Conveyance Sensor (PC126-PF) is not unblocked<br>even after the lapse of a given period of time after PC126-PF has been<br>blocked by a paper.                                           |
| Tray4 detection of paper                                                        | The Tray4 Vertical Conveyance Sensor (PC126-PF) is blocked when the Main Power Switch is set to ON, a door or cover is opened and closed, or a misfeed or malfunction is reset.                             |
| remaining                                                                       | The Tray4 Paper Take-Up Sensor (PC125-PF) is blocked when the Main Power Switch is set to ON, a door or cover is opened and closed, or a misfeed or malfunction is reset.                                   |

#### B. Action

| Relevant electrical parts                                                                                                    |                                |  |  |
|----------------------------------------------------------------------------------------------------|--------------------------------|--|--|
| Tray4 Paper Take-Up Sensor (PC125-PF)<br>Tray4 Vertical Conveyance Sensor (PC126-PF)<br>Tray3 Vertical Conveyance Sensor (PC117-PF)<br>Tray4 Paper Feed Motor (M123-PF) | Main Control Board (PWB-C2 PF) |  |  |

|      |                         | WIRING DIAGRAM             |                                  |  |
|------|-------------------------|----------------------------|----------------------------------|--|
| Step | Action                  | Control signal             | Location (Electrical components) |  |
| 1    | Initial check items     | -                          | -                                |  |
| 2    | PC125-PF sensor check   | PWB-C2 PF PJ10C2 PF-8 (ON) | PC-202 G-6                       |  |
| 3    | PC126-PF sensor check   | PWB-C2 PF PJ11C2 PF-2 (ON) | PC-202 G-6                       |  |
| 4    | PC117-PF sensor check   | PWB-C2 PF PJ6C2 PF-11 (ON) | PC-202 C-4                       |  |
| 5    | M123-PF operation check | PWB-C2 PF PJ5C2 PF-1 to 4  | PC-202 G-6                       |  |
| 6    | PWB-C2 PF replacement   | -                          | -                                |  |

## 8. Trouble code

## 8.1 Trouble code display

• The main unit's CPU performs a self-diagnostics function that, on detecting a malfunction, gives the corresponding malfunction code on the Touch Panel.

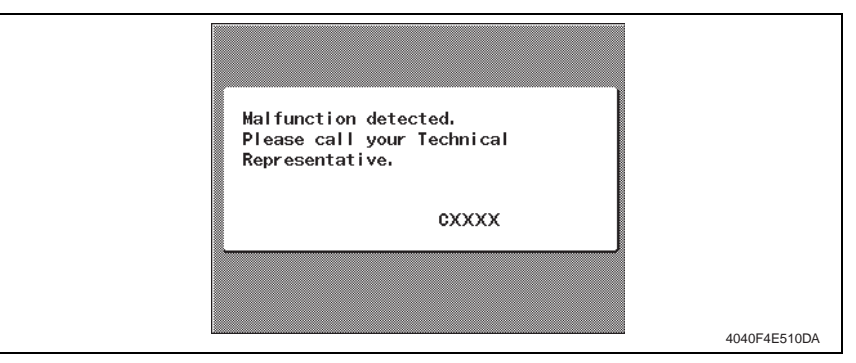

## 8.2 Trouble code list

| Code  | Item                  | Description                                                                        |
|-------|-----------------------|------------------------------------------------------------------------------------|
| C0206 | Tray3 Lift-Up Failure | The Lift-Up Sensor is not blocked even after the set                               |
| C0208 | Tray4 Lift-Up Failure | period of time has elapsed after the paper lift-up operation for the drawer began. |

• Open and close the Front Door or turn OFF and ON the Main Power Switch.

PC-102/PC-202

## 8.3 Solution

## 8.3.1 C0206: Tray3 Lift-Up Failure C0208: Tray4 Lift-Up Failure

| Relevant electrical parts    |                                  |  |
|------------------------------|----------------------------------|--|
| Tray3 Lift Motor (M-124-PF)  | Main Control Board (PWB-C2 PF)   |  |
| Tray4 Lift Motor (M-125-PF)  | Main unit Control Board (PWB-MC) |  |
| Tray3 Lift Sensor (PC114-PF) | Main unit DC Power Supply (PU1)  |  |
| Tray4 Lift Sensor (PC123-PF) |                                  |  |

| Step | Action                                                                                       | WIRING DIAGRAM              |                                  |
|------|----------------------------------------------------------------------------------------------|-----------------------------|----------------------------------|
|      |                                                                                              | Control signal              | Location (Electrical components) |
| 1    | Check the motor and sensor connectors<br>for proper connection, and correct as<br>necessary. | -                           | -                                |
| 2    | Check the connector of each motor for<br>proper drive coupling, and correct as<br>necessary. | -                           | -                                |
| 3    | Check the PU1 connector for proper<br>connection, and correct as necessary.                  | -                           | -                                |
| 4    | PC114-PF sensor check                                                                        | PWB-C2 PF PJ6C2 PF-3 (ON)   | PC-202 C-3                       |
| 5    | PC123-PF sensor check                                                                        | PWB-C2 PF PJ10C2 PF-3 (ON)  | PC-202 G-5                       |
| 6    | M124-PF operation check                                                                      | PWB-C2 PF PJ4C2 PF-4 to 5   | PC-202 C-5                       |
| 7    | M125-PF operation check                                                                      | PWB-C2 PF PJ8C2 PF-12 to 13 | PC-202 G-3                       |
| 8    | PWB-C2 PF replacement                                                                        | -                           | -                                |
| 9    | PWB-MC replacement                                                                           | -                           | -                                |
| 10   | PU1 replacement                                                                              | -                           | -                                |

Blank Page

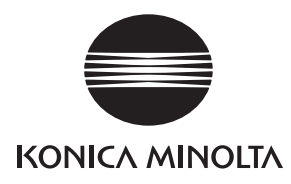

# SERVICE MANUAL

FIELD SERVICE

# PC-402

2005.08 KONICA MINOLTA BUSINESS TECHNOLOGIES, INC. Ver. 1.0 After publication of this service manual, the parts and mechanism may be subject to change for improvement of their performance.

Therefore, the descriptions given in this service manual may not coincide with the actual machine.

When any change has been made to the descriptions in the service manual, a revised version will be issued with a revision mark added as required.

Revision mark:

- To indicate clearly a section revised, show  $\triangle$  to the left of the revised section. A number within  $\triangle$  represents the number of times the revision has been made.
- To indicate clearly a section revised, show **A** in the lower outside section of the corresponding page.

A number within **A** represents the number of times the revision has been made.

#### NOTE

Revision marks shown in a page are restricted only to the latest ones with the old ones deleted.

- When a page revised in Ver. 2.0 has been changed in Ver. 3.0: The revision marks for Ver. 3.0 only are shown with those for Ver. 2.0 deleted.
- When a page revised in Ver. 2.0 has not been changed in Ver. 3.0: The revision marks for Ver. 2.0 are left as they are.

| 2005/08 | 1.0                 | _             | Issue of the first edition |
|---------|---------------------|---------------|----------------------------|
| Date    | Service manual Ver. | Revision mark | Descriptions of revision   |

## CONTENTS

## PC-402

## General

| 1. | Product specification | 1 |
|----|-----------------------|---|
| •• | 1 roudot opcomoditori |   |

## Maintenance

| 2.  | Perio | dical check                                                     | 3    |
|-----|-------|-----------------------------------------------------------------|------|
| 2.1 | Maiı  | ntenance procedure (Periodical check parts)                     | 3    |
| 2.1 | 1.1   | Replacing the Separation Roller Assy                            | 3    |
| 2.2 | 1.2   | Replacing the Paper Take-up Roller                              | 4    |
| 2.2 | 1.3   | Replacing the Pick-up Roller                                    | 6    |
| 3.  | Other |                                                                 | 8    |
| 3.1 | Disa  | assembly/Adjustment prohibited items                            | 8    |
| 3.2 | Disa  | assembly/Assembly/Cleaning list (Other parts)                   | 9    |
| 3.2 | 2.1   | Disassembly/Assembly parts list                                 | 9    |
| 3.2 | 2.2   | Cleaning parts list                                             | 9    |
| 3.3 | Disa  | assembly/Assembly procedure                                     | . 10 |
| 3.3 | 3.1   | Right Door/Rear Right Cover/Lower Right Cover/Front Right Cover | . 10 |
| 3.3 | 3.2   | Rear Cover                                                      | . 10 |
| 3.3 | 3.3   | Drawer                                                          | . 11 |
| 3.3 | 3.4   | Wire                                                            | . 11 |
| 3.4 | Clea  | aning procedure                                                 | . 14 |
| 3.4 | 4.1   | Separation Roller                                               | . 14 |
| 3.4 | 4.2   | Paper Take-up Roller                                            | . 14 |
| 3.4 | 4.3   | Pick-up Roller                                                  | . 14 |
| 3.4 | 4.4   | Vertical Transport Roller                                       | . 15 |

## Adjustment/Setting

| 4.  | How to use the adjustment section | 17 |
|-----|-----------------------------------|----|
| 5.  | I/O check                         | 18 |
| 5.1 | Check procedure                   | 18 |
| 5.2 | I/O check list                    | 18 |
| 5.2 | 2.1 I/O check screen              | 18 |
| 5.2 | 2.2 I/O check list                | 19 |
| 6.  | Mechanical adjustment             | 20 |
| 6.1 | Registration (CD)                 | 20 |
|     |                                   |    |
| C-40 | 1 |
|------|---|
| č    | - |
| C    |   |
|      | ) |
| Δ.   | • |

General

Maintenance

### Troubleshooting

6.2 6.3

| 7.  | Jam [ | Display                                                  | 25 |
|-----|-------|----------------------------------------------------------|----|
| 7.1 | Misf  | eed display                                              | 25 |
| 7.  | 1.1   | Misfeed display resetting procedure                      | 25 |
| 7.2 | Sen   | sor layout                                               | 26 |
| 7.3 | Solu  | ution                                                    | 27 |
| 7.  | 3.1   | Initial check items                                      | 27 |
| 7.  | 3.2   | LCT Paper Take-Up section/LCT Vertical Transport Section | 28 |
| 8.  | Troub | le code                                                  | 29 |
| 8.1 | Trou  | ıble code display                                        | 29 |
| 8.2 | Trou  | ıble code list                                           | 29 |
| 8.3 | Solu  | ution                                                    | 32 |
| 8.  | 3.1   | C0001: LCT communication error                           | 32 |
| 8.  | 3.2   | C0209: LCT Elevator Motor Failure                        | 32 |
| 8.  | 3.3   | C0210: LCT Lift Failure                                  | 33 |
| 8.  | 3.4   | C0212: LCT Lock Release Failure                          | 33 |
| 8.  | 3.5   | C0213: LCT Shift Gate Operation Failure                  | 34 |
| 8.  | 3.6   | C0214: LCT Shift Failure                                 | 34 |
| 8.  | 3.7   | C0215: LCT Shift Motor Failure                           | 35 |
|     |       |                                                          |    |

### General

### 1. Product specification

### А. Туре

| Name               | arge Capacity Cabinet  |  |  |
|--------------------|------------------------|--|--|
| Туре               | Front loading type LCC |  |  |
| Installation       | Desk type              |  |  |
| Document Alignment | Center                 |  |  |

#### B. Paper type

| Туре     | Plain paper                                  | 56 to 90 g/m <sup>2</sup> (15 to 24 lb) |
|----------|----------------------------------------------|-----------------------------------------|
| Size     | A4, 8.5 × 11                                 |                                         |
| Capacity | 2500 sheets (80 g/m <sup>2</sup> , 21.25 lb) |                                         |

#### C. Machine specifications

| Power Requirements        | DC 24 V $\pm$ 10 % (supplied from the main unit) |  |  |
|---------------------------|--------------------------------------------------|--|--|
|                           | DC 5 V ± 5 %                                     |  |  |
| Max. Power<br>Consumption | 45 W or less                                     |  |  |
| Dimensions                | 570 mm (W) × 548 mm (D) × 263 mm (H)             |  |  |
| Weight                    | 26.0 kg (57 lb)                                  |  |  |

#### D. Operating environment

• Conforms to the operating environment of the main unit.

#### NOTE

• These specifications are subject to change without notice.

Blank Page

Maintenance

### Maintenance

2. Periodical check

### 2.1 Maintenance procedure (Periodical check parts)

### 2.1.1 Replacing the Separation Roller Assy

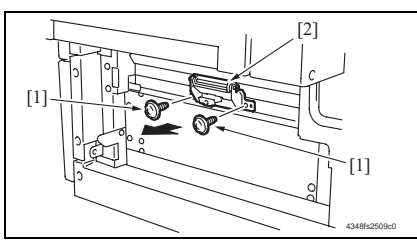

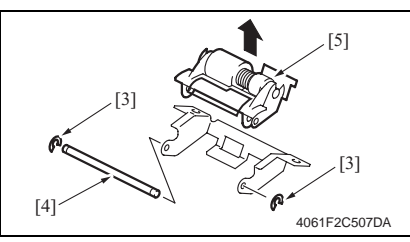

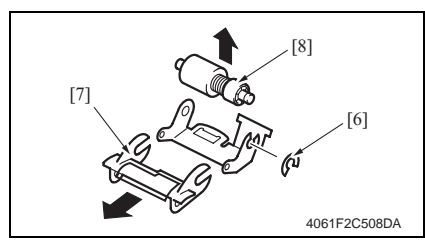

- 1. Remove the Right Door.
- æ 10
- Remove two screws [1] and remove the Paper Separation Roller Mounting Bracket Assy [2].
- Remove two C-rings [3] and the shaft [4], and remove the Paper Separation Roller Fixing Bracket Assy [5].

### NOTE

- Be careful not to lose spring at this time.
- Remove the C-ring [6], the Guide [7], and remove the Separation Roller Assy [8].

### NOTE

- Install the Separation Roller Assy while pressing the holder down so that it aligns to the metal bracket of the machine.
- Make sure that the Separation Roller Assy is not tilted to the right or left when installed.

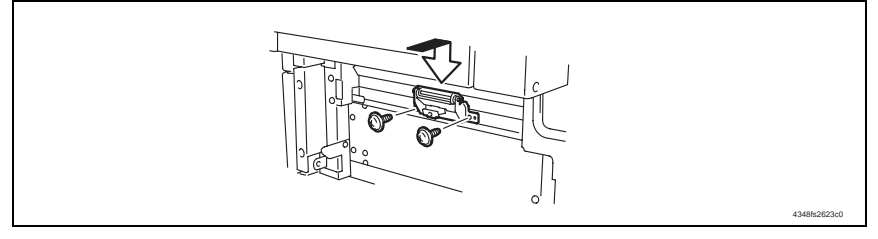

#### NOTE

• Replace the Separation Roller Assy, Paper Take-up Roller and Pick-up Roller at the same time.

### 2.1.2 Replacing the Paper Take-up Roller

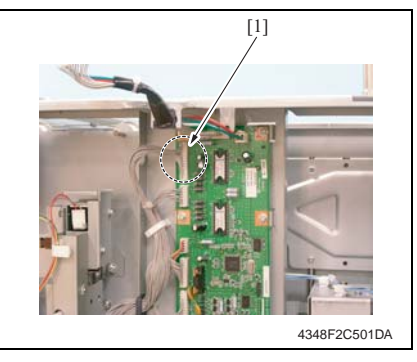

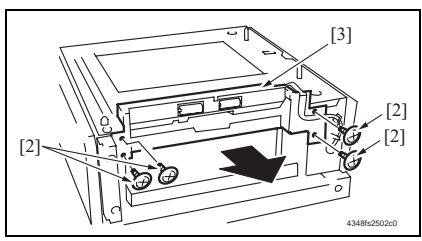

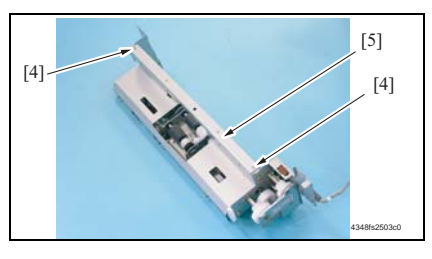

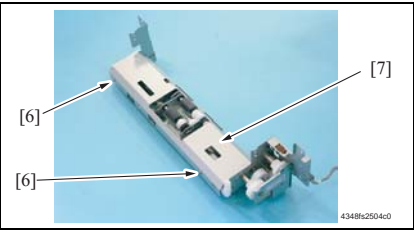

1. Remove the Rear Cover and the Rear Right Cover.

e 10

- 2. Remove the Tray3.
- 3. Remove the Paper Separation Roller Mounting Bracket Assy.
- See steps 1 to 2 of "Replacing the Separation Roller" on p. 3.
- 4. Disconnect the connector [1] from the Main Control Board.
- 5. Remove four screws [2] and remove the Paper Take-up Unit [3].

- Remove two screws [4] and remove the Mounting Frame [5] for the Paper Separation Roller Mounting Bracket Assy.
- 7. Remove two screws [6] and remove the Paper Take-up Cover [7].

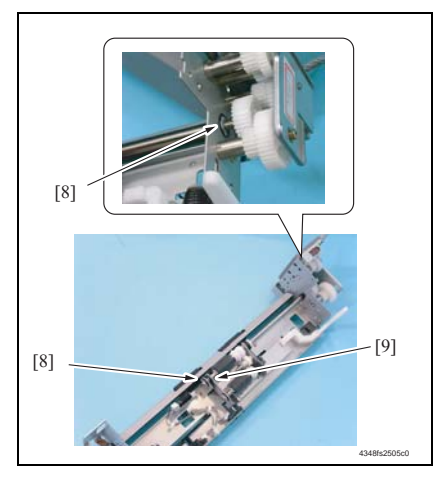

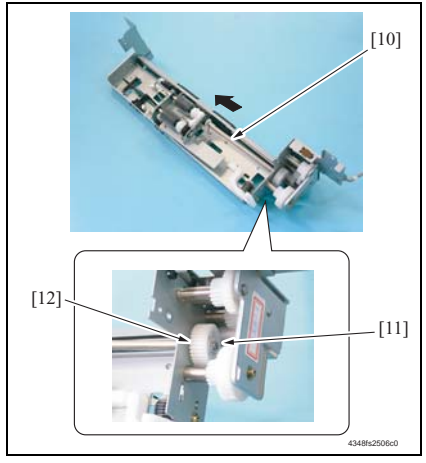

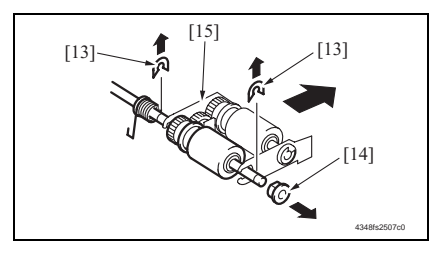

8. Remove two C-rings [8] and remove the bushing [9].

- 9. Shift the Shaft Assy [10] in the orienremove the C-ring [11] and the gear
- 10. Remove the shaft Assy [10].

[12].

tation as shown on the left, and

11. Remove two E-rings [13] and the bushing [14], and remove the Pickup Roller Fixing Bracket Assy [15].

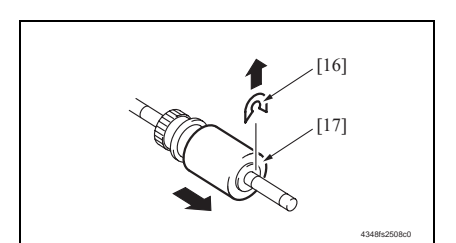

12. Remove the C-ring [16] and remove the Paper Take-up Roller [17].

Field Service Ver. 1.0 Aug. 2005

#### NOTE

• Replace the Separation Roller Assy, Paper Take-up Roller and Pick-up Roller at the same time.

#### 2.1.3 Replacing the Pick-up Roller

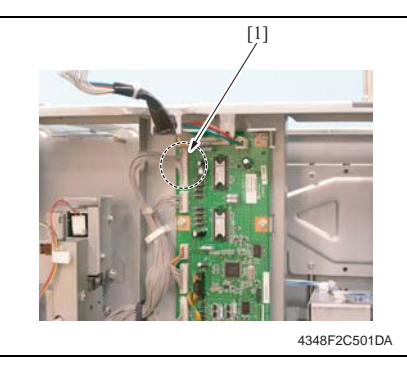

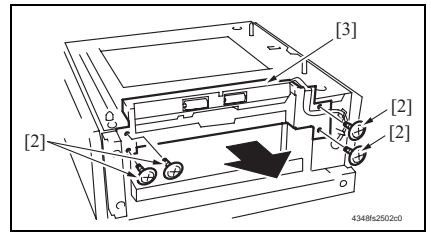

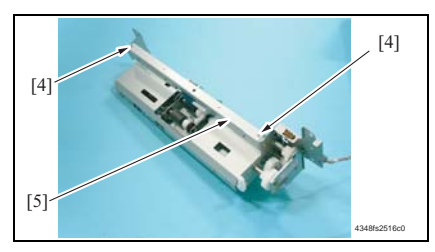

- 1. Remove the Rear Cover and the Rear Right Cover.
- ൙ 10
- 2. Remove the Tray3.
- 3. Remove the Paper Separation Roller Mounting Bracket Assy.
- See steps 1 to 2 of "Replacing the Separation Roller" on p. 3.
- 4. Disconnect the connector [1] from the Main Control Board.
- 5. Remove four screws [2] and the Paper Take-up Unit [3].

6. Remove two screws [4] and remove the Paper Separation Roller Mounting Bracket Assy [5] together with frame.

7. Remove two screws [6] and remove the Paper Take-up Cover [7].

 Remove two C-rings [8], two bushings [9], and the Pick-up Roller Assy [10].

9. Remove the C-ring [11] and remove the Pick-up Roller [12].

## NOTE

• Replace the Separation Roller Assy, Paper Take-up Roller and Pick-up Roller at the same time.

4348fs2518c0

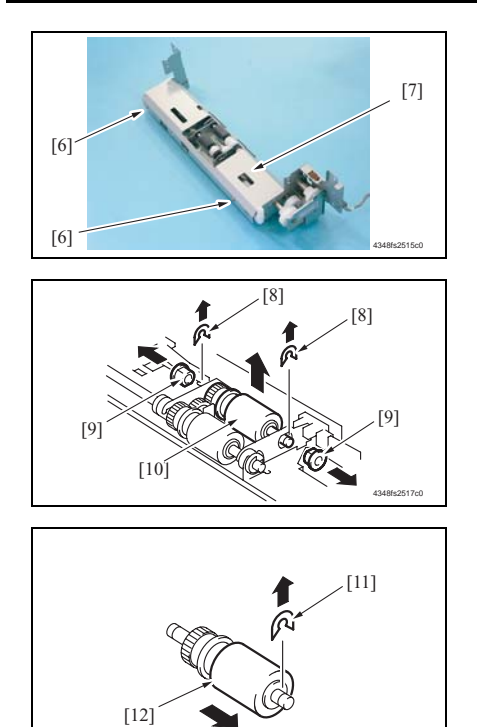

Maintenance

### 3. Other

### 3.1 Disassembly/Adjustment prohibited items

- A. Screws to which blue paint or green paint is applied
- Blue paint or green paint is applied to some screws to prevent them from coming loose.
- As a general rule, screws to which blue paint or green paint is applied should not be removed or loosened.
- B. Red-painted screws
- Do not remove or loosen any of the red-painted screws in the field. It should also be noted that, when two or more screws are used for a single part, only one representative screw may be marked with the red paint.
- C. Variable Resistors on Board

### NOTE

• Do not turn the variable resistors on boards for which no adjusting instructions are given in Adjustment/Setting.

#### D. Removal of PWBs

#### 

- When removing a circuit board or other electrical component, refer to "SAFETY AND IMPORTANT WARNING ITEMS" and follow the corresponding removal procedures.
- The removal procedures given in the following omit the removal of connectors and screws securing the circuit board support or circuit board.
- When it is absolutely necessary to touch the ICs and other electrical components on the board, be sure to ground your body.

### 3.2 Disassembly/Assembly/Cleaning list (Other parts)

### 3.2.1 Disassembly/Assembly parts list

| No | Section        | Part name         | Ref. page |
|----|----------------|-------------------|-----------|
| 1  | Exterior parts | Right Door        | e 10      |
| 2  |                | Rear Right Cover  | e 10      |
| 3  |                | Lower Right Cover | e 10      |
| 4  |                | Front Right Cover | e 10      |
| 5  |                | Rear Cover        | e 10      |
| 6  | Unit           | Drawer            | e 11      |
| 7  |                | Wire              | e 11      |

### 3.2.2 Cleaning parts list

| No | Section            | Part name                 | Ref. page |
|----|--------------------|---------------------------|-----------|
| 1  |                    | Separation Roller         | æ 14      |
| 2  | Paper feed section | Paper Take-up Roller      | æ 14      |
| 3  |                    | Pick-up Roller            | æ 14      |
| 4  | Transport section  | Vertical Transport Roller | æ 15      |

### 3.3 Disassembly/Assembly procedure

### 3.3.1 Right Door/Rear Right Cover/Lower Right Cover/Front Right Cover

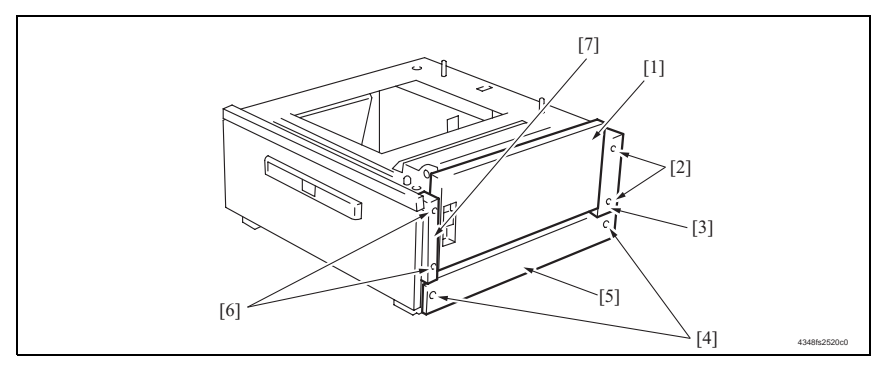

- 1. Open the Right Door [1].
- 2. Remove the Right Door [1].
- 3. Remove two screws [2] and remove the Rear Right Cover [3].
- 4. Remove two screws [4] and remove the Lower Right Cover [5].
- 5. Remove two screws [6] and remove the Front Right Cover [7].

#### 3.3.2 Rear Cover

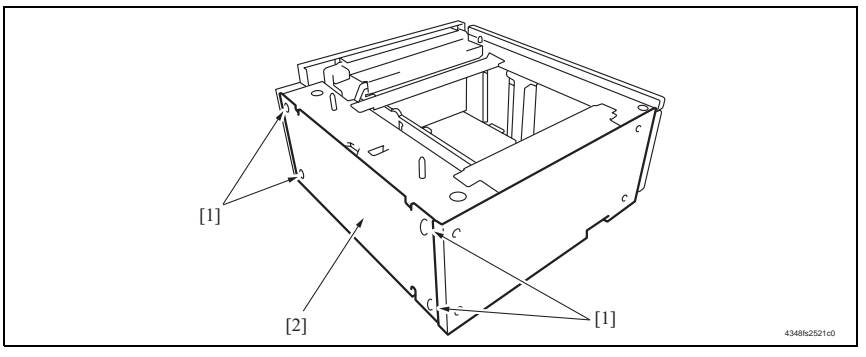

1. Remove four screws [1] and remove the Rear Cover [2].

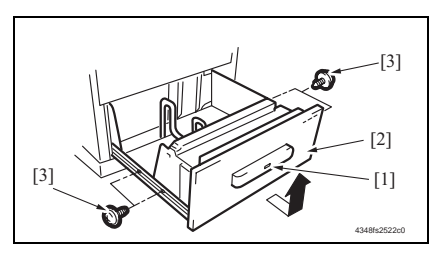

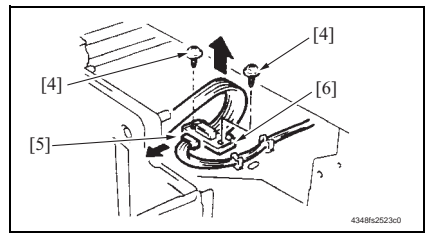

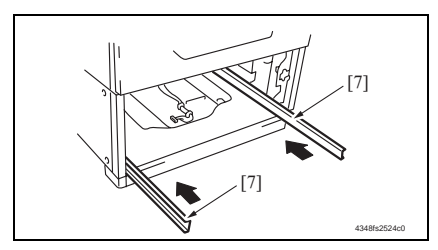

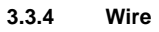

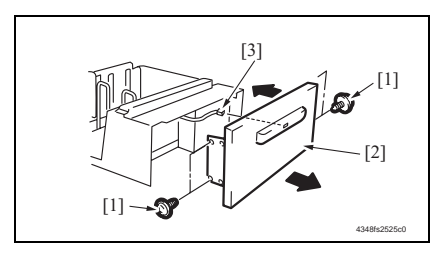

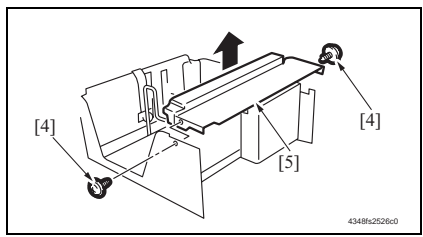

- 1. Press the Drawer Eject Button [1] and slide out the drawer [2].
- 2. Remove the paper.
- 3. Remove four screws [3] and slide out the drawer [2].
- Remove two screws [4], the connector tor [5], and remove the Connector Board [6].
- 5. Remove the Drawer.

NOTE

• When removing the Connector Board, use care not to drop the drawer from the guide rail.

#### 

• To prevent injuries, press the guide rail [7] inside the machine.

- 1. Remove the Drawer.
- e 11
- 2. Remove four screws [1] and remove the Front Cover Assy [2].
- 3. Unplug the connector [3].
- 4. Remove two screws [4] and the Inner Cover Assy [5].

#### NOTE

• Do not peel off pulley protective mylar sheet.

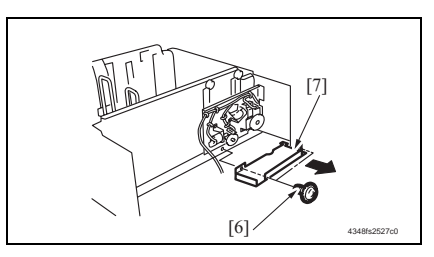

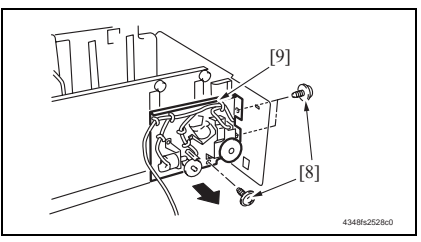

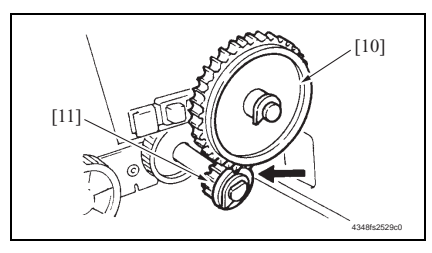

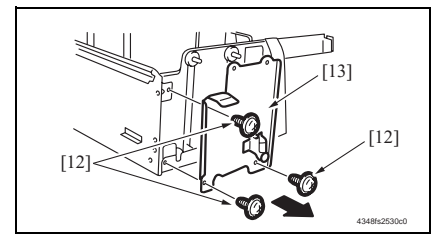

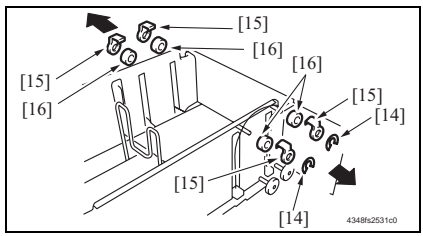

5. Remove two screws [6] and remove the Driver Cover [7].

 Remove three screws [8] and remove the Driver Mounting Plate Assy [9].

#### NOTE

- When assembling, be sure to engage rib of gear 1 [10] with convex section of gear 2 [11].
- Remove three screws [12] and remove the Reinforcement Bracket Assy [13].

- 8. Remove two C-clips [14].
- 9. Remove four Pulley Covers [15].
- 10. Unhook four pulleys [16].

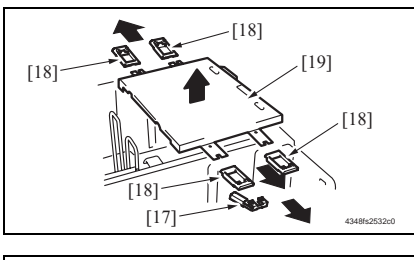

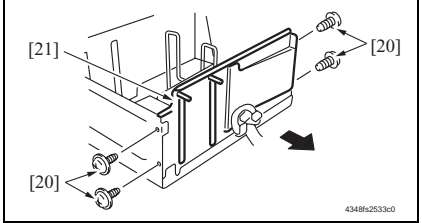

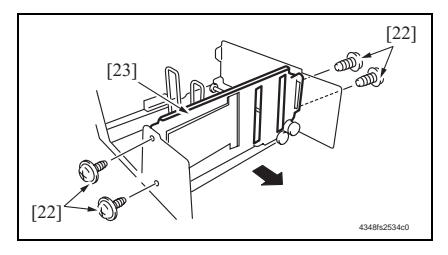

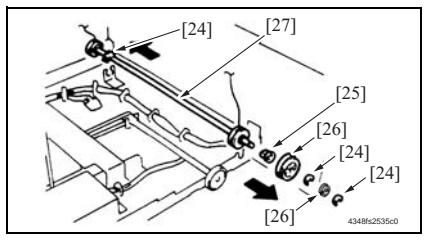

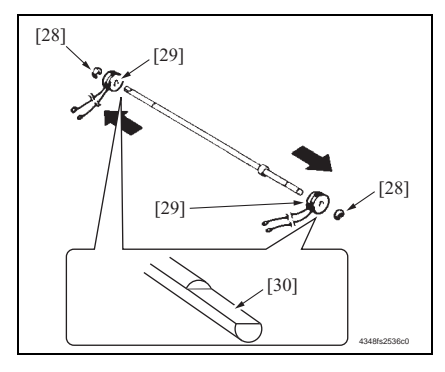

- 11. Remove the Ground Plate [17].
- 12. Remove four Cable Holding Jigs [18] and remove the Main Drawer [19].

#### NOTE

- Use care not to bend the wires.
- 13. Remove four screws [20] and remove the Rear Trailing Edge Assy [21].

 Remove four screws [22] and remove the Front Trailing Edge Assy [23].

- 15. Remove three C-rings [24], the bushing [25], and two gears [26].
- 16. Remove the Take-up Drum Assy [27].
- 17. Remove two C-rings [28]and the Take-up Drum [29].

#### NOTE

- Take care not to lose fixing pins.
- When reinstalling the Take-up Drum, check that the direction of the wire coming from both Take-up Drums are the same.
- Install so that cut parts [30] at both ends of shaft face up.

3. Other

#### 3. Other

NOTE

### 3.4 Cleaning procedure

# PC-402

### • The alcohol described in the cleaning procedure represents the isopropyl alcohol.

### 3.4.1 Separation Roller

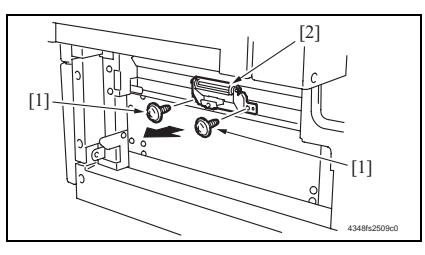

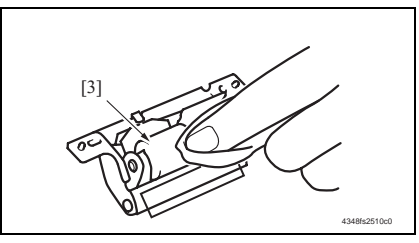

### 3.4.2 Paper Take-up Roller

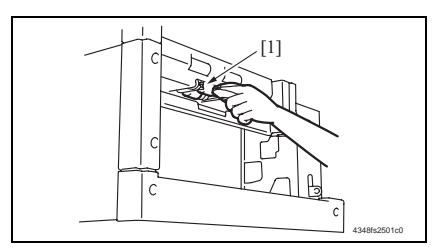

### 3.4.3 Pick-up Roller

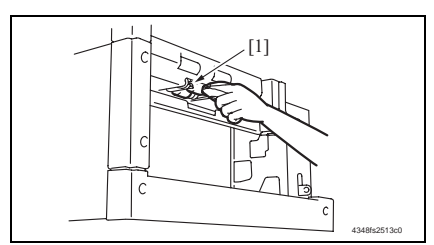

- 1. Remove the Right Door.
- æ 10
- Remove two screws [1] and remove the Paper Separation Roller Mounting Bracket Assy [2].
- Using a soft cloth dampened with alcohol, wipe the Separation Roller
   [3] clean of dirt.

- 1. Remove the Tray3.
- 2. Remove the Paper Separation Roller Mounting Bracket Assy.
- See steps 1 to 2 of the cleaning procedure for "Separation Roller" on p. 14.
- 3. Using a soft cloth dampened with alcohol, wipe the Paper Take-Up Roller [1] clean of dirt.
- 1. Remove the Tray3.
- 2. Remove the Paper Separation Roller Mounting Bracket Assy.
- See steps 1 to 2 of the cleaning procedure for "Separation Roller" on p. 14.
- 3. Using a soft cloth dampened with alcohol, wipe the Pick-up Roller [1] clean of dirt.

#### Vertical Transport Roller 3.4.4

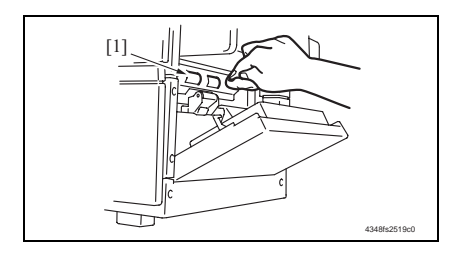

- Open the Right Door.
   Using a soft cloth dampened with alcohol, wipe the Vertical Transport Roller [1] clean of dirt.

Blank Page

### Adjustment/Setting

### 4. How to use the adjustment section

- "Adjustment/Setting" contains detailed information on the adjustment items and procedures for this machine.
- Throughout this "Adjustment/Setting," the default settings are indicated by " ".

#### Advance Checks

Before attempting to solve the customer problem, the following advance checks must be made. Check to see if:

- The power supply voltage meets the specifications.
- The power supply is properly grounded.
- The machine shares the power supply with any other machine that draws large current intermittently (e.g., elevator and air conditioner that generate electric noise).
- The installation site is environmentally appropriate: high temperature, high humidity, direct sunlight, ventilation, etc.; levelness of the installation site.
- The original has a problem that may cause a defective image.
- The density is properly selected.
- The Original Glass, slit glass, or related part is dirty.
- Correct paper is being used for printing.
- The units, parts, and supplies used for printing (developer, PC Drum, etc.) are properly replenished and replaced when they reach the end of their useful service life.
- Toner is not running out.

#### 

- To unplug the power cord of the machine before starting the service job procedures.
- If it is unavoidably necessary to service the machine with its power turned ON, use utmost care not to be caught in the Scanner Cables or gears of the Exposure Unit.
- Special care should be used when handling the Fusing Unit which can be extremely hot.
- The Developing Unit has a strong magnetic field. Keep watches and measuring instruments away from it.
- Take care not to damage the PC Drum with a tool or similar device.
- Do not touch IC pins with bare hands.

### 5. I/O check

### 5.1 Check procedure

• To allow sensors to be checked for operation easily and safely, data applied to the IC on the board can be checked on the panel with the main unit in the standby state (including a misfeed, malfunction, and closure failure condition).

<Procedure>

- 1. Display Tech. Rep. Mode.
- For details of how to display the Service Mode screen, see the Adjustment/Setting of the main unit service manual.
- 2. Touch the [I/O Check].
- 3. Touch the [Printer].
- 4. Touch the [LCT].

### 5.2 I/O check list

#### 5.2.1 I/O check screen

• This is only typical screen which may be different from what are shown on each individual main unit.

| LCT                                                                                                    | END                                                                                                    |                                      |
|----------------------------------------------------------------------------------------------------|----------------------------------------------------------------------------------------------------|--------------------------------------|
| LCT1<br>Yertical<br>Transport<br>Feed<br>Shift Tray<br>Paper Empty<br>Main Tray<br>Paper Empty<br>Paper Empty<br>Lower Overrun<br>Manual Button<br>Down<br>Tray Open | LCT2<br>0 Raised(Lift-Up)<br>1 Covered<br>Home(Shift)<br>0 Stop Position<br>Elev. Mtr Pulse<br>0 Shift Mtr Pulse<br>0 Dividing<br>0 Right Door Open<br>0 | 0<br>0<br>0<br>0<br>0<br>0<br>0<br>0 |

### A. Printer (PC-402)

|          |     |                             |                                 | Operation ch        | aracteristics/               |
|----------|-----|-----------------------------|---------------------------------|---------------------|------------------------------|
| Symbol   |     | Panel display               | Part/Signal name                | Panel display       |                              |
|          |     |                             |                                 | 1                   | 0                            |
|          |     | Vertical Transport          | Vertical Conveyance Sensor      | Paper               | Paper not                    |
| 102-201  |     | ventical nanoport           | ventical conveyance Sensor      | present             | present                      |
| PC1-I CT |     | Feed                        | Paper Feed Sensor               | Paper               | Paper not                    |
| 101201   |     | 1000                        |                                 | present             | present                      |
| PC9-I CT |     | Shift Tray Paper            | Shift Tray Paper Empty Sensor   | Paper               | Paper not                    |
| 100 201  |     | Empty                       |                                 | present             | present                      |
| PC3-LCT  |     | Main Tray Paper             | Upper Paper Empty Sensor        | Paper               | Paper not                    |
|          |     | Empty                       |                                 | present             | present                      |
| PWB-E    |     | Paper Empty                 | Paper Empty Board               | Paper               | Paper not                    |
| LCT      |     | i apoi empiy                |                                 | present             | present                      |
| PC7-LCT  |     | Lower Overrun               | Lower Limit Sensor              | malfunction         | operational                  |
| UN1-LCT  |     | Manual Button<br>Down       | Paper Descent Key               | ON                  | OFF                          |
| PC6-LCT  | LCT | Tray Open                   | Tray Set Sensor                 | Open                | Close                        |
| PC4-LCT  |     | Raised (lift-Up)            | Tray Upper Limit Sensor         | At raised position  | Not at<br>raised<br>position |
| PC13-LCT |     | Lowered (Lift up)           | Tray Lower Position Sensor      | At lower<br>limit   | Not at lower<br>limit        |
| PC12-LCT |     | Home (Shift)                | Shifter Home Position Sensor    | At home             | Not at home                  |
| PC11-LCT |     | Shift Tray Stop<br>Position | Shifter Return Position Sensor  | At stop<br>position | Not at stop<br>position      |
| PC10-LCT |     | Elev. Mtr Pulse             | Elevator Motor Pulse Sensor     | Blocked             | Unblocked                    |
| PC8-LCT  |     | Shift Mtr Pulse             | Shift Motor Pulse Sensor        | Blocked             | Unblocked                    |
| PC14-LCT |     | Dividing Position           | Shift Gate Home Position Sensor | At home             | Not at home                  |
| PC5-LCT  |     | Right Door Open             | Right Lower Door Sensor         | Open                | Close                        |

### 6. Mechanical adjustment

### 6.1 Registration (CD)

#### NOTE

Make this adjustment after any of the following procedures has been performed.

- When the PH Unit has been replaced.
- When the image on the copy is offset in the CD direction.

END

- When a faint image occurs on the leading edge of the image.
- 1. Display Tech. Rep. Mode.

Printer

For details of how to display the Service Mode screen, see the Adjustment/Setting of the main unit service manual.

| Adjust  | END          |
|---------|--------------|
| Printer | Scanner      |
|         |              |
|         |              |
|         |              |
|         |              |
|         | 4061F3E523DA |

Registration(CD) Registration(FD)

- Press the Stop key followed by the Start key to display the Adjust Mode.
   Touch the [Drinted]
- 3. Touch the [Printer].

4. Touch the [Registration (CD)].

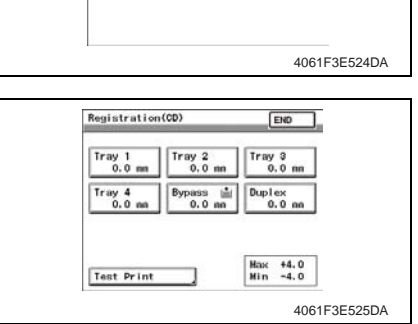

5. Touch the [Test Print].

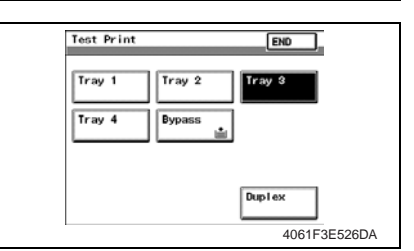

- 6. Touch the [Tray 3].
- 7. Press the Start key.

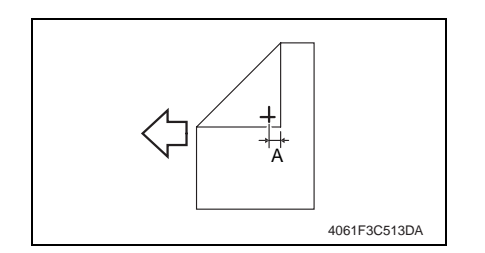

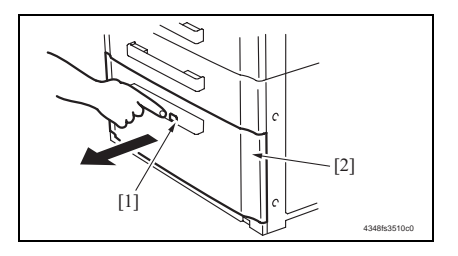

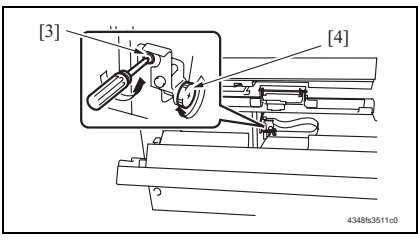

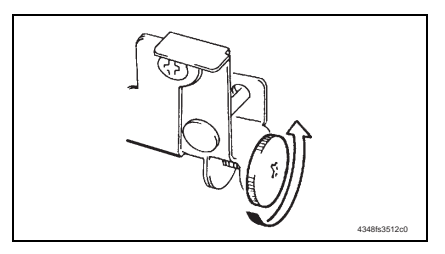

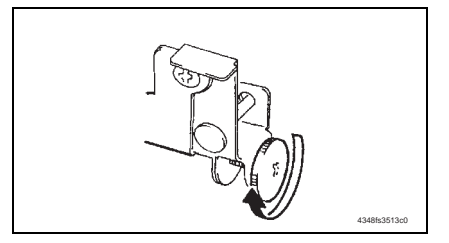

8. Measure the width of printed reference line A.

Specification: 10 mm  $\pm$  2.0 mm

- 9. If the measured width A falls outside the specified range, enter the correction value.
- 10. Produce another test print and check to see if width A falls within the specified range.
- If adjustment cannot be completed only by inputting numeric value, perform adjustment according to the following procedure.
- Press the Drawer Release button [1] and then slide out the drawer [2] from the Paper Feed Cabinet.

- 12. Open the Right Door.
- Loosen the adjustment screw [3] and turn screw D [4] to make the adjustment.

#### NOTE

- Do not damage the passage surface of the Right Door.
- Adjustment / Setting
- If width A is greater than the specified value: Turn screw D counterclockwise.

• If width A is smaller than the specified value: Turn screw D clockwise.

6. Mechanical adjustment

- 14. Perform another test print and check the reference deviation.
- 15. Tighten the adjustment screw.

### 6.2 Registration (FD)

#### NOTE

Make this adjustment after any of the following procedures has been performed.

- When the PH Unit has been replaced.
- When the image on the copy is offset in the FD direction.
- 1. Display Tech. Rep. Mode.
- For details of how to display the Service Mode screen, see the Adjustment/Setting of the main unit service manual.

| Adjust                           | END<br>Scanner       |         |
|----------------------------------|----------------------|---------|
|                                  | 4061F                | 3E523DA |
| Printer<br>Registration(CD)      | END Registration(FD) |         |
|                                  | 4061F                | 3E524DA |
| Registration(FD)<br>0<br>x0.32mm | END                  |         |

Max +19(+6.08nn) Min -19(-6.08nn)

END

Duplex

4061F3E527DA

4061F3E526DA

Test Print

Test Print

Tray 1

Tray 4

Tray 2

Bypass

- 2. Press the Stop key followed by the Start key to display the Adjust Mode.
- 3. Touch the [Printer].

4. Touch the [Registration (FD)].

5. Touch the [Test Print].

- 6. Touch the [Tray 3].
- 7. Press the Start key.

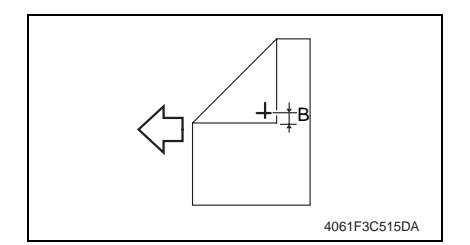

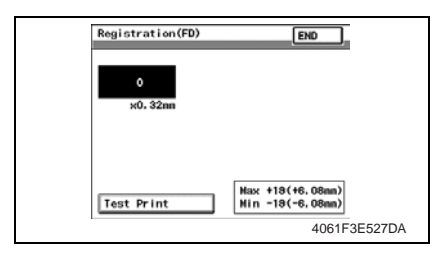

8. Measure the width of printed reference line B.

Specification: 11.3 mm  $\pm$  1.5 mm

 If width B falls within the specified range, finish the adjustment procedure.
 If outside the specified range, per-

If outside the specified range, perform the adjustment below.

10. Touch [END] to display the Registration (FD) screen.

- 11. Press the Clear key and use the 10-Key Pad to set the value.
- If width B is wider than the specified range, enter a negative value.
- If width B is narrower than the specified range, enter a positive value.

Adjustment range: + 19.0 (+6.08 mm) max. and -19.0 (-6.08 mm) min. Use the \* key to switch between + and -.

12. Perform another test print and check the reference deviation.

13. Repeat the adjustment until the reference line falls within the specified range.

### 6.3 Shifter Movement Timing Belt Adjustment

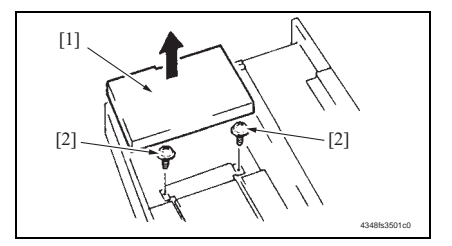

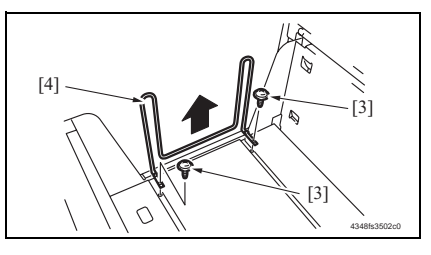

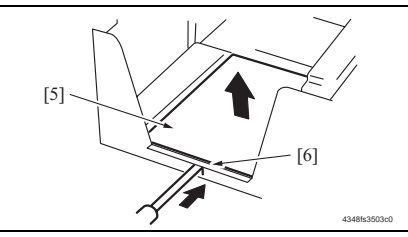

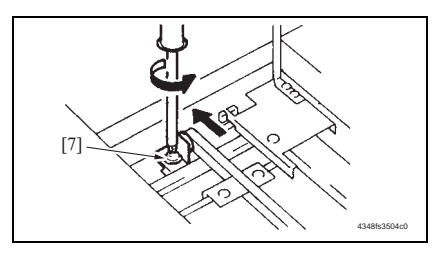

- 1. Slide out the Drawer and remove it.
- Lift the Main Drawer [1], and remove two screws [2] fixing the Shift Tray.

  NOTE
- When reinstalling, use caution because the wire of the Main Drawer comes off easily.
- 3. Remove two screws [3] and remove the Shifter [4].

- Push the tab [6] of the Shift Tray [5] as shown on the left and release the lock.
- 5. Remove the Shift Tray [5].
- Loosen the screw [7] fixing the Tension Pulley Assy as shown to the left and move it in the direction of the arrow.
- 7. After moving the Shifter, tighten the fixing screw [7].

# PC-402

### Troubleshooting

### 7. Jam Display

### 7.1 Misfeed display

• When misfeed occurs, message, misfeed location "Blinking" and paper location "Lighting" are displayed on the Touch Panel of the main unit.

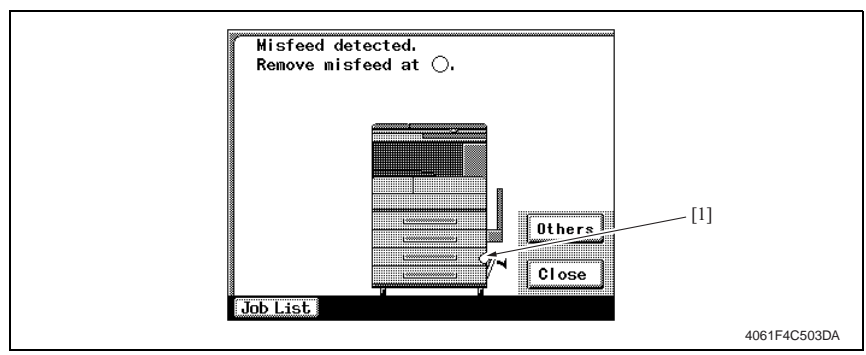

| No. | Misfeed location               | Misfeed access location | Action |
|-----|--------------------------------|-------------------------|--------|
| [1] | LCT Paper Take-Up section      | Right Door              | e 28   |
|     | LCT Vertical Transport Section | Right Door              | ~ 20   |

### 7.1.1 Misfeed display resetting procedure

• Open the corresponding door, clear the sheet of paper misfeed, and close the door.

### 7.2 Sensor layout

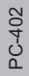

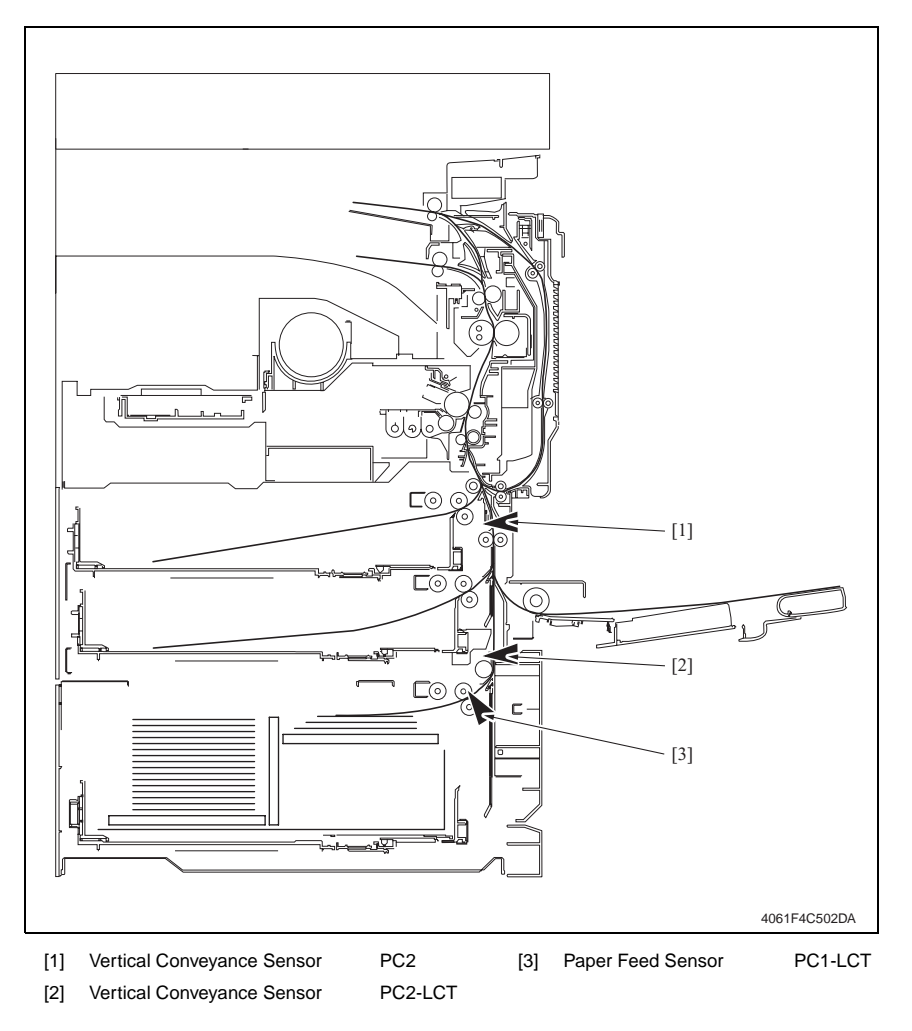

PC-402

### 7.3 Solution

#### 7.3.1 Initial check items

• When a paper misfeed occurs, first perform the following initial check items.

| Check item                                                                                  | Action                                                                            |
|---------------------------------------------------------------------------------------------|-----------------------------------------------------------------------------------|
| Does paper meet product specifications?                                                     | Replace paper.                                                                    |
| Is the paper curled, wavy, or damp?                                                         | Replace paper.<br>Instruct the user on the correct paper storage pro-<br>cedures. |
| Is a foreign object present along the paper path, or is the paper path deformed or worn?    | Clean the paper path and replace if necessary.                                    |
| Are the Paper Separator Fingers dirty, deformed, or worn?                                   | Clean or replace the defective Paper Separator Fin-<br>ger.                       |
| Are rolls/rollers dirty, deformed, or worn?                                                 | Clean or replace the defective roll/roller.                                       |
| Are the Edge Guide and Trailing Edge Stop at the correct position to accommodate the paper? | Set as necessary.                                                                 |
| Are the actuators operating correctly?                                                      | Correct or replace the defective actuator.                                        |
|                                                                                             |                                                                                   |

### 7.3.2 LCT Paper Take-Up section/LCT Vertical Transport Section

### A. Detection timing

| Туре                                                                          | Description                                                                                                    |
|-------------------------------------------------------------------------------|----------------------------------------------------------------------------------------------------|
|                                                                               | The leading edge of the paper does not block the Paper Feed Sensor (PC1-LCT) or the LCT Vertical Transport Sensor (PC2-LCT) even after the set period of time has elapsed after the Paper Feed Motor (M1-LCT) is energized. |
| LCT Paper Take-Up section/<br>Vertical transport section<br>misfeed detection | The Vertical Conveyance Sensor (PC2) is not blocked even after the lapse of a given period of time after the LCT Vertical Transport Sensor (PC2-LCT) has been blocked by a paper.                                           |
|                                                                               | The Paper Feed Sensor (PC1-LCT) is not unblocked even after the lapse of a given period of time after PC1-LCT has been blocked by a paper.                                                                                  |
| LCT detection of paper                                                        | The LCT Vertical Transport Sensor (PC2-LCT) is blocked when the Main<br>Power Switch is set to ON, a door or cover is opened and closed, or a<br>misfeed or malfunction is reset.                                           |
| remaining                                                                     | The Paper Feed Sensor (PC1-LCT) is blocked when the Main Power<br>Switch is set to ON, a door or cover is opened and closed, or a misfeed<br>or malfunction is reset.                                                       |

### B. Action

| Relevant electrical parts            |                                 |  |
|--------------------------------------|---------------------------------|--|
| Paper Feed Sensor (PC1-LCT)          | Main Control Board (PWB-C1 LCT) |  |
| Vertical Conveyance Sensor (PC2-LCT) |                                 |  |
| Vertical Conveyance Sensor (PC2)     |                                 |  |
| Paper Feed Motor (M1-LCT)            |                                 |  |

|      | Step Action            | WIRING DIAGRAM              |                                  |  |
|------|------------------------|-----------------------------|----------------------------------|--|
| Step |                        | Control signal              | Location (Electrical components) |  |
| 1    | Initial check items    | -                           | -                                |  |
| 2    | PC1-LCT sensor check   | PWB-C1 LCT PJ5C1 LCT-2 (ON) | PC-402 C-8                       |  |
| 3    | PC2-LCT sensor check   | PWB-C1 LCT PJ5C1 LCT-5 (ON) | PC-402 C-7                       |  |
| 4    | PC2 sensor check       | PWB-A PJ22A-9 (ON)          | D-7                              |  |
| 5    | M1-LCT operation check | PWB-C1 LCT PJ6C1 LCT-1 to 4 | PC-402 C-8                       |  |
| 6    | PWB-C1 LCT replacement | -                           | -                                |  |

### 8. Trouble code

### 8.1 Trouble code display

• The main unit's CPU performs a self-diagnostics function that, on detecting a malfunction, gives the corresponding malfunction code on the Touch Panel.

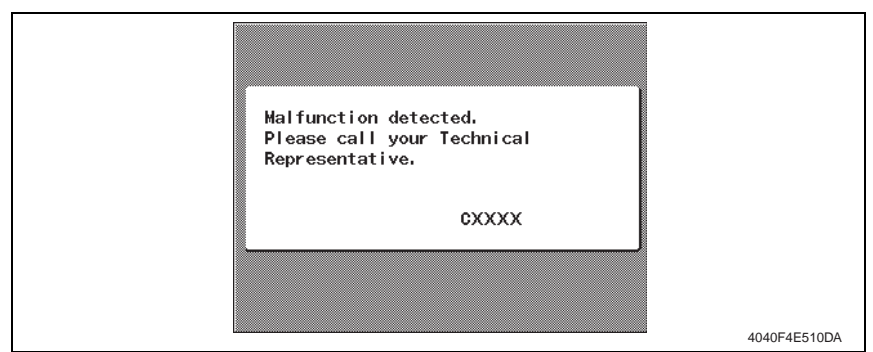

### 8.2 Trouble code list

| Code  | Item                       | Description                                                                                                    |
|-------|----------------------------|----------------------------------------------------------------------------------------------------|
| C0001 | LCT communication error    | <ul> <li>Due to a software malfunction, etc., the time on the<br/>watchdog timer has run out and a reset is performed.</li> </ul>                                                                                                    |
| C0209 | LCT Elevator Motor Failure | <ul> <li>The Elevator Motor Pulse Sensor (PC10-LCT) cannot<br/>detect both edges of H/L even after the set period of<br/>time has elapsed while the Elevator Motor (M5-LCT) is<br/>turning backward/forward (raise/lower).</li> </ul> |

|  | _ |
|--|---|
|  | ( |
|  |   |
|  |   |
|  |   |
|  |   |
|  |   |
|  |   |
|  |   |
|  |   |
|  |   |
|  |   |
|  |   |
|  | С |
|  |   |

| Code  | Item                             | Description                                                                                                    |
|-------|----------------------------------|----------------------------------------------------------------------------------------------------|
|       |                                  | <ul> <li>The Tray Upper Limit Sensor (PC4-LCT) is not blocked<br/>even after the set period of time has elapsed after the<br/>paper lift-up operation began.</li> <li>The Tray Upper Limit Sensor (PC4-LCT) is not blocked<br/>even after the set pulse is detected by the Elevator<br/>Motor Pulse Sensor (PC10-LCT) after the paper lift-up<br/>operation began.</li> <li>The Tray Lower Position Sensor (PC13-LCT) is not<br/>unblocked even after the set pulse is detected by the</li> </ul>                                                                                                    |
| C0210 | LCT Lift Failure                 | <ul> <li>The Tray Lower Position Sensor (PC10-LCT) after the paper lift-up operation began.</li> <li>The Tray Upper Limit Sensor (PC4-LCT) is not blocked even after the set period of time has elapsed after the paper lift-up operating.</li> <li>The Tray Lower Position Sensor (PC13-LCT) is not blocked even after the set period of time has elapsed after the paper lift-down operation began.</li> <li>The Tray Lower Position Sensor (PC13-LCT) is not blocked even after the set period of time has elapsed after the paper lift-down operation began.</li> <li>The Tray Lower Position Sensor (PC13-LCT) is not blocked even after the set pulse is detected by the Elevator Motor Pulse Sensor (PC10-LCT) after the paper lift-down operation began.</li> <li>The Tray Upper Limit Sensor (PC10-LCT) after the paper lift-down operation began.</li> <li>The Lower Limit Sensor (PC7-LCT) is blocked while the paper limit Sensor (PC7-LCT) is blocked while</li> </ul> |
| C0212 | LCT Lock Release Failure         | <ul> <li>The drawer cannot be determined to be out of position<br/>even after the set period of time has elapsed after the<br/>Tray Lock Solenoid (SL1-LCT) is energized after the<br/>lowering operation is finished.</li> </ul>                                                                                                    |
| C0213 | LCT Shift Gate Operation Failure | <ul> <li>The Shift Gate Home Position Sensor (PC14-LCT)<br/>cannot be set to L even after the set period of time has<br/>elapsed after the operation of the Shift Gate Motor<br/>(M3-LCT) began with the Shift Gate Home Position<br/>Sensor (PC14-LCT) set to L.</li> </ul>                                                                                                    |

| Code  | Item                    | Description                                                                                                    |
|-------|-------------------------|----------------------------------------------------------------------------------------------------|
| C0214 | LCT Shift Failure       | <ul> <li>The Shifter Return Position Sensor (PC11-LCT) is not blocked even after the set period of time has elapsed after the shift operation began (shift to the right).</li> <li>The Shifter Return Position Sensor (PC11-LCT) is not blocked even after the set pulse is detected by the Shift Motor Pulse Sensor (PC8-LCT) after the shift operation began (shift to the right).</li> <li>The Shifter Home Position Sensor (PC12-LCT) is not unblocked even after the set pulse is detected by the Shift Motor Pulse Sensor (PC8-LCT) after the shift operation began (shift to the right).</li> <li>The Shifter Home Position Sensor (PC12-LCT) is not unblocked even after the set pulse is detected by the Shift Motor Pulse Sensor (PC8-LCT) after the shift operation began (shift to the right).</li> <li>The Shifter Home Position Sensor (PC12-LCT) is not blocked even after the set period of time has elapsed after the return operation began (shift to the left).</li> <li>The Shifter Home Position Sensor (PC12-LCT) is not blocked even after the set pulse is detected by the Shift Motor Pulse Sensor (PC8-LCT) after the return operation began (shift to the left).</li> <li>The Shifter Home Position Sensor (PC12-LCT) is not blocked even after the set pulse is detected by the Shift Motor Pulse Sensor (PC8-LCT) after the return operation began (shift to the left).</li> <li>The Shifter Return Position Sensor (PC11-LCT) is not unblocked even after the set pulse is detected by the Shift Motor Pulse Sensor (PC8-LCT) after the return operation began (shift to the left).</li> </ul> |
| C0215 | LCT Shift Motor Failure | <ul> <li>The Shift Motor Pulse Sensor (PC8-LCT) cannot<br/>detect both edges of H/L even after the set period of<br/>time has ward/forward (raise/lower).</li> </ul>                                                                                                    |

• Open and close the Front Door or turn OFF and ON the Main Power Switch.

### 8.3 Solution

#### 8.3.1 C0001: LCT communication error

| Relevant electrical parts |                                        |  |                |                                          |
|---------------------------|----------------------------------------|--|----------------|------------------------------------------|
| Main                      | Main Control Board (PWB-C1 LCT)        |  |                |                                          |
|                           |                                        |  | WIRING DIAGRAM | И                                        |
| Step                      | Action                                 |  | Control signal | Location<br>(Electrical com-<br>ponents) |
| 1                         | Turn the main unit off, then on again. |  | -              | -                                        |
| 2                         | PWB-C1 LCT replacement                 |  | -              | -                                        |

#### 8.3.2 C0209: LCT Elevator Motor Failure

| Relevant electrical parts              |                                 |
|----------------------------------------|---------------------------------|
| Elevator Motor (M5-LCT)                | Interface Board (PWB-H LCT)     |
| Elevator Motor Pulse Sensor (PC10-LCT) | Main Control Board (PWB-C1 LCT) |

|      | Action                                                                                       | WIRING DIAGRAM                     |                                          |
|------|----------------------------------------------------------------------------------------------|------------------------------------|------------------------------------------|
| Step |                                                                                              | Control signal                     | Location<br>(Electrical com-<br>ponents) |
| 1    | Check the motor and sensor connectors<br>for proper connection, and correct as<br>necessary. | -                                  | -                                        |
| 2    | Check the connector of motor for proper<br>drive coupling, and correct as neces-<br>sary.    | -                                  | -                                        |
| 3    | PC10-LCT sensor check                                                                        | PWB-C1 LCT PJ2H <a> LCT-5 (ON)</a> | PC-402 G-5                               |
| 4    | M5-LCT operation check                                                                       | PWB-C1 LCT PJ2H <b> LCT-6 to 7</b> | PC-402 G-6                               |
| 5    | PWB-H LCT replacement                                                                        | -                                  | -                                        |
| 6    | PWB-C1 LCT replacement                                                                       | -                                  | -                                        |

### 8.3.3 C0210: LCT Lift Failure

| Relevant electrical parts              |                                 |  |
|----------------------------------------|---------------------------------|--|
| Tray Upper Limit Sensor (PC4-LCT)      | Main Control Board (PWB-C1 LCT) |  |
| Tray Lower Position Sensor (PC13-LCT)  |                                 |  |
| Elevator Motor Pulse Sensor (PC10-LCT) |                                 |  |
| Lower Limit Sensor (PC7-LCT)           |                                 |  |

| Step | Action                                                                       | WIRING DIAGRAM                     |                                          |  |
|------|------------------------------------------------------------------------------|------------------------------------|------------------------------------------|--|
|      |                                                                              | Control signal                     | Location<br>(Electrical com-<br>ponents) |  |
| 1    | Check the sensor connectors for proper connection, and correct as necessary. | -                                  | -                                        |  |
| 2    | PC4-LCT sensor check                                                         | PWB-C1 LCT PJ5C1 LCT-12 (ON)       | PC-402 C-7                               |  |
| 3    | PC13-LCT sensor check                                                        | PWB-C1 LCT PJ2H <a> LCT-9 (ON)</a> | PC-402 G-3                               |  |
| 4    | PC10-LCT sensor check                                                        | PWB-C1 LCT PJ2H <a> LCT-5 (ON)</a> | PC-402 G-5                               |  |
| 5    | PC7-LCT sensor check                                                         | PWB-C1 LCT PJ2H <a> LCT-2 (ON)</a> | PC-402 G-6                               |  |
| 6    | PWB-C1 LCT replacement                                                       | -                                  | -                                        |  |

### 8.3.4 C0212: LCT Lock Release Failure

| Relevant electrical parts    |                                 |  |
|------------------------------|---------------------------------|--|
| Tray Lock Solenoid (SL1-LCT) | Main Control Board (PWB-C1 LCT) |  |

| Step | Action                                                                               | WIRING DIAGRAM              |                                          |  |
|------|--------------------------------------------------------------------------------------|-----------------------------|------------------------------------------|--|
|      |                                                                                      | Control signal              | Location<br>(Electrical com-<br>ponents) |  |
| 1    | Check the SL1-LCT connector for<br>proper connection, and correct as nec-<br>essary. | -                           | -                                        |  |
| 2    | SL1-LCT operation check                                                              | PWB-C1 LCT PJ7C1 LCT-4 (ON) | PC-402 C-8                               |  |
| 3    | PWB-C1 LCT replacement                                                               | -                           | -                                        |  |

### 8.3.5 C0213: LCT Shift Gate Operation Failure

| Relevant electrical parts                                               |                                 |  |
|-------------------------------------------------------------------------|---------------------------------|--|
| Shift Gate Home Position Sensor (PC14-LCT)<br>Shift Gate Motor (M3-LCT) | Main Control Board (PWB-C1 LCT) |  |

| Step | Action                                                                                       | WIRING DIAGRAM                     |                                          |  |
|------|----------------------------------------------------------------------------------------------|------------------------------------|------------------------------------------|--|
|      |                                                                                              | Control signal                     | Location<br>(Electrical com-<br>ponents) |  |
| 1    | Check the motor and sensor connectors<br>for proper connection, and correct as<br>necessary. | -                                  | -                                        |  |
| 2    | Check the connector of motor for proper<br>drive coupling, and correct as neces-<br>sary.    | -                                  | -                                        |  |
| 3    | PC14-LCT sensor check                                                                        | PWB-C1 LCT PJ2H <b> LCT-1 (ON)</b> | PC-402 G-6                               |  |
| 4    | M3-LCT operation check                                                                       | PWB-C1 LCT PJ2H <b> LCT-2 to 3</b> | PC-402 G-6                               |  |
| 5    | PWB-C1 LCT replacement                                                                       | -                                  | -                                        |  |

### 8.3.6 C0214: LCT Shift Failure

| Relevant electrical parts                                                                                                  |                                 |  |  |
|----------------------------------------------------------------------------------------------------|---------------------------------|--|--|
| Shift Motor Pulse Sensor (PC8-LCT)<br>Shifter Return Position Sensor (PC11-LCT)<br>Shifter Home Position Sensor (PC12-LCT) | Main Control Board (PWB-C1 LCT) |  |  |

| Step | Action                                                                       | WIRING DIAGRAM                     |                                          |  |
|------|------------------------------------------------------------------------------|------------------------------------|------------------------------------------|--|
|      |                                                                              | Control signal                     | Location<br>(Electrical com-<br>ponents) |  |
| 1    | Check the sensor connectors for proper connection, and correct as necessary. | -                                  | -                                        |  |
| 2    | PC8-LCT sensor check                                                         | PWB-C1 LCT PJ2H <a> LCT-3 (ON)</a> | PC-402 G-5                               |  |
| 3    | PC11-LCT sensor check                                                        | PWB-C1 LCT PJ2H <a> LCT-7 (ON)</a> | PC-402 G-4                               |  |
| 4    | PC12-LCT sensor check                                                        | PWB-C1 LCT PJ2H <a> LCT-8 (ON)</a> | PC-402 G-4                               |  |
| 5    | PWB-C1 LCT replacement                                                       | -                                  | -                                        |  |

PC-402

### 8.3.7 C0215: LCT Shift Motor Failure

| Relevant electrical parts                                  |  |                                 |  |
|------------------------------------------------------------|--|---------------------------------|--|
| Shift Motor (M4-LCT)<br>Shift Motor Pulse Sensor (PC8-LCT) |  | Main Control Board (PWB-C1 LCT) |  |

|      | Action                                                                                       | WIRING DIAGRAM                     |                                          |  |
|------|----------------------------------------------------------------------------------------------|------------------------------------|------------------------------------------|--|
| Step |                                                                                              | Control signal                     | Location<br>(Electrical com-<br>ponents) |  |
| 1    | Check the motor and sensor connectors<br>for proper connection, and correct as<br>necessary. | -                                  | -                                        |  |
| 2    | Check the connector of motor for proper<br>drive coupling, and correct as neces-<br>sary.    | -                                  | -                                        |  |
| 3    | PC8-LCT sensor check                                                                         | PWB-C1 LCT PJ2H <a> LCT-3 (ON)</a> | PC-402 G-5                               |  |
| 4    | M4-LCT operation check                                                                       | PWB-C1 LCT PJ2H <b> LCT-4 to 5</b> | PC-402 G-6                               |  |
| 5    | PWB-C1 LCT replacement                                                                       | -                                  | -                                        |  |
Blank Page

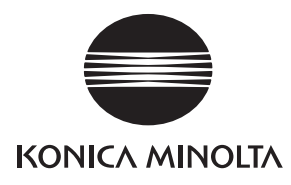

# SERVICE MANUAL

FIELD SERVICE

# **JS-502**

2005.08 KONICA MINOLTA BUSINESS TECHNOLOGIES, INC. Ver. 1.0

# **Revision history**

After publication of this service manual, the parts and mechanism may be subject to change for improvement of their performance.

Therefore, the descriptions given in this service manual may not coincide with the actual machine.

When any change has been made to the descriptions in the service manual, a revised version will be issued with a revision mark added as required.

Revision mark:

- To indicate clearly a section revised, show  $\underline{\land}$  to the left of the revised section. A number within  $\underline{\land}$  represents the number of times the revision has been made.
- To indicate clearly a section revised, show **(** in the lower outside section of the corresponding page.

A number within **A** represents the number of times the revision has been made.

#### NOTE

Revision marks shown in a page are restricted only to the latest ones with the old ones deleted.

- When a page revised in Ver. 2.0 has been changed in Ver. 3.0: The revision marks for Ver. 3.0 only are shown with those for Ver. 2.0 deleted.
- When a page revised in Ver. 2.0 has not been changed in Ver. 3.0: The revision marks for Ver. 2.0 are left as they are.

| 2005/08 | 1.0                 | —             | Issue of the first edition |
|---------|---------------------|---------------|----------------------------|
| Date    | Service manual Ver. | Revision mark | Descriptions of revision   |

# CONTENTS

# JS-502

# General

| 1. | System configuration | 1 |
|----|----------------------|---|
| •• | Cystem comgaration   | 1 |

# Maintenance

| Othe | r                                             | . 3                                                                                                    |
|------|-----------------------------------------------|----------------------------------------------------------------------------------------------------|
| Dis  | assembly/Adjustment prohibited items          | . 3                                                                                                    |
| Dis  | assembly/Assembly/Cleaning list (Other parts) | .4                                                                                                    |
| 2.1  | Disassembly/Assembly parts list               | . 4                                                                                                    |
| Dis  | assembly/Assembly procedure                   | .4                                                                                                    |
| 3.1  | Upper Cover                                   | . 4                                                                                                    |
|      | Othe<br>Dis<br>Dis<br>2.1<br>Dis<br>3.1       | Other<br>Disassembly/Adjustment prohibited items<br>Disassembly/Assembly/Cleaning list (Other parts)<br>2.1 Disassembly/Assembly parts list<br>Disassembly/Assembly procedure<br>3.1 Upper Cover |

# Adjustment/Setting

| 3.  | How t | to use the adjustment section | 5 |
|-----|-------|-------------------------------|---|
| 4.  | Senso | or Check                      | 6 |
| 4.1 | Che   | ck procedure                  | 6 |
| 4.2 | I/O d | check list                    | 6 |
| 4.2 | 2.1   | I/O check screen              | 6 |
| 4.2 | 2.2   | I/O check list                | 6 |

Blank Page

# General

# 1. System configuration

#### А. Туре

| Name               | Job Separator           |
|--------------------|-------------------------|
| Туре               | Expansion drawer        |
| Installation       | Installed in the copier |
| Document Alignment | Center                  |

#### B. Paper type

| Exit Tray | Size                                                                                                    |                                                      | Туре                                              |            |
|-----------|----------------------------------------------------------------------------------------------------|------------------------------------------------------|---------------------------------------------------|------------|
|           |                                                                                                    | Plain Pa                                             | per (56 to 90 g/m <sup>2</sup> ,15 to 24 lb)      | 250 sheets |
|           |                                                                                                    |                                                      | OHP transparencies                                | 20 sheets  |
|           | (5.5 to 11 x 17 inch)<br>width: 90 mm to 297 mm<br>(3.5 to 11.75 inch)<br>length: 139.7 mm to 432 mm<br>(5.5 to 17 inch)        |                                                      | Thick paper<br>(91 to 210g/m², 24.25 to 55.75 lb) |            |
| Iray 1    |                                                                                                    | Special                                              | Envelope                                          |            |
|           |                                                                                                    |                                                      | Label                                             |            |
|           |                                                                                                    |                                                      | Letterhead                                        |            |
|           |                                                                                                    |                                                      | Governmentstandard postcards                      |            |
| Tray 2    | A5 to A3R<br>(5.5 to 8.5 inch)<br>Max.: 297 mm x 432 mm<br>(11.75 to 17 inch)<br>Min.: 139.7 mm x 139.7 mm<br>(5.5 to 5.5 inch) | Plain Paper (56 to 90 g/m <sup>2</sup> ,15 to 24 lb) |                                                   | 100 sheets |

#### C. Machine specifications

| Power Requirements     | DC 5 V $\pm$ 5 % (supplied from the main unit)                                     |
|------------------------|------------------------------------------------------------------------------------|
| Max. Power Consumption | 0.2 W or less                                                                      |
| Dimensions             | 450 mm (W) x 443 mm (D) x 75 mm (H)<br>17.75 inch (W) x 17.5 inch (D) x 3 inch (H) |
| Weight                 | Approx. 1.7 kg (3.75 lb)                                                           |

#### D. Operating environment

• Conforms to the operating environment of the main unit.

#### NOTE

• These specifications are subject to change without notice.

Blank Page

# Maintenance

## 2. Other

#### 2.1 Disassembly/Adjustment prohibited items

- A. Screws to which blue paint or green paint is applied
- Blue paint or green paint is applied to some screws to prevent them from coming loose.
- As a general rule, screws to which blue paint or green paint is applied should not be removed or loosened.
- B. Red-painted screws
- Do not remove or loosen any of the red-painted screws in the field. It should also be noted that, when two or more screws are used for a single part, only one representative screw may be marked with the red paint.
- C. Variable Resistors on Board

NOTE

- Do not turn the variable resistors on boards for which no adjusting instructions are given in Adjustment/Setting.
- D. Removal of PWBs

A Caution

- When removing a circuit board or other electrical component, refer to "SAFETY AND IMPORTANT WARNING ITEMS" and follow the corresponding removal procedures.
- The removal procedures given in the following omit the removal of connectors and screws securing the circuit board support or circuit board.
- When it is absolutely necessary to touch the ICs and other electrical components on the board, be sure to ground your body.

JS-502

## 2.2 Disassembly/Assembly/Cleaning list (Other parts)

#### 2.2.1 Disassembly/Assembly parts list

| No. | Section        | Part name   |   | Ref.Page |
|-----|----------------|-------------|---|----------|
| 1   | Exterior parts | Upper Cover | q | 4        |

## 2.3 Disassembly/Assembly procedure

#### 2.3.1 Upper Cover

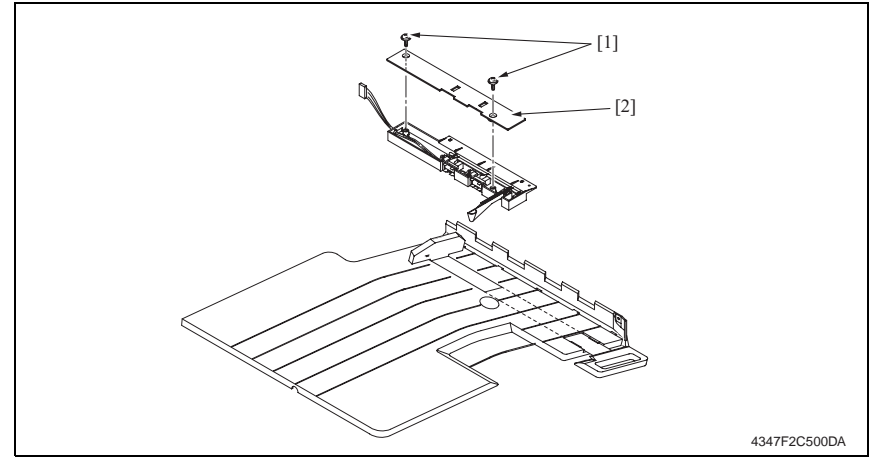

1. Remove two screws [1], and remove the Upper Cover [2].

2. Other

# Adjustment/Setting

# 3. How to use the adjustment section

- "Adjustment/Setting" contains detailed information on the adjustment items and procedures for this machine.
- Throughout this "Adjustment/Setting," the default settings are indicated by " ".

#### Advance Checks

Before attempting to solve the customer problem, the following advance checks must be made. Check to see if:

- The power supply voltage meets the specifications.
- The power supply is properly grounded.
- The machine shares the power supply with any other machine that draws large current intermittently (e.g., elevator and air conditioner that generate electric noise).
- The installation site is environmentally appropriate: high temperature, high humidity, direct sunlight, ventilation, etc.; levelness of the installation site.
- The original has a problem that may cause a defective image.
- The density is properly selected.
- The Original Glass, slit glass, or related part is dirty.
- Correct paper is being used for printing.
- The units, parts, and supplies used for printing (developer, PC Drum, etc.) are properly replenished and replaced when they reach the end of their useful service life.
- Toner is not running out.

#### 

- To unplug the power cord of the machine before starting the service job procedures.
- If it is unavoidably necessary to service the machine with its power turned ON, use utmost care not to be caught in the Scanner Cables or gears of the Exposure Unit.
- Special care should be used when handling the Fusing Unit which can be extremely hot.
- The Developing Unit has a strong magnetic field. Keep watches and measuring instruments away from it.
- Take care not to damage the PC Drum with a tool or similar device.
- Do not touch IC pins with bare hands.

## 4. Sensor Check

#### 4.1 Check procedure

• To allow sensors to be checked for operation easily and safely, data applied to the IC on the board can be checked on the panel with the main unit in the standby state (including a misfeed, malfunction, and closure failure condition).

<Procedure>

- 1. Display the Tech. Rep. Mode screen.
- For details of how to display the Tech. Rep. Mode screen, see the Adjustment/Setting of the main unit service manual.
- 2. Touch [I/O Check].
- 3. Touch [Job Tray].

## 4.2 I/O check list

#### 4.2.1 I/O check screen

 This is only typical screen which may be different from what are shown on each individual main unit.

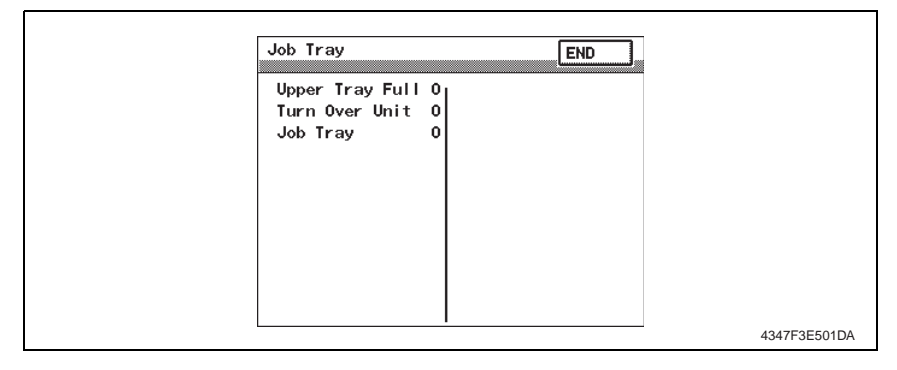

#### 4.2.2 I/O check list

#### A. Job Tray

| Symbol  |      | Panel display   | Part/Signal name            | Operation characteristics/<br>Panel display |           |
|---------|------|-----------------|-----------------------------|---------------------------------------------|-----------|
|         |      |                 | 1                           | 0                                           |           |
| PC1-JOB | ay   | Upper Tray Full | Paper Full Detection Sensor | Blocked                                     | Unblocked |
| -       | b Tr | Turn Over Unit  | Turn Over Unit Set signal   | Set                                         | Not set   |
| -       | ٩    | Job Tray        | Job Tray Set signal         | Set                                         | Not set   |

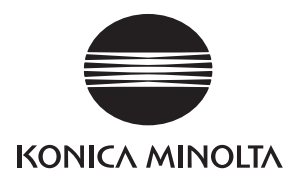

# SERVICE MANUAL

FIELD SERVICE

# FS-508/PU-501 /OT-601

2005.08 KONICA MINOLTA BUSINESS TECHNOLOGIES, INC. Ver. 1.0

# **Revision history**

After publication of this service manual, the parts and mechanism may be subject to change for improvement of their performance.

Therefore, the descriptions given in this service manual may not coincide with the actual machine.

When any change has been made to the descriptions in the service manual, a revised version will be issued with a revision mark added as required.

Revision mark:

- To indicate clearly a section revised, show  $\underline{\land}$  to the left of the revised section. A number within  $\underline{\land}$  represents the number of times the revision has been made.
- To indicate clearly a section revised, show **(** in the lower outside section of the corresponding page.

A number within **A** represents the number of times the revision has been made.

#### NOTE

Revision marks shown in a page are restricted only to the latest ones with the old ones deleted.

- When a page revised in Ver. 2.0 has been changed in Ver. 3.0: The revision marks for Ver. 3.0 only are shown with those for Ver. 2.0 deleted.
- When a page revised in Ver. 2.0 has not been changed in Ver. 3.0: The revision marks for Ver. 2.0 are left as they are.

| 2005/08 | 1.0                 | —             | Issue of the first edition |
|---------|---------------------|---------------|----------------------------|
| Date    | Service manual Ver. | Revision mark | Descriptions of revision   |

# CONTENTS

# FS-508/PU-501/OT-601

# General

.

|     | Product specifications | . 1 |
|-----|------------------------|-----|
| 1.1 | FS-508                 | . 1 |
| 1.2 | PU-501                 | . 3 |
| 1.3 | OT-601                 | . 4 |
|     |                        |     |

# Maintenance

| 2.  | Perio | dical check                                                                                                    | 5  |
|-----|-------|----------------------------------------------------------------------------------------------------|----|
| 2.1 | Maii  | ntenance procedure (Periodical check parts)                                                                             | 5  |
| 2.  | 1.1   | Cleaning of the Roller and Roll                                                                                         | 5  |
| 3.  | Firmv | vare upgrade                                                                                                    | 7  |
| 3.1 | Prep  | parations for Firmware rewriting                                                                                        | 7  |
| 3.  | 1.1   | Service environment                                                                                                    | 7  |
| 3.  | 1.2   | Writing into the Compact flash                                                                                          | 7  |
| 3.  | 1.3   | Checking ROM version                                                                                                    | 7  |
| 3.2 | Firm  | nware rewriting                                                                                                    | 7  |
| 3.  | 2.1   | Finisher                                                                                                    | 7  |
| 4.  | Other | ·                                                                                                    | 10 |
| 4.1 | Disa  | assembly/Adjustment prohibited items                                                                                    | 10 |
| 4.2 | Disa  | assembly/Assembly/Cleaning list (Other parts)                                                                           | 11 |
| 4.  | 2.1   | Disassembly/Assembly parts list                                                                                         | 11 |
| 4.3 | Disa  | assembly/Assembly procedure                                                                                             | 12 |
| 4.  | 3.1   | Horizontal Transport Upper Front Cover/Horizontal Transport<br>Front Right Cover/Horizontal Transport Lower Front Cover | 12 |
| 4.  | 3.2   | Horizontal Transport Upper Cover                                                                                        | 12 |
| 4.  | 3.3   | Front Door                                                                                                    | 13 |
| 4.  | 3.4   | Horizontal Transport Left Front Cover                                                                                   | 13 |
| 4.  | 3.5   | Paper Exit Front Cover/Paper Exit Rear Cover/Connector Cover                                                            | 13 |
| 4.  | 3.6   | 2nd Drawer                                                                                                    | 14 |
| 4.  | 3.7   | Output Tray (OT-601)                                                                                                    | 14 |
| 4.  | 3.8   | 1st Drawer                                                                                                    | 14 |
| 4.  | 3.9   | Sorted Copy Tray                                                                                                    | 15 |
| 4.  | 3.10  | Horizontal Transport Unit                                                                                               | 15 |
| 4.  | 3.11  | Stapler Unit                                                                                                    | 16 |
|     |       |                                                                                                    |    |

| 4.3.12 | Punch Unit (PU-501)         | 17 |
|--------|-----------------------------|----|
| 4.3.13 | Storage Paddle Drive Clutch | 18 |
| 4.3.14 | Exit Paddle Drive Clutch    | 19 |

# Adjustment/Setting

| 5.  | How to use the adjustment section                                 | 23 |
|-----|-------------------------------------------------------------------|----|
| 6.  | I/O Check                                                         | 24 |
| 6.1 | Check procedure                                                   | 24 |
| 6.2 | I/O check list                                                    | 24 |
| 6.2 | 2.1 I/O check screen                                              | 24 |
| 6.2 | 2.2 I/O check list                                                | 25 |
| 7.  | Test Mode                                                         | 26 |
| 7.1 | Entering Function Mode                                            | 26 |
| 7.2 | Function Modes                                                    | 27 |
| 8.  | Mechanical adjustment                                             | 29 |
| 8.1 | Staple Position Adjustment                                        | 29 |
| 8.2 | Adjustment of the Installation Position of the Shutter Drive Gear | 30 |
| 8.3 | Punch Hole Deviance Adjustment (PU-501)                           | 31 |
| 8.4 | Punch Hold Position Adjustment (PU-501)                           | 32 |
| 8.5 | Punch Loop Length Adjustment (PU-501)                             | 33 |

# Troubleshooting

| 9.   | Jam D  | Display                                            | 35 |
|------|--------|----------------------------------------------------|----|
| 9.1  | Misf   | eed Display                                        | 35 |
| 9.   | 1.1    | Misfeed Display Resetting Procedure                | 35 |
| 9.2  | Sen    | sor layout                                         | 36 |
| 9.3  | Solu   | ition                                              | 37 |
| 9.3  | 3.1    | Initial Check Items                                | 37 |
| 9.3  | 3.2    | Transport Section Misfeed                          | 38 |
| 9.3  | 3.3    | Finisher Staple Misfeed                            | 39 |
| 9.3  | 3.4    | Finisher Punch Misfeed (PU-501)                    | 39 |
| 9.3  | 3.5    | Finisher Bundle Exit Misfeed                       | 40 |
| 10.  | Malfu  | nction code                                        | 41 |
| 10.1 | I Trou | ble code                                           | 41 |
| 10.2 | 2 Solu | ition                                              | 42 |
| 10   | ).2.1  | C1183: Elevator Motor Ascent/Descent Drive Failure | 42 |
| 10   | ).2.2  | C1190: Aligning Plate 1 Drive Failure              | 43 |
| 10   | ).2.3  | C1191: Aligning Plate 2 Drive Failure              | 43 |
| 10   | ).2.4  | C11A0: Paper Holding Drive Failure                 | 44 |
|      |        |                                                    |    |

| 10.2.5  | C11A1: Exit Roller Pressure/Retraction Failure | 44 |
|---------|------------------------------------------------|----|
| 10.2.6  | C11A3: Shutter Drive Failure                   | 45 |
| 10.2.7  | C11B0: Staple Drive Failure                    | 45 |
| 10.2.8  | C11B2: Staple Drive Failure                    | 46 |
| 10.2.9  | C11C0: Punch Cam Motor Unit Failure            | 46 |
| 10.2.10 | CC155: Finishing Option Flash ROM Failure      | 47 |

Blank Page

# General

# 1. Product specifications

## 1.1 FS-508

## А. Туре

| Name               | Multi staple finisher built into the copier |
|--------------------|---------------------------------------------|
| Installation       | Installed in the copier                     |
| Document Alignment | Center                                      |
| Consumables        | Staples                                     |

#### **B.** Functions

| Modes | Non sort, sort, group, sort stable, and punch (when PU-501 is mounted) |
|-------|------------------------------------------------------------------------|
|       |                                                                        |

## C. Paper type

#### (1) Non sort

| Туре                                 | Size                                                                                   | Weight                      |                          | Max. Capacity               |                |  |
|--------------------------------------|----------------------------------------------------------------------------------------|-----------------------------|--------------------------|-----------------------------|----------------|--|
| Plain paper                          |                                                                                        | 56 to 90g/m²<br>15 to 24 lb | Exit<br>Tray1 200 sheets |                             |                |  |
|                                      |                                                                                        |                             | Exit<br>Tray2            | A4R, 8.5 x 11R<br>or less   | 1000<br>sheets |  |
|                                      |                                                                                        |                             |                          | B4, 8.5 x 14R<br>Or greater | 500<br>sheets  |  |
| Thick paper                          | A6R to A3                                                                              | 91 to 210g/m <sup>2</sup>   |                          |                             |                |  |
| 5.5 to 11 x17                        |                                                                                        | 24.25 to 55.75 lb           |                          |                             |                |  |
| OHP trans-<br>parencies              | Max. 297 mm x 431.8<br>mm<br>11.75 x 17 inch<br>Min. 100 mm x 139.7 mm<br>4 x 5.5 inch | -                           | 20 sheets                |                             |                |  |
| Translucent<br>paper                 |                                                                                        | -                           |                          |                             |                |  |
| Government-<br>standard<br>postcards |                                                                                        | -                           |                          |                             |                |  |
| Envelope                             |                                                                                        | -                           |                          |                             |                |  |
| Label                                |                                                                                        | -                           |                          |                             |                |  |
| Letterhead                           |                                                                                        | -                           |                          |                             |                |  |

#### (2) Sort/Group

| Туре        | Size                                      | Weight                                  |               | Max. Capacity               |                |
|-------------|-------------------------------------------|-----------------------------------------|---------------|-----------------------------|----------------|
|             | A6R to A3<br>5.5 to 11 x17                | 56 to 90g/m <sup>2</sup><br>15 to 24 lb | Exit<br>Tray1 | 200 sheets                  |                |
| Plain paper | Max. 297 mm x 431.8 mm<br>11.75 x 17 inch |                                         | Exit<br>Tray2 | A4R, 8.5 x 11R<br>or less   | 1000<br>sheets |
|             | Min. 182 mm x 139.7 mm<br>7.25 x 5.5 inch |                                         |               | B4, 8.5 x 14R<br>Of greater | 500<br>sheets  |

#### (3) Sort Staple

|  | Туре        | Size                                      | Weight                      |               | Max. Capacity               |                |
|--|-------------|-------------------------------------------|-----------------------------|---------------|-----------------------------|----------------|
|  |             | A6R to A3<br>5.5 to 11 x17                | 56 to 90g/m²<br>15 to 24 lb | Exit<br>Tray1 | 200 sheets                  | 3              |
|  | Plain paper | Max. 297 mm x 431.8 mm<br>11.75 x 17 inch |                             | Exit<br>Tray2 | A4R, 8.5 x 11R<br>or less   | 1000<br>sheets |
|  |             | Min. 182 mm x 139.7 mm<br>7.25 x 5.5 inch |                             |               | B4, 8.5 x 14R<br>Or greater | 500<br>sheets  |

#### (4) Punch

| Туре        | Size                           | Weight                       | Exit Tray                                    |
|-------------|--------------------------------|------------------------------|----------------------------------------------|
| Plain paper | B5R/B5 to A3<br>8.5 to 11 x 17 | 60 to 90 g/m²<br>15 to 24 lb | Exit Tray1<br>Exit Tray2<br>OT-601<br>MT-501 |

#### D. Stapling

| Staple Filling Mode | Dedicated Staple Cartridge (5000 staples)      |                                                                                           |  |  |
|---------------------|------------------------------------------------|-------------------------------------------------------------------------------------------|--|--|
| Staple Detection    | Available (Nearly Empty: 20 remaining staples) |                                                                                           |  |  |
|                     | Front: Diagonal 45° 1 point *1                 | A4, A3R, B5, B4R                                                                          |  |  |
|                     | Rear: Diagonal 45° 1 point *1                  | 8.5 x 11, 11 x 17                                                                         |  |  |
|                     | Front: Parallel 1 point                        | A4R, B5R, A5                                                                              |  |  |
| Stapling Position   | Rear: Parallel 1 point                         | 8.5 x 11R, 8.5 x 114R, 5.5 x 8.5                                                          |  |  |
|                     | Side: Parallel 2 point                         | A4, A4R, A3R, B5, B5R, B4R, A5<br>8.5 x 11,   8.5 x 11R, 8.5 x 14R, 11 x 17, 5.5 x<br>8.5 |  |  |
| Manual Staple       | None                                           |                                                                                           |  |  |

\*1: Diagonal 30° for B5 and B4R

#### E. Hole Punch

| No. of Holes              | Metric: 4holes, Inch: 2holes / 3holes |
|---------------------------|---------------------------------------|
| Punch dust full detection | Available                             |

#### F. Machine specifications

| Power Requirements     | DC 24 V (supplied from the main unit)                                               |
|------------------------|-------------------------------------------------------------------------------------|
|                        | DC 5.1 V (generated by Finisher)                                                    |
| Max. Power Consumption | 63 W                                                                                |
| Dimensions             | 319 mm (W) x 558 mm (D) x 573 mm (H)<br>12.5 inch (W) x 22 inch (D) x 22.5 inch (H) |
| Weight                 | 21.4 kg (47.25 lb)                                                                  |

#### G. Operating environment

• Conforms to the operating environment of the main unit.

## 1.2 PU-501

#### А. Туре

| Name                          | Punch Unit PU-501                                                                                                    |
|-------------------------------|----------------------------------------------------------------------------------------------------|
| Installation                  | Built into the Finisher                                                                                                    |
| Paper Size                    | B5R/B5 to A3<br>8.5 x 11R, 8.5 x 11, 8.5 x 14R, 11 x 17                                                                              |
| Paper Type                    | Plain Paper (60 to 163 g/m <sup>2</sup> , 16 to 43.5 lb)                                                                             |
| Punch Hole                    | Metric: 4hole, Inch: 2,3hole                                                                                                    |
| Number of Stored Punch Wastes | Metric (4hole): For 1,500 sheets of paper (80 g/m <sup>2</sup> )<br>Inch (2,3hole): For 1,000 sheets of paper (75 g/m <sup>2</sup> ) |
| Document Alignment            | Center                                                                                                    |

#### B. Machine specifications

| Power Requirements | Supplied by the Finisher                                                              |  |
|--------------------|---------------------------------------------------------------------------------------|--|
| Dimensions         | 114 mm (W) x 461 mm (D) x 136 mm (H)<br>4.5 inch (W) x 18.25 inch (D) x 5.25 inch (H) |  |
| Weight             | Approx. 1.9 kg (4.25 lbs) or less                                                     |  |

#### C. Operating environment

Conforms to the operating environment of the main unit.

#### 1.3 OT-601

#### А. Туре

| Name               | Output Tray OT-601                     |  |
|--------------------|----------------------------------------|--|
| Installation       | Fixed to the Finisher                  |  |
| Mode               | Non sort, sort, group, and sort stable |  |
| Number of Bins     | 1 bin                                  |  |
| Document Alignment | Center                                 |  |

#### B. Paper Type

| Mode         | Size                                                                                                    | Туре                                        |                                                                   | Capacity                                             |
|--------------|----------------------------------------------------------------------------------------------------|---------------------------------------------|-------------------------------------------------------------------|------------------------------------------------------|
| Non sort     | A6R to A3<br>5.5 to 11 x17<br>Max. 297 mm x 431.8 mm<br>11.75 x 17 inch<br>Min. 100 mm x 139.7 mm<br>4 x 5.5 inch | Plain Paper<br>(56 to 90 g/m²,15 to 24 lb)  |                                                                   | 200 sheets<br>(up to a height of 24 mm)              |
|              |                                                                                                    |                                             | OHP transparen-<br>cies                                           | 20 sheets<br>(up to a height of 24 mm                |
|              |                                                                                                    | Special                                     | Thick paper<br>(91 to 210g/m <sup>2</sup> ,<br>24.25 to 55.75 lb) |                                                      |
|              |                                                                                                    |                                             | Envelope                                                          |                                                      |
|              |                                                                                                    |                                             | Label                                                             |                                                      |
|              |                                                                                                    |                                             | Letterhead                                                        |                                                      |
|              |                                                                                                    |                                             | Translucent<br>paper                                              |                                                      |
|              |                                                                                                    |                                             | Governmentstan-<br>dard<br>postcards                              |                                                      |
| sort / group | A6R to A3<br>5.5 to 11 x17                                                                                        | Plain Paper<br>(56 to 90 g/m² ,15 to 24 lb) |                                                                   | 200 sheets<br>(up to a height of 24 mm)              |
| sort stable  | Max. 297 mm x 431.8 mm<br>11.75 x 17 inch<br>Min. 182 mm x 139.7 mm<br>7.25 x 5.5 inch                            |                                             |                                                                   | 200 sheets or 20 copies (up<br>to a height of 24 mm) |

#### C. Machine specifications

| Dimensions | 282 mm (W) x 368 mm (D) x 57 mm (H)<br>11 inch (W) x 14.5 inch (D) x 2.25 inch (H) |
|------------|------------------------------------------------------------------------------------|
| Weight     | 0.7 kg (1.5 lb)                                                                    |

#### D. Operating environment

• Conforms to the operating environment of the main unit.

#### NOTE

#### How product names appear in the document

- FS-508: Finisher
- PU-501: Punch Unit
- OT-601: Output Tray

#### NOTE

• These specifications are subject to change without notice.

# Maintenance

2. Periodical check

## 2.1 Maintenance procedure (Periodical check parts)

#### NOTE

• The alcohol described in the cleaning procedure of Maintenance represents the isopropyl alcohol.

#### 2.1.1 Cleaning of the Roller and Roll

- 1. Remove the Sorted Copy Tray.
- æ 15
- 2. Remove the Horizontal Transport Unit.
- æ 15
- 3. Remove the Horizontal Transport Top Cover.
- e 12

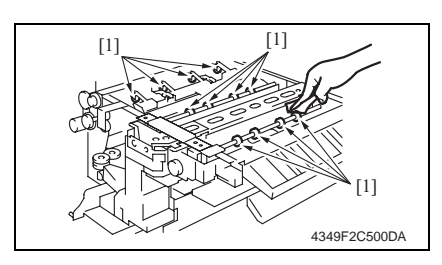

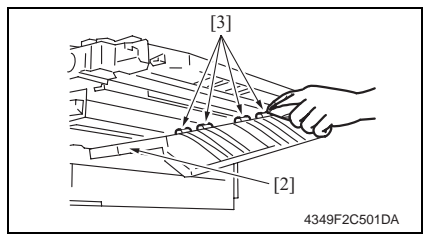

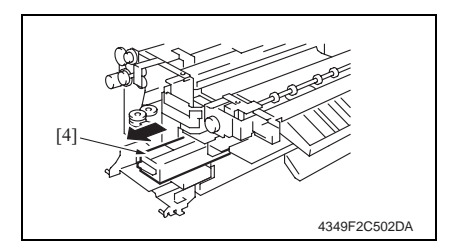

4. Using a soft cloth dampened with alcohol, wipe the roller and roll [1].

- 5. Lower Processing Guide FN1 [2].
- 6. Using a soft cloth dampened with alcohol, wipe the roll [3].

 Remove Punch Waste Storage Box FN3.1 [4]. (only when PU-501 is installed)

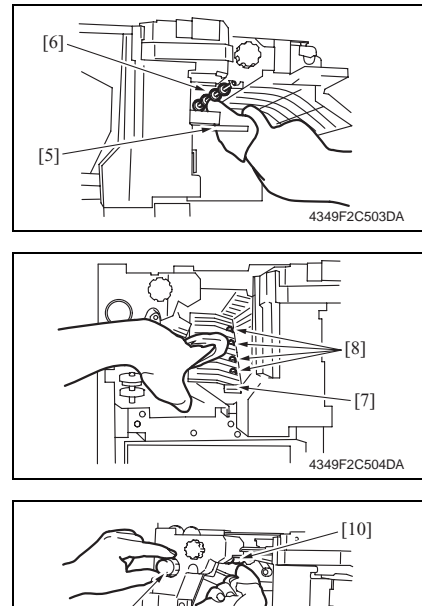

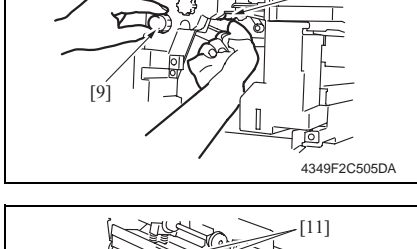

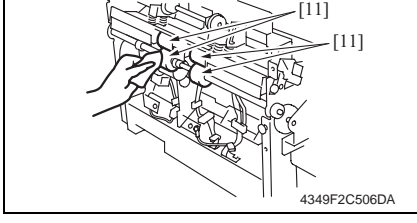

- 8. Lower Processing Guide FN-3 [5].
- 9. Using a soft cloth dampened with alcohol, wipe the roll [6].

- 10. Lower Processing Guide FN-4 [7].
- 11. Using a soft cloth dampened with alcohol, wipe the roll [8].

12. While turning Processing Knob FN-5[9], wipe the roll [10] using a soft cloth dampened with alcohol.

13. Using a soft cloth dampened with alcohol, wipe the roller [11].

## 3. Firmware upgrade

#### 3.1 Preparations for Firmware rewriting

#### 3.1.1 Service environment

- Drive which enables writing/reading of Compact flash
- Compact flash (with 32 MB or more)

#### 3.1.2 Writing into the Compact flash

· Copy the firmware files using the computer.

#### NOTE

- Copy only those files to be upgraded to the compact flash.
- If wrong firmware is copied, no screen display is given and thus no firmware can be downloaded.

#### 3.1.3 Checking ROM version

Before attempting to upgrade the firmware, check the current ROM version.
See the Adjustment/Setting of the main unit service manual.

#### 3.2 Firmware rewriting

#### 3.2.1 Finisher

NOTE

- NEVER remove or insert the Compact Flash card with the machine power turned ON.
- Make sure that the MSC firmware has not been copied to the compact flash card.
- The engine firmware and Finisher firmware can be upgraded at the same time.
- See the Maintenance of the main unit service manual.
- If the files copied to the compact flash card are those of either the engine or Finisher, or wrong, no screen display is given and thus no firmware can be downloaded.

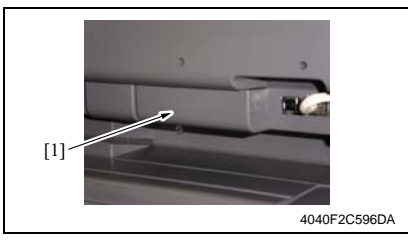

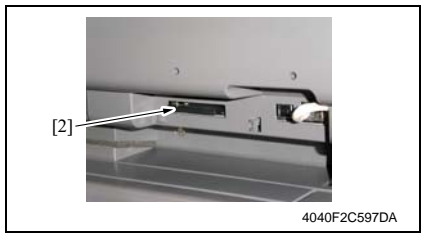

- 1. Turn OFF the main power switch.
- Remove the Compact flash Cover [1].

 Insert the compact flash card [2], to which the finisher upgrading files have been copied, into the slot. Maintenance

FS-508/PU-501/OT-601

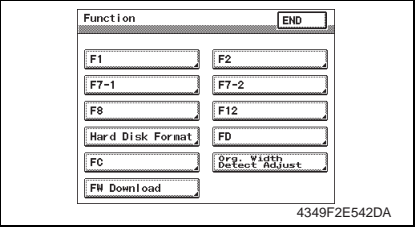

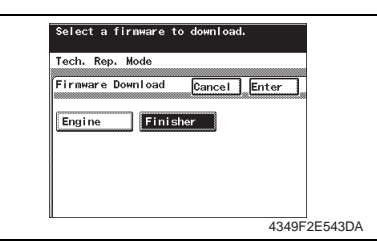

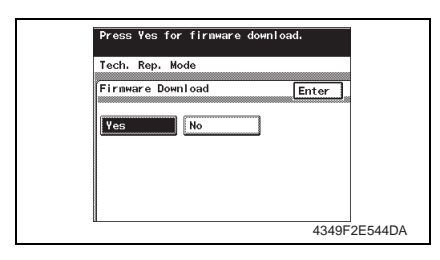

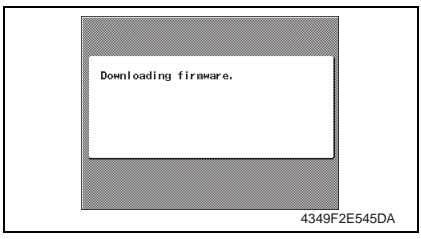

- 4. Open the Right Door.
- NOTE
- Be sure to open the Right Door before turning ON the main power switch.
- 5. Turn ON the main power switch.
- 6. Display the Tech. Rep. Mode screen.
- For details of how to display the Tech. Rep. Mode screen, see the Adjustment/Setting of the main unit service manual.
- 7. Touch [Function].
- 8. Touch [FW Download].

- 9. Select [Finisher] and touch [Enter]. **NOTE**
- Touch [Engine] also if the Engine firmware is to be upgraded at the same time.
- 10. Select [Yes] and touch [Enter].

11. The firmware upgrading sequence will start.

#### NOTE

- The firmware upgrading sequence will last for 5 to 6 min. During this period, NEVER turn off the machine power.
- If the Engine firmware is also upgraded, the entire sequence will take about 10 to 11 min.

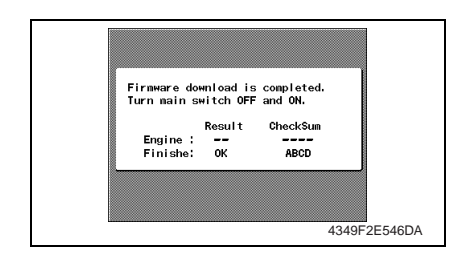

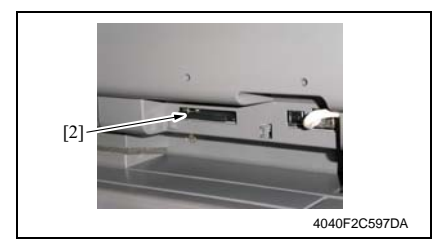

- 14. Display the Tech. Rep. Mode screen.
- For details of how to display the Tech. Rep. Mode screen, see the Adjustment/Setting of the main unit service manual.
- 15. Touch [ROM Version].
- 16. Make sure if the version of Firmware is updated.

 When the upgrading sequence is completed, turn OFF the main power switch.

13. Remove the compact flash card [2] from the slot. After some while thereafter, turn ON the main power switch.

# 4. Other

## 4.1 Disassembly/Adjustment prohibited items

- A. Screws to which blue paint or green paint is applied
- Blue paint or green paint is applied to some screws to prevent them from coming loose.
- As a general rule, screws to which blue paint or green paint is applied should not be removed or loosened.
- B. Red-painted screws
- Do not remove or loosen any of the red-painted screws in the field. It should also be noted that, when two or more screws are used for a single part, only one representative screw may be marked with the red paint.
- C. Variable Resistors on Board

#### NOTE

- Do not turn the variable resistors on boards for which no adjusting instructions are given in Adjustment/Setting.
- D. Removal of PWBs

#### A Caution

- When removing a circuit board or other electrical component, refer to "SAFETY AND IMPORTANT WARNING ITEMS" and follow the corresponding removal procedures.
- The removal procedures given in the following omit the removal of connectors and screws securing the circuit board support or circuit board.
- When it is absolutely necessary to touch the ICs and other electrical components on the board, be sure to ground your body.

|     |                  |                                        | 1             |
|-----|------------------|----------------------------------------|---------------|
| No. | Section          | Part name                              | Ref.Page      |
| 1   | Exterior parts   | Horizontal Transport Upper Front Cover | e 12          |
| 2   |                  | Horizontal Transport Upper Cover       | e 12          |
| 3   |                  | Horizontal Transport Front Right Cover | <i>⊴</i> ≈ 12 |
| 4   |                  | Front Door                             | e 13          |
| 5   |                  | Horizontal Transport Lower Front Cover | <i></i> 12    |
| 6   |                  | Horizontal Transport Left Front Cover  | e 13          |
| 7   |                  | Paper Exit Front Cover                 | e 13          |
| 8   |                  | 2nd Drawer                             | <i></i> 14    |
| 9   |                  | Output Tray OT-601 (Option)            | <i></i> 14    |
| 10  |                  | 1st Drawer                             | e 14          |
| 11  |                  | Connector Cover                        | e 13          |
| 12  |                  | Paper Exit Rear Cover                  | e 13          |
| 13  | 3<br>4<br>5<br>6 | Sorted Copy Tray                       | e 15          |
| 14  |                  | Horizontal Transport Unit              | e 15          |
| 15  |                  | Stapler Unit                           | <i></i> 16    |
| 16  |                  | Punch Unit PU-501 (Option)             | <i></i> 17    |
| 17  | Othors           | Storage Paddle Drive Clutch            | <i></i> 18    |
| 18  | Ouldis           | Exit Paddle Drive Clutch               | æ 19          |

## 4.2.1 Disassembly/Assembly parts list

# 4.3 Disassembly/Assembly procedure

#### 4.3.1 Horizontal Transport Upper Front Cover/Horizontal Transport Front Right Cover/Horizontal Transport Lower Front Cover

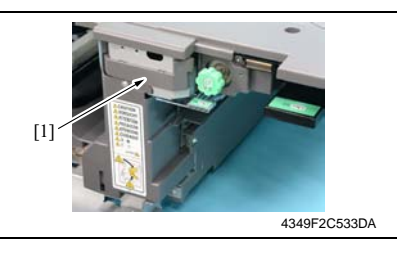

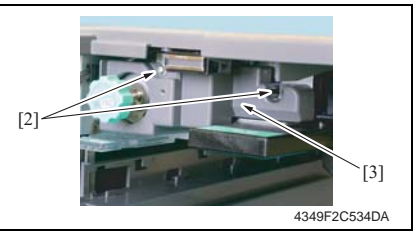

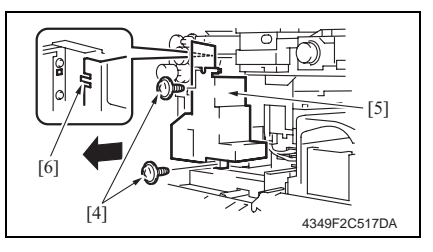

## 4.3.2 Horizontal Transport Upper Cover

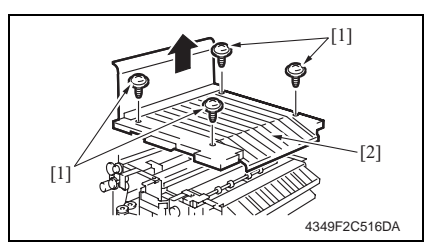

- 1. Open the Front Door.
- Unhook the tab, and remove the Horizontal Transport Upper Front Cover [1].
- 3. Remove two screws [2], and remove the Horizontal Transport Front Right Cover [3].

4. Remove two screws [4], and remove the Horizontal Transport Lower Front Cover [5].

#### NOTE

- At reinstallation, first fit the tab [6] into position.
- 1. Remove four screws [1], and remove the Horizontal Transport Upper Cover [2].

<sup>-</sup>S-508/PU-501/OT-601

#### 4.3.3 Front Door

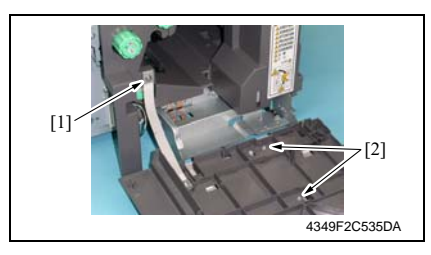

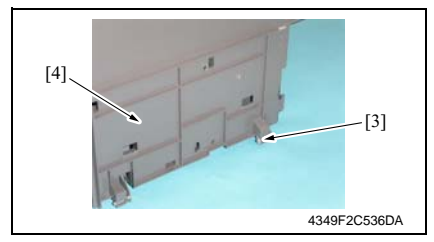

- 1. Open the Front Door.
- 2. Remove the screw [1], and remove the stopper.
- 3. Remove two screws [2], and remove the dummy cover.
- 4. Close the Front Door.
- 5. Remove the clip [3], and remove the Front Door [4].

#### 4.3.4 Horizontal Transport Left Front Cover

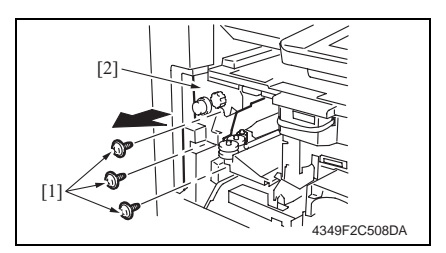

 Remove three screws [1], and remove the Horizontal Transport Left Front Cover [2].

#### 4.3.5 Paper Exit Front Cover/Paper Exit Rear Cover/Connector Cover

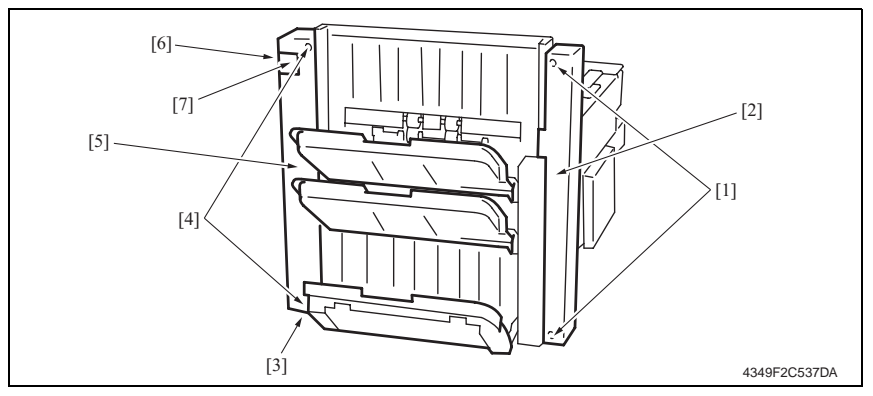

- 1. Remove two screws [1], and remove the Paper Exit Front Cover [2].
- Loosen the screw [3], remove two screws [4], and remove the Paper Exit Rear Cover [5].
- 3. Remove the screw [6], and remove the Connector Cover [7].

FS-508/PU-501/OT-601

#### 4.3.6 2nd Drawer

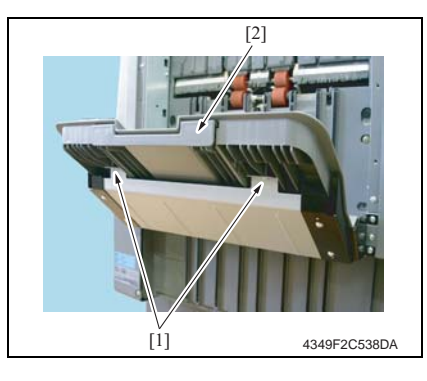

#### 4.3.7 Output Tray (OT-601)

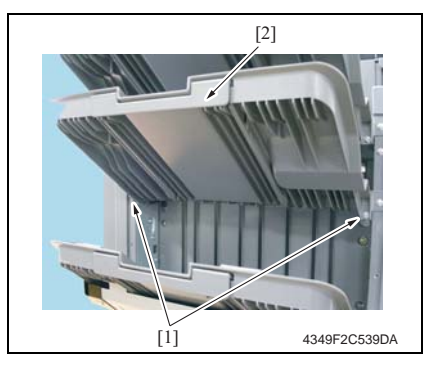

#### 4.3.8 1st Drawer

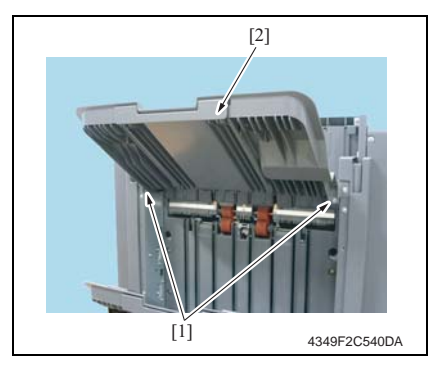

1. Remove two screws [1], and remove the 2nd Drawer [2].

1. Remove two screws [1], and remove the Exit Tray [2].

1. Remove two screws [1], and remove the 1st Drawer [2].

#### 4.3.9 Sorted Copy Tray

#### NOTE

- When removing the Sorted Copy Tray, set the Sorted Copy Tray to its home position.
- If the Exit Tray (OT-601) is installed, remove it in advance.

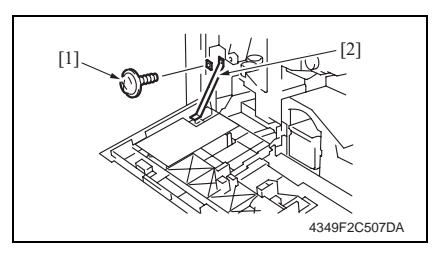

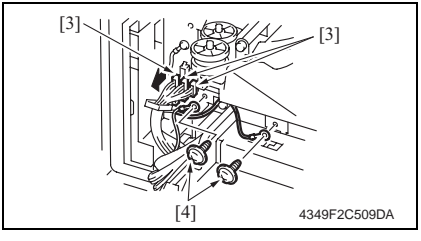

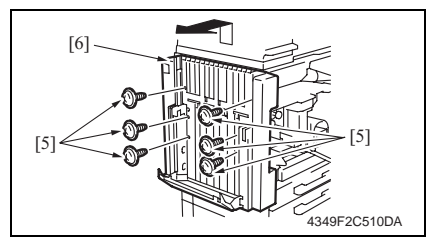

#### 4.3.10 Horizontal Transport Unit

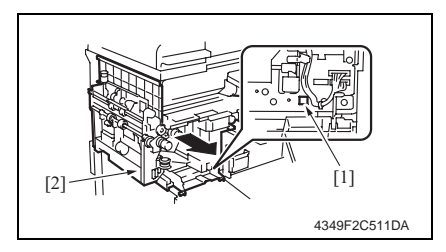

- 1. Open the Front Door.
- 2. Remove the screw [1], and remove the Front Door Stopper [2].
- 3. Remove the Horizontal Transport Left Front Cover.

@ 13

- 4. Disconnect three connectors [3].
- 5. Remove two screws [4], and remove the ground wire.

 Remove six screws [5], and lift the Sorted Copy Tray [6] upward and off the copier.

- 1. Remove the Sorted Copy Tray.
- 🖙 15
- 2. Remove the Front Right Door.
- e 13
- While holding down the lock release button [1], remove the Horizontal Transport Unit [2].

#### 4.3.11 Stapler Unit

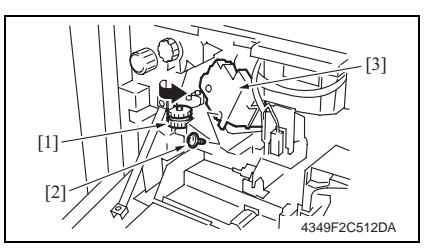

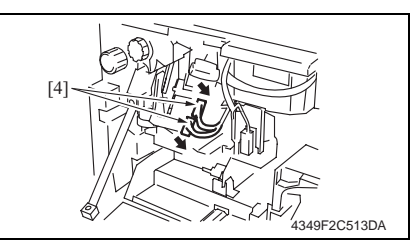

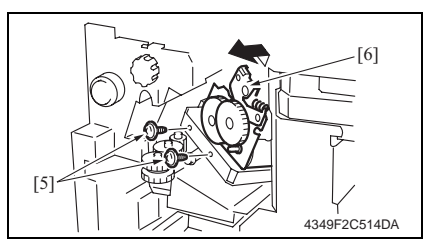

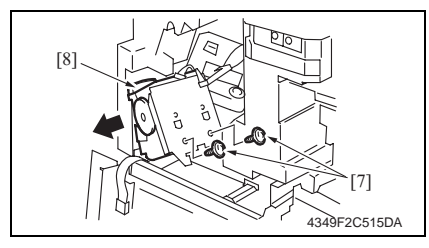

- 1. Open the Front Door.
- 2. Turn the dial [1], and move the stapler forward.
- 3. Remove the Staple Cartridge.
- 4. Remove the screw [2], and remove the cover [3].
- 5. Disconnect two connectors [4].

6. Remove two screws [5], and remove the Stapler Unit Assy [6].

7. Remove two screws [7] and remove the Stapler Unit [8].

## 4.3.12 Punch Unit (PU-501)

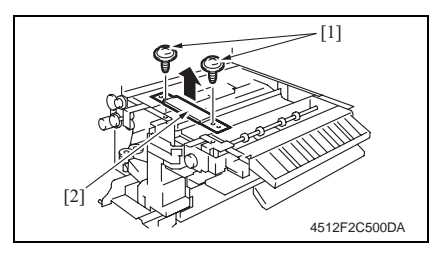

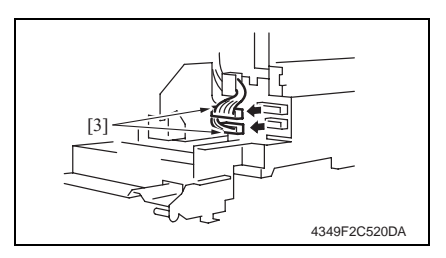

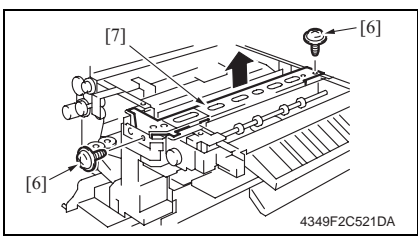

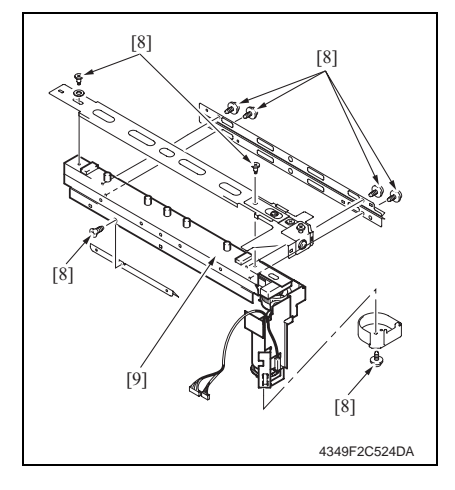

1. Remove the Sorted Copy Tray.

#### e 15

2. Remove the Horizontal Transport Unit.

e 15

- 3. Remove the Horizontal Transport Upper Cover.
- e 12
- 4. Remove two screws [1], and remove the Reinforcement Bracket [2].
- 5. Disconnect two connectors [3].

6. Remove two screws [6], and remove the Punch Kit [7].

7. Remove eight screws [8], and the Punch Unit [9].

#### 4.3.13 Storage Paddle Drive Clutch

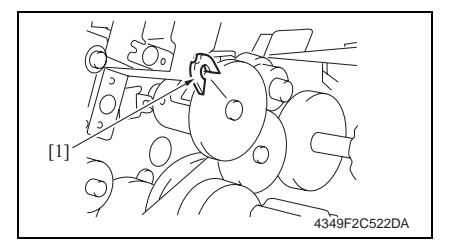

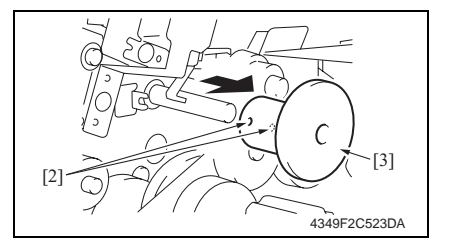

#### A. Removal Procedure

- 1. Remove the Sorted Copy Tray.
- æ 15
- 2. Remove the Horizontal Transport Unit.
- *s* 15
- 3. Remove the Horizontal Transport Upper Cover.
- 🕗 12
- 4. Remove the C-ring [1].
- Loosen two hexagonal socket head screws [2], and remove the Storage Paddle Drive Clutch Assy [3].

#### **B. Reinstallation Procedure**

- 1. Check that the 2-mm hole [2] of the storage paddle drive shaft [1] and the cutout of the frame [3] are aligned and install the Storage Paddle Drive Clutch Assy [4].
- 2. Refer to the figure below and check the paddle position [5].

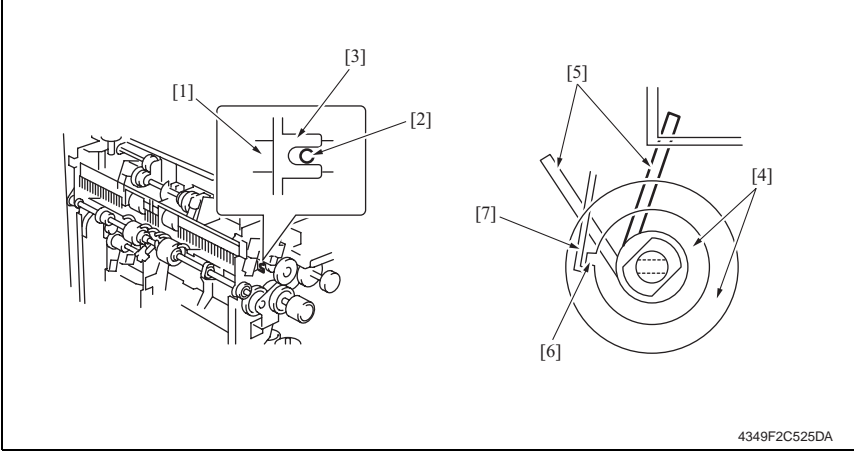

- Hook the Solenoid Flapper [7] to the tab [6] of the Storage Paddle Drive Clutch Assy [4].
- 4. Attach the C-ring and reinstall the Storage Paddle Drive Clutch Assy.
- 5. Adjust the spacing between the C-ring and the Storage Paddle Drive Clutch Assy to 0.2 mm and tighten two hexagonal socket head screws.

#### 4.3.14 Exit Paddle Drive Clutch

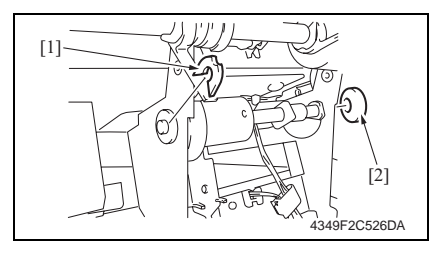

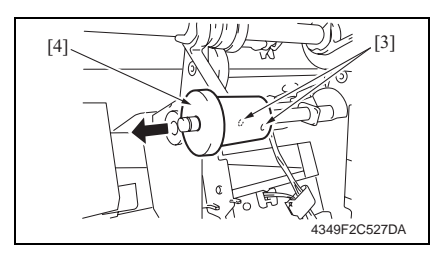

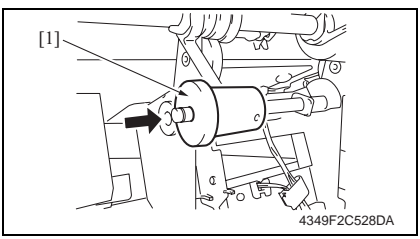

- A. Removal Procedure
- 1. Remove the Sorted Copy Tray.
- e 15
- 2. Remove the Horizontal Transport Unit.
- e 15
- 3. Remove the Horizontal Transport Upper Cover.
- e 12
- 4. Remove the C-ring [1].
- 5. Remove the gear [2].
- Loosen two hexagonal socket head screws [3], and remove the Exit Paddle Drive Clutch Assy [4].

#### B. Reinstallation Procedure

1. Reinstall the Exit Paddle Drive Clutch Assy [1].
#### Precaution for Exit Paddle Drive Clutch Reinstallation

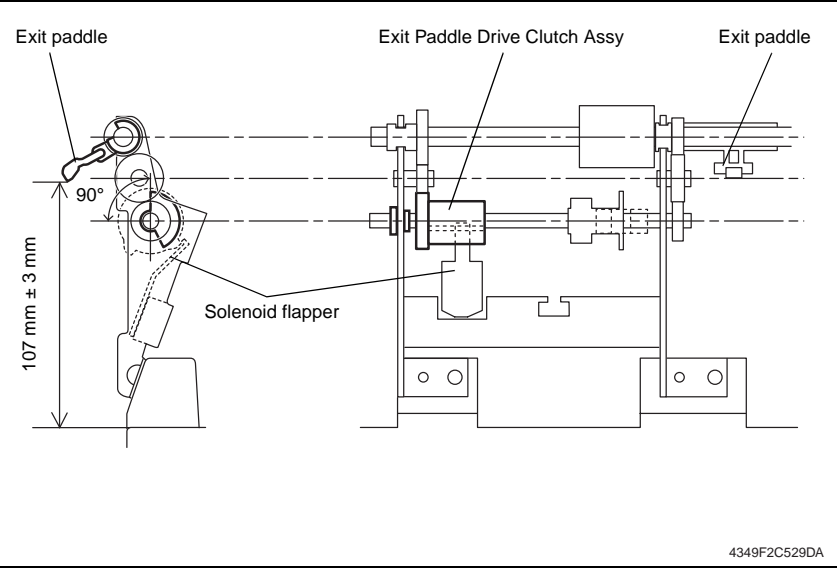

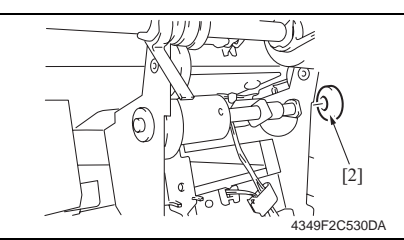

[3] [3] [4] [4] [4] 2. Install the gear [2].

 Hook the Solenoid Flapper [4] to the tab [3] of the Exit Paddle Drive Clutch Assy.

#### NOTE

 Install the Exit Paddle Drive Clutch Assy with the side having a wider spacing between the tabs facing upward.

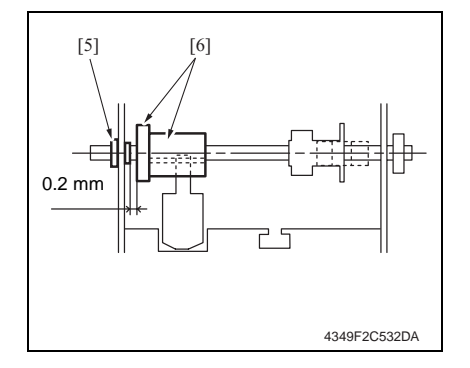

- Attach the C-ring and press the Exit Paddle Drive Clutch Assy [6] to the bushing [5].
- Adjust the spacing between the bushing [5] and the Exit Paddle Drive Clutch Assy [6] to 0.2 mm and tighten two hexagonal socket head screws.

FS-508/PU-501/OT-601

Blank Page

Adjustment / Setting

### Adjustment/Setting

#### 5. How to use the adjustment section

- "Adjustment/Setting" contains detailed information on the adjustment items and procedures for this machine.
- Throughout this "Adjustment/Setting," the default settings are indicated by " ".

#### Advance Checks

Before attempting to solve the customer problem, the following advance checks must be made. Check to see if:

- The power supply voltage meets the specifications.
- The power supply is properly grounded.
- The machine shares the power supply with any other machine that draws large current intermittently (e.g., elevator and air conditioner that generate electric noise).
- The installation site is environmentally appropriate: high temperature, high humidity, direct sunlight, ventilation, etc.; levelness of the installation site.
- The original has a problem that may cause a defective image.
- The density is properly selected.
- The Original Glass, slit glass, or related part is dirty.
- Correct paper is being used for printing.
- The units, parts, and supplies used for printing (developer, PC Drum, etc.) are properly replenished and replaced when they reach the end of their useful service life.
- Toner is not running out.

#### 

- To unplug the power cord of the machine before starting the service job procedures.
- If it is unavoidably necessary to service the machine with its power turned ON, use utmost care not to be caught in the Scanner Cables or gears of the Exposure Unit.
- Special care should be used when handling the Fusing Unit which can be extremely hot.
- The Developing Unit has a strong magnetic field. Keep watches and measuring instruments away from it.
- Take care not to damage the PC Drum with a tool or similar device.
- Do not touch IC pins with bare hands.

#### 6. I/O Check

#### 6.1 Check procedure

• To allow sensors to be checked for operation easily and safely, data applied to the IC on the board can be checked on the panel with the main unit in the standby state (including a misfeed, malfunction, and closure failure condition).

<Procedure>

- 1. Display the Tech. Rep. Mode screen.
- For details of how to display the Tech. Rep. Mode screen, see the Adjustment/Setting of the main unit service manual.
- 2. Touch [I/O Check].
- 3. Touch [Finisher].

#### 6.2 I/O check list

#### 6.2.1 I/O check screen

 This is only typical screen which may be different from what are shown on each individual main unit.

| Finisher                                                                                                    | Fwd END                                         |   | Finisher Bac                                                                                                    | ck                         | Fwd                                                                                | END                             |                  |
|----------------------------------------------------------------------------------------------------|-------------------------------------------------|---|----------------------------------------------------------------------------------------------------|----------------------------|------------------------------------------------------------------------------------|---------------------------------|------------------|
| Paper Path<br>Sensor                                                                                                    | Lower (Elev.)                                   | 0 | Finisher Tray                                                                                                    | 1                          | Staple H                                                                           | one                             | 0                |
| Paper Passage (MOd                                                                                                    | ldSurface(Elev.)                                | 0 | Align Home 1                                                                                                    | 0                          | Punch                                                                              |                                 |                  |
| Paper Passage (F0e                                                                                                    | dOptional Tray                                  |   | Align Home 2                                                                                                    | 0                          | Punch Pos                                                                          | s. 1                            | 0                |
| Tray                                                                                                    | (Elevate)                                       | 0 | Home(Shutter)                                                                                                    | 0                          | Punch Pos                                                                          | в. 2                            | 0                |
| Elevate Tray                                                                                                    | Elevate Tray<br>position                        | 0 | Paddle Home<br>(Exit)                                                                                                    | 0                          | Punch Sci<br>Full Det                                                              | raps<br>ect                     | 0                |
| Upper/Lowered 0                                                                                                    |                                                 |   | Exit R Home                                                                                                    | 0                          | Home<br>(Paper He                                                                  | old R)                          | 0                |
| Shutter Status 0                                                                                                    |                                                 |   | Empty(Finisher)                                                                                                    | 0 (                        | Middle G                                                                           | uide                            | 0                |
| Front Door Set 0                                                                                                    |                                                 |   | Staple                                                                                                    |                            |                                                                                    |                                 |                  |
| Punch Pulse 0                                                                                                    |                                                 |   | Staple Home(CD)                                                                                                    | 0 (                        |                                                                                    |                                 |                  |
|                                                                                                    |                                                 |   | Self Priming                                                                                                    | 0                          |                                                                                    |                                 |                  |
|                                                                                                    |                                                 |   | Staple Empty                                                                                                    | 0                          |                                                                                    |                                 |                  |
| Finisher Back                                                                                                    | Fwd END                                         |   | Finisher Bac                                                                                                    | ck                         | 1                                                                                  | END                             | _                |
| Finisher Back                                                                                                    | Fwd END                                         |   | Finisher Bac                                                                                                    | ck                         | ]                                                                                  | END                             |                  |
| Finisher Back                                                                                                    | Fwd END                                         |   | Finisher Bac                                                                                                    | ck                         | 3rd Mail                                                                           | END                             |                  |
| Finisher Back<br>Saddle<br>Exit(Saddle) 0                                                                                                    | Fwd END                                         | 0 | Finisher Bac<br>Mail Bins                                                                                                    | ck                         | 3rd Mail<br>Empty                                                                  | END                             |                  |
| Finisher Back<br>Saddle<br>Exit(Saddle) 0<br>Saddle Emoty 0                                                                                                    | Fwd END<br>Layable Guide<br>Home(Saddle)        | 0 | Finisher Bac<br>Mail Bins<br>Paper Passage 1<br>(Mail Bins)<br>Paper Passage 2                                                                                                    | ck<br>1 0<br>2 0           | 3rd Mail<br>Empty<br>2rd Mail                                                      | END<br>Bin<br>Bin               |                  |
| Finisher Back<br>Saddle<br>Exit(Saddle) 0<br>Saddle Empty 0<br>Saddle Reset 0                                                                                                    | Fwd END                                         | 0 | Finisher Bac<br>Mail Bins<br>Paper Passage 1<br>(Mail Bins)<br>Paper Passage 2<br>(Mail Bins)<br>Mail Bin Door                                                                             | ck<br>1 0<br>2 0           | 3rd Mail<br>Empty<br>3rd Mail<br>Full<br>4th Mail                                  | END<br>Bin<br>Bin<br>Bin        | 0                |
| Finisher Back<br>Saddle<br>Exit(Saddle) 0<br>Saddle Empty 0<br>Saddle Reset 0<br>Stagdre Home 1 0                                                                                                    | Fwd END<br>Layable Guide<br>Home(Saddle)        | 0 | Finisher Bac<br>Mail Bins<br>Paper Passage 1<br>(Mail Bins)<br>Paper Passage 2<br>(Mail Bin Door<br>1st Mail Bin                                                                           | ck<br>1 0<br>2 0<br>0      | 3rd Mail<br>Empty<br>3rd Mail<br>Full<br>4th Mail<br>Empty                         | END<br>Bin<br>Bin<br>Bin        | 0<br>0<br>0      |
| Finisher Back<br>Saddle Exit(Saddle) 0<br>Saddle Empty 0<br>Saddle Reset 0<br>Staple Home 1 0<br>Saddle Priming 1 0                                                                                                    | Fwd END<br>Layable Guide<br>Home(Saddle)        | 0 | Finisher Bac<br>Mail Bins<br>Paper Passage 1<br>Mail Bins<br>Mail Bin Door<br>1st Mail Bin<br>Empty                                                                                        | ck<br>1 0<br>2 0<br>0      | 3rd Mail<br>Empty<br>3rd Mail<br>4rd Mail<br>4th Mail<br>Empty<br>4th Mail         | END<br>Bin<br>Bin<br>Bin<br>Bin | 00000            |
| Finisher Back<br>Saddle<br>Exit(Saddle) 0<br>Saddle Empty 0<br>Saddle Reset 0<br>Saddle Reset 0<br>Saddle 10<br>Saddle 10<br>Saddl | Fwd END<br>Layable Guide<br>Home(Saddle)        | 0 | Finisher Bac<br>Mail Bins<br>Paper Bins<br>Paper Passage 1<br>(Mail Bins<br>Mail Bin Door<br>1st Mail Bin<br>Empty<br>fst Mail Bin                                                         | ck<br>1 0<br>2 0<br>0<br>0 | 3rd Mail<br>Empty<br>3rd Mail<br>4th Mail<br>Empty<br>4th Mail<br>Full             | END<br>Bin<br>Bin<br>Bin<br>Bin | 0<br>0<br>0<br>0 |
| Finisher Back<br>Saddle<br>Exit(Saddle) 0<br>Saddle Empty 0<br>Saddle Reset 0<br>Staple Home 1 0<br>Staple Home 1 0<br>Staple Jeming 1 0<br>Staple Empty 1 0<br>Staple Home 2 0                                                                                                    | Fwd END<br>Lavable Guide<br>Home(Saddle)        | 0 | Finisher Bac<br>Mail Bins<br>Paper Bassage 1<br>(Mail Bins<br>Phoil Bins<br>Mail Bin Door<br>1st Mail Bin<br>Empty<br>1st Mail Bin<br>Full<br>2nd Mail Bin                                 | ck<br>2 0<br>0<br>0        | 3rd Mail<br>Empty<br>3rd Mail<br>4th Mail<br>Empty<br>4th Mail<br>Full<br>Ath Mail | END<br>Bin<br>Bin<br>Bin<br>Bin | 0<br>0<br>0      |
| Finisher Back<br>Saddle<br>Exit (Saddle) 0<br>Saddle Empty 0<br>Saddle Reset 0<br>Staple Home 1 0<br>Staple Home 1 0<br>Staple Empty 1 0<br>Staple Empty 1 0<br>Staple Home 2 0<br>Staple Home 2 0<br>Staple Home 2 0                                                                                                    | Fwd END<br>Lavable Guide<br>Home(Saddle)        | 0 | Finisher Bac<br>Mail Bins<br>Paper Passage 1<br>(Mail Bins<br>Paper Passage 2<br>Mail Bin Door<br>1st Mail Bin<br>Empty<br>1st Mail Bin<br>Full Mail Bin<br>Enpty<br>2nd Mail Bin<br>Empty | ck<br>2 0<br>0<br>0        | 3rd Mail<br>Empty<br>Prd1 Mail<br>4th Mail<br>Empty<br>4th Mail                    | END<br>Bin<br>Bin<br>Bin        | 0<br>0<br>0      |
| Finisher Back<br>Saddle<br>Exit(Saddle) 0<br>Saddle Empty 0<br>Saddle Reset 0<br>(Saddle) 0<br>Self Priming 1<br>(Saddle) 0<br>Staple Home 1<br>(Saddle) 0<br>Staple Home 2<br>(Saddle) 2<br>(Saddle) 2<br>(Saddle) 2<br>Staple Home 2<br>(Saddle) 2<br>Staple Home 2<br>(Saddle) 2<br>Staple Home 2<br>(Saddle) 2<br>Staple Home 2<br>(Saddle) 2<br>Staple Home 2<br>(Saddle) 2<br>Staple Home 2<br>(Saddle) 2<br>Staple Home 2<br>Staple Home 2                                                                                                    | <b>Fwd END</b><br>Layable Guide<br>Home(Saddle) | 0 | Finisher Bac<br>Mail Bins<br>Paper Passage 1<br>(Mail Bins)<br>Mail Bin Door<br>1st Mail Bin<br>Empty<br>1st Mail Bin<br>Full<br>2nd Mail Bin<br>Empty<br>2nd Mail Bin                     | ck<br>2 0<br>0 0<br>0 0    | 3rd Mail<br>Empty<br>3rd Mail<br>Full<br>4th Mail<br>Empty<br>4th Mail             | END<br>Bin<br>Bin<br>Bin<br>Bin | 0<br>0<br>0      |

Adjustment / Setting

#### 6.2.2 I/O check list

#### A. Finisher (FS-508/PU-501)

| Symbol  | Symbol Panel display |                                | Part/Signal name                   | Operation characteristics/<br>Panel display |                      |
|---------|----------------------|--------------------------------|------------------------------------|---------------------------------------------|----------------------|
|         |                      |                                |                                    | 1                                           | 0                    |
| PC5-FN  |                      | Paper Passage<br>(Middle)      | Transport Sensor                   | Paper<br>present                            | Paper not<br>present |
| PC4-FN  |                      | Paper Passage<br>(Feed in)     | Entrance Sensor                    | Paper<br>present                            | Paper not<br>present |
| PC3-FN  |                      | Elevate Tray Upper/<br>Lowered | Elevator Tray Home Position Sensor | Raised<br>Position                          | Not raised           |
| S2-FN   |                      | Shutter Status                 | Shutter Detection Switch           | Closed                                      | Open                 |
| S1-FN   |                      | Front Door Set                 | Front Cover Detection Switch       | Closed                                      | Open                 |
| PC2-PK  |                      | Punch Pulse                    | Punch Motor Pulse Sensor           | Blocked                                     | Unblocked            |
| PC14-FN |                      | Lower (Elev.)                  | Elevator Tray Lower Limit Sensor   | Blocked                                     | Unblocked            |
| PC15-FN |                      | Surface (Elev.)                | Top Face Detection Sensor          | Blocked                                     | Unblocked            |
| -       |                      | Optional Tray<br>(Elevate)     | Short Connector                    | Set                                         | Not set              |
| PC3-FN  |                      | Elevate Tray Position          | Elevator Tray Home Position Sensor | Blocked                                     | Unblocked            |
| PC6-FN  |                      | Align Home 1                   | Alignment Home Position Sensor 1   | At home                                     | Not at home          |
| PC7-FN  | her                  | Align Home 2                   | Alignment Home Position Sensor 2   | At home                                     | Not at home          |
| PC16-FN | inis                 | Home (Shutter)                 | Shutter Home Position Sensor       | At home                                     | Not at home          |
| PC11-FN |                      | Paddle Home (Exit)             | Exit Paddle Home Position Sensor   | At home                                     | Not at home          |
| PC12-FN |                      | Exit R Home                    | Exit Roller Home Position Sensor   | At home                                     | Not at home          |
| PC8-FN  |                      | Empty (Finisher)               | Storage Tray Detecting Sensor      | Paper<br>present                            | Paper not<br>present |
| PC10-FN |                      | Staple Home (CD)               | Staple Home Position Sensor        | Blocked                                     | Unblocked            |
| -       |                      | Self Priming                   | Self-Priming Sensor                | Blocked                                     | Unblocked            |
| -       |                      | Staple Empty                   | Staple Empty Detection Sensor      | Blocked                                     | Unblocked            |
| -       |                      | Staple Home                    | Staple Home Position Sensor        | Blocked                                     | Unblocked            |
| PC3-PK  |                      | Punch Pos. 1                   | Punch Positioning Sensor 1         | Unblocked                                   | Blocked              |
| PC4-PK  |                      | Punch Pos. 2                   | Punch Positioning Sensor 2         | Unblocked                                   | Blocked              |
| PC1-PK  |                      | Punch Scraps Full<br>Detect    | Punch Trash Full                   | Blocked                                     | Unblocked            |
| PC22-SK |                      | Home<br>(Paper Hold R)         | Crease Roller Home Position Sensor | Blocked                                     | Unblocked            |
| S4-FN   | 1                    | Middle Guide                   | Transport Jam Detection Switch     | Closed                                      | Open                 |

#### 7. Test Mode

#### 7.1 Entering Function Mode

- 1. Display the Tech. Rep. Mode screen.
- For details of how to display the Tech. Rep. Mode screen, see the Adjustment/Setting of the main unit service manual.

| Tech. Rep. Mode      | Exit           |
|----------------------|----------------|
|                      |                |
| Tech. Rep.<br>Choice | System Input   |
| Administrator #      | Counter        |
| Function             | 1/0 Check      |
| Operation Check      | CS Remote Care |
| ROM Version          | Level History  |
| FAX Set              | Soft Switch    |
|                      | 4349F2E541DA   |
| L                    |                |
| <b>—</b>             |                |
| Function             | END            |
| F1                   | F2             |
| E7-1                 | E7-2           |
|                      | E10            |
|                      | F12            |
| Hard Disk Fornat     | FD             |
| FC                   | Detect Adjust  |
| FW Download          |                |
|                      | 4349F2E542DA   |
|                      |                |
| FC                   | END            |
|                      |                |
| 1 2                  | 3              |
| 4 5                  |                |
| 7 8                  | 9              |
| 10 11                | 12             |

13

14

4349F3E520DA

2. Touch [Function].

3. Touch [FC].

4. Touch the button for the desired function.

#### 7.2 Function Modes

#### 1: Staple unit CD movement mode

- Returns the Staple Unit to the predetermined position after it moves to the 2-point stapling position for A4.
  - $\rightarrow$  Moves from the predetermined position to the inner 2-point stapling position for A4.
  - $\rightarrow$  Moves from the starting position and stops after the predetermined time.
  - $\rightarrow$  Moves to the front of A4.
  - $\rightarrow$  Moves from the starting position and stops after the predetermined time.
  - $\rightarrow$  Moves to the predetermined position.
  - $\rightarrow$  The operation is finished.

#### 2: Aligning movement mode

- Aligning Plates 1 and 2 return to the predetermined position after moving to the aligning position for A4R.
  - $\rightarrow$  Moves from the predetermined position to the second predetermined position for A4R.
  - $\rightarrow$  Stops after the predetermined time.
  - $\rightarrow$  Moves to the aligning position for A4R.
  - $\rightarrow$  Stops after the predetermined time.
  - $\rightarrow$  Moves to the predetermined position.
  - $\rightarrow$  The operation is finished.

#### 3: Elevator Tray ascent operation mode

- The Elevator Tray is raised to mailbin 1. (Mailbin 1  $\rightarrow$  Additional Mailbin  $\rightarrow$  Mailbin 2)
  - $\rightarrow$  The Exit opens.
  - $\rightarrow$  The Shutter closes.
  - $\rightarrow$  The Paper Output Tray is raised to mailbin 1.
  - $\rightarrow$  The Shutter opens.
  - $\rightarrow$  The Exit closes.
  - $\rightarrow$  The operation is finished.

#### 4: Elevator Tray descent operation mode

- The Elevator Tray is lowered from mailbin 1. (Mailbin 2  $\rightarrow$  Additional Mailbin  $\rightarrow$  Mailbin 1)
  - $\rightarrow$  The Exit opens.
  - $\rightarrow$  The Shutter closes.
  - $\rightarrow$  The Paper Output Tray is lowered from mailbin 1.
  - $\rightarrow$  The Shutter opens.
  - $\rightarrow$  The Exit closes.
  - $\rightarrow$  The operation is finished.

#### 5: Punch Unit movement mode (appears only when the Punch Kit PU-501 is installed)

- The punch is driven once at a standard hole.
  - $\rightarrow$  The operation is finished.

#### 7: Exit open/close mode

- Opens and closes the Exit.
  - $\rightarrow$  The Exit opens.
  - $\rightarrow$  Stops after the predetermined time.
  - $\rightarrow$  The Exit closes.
  - $\rightarrow$  The operation is finished.

# FS-508/PU-501/OT-601

## 8: Creasing Unit movement mode (appears only when the Saddle Kit SD-502 is installed)

For details, see SD-502 Service Manual.

## 9: Saddle Unit exit open/close mode (appears only when the Saddle Kit SD-502 is installed)

For details, see SD-502 Service Manual.

#### 10: Transport drive mode

- Transport drive is performed for the predetermined time. (Performs the same transport drive as the pre-drive with the high speed of the connected copier.)
  - $\rightarrow$  Drives the Entrance Motor (M3-FN).
  - $\rightarrow$  Drives the Transport Motor (M2-FN).
  - $\rightarrow$  Drives the Exit Motor (M1-FN).
  - $\rightarrow$  The operation is finished.
- If the Mail Bin Kit MT-501 is installed, the Mailbins are also driven.
- If the Saddle Kit SD-502 is also installed, the Saddle Transport Motor (M8-SK) is also driven.

#### 11: Shutter drive mode

- Opens and closes the Shutter.
  - $\rightarrow$  The Exit opens.
  - $\rightarrow$  The Shutter closes.
  - $\rightarrow$  Stops after the predetermined time.
  - $\rightarrow$  The Shutter opens.
  - $\rightarrow$  The Exit closes.
  - $\rightarrow$  The operation is finished.

## 12: Mailbin Solenoid movement mode (appears only when the Mail Bin Kit MT-501 is installed)

For details, see MT-501 Service Manual.

#### 13: Storage Paddle operation mode

- Performs the single rotate operation for the Storage Paddle.
   The exerction is finished
  - $\rightarrow$  The operation is finished.

#### 14: Exit Paddle movement mode

Performs the single rotate operation for the Storage Paddle.
 → The operation is finished.

#### 8. Mechanical adjustment

#### 8.1 Staple Position Adjustment

#### NOTE

Make this adjustment after any of the following procedures has been performed.

- When the Stapler has been replaced.
- When staple position is misaligned.

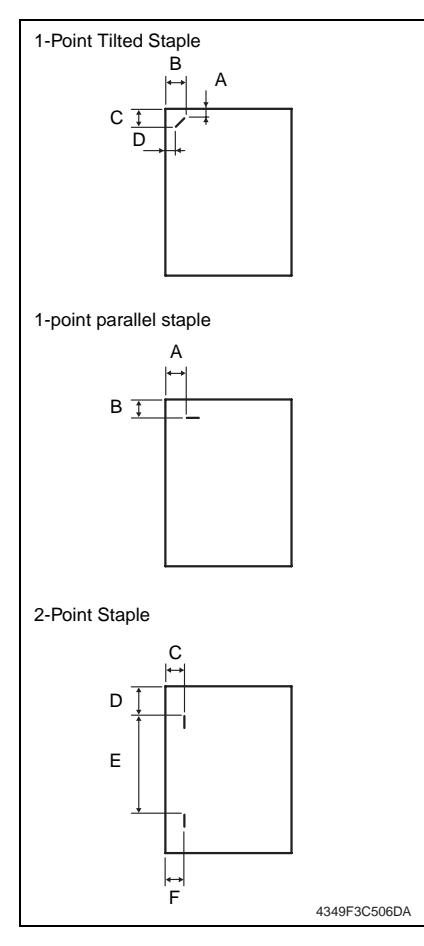

- 1. Set the staple mode and make a copy.
- 2. Check the staple position of the paper.
- 1-Point Tilted Staple (Paper Width: 216 to 297 mm) 279 to 297 mm: 45° tilt, B5, B4R: 30° tilt

| Measurement position | Specification | Adjustment<br>range |
|----------------------|---------------|---------------------|
| A, C                 | 4.4 mm        | —                   |
| B, D                 | 12.1 mm       | +1 mm to -2mm       |

1-Point Parallel Staple
 (Paper Width: 182 to 216 mm)

| Measurement position | Specification | Adjustment<br>range |
|----------------------|---------------|---------------------|
| A                    | 4.5 mm        | —                   |
| В                    | 6 mm          | +1 mm to -2mm       |

#### • 2-Point Staple

| Measurement position | Specification | Adjustment<br>range |
|----------------------|---------------|---------------------|
| C, F                 | 6 mm          | +1 mm to -2mm       |
| D                    | Y             | —                   |
| E                    | Х             | —                   |

Y = (paper width-X-11) / 2

X = A3R, A4: 137

B4R, B5: 114

A4R: 190

B5R: 162

Substitute above into the equation.

3. If the staple position is misaligned, adjust with the following procedure.

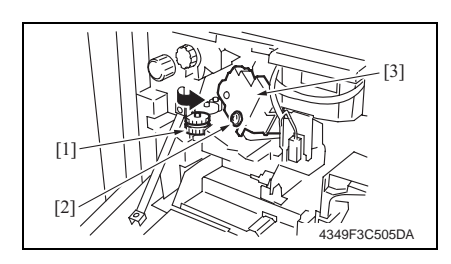

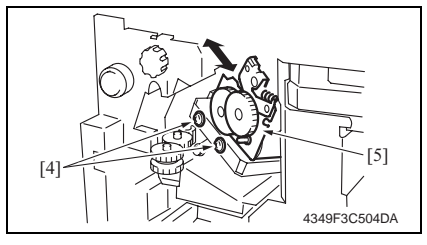

- 4. Open the Front Door.
- 5. Turn the dial [1], and move the stapler forward.
- 6. Loosen the screw [2], and remove the cover [3].
- Loosen two adjustment screws [2] and move the Stapler Unit [3] in the direction of the arrow to make the adjustment.
- 8. Make another copy and check the staple position.

# 8.2 Adjustment of the Installation Position of the Shutter Drive Gear

#### NOTE

Make this adjustment after any of the following procedures has been performed.

- When any of gear 1, 2, or 3 has been replaced.
- When gears 1, 2, and 3 has been disassembled.

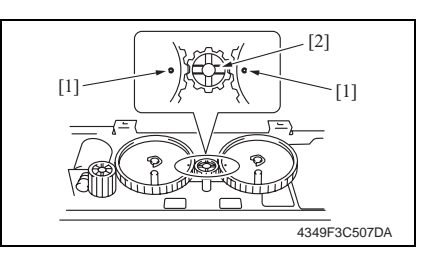

1. Set three gears. **NOTE** 

• Set the gears so that the marks on Gears 1 and 3 [1] are aligned with the rib of Gear 2 [2] as shown on the right.

# FS-508/PU-501/OT-601

#### 8.3 Punch Hole Deviance Adjustment (PU-501)

#### NOTE

Make this adjustment after any of the following procedures has been performed.

- When the Punch Kit has been replaced.
- When the Punch Kit has been removed.

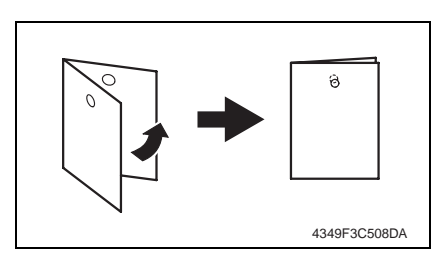

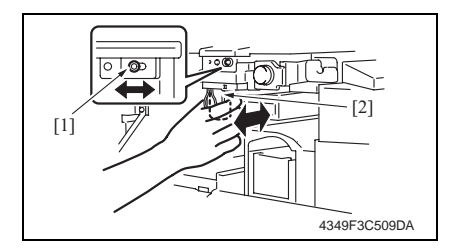

- Set the copier into the Hole Punch mode and make a 1-sided copy from a 1-sided original.
- Fold the output paper in half and check whether the punch hole positions are aligned. Specification: 0±2 mm
- 3. If the punch hole position is misaligned, adjust with the following procedure.
- 4. Remove the Horizontal Transport Lower Front Cover.
- e 12
- Loosen the adjustment screw [1], and move the Punch Unit [2] forward or backward to make the adjustment.
- 6. Make another copy and check the punch hole position.

#### 8.4 Punch Hold Position Adjustment (PU-501)

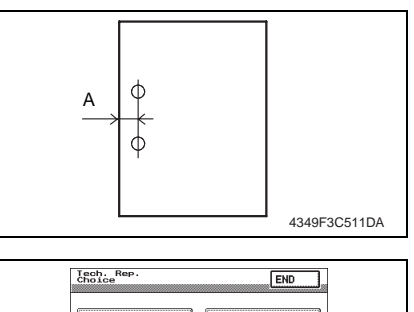

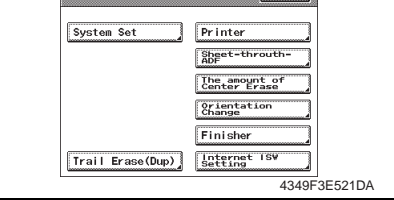

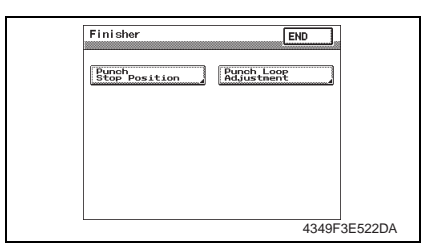

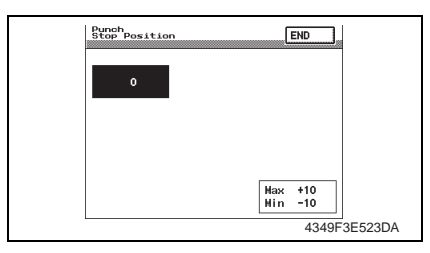

- Set the copier into the Hole Punch mode and make a 1-sided copy from a 1-sided original.
- 2. Check width A on the output paper.
- 3. Display the Tech. Rep. Mode screen.
- For details of how to display the Tech. Rep. Mode screen, see the Adjustment/Setting of the main unit service manual.
- 4. Touch [Tech. Rep. Choice].
- 5. Touch [Finisher].
- 6. Touch [Punch Stop Position].

- 7. Press the Clear key and use the 10-Key Pad to set the value.
- To make width A wider, enter a positive value.
- To make width A narrower, enter a negative value.

Adjustment range: +10 max. and -10 min.

1 increment: 0.5 mm

Use the \* key to switch between + and -.

#### 8.5 Punch Loop Length Adjustment (PU-501)

#### NOTE

This adjustment must be made in any of the following cases:

- When a slant occurs in the punch hole position.
- When misfeed frequently occurs in punch hole mode.

|   |                          |                         | - |
|---|--------------------------|-------------------------|---|
|   | Tech. Rep.<br>Choice     | END                     |   |
|   |                          |                         |   |
|   | System Set               | Printer                 |   |
|   |                          | Shget-throuth-          |   |
|   |                          | The amount of           |   |
|   |                          | Center Erase            |   |
|   |                          | Change                  |   |
|   |                          | Finisher                |   |
|   | Trail Erase(Dup)         | Internet ISW<br>Setting |   |
|   |                          | 4349F3E521DA            |   |
|   |                          |                         |   |
|   | Finisher                 |                         |   |
|   | rinisher                 | LEND                    |   |
|   | Punch                    | Punch Loop              |   |
|   | Stop Position            | Adjustment              |   |
|   |                          |                         |   |
|   |                          |                         |   |
|   |                          |                         |   |
|   |                          |                         |   |
|   |                          |                         |   |
|   |                          | 10.105055000            |   |
|   |                          | 4349F3E522DA            |   |
| r |                          |                         |   |
|   | Punch Loop<br>Adjustment | END                     |   |
|   |                          |                         |   |
|   |                          |                         |   |
|   | 0 mn                     |                         |   |
|   |                          |                         |   |
|   |                          |                         |   |
|   |                          |                         |   |
|   |                          | Hou +4                  |   |
|   |                          | Nin -4                  |   |
|   | L                        | 4349F3E524DA            |   |
|   |                          |                         |   |

- 1. Display the Tech. Rep. Mode screen.
- For details of how to display the Tech. Rep. Mode screen, see the Adjustment/Setting of the main unit service manual.
- 2. Touch [Tech. Rep. Choice].
- 3. Touch [Finisher].
- 4. Touch [Punch Loop Adjustment].

- Press the Clear key and use the 10-Key Pad to set the value.
- To make loop length larger, enter a positive value.
- To make loop length smaller, enter a positive value.

Adjustment range: +4 max. and -4 min. 1 increment: 1 mm

Use the \* key to switch between + and -.

FS-508/PU-501/OT-601

33

Blank Page

# FS-508/PU-501/OT-601

#### Troubleshooting

#### 9. Jam Display

#### 9.1 Misfeed Display

• When a paper misfeed occurs, the misfeed message, misfeed location, and paper location are displayed on the Touch Panel of the machine.

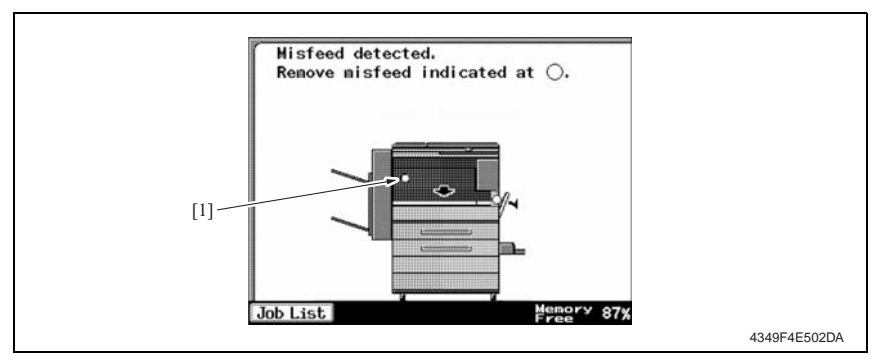

| Display | Misfeed Location             | Misfeed processing location | Action      |
|---------|------------------------------|-----------------------------|-------------|
|         | Transport Section Misfeed    | Front Door                  | e 38        |
| [1]     | Finisher Staple Misfeed      | Front Door                  | e 39        |
| 111     | Finisher Punch Misfeed       | Front Door                  | e 39        |
|         | Finisher Bundle Exit Misfeed | Front Door                  | <i>🖙</i> 40 |

#### 9.1.1 Misfeed Display Resetting Procedure

• Open the corresponding door, clear the sheet of paper misfeed, and close the door.

#### 9.2 Sensor layout

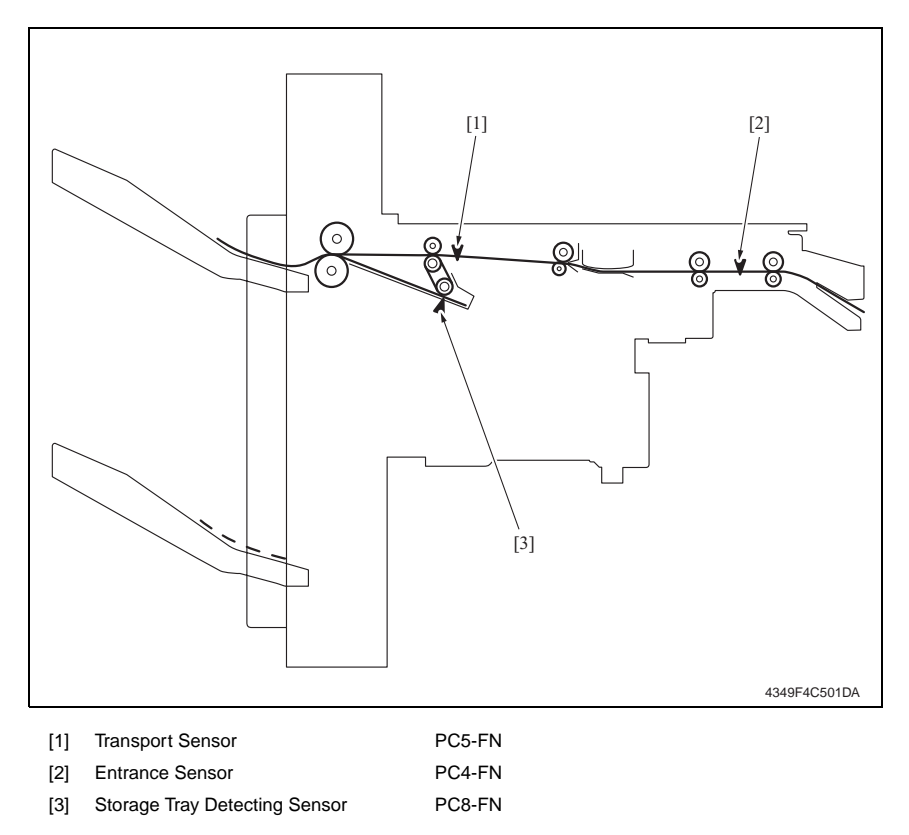

FS-508/PU-501/OT-601

#### 9.3 Solution

#### 9.3.1 Initial Check Items

• When a paper misfeed occurs, first make checks of the following initial check items

| Check Item                                                                               | Action                                                   |
|------------------------------------------------------------------------------------------|----------------------------------------------------------|
| Does paper meet product specifications?                                                  | Change paper.                                            |
| Is paper curled, wavy, or damp.                                                          | Change paper.<br>Instruct user in correct paper storage. |
| Is a foreign object present along the paper path, or is the paper path deformed or worn? | Clean or change the paper path.                          |
| Are rolls/rollers dirty, deformed, or worn?                                              | Clean or change the defective roll/roller.               |
| Are the Edge Guide and Trailing Edge Stop at correct position to accommodate paper?      | Set as necessary.                                        |
| Are actuators found operational as checked for correct operation?                        | Correct or change the defective actuator.                |

#### 9.3.2 Transport Section Misfeed

#### A. Detection Timing

| Туре                       | Description                                                                                                    |
|----------------------------|----------------------------------------------------------------------------------------------------|
| Finisher Transport Section | The Entrance Sensor (PC4-FN) is not blocked even after the set period of time has elapsed after the copier's Paper Exit Sensor (PC4) is blocked by the paper.     |
| misfeed detection          | The Entrance Sensor (PC4-FN) is not unblocked even after the set period of time has elapsed after the copier's Paper Exit Sensor (PC4) is unblocked by the paper. |
| Finisher Paper Exit        | The Transport Sensor (PC5-FN) is not blocked even after the set period of time has elapsed after the Entrance Sensor (PC4-FN) is blocked by the paper.            |
| Section misfeed detection  | The Transport Sensor (PC5-FN) is not unblocked even after the set period of time has elapsed after the Entrance Sensor (PC4-FN) is unblocked by the paper.        |
| Detection of paper         | The Entrance Sensor (PC4-FN) is blocked when the Power Switch is set to ON, a door or cover is opened and closed, or a misfeed or malfunction is reset.           |
| Section                    | The Transport Sensor (PC5-FN) is blocked when the Power Switch is set to ON, a door or cover is opened and closed, or a misfeed or malfunction is reset.          |

#### B. Action

| Relevant Electrical Parts                             |                                  |  |  |
|-------------------------------------------------------|----------------------------------|--|--|
| Paper Exit Sensor (PC4) Main Control Board (PWB-A FN) |                                  |  |  |
| Entrance Sensor (PC4-FN)                              | Mechanical Control Board (PWB-A) |  |  |
| Transport Sensor (PC5-FN)                             |                                  |  |  |

|      |                     | WIRING DIAGRAM           |                                    |  |
|------|---------------------|--------------------------|------------------------------------|--|
| Step | Action              | Control Signal           | Location<br>(Electrical Component) |  |
| 1    | Initial check items | -                        | -                                  |  |
| 2    | PC4 I/O check       | PWB-A PJ18A-11 (ON)      | M-12                               |  |
| 3    | PC4-FN I/O check    | PWB-A FN PJ25A FN-4 (ON) | FS-508 G-4                         |  |
| 4    | PC5-FN I/O check    | PWB-A FN PJ20A FN-9 (ON) | FS-508 B-5                         |  |
| 5    | Change PWB-A FN     | -                        | -                                  |  |
| 6    | Change PWB-A        | -                        | -                                  |  |

#### 9.3.3 Finisher Staple Misfeed

#### A. Detection Timing

| Туре                              | Description                                                                                                    |
|-----------------------------------|----------------------------------------------------------------------------------------------------|
| Finisher Staple misfeed detection | The Staple Home Position Sensor in the Staple Unit is not blocked even<br>after the set period of time has elapsed after the Staple Motor rotates for-<br>ward, and then the Staple Motor rotates backward, and the Staple Home<br>Position Sensor in the Staple Unit is blocked within the set period of time. |

#### B. Action

| Relevant Electrical Parts |                               |
|---------------------------|-------------------------------|
| Staple Unit               | Main Control Board (PWB-A FN) |

|      |                              | WIRING DIAGRAM |                                    |
|------|------------------------------|----------------|------------------------------------|
| Step | Step Action                  | Control Signal | Location<br>(Electrical Component) |
| 1    | Initial check items          | -              | -                                  |
| 2    | Drive Coupling Section check | -              | -                                  |
| 3    | I/O Check                    | -              | -                                  |
| 4    | Change Staple Unit           | -              | -                                  |
| 5    | Change PWB-A FN              | -              | -                                  |

#### 9.3.4 Finisher Punch Misfeed (PU-501)

#### A. Detection Timing

| Туре                   | Description                                                          |
|------------------------|----------------------------------------------------------------------|
| Finisher Punch misfeed | Punch Positioning Sensors 1 and 2 are not blocked even after the set |
| detection              | period of time has elapsed after the Punch Motor is energized.       |

#### B. Action

| Relevant Electrical Parts |                               |
|---------------------------|-------------------------------|
| Punch Unit                | Main Control Board (PWB-A FN) |

|      | WIRING DIAGRAM               |                |                                    |
|------|------------------------------|----------------|------------------------------------|
| Step | tep Action                   | Control Signal | Location<br>(Electrical Component) |
| 1    | Initial check items          | -              | -                                  |
| 2    | Drive Coupling Section check | -              | -                                  |
| 3    | I/O Check                    | -              | -                                  |
| 4    | Change Punch Unit            | -              | -                                  |
| 5    | Change PWB-A FN              | -              | -                                  |

#### 9.3.5 Finisher Bundle Exit Misfeed

#### A. Detection Timing

| Туре                                      | Description                                                                                                    |
|-------------------------------------------|----------------------------------------------------------------------------------------------------|
| Finisher Bundle Exit<br>misfeed detection | The Storage Tray Detecting Sensor (PC8-FN) is not unblocked even after<br>the set period of time has elapsed after the Exit Motor (M1-FN) is ener-<br>gized. |

#### B. Action

| Relevant Electrical Parts                                    |                               |  |
|--------------------------------------------------------------|-------------------------------|--|
| Storage Tray Detecting Sensor (PC8-FN)<br>Exit Motor (M1-FN) | Main Control Board (PWB-A FN) |  |

|      |                     | WIRING DIAGRAM           |                                    |
|------|---------------------|--------------------------|------------------------------------|
| Step | Action              | Control Signal           | Location<br>(Electrical Component) |
| 1    | Initial check items | -                        | -                                  |
| 2    | PC8-FN I/O check    | PWB-A FN PJ13A FN-8 (ON) | FS-508 G-8                         |
| 3    | Change PWB-A FN     | -                        | -                                  |

#### 10. Malfunction code

#### 10.1 Trouble code

• The machine's CPU performs a self-diagnostics function that, on detecting a malfunction, gives the corresponding malfunction code and maintenance call mark on the Touch Panel.

| Code  | Description                                     | Detection Timing                                                                                                    |
|-------|-------------------------------------------------|----------------------------------------------------------------------------------------------------|
| C1183 | Elevator Motor Ascent/<br>Descent Drive Failure | <ul> <li>The Elevator Tray Lower Limit Sensor (PC14-FN) is not blocked even after the set period of time has elapsed after the Main Power Switch is set to ON.</li> <li>The Elevator Tray Home Position Sensor (PC3-FN) and Top Face Detection Sensor (PC15-FN) are not blocked even after the set period of time has elapsed after the Elevator Motor (M11-FN) is energized.</li> <li>The Elevator Tray does not stop at the position for the specified tray after the Elevator Motor (M11-FN) is energized (beginning of descent operation) and the Elevator Tray Lower Limit Sensor (PC14-FN) is blocked.</li> <li>The Top Face Detection Sensor (PC15-FN) is not blocked even after the set period of time has elapsed after the Elevator (M11-FN) is not blocked.</li> <li>The Top Face Detection Sensor (PC15-FN) is not blocked even after the set period of time has elapsed after the Elevator (M11-FN) is energized (beginning of ascent operation) when paper is being fed out.</li> <li>The Lock signal is detected after the set period of time has elapsed after the Elevator Motor (M11-FN) is energized.</li> </ul> |
| C1190 | Aligning Plate 1 Drive<br>Failure               | <ul> <li>The Alignment Home Position Sensor 1 (PC6-FN) is not<br/>blocked even after the set period of time has elapsed after the<br/>Main Power Switch is set to ON.</li> <li>The Alignment Home Position Sensor 1 (PC6-FN) is not<br/>unblocked even after the set period of time has elapsed after<br/>the Alignment Motor 1 (M4-FN) is energized.</li> </ul>                                                                                                    |
| C1191 | Aligning Plate 2 Drive<br>Failure               | <ul> <li>The Alignment Home Position Sensor 2 (PC7-FN) is not<br/>blocked even after the set period of time has elapsed after the<br/>Main Power Switch is set to ON.</li> <li>The Alignment Home Position Sensor 2 (PC7-FN) is not<br/>unblocked even after the set period of time has elapsed after<br/>the Alignment Motor 2 (M5-FN) is energized.</li> </ul>                                                                                                    |
| C11A0 | Paper Holding Drive<br>Failure                  | <ul> <li>The Exit Paddle Home Position Sensor (PC11-FN) is not<br/>blocked even after the set period of time has elapsed after the<br/>Exit Paddle Solenoid (SL2-FN) is activated (beginning of pad-<br/>dle retraction operation).</li> <li>The Exit Paddle Home Position Sensor (PC11-FN) is not<br/>unblocked even after the set period of time has elapsed after<br/>the Exit Paddle Solenoid (SL2-FN) is activated (beginning of<br/>paddle paper-holding operation).</li> </ul>                                                                                                    |
| C11A1 | Exit Roller Pressure/<br>Retraction Failure     | <ul> <li>The Exit Roller Home Position Sensor (PC12-FN) is not<br/>blocked even after the set period of time has elapsed after the<br/>Exit Open/Close Motor (M6-FN) is energized (beginning of<br/>pressure operation).</li> <li>The Exit Roller Home Position Sensor (PC12-FN) is not<br/>unblocked even after the set period of time has elapsed after<br/>the Exit Open/Close Motor (M6-FN) is energized (beginning<br/>of retraction operation).</li> </ul>                                                                                                    |

| Code  | Description                           | Detection Timing                                                                                                    |
|-------|---------------------------------------|----------------------------------------------------------------------------------------------------|
| C11A3 | Shutter Drive Failure                 | <ul> <li>The Shutter Home Position Sensor (PC16-FN) is not<br/>unblocked even after the set period of time has elapsed after<br/>the Exit Open/Close Motor (M6-FN) is energized (beginning<br/>of shutter-opening operation).</li> <li>The Shutter Home Position Sensor (PC16-FN) is not blocked<br/>even after the set period of time has elapsed after the Exit<br/>Open/Close Motor (M6-FN) is energized (beginning of shut-<br/>ter-closing operation).</li> </ul> |
| C11B0 | Staple Unit CD Drive<br>Failure       | The Staple Home Position Sensor (PC10-FN) is not blocked<br>even after the set period of time has elapsed after the Stapling<br>Unit Moving Motor (M7-FN) is energized (beginning of return<br>operation to predetermined position).                                                                                                    |
| C11B2 | Staple Drive Failure                  | The Home Position Sensor is not blocked even after the set period of time has elapsed after the Staple Motor is energized (beginning of staple operation).                                                                                                    |
| C11C0 | Punch Cam Motor Unit<br>Failure       | The Punch Motor Pulse Sensor cannot detect both edges of H/L<br>even after the set period of time has elapsed while the Punch<br>Drive Motor is energized.                                                                                                    |
| CC155 | Finishing Option Flash<br>ROM Failure | • Data of flash ROM of the finishing options is determined to be faulty when the power is turned ON.                                                                                                    |

#### 10.2 Solution

#### 10.2.1 C1183: Elevator Motor Ascent/Descent Drive Failure

| Relevant Electrical Parts                   |                                     |  |
|---------------------------------------------|-------------------------------------|--|
| Elevator Motor (M11-FN)                     | Top Face Detection Sensor (PC15-FN) |  |
| Elevator Tray Home Position Sensor (PC3-FN) | Elevator Board (PWB-B FN)           |  |
| Elevator Tray Lower Limit Sensor (PC14-FN)  | Main Control Board (PWB-A FN)       |  |

|      |                                                                                                    | WIRING DIAGRAM           |                                    |
|------|----------------------------------------------------------------------------------------------------|--------------------------|------------------------------------|
| Step | Action                                                                                             | Control Signal           | Location<br>(Electrical Component) |
| 1    | Check the M11-FN connector for<br>proper connection and correct as<br>necessary.                   | -                        | -                                  |
| 2    | Check M11-FN for proper drive cou-<br>pling and correct as necessary.                              | -                        | -                                  |
| 3    | If OT-601 is connected, check the<br>connector for proper connection,<br>and correct as necessary. | -                        | -                                  |
| 4    | Check the installation position of the OT-601 tray, and correct as necessary.                      | -                        | -                                  |
| 5    | M11-FN operation check                                                                             | PWB-A FN PJ7A FN-1 to 2  | FS-508 G-7                         |
| 6    | PC3-FN I/O check                                                                                   | PWB-A FN PJ12A FN-2 (ON) | FS-508 G-4                         |
| 7    | PC14-FN I/O check                                                                                  | PWB-B FN PJ2B FN-3 (ON)  | FS-508 H-6                         |
| 8    | PC15-FN I/O check                                                                                  | PWB-B FN PJ2B FN-6 (ON)  | FS-508 H-6                         |
| 9    | Change PWB-B FN                                                                                    | -                        | -                                  |
| 10   | Change PWB-A FN                                                                                    | -                        | -                                  |

#### 10.2.2 C1190: Aligning Plate 1 Drive Failure

#### 10.2.3 C1191: Aligning Plate 2 Drive Failure

| Relevant Electrical Parts                 |                               |  |  |
|-------------------------------------------|-------------------------------|--|--|
| Alignment Motor 1 (M4-FN)                 | Main Control Board (PWB-A FN) |  |  |
| Alignment Motor 2 (M5-FN)                 |                               |  |  |
| Alignment Home Position Sensor 1 (PC6-FN) |                               |  |  |
| Alignment Home Position Sensor 2 (PC7-FN) |                               |  |  |

#### • C1190

| Step | Action                                                                          | WIRING DIAGRAM           |                                    |
|------|---------------------------------------------------------------------------------|--------------------------|------------------------------------|
|      |                                                                                 | Control Signal           | Location<br>(Electrical Component) |
| 1    | Check the M4-FN connector for<br>proper connection and correct as<br>necessary. | -                        | -                                  |
| 2    | Check M4-FN for proper drive cou-<br>pling and correct as necessary.            | -                        | -                                  |
| 3    | M4-FN operation check                                                           | PWB-A FN PJ14A FN-1 to 4 | FS-508 G-7                         |
| 4    | PC6-FN I/O check                                                                | PWB-A FN PJ13A FN-3 (ON) | FS-508 G-8                         |
| 5    | Change PWB-A FN                                                                 | -                        | -                                  |

#### • C1191

| Step | Action                                                                          | WIRING DIAGRAM           |                                    |
|------|---------------------------------------------------------------------------------|--------------------------|------------------------------------|
|      |                                                                                 | Control Signal           | Location<br>(Electrical Component) |
| 1    | Check the M5-FN connector for<br>proper connection and correct as<br>necessary. | -                        | -                                  |
| 2    | Check M5-FN for proper drive cou-<br>pling and correct as necessary.            | -                        | -                                  |
| 3    | M5-FN operation check                                                           | PWB-A FN PJ14A FN-5 to 8 | FS-508 G-8                         |
| 4    | PC7-FN I/O check                                                                | PWB-A FN PJ13A FN-6 (ON) | FS-508 G-8                         |
| 5    | Change PWB-A FN                                                                 | -                        | -                                  |

#### 10.2.4 C11A0: Paper Holding Drive Failure

| Relevant Electrical Parts                                                   |                               |  |
|-----------------------------------------------------------------------------|-------------------------------|--|
| Exit Paddle Solenoid (SL2-FN)<br>Exit Paddle Home Position Sensor (PC11-FN) | Main Control Board (PWB-A FN) |  |

| Step | Action                                                                           | WIRING DIAGRAM            |                                    |  |
|------|----------------------------------------------------------------------------------|---------------------------|------------------------------------|--|
|      |                                                                                  | Control Signal            | Location<br>(Electrical Component) |  |
| 1    | Check the SL2-FN connector for<br>proper connection and correct as<br>necessary. | -                         | -                                  |  |
| 2    | PC11-FN I/O check                                                                | PWB-A FN PJ17A FN-7 (ON)  | FS-508 B-7                         |  |
| 3    | SL2-FN operation check                                                           | PWB-A FN PJ18A FN-6 (REM) | FS-508 B-7                         |  |
| 4    | Change PWB-A FN                                                                  | -                         | -                                  |  |

#### 10.2.5 C11A1: Exit Roller Pressure/Retraction Failure

| Relevant Electrical Parts                                                   |                               |  |
|-----------------------------------------------------------------------------|-------------------------------|--|
| Exit Open/Close Motor (M6-FN)<br>Exit Roller Home Position Sensor (PC12-FN) | Main Control Board (PWB-A FN) |  |

| Step | Action                                                                          | WIRING DIAGRAM           |                                    |
|------|---------------------------------------------------------------------------------|--------------------------|------------------------------------|
|      |                                                                                 | Control Signal           | Location<br>(Electrical Component) |
| 1    | Check the M6-FN connector for<br>proper connection and correct as<br>necessary. | -                        | -                                  |
| 2    | Check M6-FN for proper drive cou-<br>pling and correct as necessary.            | -                        | -                                  |
| 3    | M6-FN operation check                                                           | PWB-A FN PJ20A FN-1 to 2 | FS-508 B-6                         |
| 4    | PC12-FN I/O check                                                               | PWB-A FN PJ20A FN-7 (ON) | FS-508 B-5                         |
| 5    | Change PWB-A FN                                                                 | -                        | -                                  |

#### 10.2.6 C11A3: Shutter Drive Failure

| Relevant Electrical Parts              |                               |  |  |
|----------------------------------------|-------------------------------|--|--|
| Exit Open/Close Motor (M6-FN)          | Elevator Board (PWB-B FN)     |  |  |
| Shutter Home Position Sensor (PC16-FN) | Main Control Board (PWB-A FN) |  |  |

| Step | Action                                                                          | WIRING DIAGRAM           |                                    |
|------|---------------------------------------------------------------------------------|--------------------------|------------------------------------|
|      |                                                                                 | Control Signal           | Location<br>(Electrical Component) |
| 1    | Check the M6-FN connector for<br>proper connection and correct as<br>necessary. | -                        | -                                  |
| 2    | Check M6-FN for proper drive cou-<br>pling and correct as necessary.            | -                        | -                                  |
| 3    | M6-FN operation check                                                           | PWB-A FN PJ20A FN-1 to 2 | FS-508 B-6                         |
| 4    | PC16-FN I/O check                                                               | PWB-B FN PJ2B FN-9 (ON)  | FS-508 H-6                         |
| 5    | Change PWB-B FN                                                                 | -                        | -                                  |
| 6    | Change PWB-A FN                                                                 | -                        | -                                  |

#### 10.2.7 C11B0: Staple Drive Failure

| Relevant Electrical Parts                                                   |                               |  |  |
|-----------------------------------------------------------------------------|-------------------------------|--|--|
| Stapling Unit Moving Motor (M7-FN)<br>Staple Home Position Sensor (PC10-FN) | Main Control Board (PWB-A FN) |  |  |

|      | Action                                                                                     | WIRING DIAGRAM           |                                    |
|------|--------------------------------------------------------------------------------------------|--------------------------|------------------------------------|
| Step |                                                                                            | Control Signal           | Location<br>(Electrical Component) |
| 1    | Check for interference with the Shut-<br>ter and Exit Roller, and correct as<br>necessary. | -                        | -                                  |
| 2    | Check the M7-FN connector for<br>proper connection and correct as<br>necessary.            | -                        | -                                  |
| 3    | Check M7-FN for proper drive cou-<br>pling and correct as necessary.                       | -                        | -                                  |
| 4    | M7-FN operation check                                                                      | PWB-A FN PJ15A FN-1 to 4 | FS-508 G-9                         |
| 5    | PC10-FN I/O check                                                                          | PWB-A FN PJ17A FN-3 (ON) | FS-508 B-7                         |
| 6    | Change PWB-A FN                                                                            | -                        | -                                  |

#### 10.2.8 C11B2: Staple Drive Failure

| Relevant Electrical Parts |                               |  |
|---------------------------|-------------------------------|--|
| Staple Unit               | Main Control Board (PWB-A FN) |  |

|      |                                                                                       | WIRING DIAC    | GRAM                               |
|------|---------------------------------------------------------------------------------------|----------------|------------------------------------|
| Step | Action                                                                                | Control Signal | Location<br>(Electrical Component) |
| 1    | Check the Staple unit connector for<br>proper connection and correct as<br>necessary. | -              | -                                  |
| 2    | Check the Staple Unit for proper<br>drive coupling, and correct as nec-<br>essary.    | -              | -                                  |
| 3    | Staple Unit operation check                                                           | -              | -                                  |
| 4    | Change Staple Unit                                                                    | -              | -                                  |
| 5    | Change PWB-A FN                                                                       | -              | -                                  |

#### 10.2.9 C11C0: Punch Cam Motor Unit Failure

| Relevant Electrical Parts |                               |  |
|---------------------------|-------------------------------|--|
| Punch Unit                | Main Control Board (PWB-A FN) |  |

|      |                                                                                        | WIRING DIAGRAM |                                    |
|------|----------------------------------------------------------------------------------------|----------------|------------------------------------|
| Step | Action                                                                                 | Control Signal | Location<br>(Electrical Component) |
| 1    | Check the Punch Unit connectors<br>for proper connection, and correct<br>as necessary. | -              | -                                  |
| 2    | Check the Punch Unit for proper drive coupling, and correct as necessary.              | -              | -                                  |
| 3    | Punch Unit I/O check                                                                   | -              | -                                  |
| 4    | Change Punch Unit                                                                      | -              | -                                  |
| 5    | Change PWB-A FN                                                                        | -              | -                                  |

#### 10.2.10 CC155: Finishing Option Flash ROM Failure

Relevant Electrical Parts

Main Control Board (PWB-A FN)

|      |                                                                                                    | WIRING DIAGRAM |                                    |  |
|------|----------------------------------------------------------------------------------------------------|----------------|------------------------------------|--|
| Step | Action                                                                                                    | Control Signal | Location<br>(Electrical Component) |  |
| 1    | Disconnect and then connect the<br>power cord. Turn OFF the Main<br>Power Switch, wait for 10 sec. or<br>more, and turn ON the Main Power<br>Switch. | -              | -                                  |  |
| 2    | Rewrite firmware using the Compact Flash card.                                                                                                    | -              | -                                  |  |
| 3    | Change PWB-A FN                                                                                                    | -              | -                                  |  |

Blank Page

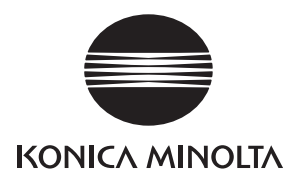

# SERVICE MANUAL

FIELD SERVICE

# MT-501

2005.08 KONICA MINOLTA BUSINESS TECHNOLOGIES, INC. Ver. 1.0

### **Revision history**

After publication of this service manual, the parts and mechanism may be subject to change for improvement of their performance.

Therefore, the descriptions given in this service manual may not coincide with the actual machine.

When any change has been made to the descriptions in the service manual, a revised version will be issued with a revision mark added as required.

Revision mark:

- To indicate clearly a section revised, show  $\underline{\land}$  to the left of the revised section. A number within  $\underline{\land}$  represents the number of times the revision has been made.
- To indicate clearly a section revised, show **(** in the lower outside section of the corresponding page.

A number within **A** represents the number of times the revision has been made.

#### NOTE

Revision marks shown in a page are restricted only to the latest ones with the old ones deleted.

- When a page revised in Ver. 2.0 has been changed in Ver. 3.0: The revision marks for Ver. 3.0 only are shown with those for Ver. 2.0 deleted.
- When a page revised in Ver. 2.0 has not been changed in Ver. 3.0: The revision marks for Ver. 2.0 are left as they are.

| 2005/08 | 1.0                 | —             | Issue of the first edition |
|---------|---------------------|---------------|----------------------------|
| Date    | Service manual Ver. | Revision mark | Descriptions of revision   |

#### CONTENTS

#### MT-501

#### General

| 1. Product specification | 1. | Product specification | 1 |
|--------------------------|----|-----------------------|---|
|--------------------------|----|-----------------------|---|

#### Maintenance

| ~   | <b>.</b> . |                                             | ~   |
|-----|------------|---------------------------------------------|-----|
| 2.  | Perio      | dical check                                 | .3  |
| 2.1 | Mai        | ntenance procedure (Periodical check parts) | . 3 |
| 2.1 | .1         | Cleaning of the Roller and Roll             | . 3 |
| 3.  | Othe       | ·                                           | . 4 |
| 3.1 | Disa       | assembly/Adjustment prohibited items        | . 4 |
| 3.2 | Disa       | assembly/Assembly list (Other parts)        | . 5 |
| 3.3 | Disa       | assembly/Assembly procedure                 | . 5 |
| 3.3 | 8.1        | Rear Cover/Right Door                       | . 5 |
| 3.3 | 3.2        | Front Cover/Upper Cover/Paper Output Tray   | .6  |

#### Adjustment/Setting

| 4.  | How to use the adjustment section | 7  |
|-----|-----------------------------------|----|
| 5.  | I/O check                         | 8  |
| 5.1 | Check procedure                   | 8  |
| 5.2 | I/O check list                    | 8  |
| 5.2 | 2.1 I/O check screen              | 8  |
| 5.2 | 2.2 I/O check list                | 9  |
| 6.  | Test Mode Operations              | 10 |
| 6.1 | Entering Function Mode            | 10 |
| 6.2 | Function Modes                    | 10 |

#### Troubleshooting

| 7.  | Jam I | Display                             | . 11 |
|-----|-------|-------------------------------------|------|
| 7.1 | Mis   | feed display                        | . 11 |
| 7.1 | 1.1   | Misfeed display resetting procedure | . 11 |
| 7.2 | Ser   | nsor layout                         | . 12 |
| 7.3 | Solu  | ution                               | . 13 |
| 7.3 | 3.1   | Initial check items                 | . 13 |
| 7.3 | 3.2   | Transport Section Misfeed           | . 14 |

Blank Page

#### General

#### 1. Product specification

#### А. Туре

| Name                            | Mail Bin Kit                                                                          |
|---------------------------------|---------------------------------------------------------------------------------------|
| Installation                    | Install at the top section of the Finisher Elevator Tray.                             |
| Number of Bins                  | 4 bins                                                                                |
| Number of Sheets Stored per Bin | 125 sheets (80 g/m <sup>2</sup> )                                                     |
| Storable Paper                  | Plain paper (56 to 90 g/m <sup>2</sup> ), recycled paper (60 to 90 g/m <sup>2</sup> ) |
| Storable Paper Size             | A5, B5R, and A4R (5-1/2, 8.5 × 11)                                                    |

#### B. Machine specifications

| Power Requirements | DC 24 V (supplied from the Finisher)<br>DC 5 V (generated inside the Mail Bin) |
|--------------------|--------------------------------------------------------------------------------|
| Dimensions         | 624 mm (W) × 503 mm (D) × 390 mm (H)                                           |
| Weight             | 8 kg                                                                           |

#### C. Operating environment

• Conforms to the operating environment of the main unit.

#### NOTE

• These specifications are subject to change without notice.

Blank Page

Field Service Ver. 1.0 Aug. 2005

Periodical check

Maintenance procedure (Periodical check parts)

Maintenance

2.

2.1

NOTE

# MT-501

# The alcohol described in the cleaning procedure of Maintenance represents the isopropyl alcohol. 2.1.1 Cleaning of the Roller and Roll

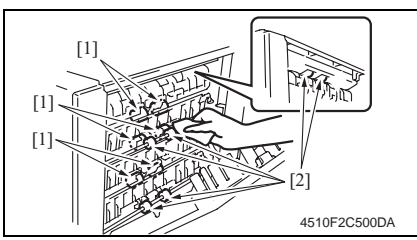

- 1. Open the Right Door.
- 2. Using a soft cloth dampened with alcohol, wipe the roller and roll.
# 3. Other

# 3.1 Disassembly/Adjustment prohibited items

- A. Screws to which blue paint or green paint is applied
- Blue paint or green paint is applied to some screws to prevent them from coming loose.
- As a general rule, screws to which blue paint or green paint is applied should not be removed or loosened.
- B. Red-painted screws
- Do not remove or loosen any of the red-painted screws in the field. It should also be noted that, when two or more screws are used for a single part, only one representative screw may be marked with the red paint.
- C. Variable Resistors on Board

#### NOTE

• Do not turn the variable resistors on boards for which no adjusting instructions are given in Adjustment/Setting.

#### D. Removal of PWBs

#### NOTE

- When removing a circuit board or other electrical component, refer to "SAFETY AND IMPORTANT WARNING ITEMS" and follow the corresponding removal procedures.
- The removal procedures given in the following omit the removal of connectors and screws securing the circuit board support or circuit board.
- When it is absolutely necessary to touch the ICs and other electrical components on the board, be sure to ground your body.

# 3.2 Disassembly/Assembly list (Other parts)

| No. | Section        | Part name         | Ref. | page |
|-----|----------------|-------------------|------|------|
| 1   |                | Rear Cover        | æ 5  |      |
| 2   |                | Front Cover       | æ 6  |      |
| 3   | Exterior parts | Upper Cover       | æ 6  |      |
| 4   |                | Right Door        | æ 5  |      |
| 5   |                | Paper Output Tray | æ 6  |      |

## 3.3 Disassembly/Assembly procedure

#### 3.3.1 Rear Cover/Right Door

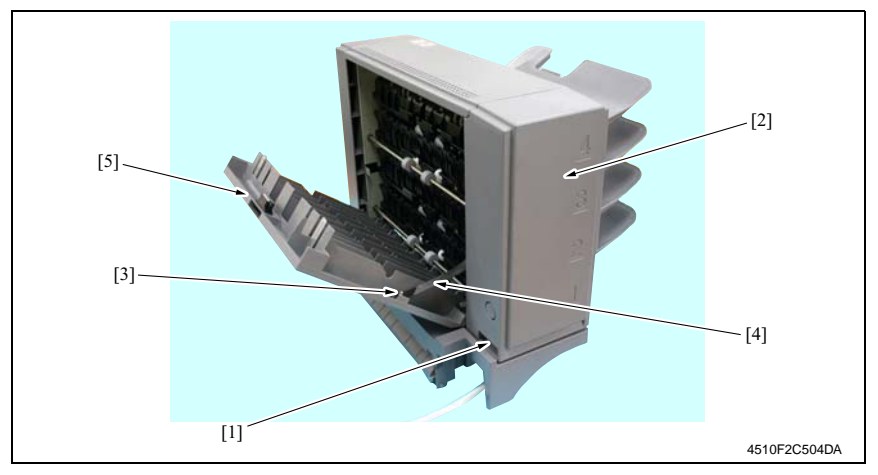

- 1. Remove the screw [1] and remove the Rear Cover [2].
- 2. Remove the screw [3], the stopper [4], and remove the Right Door [5].

## 3.3.2 Front Cover/Upper Cover/Paper Output Tray

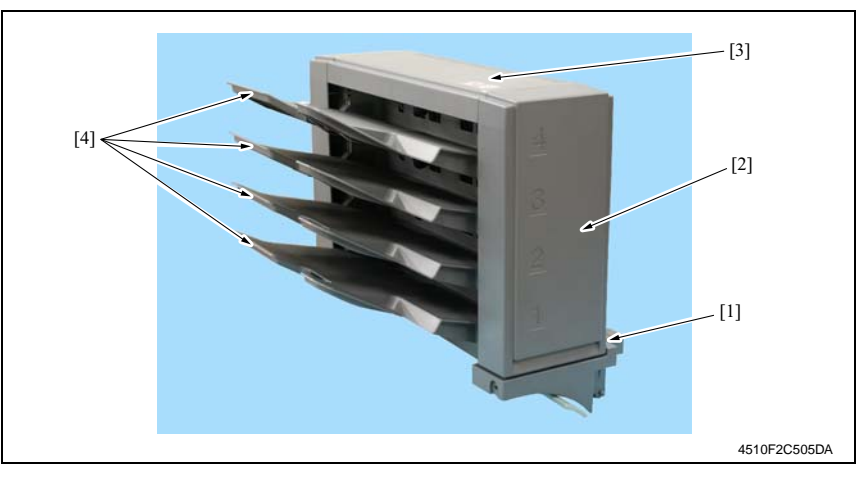

- 1. Remove the screw [1] and remove the Front Cover [2].
- 2. Remove the Rear Cover.

#### æ 5

- 3. Remove the Upper Cover [3].
- 4. Remove the Paper Output Trays [4].

# Adjustment/Setting

# 4. How to use the adjustment section

- "Adjustment/Setting" contains detailed information on the adjustment items and procedures for this machine.
- · Throughout this "Adjustment/Setting," the default settings are indicated by " ".

#### Advance Checks

Before attempting to solve the customer problem, the following advance checks must be made. Check to see if:

- The power supply voltage meets the specifications.
- The power supply is properly grounded.
- The machine shares the power supply with any other machine that draws large current intermittently (e.g., elevator and air conditioner that generate electric noise).
- The installation site is environmentally appropriate: high temperature, high humidity, direct sunlight, ventilation, etc.; levelness of the installation site.
- The original has a problem that may cause a defective image.
- The density is properly selected.
- The Original Glass, slit glass, or related part is dirty.
- Correct paper is being used for printing.
- The units, parts, and supplies used for printing (developer, PC Drum, etc.) are properly replenished and replaced when they reach the end of their useful service life.
- Toner is not running out.

#### 

- To unplug the power cord of the machine before starting the service job procedures.
- If it is unavoidably necessary to service the machine with its power turned ON, use utmost care not to be caught in the Scanner Cables or gears of the Exposure Unit.
- Special care should be used when handling the Fusing Unit which can be extremely hot.
- The Developing Unit has a strong magnetic field. Keep watches and measuring instruments away from it.
- Take care not to damage the PC Drum with a tool or similar device.
- Do not touch IC pins with bare hands.

# 5. I/O check

## 5.1 Check procedure

• To allow sensors to be checked for operation easily and safely, data applied to the IC on the board can be checked on the panel with the main unit in the standby state (including a misfeed, malfunction, and closure failure condition).

<Procedure>

- 1. Display the Tech. Rep. Mode screen.
- For details of how to display the Service Mode screen, see the Adjustment/Setting of the main unit service manual.
- 2. Touch the [I/O Check] key.
- 3. Touch the [Finisher] key.
- 4. Touch [Fwd] three times.

## 5.2 I/O check list

#### 5.2.1 I/O check screen

 This is only typical screen which may be different from what are shown on each individual main unit.

| Mail Bins                      | - 1 | 3rd Mail         | Bin |   |  |
|--------------------------------|-----|------------------|-----|---|--|
| Paper Passage 1<br>(Mail Bins) | 0   | Empty            |     | 0 |  |
| Paper Passage 2<br>(Mail Bins) | 0   | 3rd Mail<br>Full | Bin | 0 |  |
| Mail Bin Door                  | 0   | 4th Mail         | Bin |   |  |
| 1st Mail Bin                   |     | Empty            |     | 0 |  |
| Empty                          | ol  | 4th Mail         | Bin | 0 |  |
| 1st Mail Bin<br>Full           | 0   |                  |     |   |  |
| 2nd Mail Bin                   |     |                  |     |   |  |
| Empty                          | 0   |                  |     |   |  |
| 2nd Mail Bin                   | o   |                  |     |   |  |
|                                |     |                  |     |   |  |

#### 5.2.2 I/O check list

| Symbol  |          | Panel display                  | Part/Signal name              | Operation characteristics/<br>Panel display |                      |
|---------|----------|--------------------------------|-------------------------------|---------------------------------------------|----------------------|
|         |          |                                |                               | 1                                           | 0                    |
| PC10-MK |          | Paper Passage 1<br>(Mail Bins) | Lower Transport Sensor        | Paper<br>present                            | Paper not<br>present |
| PC9-MK  |          | Paper Passage 2<br>(Mail Bins) | Upper Transport Sensor        | Paper<br>present                            | Paper not<br>present |
| PC11-MK |          | Mail Bin Door                  | Cover Open/Close Sensor       | Open                                        | Close                |
| PC1-MK  | -        | 1st Mail Bin Empty             | Paper Detection Sensor 1      | Paper not<br>present                        | Paper<br>present     |
| PC5-MK  |          | 1st Mail bin Full              | Paper Full Detection Sensor 1 | Blocked                                     | Unblocked            |
| PC2-MK  | Finisher | 2nd Mail Bin Empty             | Paper Detection Sensor 2      | Paper not<br>present                        | Paper<br>present     |
| PC6-MK  |          | 2nd Mail Bin Full              | Paper Full Detection Sensor 2 | Blocked                                     | Unblocked            |
| PC3-MK  |          | 3rd Mail Bin Empty             | Paper Detection Sensor 3      | Paper not<br>present                        | Paper<br>present     |
| PC7-MK  |          | 3rd Mail Bin Full              | Paper Full Detection Sensor 3 | Blocked                                     | Unblocked            |
| PC4-MK  |          | 4th Mail Bin Empty             | Paper Detection Sensor 4      | Paper not<br>present                        | Paper<br>present     |
| PC8-MK  | ]        | 4th Mail Bin Full              | Paper Full Detection Sensor 4 | Blocked                                     | Unblocked            |

MT-501

# 6. Test Mode Operations

# 6.1 Entering Function Mode

- 1. Display the Tech. Rep. Mode screen.
- For details of how to display the Service Mode screen, see the Adjustment/Setting of the main unit service manual.
- Tech. Rep. Hode Exit Tech. Rep. Choice System Input Administrator # Counter Function 1/0 Check Operation Check CS Remote Care RON Version Level History Seft Switch FAX Set 4510F3C504DA Function END F1 F2 F7-1 F7-2 F8 F12 Hard Disk Fornat FD Org. Width Detect Adjus FC FH Download 4510F3C505DA FC OK . 2 3 5 4 8 9
- 2. Touch [Function].

3. Touch [FC].

4. Touch [12].

6.2 Function Modes

10

13

11

14

12

4349F3J503DA

#### 12: Mailbin solenoid drive mode

- Bin Entrance Switching Solenoids 1, 2 and 3 switch, in order, at the predetermined times.
  - $\rightarrow$  Bin Entrance Switching Solenoid 1 (SL1-MK) activates for the predetermined time.
  - $\rightarrow$  Bin Entrance Switching Solenoid 2 (SL2-MK) activates for the predetermined time.
  - $\rightarrow$  Bin Entrance Switching Solenoid 3 (SL3-MK) activates for the predetermined time.
  - $\rightarrow$  All Bin Entrance Switching Solenoids deactivate.
  - $\rightarrow$  The operation is finished.

MT-501

# Troubleshooting

# 7. Jam Display

# 7.1 Misfeed display

• When misfeed occurs, message, misfeed location "Blinking" and paper location "Lighting" are displayed on the Touch Panel of the main unit.

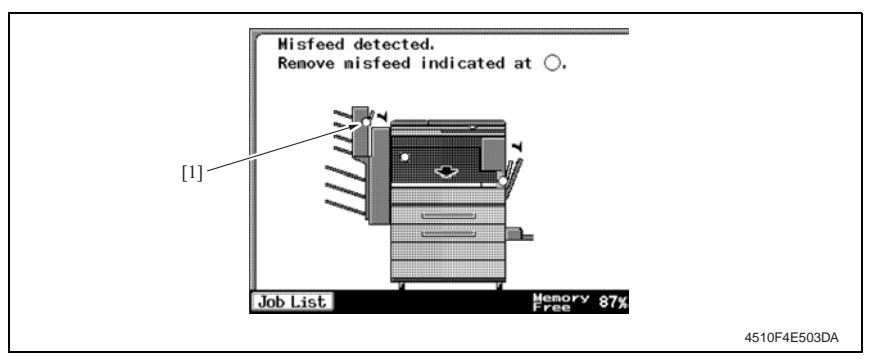

| No. | Misfeed location           | Misfeed access location | Action |
|-----|----------------------------|-------------------------|--------|
| [1] | Vertical Transport Section | Right Door              | æ 14   |

#### 7.1.1 Misfeed display resetting procedure

• Open the corresponding door, clear the sheet of paper misfeed, and close the door.

# 7.2 Sensor layout

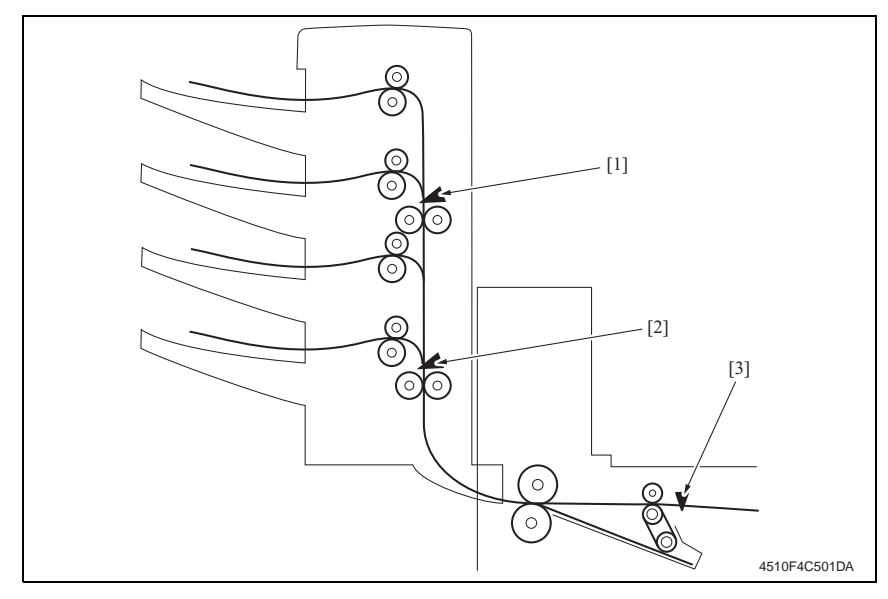

- [1] Upper Transport Sensor
- [2] Lower Transport Sensor
- [3] Transport Sensor

PC9-MK PC10-MK PC5-FN

MT-501

# 7.3 Solution

#### 7.3.1 Initial check items

• When a paper misfeed occurs, first perform the following initial check items.

| Check item                                                                                  | Action                                                                            |
|---------------------------------------------------------------------------------------------|-----------------------------------------------------------------------------------|
| Does paper meet product specifications?                                                     | Replace paper.                                                                    |
| Is the paper curled, wavy, or damp?                                                         | Replace paper.<br>Instruct the user on the correct paper storage pro-<br>cedures. |
| Is a foreign object present along the paper path,<br>or is the paper path deformed or worn? | Clean the paper path and replace if necessary.                                    |
| Are rolls/rollers dirty, deformed, or worn?                                                 | Clean or replace the defective roll/roller.                                       |
| Are the Edge Guide and Trailing Edge Stop at the correct position to accommodate the paper? | Set as necessary.                                                                 |
| Are the actuators operating correctly?                                                      | Correct or replace the defective actuator.                                        |

#### 7.3.2 Transport Section Misfeed

#### A. Detection timing

| Туре                         | Description                                                                                                    |
|------------------------------|----------------------------------------------------------------------------------------------------|
| Transport Section misfeed    | The Lower Transport Sensor (PC10-MK) is not blocked even after the<br>set period of time has elapsed after the Transport Sensor (PC5-FN) is<br>unblocked by the paper. |
| detection                    | The Upper Transport Sensor (PC9-MK) is not blocked even after the set period of time has elapsed after the Lower Transport Sensor (PC10-MK) is blocked by the paper.   |
| Detection of paper remaining | The Lower Transport Sensor (PC10-MK) is blocked when the Power<br>Switch is set to ON, a door or cover is opened and closed, or a misfeed<br>or malfunction is reset.  |
| in the Transport Section     | The Upper Transport Sensor (PC9-MK) is blocked when the Power<br>Switch is set to ON, a door or cover is opened and closed, or a misfeed<br>or malfunction is reset.   |

#### B. Action

| Relevant electrical parts                                                                        |                               |  |  |
|--------------------------------------------------------------------------------------------------|-------------------------------|--|--|
| Transport Sensor (PC5-FN)<br>Lower Transport Sensor (PC10-MK)<br>Upper Transport Sensor (PC9-MK) | Main Control Board (PWB-A MK) |  |  |

|      |                      | WIRING DIAGRAM          |                                     |  |
|------|----------------------|-------------------------|-------------------------------------|--|
| Step | Action               | Control signal          | Location (Electrical<br>components) |  |
| 1    | Initial checks       | -                       | -                                   |  |
| 2    | PC5-FN sensor check  | PWB-MK CN102A MK-5 (ON) | C-5                                 |  |
| 3    | PC10-MK sensor check | PWB-MK CN102A MK-8 (ON) | C-5                                 |  |
| 4    | PC9-MK sensor check  | PWB-MK CN101A MK-8 (ON) | C-4                                 |  |
| 5    | PWB-A MK replacement | -                       | -                                   |  |

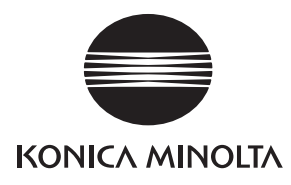

# SERVICE MANUAL

FIELD SERVICE

# SD-502

2005.08 KONICA MINOLTA BUSINESS TECHNOLOGIES, INC. Ver. 1.0

# **Revision history**

After publication of this service manual, the parts and mechanism may be subject to change for improvement of their performance.

Therefore, the descriptions given in this service manual may not coincide with the actual machine.

When any change has been made to the descriptions in the service manual, a revised version will be issued with a revision mark added as required.

Revision mark:

- To indicate clearly a section revised, show  $\underline{\land}$  to the left of the revised section. A number within  $\underline{\land}$  represents the number of times the revision has been made.
- To indicate clearly a section revised, show **(** in the lower outside section of the corresponding page.

A number within **A** represents the number of times the revision has been made.

#### NOTE

Revision marks shown in a page are restricted only to the latest ones with the old ones deleted.

- When a page revised in Ver. 2.0 has been changed in Ver. 3.0: The revision marks for Ver. 3.0 only are shown with those for Ver. 2.0 deleted.
- When a page revised in Ver. 2.0 has not been changed in Ver. 3.0: The revision marks for Ver. 2.0 are left as they are.

| 2005/08 | 1.0                 | —             | Issue of the first edition |
|---------|---------------------|---------------|----------------------------|
| Date    | Service manual Ver. | Revision mark | Descriptions of revision   |

# CONTENTS

# SD-502

# General

| 1. | Product specifications | 1 |
|----|------------------------|---|
|----|------------------------|---|

# Maintenance

| 2.  | Perio | dical check                                 | . 3 |
|-----|-------|---------------------------------------------|-----|
| 2.1 | Maii  | ntenance procedure (Periodical check parts) | . 3 |
| 2.1 | 1.1   | Cleaning of the Rollers and Rolls           | . 3 |
| 3.  | Servi | ce tool                                     | . 3 |
| 3.1 | CE    | Tool list                                   | . 3 |
| 4.  | Other | ·                                           | . 4 |
| 4.1 | Disa  | assembly/Adjustment prohibited items        | . 4 |
| 4.2 | Disa  | assembly/Assembly list (Other parts)        | . 5 |
| 4.2 | 2.1   | Disassembly/Assembly parts list             | . 5 |
| 4.3 | Disa  | assembly/Assembly procedure                 | . 5 |
| 4.3 | 3.1   | Paper Output Tray/Front Cover               | . 5 |
| 4.3 | 3.2   | Rear Cover                                  | . 6 |
| 4.3 | 3.3   | Upper Cover                                 | . 6 |
| 4.3 | 3.4   | Saddle Unit                                 | .7  |
| 4.3 | 3.5   | Crease Unit                                 | . 8 |
| 4.3 | 3.6   | Stapler Unit                                | . 9 |
| 4.3 | 3.7   | In & Out Guide Drive Motor                  | 13  |
| 4.3 | 3.8   | Crease Roller                               | 15  |

# Adjustment/Setting

| 5.  | How to use the adjustment section | 19 |
|-----|-----------------------------------|----|
| 6.  | I/O Check                         | 20 |
| 6.1 | Check procedure                   | 20 |
| 6.2 | I/O check list                    | 20 |
| 6.2 | 2.1 I/O check screen              | 20 |
| 6.2 | 2.2 I/O check list                | 21 |
| 7.  | Test mode                         | 22 |
| 7.1 | Entering Function Mode            | 22 |
| 7.2 | Function Modes                    | 22 |
| 8.  | Mechanical adjustment             | 23 |

| 8.1 | Fold Angle Adjustment             | 23 |
|-----|-----------------------------------|----|
| 8.2 | Fold Position Adjustment          | 24 |
| 8.3 | Center Staple Angle Adjustment    | 25 |
| 8.4 | Center Staple Position Adjustment | 26 |

# Troubleshooting

| 9.   | Jam [ | Display                                               | . 27 |
|------|-------|-------------------------------------------------------|------|
| 9.1  | Mis   | feed Display                                          | . 27 |
| 9.2  | Sen   | sor layout                                            | . 27 |
| 9.3  | Solu  | ution                                                 | 28   |
| 9.3  | .1    | Initial Check Items                                   | . 28 |
| 9.3  | .2    | Creasing Section Misfeed                              | 28   |
| 9.3  | .3    | Staple Unit Misfeed                                   | . 29 |
| 9.3  | .4    | Paper Bundle Exit Misfeed                             | . 30 |
| 10.  | Malfu | nction code                                           | 31   |
| 10.1 | Trou  | ıble code                                             | . 31 |
| 10.2 | Solu  | ution                                                 | 32   |
| 10.  | 2.1   | C11A2: Saddle Exit Roller Pressure/Retraction Failure | 32   |
| 10.  | 2.2   | C11A4: Saddle Exit Motor Failure                      | 32   |
| 10.  | 2.3   | C11A5: Saddle In & Out Guide Motor Failure            | 33   |
| 10.  | 2.4   | C11A6: Saddle Layable Guide Drive Failure             | 33   |
| 10.  | 2.5   | C11B5: Side Staple 1 Drive Failure                    | . 34 |
| 10.  | 2.6   | C11B6: Side Staple 2 Drive Failure                    | . 34 |
| 10.  | 2.7   | C11D0: Crease Motor Drive Failure                     | . 34 |

# General

# 1. Product specifications

#### А. Туре

| Name               | Saddle Sticher SD-502                                                       |
|--------------------|-----------------------------------------------------------------------------|
| Туре               | Built into the Finisher                                                     |
| Installation       | Screwed to the Finisher                                                     |
| Document Alignment | Center                                                                      |
| Stapling Function  | Center parallel two points<br>No. of sheets to be stapled together: 2 to 15 |

#### B. Paper type

| Туре     | Plain Paper             | 56 g/m <sup>2</sup> to 90 g/m <sup>2</sup><br>15 to 24 lb |
|----------|-------------------------|-----------------------------------------------------------|
| Size     | B5R to A3               |                                                           |
| Capacity | 200 sheets or 20 copies |                                                           |

#### C. Machine specifications

| Power Requirements     | DC 24 V (supplied from the Finisher))<br>DC 5 V                                     |
|------------------------|-------------------------------------------------------------------------------------|
| Max. Power Consumption | 9.5 W or less                                                                       |
| Dimensions             | 445 mm (W) x 203 mm (D) x 478 mm (H)<br>17.5 inch (W) x 8 inch (D) x 18.75 inch (H) |
| Weight                 | 9.3 kg (20.5 lb)                                                                    |

#### D. Operating environment

• Conforms to the operating environment of the main unit.

#### E. Consumables

• Staples 2000 (MS-2C) x 2

#### NOTE

• These specifications are subject to change without notice.

Blank Page

# Maintenance

2. Periodical check

# 2.1 Maintenance procedure (Periodical check parts)

#### NOTE

• The alcohol described in the cleaning procedure of Maintenance represents the isopropyl alcohol.

#### 2.1.1 Cleaning of the Rollers and Rolls

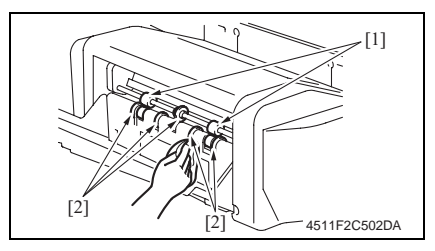

- Remove the Crease Unit.
  8
- [4] [3] 4511F2C506DA

 Using a soft cloth dampened with alcohol, wipe the roller [1] and roll [2].

3. Using a soft cloth dampened with alcohol, wipe the roller [3] and roll [4].

# 3. Service tool

# 3.1 CE Tool list

| Tool name                    | Shape | Personnel | Parts No.    | Remarks |
|------------------------------|-------|-----------|--------------|---------|
| Stapler Unit Positioning Jig |       | 1         | 4511-7901-01 |         |

# 4. Other

# 4.1 Disassembly/Adjustment prohibited items

- A. Screws to which blue paint or green paint is applied
- Blue paint or green paint is applied to some screws to prevent them from coming loose.
- As a general rule, screws to which blue paint or green paint is applied should not be removed or loosened.
- B. Red-painted screws
- Do not remove or loosen any of the red-painted screws in the field. It should also be noted that, when two or more screws are used for a single part, only one representative screw may be marked with the red paint.
- C. Variable Resistors on Board

#### NOTE

- Do not turn the variable resistors on boards for which no adjusting instructions are given in Adjustment/Setting.
- D. Removal of PWBs

#### A Caution

- When removing a circuit board or other electrical component, refer to "SAFETY AND IMPORTANT WARNING ITEMS" and follow the corresponding removal procedures.
- The removal procedures given in the following omit the removal of connectors and screws securing the circuit board support or circuit board.
- When it is absolutely necessary to touch the ICs and other electrical components on the board, be sure to ground your body.

# 4.2 Disassembly/Assembly list (Other parts)

#### 4.2.1 Disassembly/Assembly parts list

| No. | Section        | Part name                  |   | Ref.Page |
|-----|----------------|----------------------------|---|----------|
| 1   |                | Paper Output Tray          | ł | 5        |
| 2   | Exterior parts | Front Cover                | ł | 5        |
| 3   |                | Upper Cover                | ł | 6        |
| 4   | 1              | Rear Cover                 | ł | 6        |
| 5   | Unit           | Saddle Unit                | ł | 7        |
| 6   |                | Crease Unit                | ł | 8        |
| 7   |                | Stapler Unit               | ł | 9        |
| 8   | Others         | In & Out Guide Drive Motor | ł | 13       |
| 9   |                | Crease Roller              | Ą | 15       |

### 4.3 Disassembly/Assembly procedure

#### 4.3.1 Paper Output Tray/Front Cover

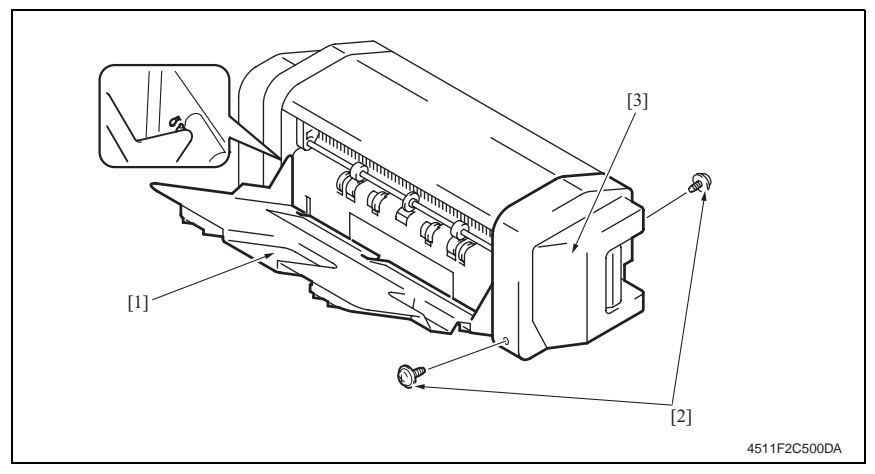

- 1. Align the cutout and remove the Paper Output Tray [1].
- 2. Remove two screws [2], and remove the Front Cover [3].

#### 4.3.2 Rear Cover

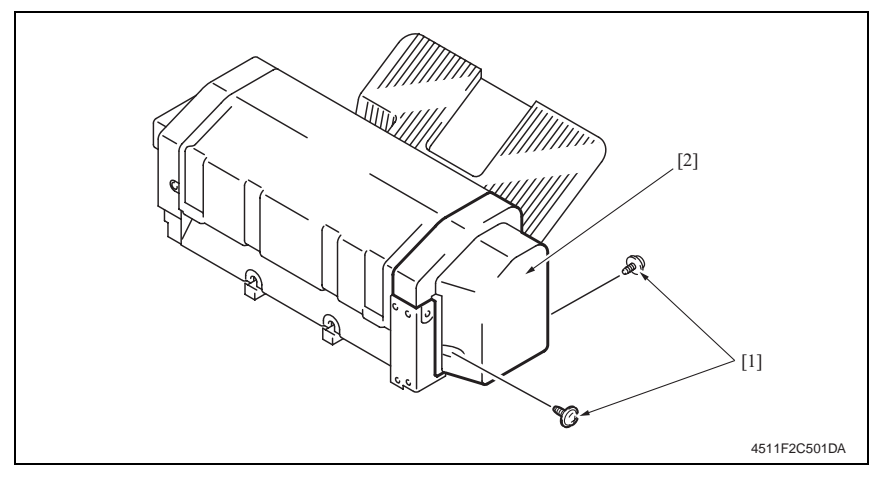

1. Remove two screws [1], and remove the Rear Cover [2].

#### 4.3.3 Upper Cover

- 1. Remove the Front Cover.
- æ 5
- 2. Remove the Rear Cover.
- æ 6

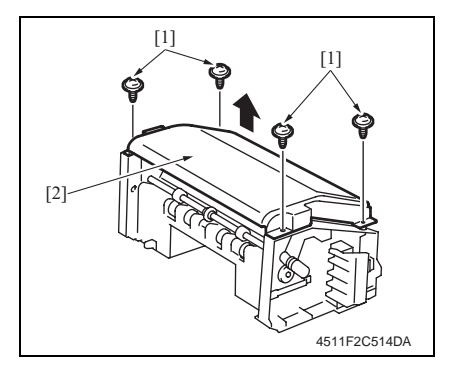

3. Remove four screws [1], and remove the Upper Cover [2].

#### 4.3.4 Saddle Unit

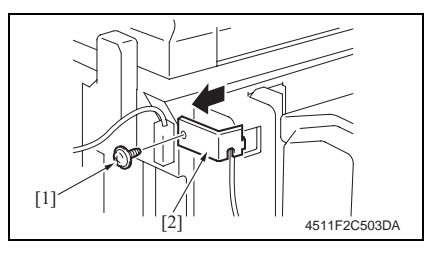

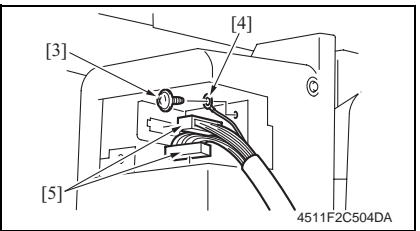

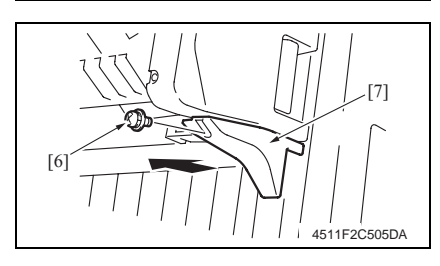

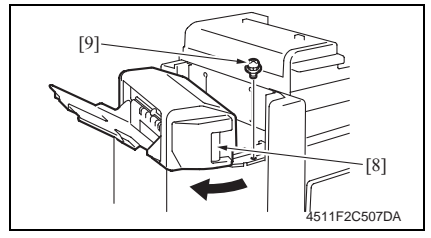

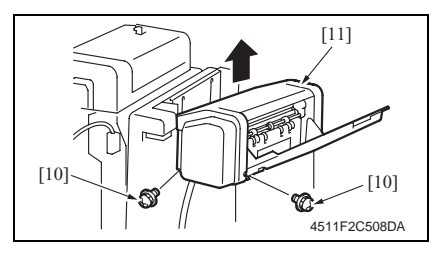

1. Remove the screw [1], and remove the Connector Cover [2].

- 2. Remove the screw [3], and remove the ground wire [4].
- 3. Unplug two connectors [5].

4. Remove the screw [6], and remove the Lower Front Cover [7].

- 5. Pull the lock release lever [8], and open the Saddle Unit.
- 6. Remove the screw [9].

7. Remove two screws [10], and remove the Saddle Unit [11].

Maintenance

#### 4.3.5 Crease Unit

- 1. Remove the Saddle Unit.
- æ 7
- 2. Remove the Elevator Tray.
- For details, see FS-508 Service Manual.
- 3. Remove the Horizontal Transport Unit.
- For details, see FS-508 Service Manual.

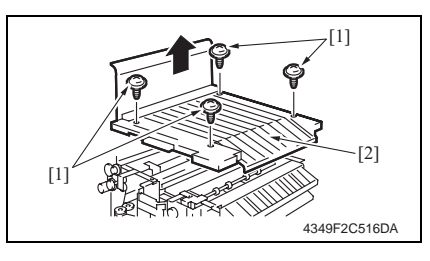

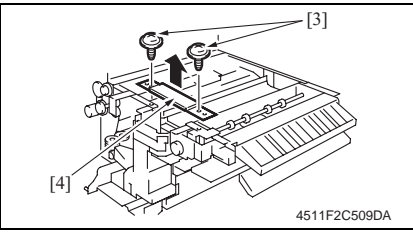

[5] to the second second secon

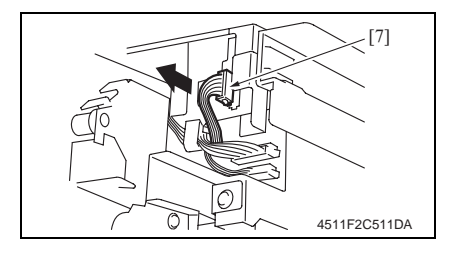

 Remove four screws [1], and remove the Horizontal Transport Upper Cover [2].

5. Remove two screws [3], and remove the Reinforcement Bracket [4].

6. Remove two screws [5], and remove the Horizontal Transport Lower Front Cover [6].

7. Unplug the connector [7].

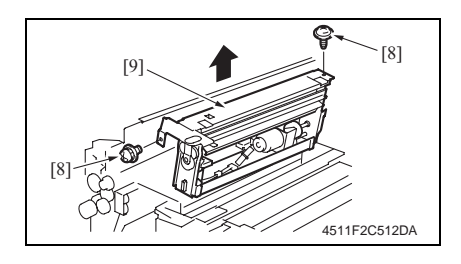

#### 4.3.6 Stapler Unit

- 1. Remove the Saddle Unit.
- æ 7
- 2. Remove the Paper Output Tray.
- æ 5
- 3. Remove the Front Cover.
- æ 5
- 4. Remove the Rear Cover.
- æ 6
- 5. Remove the Upper Cover.
- æ 6

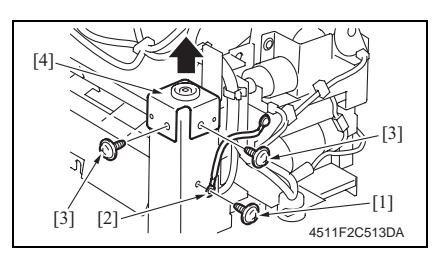

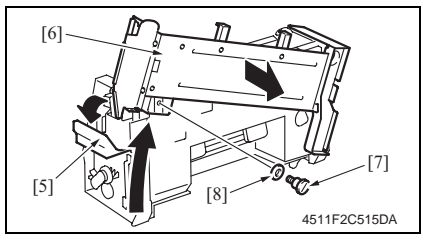

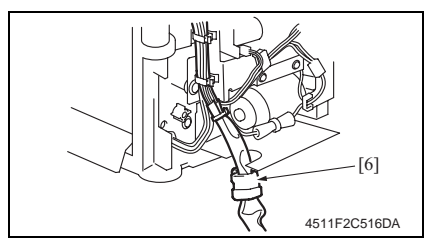

8. Remove two screws [8], and remove the Crease Unit [9].

- 6. Remove the screw [1], and remove the ground wire [2].
- 7. Remove two screws [3], and remove the holder [4].
- 8. Release the lock release lever [5], and slide the Saddle Unit Mounting Plate [6].
- 9. Remove the shoulder screw [7] and the washer [8], and remove the Saddle Unit Mounting Plate [6].
- 10. Remove the harness clamp [6] from the Metal Bracket.

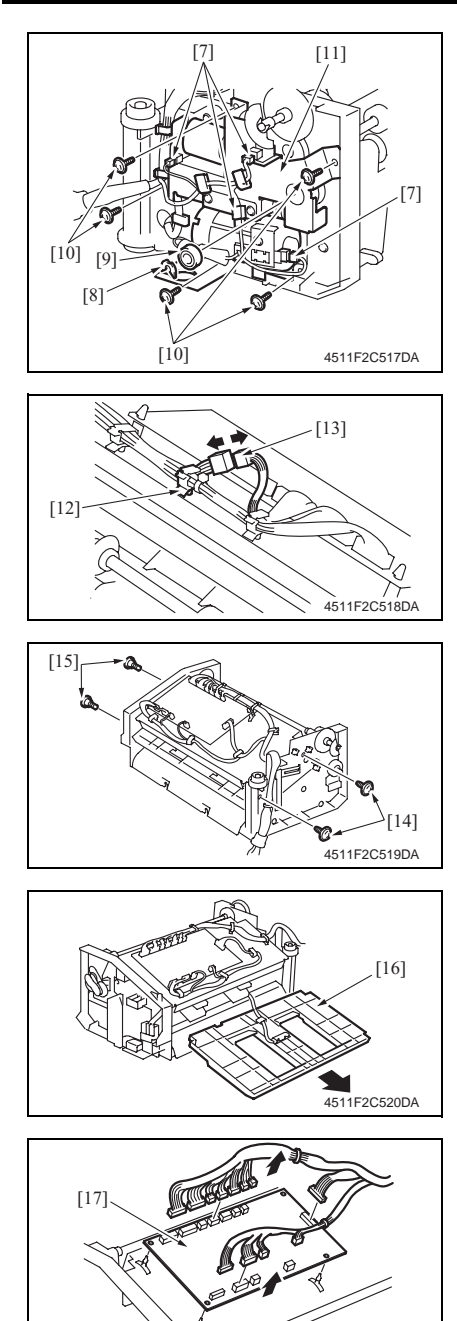

- 11. Remove the harness from the wire saddle.
- 12. Unplug four connectors [7].
- 13. Remove the C-ring [8], and remove the bearing [9].
- 14. Remove five screws [10], and remove the Drive Unit [11].

15. Remove the wire saddle [12], and unplug the connector [13].

16. Remove two screws [14] and two shoulder screws [15].

17. Remove the Empty [16].

- 18. Unplug all the connectors on the Main Control Board.
- 19. Remove the PWB support, and then remove the Main Control Board [17].

SD-502

602

4511F2C521DA

[19]

[18]-

[20]

[20]

[22]

20. Remove the screw [18], and remove the lock release lever [19].

21. Remove eight screws [20], and remove the Lower Cover [21].

- 22. Remove the wire saddle and unplug the connector.
- 23. Remove three screws [22], and remove the Clincher 1 [23].
- 24. Remove the Staple Cartridge 1 [24].

25. Remove four screws [25], and remove the Stapler 1 [26].

#### NOTE

• To replace Clincher 2 and Stapler 2, repeat steps 22 to 25.

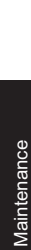

SD-502

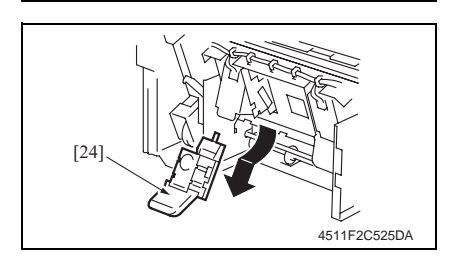

4511F2C522DA

20

4511F2C523DA

4511F2C524DA

[20]

[21]

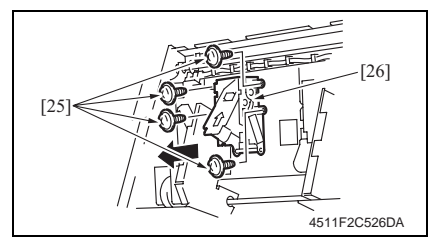

#### **Precaution for Clincher Reinstallation**

• When the Clincher is installed, the position of the Stapler and the Clincher will be misaligned. Be sure to perform the following adjustment.

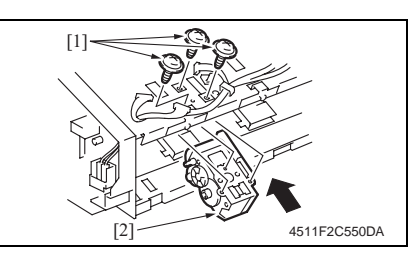

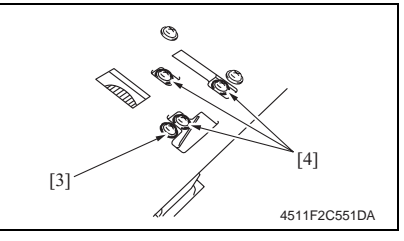

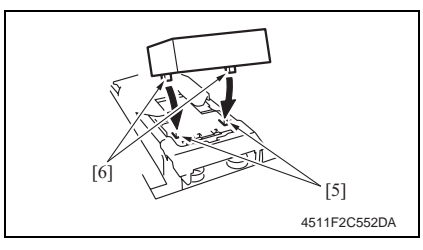

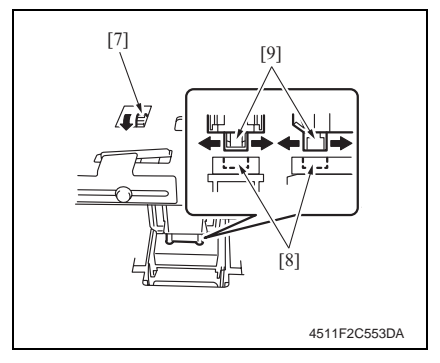

1. Use three screws [1] to temporary fix the Clincher [2].

- 2. Loosen the screw [3] of the stopper.
- 3. Loosen three screws [4] of the Clincher.

 Aligning the protrusions of the jig [6] with the recesses in the Stapler [5], fit the jig to the Stapler.

#### NOTE

- Make sure that the protrusions of the jig properly rest in the recesses.
- 5. Turn the gear [7] of the Clincher and then slide the Clincher Assy so that the protrusion of the Clincher [9] fits into the recess in the jig [8].

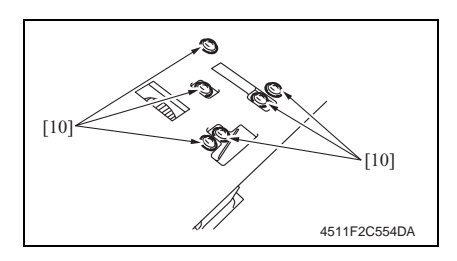

#### 4.3.7 In & Out Guide Drive Motor

- 1. Remove the Saddle Unit.
- æ 7
- Remove the Paper Output Tray. 2.
- æ 5
- 3. Remove the Front Cover.
- 5 - SF
- 4. Remove the Rear Cover.
- æ 6
- 5. Remove the Upper Cover.
- 6 Ŧ

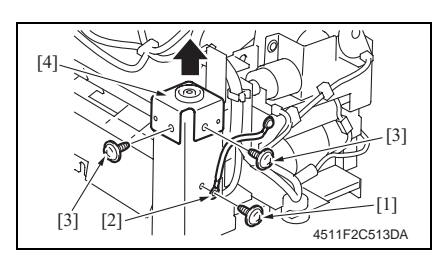

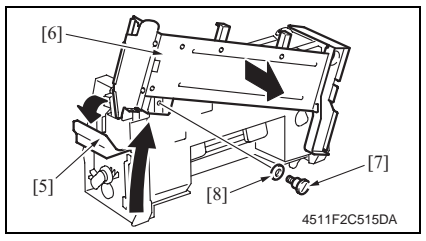

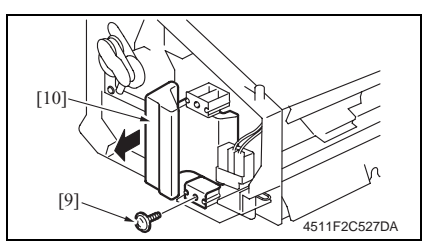

- 6. Tighten six screws [10]. NOTE
- Turn the gear again and check to see that the protrusion of the Clincher smoothly fits into the recess in the jig.
- 7. Turn the gear and remove the jig.

- Maintenance
- 6. Remove the screw [1], and remove the ground wire [2].
- 7. Remove two screws [3], and remove the holder [4].
- 8. Release the lock release lever [5], and slide the Saddle Unit Mounting Plate [6].
- 9. Remove the shoulder screw [7] and the washer [8], and remove the Saddle Unit Mounting Plate [6].
- 10. Remove the screw [9], and remove the lock release lever [10].

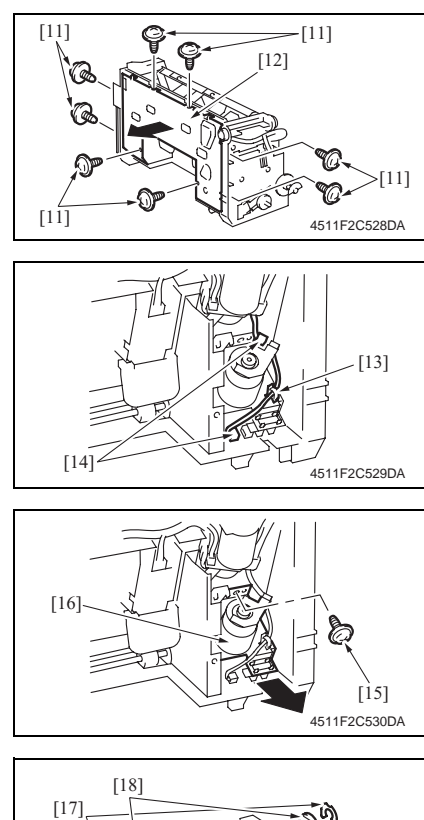

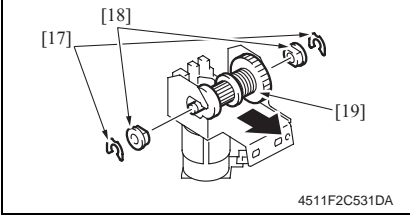

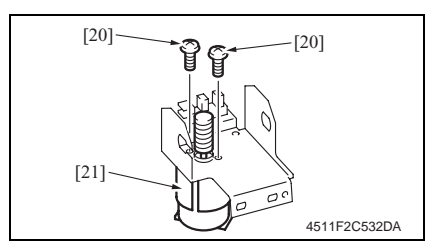

11. Remove eight screws [11], and remove the Lower Cover [12].

12. Remove the wire saddle [13], and unplug two connectors [14].

13. Remove the screw [15], and remove the In & Out Guide Drive Motor Assy [16].

- 14. Remove two C-rings [17].
- 15. Remove two bushings [18], and remove the Clutch Gear Assy [19].

16. Remove two screws [20], and remove the In & Out Guide Drive Motor [21].

#### Precaution for In & Out Guide Drive Motor Reinstallation

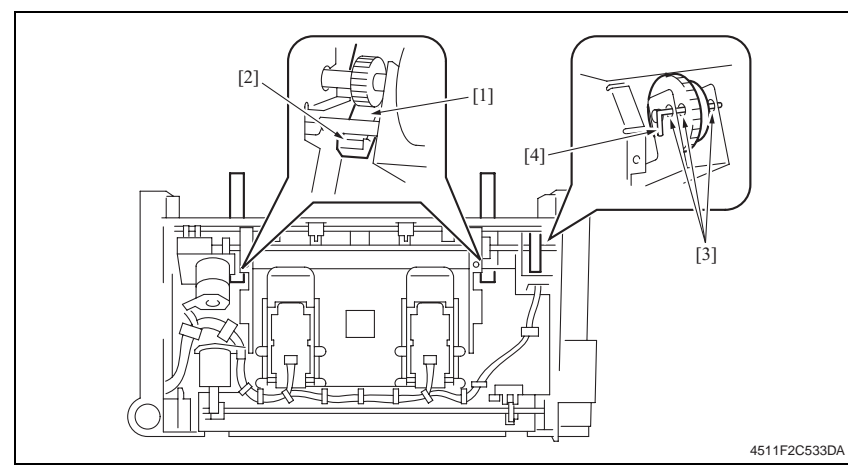

- 1. Press the two In & Out Guides [1] in and check that they touch the stopper [2] simultaneously.
- 2. Check that pins [4] can be inserted through the positioning holes [3] (3 holes) of the In & Out Guide Sensor Assy.
- 3. Use two screws to secure the In & Out Guide Drive Motor.

#### 4.3.8 Crease Roller

1. Remove the Crease Unit.

æ 8

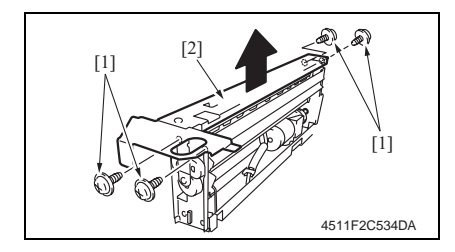

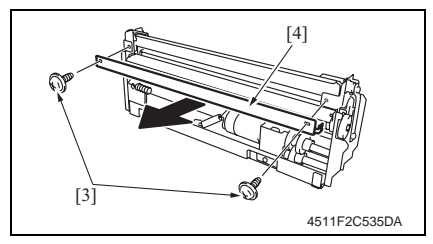

2. Remove four screws [1], and remove the Upper Plate [2].

3. Remove two screws [3], and remove the guide plate [4].

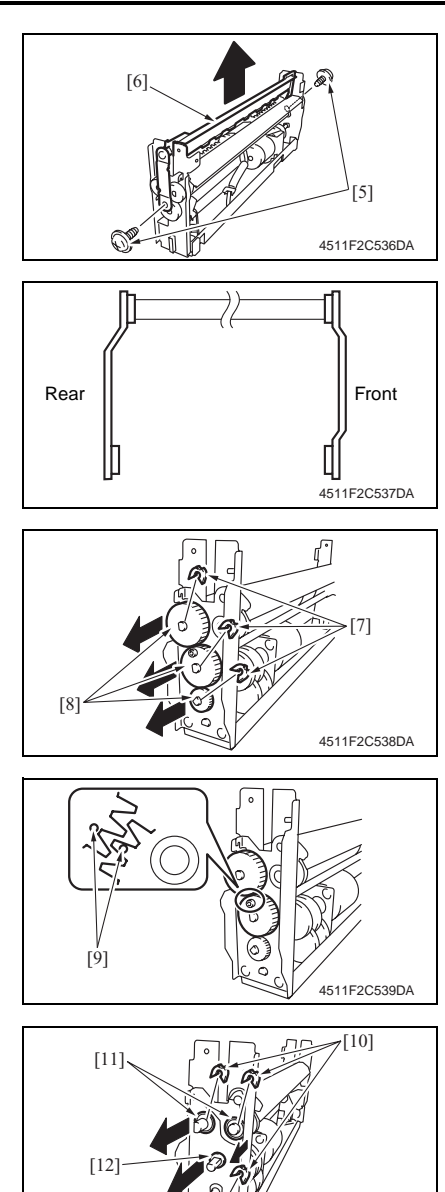

4511F2C540DA

4. Remove two screws [5], and remove the Chopper Assy [6].

• Install the Chopper Assy in the direction shown in the left figure.

5. Remove three C-rings [7], and remove three gears [8].

• Install the gear so that the mark [9] is aligned to the position shown in the left figure.

- 6. Remove three C-rings [10], and remove two bearings [11].
- 7. Remove the bushing [12].

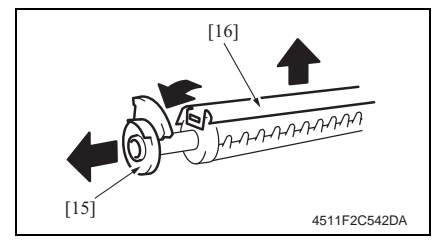

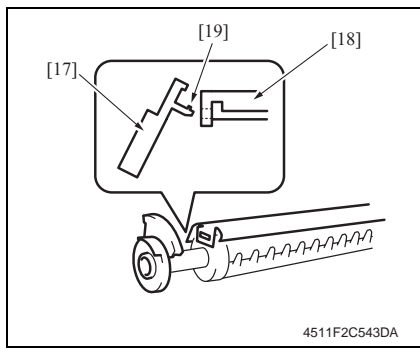

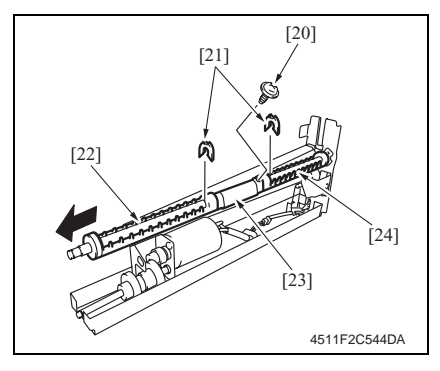

8. Remove two screws [13], and remove the Rear Holder [14].

9. Remove the gear [15] of Crease Roller 1, and remove the Lower Guide Plate [16].

- When installing the gear [17] to the Lower Guide Plate [18], insert the gear [17] at an angle and use care not to break the tabs [19].
- Install the Lower Guide Plate as shown on the left.
- Install the gear of Crease Roller 1 so that it is above one gear tooth.
- 10. Remove the screw [20].
- 11. Remove two C-rings [21], and remove the Crease Roller A [22], B [23], and C [24].

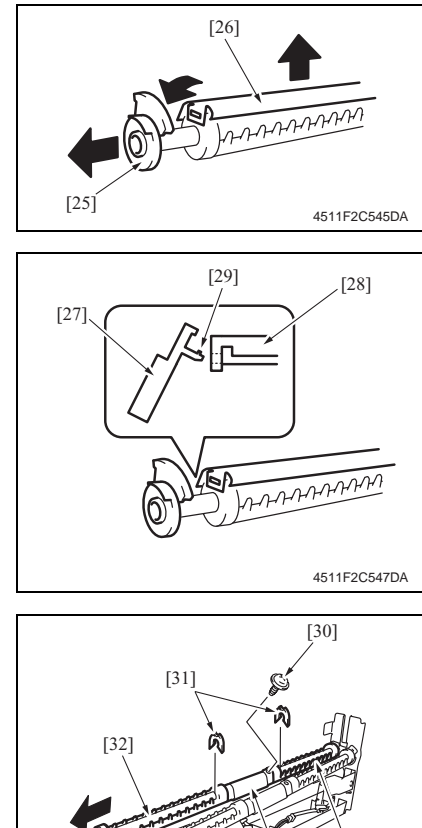

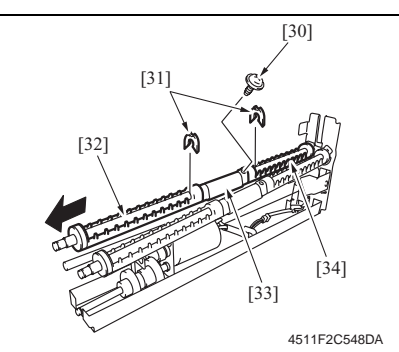

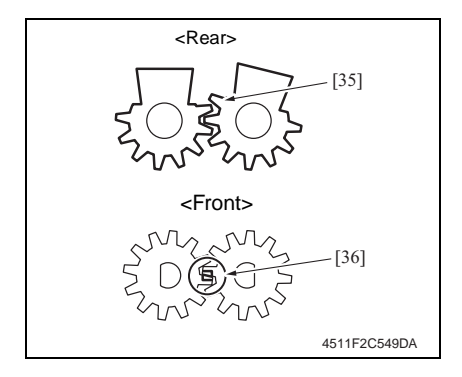

12. Remove the gear [25] of Crease Roller 2, and remove the Lower Guide Plate [26].

#### NOTE

- When installing the gear [27] to the Lower Guide Plate [28], insert the gear [27] at an angle and use care not to break the tabs [29].
- Install the Lower Guide Plate as shown on the left.

- 13. Remove the screw [30].
- 14. Remove two C-rings [31], and remove the Crease Roller A [32], B [33], and C [34].

Precaution for Roller 1 and 2 Reinstallation

- Install the rear gear [35] of Crease Roller 2 so that it is above one gear tooth.
- Align the mark [36] of the front gear.

# Adjustment/Setting

# 5. How to use the adjustment section

- "Adjustment/Setting" contains detailed information on the adjustment items and procedures for this machine.
- Throughout this "Adjustment/Setting," the default settings are indicated by " ".

#### Advance Checks

Before attempting to solve the customer problem, the following advance checks must be made. Check to see if:

- The power supply voltage meets the specifications.
- The power supply is properly grounded.
- The machine shares the power supply with any other machine that draws large current intermittently (e.g., elevator and air conditioner that generate electric noise).
- The installation site is environmentally appropriate: high temperature, high humidity, direct sunlight, ventilation, etc.; levelness of the installation site.
- The original has a problem that may cause a defective image.
- The density is properly selected.
- The Original Glass, slit glass, or related part is dirty.
- Correct paper is being used for printing.
- The units, parts, and supplies used for printing (developer, PC Drum, etc.) are properly replenished and replaced when they reach the end of their useful service life.
- Toner is not running out.

#### 

- To unplug the power cord of the machine before starting the service job procedures.
- If it is unavoidably necessary to service the machine with its power turned ON, use utmost care not to be caught in the Scanner Cables or gears of the Exposure Unit.
- Special care should be used when handling the Fusing Unit which can be extremely hot.
- The Developing Unit has a strong magnetic field. Keep watches and measuring instruments away from it.
- Take care not to damage the PC Drum with a tool or similar device.
- Do not touch IC pins with bare hands.

# 6. I/O Check

## 6.1 Check procedure

• To allow sensors to be checked for operation easily and safely, data applied to the IC on the board can be checked on the panel with the main unit in the standby state (including a misfeed, malfunction, and closure failure condition).

<Procedure>

- 1. Display the Tech. Rep. Mode screen.
- For details of how to display the Tech. Rep. Mode screen, see the Adjustment/Setting of the main unit service manual.
- 2. Touch [I/O Check].
- 3. Touch [Finisher].
- 4. Touch [Fwd] two times.

## 6.2 I/O check list

#### 6.2.1 I/O check screen

 This is only typical screen which may be different from what are shown on each individual main unit.

| Finisher Bac                                                                                                    | Fwd END                                                                                                    |   |
|----------------------------------------------------------------------------------------------------|----------------------------------------------------------------------------------------------------|---|
| Saddle<br>Exit(Saddle)<br>Saddle Empty<br>Saddle Reset<br>Staple Home 1<br>(Saddle)<br>Staple Empty 1<br>(Saddle)<br>Staple Empty 2<br>(Saddle)<br>Staple Empty 2<br>(Saddle)<br>Home(Saddle)<br>Home(Saddle) | Layable Guide<br>Home(Saddle)<br>0<br>0<br>0<br>0<br>0<br>0<br>0<br>0<br>0<br>0<br>0<br>0<br>0<br>0<br>0<br>0<br>0<br>0<br>0 | 0 |

#### 6.2.2 I/O check list

#### A. Finisher (SD-502)

| Symbol  | Panel display |                                | Part/Signal name                | Operation characteristics/<br>Panel display |                      |
|---------|---------------|--------------------------------|---------------------------------|---------------------------------------------|----------------------|
|         |               |                                |                                 | 1                                           | 0                    |
| PC20-SK |               | Exit (Saddle)                  | Saddle Exit Sensor              | Paper<br>present                            | Paper not<br>present |
| PC21-SK |               | Saddle Empty                   | Saddle Tray Empty Sensor        | Paper<br>present                            | Paper not<br>present |
| S4-SK   |               | Saddle Reset                   | Saddle Interlock Switch         | Open                                        | Closed               |
| -       |               | Staple Home 1<br>(Saddle)      | Staple Home Position Sensor 1   | Blocked                                     | Unblocked            |
| -       |               | Self Priming 1<br>(Saddle)     | Self-Priming Sensor 1           | Blocked                                     | Unblocked            |
| -       | nisher        | Staple Empty 1<br>(Saddle)     | Staple Empty Detection Sensor 1 | Blocked                                     | Unblocked            |
| -       |               | Staple Home 2<br>(Saddle)      | Staple Home Position Sensor 2   | Blocked                                     | Unblocked            |
| -       |               | Self Priming 2<br>(Saddle)     | Self-Priming Sensor 2           | Blocked                                     | Unblocked            |
| -       |               | Staple Empty 2<br>(Saddle)     | Staple Empty Detection Sensor 2 | Blocked                                     | Unblocked            |
| PC23-SK |               | Home (Saddle In & Out Guide)   | In & Out Guide Home Sensor      | Blocked                                     | Unblocked            |
| PC26-SK |               | Layable Guide<br>Home (Saddle) | Layable Guide Home Sensor       | Blocked                                     | Unblocked            |
## 7. Test mode

## 7.1 Entering Function Mode

- 1. Display the Tech. Rep. Mode screen.
- For details of how to display the Tech. Rep. Mode screen, see the Adjustment/Setting of the main unit service manual.

| Tech. Rep. Mode  | Exit                        |
|------------------|-----------------------------|
| Tech. Rep.       | System Input                |
| Administrator #  | Counter                     |
| Function         | 1/0 Check                   |
| Operation Check  | CS Remote Care              |
| ROM Version      | Level History               |
| FAX Set          | Soft Switch<br>Settings     |
|                  | 4349F2E541DA                |
|                  |                             |
| Function         | END                         |
| F1               | F2                          |
| F7-1             | F7-2                        |
| F8               | F12                         |
| Hard Disk Format | FD                          |
| FC               | Org. Width<br>Detect Adjust |
| FW Download      |                             |
|                  | 4349F2E542DA                |
|                  |                             |
| FC               | END                         |
|                  |                             |
| 2                |                             |
| 4 5              |                             |
| 7 8              | 9                           |

2. Touch [Function].

3. Touch [FC].

4. Touch [8] or [9].

7.2 Function Modes

10

13

#### 8: Creasing Unit movement mode

Performs the creasing drive once.

11

14

12

- $\rightarrow$  Raises the Layable guide.
- $\rightarrow$  Stops after the predetermined time.
- $\rightarrow$  Lowers the Layable guide.
- $\rightarrow$  The operation is finished.

#### 9: Saddle Unit exit open/close mode

Opens the Saddle Exit after the Saddle Exit is opened and closed.

4349F3E520DA

- $\rightarrow$  Stops after the predetermined time.
- $\rightarrow$  The Saddle Exit closes.
- $\rightarrow$  The Saddle In & Out Guide advances.
- $\rightarrow$  Stops after the predetermined time.
- $\rightarrow$  The Saddle In & Out Guide retracts.
- $\rightarrow$  The operation is finished.

SD-502

## 8.1 Fold Angle Adjustment

## NOTE

Make this adjustment after any of the following procedures has been performed.

- When the Crease Unit has been replaced.
- When a slant occurs in the crease.
- 1. Enter the Crease mode and make a copy. (A3 Size)

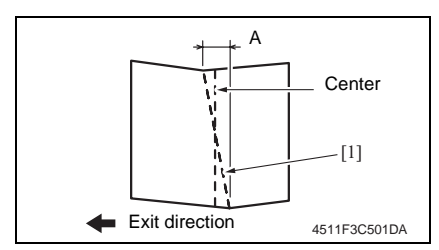

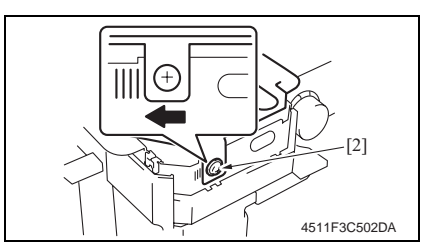

6. Make another copy and check the fold position.

- 2. Fold the output paper along the crease [1].
- 3. Fold the output paper and half and measure the width A of the paper. Specification:  $0 \pm 1.5$  mm
- If the fold position is slanted as shown on the left, make the following adjustment.
- 5. Open the Front Door, loosen the adjustment screw [2], and move the Crease Unit to the left to make the adjustment.

Graduated in 1-mm divisions • If the fold position is slanted opposite

to the figure of step 4, move the Crease Unit to the right to make the adjustment.

#### 8.2 **Fold Position Adjustment**

#### NOTE

SD-502

Make this adjustment after any of the following procedures has been performed.

- When the Crease Unit has been replaced. •
- When a deviation occurs in the crease.
- When fold angle adjustment has been made.
- 1. Enter the Booklet + Crease mode and make a copy. (A3 Size)

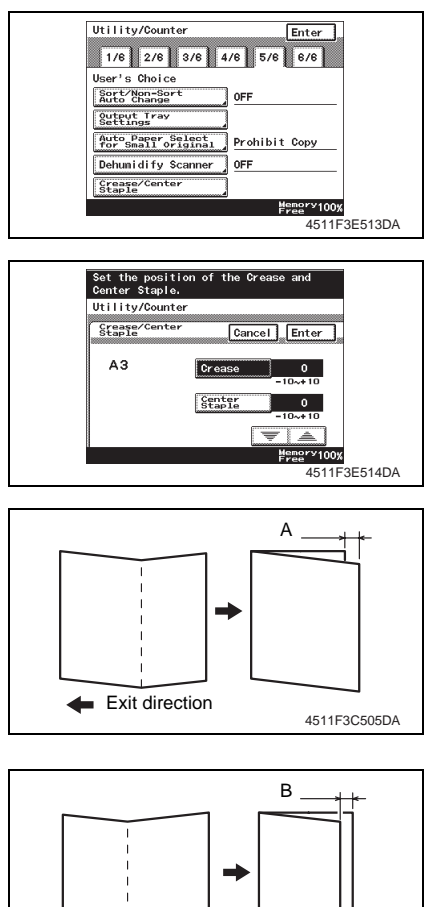

- 2. Press the Utility/Counter key, and touch [User's Choice].
- 3. Touch the [5/6] tab.
- 4. Touch [Crease/Center Staple].
- 5. Select [A3] and touch [Enter].
- 6. Touch [Crease].
- 7. Check the copy of step 1 and make the following adjustment.

#### If the fold is offset as shown on the left.

- 8. Fold the copy along the crease and measure width A. Specification: 0 ± 1.5 mm
- 9. Touch [] and set the appropriate numeric value. Adjustment range: 0 to +10 (1 increment 0.5 mm)

#### If the fold is offset as shown on the left.

- 10. Fold the copy along the crease and measure width B. Specification: 0 ± 1.5 mm
- 11. Touch  $[\mathbf{\nabla}]$  and set the appropriate numeric value. Adjustment range: 0 to -10 (1 increment 0.5 mm)

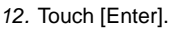

Exit direction

13. Make another copy, and check the deviation.

4511F3C506DA

8.3 Center Staple Angle Adjustment

#### NOTE

Make this adjustment after any of the following procedures has been performed. • When Staple Unit 1 or 2 has been replaced.

When a slant occurs in the position of the center staple.

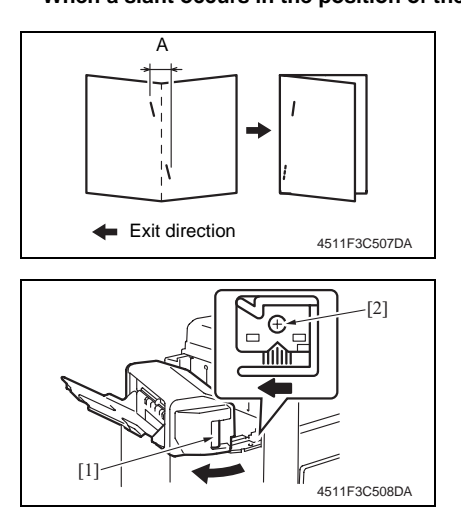

- 1. Set to Booklet + 2-point Staple and Crease mode and make a copy. Measure the width A of the paper. Specification:  $0 \pm 1.5$  mm
- If the staple position is slanted as shown on the left, make the following adjustment.
- 3. Release the lock release lever [1] of the Saddle Unit.
- Loosen the adjustment screw [2] and move the lock lever to the left to make the adjustment.
- If the staple position is slanted opposite to the figure of step 2, move the lock lever to the right to make the adjustment.
- 5. Make another copy and check the staple position.

Adjustment / Setting

## 8.4 Center Staple Position Adjustment

#### NOTE

Make this adjustment after any of the following procedures has been performed.

- When Staple Unit 1 or 2 has been replaced.
- When center staple position is misaligned.
- When center staple angle adjustment has been made.
- 1. Make a copy in the Center Staple mode. (A3 Size)

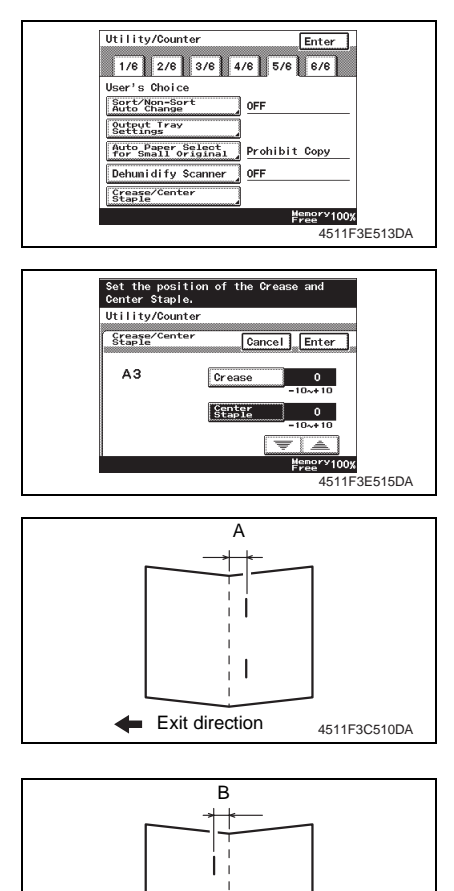

- 2. Press the Utility/Counter key, and touch [User's Choice].
- 3. Touch the [5/6] tab.
- 4. Touch [Crease/Center Staple].
- 5. Select [A3] and touch [Enter].
- 6. Touch [Center Staple].
- 7. Check the copy of step 1 and make the following adjustment.

## If the staple position is offset as shown on the left

- Fold the copy in half at the center and measure width A. Specification: 0 ± 1.5 mm
- Touch [▲] and set the appropriate numeric value. Adjustment range: 0 to +10 (1 increment 0.5 mm)

## If the staple position is offset as shown on the left

- Fold the copy in half at the center and measure width B. Specification: 0 ± 1.5 mm
- Touch [▼] and set the appropriate numeric value. Adjustment range: 0 to -10 (1 increment 0.5 mm)

- 12. Touch [Enter].
- 13. Make another copy, and check the deviation.

4511F3C511DA

Exit direction

## Troubleshooting

## 9. Jam Display

## 9.1 Misfeed Display

• When a paper misfeed occurs, the misfeed message, misfeed location, and paper location are displayed on the Touch Panel of the machine.

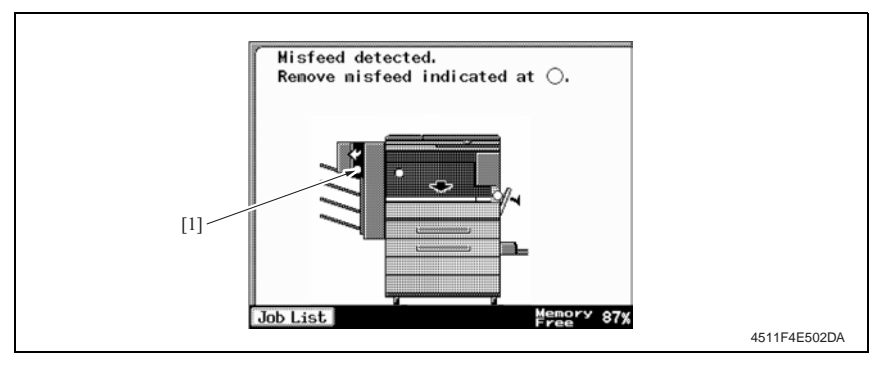

| Display | Misfeed Location          | Misfeed processing location | Action |
|---------|---------------------------|-----------------------------|--------|
|         | Creasing Section Misfeed  | Front Door                  | e 28   |
| [1]     | Staple Unit Misfeed       | Front Door                  | e 29   |
|         | Paper Bundle Exit Misfeed | Front Door                  | e 30   |

## 9.2 Sensor layout

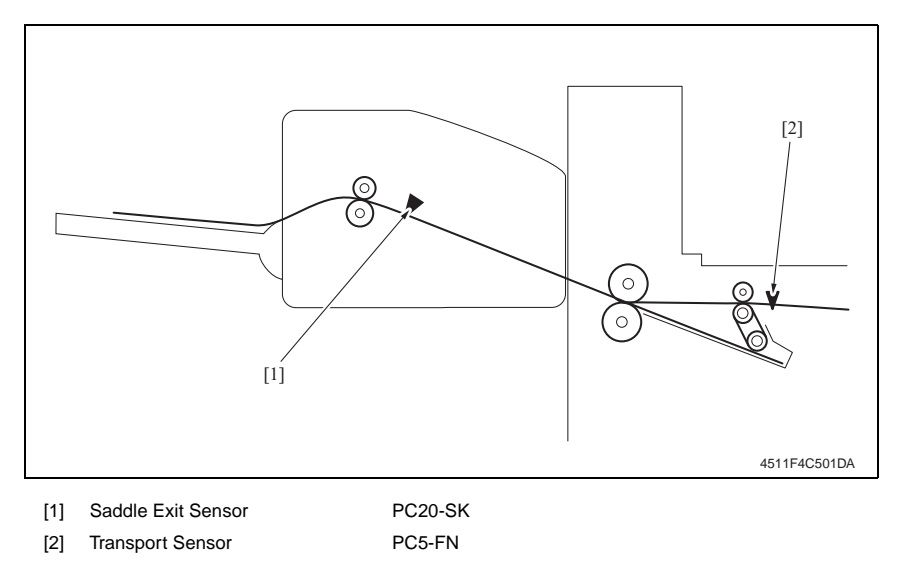

### 9.3 Solution

#### 9.3.1 Initial Check Items

• When a paper misfeed occurs, first make checks of the following initial check items

| Check Item                                                                               | Action                                                   |  |
|------------------------------------------------------------------------------------------|----------------------------------------------------------|--|
| Does paper meet product specifications?                                                  | Change paper.                                            |  |
| Is paper curled, wavy, or damp.                                                          | Change paper.<br>Instruct user in correct paper storage. |  |
| Is a foreign object present along the paper path, or is the paper path deformed or worn? | Clean or change the paper path.                          |  |
| Are rolls/rollers dirty, deformed, or worn?                                              | Clean or change the defective roll/roller.               |  |
| Are the Edge Guide and Trailing Edge Stop at correct position to accommodate paper?      | Set as necessary.                                        |  |
| Are actuators found operational as checked for correct operation?                        | Correct or change the defective actuator.                |  |

#### 9.3.2 Creasing Section Misfeed

#### A. Detection Timing

| Туре              | Description                                                                                                    |
|-------------------|----------------------------------------------------------------------------------------------------|
| Creasing Section  | The Entrance Sensor (PC4-FN) is not blocked even after the set period of time has elapsed after the Entrance Motor (M3-FN) is energized (beginning of backward rotation operation).  |
| misfeed detection | The Entrance Sensor (PC4-FN) is not unblocked even after the set period of time has elapsed after the Entrance Motor (M3-FN) is energized (beginning of forward rotation operation). |

#### B. Action

| Relevant Electrical Parts                            |  |  |
|------------------------------------------------------|--|--|
| Entrance Motor (M3-FN) Main Control Board (PWB-C SK) |  |  |
| Entrance Sensor (PC4-FN)                             |  |  |

| Step | Action              | WIRING DIAGRAM           |                                    |
|------|---------------------|--------------------------|------------------------------------|
|      |                     | Control Signal           | Location<br>(Electrical Component) |
| 1    | Initial check items | -                        | -                                  |
| 2    | PC4-FN I/O check    | PWB-A FN PJ25A FN-4 (ON) | FS-508 B-6                         |
| 3    | Change PWB-C SK     | -                        | -                                  |

#### 9.3.3 Staple Unit Misfeed

## A. Detection Timing

| Туре                          | Description                                                                                                    |
|-------------------------------|----------------------------------------------------------------------------------------------------|
| Staple Unit misfeed detection | The Staple Home Position Sensor in the Staple Unit is not blocked even<br>after the set period of time has elapsed after the Staple Motor rotates for-<br>ward, and then the Staple Motor rotates backward, and the Staple Home<br>Position Sensor in the Staple Unit is blocked within the set period of time. |

#### B. Action

| Relevant Electrical Parts                                                                               |  |  |
|----------------------------------------------------------------------------------------------------|--|--|
| Staple Unit 1     Main Control Board (PWB-C SK)       Staple Unit 2     Image: Control Board (PWB-C SK) |  |  |

| Step |                              | WIRING DIAGRAM |                                    |
|------|------------------------------|----------------|------------------------------------|
|      | Action                       | Control Signal | Location<br>(Electrical Component) |
| 1    | Initial check items          | -              | -                                  |
| 2    | Drive Coupling Section check | -              | -                                  |
| 3    | I/O Check                    | -              | -                                  |
| 4    | Change Staple Unit 1         | -              | -                                  |
| 5    | Change Staple Unit 2         | -              | -                                  |
| 6    | Change PWB-C SK              | -              | -                                  |

#### 9.3.4 Paper Bundle Exit Misfeed

#### A. Detection Timing

| Туре                           | Description                                                                                                    |
|--------------------------------|----------------------------------------------------------------------------------------------------|
|                                | The Storage Tray Detecting Sensor (PC8-FN) is not unblocked even after the set period of time has elapsed after the Exit Motor (M1-FN) is ener-<br>gized. |
| Paper Bundle misfeed detection | The Saddle Exit Sensor (PC20-SK) is not blocked even after the set period of time has elapsed after the Exit Motor (M1-FN) is energized.                  |
|                                | The Saddle Exit Sensor (PC20-SK) is not unblocked even after the set<br>period of time has elapsed after the Saddle Exit Sensor (PC20-SK) is<br>blocked.  |

#### B. Action

| Relevant Electrical Parts              |                               |  |
|----------------------------------------|-------------------------------|--|
| Exit Motor (M1-FN)                     | Saddle Exit Sensor (PC20-SK)  |  |
| Saddle Exit Motor (M8-SK)              | Main Control Board (PWB-C SK) |  |
| Storage Tray Detecting Sensor (PC8-FN) |                               |  |

|      | Action              | WIRING DIAGRAM           |                                    |
|------|---------------------|--------------------------|------------------------------------|
| Step |                     | Control Signal           | Location<br>(Electrical Component) |
| 1    | Initial check items | -                        | -                                  |
| 2    | PC8-FN I/O check    | PWB-A FN PJ13A FN-8 (ON) | FS-508 G-8                         |
| 3    | PC20-SK I/O check   | PWB-C SK PJ19C SK-8 (ON) | SD-502 B-4                         |
| 4    | Change PWB-C SK     | -                        | -                                  |

## 10. Malfunction code

## 10.1 Trouble code

• The machine's CPU performs a self-diagnostics function that, on detecting a malfunction, gives the corresponding malfunction code and maintenance call mark on the Touch Panel.

| Code  | Item                                                 | Description                                                                                                    |
|-------|------------------------------------------------------|----------------------------------------------------------------------------------------------------|
| C11A2 | Saddle Exit Roller<br>Pressure/Retraction<br>Failure | <ul> <li>The Saddle Exit Roller Home Position Sensor (PC18-SK) is<br/>not blocked even after the set period of time has elapsed after<br/>the Saddle Exit Open/Close Motor (M9-SK) is energized<br/>(beginning of pressure operation).</li> <li>The Saddle Exit Roller Home Position Sensor (PC18-SK) is<br/>not unblocked even after the set period of time has elapsed<br/>after the Saddle Exit Open/Close Motor (M9-SK) is energized<br/>(beginning of retraction operation).</li> </ul>       |
| C11A4 | Saddle Exit Motor Failure                            | The Lock signal is detected after the set period of time has elapsed after the Saddle Exit Motor (M8-SK) is energized.                                                                                                    |
| C11A5 | Saddle In & Out Guide<br>Motor Failure               | <ul> <li>The In &amp; Out Guide Home Sensor (PC23-SK) is not<br/>unblocked even after the set period of time has elapsed after<br/>the In &amp; Out Guide Motor (M13-SK) is energized (beginning of<br/>advancing operation).</li> <li>The In &amp; Out Guide Home Sensor (PC23-SK) is not<br/>unblocked even after the set period of time has elapsed after<br/>the In &amp; Out Guide Motor (M13-SK) is energized (beginning of<br/>retracting operation).</li> </ul>                            |
| C11A6 | Saddle Layable Guide<br>Drive Failure                | <ul> <li>The Layable Guide Home Sensor (PC26-SK) is not blocked<br/>even after the set period of time has elapsed after the Layable<br/>Guide Motor (M14-SK) is energized (beginning of return oper-<br/>ation to predetermined position).</li> <li>The Layable Guide Home Sensor (PC26-SK) is not unblocked<br/>even after the set period of time has elapsed after the Layable<br/>Guide Motor (M14-SK) is energized (beginning of return oper-<br/>ation to predetermined position).</li> </ul> |
| C11B5 | Side Staple 1 Drive<br>Failure                       | Home Position Sensor 1 is not blocked even after the set period<br>of time has elapsed after Saddle Staple Motor 1 is energized<br>(beginning of staple operation).                                                                                                    |
| C11B6 | Side Staple 2 Drive<br>Failure                       | Home Position Sensor 2 is not blocked even after the set period<br>of time has elapsed after Saddle Staple Motor 2 is energized<br>(beginning of staple operation).                                                                                                    |
| C11D0 | Crease Motor Drive<br>Failure                        | <ul> <li>The Crease Roller Home Position Sensor (PC22-SK) is not<br/>unblocked even after the set period of time has elapsed after<br/>the Crease Motor (M10-SK) is energized (beginning of back-<br/>ward rotation operation).</li> <li>The Crease Roller Home Position Sensor (PC22-SK) is not<br/>blocked even after the set period of time has elapsed after the<br/>Crease Motor (M10-SK) is energized (beginning of forward<br/>rotation operation).</li> </ul>                              |

## 10.2 Solution

#### 10.2.1 C11A2: Saddle Exit Roller Pressure/Retraction Failure

| Relevant Electrical Parts                                                                 |                               |  |
|-------------------------------------------------------------------------------------------|-------------------------------|--|
| Saddle Exit Open/Close Motor (M9-SK)<br>Saddle Exit Roller Home Position Sensor (PC18-SK) | Main Control Board (PWB-C SK) |  |

|      | Action                                                                          | WIRING DIAGRAM          |                                    |
|------|---------------------------------------------------------------------------------|-------------------------|------------------------------------|
| Step |                                                                                 | Control Signal          | Location<br>(Electrical Component) |
| 1    | Check the M9-SK connector for<br>proper connection and correct as<br>necessary. | -                       | -                                  |
| 2    | Check M9-SK for proper drive cou-<br>pling and correct as necessary.            | -                       | -                                  |
| 3    | M9-SK operation check                                                           | PWB-C SK PJ4C SK-6 to 7 | SD-502 H-6                         |
| 4    | PC18-SK I/O check                                                               | PWB-C SK PJ9C SK-6 (ON) | SD-502 B-3                         |
| 5    | Change PWB-C SK                                                                 | -                       | -                                  |

#### 10.2.2 C11A4: Saddle Exit Motor Failure

| Relevant Electrical Parts |                               |  |
|---------------------------|-------------------------------|--|
| Saddle Exit Motor (M8-SK) | Main Control Board (PWB-C SK) |  |

|      | Action                                                                          | WIRING DIAGRAM          |                                    |
|------|---------------------------------------------------------------------------------|-------------------------|------------------------------------|
| Step |                                                                                 | Control Signal          | Location<br>(Electrical Component) |
| 1    | Check the M8-SK connector for<br>proper connection and correct as<br>necessary. | -                       | -                                  |
| 2    | Check M8-SK for proper drive cou-<br>pling and correct as necessary.            | -                       | -                                  |
| 3    | M8-SK operation check                                                           | PWB-C SK PJ4C SK-6 to 7 | SD-502 H-6                         |
| 4    | Change PWB-C SK                                                                 | -                       | -                                  |

#### 10.2.3 C11A5: Saddle In & Out Guide Motor Failure

| Relevant Electrical Parts                                             |                               |  |
|-----------------------------------------------------------------------|-------------------------------|--|
| In & Out Guide Motor (M13-SK)<br>In & Out Guide Home Sensor (PC23-SK) | Main Control Board (PWB-C SK) |  |

|      | Action                                                                           | WIRING DIAGRAM           |                                    |
|------|----------------------------------------------------------------------------------|--------------------------|------------------------------------|
| Step |                                                                                  | Control Signal           | Location<br>(Electrical Component) |
| 1    | Check the M13-SK connector for<br>proper connection and correct as<br>necessary. | -                        | -                                  |
| 2    | Check M13-SK for proper drive cou-<br>pling and correct as necessary.            | -                        | -                                  |
| 3    | M13-SK operation check                                                           | PWB-C SK PJ4C SK-4 to 5  | SD-502 H-6                         |
| 4    | PC23-SK I/O check                                                                | PWB-C SK PJ10C SK-3 (ON) | SD-502 B-4                         |
| 5    | Change PWB-C SK                                                                  | -                        | -                                  |

#### 10.2.4 C11A6: Saddle Layable Guide Drive Failure

| Relevant Electrical Parts                                           |                               |  |
|---------------------------------------------------------------------|-------------------------------|--|
| Layable Guide Motor (M14-SK)<br>Layable Guide Home Sensor (PC26-SK) | Main Control Board (PWB-C SK) |  |

|      |                                                                                  | WIRING DIAGRAM           |                                    |
|------|----------------------------------------------------------------------------------|--------------------------|------------------------------------|
| Step | Action                                                                           | Control Signal           | Location<br>(Electrical Component) |
| 1    | Check the M14-SK connector for<br>proper connection and correct as<br>necessary. | -                        | -                                  |
| 2    | Check M14-SK for proper drive cou-<br>pling and correct as necessary.            | -                        | -                                  |
| 3    | M14-SK operation check                                                           | PWB-C SK PJ4C SK-8 to 9  | SD-502 H-6                         |
| 4    | PC26-SK I/O check                                                                | PWB-C SK PJ10C SK-6 (ON) | SD-502 B-4                         |
| 5    | Change PWB-C SK                                                                  | -                        | -                                  |

#### 10.2.5 C11B5: Side Staple 1 Drive Failure

#### 10.2.6 C11B6: Side Staple 2 Drive Failure

| Relevant Electrical Parts |                               |  |
|---------------------------|-------------------------------|--|
| Staple Unit 1             | Main Control Board (PWB-C SK) |  |
| Staple Unit 2             |                               |  |

|      | Action                                                                                           | WIRING DIAGRAM |                                    |
|------|--------------------------------------------------------------------------------------------------|----------------|------------------------------------|
| Step |                                                                                                  | Control Signal | Location<br>(Electrical Component) |
| 1    | Check the Staple Unit 1 and 2 con-<br>nectors for proper connection and<br>correct as necessary. | -              | -                                  |
| 2    | Check Staple Units 1 and 2 for<br>proper drive coupling, and correct<br>as necessary.            | -              | -                                  |
| 3    | Staple Units 1 and 2 operation check                                                             | -              | -                                  |
| 4    | Change Staple Units 1 and 2                                                                      | -              | -                                  |
| 5    | Change PWB-C SK                                                                                  | -              | -                                  |

#### 10.2.7 C11D0: Crease Motor Drive Failure

| Relevant Electrical Parts                    |                               |  |
|----------------------------------------------|-------------------------------|--|
| Crease Motor (M10-SK)                        | Main Control Board (PWB-C SK) |  |
| Crease Roller Home Position Sensor (PC22-SK) |                               |  |

| Step | Action                                                                           | WIRING DIAGRAM          |                                    |
|------|----------------------------------------------------------------------------------|-------------------------|------------------------------------|
|      |                                                                                  | Control Signal          | Location<br>(Electrical Component) |
| 1    | Check the M10-SK connector for<br>proper connection and correct as<br>necessary. | -                       | -                                  |
| 2    | Check M10-SK for proper drive cou-<br>pling and correct as necessary.            | -                       | -                                  |
| 3    | M10-SK operation check                                                           | PWB-C SK PJ3C SK-1 to 2 | SD-502 D-7                         |
| 4    | PC22-SK I/O check                                                                | PWB-C SK PJ2C SK-3 (ON) | SD-502 D-7                         |
| 5    | Change PWB-C SK                                                                  | -                       | -                                  |

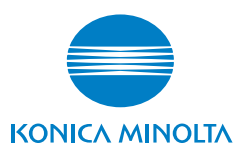

© 2005 KONICA MINOLTA BUSINESS TECHNOLOGIES, INC.

Use of this manual should be strictly supervised to avoid disclosure of confidential information.

Printed in Japan DD4040PE1-1050